#### 4730-0015-06 Rev A

# HDI 3000

## **Field Service Manual**

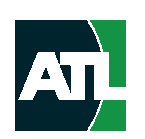

Consists of hard-copy manual 4720-0015-06 Rev A

A Philips Company

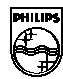

9/00

ATL Ultrasound P.O. Box 3003 Bothell, WA 98041-3003 USA Internet www.atl.com

Copyright © 2000 by ATL Ultrasound All rights reserved Printed in USA

"ATL", "Advanced Technology Laboratories", "Cineloop", "CHROMA", "Color Power Angio", "ENTOS", "HDI", and "High Q" are registered trademarks of ATL Ultrasound.

"A3DI", "Advanced 3DI", "High Definition", "Power Motion", "Tissue Specific", and "WebLink" are trademarks of ATL Ultrasound.

Non-ATL product names may be trademarks or registered trademarks of their respective owners.

## **About This Manual**

#### Audience

This manual supports the field service maintenance and repair of the HDI 3000 system. The user of this document is a qualified ultrasound electronics technician who has completed training classes on the system and its peripherals.

#### **Manual Format**

This manual is available in two versions: Portable Document Format (PDF), for viewing on a laptop-computer screen, and hard copy. In the PDF a list of bookmarks replaces the table of contents, and the bookmarks, index entries, and cross-references use hypertext links to provide access to the referenced information.

#### **Conventions Used in This Manual**

The following conventions are used in this manual:

- All procedures are numbered. You must complete steps in the sequence they are presented to ensure a reliable result.
- Bulleted lists indicate general information about a particular function or procedure. They do not imply a sequential procedure.
- Control names are spelled and capitalized in the manual as they are on the system.
- Menu items or titles appearing on the monitor are spelled and capitalized in the manual as they are on the monitor.
- Scanheads and pencil probes both are referred to as scanheads, unless the distinction is important to the meaning of the text.
- Pages changed or added after the initial release are identified by a change date at the bottom of the page. A change bar (
  ) in the outside margin denotes the specific part of a page that was changed on that date. On pages with change dates but no change bars, only the page number has changed.

#### **Questions or Comments About the Manual**

If you have questions about the service manual, or you discover an error in the manual, contact ATL Technical Publications:

- atl-bothell.techpubs@philips.com
- Technical Publications, MS 264 ATL Ultrasound
   P.O. Box 3003
   Bothell, WA 98041-3003

#### **Customer Assistance**

Various support locations around the world can provide customers with technical assistance regarding the ultrasound system.

Customers should contact the sales office where they purchased the system or the nearest ATL office. ATL office addresses and telephone numbers are in the "Read This First" section of the system reference manual (P/N 4703-0015-XX).

# 1 General Information

## 1–1 Introduction

The HDI 3000 system is a general-purpose, mobile, softwarecontrolled, diagnostic ultrasound system (Figure 1–1). Its function is to acquire, process, and display ultrasound data.

The operator can measure anatomical structures and generate reports for health care professionals. The primary users are physicians and sonographers in clinics and hospital departments that provide diagnostic ultrasound services.

The system has a basic set of imaging modes and measurement tools. There also are modes and measurement tools which are only available when a specific mode or analysis package is purchased and enabled for customer use. Upgrade security is controlled through the use of system-specific passwords and software.

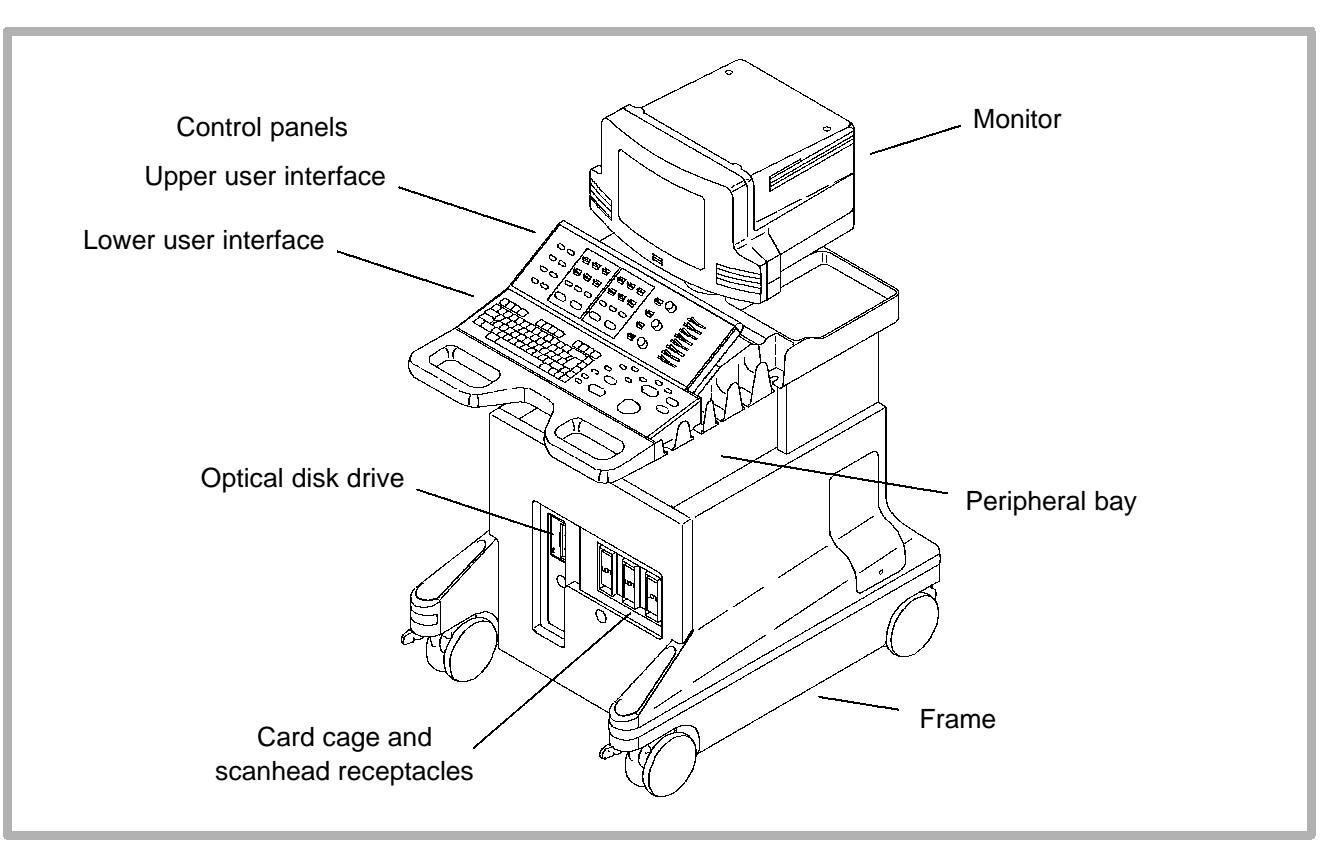

Figure 1-1. HDI 3000 System (Front)

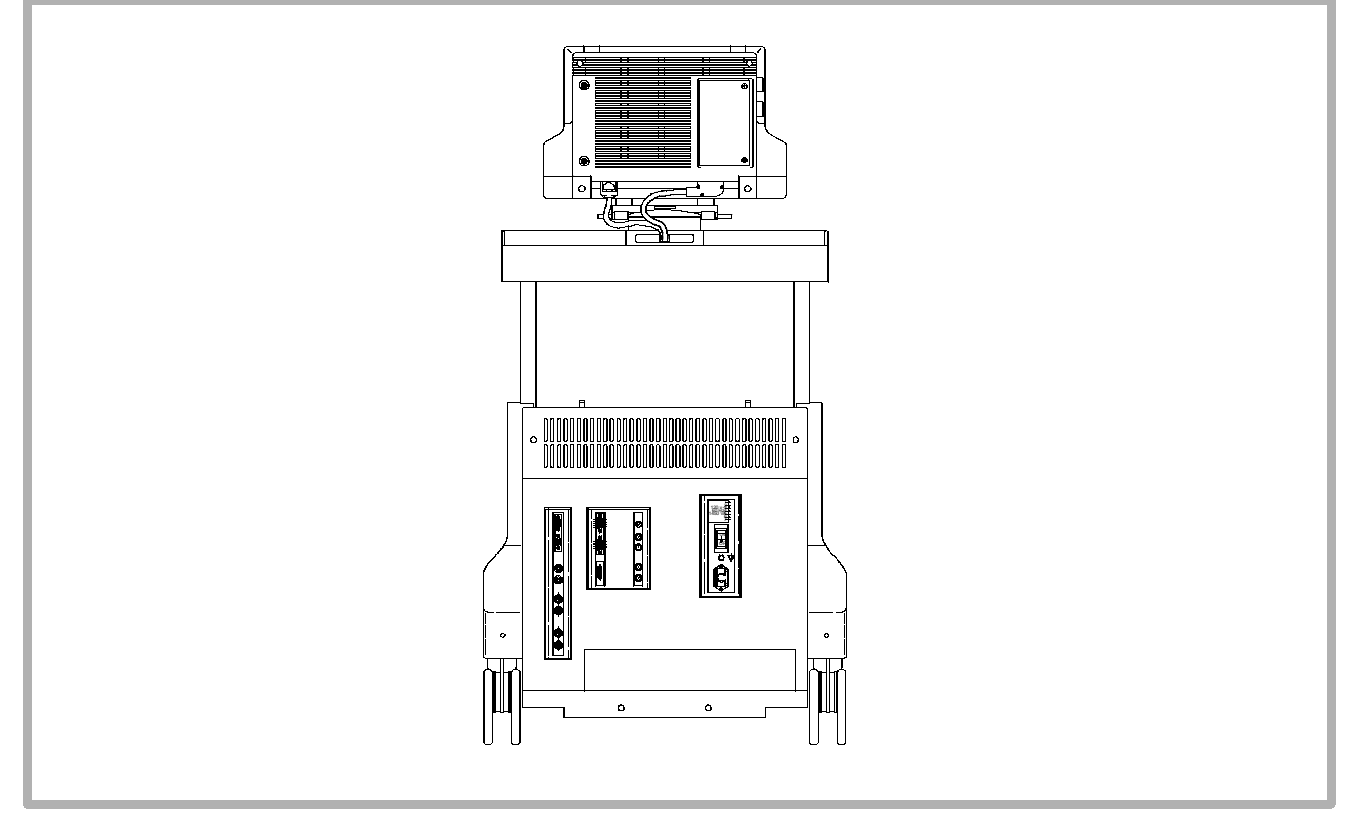

Figure 1-2. HDI 3000 System (Rear)

#### **Applications**

General Imaging, Radiology, OB, GYN/Fertility, Vascular, Cardiac, and Intraoperative

### 1-1.2 Scanheads

The following scanhead types are supported:

- phased arrays
- linear arrays
- convex arrays
- compact linear array
- CW pencil probes
- Bi-plane and multi-plane transesophageal

Refer to: Section 4, "Theory of Operations", for front end theory; Section 6, "Performance Tests", for operating parameters; and Section 13, "Configuration", for compatibility and replacement data. 1-1.3 Physical Description

#### Frame

The frame provides the primary structural support for the system. It has a one-piece weldment. Front casters are swivel mounted, rear casters are fixed with brake locks. Casters have integral shock mounts. The frame provides a lockable swivel mount for the monitor.

#### Card Cage

The removable card cage slides into the frame and is secured. It incorporates a center motherboard, or centerplane, with modules inserted from the front and rear. The card cage is designed to allow for future motherboard, power supply, and fan module upgrades. Rear mounted fans provide forced air cooling.

Eight slots are dedicated with appropriate shielding for channel boards. External connections are provided through connectors mounted on brackets attached directly to the card cage modules to eliminate cabling to remote connectors. All power supplies, disk drives and PCBs are slide-in modules with cardedge connectors, switches, and LEDs, as necessary.

#### **Peripheral Bay**

Peripherals are installed into the cart with their control panels accessible to the operator. PRINT and REC on the control panel are the only system controls for peripherals.

The open peripheral bay will accept a variety of peripherals. Peripherals are mounted by one or more straps on a universal adapter plate. The plate can easily be modified or replaced to accommodate future peripherals. A VCR mounts on top of the monitor.

#### **Control Panels**

Controls are located on the upper and lower user interface assemblies. Operator controls consist of a full-size keyboard, a trackball and an array of pushbuttons, toggle switches, slidepots, and rotary controls. Pressing certain switches displays menus on the video screen. The trackball is then used to select from the menus. Slidepots control TGC. Rotary controls are used for gain control.

Included on the control module assembly are scanhead holders, storage trays at the rear, and the handle used to move the system. The keyboard wrist rest also serves as an ESD ground for the operator.

#### Monitor

The monitor assembly includes a single 14-inch or 15-inch, 120 Vac, 50/60 Hz non-interlaced monitor, monitor enclosure, and mounting for the VCR. VCR and monitor are removable for mobile systems. The monitor is mounted on a swivel base that is mounted on the frame. Video resolution is 480 x 640 pixels in NTSC format and 576 x 768 pixels in PAL format.

The monitor senses the input video format and will also display interlaced video with horizontal sync frequencies, nominally 15.7 KHz, with vertical sync signal frequencies between 50 Hz and 60 Hz.

#### Cables

Internal power cables are routed from the AC Input Module (ACIM) through the right rear of the system (with the observer facing the rear of the system) to the OEM or module requiring power. Internal signal cables are routed from the Internal Interface Module (IIM) through the left rear of the system to each OEM or the monitor. All internal cables are connected to the right side of the motherboard. Refer to Section 11, "Cabling," for more information.

## **Safety Requirements**

- Classification:
  - Class I equipment with Type BF and CF applied parts
  - Ordinary Equipment
  - Non-AP/APG
- Electromechanical safety standards met:
  - CSA C22.2 No. 601.1, Canadian Standards Association, Medical Electrical Equipment
  - EN 60601-1, Second Edition, including Amendments 1 and 2, European Norm, Medical Electrical Equipment
  - EN 60601-1-2, First Edition, European Norm, Collateral Standard, Electromagnetic Compatibility

- IEC 1157:1992, International Electrotechnical Commission, Requirements for the declaration of the acoustic output of medical diagnostic ultrasonic equipment
- JIS T-1000 Series, Japanese Industrial Standard, Medical Electrical Equipment
- UL 2601–1, Underwriters Laboratories, Medical Electrical Equipment
- Agency approvals:
  - Canadian Standards Association (CSA)
  - Japanese Ministry of Health and Welfare
  - ISO 9001, EN46001 Quality Assurance Standard; Certificate #FM28256 issued by the British Standards Institution (BSI) for Quality Systems
  - CE marked to the European Community Medical Device Directive 93/42/EEC per Annex II, as a Class IIa device, in accordance with Annex IX (BSI Certificate #0604)

# 2 Specifications

2-1

## Scanheads

**Table 2–1** contains the scanhead name that appears on the system monitor, the scanhead label, the scanhead frequency, and the Doppler frequency of system scanheads.

**Table 2-2** contains a summary of scanhead types, capabilities, and advantages.

|               | No.   |                        | Operating      | Doppler   |
|---------------|-------|------------------------|----------------|-----------|
| Scanhead Name | Elem. | Scanhead Label         | Frequency      | Frequency |
| L7-4 38 mm    | 128   | Linear Array L7-4      | 7.0 – 4.0 MHz  | 4.0 MHz   |
| LI9-5         | 128   | Linear Array LI9-5     | 9.0 – 5.0 MHz  | 5.0 MHz   |
| LAP L9-5      | 128   | Linear Array LI9-5     | 9.0 – 5.0 MHz  | 6.0 MHz   |
| L10-5 38 mm   | 192   | Linear Array L10-5     | 10.0 - 5.0 MHz | 6.0 MHz   |
| L12-5 38 mm   | 192   | Linear Array L12-5     | 12.0 - 5.0 MHz | 6.0 MHz   |
| L12-5 50 mm   | 256   | Linear Array L12-5     | 12.0 - 5.0 MHz | 6.0 MHz   |
| C3.5 76 mm    | 128   | Curved Array C3.5      | 3.5 MHz        | 3.0 MHz   |
| C4-2 40 mm    | 128   | Curved Array C4-2      | 4.0 - 2.0 MHz  | 2.5 MHz   |
| C5-2 40 mm    | 128   | Curved Array C5-2      | 5.0 – 2.0 MHz  | 2.5 MHz   |
| C5 IVT 11 mm  | 114   | Curved Array C5 IVT    | 5.0 MHz        | 4.0 MHz   |
| C7-4 40 mm    | 128   | Curved Array C7-4      | 7.0 – 4.0 MHz  | 4.0 MHz   |
| C8-4v 11 mm   | 128   | Curved Array C8-4v     | 8.0 - 4.0 MHz  | 5.0 MHz   |
| C8-5          | 128   | Curved Array C8-5      | 8.0 - 5.0 MHz  | 5.0 MHz   |
| C9-5 ICT 8 mm | 128   | Curved Array C9-5      | 9.0 – 5.0 MHz  | 5.0 MHz   |
| CL10-5        | 128   | Compact Linear CL 10-5 | 10.0 - 5.0 MHz | 6.0 MHz   |
| CT8-4 40 mm   | 128   | Curved Array CT8-4     | 8.0 - 4.0 MHz  | 6.0 MHz   |

Table 2-1. Scanhead Information

| Scanhead Name | No.<br>Elem. | Scanhead Label      | Operating<br>Frequency | Doppler<br>Frequency |
|---------------|--------------|---------------------|------------------------|----------------------|
| P3-2 20 mm    | 64           | Phased Array P3-2   | 3.25 - 1.75 MHz        | 2.0 MHz              |
| P5-3 16 mm    | 64           | Phased Array P5-3   | 5.0 - 3.0 MHz          | 3.0 MHz              |
| P7-4 8 mm     | 64           | Phased Array P7-4   | 7.0 - 4.0 MHz          | 4.0 MHz              |
| MPT7-4        | 64           | Phased Array MPT7-4 | 7.0 - 4.0 MHz          | 4.0 MHz              |
| BPT9-5        | 2x64         | Phased Array BPT9-5 | 9.0 - 5.0 MHz          | 6.0 MHz              |
| TCD Static    | 1            | D2 TC               |                        | 2.0 MHz              |
| D2 Static     | 2            | D2 CW               |                        | 2.0 MHz              |
| D5 Static     | 2            | D5 CW               |                        | 5.0 MHz              |
| D10 Static    | 2            | D10 CW              |                        | 10.0 MHz             |

 Table 2-2.
 Scanhead Types, Capabilities, and Advantages

| Туре                                                                                                    | Capabilities                                                                   | Advantages                                                                                                    |
|----------------------------------------------------------------------------------------------------|--------------------------------------------------------------------------------|----------------------------------------------------------------------------------------------------|
| Linear array                                                                                                    |                                                                                |                                                                                                    |
| - L7-4 40 mm<br>- LI9-5 33 mm<br>- LAP L9-5<br>- L10-5 38 mm<br>- L12-5 38 mm<br>- L12-5 50 mm<br>- CL10-5                 | <ul> <li>2D, M-mode,<br/>pulsed Dop-<br/>pler, Power,<br/>and Color</li> </ul> | <ul> <li>Dynamic receive focus for optimal lateral resolution</li> <li>Multiple transmit focal zones</li> <li>Wide field of view</li> <li>High frame rate</li> <li>Excellent tissue definition and contrast resolution</li> <li>Excellent small parts imaging</li> <li>CL10-5 and LI9-5 for intraoperative applications</li> </ul>                                                                  |
| Curved Array                                                                                                    |                                                                                |                                                                                                    |
| - C3.5 76 mm<br>- C4-2 40 mm<br>- C5-2 40 mm<br>- C5 IVT 11R<br>- C7-4 40mm<br>- C8-4v<br>- CT8-4<br>- C8-5<br>- C9-5 8 mm | <ul> <li>2D, M-mode,<br/>pulsed Dop-<br/>pler, Power,<br/>and Color</li> </ul> | <ul> <li>Combines the advantages of phased array and linear array scanheads</li> <li>Multiple transmit focal zones</li> <li>Sector format with wide field of view at skin surface</li> <li>Good lateral resolution</li> <li>Dynamic receive focus</li> <li>Excellent resolution and detail</li> <li>Design is lightweight and easy to use</li> <li>CT8-4 for intraoperative applications</li> </ul> |

| Phased Array                                                        |                                                                                                    |                                                                                                    |
|---------------------------------------------------------------------|----------------------------------------------------------------------------------------------------|----------------------------------------------------------------------------------------------------|
| - P3-2 20 mm<br>- P5-3 16 mm<br>- P7-4 8 mm<br>- BPT9-5<br>- MPT7-4 | <ul> <li>2D, M-mode,<br/>pulsed and CW</li> <li>Doppler,</li> <li>Power, Color,</li> <li>and Color</li> <li>M-mode</li> </ul> | <ul> <li>Multiple transmit focal zones</li> <li>Dynamic receive focus</li> <li>MPT7-4 for transesophageal applications</li> <li>P3-2 possesses contrast specific imaging capability</li> </ul> |
| Pencil Probes                                                       |                                                                                                    |                                                                                                    |
| - D2 CW<br>- D5 CW<br>- D10 CW                                      | - CW Doppler                                                                                                    | - Good CW Doppler sensitivity                                                                                                    |
| - D2 TC                                                             | - Pulsed Doppler                                                                                                    | <ul> <li>Good pulsed Doppler sensitivity</li> </ul>                                                                                                    |

## 2-2 System Specifications

#### 2-2.1 Physical Dimensions

- Width: 71.4 cm (28.1 in)
- Height: 156.0 cm (61.4 in) with VCR
   140.0 cm (55.0 in) without VCR
   121.9 cm (48 in) when monitor is removed for transport
- Depth: 99.3 cm (39.1 in)
- Weight: 172-200 kg (380-440 lb) (depends upon the hardcopy device that is installed)

## 2-2.2 System Architecture

- Digital front end
- Extended signal processing
- Modular microcomputer structure

#### **Imaging Modes**

- Gray-scale 2D
- M-mode
- Doppler
- Power (CPA and PMI)
- Color 2D
- Color M-Mode
- Tissue Harmonic Imaging
- Contrast Specific Imaging

2-2.4

#### **Update Methods**

- Update or Duplex
- Triple Mode
- Simultaneous

#### **Clinical Options**

- Abdominal Surgery
- Abdominal
- Adult Cardiology
- Advanced Breast Imaging
- Cardiology CSI
- Cardiology THI
- Cerebrovascular
- General Imaging CSI
- Gynecological and Fertility
- Musculoskeletal
- Neurosurgery
- Obstetrical
- Pediatric/Fetal Cardiology

- Pediatric General Imaging
- Peripheral Vascular
- Prostate
- Small Parts and Superficial
- Tissue Harmonic Imaging
- Transesophageal Cardiology
- Transcranial Doppler
- Vascular Surgery

#### Gain

- Slidepot controls for TGC
- 2D gain rotary control
- Doppler gain rotary control
- Color gain rotary control

#### **Gray Shades**

- 256 in 2D
- 256 in M-mode
- 128 in Color M-mode
- 256 in Doppler

#### 2 - 2.8Image Processing

- 2D graymaps
- 3D CPA •
- Dynamic contrast enhancement
- Chroma maps
- Doppler graymaps
- Color maps
- CPA maps
- **CPA** blending
- CPA display type
- Dynamic motion differentiation

#### **Scan Conversion**

- Sector for phased and curved array scanheads
- Rectangular for linear array scanheads, steered for Color and Doppler imaging

#### 2-2.10 Frame Rate

Depends on scanhead used, scanning mode, depth, etc.

#### 2-2.11 User Control System

- Monitor brightness, contrast, lightbar, and background color controls. (There is also a reset for factory defaults on brightness, contrast, and light bar.)
- Rotary controls
- Slidepot controls
- Keyboard
- Volume control
- Dedicated primary imaging controls
- Menus and Superkeys for secondary imaging controls
- Color and tint controls for VCR playback

#### **Digital Signal Processing**

- Selectable dynamic range
- Automatic system bandwidth adjustment
- Selectable receive bandwidth patient optimization
- Software-controlled bandwidth, filter, and frequency

#### 2-2.13 Image Modification

- Zoom and pan of real-time or frozen 2D image
- Up to eight times magnification of 2D images
- High Definition Zoom
- Up to five times M-mode zoom
- Color persistence
- 2D persistence

#### 2 - 2.14**Programmability**

- Application and scanhead optimization
- Tissue Specific Imaging (TSI) Patient Optimization
- Quick save of user settings by application and scanhead
- On-screen programming for internal and external hardcopy devices

#### 2 - 2.15**Display Annotation**

- Patient name and identification
- Institution
- Time and date
- Biopsy guide line
- Title, text, arrows, scanhead position, and body marker annotation
- Tissue-specific body markers

- Additional Image Information
- Tissue Specific Imaging (TSI) Patient Optimization
- Image management status
- TI and MI values
- M cursor

#### 2-2.16 Image Presentation

- Up/down orientation
- Left/right orientation

#### 2-2.17 Scanheads

Refer to Table 2-1 and Table 2-2.

2-2.18 Biopsy Guide Availability

Refer to paragraph 13-9.55.

#### 2D

- Image orientation marker
- Selectable graymaps
- 2D gain control
- Up to 5 transmit focal zones
- 2D persistence
- Dynamic range
- Chroma maps (grayscale colorization)
- 2D sector size and steering
- Zoom
- HD Zoom

#### M-Mode

- Three sweep speeds
- Time markers
- M-mode review
- M cursor
- M-mode zoom

## 2-2.21 Doppler

- Digital wall filters
- Pulsed wave (PRF range: 1.25 22.7 kHz)
- Continuous wave (Sample rate: 1.50 41.7 kHz)
- Adjustable sample volume (1.5 20 mm)
- Adjustable zero baseline
- Normal or inverted display
- Three user controlled sweep settings

- Doppler gain control
- Doppler review
- Doppler graymaps
- Low flow capability
- Equivalent 5 MHz annotation
- Thump filter for CW Doppler
- High Q Automatic Doppler Results Display
- Doppler maximum measurable velocities (Table 2-3 and Table 2-4)
- Angle correction
- Doppler accuracy

| , | Scanhead   | Doppler<br>Freq.<br>(MHz) | Angle<br>Correction<br>(degrees) | MMV<br>(meters/<br>sec) |
|---|------------|---------------------------|----------------------------------|-------------------------|
|   | BPT9-5     | 6.0                       | 0                                | 3.50                    |
| · | C3.5 76mm  | 3.0                       | 0                                | 5.80                    |
| · | C4-2 40mm  | 2.5                       | 0                                | 7.00                    |
|   | C5-2 40mm  | 2.5                       | 0                                | 7.00                    |
| · | C5 IVT     | 4.0                       | 0                                | 4.40                    |
| · | C8-4v IVT  | 5.0                       | 0                                | 3.50                    |
| · | C8-5       | 5.0                       | 0                                | 3.50                    |
|   | C7-4 40mm  | 4.0                       | 0                                | 4.40                    |
| · | C9-5 ICT   | 6.0                       | 0                                | 3.50                    |
| · | CL10-5     | 6.0                       | 0                                | 2.90                    |
| · | CT8-4      | 4.0                       | 0                                | 4.40                    |
| · | D2 TCD     | 2.0                       | 0                                | 8.80                    |
|   | L7-4 38mm  | 4.0                       | 0                                | 4.40                    |
|   | LI9-5 33mm | 6.0                       | 0                                | 2.90                    |

#### Table 2-3. PW Doppler Maximum Measurable Velocities (MMV)

| L10-5 38mm | 6.0 | 0 | 2.90 |
|------------|-----|---|------|
| L12-5 38mm | 6.0 | 0 | 2.90 |
| L12-5 50mm | 6.0 | 0 | 2.90 |
| MPT7-4     | 4.0 | 0 | 4.40 |
| P3-2 20mm  | 2.0 | 0 | 8.80 |
| P5-3 16mm  | 3.0 | 0 | 5.80 |
| P7-4 11mm  | 4.0 | 0 | 4.40 |

| Scanhead  | Doppler<br>Freq.<br>(MHz) | Angle<br>Correction<br>(degrees) | MMV<br>(meters/<br>sec) |
|-----------|---------------------------|----------------------------------|-------------------------|
| BPT9-5    | 4.0                       | 0                                | 8.0                     |
| D2 CW     | 2.0                       | 0                                | 16.0                    |
| D5 CW     | 5.0                       | 0                                | 6.40                    |
| D10 CW    | 10.0                      | 0                                | 3.20                    |
| MPT7-4    | 4.0                       | 0                                | 8.0                     |
| P3-2 20mm | 2.0                       | 0                                | 16.0                    |
| P5-3 16mm | 3.0                       | 0                                | 10.70                   |
| P7-4 11mm | 4.0                       | 0                                | 8.0                     |

#### Table 2-4. CW Doppler Maximum Measurable Velocities (MMV)
### Color

- 2D Color
- M-Mode Color
- Color gain control
- Selectable color maps
- Velocity, variance, and power displays
- Dynamic Motion Differentiation (DMD)
- Sensitivity
- Priority threshold
- Line density
- Color persistence

### Power

- 2D Color Power Angio Imaging
- 3D Color Power Angio Imaging
- Power Motion Imaging
- Selectable maps
- Dynamic Motion Differentiation
- Adjustable background-on or off
- Display (Topography)
- Background (Blend)
- Dynamic Range
- Persistence

# 2-2.24 Physio

- ECG
- High-level ECG
- Pulse
- Phono
- Auxiliary

#### Table 2-5. Physio ECG Performance Characteristics

| Lower Frequency Cut-off | 0.3 Hz ± 0.03 Hz       |
|-------------------------|------------------------|
| Upper Frequency Cut-off | > 25 Hz ± 2.5 Hz       |
| Nominal Input Amplitude | 1 mVp-p                |
| Minimum Sensitivity     | 5 X 10 <sup>-3</sup> V |

#### Table 2-6. Physio High Level ECG Performance Characteristics

| Lower Frequency Cut-off | 0.5 Hz ± 0.1 Hz                  |
|-------------------------|----------------------------------|
| Upper Frequency Cut-off | > 27 Hz ± 2.7 Hz                 |
| Gain Range              | $21 \text{ dB} \pm 1 \text{ dB}$ |
| Minimum Sensitivity     | 5 X 10 <sup>-3</sup> V           |

#### Table 2-7. Physic Pulse Performance Characteristics

| Transducer Type         | Fukuda Denshi                    | Other                  |
|-------------------------|----------------------------------|------------------------|
| Lower Frequency Cut-off | 0.5 Hz ± 0.1 Hz                  | 0.5 Hz ± 0.1 Hz        |
| Upper Frequency Cut-off | > 50 Hz                          | > 50 Hz                |
| Gain Range              | $45 \text{ dB} \pm 1 \text{ dB}$ | 35.5 dB ± 1 dB         |
| Minimum Sensitivity     | 50 X 10 <sup>-6</sup> V          | 2 X 10 <sup>-3</sup> V |

#### Table 2-8. Physic Auxiliary Performance Characteristics

| Lower Frequency Cut-off | 0.5 Hz ± 0.1 Hz        |
|-------------------------|------------------------|
| Upper Frequency Cut-off | > 800 Hz               |
| Gain Range              | 28.5 dB ± 1 dB         |
| Minimum Sensitivity     | 5 X 10 <sup>-3</sup> V |

#### Table 2-9. Physio Phono Performance Characteristics

|                 |                             |                               | Gain Range            |               | Minimum Sensitivity     |                         |
|-----------------|-----------------------------|-------------------------------|-----------------------|---------------|-------------------------|-------------------------|
| Phono<br>Filter | Low<br>Frequency<br>Cut-off | Upper<br>Frequency<br>Cut-off | Fukuda<br>Denshi      | Other         | Fukuda<br>Denshi        | Other                   |
| Off             | 28 ± 2.8 Hz                 | 810 ± 81 Hz                   | $51 \pm 1  dB$        | $56 \pm 1 dB$ | 50 X 10 <sup>-6</sup> V | 50 X 10 <sup>-6</sup> V |
| Low             | 78 ± 7.8 Hz                 | 385 ± 38.5 Hz                 | 51 ± 1 dB             | $56 \pm 1 dB$ | 15 X 10 <sup>-6</sup> V | 15 X 10 <sup>-6</sup> V |
| Medium          | 90 ± 9.0 Hz                 | 620 ± 62 Hz                   | $51 \pm 1 \text{ dB}$ | $56 \pm 1 dB$ | 15 X 10 <sup>-6</sup> V | 15 X 10 <sup>-6</sup> V |
| High            | 180 ± 18 Hz                 | 800 ± 80 Hz                   | $51 \pm 1 \text{ dB}$ | $56 \pm 1 dB$ | 10 X 10 <sup>-6</sup> V | 10 X 10 <sup>-6</sup> V |

2-2.25

# **Calculations (CALCS)**

- General Imaging
- Cardiology

## 2-2.26 Measurement Tools

- Distance
- Area
- Time/slope
- Volume
- Heart rate
- High Q set region
- High Q mean trace
- High Q peak trace
- Calibration
- Optional hip angle

- Optional d:D ratio
- Optional % diameter reduction
- Optional % area reduction

# 2-2.27 Image Storage and Retrieval

- Cineloop Image Review, 2D
- Cineloop Image Review, 3D
- Doppler Review
- M-mode Review
- Image Management Option, DEFF, and DICOM compatible
- VCR Playback and Frame Grab

### **Optional Hardcopy Devices**

- Super VHS VCR
- Multi-Image camera
- Color page printer
- Report printer
- Black-and-white page printer

## 2-2.29 External Connections

- RGB-S (Red, Green, Blue, and Sync) video 50/60 Hz frame rate, non-interlaced for external video monitors: Sub-D 9-pin connector
- RGB-S-CB (Red, Green, Blue, Sync, and Composite Blanking) video 25/30 Hz frame rate, interlaced for external hardcopy devices: Sub-D 15-pin connector
- Composite gray scale for external hardcopy output: BNC connector

- External hardcopy device on-screen programming input: BNC connector
- VCR-S Video output: Locking S-video connector
- VCR composite video output: BNC connector
- VCR-S Video input: Locking S, video connector
- VCR composite input: BNC connector
- VCR audio output (left/right): dual RCA jacks
- VCR audio input (left/right): dual RCA jacks
- External line printer output, RS-232A: Sub-D 9-pin connector
- System diagnostic I/O (Ethernet), USD port RS-232A: Sub-D 9-pin connector

### 2-2.30 Electrical Parameters

See Table 5-3.

# 2-2.31 Monitor

One 14-inch or 15-inch, high-resolution, color monitor

# 2-2.32 Languages

- English (upper/lower user interface, system software, manuals)
- French (upper/lower user interface, system software, manuals)
- German (upper/lower user interface, system software, manuals)
- Italian (upper/lower user interface, system software, manuals)
- Danish (lower user interface, display text, manuals)
- Finnish (lower user interface, display text, manuals)
- Norwegian (lower user interface, display text, manuals)
- Swedish (lower user interface, display text, manuals)

2-2.33

### Storage

- Unified cable management system
- Footswitch
- Two general purpose trays

#### 2-2.34

### **Temperature, Pressure, and Humidity Limits**

- Storage and Shipping
  - High: 149°F (65°C) Low: -31°F (-35°C)
  - All at 1060 hPa to 303 hPa (1.05 ATM to 0. 3 ATM)
  - 15% to 95% relative humidity
- Operating Environment
  - High: 104°F (40°C) Low: 50°F (10°C)
  - All at 1060 hPa to 700 hPa (1.05 ATM to 0. 7 ATM)
  - 15% to 95% relative humidity

# 2-3 System Installation Specifications

System installation specifications include system environmental requirements, uncrated and crated dimensions, and power requirements. Refer to **Table 5–1, Table 5–2,** and **Table 5–3** for these specifications.

# 3 Safety

3-1 Safety Information

### 3-1.1 Introduction

Please read this information before using an ATL ultrasound system. It applies to the ultrasound system, scanheads, recording devices, and any optional equipment.

This device is intended for use by, or by the order of, and under the supervision of a licensed physician qualified to direct the use of the device.

In this manual, a **WARNING** describes precautions necessary to prevent injury or loss of life.

In this manual, a **CAUTION** describes precautions necessary to protect the equipment.

## 3-1.2 Electr

### **Electrical Safety**

This equipment has been Certified by a recognized third-party testing agency as a Class I device with Type B non-isolated and Type BF and Type CF isolated patient-applied parts. For maximum safety, observe these warnings:

- Before connecting and applying power, all ACIM (power input panel) mounting screws must be in place and properly secured to complete the system ground path.
- Shock hazards may exist if this system is not properly grounded. Protection against electrical shock is provided by grounding the chassis with a 3-wire cable and plug. The system must be plugged into a hospital-grade three-hole outlet. The grounding wire must not be removed or defeated.

- Do not remove the protective covers on the system; hazardous voltages are present inside. Cabinet panels must be in place while the system is in use. All internal adjustments and replacements must be made by a qualified ATL customer service representative.
- Do not operate this system in the presence of flammable gases or anesthetics. Explosion can result.
- Always inspect the scanhead or pencil probe face, housing, and cable before use. Do not use the scanhead or pencil probe if the face is cracked, chipped, or torn, the housing is damaged, or the cable is abraded.
- Always disconnect the system from the wall outlet prior to cleaning the system.

- Connection of optional devices not supplied by ATL could result in electrical shock. When such optional devices are connected to your ultrasound system, ensure that the total system chassis risk current does not exceed 100 • A for 120 Vac and 500 • A for 230 Vac systems.
- In general, only the area of the scanhead acoustic window is watertight. Except where specified in specific scanhead cleaning instructions, do not immerse the remainder of a scanhead in any liquid.

- Always place the system ON/STANDBY switch to STANDBY for five to ten seconds before setting the system I/O circuit breaker to OFF.
- Always wait five to ten seconds after placing the ON/STANDBY switch to STANDBY before placing the switch to ON. A power-down sequence, similar to the initialization that occurs when power is first turned on, saves certain operating parameters and turns off power supplies in a sequential order. Review the power subsystem discussion in Section 4, "Theory of Operation".

- Always verify that the power cord voltage label matches the voltage on the device before plugging in the power cord. On 230 Volt systems VCR power is 230 Volts but the monitor is 120 Volts. Applying 230 Volts to the monitor will destroy it.
- This equipment contains components which are electrostatic sensitive. Proper static procedures, protection and equipment must be used prior to opening and during handling of this equipment. Failure to use ESD procedures will cause damage to these components. Such damage to components is not covered by ATL warranties.

# 3-1.3 Mechanical Safety

- Electrostatic discharge (ESD) can amount to a significant voltage. The following precautions can reduce ESD: anti-static spray on carpets; anti-static spray on linoleum; anti-static mats; use of a ground wire connection between the system and the patient table or bed; use of the ESD pads on the system handles and the wrist support of the system keyboard.
- Be aware of the casters, especially when moving the system. The system can weigh 200 kg (440 pounds), depending upon configuration, and it could cause injury to you or others if it rolls over feet or into shins.

- ATL recommends pushing the system, instead of pulling it, and to exercise special caution when going up or down ramps.
- Position external hardcopy devices away from the system. Ensure that they are secure. Do not stack them on the system.
- During normal operation, the system power transformer (located behind the rear cover) is hot to the touch. Use care when working near the transformer to avoid being burned.

### 3-1.4 Equipment Protection

CAUTIONS

- Excessive bending or twisting of a scanhead or pencil probe cable may cause failure or intermittent operation of the system.
- Ensure that scanhead cables are secure. Use the cable management system to ensure that scanhead cables are protected from damage.
- Do not sterilize a scanhead using gas or heat methods. Never autoclave a scanhead or expose it to temperatures exceeding 55° C (131° F). These sterilization methods may permanently damage the scanhead. Only some scanheads can be sterilized. For information on disinfection and sterilization, see the Using Disinfectants and Gels manual, part number 4700-0249-XX.
- Inspect the system power cord and plug on a regular basis. Ensure that they are not damaged in any way.

- The power supplies continue to operate when the system is in standby. Ensure that the circuit breaker is off, before unplugging the system from the wall outlet.
- For optimal performance, your ATL ultrasound system should be connected to a 15 Ampere dedicated circuit with an isolated ground.

# **Safety Symbol Definitions**

The International Electrotechnical Commission (IEC) has established a set of symbols to classify electrical connections and warn of potential hazards on medical electronic equipment.

#### These symbols are used on the outside of the system:

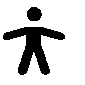

Grounded patient connection. Protection against electrical shock is provided by connection of chassis to the safety ground.

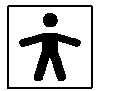

Isolated patient connection.

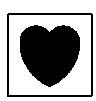

Isolated patient connection for applied parts in direct contact with major vessels. (Type CF)

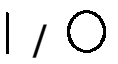

I and O on the circuit breaker represent ON and OFF.

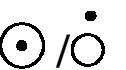

On the power switch, represents ON and STANDBY.

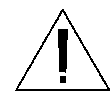

This symbol identifies a safety note. Ensure you understand the function of this control before using it. Refer to the appropriate section in the Reference Manual for an explanation of the control.

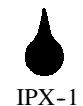

Drip-proof appliance on scanhead, pencil probe, or footswitch. This instrument may be safely handled in a damp environment.

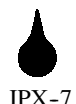

Water-proof appliance (scanheads only). This instrument may be safely immersed.

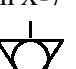

Identifies equipotential ground (located next to ground stud on the rear panel).

#### The following symbols are used inside the system:

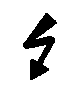

Identifies high voltage components operating above 750 VAC (RMS) or 750 VDC.

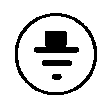

Identifies the point where the system safety ground is fastened to the chassis.

Save these instructions.

### **Safety Tests**

#### CAUTION

Always use correct electrostatic discharge (ESD) procedures when any system covers have been removed. Refer to Section 3 of the *General Field Service Manual*, P/N 4720-0219-XX.

# 4 Theory of Operation

# 4–1 Introduction

This section describes the electronics of the system and how the echo data flows through it. Also included are descriptions of the control architecture, software architecture, and electronic hardware.

4-2

# **Operating System**

The software operating system is supported by X-Windows software. X-Windows is an industry-standard software system that allows the development of graphical user interfaces, which consist of windows, graphics, and displayed text.

X-Windows is made up of a server and a client. The server resides on the PCM, and the client resides on the CPU.

- The server completely controls all input and output devices
- The client communicates with the server using Ethernet, an asynchronous byte-stream protocol
- CPU software controls all ultrasound functions

# Partitioning

The electronics of the system can be divided into five basic functional subsystems (**Figure 4-1**). Each subsystem contains several modules that perform specific functions within the subsystem:

- Power Subsystem
- Control Subsystem
- Acquisition Subsystem
- Processing Subsystem
- Display Subsystem

### 4-3.1 System Block Diagram

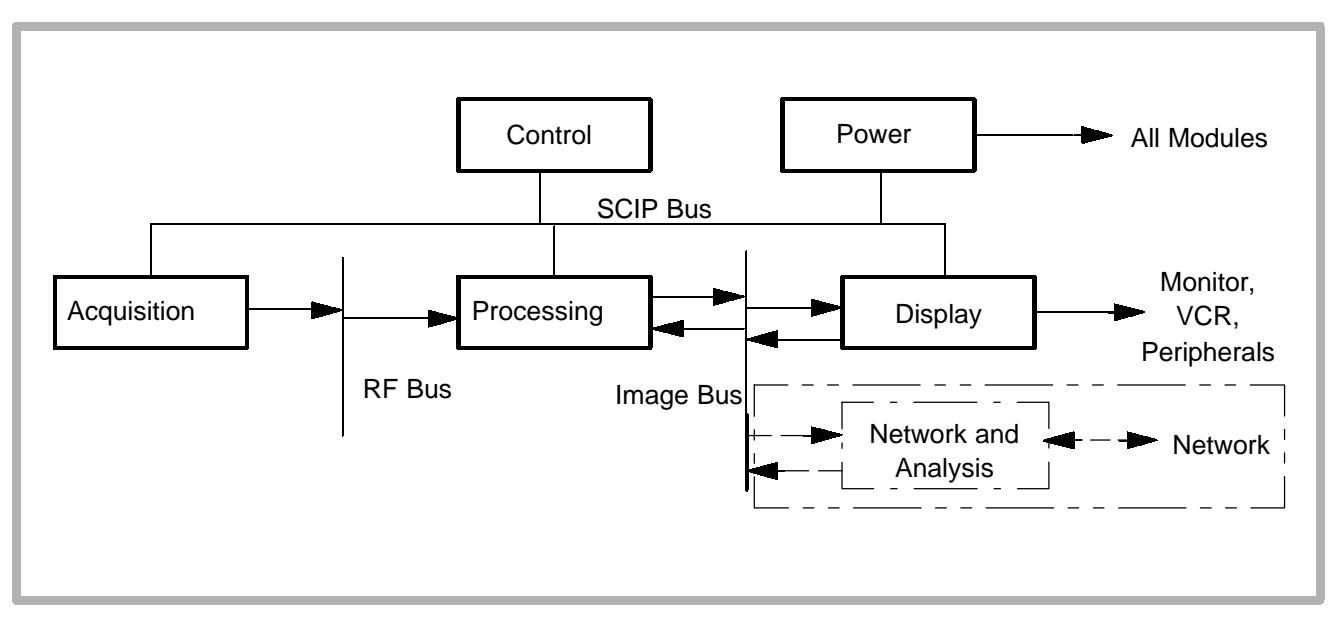

Figure 4-1. System Block Diagram

### 4-3.2

### **Power Subsystem**

Major components include AC Input Module (ACIM), Master Power Supply (MPS), Analog Power Supply (APS), and Digital Power Supply (DPS). An additional power supply slot on the centerplane allows for system expansion. The Power Subsystem is illustrated in **Figure 4–2**.

System power is not field-configurable. Four versions of the ACIM provide 120 Vac/50 Hz, 120 Vac/60 Hz, 230 Vac/50 Hz, and 230 Vac/60 Hz configurations.

The Power Subsystem also includes a shielded line cord, On/ Off circuit breaker, ferro-resonant isolation transformers, resonant filter capacitors, manual ON/STANDBY switch (on UIF), software-controlled power ON/STANDBY switch (CPU), and overload protection in the individual power supplies (watchdog circuitry on MPS). All power supplies plug directly into the centerboard to supply all DC power. There are no power supply adjustments. All voltages are monitored and adjusted under the control of the MPS. The subsystem converts high voltage AC into DC voltages and buses these DC voltages over the centerboard to the modules that require them. Status LEDs on the ACIM and MPS are covered in Section 9, "Troubleshooting". Refer to paragraph 4–4.5 for Output Power Monitor theory.

The voltages supplied by the individual power supplies are:

#### **Digital Power Supply**

+5 Vdc

#### **Analog Power Supply**

#### **Master Power Supply**

-5.2 Vdc 0-24 Vdc (fans) ±12 Vdc

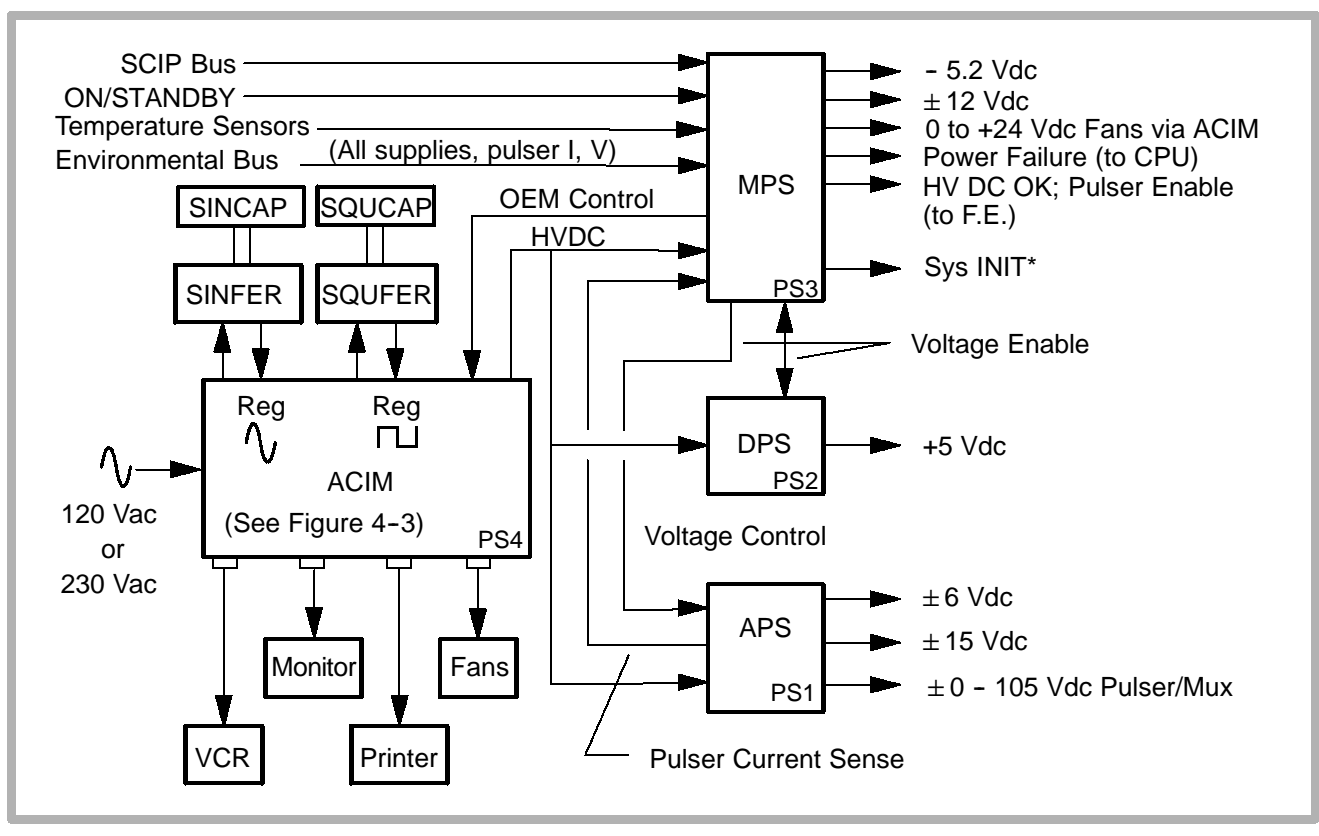

Figure 4-2. Power Subsystem

#### **Power Subsystem Operation**

The Power Subsystem operates in three modes:

- **Power-Up**: Initialization period during which MPS boots up to standby after system circuit breaker is turned on
- **STANDBY**: Power supplies on, no power to card cage or internal OEMs, system INIT\* set low

CAUTION

HVDC is present on centerplane during STANDBY.

• **ON**: All power rails turned on, system initialized, no faults detected

Refer to paragraph 4–4.5, Output Power Monitor Theory for information about watchdog circuits mentioned below.

**Power-Up Mode** – occurs when the system circuit breaker is turned on or if the watchdog timer resets the micro-controller on the Master Power Supply. During power-on the following occurs:

- All Power Subsystem outputs are disabled.
- MPS firmware performs a calibration and self-test of the Power Subsystem hardware and logs any detected failures.
- MPS firmware performs routine monitoring of Power Subsystem and system air-stream temperatures.
- MPS firmware routinely updates the LED display with the current status of the Power Subsystem; the LED corresponding to any PCB found to have a fault flickers to indicate a fault is currently detected on that PCB (see Section 9, "Troubleshooting").
- Fans speed varies to maintain normal operating temperature.
- The system is placed into STANDBY mode.

**STANDBY to On Mode** – MPS monitors the ON/STANDBY signal from UIF via the SCIP bus. When the ON/STANDBY switch is set to ON, the following occurs:

- Card cage enabled and monitored for operation within ON mode limits.
- Fans speed varies to maintain normal operating temperature.
- When card cage power is within parameters, the system begins initialization; system INIT\* set to high.
- PCM initializes SCIP bus and UIF. After time delay for PCM to initialize, OEM power is enabled..
- MPS monitors Power Subsystem and air-stream temperature and updates LEDs.

**On to STANDBY Mode** – MPS monitors the ON/STANDBY signal from CPU via the SCIP bus. When the ON/STANDBY switch is set to STANDBY, the system is set to STANDBY mode as follows:

- MPS requests permission to enter STANDBY mode from CPU via SCIP bus and starts a time-out to prevent software latchup.
- CPU initiates a wait period and saves active operating parameters to non-volatile RAM. If CPU does not respond, MPS proceeds with standby sequence.
- Power removed from internal OEMs.
- System INIT\* is set low to reset the system.
- Card cage supplies are disabled (fans set to minimum speed).
- Contents of static RAM are copied to non-volatile RAM (time, temperature, status).
- MPS monitors Power Subsystem and air-stream temperature and updates LEDs.

### AC Input Module (ACIM) - PS4

- AC input receptacle, circuit breaker (main power switch), ground stud and LED display (LEDs provide diagnostic information. See Section 9, "Troubleshooting.")
- Provides power interface to system fans, OEMs and transformers
- Provides HVDC to MPS, DPS, and APS (Figure 4-3)
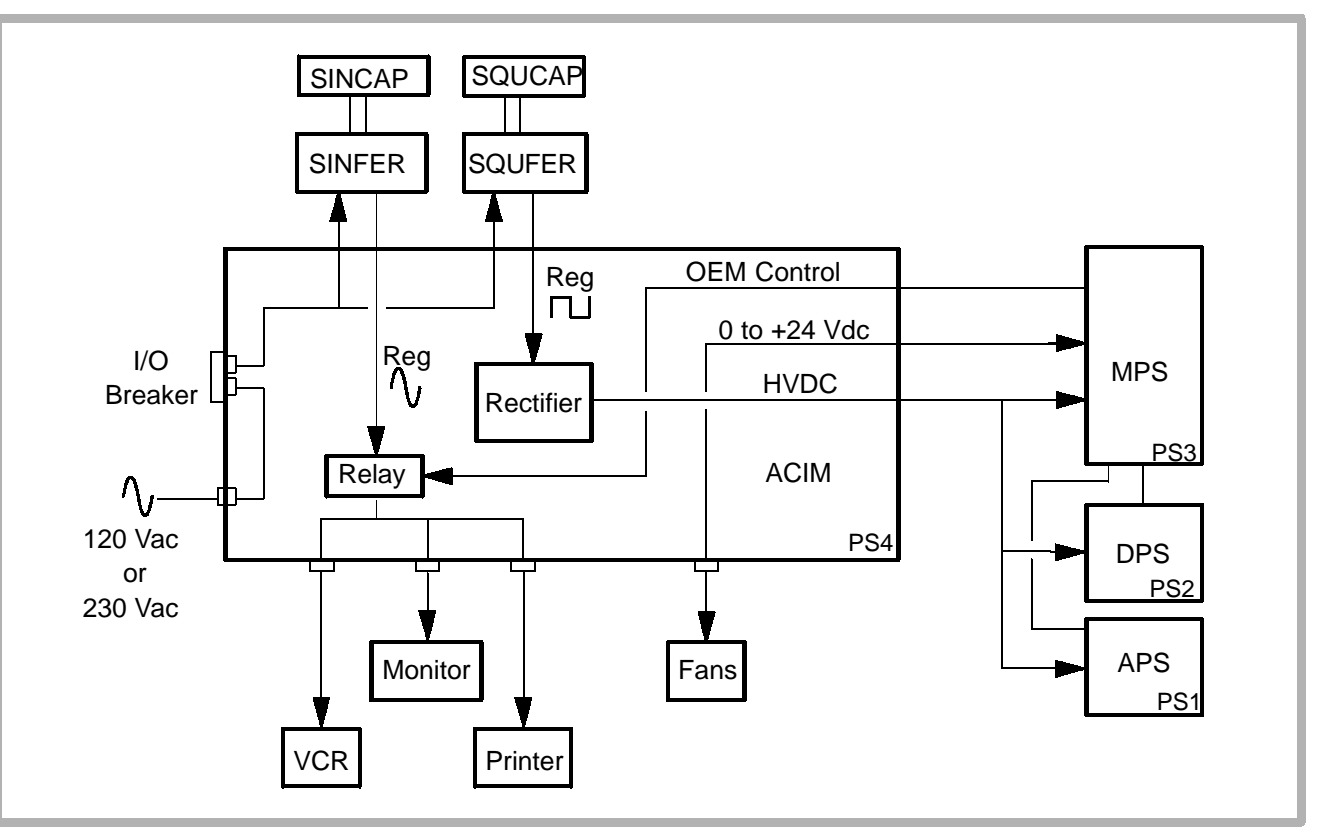

Figure 4-3. ACIM Module

#### Master Power Supply (MPS) - PS3

- Controls ON/STANDBY mode transitions (three modes of operation) Power-up, STANDBY, and ON
- Provides ±12 Vdc, -5.2 Vdc, and 0-24 Vdc (for fans)
- Controls and monitors pulser voltage concurrence with current S/H AP&Is
- Controls internal system temperature through fan speed control
- Monitors all DC rails and updates status LEDs on MPS and ACIM
- Performs self-tests and sub-group diagnostics

### Analog Power Supply (APS) - PS1

- Provides regulated ±6 Vdc, ±15 Vdc, ±80 Vdc, and 0-105 Vdc outputs
- Pulser current to voltage conversion for MPS used for AP&I monitoring
- Power Subsystem board identification and reporting via the Power Subsystem bus
- Powers up with its output voltages disabled, it is enabled or disabled by MPS

### **Digital Power Supply (DPS) - PS2**

- Provides +5 Vdc to card cage
- Powers up with its output voltages disabled, it is enabled or disabled by MPS

## 4-3.3 Control Subsystem

The Control Subsystem (**Figure 4-4**) monitors user input, gives status to the user through UIF, provides system coordination, provides data storage, and service access.

The Control Subsystem consists of:

- System CPU Module (CPU)
- Image Memory Module (IMEM)
- Disk drives (part of Disk Drive, ECG, and Audio module DDEA)

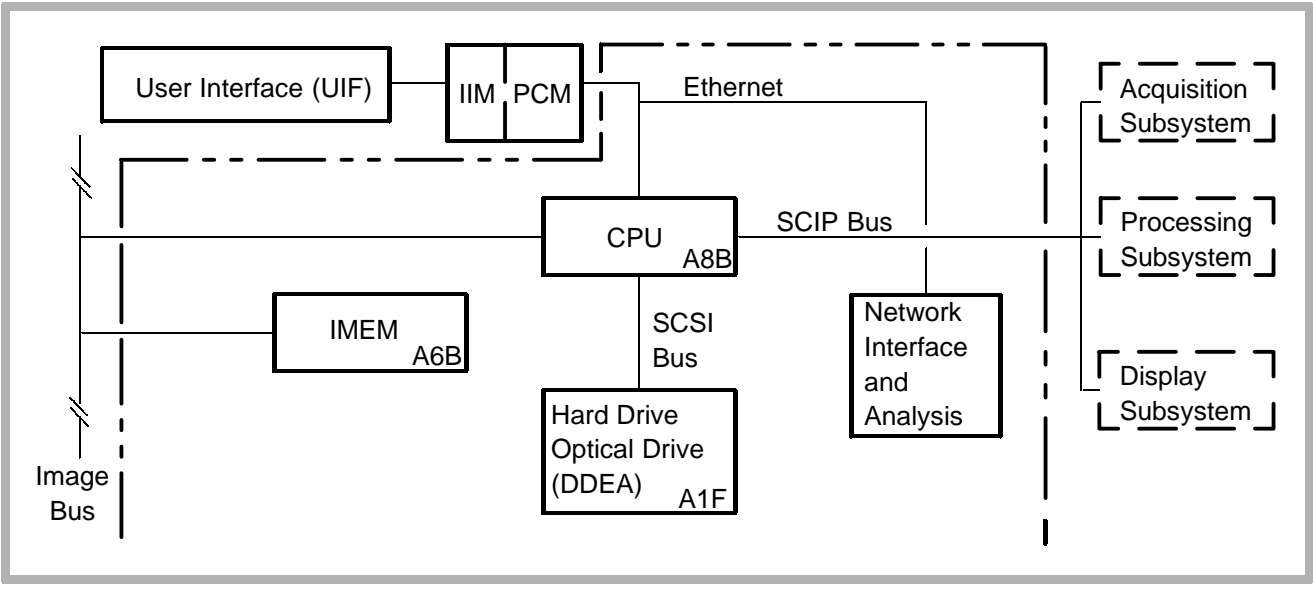

Figure 4-4. Control Subsystem Block Diagram

## System CPU (CPU) - A8B

- Motorola 68040 microprocessor; VX Works operating system
- Loads modules requiring operating software at boot-up
- Transfers scanhead tables to the FEC as needed
- Generates coefficients and data tables for Processing Subsystem
- Performs analysis calculations
- Queries Power Subsystem for AP&I status
- X-bus interface to Display Subsystem (PCM)
- Time and date
- Stores user setups
- Verifies major H/W, F/W, S/W revision, upgrade compatibility
- Performs system diagnostics and stores results

### Image Memory (IMEM) - A6B

- 16 MB RAM for data storage (standard on systems without 3D or DiskLink)
  32 MB RAM for data storage (standard)
  64 MB RAM (optional)
- Stores data from ADAPTR (Advanced Digital Audio, Physio, and Translator Module) for transfer to PSP or PCM, or both
- History buffers for 2D Echo, 2D Color, M-mode Echo, Color M-mode, Scrolling Doppler, Physio, and High Q Analysis

#### Disk Drive, ECG, and Audio (DDEA) - A1F

- Houses 128 MB, 230 MB, or 540 MB optical drive
- Houses hard drives of varying capacities but all are formatted to 2100 MB as required by the operating system software.

# 4-3.4 Acquisition Subsystem

The Acquisition Subsystem (**Figure 4–5**) controls the transducer, generates the electrical impulse (pulser) that creates the sound wave, and converts the returning echo information into digital data.

The Acquisition Subsystem consists of:

- Front End Controller Module (FEC)
- Scanhead Select Module (S/HSEL)
- Four Channel Boards (CB0 CB3), or Eight Channel Boards (CB0 – CB7 on older systems)
- Analog Interface Module (AIM)
- Doppler Acquisition Module (DOPACQ) The DOPACQ PCB is installed only on systems with the CW option.

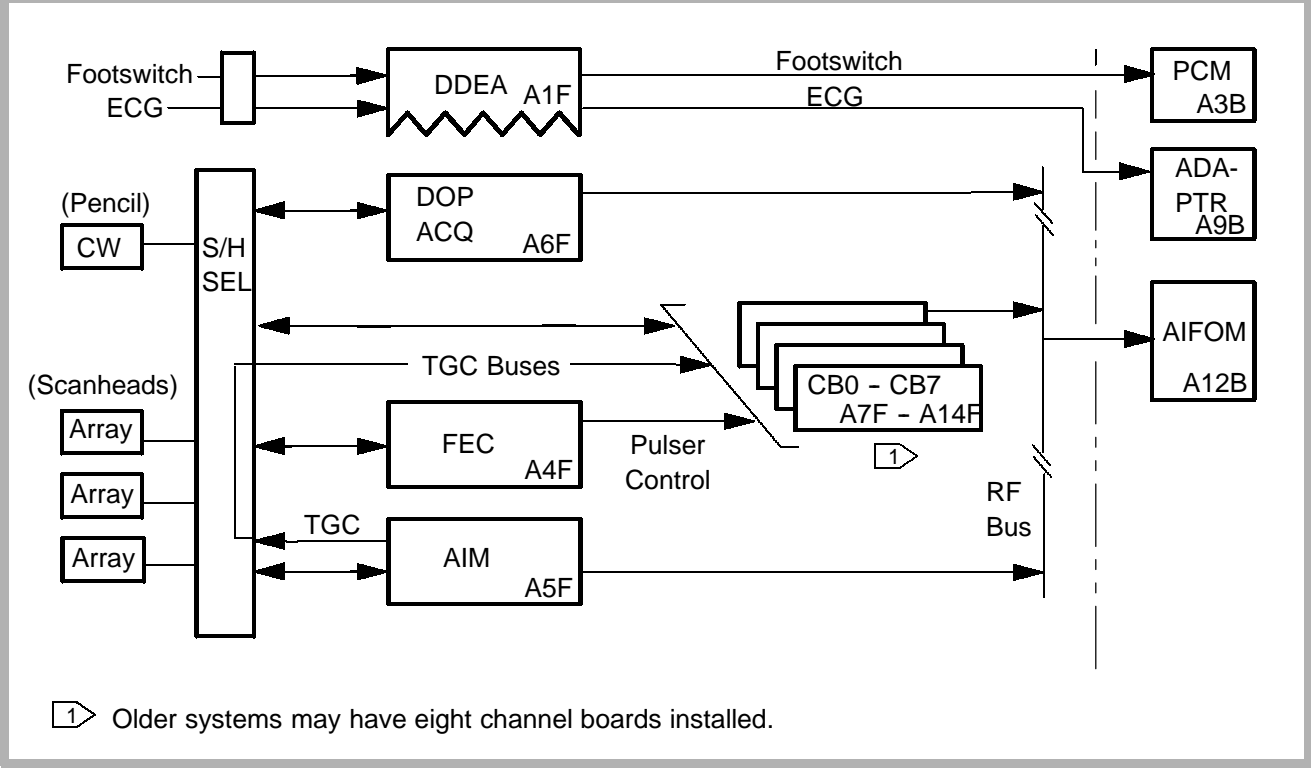

#### Figure 4-5. Acquisition Subsystem

#### Front End Controller (FEC) - A4F

The FEC downloads operational parameters from CPU and provides real-time control of the front end for transmit, receive, and beamforming functions.

- Interfaces with CPU via SCIP bus to determine scanning sequence and mode of operation
- Provides timing signals for Tx and Rx cycle
- Controls scanhead selection, personality, and HV Mux through the AIM and Scanhead Select module
- Sends scanhead operating parameters to CBs through FEC bus
- Receives scanning sequence instructions from CPU and generates digital TGC, PRI and other timing sequencing
- Bus Interfaces: SCSI, FEP, Clock, SHC, TGC, RF, TTag, FEC, Sync, SC, and SCAN (see paragraph 4–5)

#### **Channel Boards**

- Channel Board RAM is loaded with operational parameters for selected scanhead. Parameters define Tx, Rx and beamforming behavior for each scan line and depth. Transfers data under FEC control for each new PRI
- NOTE: Either four or eight Channel Boards may be installed. If four are installed, they will be installed in A7F – A10F (Figure 4–6). If eight are installed, they will be installed in A7F – A14F (Figure 4–7).
- Transmit apodization/power control under FEC control
- Power monitor circuitry
- Transmits to, and receives from transducer elements under FEC control
- Digitizes RF, beamforms, adds TGC, and sends digital Rx data to Processing Subsystem over the RF Bus for all modes
- Anti-aliasing filtering

- 128 transmit pulser elements (16 per Channel PCB on systems with 8 Channel PCBs. 32 per Channel PCB on systems with 4)
- 128 synthesized channel receive apertures
- Bus Interfaces: Summing, TGC, RF, Clocks, Timing, FEC, FEP

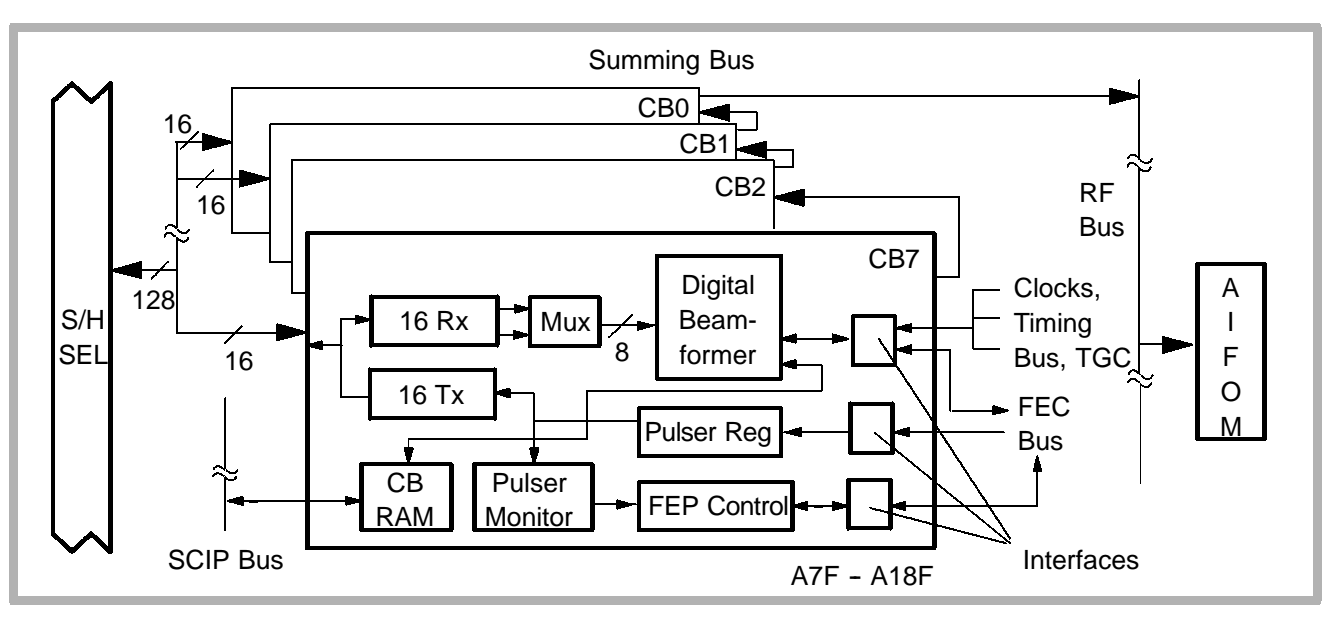

Figure 4-6. Channel Boards (Systems with 8 Channel PCBs) (For pulser monitor and power monitor theory, see Figure 4-15)

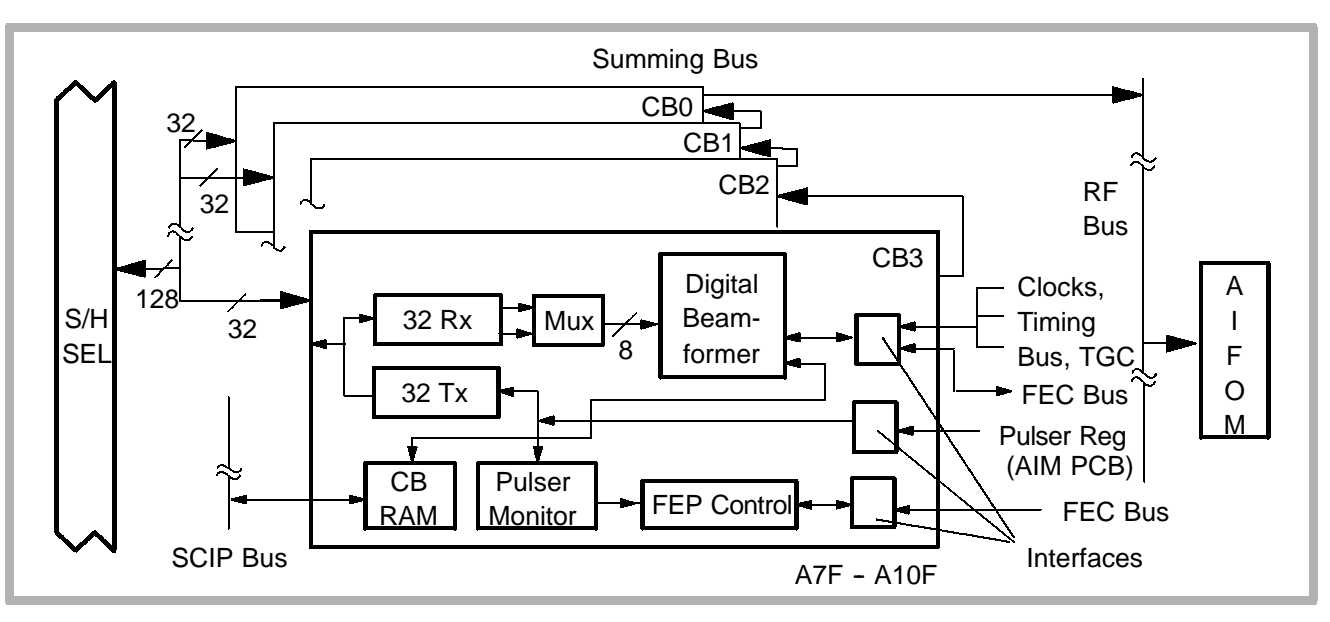

Figure 4-7. Channel Boards (Systems with 4 Channel PCBs) (For pulser monitor and power monitor theory, see Figure 4-15)

#### Analog Interface Module (AIM) - A5F

- Generates two-stage TGC control signal
- D/A conversion of TGC
- Relay control for desired scanhead on S/HSEL
- All front end and system clocks (240 MHz system oscillator)
- Scanhead temperature sensing to FEC via FEP
- Sends S/HSEL status and personality data to FEC via FEP bus
- Buffers and provides HV Mux selection data to the scanhead
- Supplies high voltage to HV Muxes on S/HSEL

#### **Doppler Acquisition (DOPACQ) - A6F**

- Tx/Rx Doppler for static CW and static PW (TCD)
- Intermediate Frequency Rx for steered CW Doppler
- Digitizes Doppler to AIFOM
- Generates I/Q for static Doppler and steered CW

#### Scanhead Select Module (S/HSEL)

- Connection and mux for transducer elements and the channel boards for array transducer
- Provides connection for static CW and TCD transducers to DOPACQ

## 4-3.5 Processing Subsystem

The Processing Subsystem (**Figure 4–8**) filters the echo information, and transforms it for display processing. Post-processing, data storage for zoom, and Cineloop Review take place in this subsystem.

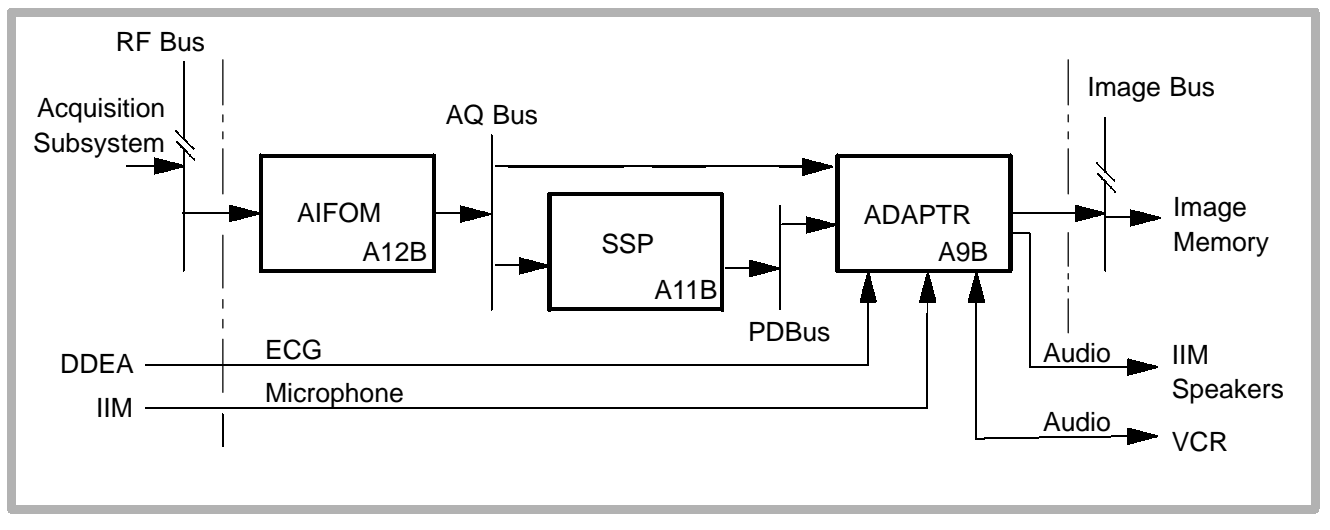

Figure 4-8. Processing Subsystem

# Advanced Intermediate Frequency Output Module (AIFOM) - A12B

- Synthetic aperture
- Converts RF data into quadrature (I and Q) data for beamformer data in Doppler modes
- Demodulates received RF digitized waveform to either amplitude- or phase-shifted data in 2D modes
- Dynamic Range

### Sample Space Processor (SSP) - A11B

- Processes Color Flow, Spectral Doppler, and M-mode data
- Persistence
- Smoothing
- FFT
- High Q Automatic Doppler Analysis calculations
- Color Doppler filtering

# Advanced Digital Audio, Physio, and Translator Module (ADAPTR) - A9B

- Triggers acquisition from front end based on SC bus command and local timer
- Audio to speakers and VCR
- Processes microphone and VCR audio; A/D conversion, gain and filtering
- Provides D/A audio reproduction for audio sources

4-3.6

## **Display Subsystem**

The Display Subsystem (**Figure 4-9**) formats the echo information for display, and transfers it to the video monitor and peripheral devices.

## User Interface (UIF)

- Upper and lower control panels (UCP and LCP)
- Control Panel Interface Module (CPI)
- User interface for pull down menus for functions that are user options and dedicated controls for functions used during examinations
- **NOTE:** System self-diagnostics includes the UIF as part of the Display Subsystem.

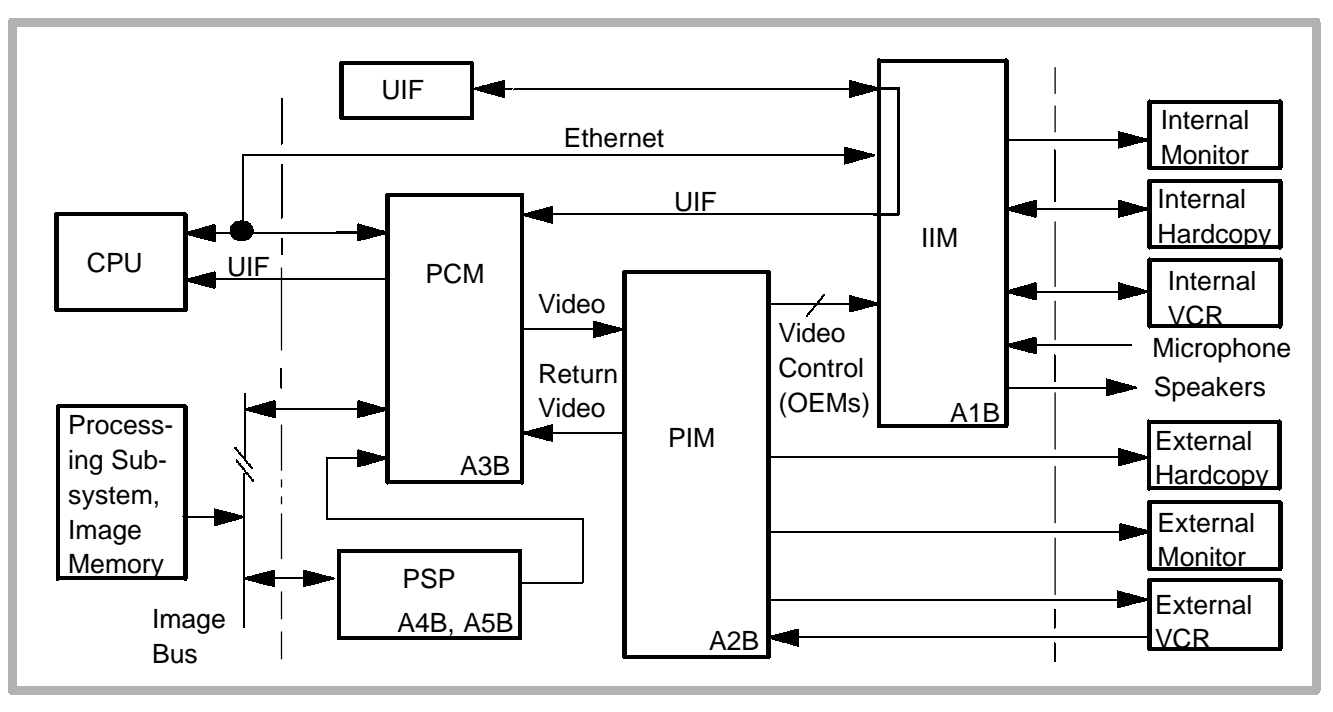

Figure 4-9. Display Subsystem

#### Pixel Space Processor (PSP1 & 2) - A5B, A4B

- Scan conversion
- Zoom
- Static and scrolling graphics
- Freeze (buffer memory located on PSP1)

#### Pixel Conversion Module (PCM) - A3B

- Controls UIF window displays (X-windows)
- Gray scale and color LUTs
- Converts non-interlaced 60/50Hz to interlaced 30/25Hz for OEMs
- Gray and color bar generator

#### Peripheral Interface Module (PIM) - A2B

- Encode/decode NTSC and PAL composite Y/C video
- System video sync (video clock)
- Controls Internal OEMs through IIM

#### Internal Interconnect Module (IIM) - A1B

- Audio buffers for internal OEMs
- Interconnections between system and UIF, monitor, and devices

4-4Data Paths4-4.12D Data Path

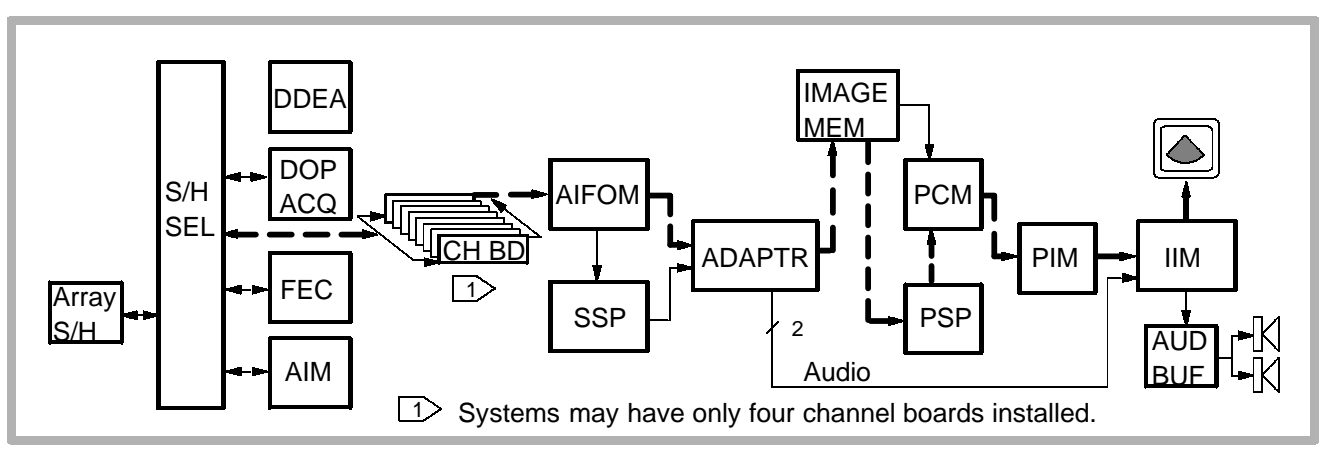

Figure 4-10. 2D Black and White Signal Path

## PW Doppler, Color, and M-Mode Data Path

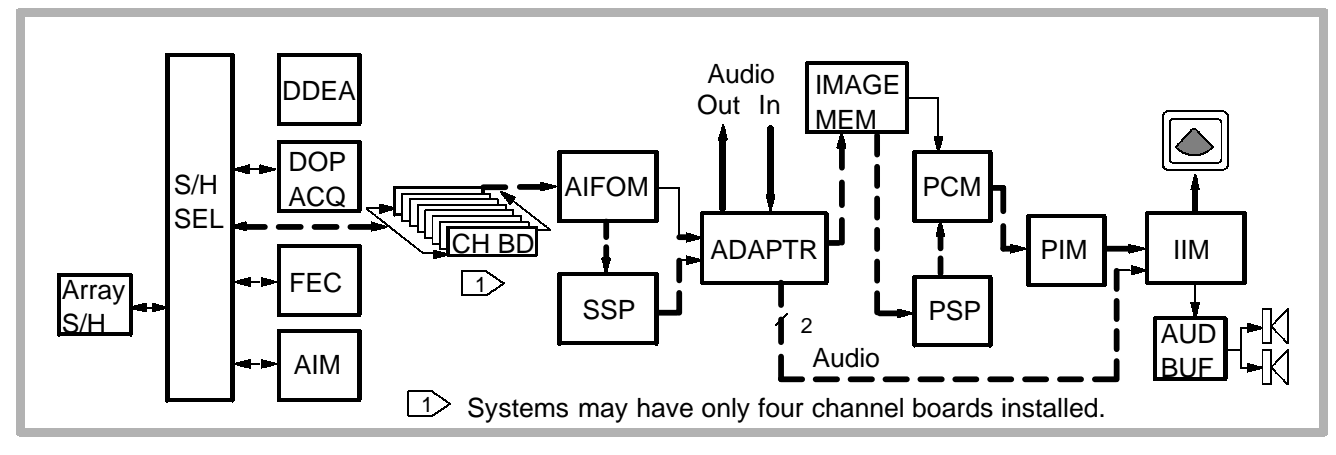

4-4.2

Figure 4-11. PW Doppler, Color, M-Mode and Color M-Mode Path

## 4-4.3 CW and Static PW Doppler Data Path

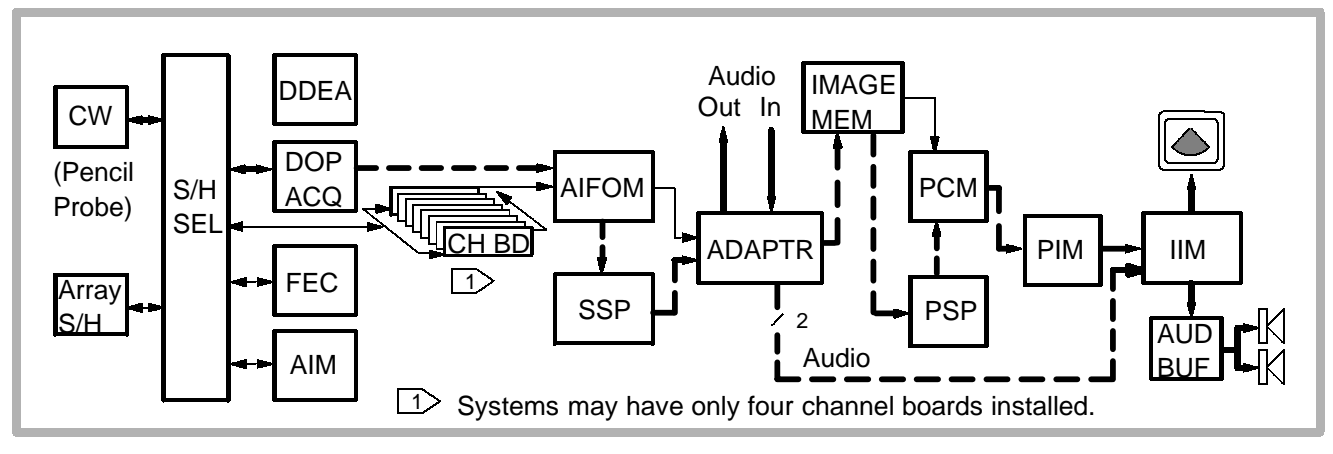

Figure 4-12. CW and Static PW Doppler (TCD) Signal Path

4-4.4 VCR Playback Path

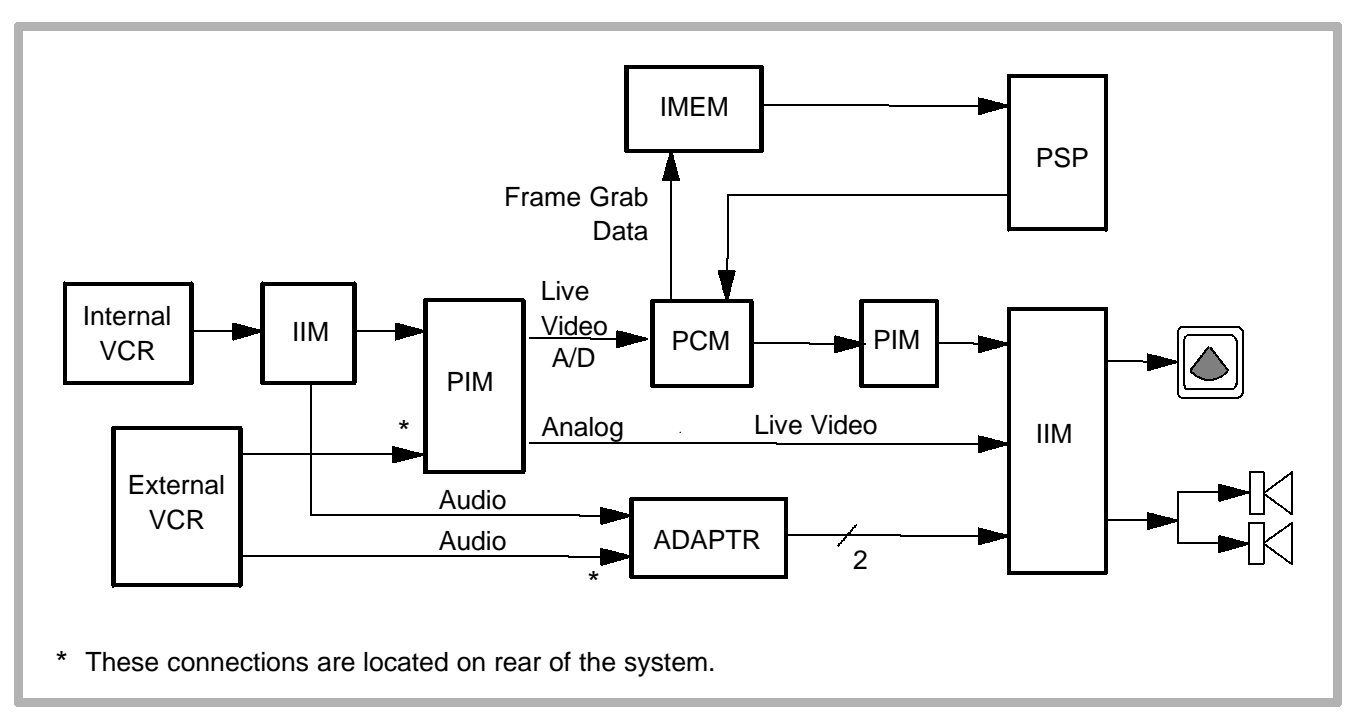

#### Figure 4-13. VCR Play Signal Path

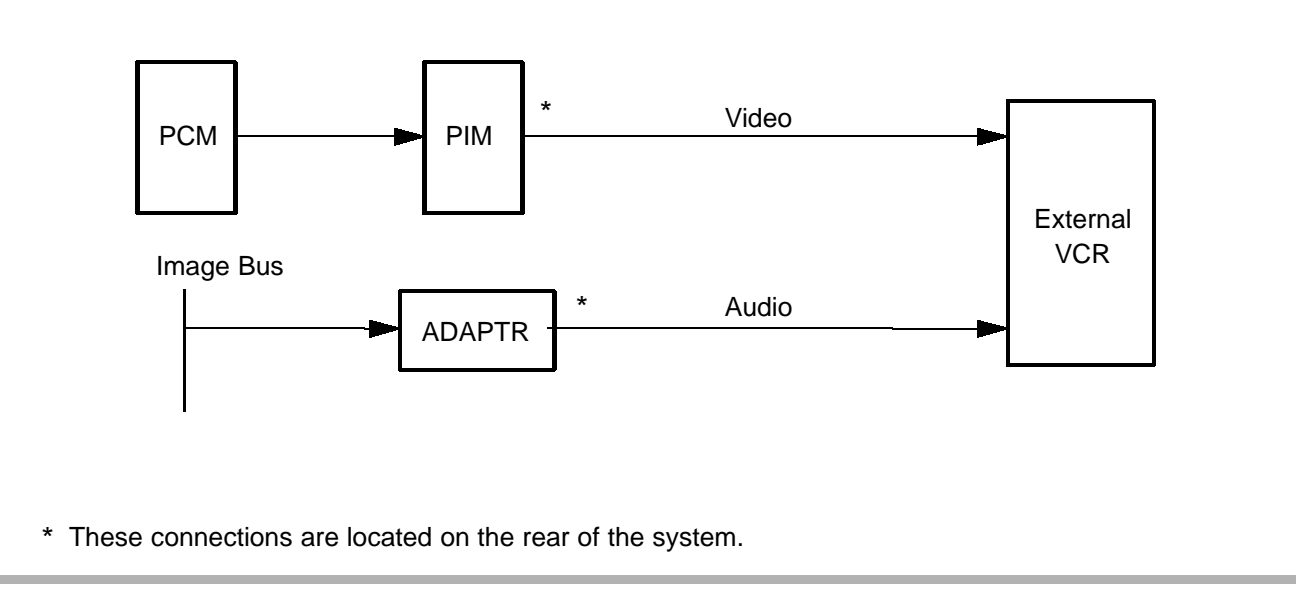

#### Figure 4-14. External VCR Record Signal Path

#### 4-4.5

## **Output Power Monitor Theory**

Output power monitor circuitry (Figure 4-15) provides patient safety by ensuring that the system is operating within acoustical power and intensity (AP&I) limits. It also protects hardware from destructive or unsafe conditions. It consists of AP&I software, which resides on the System CPU; Power Subsystem monitors in each power supply that report to the Master Power Supply; pulser monitors in each channel board; and a beamformer monitor.

The output power monitor is designed to detect any single failure in the system, for example, a faulty power supply, a faulty beamformer, a software failure, a defective scanhead or scanhead data files. Mode information (PRI, voltage, burst, and so on) sent to the beamformer is also verified before allowing the beamformer to start. This prevents the system from inadvertently creating a temporary over-power condition.

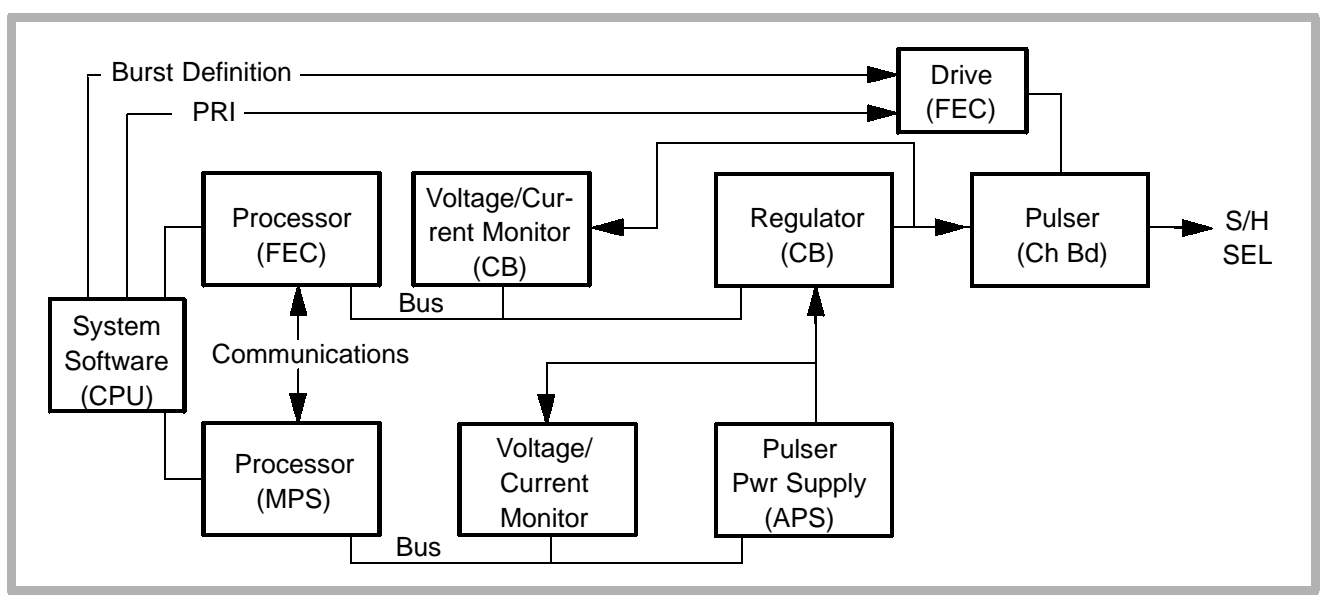

Figure 4-15. Power Monitor Block Diagram

Both software and hardware watchdogs disable the transmit function when errors are detected. Software watchdogs monitor variable parameters (for example, AP&Is vary from scanhead to scanhead). When the software watchdog in the system CPU receives an error report from a (FEC or MPS) power monitor, it disables the system from transmitting and disables the signal data path. Hardware watchdog circuits disable or shut down the system when maximum, and in some cases minimum, parameters are exceeded (for example, minimum power supply output voltage or minimum current limits).

The CPU uses the AP&I software program and system control settings to calculate the required power output for the selected transducer and operating modality. These values are sent to the channel boards to control generation of pulsers for the beamformer. Voltage and current monitors compare the measured pulser control values with the allowable limits listed in the AP&I software tables.

**NOTE:** Software AP&I tables contain power maximums for each transducer in its allowed operating modes. This data is included in the system reference manual.

The power monitor also provides system and hardware protection through hardware watchdog circuitry for maximum voltage, maximum pulser currents and output electrical power. When measured parameters exceed allowable values, the power monitor circuitry disables the supply and signals the error to the system CPU.

The beamformer monitors the average pulser voltage supplied to the beamformer, pulser output voltage and average current. If the monitored values exceed the maximums for voltage and pulser currents, maximum pulser output electrical power and maximum pulser power dissipation, the beamformer software watchdog disables the beamformer and signals the system controller. Time-outs in the system software verify that the system software can communicate with the FEC and the Power Subsystem. If either subsystem is not active and functioning, the system stops the beamformer and shuts down the pulser supply. Time-outs are initiated at regular intervals and acknowledged by the affected circuits, if operating properly. Time-out alerts usually are reset if mode, power or some other function is changed.

```
4-5 Bus Functions
```

4-5.1 Control Subsystem Buses

#### Serial Control Interface Processor (SCIP)

- Relieves Module Operation Processor (MOP) in servicing control bus activity
- Master-slave multi-drop communication network
- SCIP prom on each PCB manages data flow on this bus.

#### Small Computer System Interface (SCSI)

- Interfaces optical and hard disk drives to CPU
- Provides an external port for future use
- Interface circuitry on CPU manages data flow on this bus.

4-5.2 Acquisition Subsystem Buses

### **FEC Bus**

Provides operational parameters and controls use of them by CBs. The Gate Array Sequencer circuitry on the FEC controls data flow on this bus.

#### **Timing Bus**

Carries real-time control signals to CBs, AIM, and DOPACQ

- Carefully controlled to ensure sync with front end clocks
- Start and stop Tx/Rx cycle
- Controls output of the front end ultrasound data on SUM and RF buses
- Line Sequencer circuitry controls data flow on this bus.

#### **Power Supply Sync Bus**

Transfers real-time high voltage power supply status between FEC and MPS to sync starting, stopping and power level changes in the system

#### **SUM Bus**

Daisy-chained bus that passes from CB to CB carrying the partially beamformed sum. Each CB sums its channels. It then sums its result with the sum of the previous CB and passes the result to the next CB. Summing ASICs on CBs control data flow on this bus.

#### S/H Control Bus

Unidirectional bus between FEC (master) and AIM.

## **Digital TGC Bus**

- Carries current digital value of TGC curves and digital values for pulser voltage regulators.
- AIM receives digital TGC values for D-to-A conversion to analog TGC voltages.
- AIM receives digital pulser values for D-to-A conversion to a high-voltage analog DC value for each channel.
- The FEC manages data flow on this bus.

#### **Analog TGC Bus**

Two differential analog buses on S/HSEL driven by AIM and received by all CBs for two variable gain stages. The FEC controls this bus via the Digital TGC bus.

#### **CW Sum Bus**

- Differential current bus on the S/HSEL driven by CBs.
- AIM receives and processes current representation value of beamformed CW data.
### **FEP Bus**

Extension of CPU bus on FEC bus used for nonreal-time tasks such as output power monitoring and scanhead interface control. This is a digital bus controlled by the FEC.

#### **Time Tag Bus**

Used by digital signal processing modules for time tag data. FEC generates time tag signals. The FEP bus is an extension of the FEC's CPU bus. It is used for nonreal-time tasks such as output power monitoring and scanhead interface control.

### **RF Bus**

Carries signal data from the front end to the AIFOM and I&Q data from the AIFOM to the Acquisition subsystem. The FEC manages data flow on this bus.

### **Processing Subsystem Buses**

### **RF Bus**

Same as in paragraph 4–5.2.

### AQ Bus

Provides 2D and Doppler signal data to the SSP and ADAPTR PCB. ABICS circuitry on each PCB manages data flow on this bus.

### PD Bus

Provides 2D data to the ADAPTR PCB. ABICS circuitry on each PCB manages data flow on this bus.

### Image Bus

Provides raw image data to the Display Subsystem. Interface circuitry on each PCB manages data flow on this bus.

4-5.4

### **Display Subsystem Buses**

### Image Bus

Same as in paragraph 4-5.3

### Video Bus

Provides (scan converted) video data path between the PCM and PSP PCBs. Interface circuitry on each PCB manages data on this bus.

# 5 Installation

## 5-1 Pre-Installation

## 5-1.1 Introduction

The purpose of the on-site evaluation is to ensure a troublefree installation and to assist the customer in providing an environment that supports the reliable performance of an ATL ultrasound system. These instructions are intended to guide you through a comprehensive inspection that ensures all physical, electrical, and environmental conditions are appropriate for optimal system operation.

Refer to the system specifications in Table 5–1, Table 5–2, and Table 5–3 when evaluating the site.

### 5-1.2

### **Required Materials**

- Tool Kit and Digital Voltmeter (DVM)
- Oscilloscope
- **ONEAC** Line Viewer
- Three-prong Test Plug (6005-0564-01)
- ATL General Service Manual (4720-0219-XX)
- Power Line Data Sticker (4765-0247-XX)
- Fluke LAN Tester

#### **Environmental Requirements** 5 - 1.3

Verify the system is to be operated in a room that meets the environmental requirements listed in Table 5-1.

| Parameter                                     | Metric Value                  | U.S. Value    |
|-----------------------------------------------|-------------------------------|---------------|
| Height <sup>1</sup>                           | 136 cm                        | 53.6 in       |
| Width                                         | 70.1 cm                       | 28.1 in       |
| Depth                                         | 97.2 cm                       | 39.1 in       |
| Weight with Peripherals <sup>1</sup>          | 200 kg                        | 440 lbs       |
| Fully Crated Shipping Weight (VCR separate)   | 295 kg                        | 650 lbs       |
| Ambient Operational Temperature <sup>2</sup>  | 16 to 40° C                   | 61 to 104° F  |
| Internal Operational Temperature <sup>2</sup> | 16 to 55° C                   | 61 to 131° F  |
| Internal Operational Humidity                 | 15 to 95% RH (non-condensing) |               |
| Storage Temperature <sup>3</sup>              | -35 to 65° C                  | -31 to 149° F |
| Storage Humidity                              | 15 to 95% RH (non-condensing) |               |
| Heat Output <sup>4</sup>                      | 5284 BTU/Hr at 1548 W         |               |

Table 5-1. System Specifications

- 1. Height with VCR is 136.0 cm (53.6 in); height with monitor removed is 106.7 cm (42 inches); weight without monitor or peripherals is 172 kg (380 lbs).
- 2. Atmospheric pressure must be between 1013 hPa to 709 hPa (1.0 to 0.7 Atm).
- 3. Atmospheric pressure must be between 1013 hPa to 303 hPa (1.0 to 0.3 Atm).
- 4. Heat output at current draw listed in Table 5–3. Peripherals will increase heat load. Discuss with the facilities engineer the possible requirement for additional air circulation to handle the heat load from the system.

| Dimensions | Wood Crate     | Corrugate Crate |
|------------|----------------|-----------------|
| Height     | 61 in / 155 cm | 61 in / 155 cm  |
| Width      | 39 in / 99 cm  | 38 in / 96.5 cm |
| Depth      | 45 in / 114 cm | 43 in / 109 cm  |

Table 5-2. System Crate Dimensions

5-1.4

### **Electrical Power Requirements**

#### WARNING

For safety and liability reasons, do not disassemble any power outlet or open any electrical panel. Have the facility representative confirm wiring compliance with the criteria specified below.

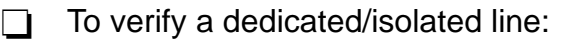

1. Explain to the facilities representative that the system requires a dedicated/isolated line meeting the power requirements as listed in Table 5-3.

- 2. Verify that the outlet to be used is a dedicated/isolated line:
  - a. Have the facility representative open the circuit breaker.
  - b. With a DVM or three-wire test plug, confirm that power is still applied to all other outlets and hard-wired devices in the immediate area and that power is removed only from the dedicated/isolated outlet box.
- 3. Verify the proper wiring of the outlet using a three-wire test plug. This plug also tests for the presence of a ground, but it cannot detect neutral/ground reversals.
- 4. Inform the facility representative of the current draw of the system and its acceptable voltage range. It is the responsibility of the facility representative to determine the proper size of the wire based upon the length of the feed.
- 5. Using your DVM at the outlet, measure the hot/neutral, hot/ ground, and neutral/ground voltages with a comparable load (for example, another ultrasound system) on the line.

- 6. To determine line loss, if a facility representative is available:
  - a. Have the facility representative measure the voltage at the primary of the line's circuit breaker in the distribution sub-panel.
  - b. Measure the voltage at the wall outlet.
  - c. Calculate the percentage of voltage loss across the line using the formula:

Percent line loss =  $[(A - B)/A] \times 100$ 

where A is the voltage at the circuit breaker with the system on and B is the voltage at the wall outlet with the system on.

d. Continue with step 8.

- 7. If a facility representative is not available:
  - a. Measure the voltage at the outlet with the load on and then with the load off.
  - b. Calculate the percentage of voltage loss across the line using the formula:

Percent line loss =  $[(A - B)/A] \times 100$ 

where A is the voltage at the wall outlet with the system off and B is the voltage at the wall outlet with the system on.

- Use an ONEAC line viewer and oscilloscope to measure power-line noise following the procedures specified in Section 3, "Power", of the *General Service Manual* (4720-0219-XX). Repeat with a load applied, for example, another ultrasound system.
- 9. Record your power quality observations and measurements.
- 10. Affix a Power Line Data sticker to the most qualified outlet in each of the primary operating areas. Add the circuit breaker number and location.

| Table 5- | 3. Powe | r Specifi | cations |
|----------|---------|-----------|---------|
|----------|---------|-----------|---------|

| Measurement (system only)                                 | 100 Vac. 50 Hz | 120 Vac, 50 Hz<br>120 Vac, 60 Hz | 230 Vac, 50 Hz<br>230 Vac, 60 Hz |
|-----------------------------------------------------------|----------------|----------------------------------|----------------------------------|
| Hot/Neutral                                               | 90-110 Vac     | 96-132 Vac                       | 184-253 Vac                      |
| Current Draw (normal / peak) <sup>1</sup>                 | 8.0 / 10.7 A   | 6.7 / 9.0 A                      | 3.4 / 4.7 A                      |
| Power Draw (normal / peak) <sup>1</sup>                   | 800 / 1075 VA  | 800 / 1075 VA                    | 800 / 1075 VA                    |
|                                                           | 775 / 1050 W   | 775 / 1050 W                     | 775 / 1050 VA                    |
| Power Dissipation <sup>2</sup> , Maximum/<br>Intermittent |                | 1548/1800 W                      |                                  |
| Neutral-to-Ground                                         |                | < 3 Vac RMS                      |                                  |
| Line Loss                                                 |                | < 3%                             |                                  |
| Distortion                                                |                | < 20%                            |                                  |
| Common Mode Noise                                         |                | < 1.5 Vp-p                       |                                  |
| Normal Mode Noise                                         |                | < 10 Vp-p                        |                                  |

1. Current draw and power draw specifications are for the rated voltage ranges.

2. Peripherals will increase heat load.

## 5-1.5 Electrostatic Discharge

During normal system operation, the presence of electrostatic discharge (ESD) can cause system lock-ups and reliability problems.

#### CAUTION

With system covers or shields removed, ESD *will always* cause component damage. ESD damage is cumulative and may not be apparent at first, as indicated by a hard failure, but can cause degraded performance. Therefore, always use proper ESD handling procedures.

ESD can result from low humidity, carpeting, linen, and clothing. Avoid placing the system directly under or close to HVAC vents. While special equipment is required to measure ESD levels, you can determine the presence of ESD during the following steps.

1. Check for the presence of ESD by walking around where the system will be installed and touching grounded surfaces.

- 2. Ask the operators if they have experienced static discharge in the work area.
- 3. Suggest possible ESD minimizing devices and their usage, for example, static mats, humidifiers, and sprays.

Some facts about ESD:

- ESD voltages in excess of 2,000V cause a shock.
- ESD is audible above 5,000V.
- ESD is visible above 10,000V.

### Electromagnetic and Radio Frequency Interference

Electromagnetic interference (EMI) and radio frequency interference (RFI) typically cause image noise. EMI and RFI can be generated by a variety of electrical devices and may not be apparent until installation. The interference can be transmitted over power lines or radiated through the air.

- 1. Use an AM radio tuned between stations around 1600 KHz as an EMI/RFI tester while walking around the room.
- 2. Note any obvious or potential noise generators. Typical generating devices include (but are not limited to) gel warmers, coffee pots, air conditioners, fans, photocopiers, computers, printers, electric typewriters, lab equipment, surgical equipment, MRI units, elevators, radios, light dimmers, and refrigerators.

## 5-1.7 Dust

Air circulation requirements of the system and the location of its air filter can cause dust to accumulate rapidly on the air filter and cause the system to overheat. Advise the customer about the need to maintain a low level of dust in the room.

Refer to Section 8, "Preventive Maintenance" for the fan filter cleaning procedure.

## 5-1.8 Lighting

Ambient light can interfere with the viewing of video monitors. A darkened room is preferred. Note if there are shades or blinds, small lamps or dimmer switches in the room which can be used to control ambient light.

5-1.9

### **System Specifications**

### **Wiring Requirements**

The electrical feed to the system shall be a dedicated/isolated line (no other equipment on the same line) with a third-wire ground. The ground wire shall be an insulated, isolated solid copper conductor bonded to the ground bus of the service panel. The outlet shall be a Hospital Grade Receptacle (for installations in North America) or an Isolated Ground Receptacle (International). Proper installation shall reflect compliance with the national electrical code. 5-1.10

### **Image Management Network Requirements**

The network can be configured entirely with cable supplied by ATL. However, more commonly, the customer or their contractor will install the network cabling according to ATL-provided cabling guidelines. If in-wall cabling is used, it is the customer's responsibility to install the correct type of cable in accordance with all applicable building and fire codes. It is also the customer's responsibility to maintain the in-wall cabling for the life of the system. The most common type of cable used is 10 Base-T (unshielded twisted pair). Refer to Table 5-4 to identify what type of network cable is installed.

Perform the following steps before installing the NetLink option:

- 1. Identify the system administrator (and backup person, if possible).
- 2. Obtain the following information from the system administrator:
  - A list of all equipment that is part of the Image Management network
  - Logical diagram of the network showing topology, subnets, etc.
  - Diagram of the network
  - Locations of equipment
  - Locations of all LAN attachment points
  - Locations of power outlets and connector types
  - Locations of any dedicated analog phone lines
  - All necessary Internet Protocol (IP) addresses and subnet information.

- 3. Verify the network cabling has been properly installed:
  - a. Determine the type of cabling installed (Table 5-4).
  - b. If 10 Base 2 cabling has been installed, verify that it has been terminated on each end with a 50 ohm terminator. If the cables are terminated behind wall plates, remove the wall plates to determine the cable type.
  - c. Use the network layout diagram to determine the location of all LAN attachment points.

| Cable Type | Cable Identifier                                       | Cable Terminator                       |
|------------|--------------------------------------------------------|----------------------------------------|
| 10 Base 2  | BNC connectors on<br>wall plate                        | 50 ohm terminator on both cable ends   |
| 10 Base T  | Modular phone type<br>connectors on the<br>wall plate. | No terminator required but recommended |

 Table 5-4.
 Network Cable Types

- 4. Contact OEM equipment installers about the installation.
- 5. Call ATL to check device compatibility prior to connecting new devices (printers, archive devices) to the network.
- 6. Proceed to paragraph 5-3 to install NetLink.

## 5-2 System Installation

## 5-2.1 Introduction

This section contains inspection and installation procedures.

**NOTE:** Some parts of this section include policies, equipment requirements, and procedures that may apply only to U.S. field use. Distributors, affiliates, or other authorized service personnel, should use their equivalent document.

Before the system is delivered, perform a site inspection as described in paragraph 5–1. After you have completed the inspection and installation of the system, verify correct operation using the performance tests in Section 6, "Performance Tests."

5-2.2 Materials and Equipment

- Three-prong Test Plug (6005-0564-01)
- FSE Tool Kit
- Oscilloscope
- ONEAC Line Viewer
- DVM (digital volt meter)
- Pre-installation and Installation FSRs
- Quality Assurance Audit (PM) label (4100-0941-XX) and label overlay (4100-0941-XX)
- Service manuals for the peripheral devices included in the system

### 5-2.3

### **Preliminary Inspection**

Inspect the shipping crate before unpacking the system.

- 1. Examine the shipping crate for damage caused by rough handling. Look for evidence that the crate was opened.
- 2. Verify that the Shockwatch and Tiltwatch indicators on the outside of the carton have not been activated. If the indicators appear red in color, check the system for further damage.
- 3. Report any damage or pilferage to the carrier and to the ATL traffic department.

### 5-2.4 Uncrating Instructions

Wood Crate

CAUTION

Before uncrating the system, ensure that the area in front of the shipping crate ramp is clear for at least nine feet. (The ramp is the front side and is labeled "OPEN THIS END".)

To uncrate the system from a wood crate:

- Remove the four bolts securing the top and remove the top (Figure 5-1 and Figure 5-2).
- 2. Remove the six bolts securing the ramp (the crate front).
- 3. Lower the hinged ramp.
- 4. Remove the front and side cardboard/foam panels.
- 5. Remove the front caster chock.
- 6. Verify the upper UIF panel is securely latched (slide button is in up position) on the left side of the UIF panel.

- 7. Verify the monitor is correctly installed and latched:
  - a. Grasp the monitor under one speaker and lift. If the latch is properly latched, the monitor will not raise.
  - b. Repeat step a on the opposite side of the monitor.
  - c. If the monitor is not secured properly, remove the VCR, then remove the monitor from the system.
  - d. Re-install the monitor ensuring the monitor mounting prongs mate into both latches.
  - e. Repeat steps a and b to verify the monitor assembly is secure.

#### CAUTION

It is possible for the monitor to be installed in the tilt swivel base without the locking prongs mating with the latches. In this case, the latches can still be placed in the correct latching positions, but the monitor will not be secure.

#### WARNING

Use care when moving the system down the ramp. Serious injury or equipment damage can result if the system becomes out of control.

- 8. Verify the caster brakes are released and roll the system down the ramp.
- 9. Knock the wood crate down flat and return to ATL.

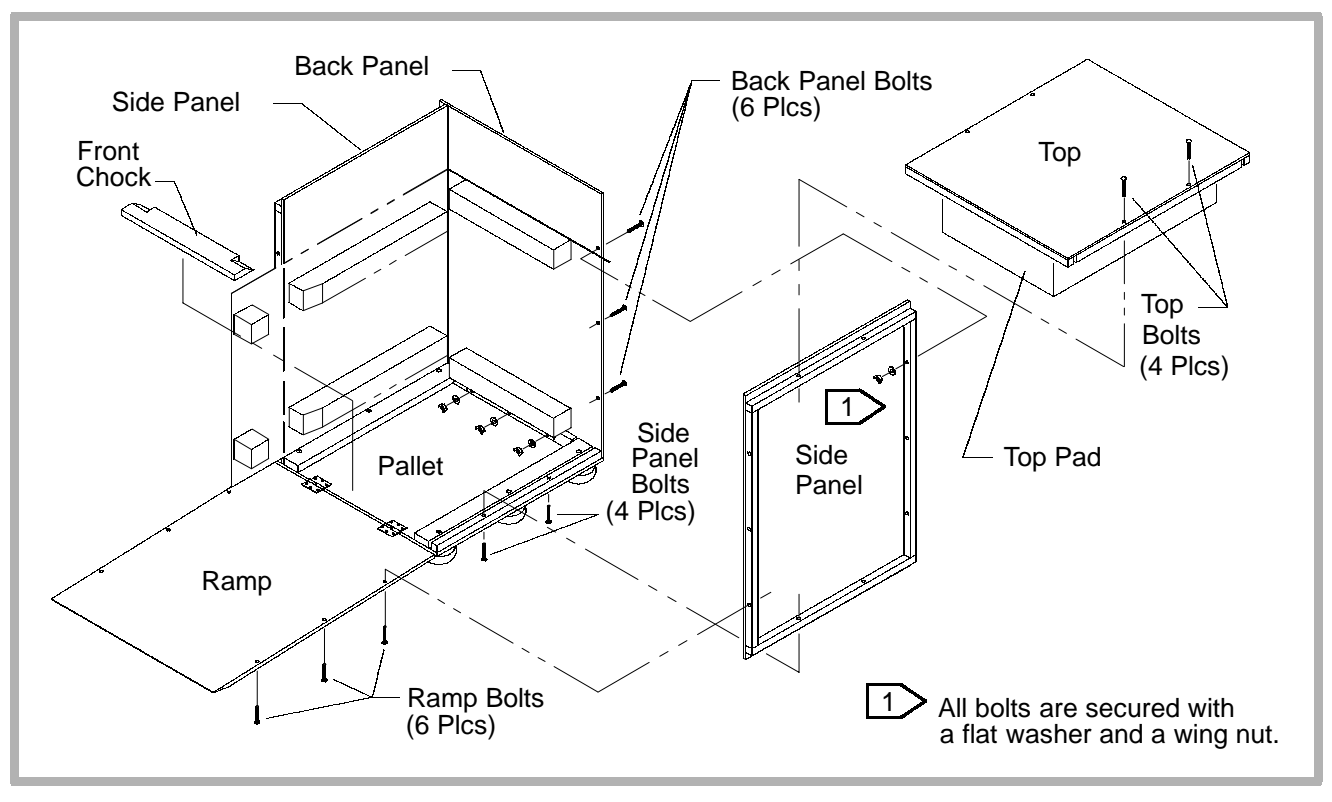

Figure 5-1. Wooden Crate Details

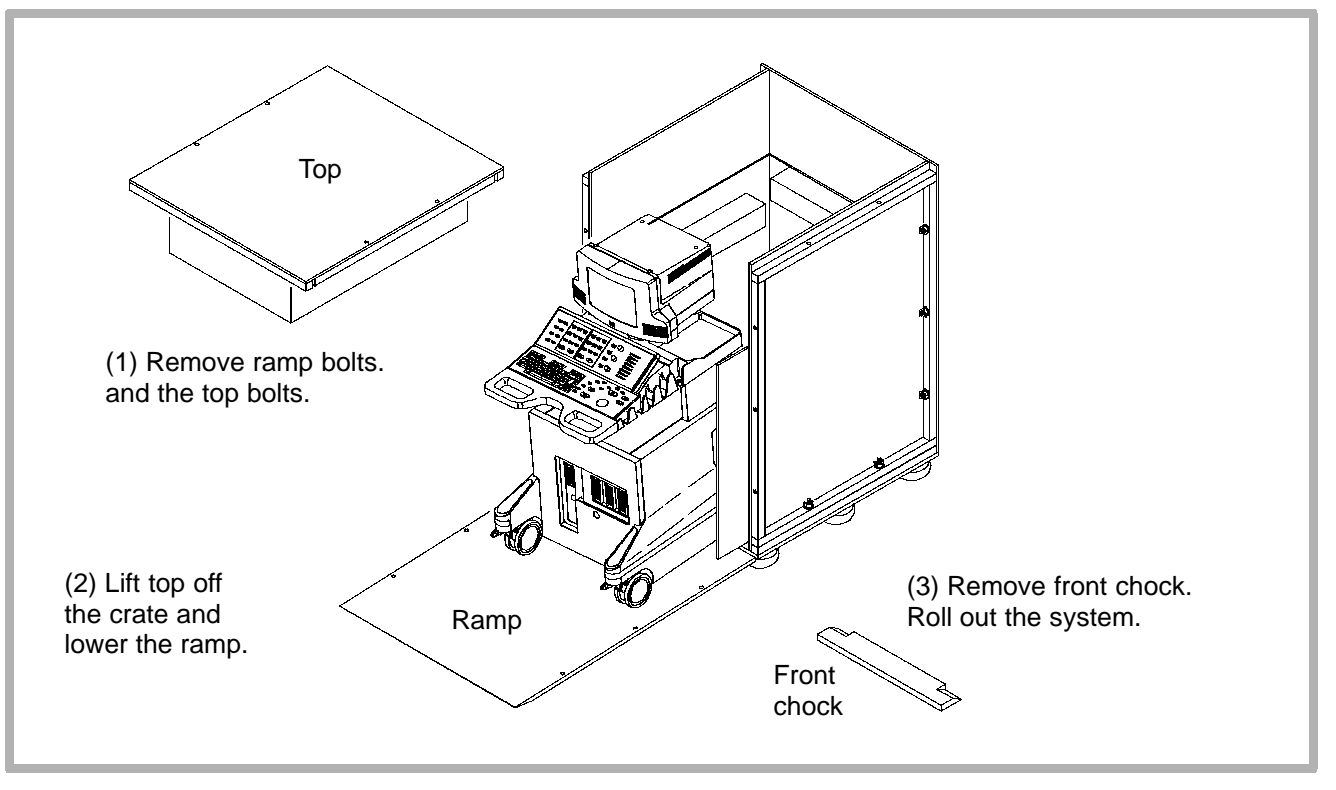

Figure 5-2. Unpacking Details

**Corrugate Crate** 

#### CAUTION

Before uncrating the system, ensure that the area in front of the shipping crate ramp is clear for at least nine feet. (The ramp is the front side and is labeled "OPEN THIS END".)

To uncrate the system from a corrugate crate:

1. Inspect the tilt and shock indicators on the outside of the crate. If the indicators show red, inspect and test the system to determine if it was damaged during shipment.

### WARNING

Use caution when removing the strapping bands securing the shipping container. These bands are under enough tension to cause injury if removed carelessly.

2. Remove (cut) the two plastic strapping bands from around the corrugate container (Figure 5-3).

- 3. Remove the top cover from the corrugate crate.
- 4. Remove any accessories placed on the corrugate tray in front of the monitor (Figure 5-4).
- 5. Cut the taped edges of the container and remove the twopiece corrugate box from around the system.
- 6. Remove accessories and other loose-packed items not removed in step 4.
- 7. Remove the two 9/16-inch bolts securing the front section of the inner crate to the pallet. This piece also serves as a ramp.
- 8. Position the tall end of the ramp so that it butts up against the pallet at the front of the system with the beveled end of the ramp sloping to the floor.

#### WARNING

Use care when moving the system down the ramp. Serious injury or equipment damage can result if the system becomes out of control.

9. Verify the upper UIF panel is securely latched (slide button is in up position) on the left side of the UIF panel.

10. Verify the monitor is correctly installed and latched:

- a. Grasp the monitor under one speaker and lift. If the latch is properly latched, the monitor will not raise.
- b. Repeat step a on the opposite side of the monitor.
- c. If the monitor is not secured properly, remove the VCR, then remove the monitor from the system.
- d. Re-install the monitor, ensuring the monitor mounting prongs mate into both latches.
- e. Repeat steps a and b to verify the monitor assembly is secure.

#### CAUTION

It is possible for the monitor to be installed in the tilt swivel base without the locking prongs mating with the latches. In this case, the latches can still be placed in the correct latching positions, but the monitor will not be secure.

- 11. Carefully pull the system off of the pallet and down the ramp.
- 12. Properly dispose of the shipping materials. Do not return these materials to ATL.

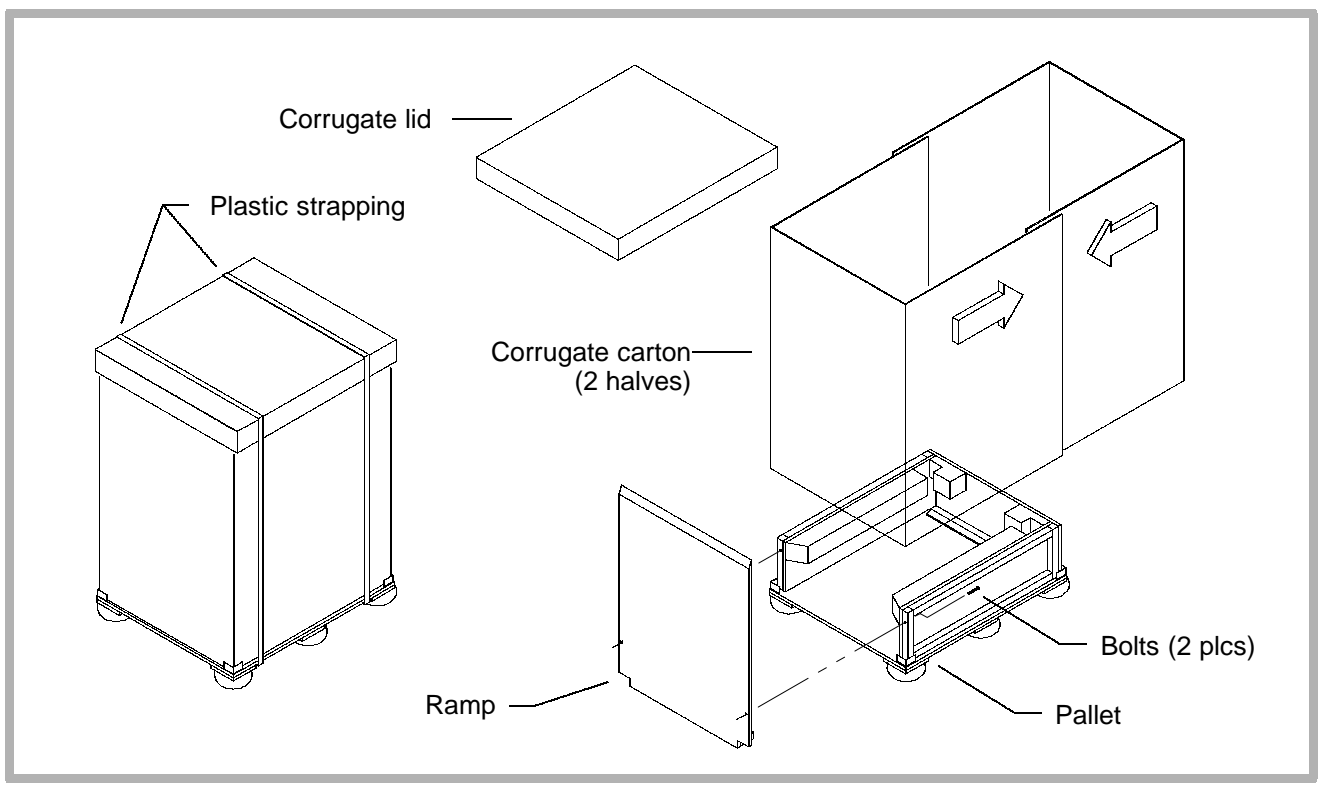

Figure 5-3. Corrugate Crate Details

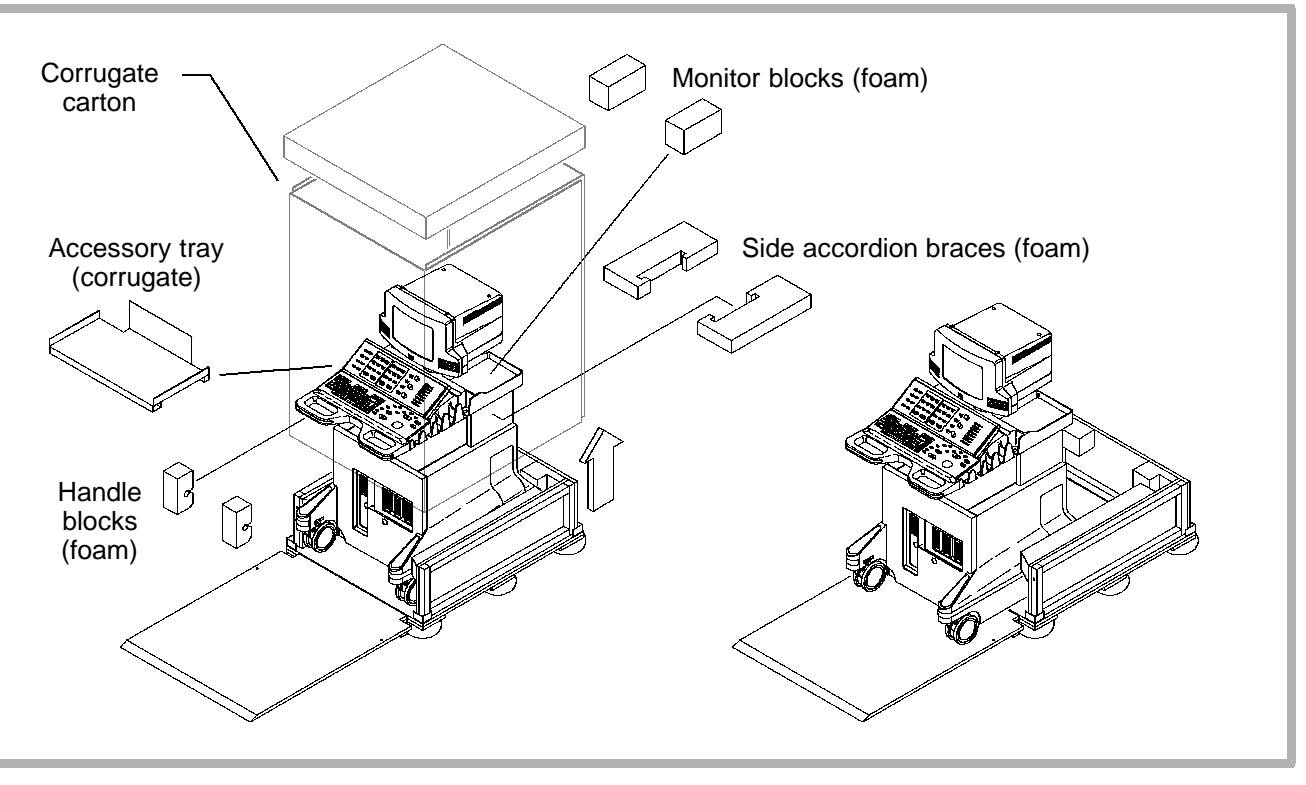

Figure 5-4. Corrugate Crate Unpacking Details

## 5-2.5 General Inspection

#### WARNING

Dangerous voltages are present inside the system. Do not connect the system to AC line voltage until correct line voltage has been verified and a thorough inspection of the system has been performed.

To perform a general inspection:

- 1. Inventory the shipment against the packing list.
- 2. Inspect the video monitor for damage.
- 3. Mount the monitor on the system (paragraph 10-2)
- 4. Connect power and signal cables to the monitor. Verify that the *shorter* power cord, labeled "120 Volts" and "MONITOR" is connected to the monitor.

#### CAUTION

The VCR power cord can be connected to the monitor by mistake. On 230 Volt systems, this will apply 230 Volts to the 120 Volt monitor which will damage the monitor.

- 5. Verify that the monitor swivels correctly on its base from left to right and up and down.
- 6. Inspect the outside surfaces of the system for damage.
- 7. Verify that the system rolls and turns smoothly on its casters.
- 8. Remove the front, rear, and right side covers.
- 9. Verify the hardcopy device is undamaged and firmly fastened to the system.
- 10. Inspect the VCR and mount it securely on top of the monitor.
- 11. Remove any loose packing material, dust, or debris from the interior of the system.

## 5-2.6 Mechanical Inspection

Do not damage cables connected to modules or peripherals.

- **To perform a mechanical inspection:** 
  - 1. Verify all modules are secure.
  - 2. Inspect the remaining fasteners.
  - 3. Seat and tighten modules and connectors as necessary.

## 5-2.7

- Setup
- 1. Dispose of packing materials and clean up the unloading area.
- 2. Move the system to the installation location.
- 3. Verify proper wall outlet wiring and voltage levels with a three-prong test plug and a DVM.
### WARNING

Do not plug the system in if a wiring fault is discovered. Advise the customer immediately and proceed only after the fault has been corrected.

- 4. Connect scanheads, peripheral cables, and the power cable.
- 5. Center the monitor Brightness and Contrast controls.
- 6. Verify that the system fans are operating.
- 7. Verify proper system operation with the procedures in Section 6, "Performance Tests".

# **VCR Control Settings**

**NOTE:** To ensure proper system operation, turn on all OEMs prior to checking system functionality.

### Panasonic AGMD830P VCR

The VCR can be programmed using the on-screen programming menu or the VCR front panel display screen. To use the VCR's front panel screen, refer to the OEM manual or the *VCR and Report Printers Field Service Manual*, P/N 4720-0223-XX.

- For systems with software versions at or above 038.15, press Setups and select Peripherals, Internal VCR, and Panasonic MD830. Select Close at the bottom of the display.
- 2. Set the MENU switch on the VCR to SET. Set the MODE LOCK switch to OFF.
- Press Superkey and Video simultaneously to toggle through the on-screen menus (internal VCR, internal color printer, etc.). The VCR menu lists on-screen menu items from Table 5-5.

- Verify the VCR parameter settings. Refer to Table 5-6 for VCR front panel control functions while in programming mode.
- 5. Press Setups and change the VCR configuration to SVHS to return to normal configuration.
- 6. Set VCR Menu switch to OFF.

# Table 5-5. Panasonic AGMD830P NTSC 120V VCR Setup

| Parameter       | Setting                     |  |
|-----------------|-----------------------------|--|
| Tilt Down Panel |                             |  |
| MODE LOCK       | OFF                         |  |
| MENU            | SET                         |  |
| On Screen Menu  |                             |  |
| VISS            | Off                         |  |
| Tape Select     | T-120 (NTSC) or E-810 (PAL) |  |
| Auto Back       | On                          |  |
| Tape In Mode    | Stop                        |  |
| Tape End Mode   | Stop                        |  |
| REC Tape End    | Stop                        |  |
| STBY Off Time   | 5 Min.                      |  |
| Bit Length      | 8 Bit                       |  |
| Stop Bit        | Stop-1                      |  |
| Parity          | None                        |  |
| Baud Rate       | 9600                        |  |
| Hour Meter      | XXXX Hr                     |  |

| Parameter             | Setting |
|-----------------------|---------|
| HI-FI REC             | On      |
| Audio Dub             | CH1     |
| Edit (NTSC only)      | Off     |
| YC Filter (NTSC only) | Off     |

### Table 5-6. VCR Programming Controls

| VCR Control        | Programming Operation                               |
|--------------------|-----------------------------------------------------|
| Stop               | Moves the selection item cursor forward             |
| Rewind             | Moves the selection item cursor backward            |
| Play               | Returns to the previous menu page                   |
| Record             | Advances to the next menu page                      |
| Fast Forward       | Moves the menu selection to the item below          |
| Inside Search Dial | Moves the menu selection to the item above or below |

# 5-2.9

# **Printer Control Settings**

For printers that use on-screen programming, use the following procedure to setup the printer menus.

- 1. Press Menu on the printer front panel.
- 2. Press Superkey and Video simultaneously to toggle through the on-screen menus.
- 3. Set the printer control settings as specified in the printer setup tables below (Table 5-7 through Table 5-20.)
- 4. Set the Menu switch to OFF.

### Table 5-7. Sony UP-5250 Color Video Printer Setup

(Early Model)

| Parameter             | Setting |  |
|-----------------------|---------|--|
| Menu 1                |         |  |
| Print QTY             | 001     |  |
| Multi Pix             | 1       |  |
| Separate              | ***     |  |
| Input SEL             | RGB     |  |
| FRM/FLD               | Frame   |  |
| Sharpness             | Μ       |  |
| Menu 2 (Color Adjust) |         |  |
| Display               | Full    |  |
| Preset                | 1       |  |
| Red                   | 0       |  |
| Green                 | 0       |  |
| Blue                  | 0       |  |
| Dark                  | -1      |  |

| Parameter        | Setting                            |
|------------------|------------------------------------|
| Light            | 1                                  |
| Select SETUP men | u to verify the following settings |
| Size             | Wide                               |
| H Shift          | 0                                  |
| V Shift          | 0                                  |
| Monitor          | E To E                             |
| Display          | On                                 |
| Remote 2         | M & Print                          |
| Baud Rate        | Not Used                           |
| LCD CONTR        | 0                                  |

| Table 5- | B. Son | y UP-5250MD | Color | Video | Printer | Setup |
|----------|--------|-------------|-------|-------|---------|-------|
|----------|--------|-------------|-------|-------|---------|-------|

| Parameter            | Setting       |
|----------------------|---------------|
| Front Panel          |               |
| Manual/Auto          | Manual        |
| Gain                 | Center detent |
| Hue/Color            | Center detent |
| Color                | Center detent |
| Source/Memory        | S             |
| Memory Page          | 1A1B          |
| Rear Panel           |               |
| RGB/R-Y/Y/B-Y        | RGB           |
| RGB 75• Termination  | ON            |
| NTSC 75• Termination | ON            |
| Monitor RGB          | Center detent |
| Menu 1               |               |
| Print Quantity       | 001           |
| Multi Pix            | 1             |

| Parameter | Setting                                                                              |
|-----------|--------------------------------------------------------------------------------------|
| Separate  | Asterisks show if 1 is selected for Multi<br>Pix, otherwise set this feature to OFF. |
| Input SEL | R Appears as RGB when selected.                                                      |
| FRM/FLD   | Frame                                                                                |
| Sharpness | Μ                                                                                    |
| Menu 2    |                                                                                      |
| Display   | Full                                                                                 |
| Preset    | 1                                                                                    |
| Red       | -1                                                                                   |
| Green     | 0                                                                                    |
| Blue      | 0                                                                                    |
| Dark      | +1                                                                                   |
| Light     | 0                                                                                    |

| Select SETUP menu to verify the following settings |                                                          |  |
|----------------------------------------------------|----------------------------------------------------------|--|
| Size                                               | Wide                                                     |  |
| H Shift                                            | 6 Dots Right (or adjust image for best fit to Print out) |  |
| V Shift                                            | 0 Lines (or adjust image for best fit to print out)      |  |
| Monitor                                            | E To E                                                   |  |
| Display                                            | On                                                       |  |
| Remote 2                                           | M & Print                                                |  |
| Baud Rate                                          | Not Used                                                 |  |
| LCD CONTR                                          | 0                                                        |  |

### Table 5-9. Sony UP-5600MD/UP-5600MDU Color Video Printer

Setup

| Parameter              | Setting |  |
|------------------------|---------|--|
| Color Adjustment Setup | Menu    |  |
| Preset                 | 1       |  |
| Red C-R                | +5      |  |
| Green M-G              | +5      |  |
| Blue Y-B               | +5      |  |
| Dark                   | -5      |  |
| Light                  | +5      |  |
| Save                   | 1, EXEC |  |
| Analog Setup Menu      |         |  |
| Hue (NTSC only)        | Default |  |
| Color                  | Default |  |
| Gain                   | Default |  |
| AGC                    | OFF     |  |
| Moni C-R               | Default |  |

| Parameter         | Setting                            |  |
|-------------------|------------------------------------|--|
| Moni M-G          | Default                            |  |
| Moni Y-B          | Default                            |  |
| System Setup Menu |                                    |  |
| Display           | ON                                 |  |
| Веер              | ON                                 |  |
| LCD               | ON                                 |  |
| LCD-CNTR          | Center                             |  |
| Baud Rate         | Default                            |  |
| Monitor           | EE                                 |  |
| User Set          | 1                                  |  |
| Print Setup       |                                    |  |
| H-Shift           | -24 Dots (NTSC)<br>-16 Dots (PAL)  |  |
| V-Shift           | -8 Lines (NTSC)<br>-10 Lines (PAL) |  |
| H-Size            | 952 Dots (NTSC)<br>924 Dots (PAL)  |  |

| Parameter            | Setting                                                   |
|----------------------|-----------------------------------------------------------|
| V-Size               | 480 Lines (NTSC)                                          |
|                      | 576 Lines (PAL)                                           |
| Setups               |                                                           |
| Separate             | ON                                                        |
| Dup-Image            | OFF                                                       |
| Sharpness            | +4                                                        |
| System Function Menu |                                                           |
| Remote2              | C&Print                                                   |
| Remote3A             | Print (Does not matter. Used only with Sony footswitch)   |
|                      |                                                           |
| Remote3B             | Back-Sp (Does not matter. Used only with Sony footswitch) |
| Remote3C             | CAP/SRC (Does not matter. Used only with Sony footswitch) |
| Clear                | Part                                                      |

| Parameter                       | Setting                                                                                      |
|---------------------------------|----------------------------------------------------------------------------------------------|
| Capture                         | Single                                                                                       |
| Timer                           | OFF                                                                                          |
| <b>Control Panel Button Set</b> | ups                                                                                          |
| Motion Correct                  | OFF                                                                                          |
| Input Select                    | RGB                                                                                          |
| Multi-Picture                   | 1                                                                                            |
| Print QTY                       | 1                                                                                            |
| Display P in P                  | OFF                                                                                          |
| Caption ON/OFF                  | OFF                                                                                          |
| Rear Panel Switches             |                                                                                              |
| R/G/B/Sync 75 Ohm               | ON                                                                                           |
| S-Video 75 Ohm                  | OFF                                                                                          |
| NTSC/PAL                        | Set to appropriate video format<br>(UP5600MD has NTSC/PAL switch<br>UP5600MDU is NTSC only.) |

| Parameter  | Setting |
|------------|---------|
| Color Adj  |         |
| BRT        | 0       |
| CONT       | -8      |
| R-Sub      | 0       |
| B-Sub      | 0       |
| Center     | OFF     |
| Analog Adj |         |
| BRT        | 0       |
| CONT       | 0       |
| R-Sub      | 0       |
| B-Sub      | 0       |
| Center     | OFF     |
| Signal Set |         |
| Input      | RGB     |
| Field      | NML     |

### Table 5-10. Mitsubishi CP700 Color Video Printer Setup

| Parameter      | Setting   |
|----------------|-----------|
| AFC            | OFF       |
| Additional     | ·         |
| Strobe         | OFF       |
| Multi: 1 for 1 | OFF       |
| Mode           | DIFF      |
| Images         | 2         |
| Separate       | ON        |
| Print          |           |
| Mode           | L (large) |
| Grad           | ECHO      |
| APT            | H1        |
| Comment        | OFF       |
| Mirror         | OFF       |
| System         |           |
| Size           | USER      |
| H-Posi         | 0         |

| Parameter                  | Setting |
|----------------------------|---------|
| Сору                       | OFF     |
| Тор                        | -8      |
| Bottom                     | 10      |
| Left                       | -16     |
| Right                      | 6       |
| Page Inc                   | ON      |
| Live Sel                   | DIGITAL |
| Convert                    | ON      |
| Buzzer                     | ON      |
| Rear Panel Switch Settings |         |
| IMPEDANCE - RGB            | 75 Ω    |
| IMPEDANCE - SYNC           | HIGH    |

# Table 5-11. Mitsubishi CP700 Color Video Printer Memory SWMenu Control Settings Setup

| Parameter | Setting                           |
|-----------|-----------------------------------|
| Time      |                                   |
| Month     | Not used with ultrasound systems. |
| Date      |                                   |
| Year      |                                   |
| Hour      |                                   |
| Minute    |                                   |
| Second    |                                   |
| Key Set   |                                   |
| KEY LOCK  | OFF                               |
| MEM&PRN   | ON                                |
| MEM&STOP  | OFF                               |
| MEM&MON   | OFF                               |
| PRINT&CLR | OFF                               |
| CLEAR KEY | ONE                               |

| Signal Set      |             |
|-----------------|-------------|
| IN Sync         | 0.3V        |
| OUT Sync        | 0.3V        |
| Sync            | NEGA        |
| RGB SOG OUT     | OFF         |
| H Start         | NML         |
| Spcl Timing     | OFF         |
| MON R-Sub       | 0           |
| MON B-Sub       | 0           |
| Print Set       |             |
| PRN DIR         | NML         |
| PRN Speed       | NML         |
| Margin Cut      | OFF         |
| V Position      | 34          |
| Echo Gamma Adj. | a: (64, 0)  |
|                 | b: (128, 0) |
|                 | c: (192, 0) |

| System Setting |      |
|----------------|------|
| PRG All Init   | OFF  |
| Baud Rate      | 9600 |
| Remote Busy    | Н    |

### Table 5-12. Mitsubishi CP800 Color Video Printer Setup

| Parameter  | Setting |
|------------|---------|
| Color Adj  |         |
| BRT        | -8      |
| CONT       | -4      |
| R-Sub      | 0       |
| B-Sub      | 0       |
| Center     | [>]     |
| Analog Adj |         |
| Color      | N/A     |
| Tint       | N/A     |

| Parameter  | Setting |
|------------|---------|
| BRT        | 0       |
| CONT       | 0       |
| R-Sub      | 0       |
| B-Sub      | 0       |
| Center     | [>]     |
| Signal Set |         |
| Input      | RGB     |
| Field      | NML     |
| AFC        | OFF     |
| Additional |         |
| Multi      | OFF     |
| Buzzer     | Tone 1  |
| Print      |         |
| Mode       | Auto    |
| Grad       | ECHO    |
| Gamma Adj  |         |

| Parameter    | Setting |
|--------------|---------|
| Color        | All     |
| Hi           | 0       |
| Mid          | 0       |
| Low          | 0       |
| Low Point    | 64      |
| Mid Point    | 128     |
| Hi Point     | 192     |
| Apt          | Ν       |
| Com          | OFF     |
| Mirror       | OFF     |
| Comment      | [>]     |
| Size/Timing  |         |
| H-Posi       | 0       |
| H-Start      | NOR     |
| Size         | WIDE    |
| Signal Set 1 |         |

| Parameter    | Setting |
|--------------|---------|
| Field        | NML     |
| AFC          | OFF     |
| Sync         | EXT     |
| R-SUB        | 0       |
| B-SUB        | 0       |
| Signal Set 2 |         |
| IN SYNC      | TTL SOG |
| OUT SYNC     | TTL     |
| SYNC         | NEGA    |
| RGB SOG OUT  | OFF     |
| SPCL TIMING  | OFF     |
| Print Set    |         |
| DIR          | NORMAL  |
| MARGIN CUT   | OFF     |
| AUTO CUT     | ON      |
| OP MODE      | 4P      |

| Parameter      | Setting   |
|----------------|-----------|
| System Set     |           |
| Page Inc       | ON        |
| Live Sel       | DIGITAL   |
| Convert        | ON        |
| Remaining      | OFF       |
| Remote Set     |           |
| BAUD RATE      | 9600      |
| COMMAND TYPE   | A         |
| RESPONSE       | RETURN    |
| BUSY LEVEL     | н         |
| BUSY MODE      | NOT PRINT |
| V SYNC MEM     | OFF       |
| Previous Error |           |
| MECHA ERROR    | NOTHING   |
| PRG ALL INIT   | OFF       |

|                       | Settings           |                    |          |                    |
|-----------------------|--------------------|--------------------|----------|--------------------|
| Parameters            | CVPAPER            | CVTRANS            | DVPAPER  | DVFILM             |
| TCR                   | 0                  | 0                  | -        | -                  |
| Gamma <sup>1</sup>    | 1.25               | 1.00               | 1.00     | 1.25               |
| Contrast <sup>1</sup> | 10                 | 5                  | 0        | 5                  |
| Anti-alias            | Better             | Better             | Better   | Better             |
| Rotate                | Auto               | Auto               | Auto     | Auto               |
| Scale                 | Sharp <sup>1</sup> | Sharp <sup>1</sup> | Bilinear | Sharp <sup>1</sup> |
| MCM                   | 170                | 170                | -        | -                  |
| DMAX <sup>1</sup>     |                    | -                  | -        | 7                  |

Table 5-13. Codonics NP-1660 Printer Setup1660

1. Adjustable in the field. None of the other settings are recommended for field-adjustment.

| Parameter     | Setting |  |
|---------------|---------|--|
| Menu 1        |         |  |
| Print QTY     | 1       |  |
| Input Sel     | RGB     |  |
| FRM/FLD       | FRAME   |  |
| Sharpness     | MID     |  |
| Color Adjust  |         |  |
| Load          | 1       |  |
| Red           | 0       |  |
| Green         | 0       |  |
| Blue          | 0       |  |
| Dark          | +1      |  |
| Light         | -2      |  |
| Signal Adjust |         |  |
| Color         | 0       |  |
| Gain          | 0       |  |

Table 5-14. Sony UP1850 Color Video Printer Setup

| Parameter  | Setting |
|------------|---------|
| Offset     | 0       |
| AGC        | Off     |
| Multiplex  |         |
| Split Mem  | Off     |
| Interval   | Off     |
| Separate   | Off     |
| DUP Image  | Off     |
| Image Size | L       |
| Mirror     | Off     |
| Pick Image | Ignore  |

| Set Up                  |        |  |
|-------------------------|--------|--|
| H Shift                 | 0      |  |
| V Shift                 | 0      |  |
| RM2 Mode                | M&P    |  |
| RM2 ACT                 | 1ACT   |  |
| Monitor Adjust          |        |  |
| Moni Red                | 0      |  |
| Moni Blue               | 0      |  |
| Display                 | Off    |  |
| Monitor                 | E to E |  |
| Sync on G               | Off    |  |
| Rear Panel Dip Switches |        |  |
| SW1                     | Up     |  |
| SW2 - SW8               | Down   |  |

### Table 5-15. Sony UP860/870 Video Printer

| Parameter       | Setting                     |
|-----------------|-----------------------------|
| Front Panel     |                             |
| Contrast        | Center                      |
| Brightness      | Center                      |
| Thru/EE Switch  | Thru                        |
| Posi/Neg Switch | Posi                        |
| Rear Panel      |                             |
| Dip Switches    | All ON, except switch 1 OFF |
| I II III Switch | 11                          |
| D Adj           | Center                      |

### Table 5-16. Sony UP890 Video Printer

| Parameter      | Setting |  |
|----------------|---------|--|
| Front Panel    |         |  |
| Print Size     | Normal  |  |
| Contrast       | 10:00   |  |
| Brightness     | 11:30   |  |
| Thru/EE Switch | EE      |  |
| STD/SIDE       | STD     |  |
| Rear Panel     |         |  |
| Dip Switches   | All ON  |  |
| GAMMA          | 11      |  |
| Paper Type     | IV      |  |

Table 5-17. Sony UP910 Video Printer

| Parameter          | Setting                     |  |
|--------------------|-----------------------------|--|
| Front Panel        |                             |  |
| Dip Switches, NTSC | All OFF                     |  |
| Dip Switches, PAL  | All OFF, except switch 5 ON |  |
| Contrast           | Center                      |  |
| Brightness         | Center                      |  |
| Rear Panel         |                             |  |
| 75 Ohm             | ON                          |  |

Table 5-18. Mitsubishi P91 B&W Video Printer

| Switch      | Adjustment-Function | Setting |
|-------------|---------------------|---------|
| Front Panel |                     |         |
| BRIGHT      | Print brightness    | -3      |
| CONTRAST    | Print contrast      | -2      |
| GAMMA       | Gamma curve         | 5       |
| PRT SIZE    | Print size          | Normal  |

| Switch     | Adjustment-Function | Setting |
|------------|---------------------|---------|
| Rear Panel |                     |         |
| 1          | Impedance           | ON      |
| 2          | Trap                | ON      |
| 3          | Gain                | ON      |
| 4          | Image               | ON      |
| 5          | AFC                 | ON      |
| 6          | DIR                 | ON      |
| 7          | Memory              | ON      |
| 8          | Scan                | ON      |
| 9          | Saving              | ON      |
| 10         | Paper               | ON      |
| HPOSI      | -                   | ON      |
| AFC        | -                   | ON      |

Table 5-19. Aspect Multi-Image Camera

| Parameter  | Setting |
|------------|---------|
| Brightness | 35      |
| Contrast   | 45      |
| Polarity   | +       |

#### Table 5-20. System Setups for Video Printers and Aspect MIC

| Parameter                            | Setting                |
|--------------------------------------|------------------------|
| Use Print Button To                  | Print Local (Internal) |
| Environment                          | Print All              |
| Print Color Images to B&W<br>Printer | Yes                    |
| Store to Optical Disk During<br>Exam | OFF                    |

# 5-2.10

# **Final Inspection and Documentation**

- 1. Perform a Pre-Installation Inspection if one was not previously completed. Record all pertinent information on the Pre-Installation and Installation FSRs.
- 2. Verify electrical power quality using the system and its peripherals as the final load. Also compare your pre-install observations of ambient temperature, RFI, and ESD conditions to present conditions. Record all measurements and observations on the Installation FSR.
- 3. Insert Manual Changes and Operating Notes into the system Reference Manual. Have the Operating Instructions and the Reference Manual available for review with the system operator so that questions can be answered during the system presentation.
- 4. Complete a Quality Assurance Audit (PM) sticker and attach it to left side of the monitor.
- 5. Tell the facilities representative that the system is installed and ready for any safety tests that they normally conduct.

# 5-2.11

# **System Presentation**

When the system and the customer documents are ready, present them to the operators using the following in-service procedure.

- 1. Review the Customer Order Acknowledgement (COA) with the customer to familiarize them with the system and its options and to assure them that they have received what they ordered.
- 2. Present the *HDI 3000 Getting Started, Scanheads and Safety, Reference Manual*, and Operating Notes. Describe these publications and emphasize that all information needed to operate the system and peripherals is in them. As questions come up, guide the operators through these publications.
- 3. Show the operators how to turn on the system and any external OEMs. Explain the differences between the main circuit breaker and the On/Standby switch.
- 4. Describe the initialization process and explain that the system programs itself in this process.
- 5. Explain the reasons for the following cautions:

#### - CAUTIONS ------

- Always place the system ON/STANDBY switch to STANDBY for five to ten seconds before setting the system I/O circuit breaker to OFF.
- Always wait five to ten seconds after placing the system ON/STANDBY switch to STANDBY before placing the switch back to ON. A power-down sequence, similar to the initialization that occurs when power is first turned on, saves certain operating parameters and then turns off power supplies in a sequential order.
- This equipment contains components which are electrostatic sensitive. Proper static procedures, protection, and equipment must be used prior to opening and during handling of this equipment. Failure to use ESD procedures <u>will</u> cause damage to these components. Such damage to components <u>is not</u> covered by ATL warranties.

- 6. Explain why it is important for them to never remove covers from the system because of ESD and warranty considerations.
- 7. Once the system is fully initialized, give the operators a brief demonstration of system controls. Limit the discussion of the MENU buttons to the concept that pull-down menu boxes contain higher level commands for the functions selected by the mode buttons. Review the following:
  - How to set Time and Hospital Name
  - How to enter patient data
  - Monitor Brightness/Contrast controls
  - Mode buttons
  - Rotary controls
  - Up/down spring-loaded control switches
  - TGC slide controls

- Trackball and SELECT button; include their use with pulldown menus
- Volume control
- VCR and hardcopy device operation
- Signal ports, including scanheads
- 8. Describe and demonstrate system maintenance procedures to be performed as needed:
  - Fan filter cleaning
  - System cleaning
  - Scanhead disinfection
  - B/W printer head cleaning
  - Other peripherals, as necessary

# **Completing the Installation**

- Discuss the present status of the system with your customer and review the hardcopy prints that were taken during the system check out. Be sure to cover any environmental concerns as well, making suggestions as appropriate.
- 2. Ask your customer if there are any questions that they have about the new system or ATL. Document issues on the Installation FSR and make a commitment to follow-up on them.
- 3. Review the customer procedures to place a service call or to call for technical assistance.
- 4. Complete the Installation FSR.

# NetLink Installation

5 - 3

NetLink is installed using a site disk created from the host table, device table and device files which are part of the HDI 3000 Image Management system setups. The following steps summarize the installation process.

- Determine configuration information: all IP addresses, model IDs, subnet addresses or masks, device aliases, and port numbers. Obtain the information from the network administrator.
- 2. Use the configuration information and a site disk to create the host table, device table, and device files. Use the ultrasound system to edit, install, and copy the configuration files.
- 3. Syntax problems are described in an error message. Edit the files, fix the syntax, and apply until no errors occur.

- 4. Use the Image Management Network Administration setups to verify the network configuration (host table, device table, and device files). Verify that the printers are displayed in the appropriate lists on the B/W and Color Printer setups panels. Also, verify that the ultrasound system appears in the Ultrasound System Net ID and that all of the archive devices appear in the archive list.
- 5. Use the Image Management Network Administration setups to create a backup copy of the configuration files on the system hard disk.
- 6. Select the correct printer and archive device(s). Create an exam, take several images, and close the exam. Verify the images are printed and that the exam appears on all archive devices.
- 7. If devices are to be added to the device table after the original network installation, use the Upgrade selection or copy new configuration files.

8. Back up the network configuration files after upgrades or modifications to the host or device tables, and back up entire system files to an MO disk after any configuration change.

Detailed instructions for installing NetLink are contained in the HDI 3000 Reference Manual (P/N 4703-0015-XX).

#### 5 - 3.1Host Table, Device Table, and Device Files

The host table must contain the correct alias, IP address, port number, model ID, title, and subnet for each device on the network. The device table maps each model ID in the host table to a file that describes the capability of the device with that model ID. The device files contain the capabilities of single devices that are potential network devices. These capabilities include such things as printer type, film size, film format type, orientation, destination, and density.

Most of the attributes or capabilities listed in the device file appear as setups on the Image Management Net Admin: B/W Printers and Color Printers system setups screens. From these screens you can select the settings for these setups. The relationships among the setups is dependent and logical. You must first select a printer type before the film sizes for the printer that you select can be established.

The information in the host table, device table, and device files establishes the network configuration. This information must be consistent, or an error message will be displayed on the system monitor when the configuration files are saved. The host table, device table, and device files establish the following relationships and must be setup to reflect the network configuration:

- TCP/IP addressing for server and clients on the network
- DICOM print connections
- Print media selection
- Print media size selection
- Print film type selection
- Print orientation selection
- Print contrast and density settings
- Print format
- DICOM storage device connections

Once the network configuration has been established and setup, create a site disk by copying the host table, device table, and device files.

# 6 Performance Tests

# 6–1 Introduction

This section contains a series of performance tests to be performed on the system following installation, upgrade, or repair. The purpose of these tests is to verify the correct operation of the system hardware and firmware. The checklist included at the end of this section can be used to ensure that all tests are performed.

The major test sections in this procedure are organized to follow a logical progression through each of the major system modes. It is not a requirement to perform the sections in any particular order. However, it is best to perform the tests in order to promote a thorough and consistent testing process.

#### WARNINGS

- Measurement accuracy must be verified after installation, after every repair involving PCB or power supply module replacement and during every preventive maintenance inspection.
- Wrist straps should not be worn when working on a system with its power turned on. The +5 Vdc supply is a very high current supply. Use caution when troubleshooting.
- **NOTE:** Before performing these tests the site power should be inspected in accordance with the pre-site inspection procedures detailed in the Site Inspection section of the *General Field Service Manual*.

# **Test Equipment and Materials**

FSE Tool Kit (193-90003-01) RMI Model 413 Tissue Equivalent Phantom (199-12204-00) RMI Model 406 Dual Attenuation Phantom (2100-1610-01) ECG/Scanhead Leakage Tester (6005-0555-01)

# 6-3 Initial Setup

WARNING

The following series of tests requires applying power to the system while protective covers are removed. Dangerous voltages are present. Use extreme caution.

The initial setup procedure consists of observing system power-up and initialization, verifying system configuration against the customer order acknowledgement (COA), and adjusting the monitor for optimal viewing.

# 6-3.1

# **System Power Up and Initialization**

This section verifies the status of system power supply voltages as reported by the power supply boards.

- **NOTE:** Before proceeding, refer to paragraph 4–3.2, Power Subsystem, and review the discussion of the three power states (Off, Standby, and On).
- 1. Turn system off and disconnect power cord before proceeding.
- 2. Perform the system electrical inspection as described in Section 5.
- 3. Connect an array scanhead to the system.
- 4. Turn on all OEMs prior to checking system functionality.
- 5. Load OEM paper or film, as required.
- Connect the system power cord to a hospital grade AC outlet: specifically, a single branch circuit, 15 or 20 Ampere, 120 Vac, with an isolated and insulated ground wire (or the equivalent International circuit).

- 7. Set the system circuit breaker to ON (|).
- Wait 15 seconds, then set the ON/STANDBY switch to ON (⊙).
- 9. Verify that the upper five LEDs on the ACIM light individually in a sequential order.
- 10. Verify power indicators are illuminated on internal peripherals.
- 11. Turn on power to all external peripherals and verify power indicators are illuminated.
- **NOTE:** Observe the required warm-up period for each peripheral before conducting image quality tests. Refer to the OEM manual supplied with the peripheral or the appropriate peripheral field service manual.
- 12. After completion of the initialization process, verify the following:
  - The scanhead connected in step 3 of this procedure is selected and enabled.

 A real-time 2D image (sector or linear) is displayed on the monitor (Figure 6-1).

13. Throughout the performance tests, verify the following:

- The image is correctly placed on the video display.
- The LEDs associated with the buttons on the control panel are lit when that feature is activated.
- Toggle switches, slidepots, trackball, and other moveable controls operate smoothly and efficiently.

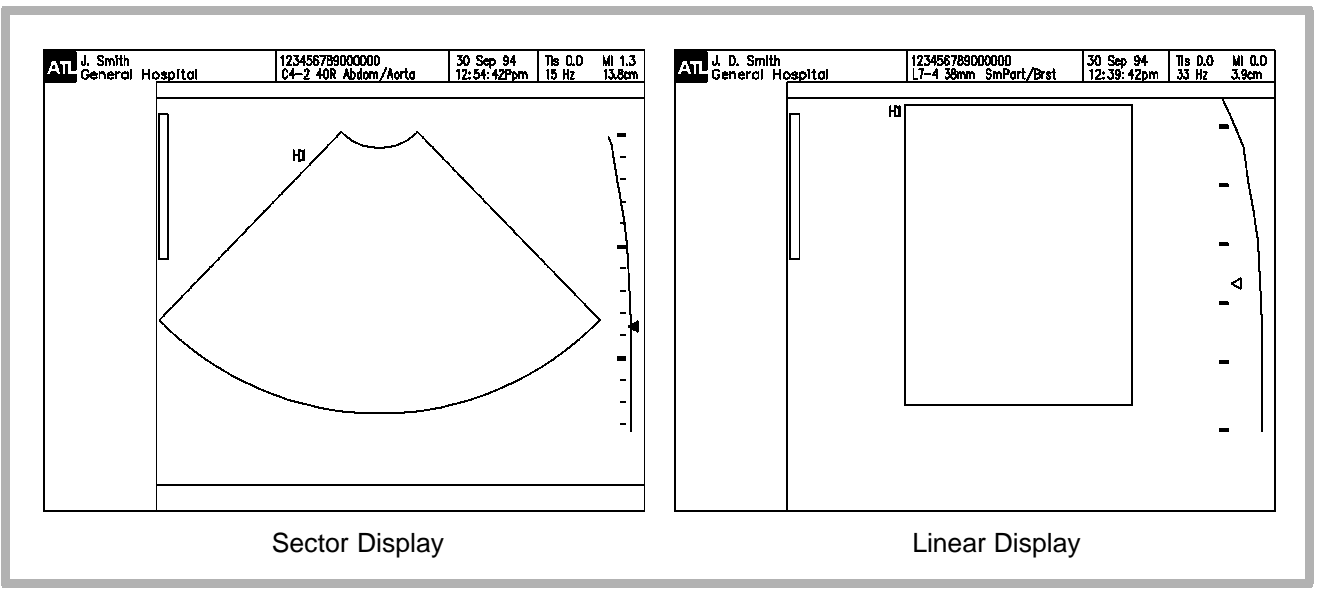

Figure 6-1. Power-up Displays

6-3.2

# **System Configuration**

Refer to paragraph 9–4.5 to check the installed system options against the COA.

# 6-3.3 Adjusting the Monitor for Optimal Viewing

The following procedure is used to set up the monitor for optimal viewing, and to check the range of contrast and brightness of the monitor.

- 1. Set BRIGHTNESS and CONTRAST fully counterclockwise (CCW). Verify that the video display has a flat black appearance (some white details will remain).
- 2. Rotate CONTRAST fully clockwise (CW). Verify that the level of contrast varies.
- 3. Readjust CONTRAST for best contrast.
- 4. With the room lighting set to normal scanning conditions, readjust the BRIGHTNESS and CONTRAST controls for customer approval and the best image as follows:
  - a. Set CONTRAST and BRIGHTNESS to minimum (CCW).

- b. Increase BRIGHTNESS until a faint image appears on the video monitor.
- c. Increase CONTRAST until the gray shades of the image progress from black to white.
- d. Increase CONTRAST until the white of the gray bar blooms.
- e. Decrease CONTRAST until the white of the gray bar is normal.
- f. Horizontal and vertical lines appear straight (within  $\pm$  0.5 mm).
- 5. Select a color mode. Verify that each individual color appears vivid and uniform.

# 6-4 User Interface Tests

The following tests verify various system defaults and user-selectable configuration items, and selection of scanheads and applications.

# Keyboard

- 1. Press Text or Title. Title allows annotation entry in the upper part of screen; Text enters characters at cursor's active position.
- 2. Press each alphanumeric key and verify the appropriate character is displayed.
- 3. Press Shift and the arrow keys and verify the appropriate symbols are displayed.
- 4. Press Shift and verify the shift functions for keys with shift characters.
- 5. Press remaining keys and verify proper operation. For example, Bksp, Return, Erase Annot.

# 6-4.2 Installation Defaults Setup

- 1. Press the Setups key and click on Display.
- 2. Enter the appropriate Institution name, date and time. Click on the diamonds to select desired time and date formats.
- 3. Exit Setups.

# 6-4.3 Patient Data

- 1. Press Patient Data. Enter your name in the New Patient field.
- 2. Enter the system sales order (SO) number in the ID field.
- 3. Select additional data. Enter your birth date in Date of Birth.
- 4. Verify your age is displayed correctly.
- 5. Select Previous Exam and Close. Then Close the Patient Data menu.

# 6-4.4 Scanhead Initialization

- 1. Press the Scanhead key.
- 2. Connect the following scanheads or equivalents as shipped with the system:

L10-5 C5 IVT P3-2 D5CW

- 3. Verify the scanheads connected are correctly displayed.
- 4. Select the desired scanhead. and scanhead application. Verify that the correct scanhead is identified at the top of the screen.
- 5. Verify that the patient data and other information is correctly displayed and that the clock is updating.

6-4.5 2D Primary Controls

### 2D Gain

- **NOTE:** The TGC graphic on the display does not correlate to the TGC slidepot positions. The TGC graphic on the display represents the actual curve used by the beamformer.
- 1. Image the 406 or 413 phantom while performing these steps.
- 2. Set all TGC slidepots to the center position.
- 3. Verify that adjusting the 2D GAIN from minimum to maximum moves the displayed TGC line from a flat line at the left edge of the depth markers to a flat line at the right edge of the display.
- 4. Verify that as the 2D GAIN is increased and decreased, there is a corresponding increase and decrease in echo intensity.
- 5. Set 2D GAIN to mid-range.

### **TGC Slide Pots**

- 1. If the TGC display is not present, press Setups, select Display and turn TGC Display ON. (Moving a TGC slidepot will only bring up the TGC display for three seconds.)
- 2. Set 2D GAIN to mid-range or higher.
- Verify that adjusting each TGC slidepot from minimum to maximum moves the corresponding portion of the displayed TGC line from the left edge of the depth markers to the right edge of the display.
- 4. Verify that increasing and decreasing the TGC gain results in a corresponding increase and decrease in echo intensity (depends on overall gain settings).
- 5. Set all TGC slidepots to the center position.

### # Focal Zones (number of focal zones)

- 1. Verify that pressing # ZONES up increases the number of focal zones.
- 2. Verify that pressing # ZONES down decreases the number of focal zones.

#### Focus

- 1. Verify that pressing FOCUS up moves the focal zone up.
- 2. Verify that pressing FOCUS down moves the focal zone down.

### Depth

- 1. Verify that pressing DEPTH up decreases the displayed depth and that the frame rate increases.
- 2. Verify that pressing DEPTH down increases the displayed depth and that the frame rate decreases.

# Output

- 1. Verify that pressing OUTPUT up increases the Mechanical and Thermal Indices.
- 2. Verify that pressing OUTPUT down decreases the Mechanical and Thermal Indices.

#### **Top/Bottom**

- 1. Verify that pressing TOP/BOT up or down inverts the image top to bottom.
- 2. Verify that depth markers, focal zone marker, and the orientation marker invert.
- 3. Verify that adjusting the top TGC slide pot still controls the near field part of the image while the image is inverted.

# L/R Invert

- 1. Place the scanhead on the phantom with the orientation marker to the left. Verify that the image orientation marker corresponds to the orientation mark on the scanhead.
- 2. Verify that pressing L/R INVERT switches the image and the orientation marker left to right.

### **Sector Width**

- 1. With a sector scanhead, verify that pressing SEC WIDTH down decreases the sector width.
- 2. Verify that the frame rate increases as the sector width is decreased.
- 3. Verify that pressing SEC WIDTH up increases the sector width.
- 4. Verify that the frame rate decreases as the sector width is increased.

# Zoom

- 1. Verify that pressing ZOOM up increases the image magnification.
- 2. Verify that the image orientation marker repositions to the far upper left of the display.
- 3. Verify the depth markers re-scale with the zoomed image.
- 4. Verify that moving the trackball allows all portions of the image to be viewed.
- 5. Set the zoom to normal magnification.
- 6. Verify the image, image orientation marker, and depth markers return to the normal state.

# HD Zoom

- 1. Press HD ZOOM and verify the zoom box is displayed and that the trackball will position the box anywhere within the image.
- 2. Verify that pressing SELECT fixes the position of the upper left corner of the box and that the trackball now positions the lower right corner of the box to size it.
- 3. Position and size the box to surround a distinct feature (cysts or pins) within the phantom.
- 4. Press HD ZOOM and verify the image zooms so that the area defined within the box is displayed to fill the image.
- 5. Press HD ZOOM and verify the image returns to normal magnification and that the box is no longer displayed.

# Dual

- 1. Press DUAL and verify that the sector is displayed on the left half of the display and is updating.
- 2. Press UPDATE and verify another sector is displayed on the right half of the display.
- 3. Verify the right sector is updating and the left sector is frozen.
- 4. Press UPDATE to toggle the live and frozen images from the left sector to the right and the right sector to the left.
- 5. Verify that adjusting any imaging control affects only the live sector and that each sector independently retains its imaging control settings from the last time it was active.
- 6. Press DUAL and verify that a single full size sector is displayed.

# **2D Secondary Controls**

# **Initial Setup**

- 1. Select 2D mode and the desired scanhead.
- 2. Press 2D/M M to call up the 2D secondary control menu.

# **Gray Maps**

- 1. Select GRAY MAPS....
- 2. Verify that selecting each of the gray maps changes the gray scale assignment of the gray bar and the image data.
- 3. Press Close between each map selection to observe changes.
- **NOTE:** With 038.15 software and above, it is not necessary to press Close to verify the map changes.

### **Dynamic Range**

- 1. Select DYN RANGE....
- 2. Verify that selecting increased dynamic range settings changes the range of echoes that are displayed in the image and that the image "smooths out".

#### Chroma

- 1. Select CHROMA....
- 2. Select Chroma 1.
- 3. Verify that when Chroma is selected the 2D portion of the image is colorized.
- 4. Repeat steps 2 and 3 for Chroma 2, Chroma 3, and Chroma 4.
- 5. Select Off from the 2D secondary control menu.
- 6. Select Close twice to return to 2D imaging.

**NOTE:** Chroma mapping allows the assignment of colors to gray scale echo intensities. No diagnostic claims are made for Chroma mapping. There are Chroma maps available on the 2D/MMode menu.

#### Persistence

Verify that increasing persistence smooths the image and mid level echoes move in slow motion in response to scanhead movement.

- 1. Press 2D/M M, select Persistence Low, then CLOSE.
- 2. Move the scanhead right and left. Note motion.
- 3. Press 2D/M M, select Persistence High, then CLOSE.
- 4. Move the scanhead right and left. Compare motion to the motion in step 2.

### 2D Line Density

- 1. Select the desired scanhead and application.
- 2. Verify that increasing line density increases the sharpness of the resolution pins displayed in the image.
- 3. Verify that increasing line density decreases the frame rate.

#### **Frame Rate**

Change frame rate and verify that increasing frame rate increases the frame rate displayed on the monitor.

# **Biopsy**

- 1. Select a CIVT (or a fake CIVT) scanhead.
- 2. Select Generic and General (applications) to initialize the scanhead.
- 3. Select Biopsy on the 2D/M M menu.
- 4. Verify the trackball moves the cursor up and down the biopsy guideline and the distance is displayed in the lower center of the screen.
- 5. Return to 2D/M M menu and deselect Biopsy.

# **2D Color Primary Controls**

# **Initial Setup**

- 1. Select a scanhead.
- 2. Select 2D Color mode.

# **Color Box**

- 1. Verify the trackball will position the Color Box anywhere within the image.
- 2. Verify that pressing SELECT fixes the position of the upper left corner of the box and that the trackball now positions the lower right corner of the box to size it.

# Steer (Linear Scanheads Only)

- 1. Press Steer. Verify the color box changes shape shifting left or right pivoting around its center.
- 2. Press Steer again several times. Verify that the system cycles through the various steering angles on the display.

### Filter

Verify that the filter control changes the screen annotation.

#### Baseline

- 1. Press BASELINE up and verify the baseline of the color bar moves to the top of the color bar and that the color scale updates accordingly.
- 2. Press BASELINE down and verify the baseline of the color bar moves to the bottom of the color bar and that the color scale updates accordingly.
### Scale

Verify that pressing SCALE up and down will increase and decrease the range of the color bar scale image data.

### Priority

- 1. Press PRIORITY up and verify the write priority mark on the gray bar moves to the top of the bar and color overwrites the corresponding gray shades.
- 2. Press PRIORITY down and verify the write priority mark on the gray bar moves to the bottom of the gray bar and gray shades overwrite the color.

#### Invert

Press INVERT and verify the color bar inverts.

6-4.8

# **2D Color Secondary Controls**

# **Initial Setup**

- 1. Connect any phased, curved, or linear scanhead to the system.
- 2. Select the Generic/General optimized preset.
- 3. Select Color Mode.
- 4. Display the color annotation.
- 5. Press the Color menu button.

# **Color Maps**

- 1. Select Color Maps.
- 2. Verify that selecting each of the color maps changes the color assignment of the color bar.

### Persistence

- 1. Select Persistence.
- 2. Verify that selecting higher settings slow the color image update rate.

### Line Density

Verify that selecting higher settings increases the image sharpness.

### **Color Display**

- 1. Press Superkey and CDisp.
- 2. Verify the color bar and the image color data are not displayed.
- 3. Press Superkey and CDisp.
- 4. Verify the color bar and the image color data are displayed.

### Units

Verify that selecting FREQ or VEL changes the scaling annotation of the color bar.

**NOTE:** Units do not apply to Power mode.

### 6-4.9

# **Doppler Primary Controls**

### **Initial Setup**

- 1. Select DOPPLER.
- 2. Verify the Doppler image information is displayed.
- 3. Select and initialize the L12-5 scanhead.
- 4. Press UPDATE.
- 5. Verify the Doppler display is scrolling.

# Wall Filter

Press Filter up and verify that the wall filter annotation changes from low to medium to high.

### Baseline

Press Baseline up and down to verify the Doppler baseline can be positioned from the top to the bottom of the scale.

#### Scale

Press Scale up and verify the range displayed on the Doppler scale changes.

### **Angle Correction**

- 1. Press Superkey +  $\pm 60^{\circ}$  and verify the M Line changes from  $\pm 60^{\circ}$  to  $-60^{\circ}$  to  $0^{\circ}$ .
- 2. Press Ang Cor. Verify the M Line moves and the annotation graphics update by 2° increments.

#### Sample Volume Size

Press SV Size and verify the displayed sample volume changes size and the annotation is updated with the new size.

#### Steer

Press Steer and verify that the system cycles through each of the steering angles and that the M Line pivots around the sample volume.

**NOTE:** Position the M Line near the center of the image to see each of the three steering angles.

#### Invert

Press INVERT and verify the Doppler spectral data and the scale inverts relative to the baseline.

### Volume

- 1. Obtain a spectral trace.
- 2. Press VOLUME up/down and verify the speaker volume increases/decreases.
- 3. Verify that frequencies above the center frequency emanate from the left speaker and that frequencies below the center frequency emanate from the right speaker.

6-4.10

# **Doppler Secondary Controls**

**NOTE:** Obtain a Doppler image (carotid) while performing the tests in this section.

# **Initial Setup**

- 1. Connect any phased, curved, or linear scanhead to the system.
- 2. Select the Generic/General optimized preset.
- 3. Select Doppler.
- 4. Press the Doppler menu button to display the Doppler secondary control menu.

### **Doppler Gray Maps**

- 1. Select Gray Maps.
- 2. Verify that selecting each of the gray maps changes the grayscale assignment of the Doppler data.
- 3. Verify that the selected grayscale map is displayed in the Doppler annotation.

### **Scale Units**

Verify that the Doppler scale displays the scale units selected.

#### **Doppler Sweep Speed**

- 1. Select each Doppler sweep speed.
- 2. Verify that the right to left display movement (sweep speed) changes accordingly.

# **Display Format**

- 1. Select the Small, Medium, and Large display formats and verify that the Doppler display changes accordingly.
- 2. Select 2D.

# 6-4.11 M-mode Primary Controls

# **Initial Setup**

- 1. Connect any phased, curved, or linear scanhead to the system.
- 2. Select the Generic/General optimized preset.
- 3. Select M-mode.

# **M-Line**

Verify that the trackball smoothly moves the M-line from the left image edge to the right image edge.

# 6-4.12 M-mode Secondary Controls

### **Initial Setup**

Press 2D/MM to display the 2D/M-mode secondary control menu.

### **Sweep Speed**

- 1. Select Speed.
- 2. Verify that as higher settings are selected, that the M-mode display rate increases.

### **Display Format**

Select the "Small", "Medium", and "Large" display formats and verify that the M-mode display changes accordingly.

6-5

# 6-5.1

# **Mode Tests**

# 2D

# **Array Element/Channel Test**

- Select 2D mode and an L12-5 scanhead. (If an L12-5 scanhead is not available, use another linear or curved array scanhead with 128 elements.) Set OUTPUT, 2D GAIN and TGC to maximum, # Focal Zones to 1, and FOCUS to less than maximum depth.
- 2. Slowly slide the narrow edge of a six-inch metal ruler from one end of the face of the scanhead to the other.
- 3. Verify that a single vertical band of echoes moves across the image in coordination with the motion of the ruler.

### **2D Penetration**

- 1. Select a cardiology scanhead and the Adult Card Gen Adult Card application.
- 2. Scan the phantom to obtain an image that clearly shows both the horizontal and vertical rows of pins.
- 3. Press DISTANCE to activate a cursor.
- **NOTE:** Do not place the cursor under cysts or pins.
- **NOTE:** Always apply the phantom reference value and tolerance to the measurement.
- 4. Set the cursor at the deepest vertical position where the scatter echoes start to break up and tissue definition is lost.
- 5. Verify scanhead performance.

### **Image Quality**

- 1. Adjust the position of the scanhead on the phantom to obtain an image that clearly shows both the horizontal and vertical rows of pins.
- 2. Verify the image presents a uniform homogeneous echo pattern from the point of closest focus to the limit of penetration.
- 3. Adjust the focal zone position to correspond to the depth of a cyst.
- 4. Verify that the cystic structure at the focal zone is echo free, round, and with sharp wall definition.

# 2D Axial and Lateral Resolution

 Obtain a phantom image of a set of array resolution pins. Refer to the diagram (left). Distances between the pins may vary by phantom model. Reference your phantom user manual for measurement details.

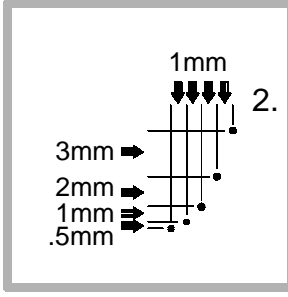

- To determine axial resolution, use the left column. The first adjacent pins that display a space between them is considered resolved.
  - Example: If the phantom image displays white between the second and third pins from the bottom, the Axial resolution is read as 1 mm.
- 3. To measure lateral resolution, count the increments in the top row to the first resolved pin.
  - Example: If the image displays (resolves) the third pin from the bottom, lateral resolution is 2 mm.

### **2D Spatial Resolution or Measurement Accuracy**

- 1. Adjust the position of the scanhead on the phantom to obtain an image that clearly shows both the horizontal and vertical rows of pins.
- 2. Press FREEZE and measure the distance between the the centers of two pins that are vertically spaced 6 cm apart.
- 3. Verify the distance measured is 6.00 cm  $\pm$  0.06 cm.
- 4. Measure the distance between the centers of two pins that are horizontally spaced 6 cm apart.
- 5. Verify the distance measured is 6.00 cm  $\pm$  0.12 cm.
- Measure the distance between two depth markers spaced 2.0 cm apart.
- 7. Verify the distance measured is 2.00 cm  $\pm$  0.04 cm.

### **Cineloop Manual Playback**

- **NOTE:** If a cursor is displayed, the trackball controls the cursor. To access Cineloop, the measurement must be completed or aborted.
- 1. Slowly slide the scanhead across the phantom.
- 2. Press FREEZE.
- 3. Verify that trackball movement left or right scrolls through the captured Cineloop frames.

### **Cineloop Automatic Playback**

- 1. Display the Cineloop menu.
- 2. Verify that PLAY/PAUSE starts and pauses Cineloop and the image data indicates LOOP.
- 3. Verify that selecting SWEEP/LOOP changes between sweep and loop mode and that the image data reflects the current mode selected.

- 4. Verify that selecting + SPEED increases the playback speed.
- 5. Verify that selecting SPEED decreases the playback speed.
- 6. Verify that selecting TRIM displays the Cineloop trim graphic.
- 7. Verify that TRACKBALL and SELECT allow positioning of both trim markers.
- 8. Verify that selecting PLAY/PAUSE loops through the frames defined by the trim markers.

#### Annotation

- 1. Connect a P3-2 scanhead to the system.
- 2. Select the Adult Card/General optimized preset.
- 3. Press Body Marker and verify a body marker is displayed. Press again and verify that the system scrolls through the various body markers.

- 4. Use the trackball to position the body marker anywhere within the image.
- 5. Press Superkey and SH Pos. Verify the scanhead marker is displayed on the body marker.
- 6. Use the trackball to position the scanhead marker anywhere within the body marker.
- 7. Press Superkey and SH Pos. Verify the scanhead marker is rotated.
- 8. Press Erase Annot. Verify the body marker and scanhead marker are cleared from the display.
- 9. Press Title to display the cursor in the default home position. Enter data into the title field.
- 10. Press Erase Annot. Verify the text disappears from the display.
- 11. Press Text to display the cursor in the default home position. Enter data into the title field.

12. Press Erase Annot. Verify the text disappears from the display.

13. Press Title to exit the annotation function.

# 6-5.2 Color Power Angio

### **Initial Setup**

- 1. Connect an L12-5 scanhead to the system.
- 2. Select the Generic/General optimized preset.
- 3. Select Power Imaging Mode
- 4. Obtain an image that clearly shows fluid flow.
- 5. Verify that the power imaging background is of uniform texture and color.
- 6. Verify that the colorized Doppler information is displayed within the vessel.
- 7. Display the PWR secondary menu.

### **Power Maps**

- 1. Select Power Maps.
- 2. Verify that selecting each of the color maps changes the color assignment of the color bar and the power imaging background.

#### Persistence

- 1. Select Persistence.
- 2. Verify that selecting higher settings slow the color image update rate.

### Line Density

Verify that selecting higher settings increase the image sharpness.

### **3D CPA**

- 1. Adjust the scanhead position to obtain an image that clearly shows fluid flow.
- 2. Press LOOP and acquire data.
- 3. Press FREEZE.
- 4. Press Cine/3D to display the Cine/3D secondary menu.
- 5. Select Create 3D.
- 6. Verify the system indicates it is rendering a 3D image.
- 7. When rendering is complete, verify the system is sweeping through the 3D Cineloop.
- 8. Press FREEZE.

# 6-5.3 Simultaneous Modes

# **Initial Setup**

- 1. Connect an L12-5 scanhead to the system.
- 2. Select the Cerebrovascular/Carotid optimized preset.

### Simultaneous 2D + PW Doppler

- 1. Select DOPPLER.
- 2. Press the Doppler menu button to display the Doppler secondary control menu.
- 3. Select 2D Update.
- 4. Select Simul.
- 5. Verify that both 2D and Doppler are active.

### Simultaneous 2D + PW Doppler + Color

- 1. Select Color mode.
- 2. If the Doppler secondary control menu is not displayed, press the Doppler menu button.
- 3. Select 2D Update.
- 4. Select Simul.
- 5. Verify that 2D, Doppler, and Color are active.

### Simultaneous 2D + PW Doppler + CPA

- 1. Select DOPPLER.
- 2. If the Doppler secondary control menu is not displayed, press the Doppler menu button.
- 3. Select 2D Update.
- 4. Select Simul.
- 5. Select 2D mode.
- 6. Select Power Imaging.
- 7. Verify that 2D, Doppler, and CPA are active.

# 6-5.4 PW Doppler Noise Bands

- 1. Connect a P3-2 scanhead to the system.
- 2. Select the Generic/General optimized preset.
- 3. Select Doppler mode.
- 4. Set the system controls as indicated in Table 6-1.

| Control             | Setting |
|---------------------|---------|
| Output              | Maximum |
| Sample Volume Depth | 9.0 cm  |
| Sample Volume Size  | 1.5 mm  |

 Table 6-1.
 PW Doppler Noise Band Control Settings

- 5. Reduce the Dop Gain just until the background noise disappears.
- 6. Observe the spectral display for noise bands.
- 7. Obtain a Doppler spectral trace.
- 8. Increase and decrease the PRF and observe the display for noise bands.
- 9. Repeat steps 5 through 8 for sample volume sizes of 2, 3, and 5 mm.

# **Steered CW Doppler Noise Bands**

- 1. Connect a P3-2 scanhead to the system.
- 2. Select the Generic/General optimized preset.
- 3. Select Doppler mode.
- 4. Set the system controls as indicated in Table 6-2.

 Table 6-2.
 Steered CW Doppler Noise Band Control Settings

| Control             | Setting |
|---------------------|---------|
| Output              | Maximum |
| Sample Volume Depth | 9.0 cm  |

- 5. Select CW. Select UPDATE.
- 6. Adjust the Doppler gain to obtain clearly visible background noise in the scrolling display.
- 7. Adjust the D-line  $\pm$  15 degrees around the centerline of the 2D image to locate the position that produces the most CW noise.

- 8. Adjust the Doppler gain according to **Table 6-3** and verify the spectral display is clear of noise bands.
- 9. Repeat this procedure using the P5-3 scanhead.

|          | Doppler Gain |      |
|----------|--------------|------|
| PRF (Hz) | P3-2         | P5-3 |
| 41667    | 53           | 52   |
| 31250    | 56           | 55   |
| 25000    | 59           | 58   |
| 20000    | 61           | 61   |
| 15625    | 65           | 65   |
| 14286    | 66           | 66   |
| 11905    | 69           | 69   |
| 10000    | 72           | 72   |
| 8333     | 75           | 75   |
| 5000     | 83           | 83   |
| 3731     | 86           | 86   |

Table 6-3. CW Doppler Gain Control Settings for Noise BandTests

| 2500 | 93 | 93 |
|------|----|----|
| 1515 | 95 | 95 |

# 6-5.6 DiskLink

#### **Begin Exam**

- 1. Press Patient Data.
- 2. Enter "Y" to select New Patient.
- 3. Enter your name in the name field.
- 4. Press Patient Data to begin the new exam.

### **Storing Black and White Images**

- 1. Press PRINT to store the image to the hard disk.
- 2. Verify the system freezes the image.
- 3. Verify the system beeps.
- 4. Verify the system unfreezes the image.

- 5. Verify that the Page Format Graphic and the Print Store Nonessential Annotation indicates a black and white image has been stored.
- 6. Press FREEZE.
- 7. Press PRINT to store six additional images.
- 8. Press DEL IMAGE.
- 9. Select Delete.
- 10. Verify that the Page Format Graphic and the Print Store Nonessential Annotation indicates the last black and white image has been deleted.

### Storing Color Images

- 1. Select Color Mode.
- 2. Increase the Color Gain until color pixels are displayed.
- 3. Press PRINT to store the image to the hard disk.
- 4. Verify the system freezes the image.

- 5. Verify the system beeps.
- 6. Verify the system unfreezes the image.
- 7. Verify that the Page Format Graphic and the Print Store Nonessential Annotation indicates that a color image has been stored.
- 8. Press FREEZE.
- 9. Press PRINT to store 6 additional images.
- 10. Press DEL IMAGE.
- 11. Select Delete.
- 12. Verify that the Page Format Graphic and the Print Store Nonessential Annotation indicates the last color image has been deleted.
- 13. Press END EXAM.

### **Reviewing Images**

- 1. Press NET/DISK.
- 2. Select Hard Disk to display the exam directory on the hard disk.
- 3. Verify the information entered for the exam just completed is correct.
- 4. Select the exam just completed.
- 5. Select Review Images.
- **NOTE:** The Page Up/Page Down keys are the F7/F8 keys (the seventh and eighth keys to the right in the row of function keys).
- 6. Select the Zoom Graphic on one of the stored images.
- 7. Verify the image is displayed in one-on-one format.
- 8. Select Meas/Edit.
- 9. Verify the image appears like a normal acquisition screen.
- 10. Press Review.
- 11. Verify the image is displayed in multi-image format.

### **Copying Images**

- 1. Begin a new exam.
- 2. Press PRINT to store an image.
- 3. Press END EXAM.
- 4. Insert a formatted optical disk in the system drive.
- 5. Press Review.
- 6. Select Exam Dir to display the list of exams on the hard disk.
- 7. Select the last exam.
- 8. Select Copy To, then select OK to copy the image to the optical disk.
- 9. Display the Exam Directory on the optical disk.
- 10. Select the exam just copied to the optical disk.
- 11. Select Copy To, then select OK to copy the image to the hard disk.

- 12. Display the Exam Directory on the hard disk.
- 13. Select the exam just copied to the hard disk.

14. Select Review Images.

15. Verify that the image quality of each of the images is the same and that image quality has not degraded.

16. Press Patient Data.

- 17. Enter "Y" to select New Patient. Do not enter data in the Name or ID fields.
- 18. Press Patient Data to begin the new exam.
- 19. Display the Exam Directory on the hard disk.

20. Delete all exams.

21. Display the Exam Directory on the optical disk.

22. Delete all exams.

23. Press Setups.

24. Select Image Management Directory.

- 25. Select Printer Selection to display the Image Management Printer setup panel.
- 26. Set the printer setup options as indicated in **Table 6-4**.

| Option                    | Setting            |
|---------------------------|--------------------|
| B&W Film Format           | 2-on-1             |
| Color Film Format         | 4-on-1             |
| Printed Image Destination | All to B/W Printer |

 Table 6-4.
 Image Management Printer Setup Options

- **NOTE:** If "Printed Image Destination" is set to "All to B/W Printer", the images stored to the optical disk will be black and white images only.
- 27. Select Setups Directory.
- 28. Select Image Management Directory.
- 29. Select General Options.
- 30. For the "Store Images During Exam" option, select "At End of Exam."

31. Select Close.

32. Press NET/DISK and eject the optical disk by selecting Eject Disk.

# 6-5.7 NetLink

- 1. Press Setups.
- 2. Select Image Management and press SELECT.
- 3. Select Printers and press SELECT.
- 4. Select a B&W print destination. Also select whether the B&W images are to be sent to the color printer.
- 5. Select Close and press SELECT.
- 6. Press Patient Data.
- 7. Enter "Y" to select New Patient.
- 8. Enter your name in the name field.
- 9. Press Patient Data to begin the new exam.
- 10. Scan an RM-413 or 406 phantom.
11. Save the image and the exam.

- 12. Press END EXAM to end the exam.
- 13. Press PRINT and verify the image has been printed on the network printer.

### 6-5.8 ECG

- 1. Connect a P3-2 scanhead to the system.
- 2. Select the Adult Card/General preset.
- 3. Connect the ECG cable to the system.
- 4. Connect the white ECG cable to the RA terminals on the ECG simulator, the black cable to the LA terminals, and the red cable to the LL terminals.
- 5. Set the ECG simulator settings as indicated in Table 6-5.

Table 6-5. ECG Simulator Option Settings

| Option        | Setting |
|---------------|---------|
| Output        | 2.0 mV  |
| Rate          | 180 BPM |
| OFF/ECG/PULSE | ECG     |

- 6. Verify the ECG R wave is a positive going pulse.
- 7. Verify the measured heart rate stabilizes at 180 BPM  $\pm$ 1 BPM.
- 8. Set the ECG simulator rate to 120.
- Verify the measured heart rate stabilizes at 120 BPM ±1 BPM.
- 10. Set the ECG simulator rate to 60.
- 11. Verify the measured heart rate stabilizes at 60 BPM  $\pm$ 1 BPM.
- 12. Display the physic secondary control menu.

- 13. Increase and decrease the ECG gain. Verify that the amplitude of the ECG waveform increases and decreases.
- 14. Increase and decrease the ECG position. Verify that the vertical position of the ECG waveform moves up and down on the display.
- 15. Select Configure.
- 16. Set Trigger A and Trigger B to on.
- 17. Slowly increase and decrease the A Delay. Verify the A Trigger above the ECG waveform moves to the right and left.
- 18. Slowly increase and decrease the B Delay. Verify the B Trigger above the ECG waveform moves to the right and left.
- 19. Position both triggers so they are clearly visible.
- 20. Press UPDATE to enable trigger mode.
- 21. Slowly slide the scanhead across the phantom and verify the image is updated at each trigger.

- 22. Slowly slide the scanhead across the phantom again, then press FREEZE.
- 23. Verify that the Trackball movement left or right scrolls the Cineloop marker along the ECG waveform and that the image is updated as the marker crosses each trigger.
- 24. Press FREEZE and verify the image updates continuously.

25. Select M-mode.

- 26. Center the ECG waveform in the vertical center of the M-mode display.
- 27. Set the ECG simulator rate to 30.
- 28. Verify the measured heart rate stabilizes at 30 BPM  $\pm$ 1 BPM.
- 29. Observe the ECG waveform. Press FREEZE as soon as a new QRS waveform is displayed.
- 30. Display the Meas secondary control menu.
- 31. Select Time/Slope.

- 32. Position the cursor on a distinct point on the QRS waveform and press Select.
- 33. Position the second cursor on the corresponding location on the next QRS waveform to the left or right.

34. Verify the measured time interval is  $2.00s \pm 0.04s$ .

35. Press Del Meas.

36. Disconnect the ECG simulator.

### 6-5.9 Multiplane TEE Scanhead Face Temperature

Refer to the *MPT7-4 Scanhead Field Service Manual* (4720-0292-XX) to determine whether the particular ultrasound system and scanhead are capable of detecting a scanhead over-temperature condition.

# 6-5.10 ISEM Tests

#### System Setup

- 1. Press SETUP.
- 2. Select Peripheral from the Directory of Setups.
- 3. Set the Internal Printer option to Select Sony Color.
- 4. Exit Setups.
- 5. Connect a P3-2 scanhead to the system.
- 6. Select the Adult Card/General preset.
- 7. Select 2D Color mode.
- 8. Display a large color box filled with color.

#### **ISEM Setup**

- 1. If the shipping disk is installed, eject the disk.
- 2. Verify the system LED is lit on the video control box.
- 3. Select Stress Echo as the video source. Verify the ISEM menu bar is displayed above a blue screen, and that the Stress Echo LED is lit.
- 4. Select Digital / Live. Verify that system video is displayed.
- 5. Select Setup on the Menu Bar.
- 6. Select Input Source.
- 7. Set the video source options as indicated in Table 6-6.

| Parameter       | Setting   |
|-----------------|-----------|
| Video Source    | RGB       |
| Video Sync Type | Composite |
| ECG Source      | Hidden    |
| Machine Type    | HDI 3000  |

 Table 6-6.
 ISEM Video Source Settings

- 8. Select OK.
- 9. Select Setup on the menu bar, then select Video Calibration.

10. Set the video calibration settings as indicated in Table 6-7.

| Parameter     | Setting |
|---------------|---------|
| Audible ECG   | On      |
| ECG Threshold | 23%     |
| Brightness    | 60%     |
| Contrast      | 50%     |
| Graphics      | 68%     |

 Table 6-7.
 ISEM Video Calibration Settings

11. Select OK.

12. Select Setup on the menu bar, then select Control Panel.

13. Set the date and time setup options as indicated in **Table 6-8.** 

ParameterSettingDate FormatMonth-Day-YearTimeCurrent TimeDateCurrent DateMouse Tracking SpeedDefault Value

 Table 6-8.
 ISEM Date and Time Setup Options

- 14. Click on Done to close the Control Panel window.
- 15. Press CNTL+N to begin a new patient.
- 16. Enter your name into the name field.
- 17. Enter a made-up ID number into the ID field.
- 18. Select OK.

#### **ISEM Footswitch**

- 1. Press ALT+A and select Page-full, then OK. Verify the footswitch icons are displayed.
- 2. Press the left footswitch and verify the system indicates that images are being captured.
- 3. Press the middle footswitch and verify the system indicates it is preparing the image for storage.
- 4. Press the right footswitch and verify the footswitch icons and the status bar disappear.

#### **ISEM Hand Controller**

- 1. Press ALT+A and select Page-full, then OK. Verify the footswitch icons are displayed.
- 2. Press the key on the hand controller and verify the system indicates that images are being captured.
- 3. Press the experimental key on the hand controller and verify the system indicates it is preparing the image for storage.
- 4. Capture several more images.
- 5. Press the **•••** key on the hand controller and verify the footswitch icons and the status bar disappear.
- 6. Select 2D mode.

#### **Image Review**

- 1. Select Patient Files then select Patient Directory.
- 2. Select the patient name entered in step 16 of the ISEM Setup test procedure.
- 3. Select Load.
- 4. Verify the menu bar indicates image x of y, where x is the image number and y is the number of images captured.
- 5. Press the left and right arrow keys on the hand controller to sequence through the images. Verify that each of the images accurately reflect the system image.

#### Hard Disk Clean-up

- 1. Select Display, then select Close all Collections.
- 2. Select Patient Files, then select Patient Directory and OK.
- **NOTE:** Do not delete the patient files named "TEST, NTSC (or PAL), and Monitor Setup.

- 3. Highlight the patient entries created during this test, then select Delete... and OK.
- 4. Verify the selected files have been deleted.
- 5. Select Cancel.
- 6. Select System as the video source. Verify the system monitor is no longer displaying ISEM video, and that the System LED is lit.

### 6-5.11 OEM Tests

OEMs are only tested for basic functionality and their interface to the system.

#### VCR

- 1. Press the COLOR control.
- 2. Press Play + REC and verify the VCR begins recording.
- 3. Record several minutes of image data and audio.
- 4. Rewind the cassette and press PLAY.

- 5. Verify the playback image is stable.
- 6. Adjust Doppler gain and color gain. Verify color hue and intensity is adjusted on the monitor.
- 7. Verify that audio plays back.
- 8. Pause the image during playback.
- 9. Verify the paused image is stable.
- 10. While in the Pause mode verify that the VCR will search forward and reverse where the speed of the search is dependent on the directional movement of the VCR search control.
- 11. Verify that positive flow audio is on the left speaker, and negative flow is on the right speaker.
- 12. Verify that audio volume can be varied with the volume control.
- 13. Press STOP on the VCR.
- 14. Press EJECT on the VCR.

#### **B/W Video Printer**

Verify that pressing PRINT initiates a B/W hardcopy print.

#### **Color Video Printer**

- 1. Select Color Doppler mode and obtain a color image.
- 2. Press PRINT to take a print.
- 3. Verify that the print LED blinks when PRINT is pressed, and 45 to 90 seconds later, blinks again three times to indicate completion of print (refer to color printer service manual).
- 4. Verify that the prints have the correct image size, blanking, and color reproduction.

#### Multi-image Camera

- 1. Acquire an image using your phantom.
- 2. Set the system depth, TGC, and gain controls to mid-range. Adjust the 2D maps to achieve a mid-level gray.
- 3. Press FREEZE.
- 4. Take a print of a positive 2D image and a print of a scrolling video display (M-mode or Doppler).
- 5. Take six exposures for each sheet of film. After the sixth exposure, verify the camera alternately displays "Complete" then "Remove Cassette".
- 6. Re-install the dark slide with the black border of the dark slide outward, and remove the film cassette from the camera.

- 7. Process the film and verify the following:
  - a. There is no video blanking visible within 1.0mm of any image border.
  - b. The graybar transitions evenly from white to black.
  - c. The print graphics are clear, legible, and not cut-off.
  - d. The print density is even throughout the print.
  - e. There is no fogging, chemical marks, roller scratches, smudges, or light leaks.

#### 6-5.12

### **Performance Test Checklist**

| Initialization                      |
|-------------------------------------|
| Setup Parameters                    |
| Video Monitors $\hfill \Box$        |
| Contrast                            |
| Brightness                          |
| Linearity $\ldots$                  |
| Control Panel Test $\hfill \square$ |
| Keyboard $\ldots$                   |
| Menu controls $\ldots$              |
| Dedicated pushbuttons $\ldots$      |
| Footswitches $\ldots$               |
| Trackball $\Box$                    |
| Miscellaneous controls $\ldots$     |
| 2D Tests                            |
| Gain, Output, and Depth $\ldots$    |
| Freeze                              |

| 2D Measurements                        |
|----------------------------------------|
| Biopsy Guides                          |
| Cineloop $\ldots$                      |
| Save-Recall Test                       |
| Zoom                                   |
| Color Power Angio                      |
| Color                                  |
| 2D                                     |
| Color Capture                          |
| M-Mode                                 |
| Spectral Doppler                       |
| Pulsed Doppler $\ldots$                |
| Spectral Doppler Auto Update           |
| Simultaneous Spectral Doppler $\ldots$ |
| M-Mode                                 |
| Simultaneous M-Mode                    |
| Dual M-Mode                            |

| HD Zoom                              |
|--------------------------------------|
| Access Disk Link $\ldots$            |
| Access Network Link                  |
| ECG/Physio                           |
| ECG                                  |
| Heart Rate                           |
| Headphones                           |
| Phased Array Scanhead                |
| Scanhead Control $\Box$              |
| Focal Zones and Focal Depth $\ldots$ |
| Sector Angle                         |
| Image Quality                        |
| Linear Array Scanhead                |
| Scanhead Control $\Box$              |
| Focal Zones and Focal Depth $\ldots$ |
| Image Quality                        |
| Curved Array Scanhead                |

| Scanhead Control                     |
|--------------------------------------|
| Focal Zones and Focal Depth $\ldots$ |
| Image Quality $\ldots$               |
| Multi-plane TEE Scanhead $\ldots$    |
| Internal Hardcopy $\Box$             |
| VCR                                  |
| Multi-Image Camera                   |
| Page Printer                         |
| ISEM                                 |
| External Hardcopy 🗌                  |
| Rear Panel Port Tests                |
| Miscellaneous Tests $\ldots$         |
| Microphone and Audio Dub $\ldots$    |
| Speakers                             |

# 7 Adjustments

7-1

# **Power Supply Voltage Adjustments**

There are no power supply voltage adjustments. The voltages are monitored by the MPS PCB. If a voltage is not within  $\pm 7\%$  of the specified value, the MPS shuts the system down.

# 7-2 Trackball

Trackball assemblies with a removable pressure ring can be adjusted and cleaned without removing the assembly from the control panel. Follow the procedure in paragraph 8–3 to clean and adjust the assembly.

# **Electrohome Monitor Adjustments**

Monitor field adjustments include contrast, brightness, color background, and lightbar brightness (Figure 7–1). The adjustments can be set to factory default settings or to any setting desired by the user.

The adjustment settings are retained in an EEPROM in the monitor. However, to limit the number of settings written to the EEPROM, there is a delay of 30 seconds between the time the adjustment is made and the time the settings are stored. If the ultrasound system is powered down before the monitor has stored the new settings to the EEPROM, the previous control settings will be used the next time the monitor is powered up.

When a control is pressed, the current control setting is displayed for approximately 3 seconds.

All other monitor adjustments are microprocessor controlled. The procedures and the software required to manually adjust the microprocessor controlled adjustments are currently being developed. To set the monitor controls to the factory default settings:

- 1. Simultaneously press the up and down contrast controls twice to set the monitor to the factory default of 80.
- 2. Simultaneously press the up and down brightness controls twice to set the monitor to the factory default of 20.
- 3. Simultaneously press the lightbar controls twice to set the monitor to the factory default of 16.
- 4. Press the background color control to select the background color on the display. Color 1 is the factory default option. (Color 1 adds a blue tint to the background, Color 2 is neutral, and Color 3 adds a red tint.)
- 5. Press the lightbar brightness control to adjust control panel illumination.
- To store the factory default settings in the monitor EEPROM, wait 30 seconds before powering down the system.

To set the monitor controls to user defined settings:

- 1. Refer to the control locations in **Figure 7–1** and adjust the contrast, brightness, color background, and lightbar brightness to the control settings desired by the user.
- 2. Wait 30 seconds before powering down the system to retain the factory default settings in the monitor EEPROM.

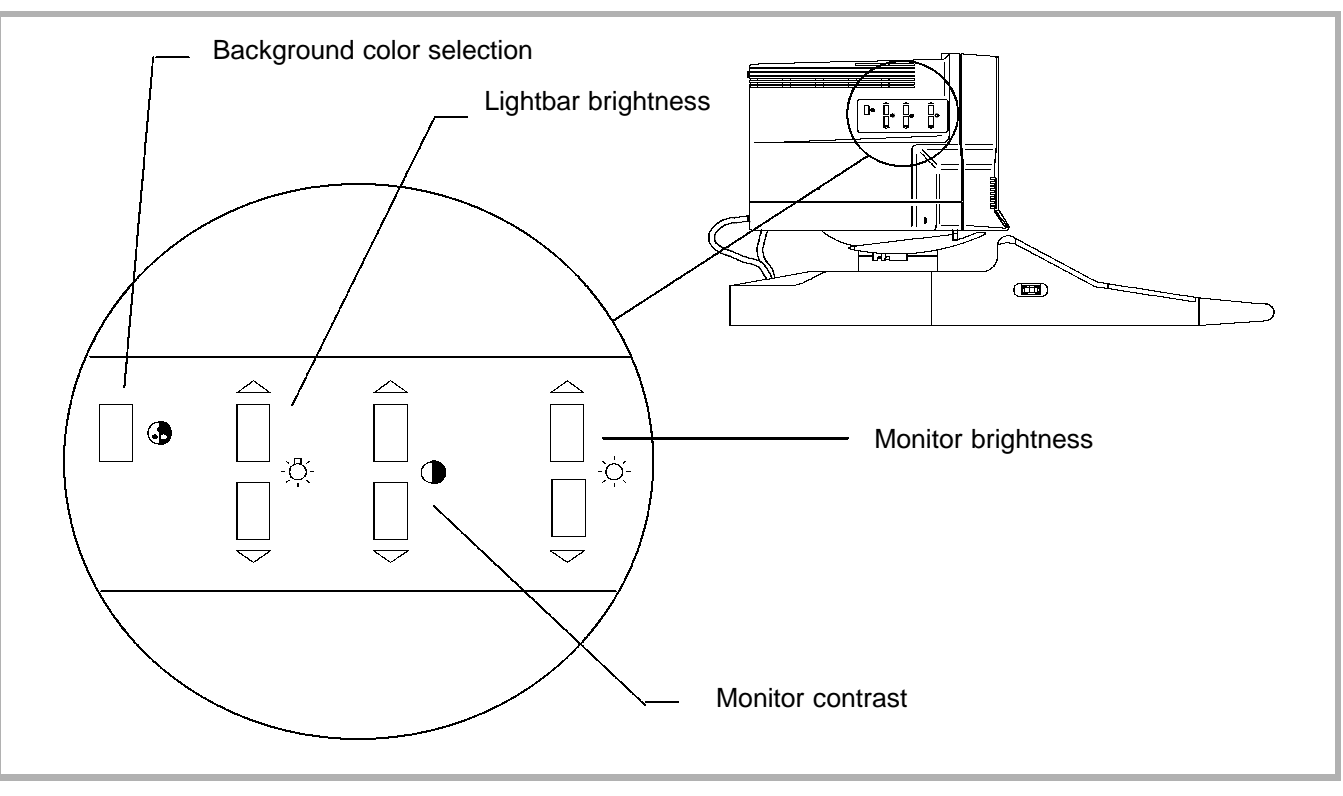

Figure 7-1. Monitor Control Locations

# **Data Ray Monitor Adjustments**

The Data Ray monitor operates with an RGB video signal using either a 15 kHz or 31 kHz scan rate at 60 Hz or 50 Hz video input signal. The monitor automatically detects the type of video input signal and routes the signal to the correct circuitry for that particular type of video.

There are four columns of adjustments arranged vertically on the monitor adjustment PCB. The adjustment column that should be selected depends on the scan rate and the type of video input signal. An LED above each adjustment column lights to indicate the type of video input signal currently being received by the monitor. Refer to **Table 7–1** for the LED numbers for each type of video and **Figure 7–2** for the adjustment locations.

The monitor operates using a 15 kHz scan rate when displaying VCR playback video and 31 kHz when displaying image data.

| Video Input Signal | Scan Rate (Frequency)   | LED  |
|--------------------|-------------------------|------|
| RGB 60 Hz          | 15 kHz (Interlaced)     | D305 |
|                    | 31 kHz (Non-Interlaced) | D307 |
| RGB 50 Hz          | 15 kHz (Interlaced)     | D306 |
|                    | 31 kHz (Non-Interlaced) | D308 |

 Table 7-1.
 Data Ray Video Monitor Operating Modes and LEDs

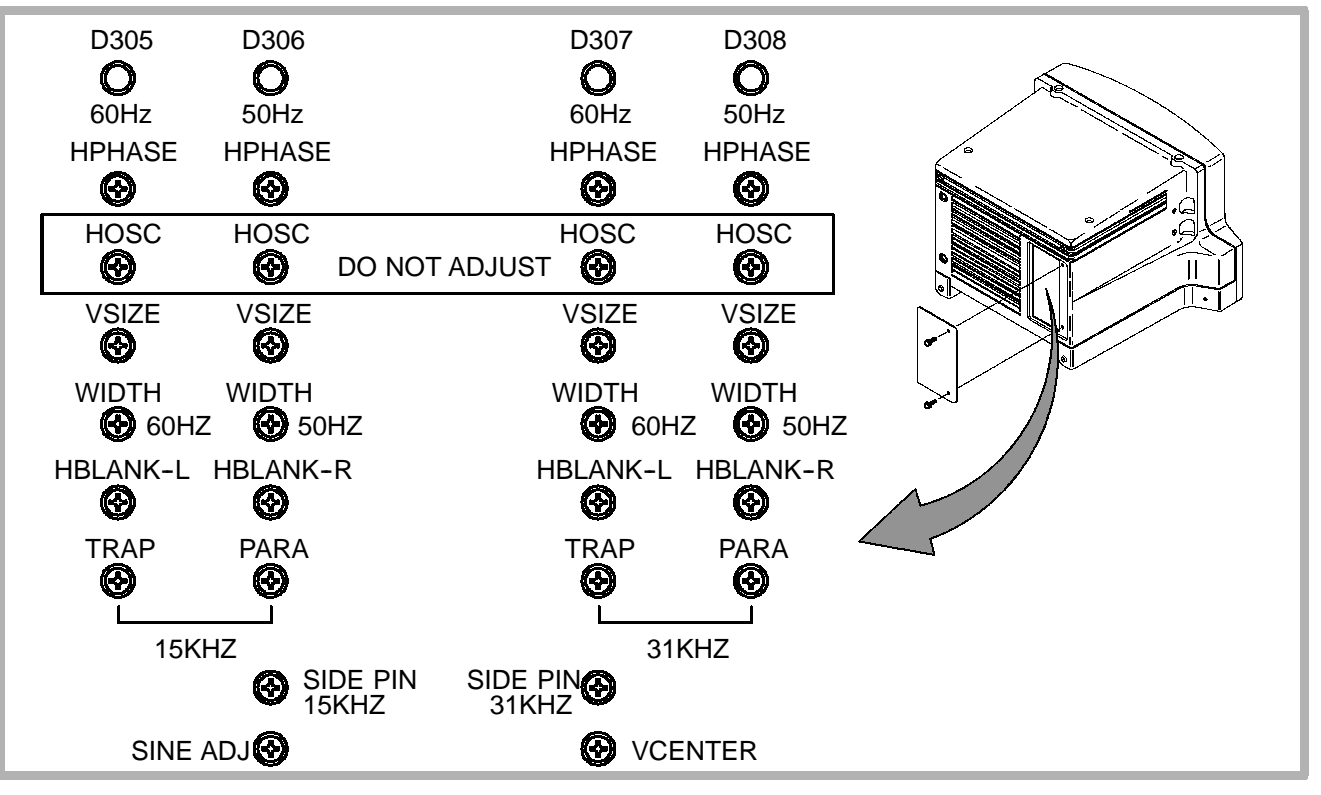

Figure 7-2. Data Ray Monitor Adjustment PCB

# 7-4.1 Cautions and Indications

Field adjustment of the monitor is not recommended due to the number and the interactive nature of the adjustments. If it is necessary to field adjust the Data Ray monitor, observe the following cautions:

- Many color monitor adjustments require equipment not available to field personnel. DO NOT make any adjustments other than those described in Table 7-2.
- Review the entire adjustment procedure. Notice and understand the interactive nature of the adjustments.
- Use caution when making adjustments to prevent accidental adjustment of the wrong pot. A misadjusted pot may not be able to be correctly adjusted in the field.

- The 60 Hz and 50 Hz video adjustments interact. DO NOT adjust 50 Hz video controls on a 60 Hz video system or 60 Hz video controls on a 50 Hz video system.
- After making any adjustment(s), verify that the monitor is fully functional using both 15 kHz and 31 kHz scan rates (VCR playback video and image data). Re-adjust the monitor if necessary.

# 7-4.2 Data Ray Monitor Adjustment Procedure

- Remove the access cover on the rear of the monitor assembly to access the Monitor Adjustment PCB (Figure 7-2).
- 2. Turn the system and VCR power on. Warm up the monitor for ten minutes.
- 3. With image data displayed on the monitor, use the lit LED on the Monitor Adjustment PCB to identify the correct column of adjustments.

- **NOTE:** An LED should be lit to indicate the correct column of adjustments. If an LED is not lit, use a 31 kHz column of adjustments for image data. The left column is for 60 Hz video systems; the right column for 50 Hz.
- 4. Refer to the adjustments in **Table 7-2** and adjust the monitor as necessary.
- **NOTE:** The Focus adjustment is located on the Main PCB (Figure 7-3 and Table 7-3) mounted vertically on the right side of the monitor (as viewed from the rear of the monitor). Remove the monitor assembly cover to access the Focus adjustment.

#### WARNING

High voltages exist within the monitor. Use care during adjustment.

- 5. Insert a video tape containing images into the VCR. Press PLAY.
- 6. Repeat steps 3 and 4.

- **NOTE:** An LED should be lit to indicate the correct column of adjustments. If an LED is not lit, use a 15 kHz column of adjustments. The left column is for 60 Hz video systems; the right column for 50 Hz.
- Check the interaction of the adjustments by repeating steps
   3 through 6, adjusting as necessary.

| Adjustment | Purpose               | Specification                                                                                                    | Notes |
|------------|-----------------------|----------------------------------------------------------------------------------------------------|-------|
| HPHASE     | Horizontal centering  | Image centered on the display. No informa-<br>tion cut off on either side of the image.                                  | 1     |
| HOSC       | Horizontal oscillator | DO NOT ADJUST                                                                                                    |       |
| VSIZE      | Image vertical size   | 180 mm nominal image height. Adjust using cross-hatch test pattern.                                                      | 1, 4  |
| WIDTH      | Image horizontal size | 240 mm nominal image width. Adjust using cross-hatch test pattern. This adjustment affects 15 kHz and 31 kHz scan rates. | 4     |

Table 7-2. Data Ray Monitor Adjustments

| Adjustment | Purpose                        | Specification                                                                                                    | Notes |
|------------|--------------------------------|----------------------------------------------------------------------------------------------------|-------|
| HBLANK-L   | Horizontal blanking,<br>left   | Adjust to show active video plus a 2 mm<br>(minimum) blank border using cross-hatch<br>test pattern. This adjustment interacts with<br>HBLANK-R. | 4     |
| HBLANK-R   | Horizontal blanking,<br>right  | Adjust to show active video plus a 2 mm<br>(minimum) blank border using cross-hatch<br>test pattern. This adjustment interacts with<br>HBLANK-L. | 4     |
| TRAP       | Monitor trapezoid              | See "Normal Image" in <b>Figure 7-4</b> . There is only one adjustment for each scan rate.                                                       | 2     |
| PARA       | Monitor parallelo-<br>gram     | See "Normal Image" in <b>Figure 7-4</b> . There is only one adjustment for each scan rate.                                                       | 2     |
| SIDE PIN   | Monitor pin cushion and barrel | See "Normal Image" in <b>Figure 7-5</b> . There is only one adjustment for each scan rate.                                                       | 2     |

| Adjustment | Purpose            | Specification                                                                                   | Notes |
|------------|--------------------|-------------------------------------------------------------------------------------------------|-------|
| SINE ADJ   | Monitor sine       | See "Normal Image" in <b>Figure 7–6</b> . This adjustment affects 15 kHz and 31 kHz scan rates. | 3     |
| VCENTER    | Vertical centering | This adjustment affects both 15 kHz and 31 kHz scan rates.                                      | 3     |

- 1. Use 15 kHz 60 Hz adjustment if D305 is lit. Use 15 Khz 50 Hz adjustment if D306 is lit. Use 31 kHz 60 Hz adjustment if D307 is lit. Use 31 kHz 50 Hz adjustment if D308 is lit.
- 2. Use 15 kHz adjustment if D305/D306 is lit. Use 31 kHz adjustment if D307/D308 is lit.
- 3. Use this adjustment for either scan rate (15/31 kHz) and either type of video signal (60/50 Hz). Adjust at one scan rate, switch video signals, and check or adjust at the other scan rate. Repeat to check for normal image.
- 4. Refer to Video Test Patterns Utility test pattern 3 in paragraph 9-4.6.

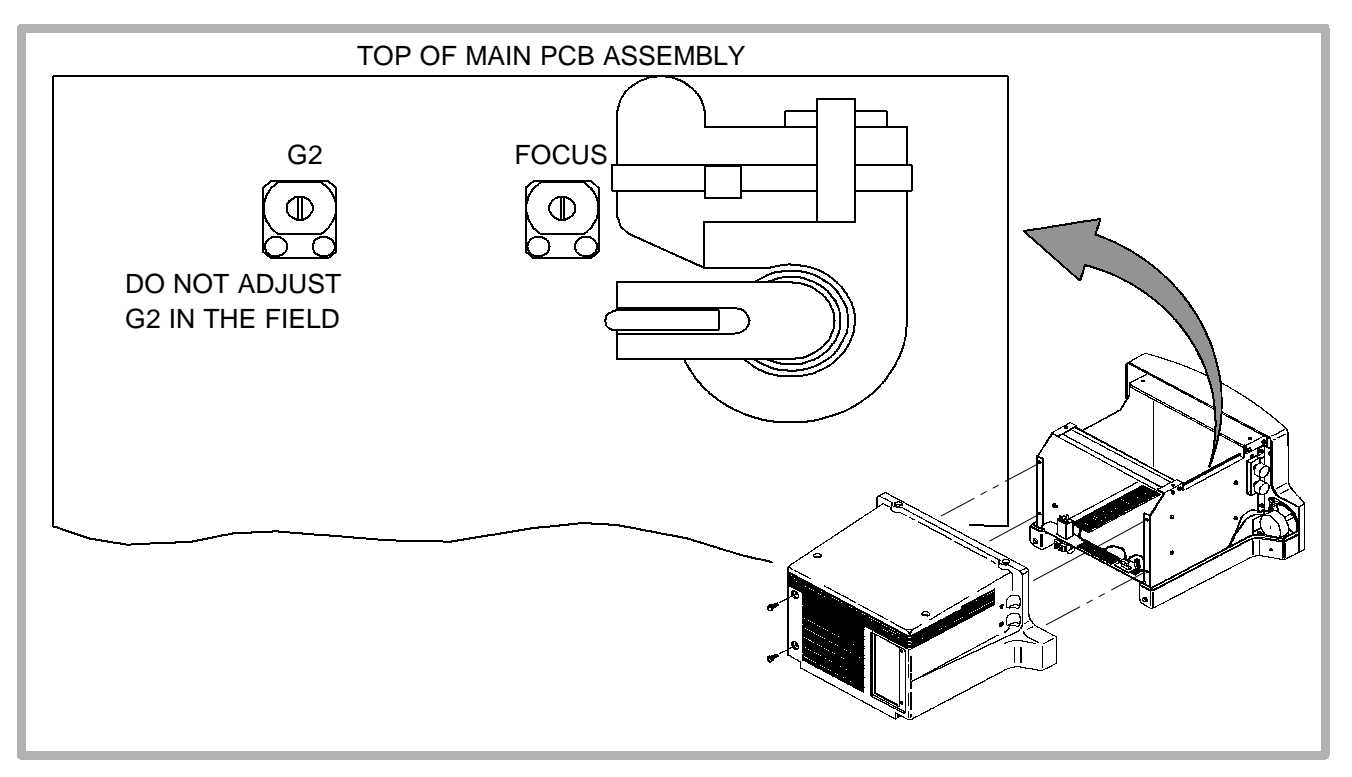

Figure 7-3. Data Ray Monitor Main PCB Adjustment
Table 7-3.
 Data Ray Monitor Adjustment - Main PCB

| Adjustment | Purpose                                             | Specification                                                                                                    |
|------------|-----------------------------------------------------|----------------------------------------------------------------------------------------------------|
| FOCUS      | Optimize focus with<br>fine detail on the<br>screen | Factory set for best overall image at given set-<br>tings. The quality is limited by the characteristics<br>of the CRT and is affected by brightness and con-<br>trast settings. Adjust using "y" test pattern. Refer<br>to Video Test Patterns Utility test pattern 4 in para-<br>graph 9–4.6. Also may be adjusted with fine detail<br>displayed on the screen, such as Doppler. The<br>adjustment is next to the high voltage transformer. |

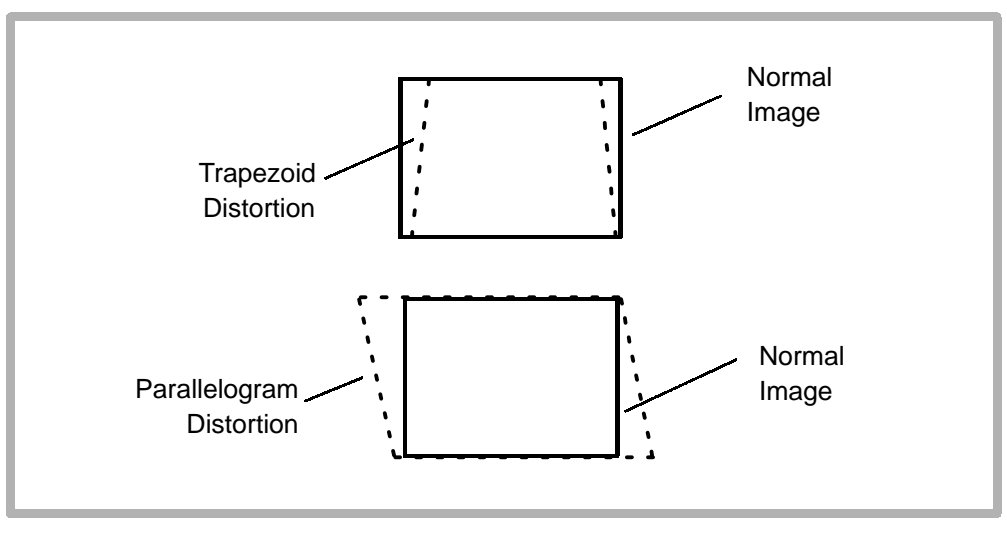

Figure 7-4. Trapezoid and Parallelogram Distortion

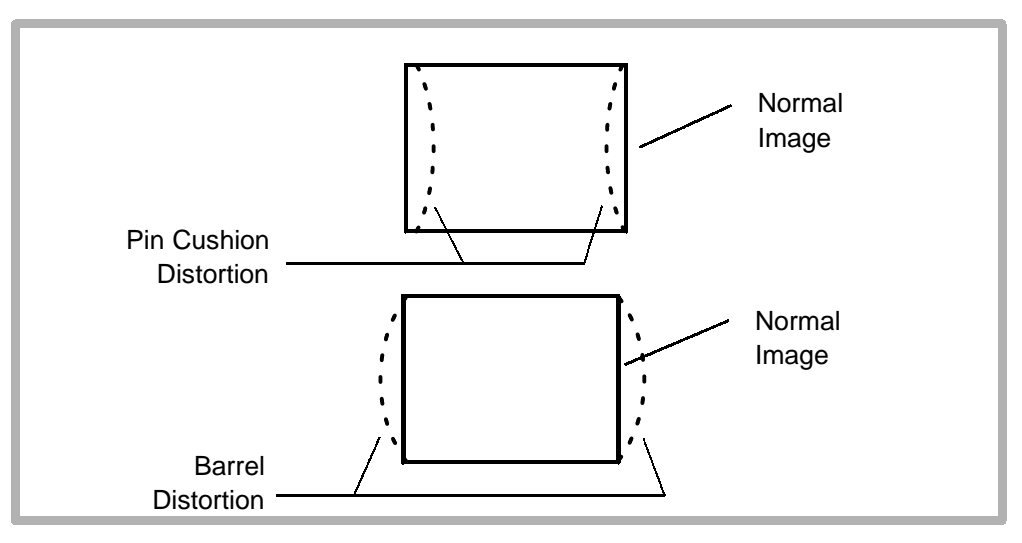

Figure 7-5. Pin Cushion and Barrel Distortion

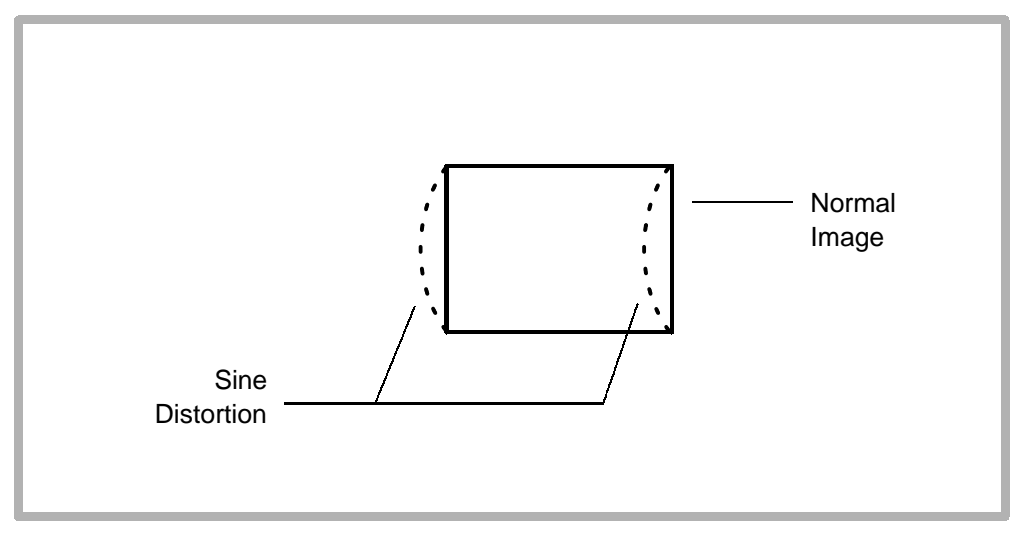

Figure 7-6. Sine Distortion

# 8 Preventive Maintenance

Preventive maintenance inspections are part of the USA Customer Service Quality Assurance (QA) Program. Also included in the USA QA program are performance tests and procedures for insuring customer satisfaction.

### 8-1 Fan Filter

- 1. Remove the filter from under the front of system.
- 2. If the system has a metal filter, order a plastic filter as a replacement (Table 14-3).
- 3. Vacuum and reinstall the filter.
- 4. Demonstrate filter cleaning procedure to customer.

# **Optical Disk Drive Head Cleaning**

The recommended interval for cleaning the lens (head) internal to the (optional) optical disk drive is once every six months. The procedure for head cleaning is to insert a head cleaning cartridge (Table 14–7) into the optical drive with power applied. The head cleaning cartridge will load, automatically clean the head, and automatically unload when the cleaning cycle has completed (approximately 10 seconds).

The condition of the head cleaning cartridge is important to the process. Inspect the condition of the cleaning brush by opening the shutter of the cleaning cartridge. Check to see if the tip of the cleaning brush is open. If it is, use a newer head cleaning cartridge.

# Trackball

- Check trackball operation for excessive drag or inconsistent cursor movement. Clean for smoother operation or replace it.
- 2. Replace failed trackballs with the type having the adjustable seal ring (Figure 8-1, Table 14-15).
- **NOTE:** You can clean and adjust the adjustable-seal trackball without removing the assembly from the control panel.
- 3. Adjust trackball seal ring with the seal-adjustment tool until the drag is satisfactory to the user.
- 4. If you are unable to adjust the tension adequately, remove the seal adjustment ring and lift out the trackball. Use tape to lift it out if you do not remove the assembly from the system.
- 5. Clean and reassemble the trackball assembly.
- 6. Repeat step 3.

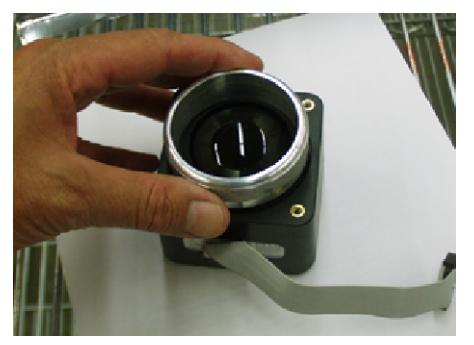

Loosen the seal with the seal-adjustment tool.

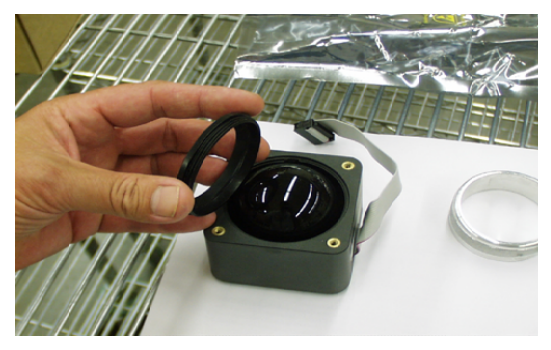

Remove the seal.

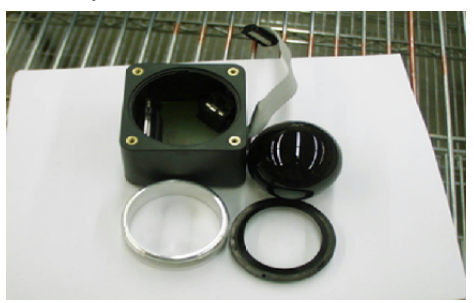

Remove the trackball, and clean the assembly.

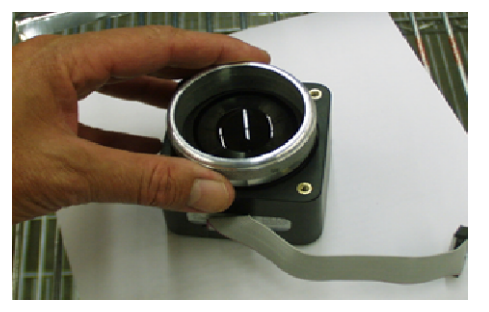

Reassemble the trackball assembly, and tighten the seal for accetable drag.

Figure 8-1. Trackball Seal

### **Other Maintenance**

- 1. Verify screws are securely in place on all PCB hold down tabs (PIM, CPU, ADAPTR, ACIM, DDEA, and IIM).
- Verify all screws are securely in place on the Scanhead Select PCB. Tighten the screws in the correct sequence. Do not over-tighten. Damaged screws or PEM nuts may require card cage replacement.
- 3. For domestic U.S. field service, copy the diagnostic data to an optical disk, send the disk to ATL Technical Service (MS 440), and reset the error log. Write your name, FSE number, and the system serial number on the disk so it may be returned to you.
- 4. Use Uplink to update Machine Options SW Backup on HD. Leave the disk in a customer accessible location.
- 5. Clean the trackball per paragraph 8–3.
- 6. Verify all cooling fans are operational.

- 7. Inspect the casters for signs of cuts or excessive wear. Replace if necessary.
  - Verify the caster hubcaps are not missing.
  - Verify that the caster brakes are operational. If they are broken, order a brake lever knob.
- 8. Verify that the OEM bay contains no OEMs which are hardwired to the ACIM.
- 9. Re-attach loose rubber bumpers and touch up paint scratches.
- 10. Run the Machine Comprehensive Test, verify system functionality, and check image quality.
- 11. Perform other cleaning and inspection procedures as per Customer Service policy.
- 12. Fill out a quality assurance label. Attach it to the system per Customer Service policy. Cover the label with a label overlay:
  - Label, P/N 4100-0940-01
  - Overlay, P/N 4100-0941-01

# 9 Troubleshooting

9-1

### Introduction

The HDI 3000 Ultrasound System contains extensive software and hardware diagnostic capabilities. However, the system must boot up before the operator has access to diagnostics. This section contains information on the core bootup fault isolation procedure, system alerts, general fault isolation, and system diagnostics.

### 9-2

## **Core Bootup Fault Isolation**

The HDI 3000 System requires the following PCBs for core bootup: ACIM, APS, DPS, MPS, AIM, CIM, IIM, PIM, PCM, SYSCPU, DDEA, and CTRBRD. It also requires the control interface module cables, the video cable, and the monitor for core bootup.

- **NOTE:** Core bootup may take up to 25 minutes if there are malfunctioning PCBs or missing PCBs.
- The core bootup fault isolation procedure is as follows:
  - 1. If the system does not boot from the hard drive, insert the backup disk into the optical drive and attempt to boot the system from the optical drive.
  - 2. If the system boots up from the optical drive, troubleshoot the hard drive. The hard drive should be loaded with baseline software.
  - 3. Set the ON/STANDBY switch to STANDBY and circuit breaker to off. Unplug the system power cord.

#### CAUTION

Ensure that the circuit breaker is set to off before removing PCBs.

- 4. Verify all card cage PCBs required for bootup (ACIM, APS, DPS, MPS, AIM, CPANEL, IIM, PIM, PCM, SYSCPU, and DDEA) are securely seated into the CTRBRD.
- 5. Verify that all cables to the IIM and ACIM are properly connected.
- 6. Set the circuit breaker and the ON/STANDBY switch to on.
- If the system does not boot from the hard drive, turn the circuit breaker to off, and remove the PSP1, PSP2, FEC, IMEM, SSP, ADAPTR, and AIFOM. Reboot the system.

If the system boots up with the PCBs removed, one of the removed PCBs was preventing other PCBs from accessing a bus. Insert the PCBs individually until you determine the faulty PCB.

- **NOTE:** It will take several minutes (up to 25 minutes) for the system to boot without the PSP1, PSP2, FEC, IMEM, SSP, ADAPTR, and AIFOM PCBs. The system will generate many error messages.
- 8. Check the LEDs on each PCB. Refer to Figure 9-1, Figure 9-2, Table 9-1 and Table 9-2.
- NOTE: The system monitors the power supply enable voltages to ensure they are within tolerance. If the voltages are not within ±7%, the system will shut down. If the system shuts down, none of the voltages will be enabled (all voltages will be 0V). If the system shuts down due to a power supply failure, check the MPS LEDs using Figure 9-1 and Table 9-2. Refer to Figure 9-3, Figure 9-4, Figure 9-5, Figure 9-6, and Figure 9-7 for PCB voltage locations.

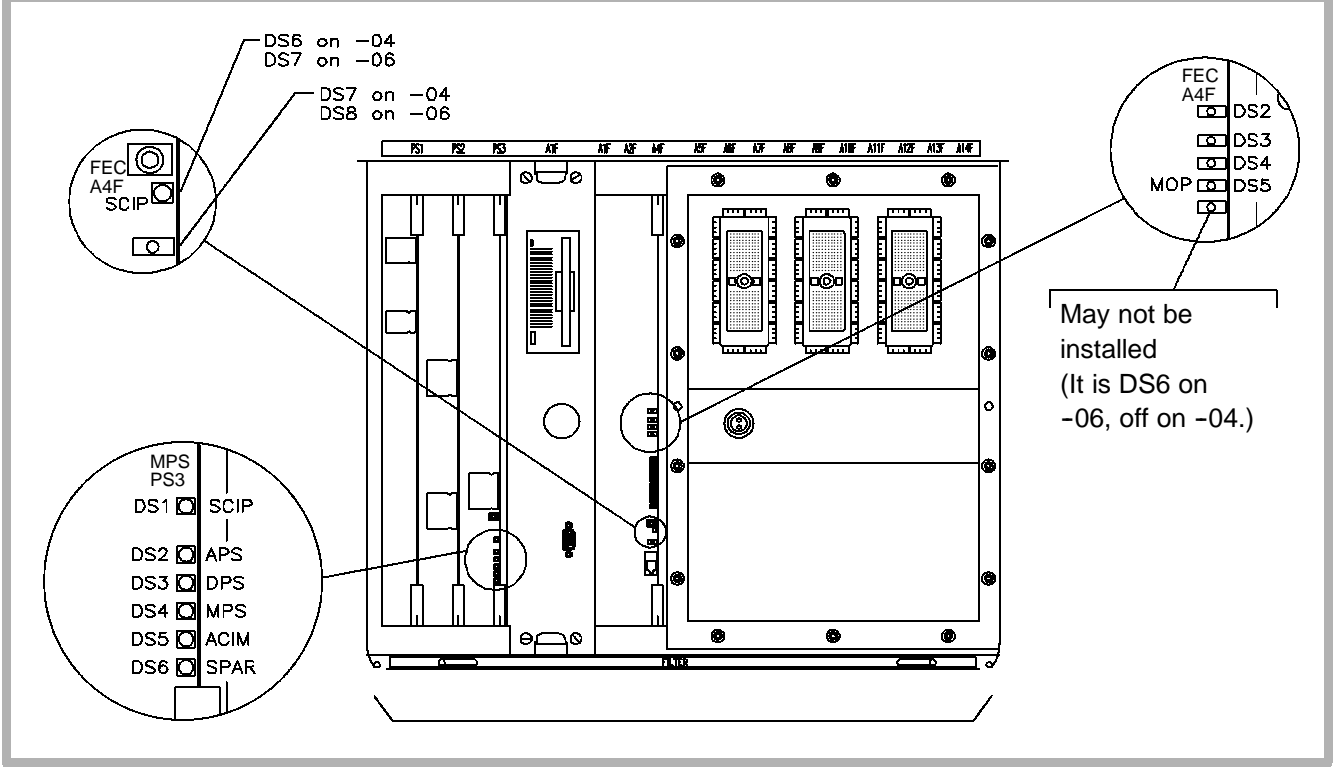

Figure 9-1. Card Cage PCB LED Locations (Front)

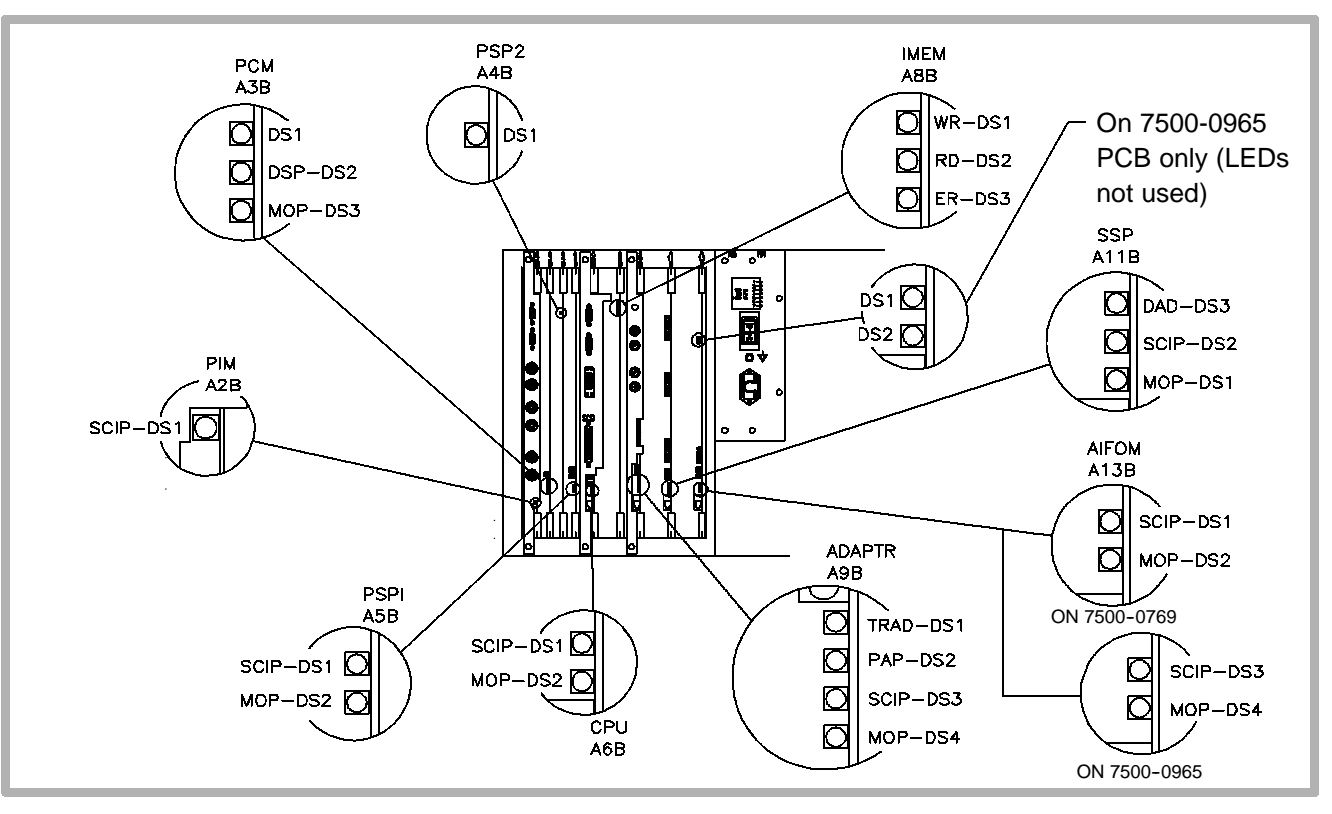

Figure 9-2. Card Cage PCB LED Locations (Rear)

#### Table 9-1. Normal Core Bootup and PCB LED Sequence

| Core Bootup Sequence                                                                                               | Field Replaceable Unit - Visual Indication <sup>1</sup>                 |  |
|----------------------------------------------------------------------------------------------------|-------------------------------------------------------------------------|--|
| Standby power/Main power switch off                                                                                | MPS - DS1 flickers, DS2 - DS6 off                                       |  |
| <ul> <li>AC power to ACIM</li> <li>MPS boots</li> <li>Connection made to ON/STANDBY<br/>switch</li> </ul>          | ACIM - #5 - #6 on. If going from 2D to standby, #3 may flicker          |  |
|                                                                                                    | Fans - Low velocity when system is in STANDBY                           |  |
| <ul> <li>System power on</li> <li>MPS tells APS and DPS to boot up</li> <li>APS and DPS supply power to</li> </ul> | CPU - SCIP quick flash,1 Hz after 5 seconds                             |  |
|                                                                                                    | PCM - DS2 flickers, 1 Hz after 5 seconds                                |  |
| CTRBRD                                                                                                    | PIM - DS2 flickers, 1 Hz after 5 seconds                                |  |
| <ul> <li>PCBs get power and begin initializing</li> <li>PIM generates test pattern</li> </ul>                      | CPNL - 5 flashes after 5 seconds then off                               |  |
| • CPNL, CIM, IIM, PCM data path estab-                                                                             | Monitor - PIM test pattern, color/gray bar                              |  |
| lished                                                                                                    | Subsystem PCBs - refer to <b>Table 9-2</b> for SCIP and MOP information |  |

| Core Bootup Sequence                                                                                                    | Field Replaceable Unit – Visual Indication <sup>1</sup>                        |  |
|----------------------------------------------------------------------------------------------------|--------------------------------------------------------------------------------|--|
| System power on                                                                                                    | CPU - SCIP flickers at 1 Hz, MOP flickers at 2 Hz                              |  |
| <ul><li> CPU and PCM complete bootup</li><li> PCM test pattern generated</li></ul>                                                          | PCM - DS1 on, all others pulse                                                 |  |
| <ul> <li>CPU/PCM establish client/server<br/>(ethernet)<sup>2</sup></li> </ul>                                                              | Monitor – dark screen, blue screen flash, gray pat-<br>tern, ATL logo from PCM |  |
| • HD loads applications and operating system to CPU                                                                                         | MPS - DS1 flickers at 1 Hz, DS6 - DS2 pulse sequentially                       |  |
| System Initialization                                                                                                    | CPU - SCIP flickers at 1 Hz, MOP flickers at 2 Hz                              |  |
| <ul> <li>CPU begins loading subsystem PCBs</li> <li>CPU/PCM client/server operational</li> <li>HD/DDEA completes loading applies</li> </ul> | PCM - top LED stays on, all others pulse                                       |  |
| tions and operating system                                                                                                    | Monitor – ATL logo                                                             |  |
| <ul> <li>ID's and configuration is checked</li> <li>System operational files loaded and<br/>scanheads initialized</li> </ul>                | SHSEL - relays energize. System bootup time is approx. 1 minute                |  |

| Core Bootup Sequence                                                                   | Field Replaceable Unit - Visual Indication <sup>1</sup> |
|----------------------------------------------------------------------------------------|---------------------------------------------------------|
| Core bootup complete                                                                   | Subsystem PCBs - refer to Table 9-2                     |
| <ul> <li>CPU using applications, SW, and MO<br/>files, checks configuration</li> </ul> |                                                         |
| <ul> <li>CPU checks bootup error status</li> </ul>                                     | Monitor - displays 2D image and static graphics         |
| • UIF enabled                                                                          |                                                         |

- 1. The sequence described is the normal sequence of events during core bootup. If these visual indications are not observed, refer to the Core Bootup Fault Isolation procedure.
- 2. If a red cross is displayed on the monitor with an ethernet address, or a pink screen is displayed without an ethernet address, it indicates the PCM Flash code wasn't successfully loaded.

#### Table 9-2. PCB LED Functions and Status after Core Bootup

| PCB              | Slot Location                                                     | LED Status                                                                                                    |  |  |
|------------------|-------------------------------------------------------------------|----------------------------------------------------------------------------------------------------|--|--|
| Card Cage, Front |                                                                   |                                                                                                    |  |  |
| MPS PS3          |                                                                   | DS1 - SCIP LED <sup>1</sup>                                                                                          |  |  |
|                  |                                                                   | DS6 – DS1 scroll with system ON, are off when the system is in STANDBY, and flicker in ON/STANDBY if an error occurs |  |  |
| FEC              | A4F                                                               | DS2 - not used                                                                                                    |  |  |
|                  |                                                                   | DS3 - not used                                                                                                    |  |  |
|                  |                                                                   | DS4 - flickers during data transfers from AIFOM                                                                      |  |  |
|                  |                                                                   | DS5 - MOP LED <sup>2</sup>                                                                                           |  |  |
|                  | DS6 - not used (installed on the -06 PCB only)                    |                                                                                                    |  |  |
|                  | DS6/DS7 - SCIP LED <sup>1</sup> (DS6 for -04 PCB, DS7 for -06)    |                                                                                                    |  |  |
|                  | DS7/DS8 - lights only during reset (DS7 for -04 PCB, DS8 for -06) |                                                                                                    |  |  |
| Card Cage,       | Rear                                                              |                                                                                                    |  |  |
| PIM              | A2B                                                               | DS1 - SCIP LED <sup>1</sup>                                                                                          |  |  |
| PCM A3B          |                                                                   | DS1 – flickers when Ethernet communications with the CPU are active                                                  |  |  |
|                  |                                                                   | DS2 - DSP LED, flickers during image bus processing                                                                  |  |  |
|                  |                                                                   | DS3 - MOP LED <sup>2</sup>                                                                                           |  |  |

| PCB        | Slot Location | LED Status                                                                                                    |
|------------|---------------|----------------------------------------------------------------------------------------------------|
| PSP2       | A4B           | DS1 – flickers when scan converting. During power up is momen-<br>tarily on while its program is loaded from PSP1                                                                |
| PSP1 A5B   |               | DS1 - SCIP LED <sup>1</sup>                                                                                                    |
|            |               | DS2 - MOP LED <sup>2</sup>                                                                                                    |
| CPU        | A6B           | DS1 - SCIP LED <sup>1</sup>                                                                                                    |
|            |               | DS2 - MOP LED <sup>2</sup>                                                                                                    |
| IMEM A8B   |               | DS1 - Write LED, flickers during scanning                                                                                                    |
|            |               | DS2 - Read LED, flickers during scanning                                                                                                    |
|            |               | DS3 - IBUS ERROR LED, is normally off                                                                                                    |
| ADAPTR A9B |               | DS1 – TRAP LED, flickers in all scanning modes. In 2D or Doppler the rate is so fast, the LED appears constantly on. In Color the rate is visible (TRAP = Translation Processor) |
|            |               | DS2 - PAP LED, off in all modes (PAP = Physio-Audio Processor)                                                                                                    |
|            |               | DS3 - SCIP LED <sup>1</sup>                                                                                                    |
|            |               | DS4 - MOP LED <sup>2</sup>                                                                                                    |

| PCB       | Slot Location | LED Status                                                                                                    |
|-----------|---------------|----------------------------------------------------------------------------------------------------|
| SSP A11B  |               | DS1 – MOP LED <sup>2</sup> Will blink faster if the system is in M-mode, Doppler, or Color. If nothing is in flash EPROMs, the LED continues to blink at the bootup rate                                                                            |
|           |               | DS2 – SCIP LED <sup>1</sup> When receiving messages the LED will flicker                                                                                                    |
|           |               | DS3 – DAD LED, Off after bootup. If in Doppler the LED is on or<br>off. If in Color the LED blinks at an irregular rate, unless the system<br>is in Freeze mode. If in M-mode the LED blinks at a regular rate<br>(DAD = Data Dispatcher processor) |
| AIFOM     | A13B          | DS1 - SCIP LED <sup>1</sup>                                                                                                    |
| 7500-0769 |               | DS2 - MOP LED <sup>2</sup>                                                                                                    |
| AIFOM     | A13B          | DS1 - not used                                                                                                    |
| 7500-0965 |               | DS2 - not used                                                                                                    |
|           |               | DS3 - SCIP LED <sup>1</sup>                                                                                                    |
|           |               | DS4 - MOP LED <sup>2</sup>                                                                                                    |

- 1. The Serial Communications Interface Processor (SCIP) communicates between the PCB and the CPU. The SCIP LED blinks at one-second intervals after bootup.
- 2. The Module Operation Processor (MOP) controls PCB operation. The MOP LED blinks at one-second intervals during system bootup, and at a two-second rate after bootup.

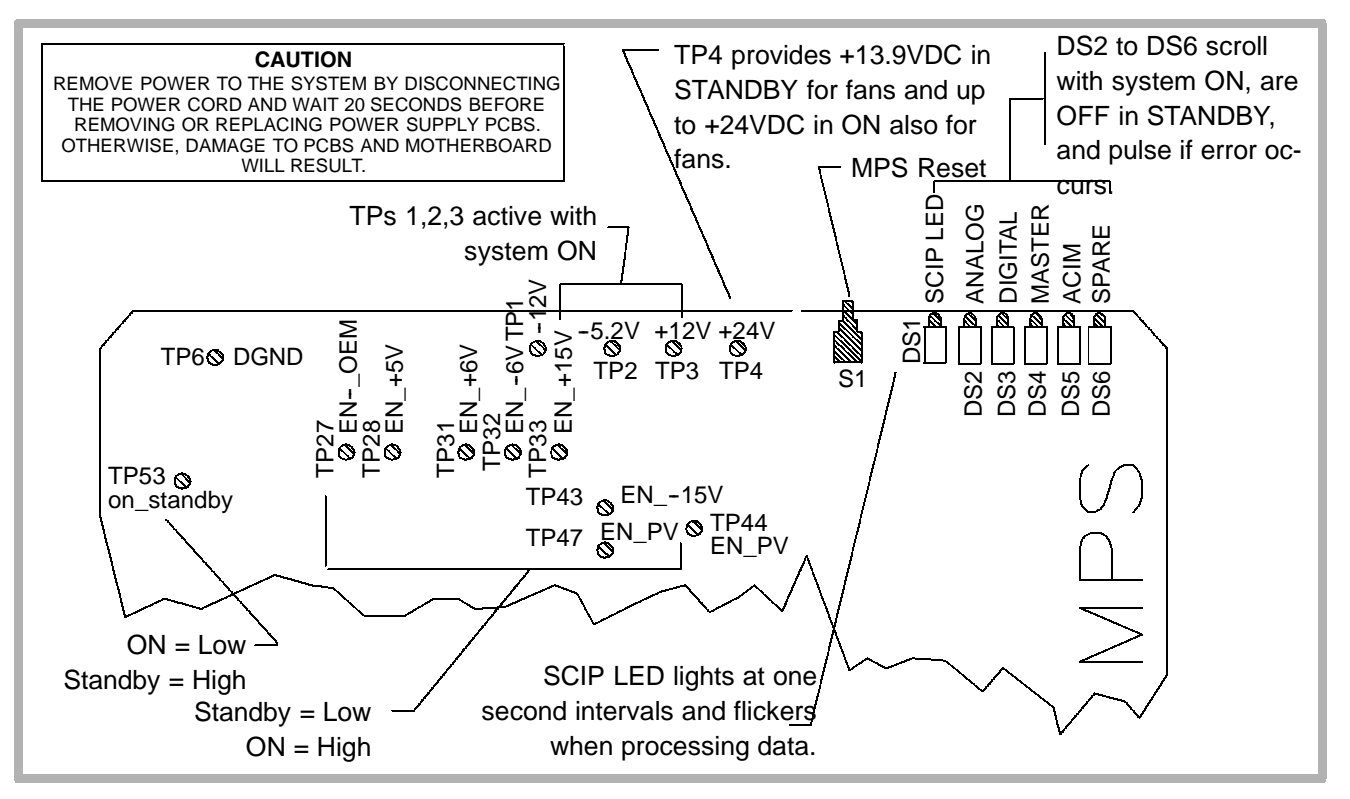

Figure 9-3. MPS Voltage Measurement Locations (PS3) 7500-0765-04

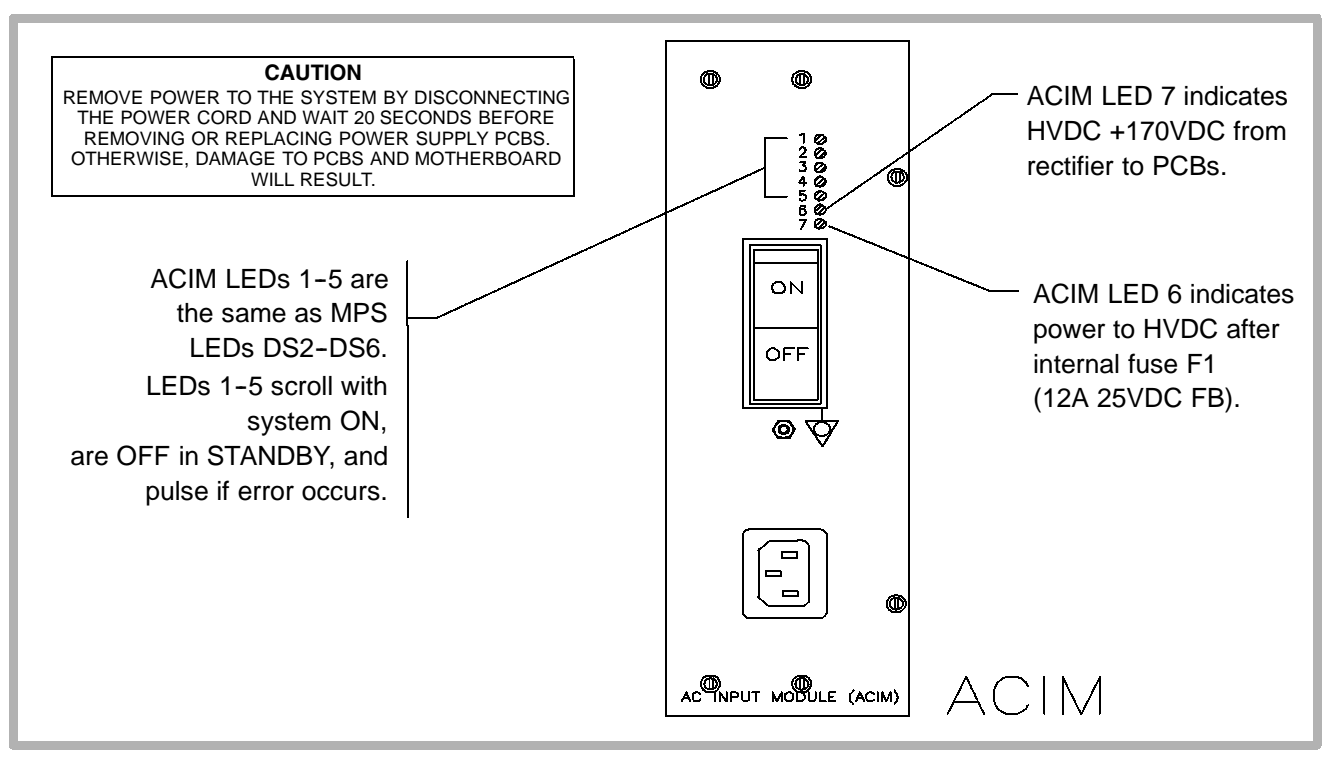

Figure 9-4. ACIM Voltage Measurement Locations (PS5) 3500-1578-02/03, 3500-1579-02/03, 3500-1580-01

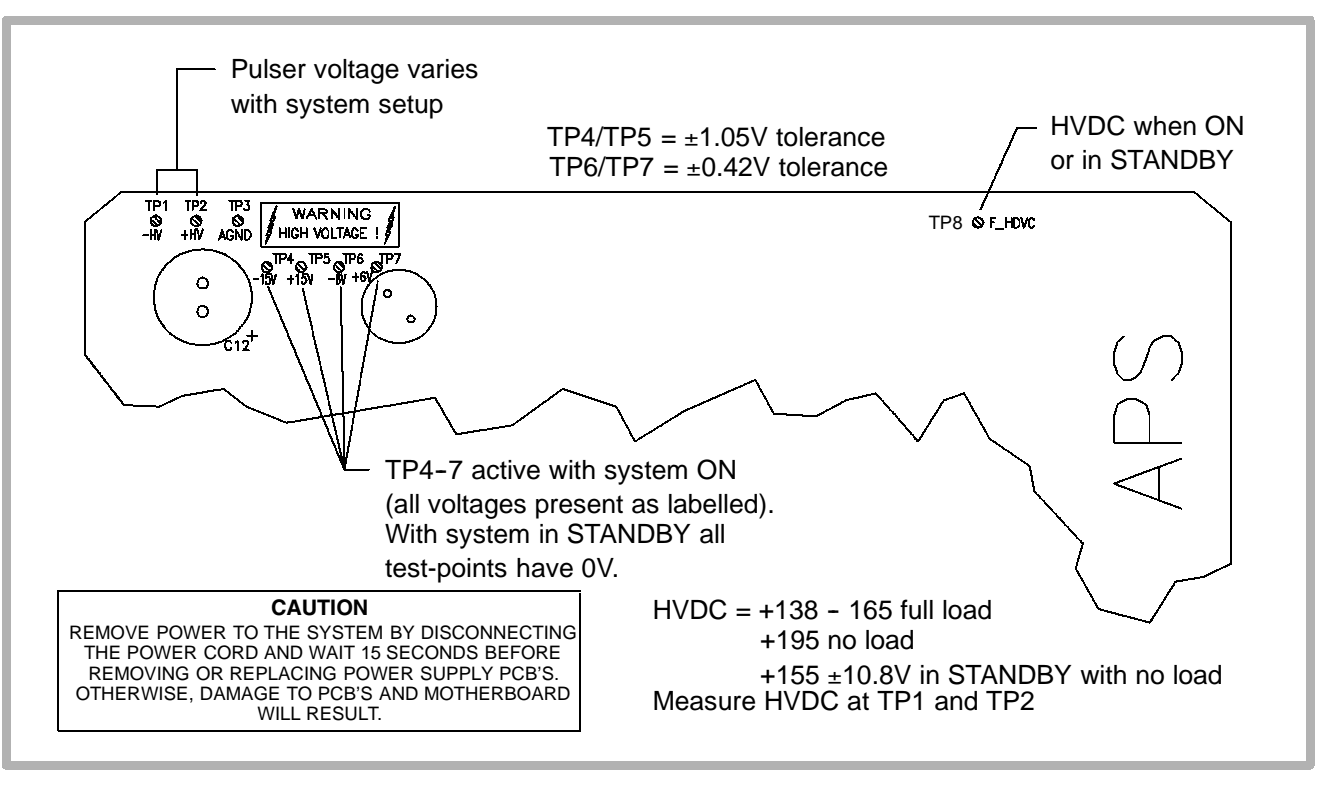

Figure 9-5. APS Voltage Measurement Locations (PS1) 7500-0764-04

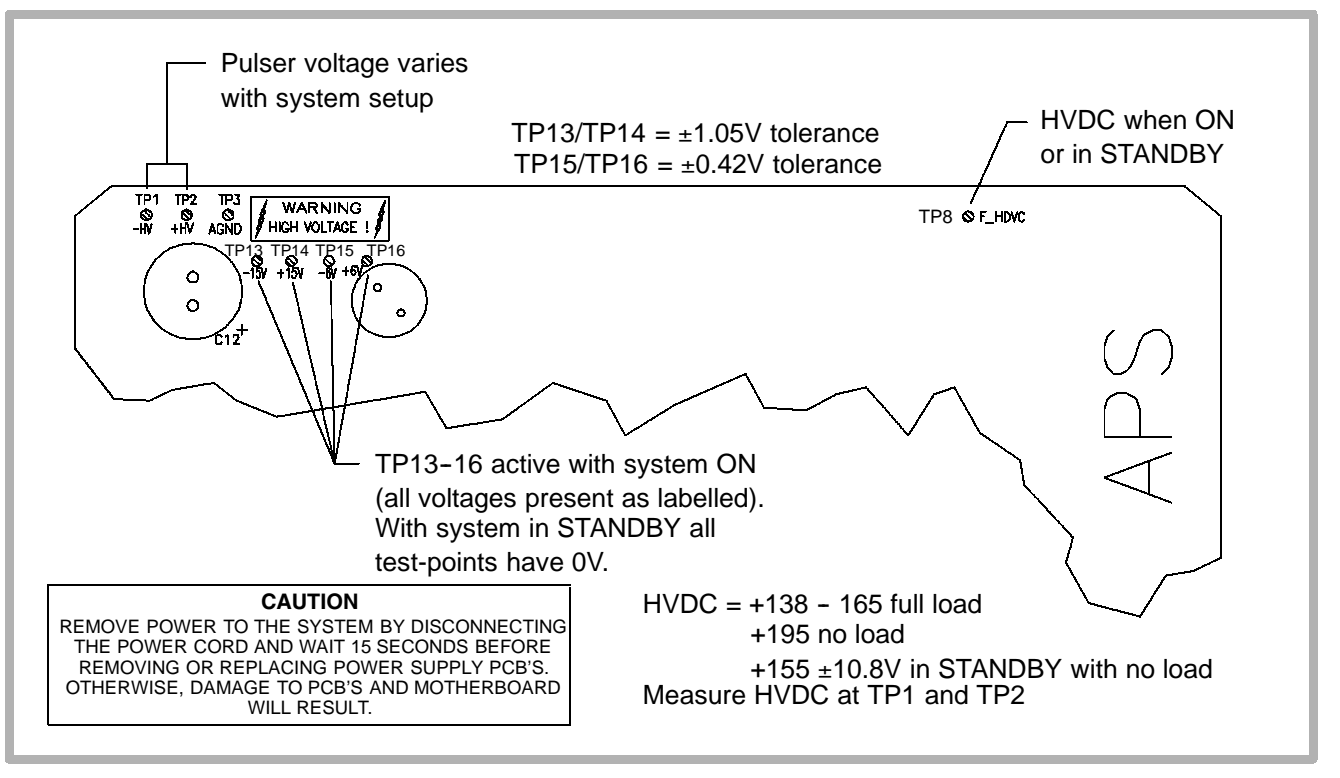

Figure 9-6. APS Voltage Measurement Locations (PS1) 7500-0764-05 and Higher

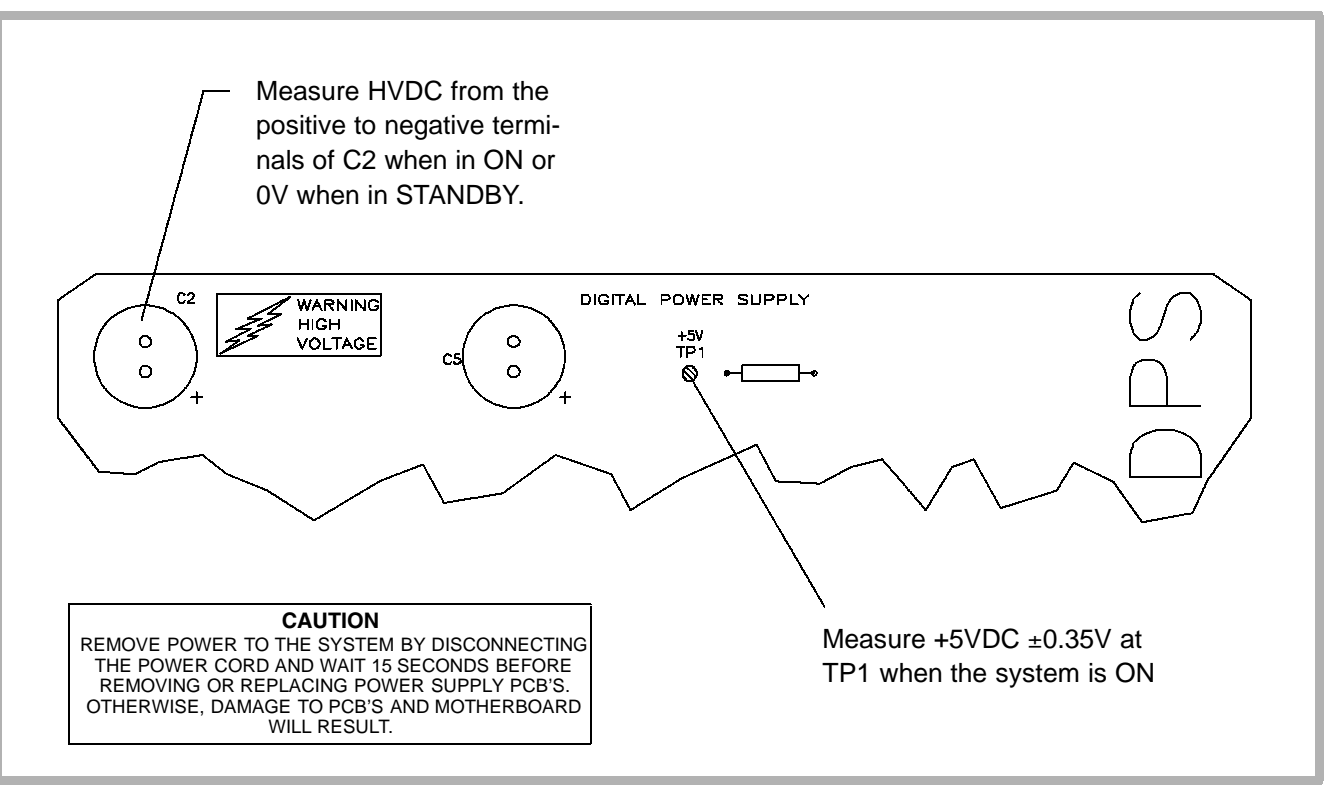

Figure 9-7. DPS Voltage Measurement Locations (PS2) 7500-0766-02

9-3

#### 9-3.1

# **Alert Information**

### **System Dialog Alerts**

System dialog alerts have yellow banners at the top of the alert and are displayed upon system bootup. System dialog alerts typically indicate configuration problems, hardware faults, or other hardware issues. If a system dialog alert is displayed, use the following procedure to capture the error information:

- **NOTE:** This procedure is not applicable to U.S. (domestic) systems with 038.15 software and above. Domestic systems with 038.15 software and above will not display a second screen of error information.
- 1. Simultaneously press Superkey and F6 (CSI) function key on the keyboard. A second screen is displayed listing additional information about the specific error.
- **NOTE:** The F6 key may be unlabelled on some systems. If so, it is the sixth key from the left in the row of keys above the numeric keys on the keyboard.

- 2. If the system has a printer, take a print of the second error screen. If there is no printer installed, write down the error information.
- 3. Use the arrow keys to scroll up or down to access all the error information, if necessary.
- 4. Shut the system off. If a system dialog alert has been displayed, do not use the system until it has been checked and or repaired.

### 9-3.2 Run-time Alerts

Run-time alerts are displayed during normal system operation and indicate the system has detected a performance problem. These performance problems are caused by hardware faults or by system sensitivity to a particular series of keystrokes made by the operator. Run-time alerts are distinguishable from system dialog alerts by the blue banner at the top of the alert. If a run-time alert is displayed, use the following procedure to capture the error information:

- **NOTE:** This procedure is not applicable to U.S. (domestic) systems with 038.15 software and above, which will not display a second screen of error information.
- 1. Simultaneously press Superkey and F6 (CSI) function key on the keyboard. A second screen is displayed listing additional information about the specific error.
- **NOTE:** The F6 key may be unlabelled on some systems. If so, it is the sixth key from the left in the row of keys above the numeric keys on the keyboard.
- 2. If the system has a printer, take a print of the second error screen. If there is no printer installed, write down the error information.
- 3. Use the arrow keys to scroll up or down to access all the error information, if necessary.
- 4. Reboot the system and check system operation.

- **NOTE:** If the error does not re-occur after rebooting the system and checking all operating modes, the customer may continue working. If the error re-occurs, trouble-shooting is necessary. If a run-time alert has been displayed, the operator may reboot the system and resume system operation.
- 5. Use the trackball to move the cursor to Close. Press SELECT.
- 6. Continue using the system if desired.

### 9-3.3 Keyboard Test

The keyboard test enables the user to check the operational status of all the controls located on the upper and lower user interface assemblies.

- 1. Verify the system has booted up.
- 2. Simultaneously press and hold the Superkey and Shift keys, and then press the characters indicated in Table 9-3

to initiate the keyboard test. A window is displayed on the monitor indicating the status of each control (Figure 9-8).

#### Table 9-3. Keyboard Test Language Differences

|               | Keystrokes Required |          |          |
|---------------|---------------------|----------|----------|
| Test          | English             | French   | German   |
| Keyboard Test | B then W            | B then Z | B then W |

- 3. Activate each control and notice that the display changes as each control is exercised.
- 4. To exit the keyboard test, repeat the control sequence required to enter the test.

| ATL J. Smith<br>General Hospital | 2                                | 26 Jan 95<br>2:39:42pm |  |
|----------------------------------|----------------------------------|------------------------|--|
|                                  |                                  |                        |  |
|                                  |                                  |                        |  |
|                                  |                                  |                        |  |
| Control P                        | anel Messages                    |                        |  |
| Key Rele                         | ase FO-2A                        |                        |  |
| Trackball                        | 2F 22 98-00-02                   |                        |  |
| 2d Gain                          | EF 00-FF                         |                        |  |
| Doppler                          | Gain <u>FC 01—FF</u>             |                        |  |
| Color Ga                         | in <u>FF 02–FF</u>               |                        |  |
|                                  | apots <u>/3-/5-/5-/4-/2-/2-/</u> | 1-/4                   |  |
|                                  |                                  |                        |  |
|                                  |                                  |                        |  |
|                                  |                                  |                        |  |

Figure 9-8. Keyboard Test Window

#### 9-3.4

### **User Interface Assembly LED Tests**

The user interface assembly LED tests verify operation of the LEDs on the upper and lower user interface assemblies. There are two LED tests. One test is used to simultaneously and continuously light the LEDs; the other to simultaneously flash the LEDs. There is no test status displayed on the monitor during either test. The keys required to initiate the test using the French and German user interface assemblies are labelled differently than the English user interface assembly, however, the keys are physically located in the same position on the keyboard.

- Simultaneously press and hold the Superkey and Shift keys and then press the characters indicated in Table 9-4 to toggle the 15 user interface assembly LEDs on and off.
- Simultaneously press and hold the Superkey and Shift keys and then press the characters indicated in Table 9-4 to flash the 15 user interface assembly LEDs.
- 3. To exit the user interface assembly test, repeat the control sequence required to enter the test.

 Table 9-4.
 User Interface Assembly LED Test Language Differences

|                                    | Keystrokes Required |          |          |
|------------------------------------|---------------------|----------|----------|
| Test                               | English             | French   | German   |
| User Interface LED Test            | B then A            | B then Q | B then A |
| User Interface LED Test (Flashing) | Z                   | W        | Y        |

### 9-3.5

### **User Event Log**

The user event log is helpful in determining the cause of system lockups by recording the sequence of user events (keystrokes or control activations) that resulted in the system lockup. The log records the last 500 keystrokes or control activations and the time they were entered from the system keyboard. The event sequence is retained even if the system power switch and the circuit breaker are turned off. Any one of ten pages of user events are displayed with 50 events on each page. The user events may include keystrokes, slidepot changes, control knob rotations, or trackball movements.

- 1. Verify the system has booted up.
- Simultaneously press and hold the Superkey and Shift keys. Press the characters indicated in Table 9-5 to display the user event log for the desired language. A page is displayed with 50 events listed.
#### Table 9-5. User Event Log Language Differences

|                | K       | eystrokes Require | ed                  |
|----------------|---------|-------------------|---------------------|
| Test           | English | French            | German <sup>1</sup> |
| User Event Log | =       | =                 | "spacebar"          |

- 1. Not implemented in software versions below 31.X. Also must select BOF and USER LOG from the displayed test panels.
  - 3. Any of ten pages may be displayed (Figure 9-9). Select the Next button on the bottom of the display to display the next page or the Prev button to display the previous page. Press SELECT.
  - 4. Select the Reset Log button to clear all entries from the event log. Press SELECT.
  - To exit, select the Close button on the bottom of the display. Press SELECT. The display returns to the previous imaging mode.

|                        |                    |                | User  | Log        |          |                     |
|------------------------|--------------------|----------------|-------|------------|----------|---------------------|
| 09:22:55               | Start ->           | Measure        |       | 09: 23: 25 | Button   | Store               |
| 09: 22: 56             | Trkball            | trackball_Meas | (20)  | 09: 23: 26 | End ->   | Menu                |
| 09: 23: 00             | TbBtn              | Select         | • •   | 09: 23: 28 | Trkball  | Nobody (5)          |
| 09: 23: 00             | Start ->           | Measure        |       | 09: 23: 29 | Button   | Setups              |
| 09:23:00               | Trkball            | trackball_Meas | (9)   | 09: 23: 29 | Start -> | Setups              |
| 09:23:02               | TbBtn              | Select         | •••   | 09: 23: 32 | PushBtn  | Display             |
| 09: 23: 03             | Button             | Store          |       | 09: 23: 35 | PushBtn  | Off                 |
| 09: 23: 04             | End ->             | Measure        |       | 09: 23: 37 | PushBtn  | Close               |
| 09: 23: 04             | Start ->           | Menu           |       | 09: 23: 37 | End ->   | Setups              |
| 09:23:10               | PushBtn            | Close          |       | 09: 23: 38 | Trkball  | Nobody (9)          |
| 09:23:10               | End ->             | Menu           |       | 09: 23: 39 | Button   | Distance            |
| 09:23:10               | Trkball            | Nobody (15)    |       | 09: 23: 39 | Start -> | Measure             |
| 09: 23: 13             | Button             | Distance       |       | 09: 23: 39 | Trkball  | trackball_Meas (14) |
| 09: 23: 13             | Start ->           | Measure        |       | 09: 23: 41 | TbBtn    | Select              |
| 09:23:17               | TbBtn              | Select         |       | 09: 23: 41 | Start -> | Measure             |
| 09:23:17               | Start ->           | Measure        |       | 09: 23: 41 | Trkball  | trackball_Meas (27) |
| 09:23:18               | Trkball            | trackball_Meas | (8)   | 09: 23: 49 | Button   | Del Meas            |
| 09:23:21               | Button             | Update         |       | 09: 23: 49 | End ->   | Measure             |
| 09:23:22               | Button             | Store          |       | 09: 23: 50 | Button   | Del Meas            |
| 09: 23: 22             | End ->             | Measure        |       | 09: 23: 52 | Trkball  | Cineloop Review (5) |
| 09:23:22               | Start ->           | Menu           |       | 09:23:53   | Button   | Setups              |
| 09:23:23               | Button             | Store          |       | 09: 23: 53 | Start -> | Setups              |
| 09:23:23               | End ->             | Menu           |       | 09:23:56   | PushBtn  | Peripherals         |
| 09:23:24               | Button             | Store          |       | 09:24:00   | PushBtn  | Yes                 |
| <u>   09: 23: 25  </u> | <u>Start -&gt;</u> | Menu           |       | 09: 24: 21 | PushBtn  | System Defaults     |
|                        |                    |                | Close | Rese       | et Log   | Prev Next 3 of 10   |

Figure 9-9. User Event Log

# Formatting a Blank Optical Disk

- To format a blank optical disk:
  - 1. Boot up the system.
  - 2. Press the DAASR key or press the NET/DISK key, depending on which upper user interface assembly is installed in the system.
  - 3. Verify that the blank optical disk is not write-protected (not write-protected = notch closed).
  - 4. Insert the disk into the optical drive.
  - 5. Select the Format Disk option displayed at the top left of the display. The optical drive LED will light during formatting.
  - 6. Select the Eject Disk option to eject the formatted disk.

# Formatting an Optical Disk/Copying Presets

- To format a blank optical disk and copy Tissue Specific Presets to the optical disk:
  - 1. Boot up the system.
  - 2. Press SETUPS on the keyboard. The Directory of Setup Options is displayed.
  - 3. Verify that the blank optical disk is not write-protected (not write-protected = notch closed).
  - 4. Insert the disk into the optical drive.
  - 5. Select Tissue Specific Presets. Press SELECT. The display appears as in **Figure 9–10**.
  - 6. Select Copy and press SELECT. The process of formatting and copying the presets to the optical disk takes several minutes.

- **NOTE:** If the optical disk is not formatted, the system will display prompts asking you whether you wish to format it. If you choose to format, the prompts will also be displayed to guide you through the format procedure. If you have formatted the disk, repeat step 6 and continue with the procedure.
- 7. To install the presets from the optical disk to the hard drive, select Install and press SELECT.

| Tissue Specific                                                                                                    | Preset Setups                                                                                            |
|----------------------------------------------------------------------------------------------------|----------------------------------------------------------------------------------------------------|
| Tissue Spec                                                                                                    | ific Presets                                                                                             |
| Delete Tissue Specific Presets                                                                                                    | Transfer Tissue Specific Presets                                                                         |
| To delete a custom Tissue Specific Preset,<br>select it and press Delete.<br>C4-2 40R<br>Generic                                        | To copy all of the custom Tissue Specific<br>Presets from this system to the optical<br>disk, press Copy |
| <ul> <li>User-defined #1</li> <li>User-defined #2</li> <li>User-defined #3</li> <li>User-defined #4</li> <li>User-defined #5</li> </ul> | To install the custom Tissue Specific<br>Presets from the optical disk to this<br>system, press Install. |
|                                                                                                    | Close Directory                                                                                          |

Figure 9-10. Formatting Optical Disk/Copying Tissue Specific Presets

# Accessing User Diagnostics

9-4

The user diagnostics enable the user to access several diagnostic capabilities. These capabilities enable the user to quickly diagnose system operational status or acquire the information needed to assist others in system diagnosis.

- To access the user diagnostics:
  - 1. Boot up the system.
  - 2. Press SETUPS on the keyboard. The Directory of Setup Options is displayed.
  - 3. Use the trackball to move the cursor to Diagnostics in the lower left corner of the display.
  - 4. Press SELECT. The following tests and utilities are displayed:
    - Comprehensive Test
    - Check Installed Software
    - Show Bootup Status Report

- Show Machine Configuration
- Show Installed Options
- Backup Diags Data
- Video Test Patterns Utility
- 5. Move the cursor to the desired test or option. If the test or option is not highlighted with reverse video, press SELECT to highlight it.
- Refer to paragraph 9-4.1 to run the Comprehensive Test. For all other tests or options move the cursor to Start and press SELECT to initiate or display the results. Information on the other tests and options is listed in paragraph 9-4.2 through paragraph 9-4.5.

# 9-4.1 Comprehensive Test

The Comprehensive Test is used to determine system operational status. The test comprises numerous sub-tests. If a subtest fails, the system completes the remaining sub-tests. When the Comprehensive Test has been completed a pass or fail is displayed on the monitor.

The Comprehensive Test should be run any time a system error is displayed or if the user suspects problems with the system. If an error message is displayed during the test, reboot the system with the ON/STANDBY switch.

The test takes up to 25 minutes to run, depending on which software version is installed in the system.

To invoke the Comprehensive Test:

- 1. Perform steps 1 through 4 of paragraph 9-4 to access the Comprehensive Test.
- Move the cursor to Comprehensive Test. If the Comprehensive Test is not highlighted with reverse video, press SELECT to highlight it.
- 3. Move the cursor to the START button. Press SELECT. A windowed message is displayed stating:

"This test will take more than fifteen (15) minutes. Also, the display will appear to be 'corrupted' at times (or blank) but it should return to normal after several minutes. Should I continue?"

- 4. Move the cursor to the Continue button. Press SELECT. The test status is indicated by a row of "periods" across the results window. If a failure occurs, an error code is displayed.
- 5. To exit the Diagnostics Menu, use the trackball to select Close. Press SELECT. The following note is displayed:

- **NOTE:** System parameters have changed. It is necessary to reboot the machine before further scanning can be done.
- 6. Use the trackball to select the Reboot option. Press SE-LECT to reboot the system.

## 9-4.2 Check Installed Software

This test comprises Cyclic Redundancy Checks of all read-only system software files (also known as CRCs). If a CRC fails, it may indicate a disk drive problem. If this is the case, re-install the system software and check the DDEA PCB.

- 1. Perform steps 1 through 4 of paragraph 9-4 to access the user diagnostics.
- 2. Move the cursor to Check Installed Software.
- 3. Press SELECT to highlight the option with reverse video.
- 4. Move the cursor to Start. Press SELECT. A message is displayed stating "Please wait, this process will take approximately 2 minutes."

- 5. Use the trackball to select OK. Press SELECT. The Start button changes to a Stop button. When the test is complete the results are displayed in the results window and the Stop button turns into the Start button again. The results are displayed as Completed: PASS (or FAIL).
- 6. Press Stop to abort the test if needed.

## 9-4.3 Show Bootup Status Report

During system bootup the CPU queries the individual PCBs and displays the bootup status on the monitor.

- 1. Perform steps 1 through 4 of paragraph 9-4 to access the user diagnostics.
- 2. Move the cursor to Show Bootup Status Report.
- 3. Press SELECT to highlight the option with reverse video.
- Move the cursor to Start. Press SELECT to initiate the option. The system instantaneously displays a note stating that the "Bootup status reported NO errors." Test results are displayed as Completed: PASS (or FAIL).

#### 9-4.4

## **Show Machine Configuration**

The Show Machine Configuration option displays the machine ID number, hard disk part number, and software version (software build) number. The machine ID number is a unique number assigned to each system and is programmed into a chip on the SYSCPU PCB. All machine options to be installed onto a particular system must contain the correct machine ID number for that particular system or no options will be enabled.

- 1. Perform steps 1 through 4 of paragraph 9-4 to access the user diagnostics.
- 2. Move the cursor to Show Machine Configuration.
- 3. Press SELECT to highlight the option with reverse video.
- 4. Move the cursor to Start. Press SELECT to initiate the option. The results are displayed as:

Machine ID: 0000005f1969 Hard-Disk Software: 4252-07XX-XX 04X.XX (the "X's" indicate numerical placeholders)

### 9-4.5

## **Show Installed Options**

The Show Installed Options selection displays the system options that are installed on a particular system whether those options were purchased when the system was ordered or for an upgrade. Refer to the COA (Customer Order Acknowledgement) for the customer ordered features, and check the installed options list for the options configured for the system. If there is a discrepancy, order a Machine Options Configuration disk (MO disk – P/N 4252-0738-01) for that particular system. Re-install the files from the new machine options disk onto the hard drive and check the configuration again.

- 1. Perform steps 1 through 4 of paragraph 9-4 to access the user diagnostics.
- 2. Move the cursor to Show Installed Options.
- 3. Press SELECT to highlight the option with reverse video.
- 4. Move the cursor to Start. Press SELECT to initiate the option.

- 5. Refer to **Table 9–6** for a list of the machine options possible with each released software version. Machine options will be added as the system matures through the product life cycle.
- **NOTE:** Machine options for the following software versions are the same: 32.14 and 32.19; 33.09 and 33.27; 34.17 and 34.18; 36.03, 36.05 and 36.06; 39.05 and 39.08; and 47.08 and 47.10.

| Table 9-6. | Machine O | ptions/Software | <b>Build Com</b> | patibility | y Matrix |
|------------|-----------|-----------------|------------------|------------|----------|
|------------|-----------|-----------------|------------------|------------|----------|

|   |              |                                 |   |   |   |   | ļ | So | ft\ | Na | re | Ve | ers | io  | n   |   |   |   |   |       |
|---|--------------|---------------------------------|---|---|---|---|---|----|-----|----|----|----|-----|-----|-----|---|---|---|---|-------|
|   |              |                                 | 2 | 2 | 2 | 3 | 3 | 3  | 3   | 3  | 3  | 3  | 3   | 33  | 3 4 | 4 | 4 | 4 | 4 |       |
|   |              |                                 | 4 | 4 | 4 |   |   | 2  | 2   | Э  | 4  | э  |     |     |     |   | э |   |   |       |
|   |              |                                 | 0 | 1 | 1 | 0 | 0 | 0  | 1   | 0  | 1  | 1  | 0   | 1 ( | ) 1 | 2 | 0 | 0 | 0 |       |
|   | Part Number  | Description                     | 9 | 1 | 7 | 5 | 3 | 4  | 4   | 9  | 7  | 0  | 3   | 5 5 | 5 6 | 3 | 4 | 4 | 8 | Notes |
| 1 | 8501-8507-01 | Extended Doppler Capability     | • | • | • |   |   |    |     |    |    |    |     |     |     |   |   |   |   | 4     |
| 2 | 8501-8507-02 | Extended Doppler Capability EMI |   | • | • |   |   |    |     |    |    |    |     |     |     |   |   |   |   | 4     |
| 3 | 8501-8523-01 | English Language/UIF            | • | • | • | • | • | •  | •   | •  | •  | •  | •   | •   |     | • | • | • | • | 1     |

|    |              |                        |        |        |        |        |        | Sc     | oftv   | wa     | re     | V      | ers    | sic    | n           |             |                  |        |        |       |
|----|--------------|------------------------|--------|--------|--------|--------|--------|--------|--------|--------|--------|--------|--------|--------|-------------|-------------|------------------|--------|--------|-------|
|    |              |                        | 2<br>4 | 2<br>4 | 2<br>4 | 3<br>0 | 3<br>1 | 3<br>2 | 3<br>2 | 3<br>3 | 3<br>4 | 3<br>5 | 3<br>6 | 3<br>8 | 3 4<br>9 (  | 1 4<br>) (  | 4<br>) 5         | 4<br>6 | 4<br>7 |       |
|    | Part Number  | Description            | 0<br>9 | 1<br>1 | 1<br>7 | 0<br>5 | 0<br>3 | 0<br>4 | 1<br>4 | 0<br>9 | 1<br>7 | 1<br>0 | 0<br>3 | 1<br>5 | 0<br>5<br>( | 2<br>3<br>3 | 2<br>0<br>3<br>4 | 0<br>4 | 0<br>8 | Notes |
| 4  | 8501-8524-01 | German Language/UIF    | •      | •      | •      | •      | •      | •      | •      | •      | •      | •      | •      | •      | •           |             | •                | •      | •      | 1     |
| 5  | 8501-8525-01 | French Language/UIF    | •      | •      | •      | •      | •      | •      | •      | •      | •      | •      | •      | •      | •           |             | •                | •      | •      | 1     |
| 6  | 8501-8523-02 | English Language       |        |        |        | •      | •      | •      | •      | •      | •      | •      | •      | •      | •           |             | •                | •      | •      | 1     |
| 7  | 8501-8524-02 | German Language        |        |        |        |        | •      | •      | •      | •      | •      | •      | •      | •      | •           |             | •                | •      | •      | 1     |
| 8  | 8501-8525-02 | French Language        |        |        |        |        | •      | •      | •      | •      | •      | •      | •      | •      | •           |             | •                | •      | •      | 1     |
| 9  | 8501-9622-01 | Italian Language       |        |        |        |        |        |        |        |        |        |        |        |        |             |             | •                | •      | •      | 1     |
| 10 | 8501-9058-01 | Danish Language        |        |        |        |        |        |        |        |        |        |        |        |        |             |             | •                | •      | •      | 1     |
| 11 | 8501-9060-01 | Norwegian Language     |        |        |        |        |        |        |        |        |        |        |        |        |             |             | •                | •      | •      | 1     |
| 12 | 8501-9062-01 | Swedish Language       |        |        |        |        |        |        |        |        |        |        |        |        |             |             | •                | •      | •      | 1     |
| 13 | 8501-9064-01 | Finnish Language       |        |        |        |        |        |        |        |        |        |        |        |        |             |             | •                | •      | •      | 1     |
| 14 | 8501-8533-01 | Voltage/Video 120 NTSC | •      | •      | •      | •      | •      | •      | •      | •      | •      | •      | •      | •      | •           |             | •                | •      | •      | 2     |
| 15 | 8501-8534-01 | Voltage/Video 230 NTSC | •      | •      | •      | •      | •      | •      | •      | •      | •      | •      | •      | •      | •           |             | •                | •      | •      | 2     |
| 16 | 8501-8536-01 | Voltage/Video 230 PAL  | •      | •      | •      | •      | •      | •      | •      | •      | •      | •      | •      | •      | •           |             | •                | •      | •      | 2     |

|    |              |                                    |        |        |        |        | ļ      | So     | ftv    | va     | re     | Ve     | ers    | sio        | n          |             |        |        |        |       |
|----|--------------|------------------------------------|--------|--------|--------|--------|--------|--------|--------|--------|--------|--------|--------|------------|------------|-------------|--------|--------|--------|-------|
|    |              |                                    | 2<br>4 | 2<br>4 | 2<br>4 | 3<br>0 | 3<br>1 | 3<br>2 | 3<br>2 | 3<br>3 | 3<br>4 | 3<br>5 | 3<br>6 | 3 ;<br>8 9 | 3 4<br>9 0 | 4<br>0 0    | 4<br>5 | 4<br>6 | 4<br>7 |       |
|    | Part Number  | Description                        | 0<br>9 | 1<br>1 | 1<br>7 | 0<br>5 | 0<br>3 | 0<br>4 | 1<br>4 | 0<br>9 | 1<br>7 | 1<br>0 | 0<br>3 | 1 (<br>5 ! | 0 1<br>5 6 | 2<br>5<br>3 | 0<br>4 | 0<br>4 | 0<br>8 | Notes |
| 17 | 8501-8536-02 | Voltage/Video 230 PAL<br>IEC-601-1 |        | •      | •      |        |        |        | •      | •      | •      | •      | •      | •          | •          |             | •      | •      | •      | 2,3   |
| 18 | 8501-8665-01 | NTSC Video                         |        |        |        | ۲      | •      | •      | •      | •      | •      | •      | •      | •          |            |             | •      | •      | •      | 2     |
| 19 | 8501-8666-01 | PAL Video                          |        |        |        |        | •      | •      | •      | •      | •      | •      | •      | •          |            |             | •      | •      | •      | 2     |
| 20 | 8501-8563-01 | Capability, L7-4 38 mm             |        |        |        |        |        | •      | •      | •      | •      | •      | •      | •          |            |             | •      | •      | •      | 6     |
| 21 | 8501-8565-01 | Capability, L10-5 38 mm            |        |        |        | •      | •      | •      | •      | •      | •      | •      | •      | •          |            |             | •      | •      | •      | 7     |
| 22 | 8501-8567-01 | Capability, C4-2 40R               | •      | •      | •      | ۲      | •      | •      | •      | •      | •      | •      | •      | •          |            |             | •      | •      | •      |       |
| 23 | 8501-8574-01 | Capability, CIVT5                  |        |        |        |        |        |        | •      | •      | •      | •      | •      | •          |            |             | •      | •      | •      | 5     |
| 24 | 8501-8576-01 | Capability, P3-2 20 mm             | •      | •      | •      | ۲      | •      | •      | •      | •      | •      | •      | •      | •          |            |             | •      | •      | •      |       |
| 25 | 8501-8579-01 | Capability, P5-3 16 mm             | •      | •      | •      | •      | •      | •      | •      | •      | •      | •      | •      | •          |            |             | •      | •      | •      |       |
| 26 | 8501-8585-01 | Clin. Opt., Vasc: TCD              | •      | •      | •      | •      | •      | •      | •      | •      | •      | •      | •      | •          |            |             | •      | •      | •      |       |
| 27 | 8501-8586-01 | Clin. Opt., Vasc: Cerebro Vasc     | •      | •      | •      | •      | •      | •      | •      | •      | •      | •      | •      | •          |            |             | •      | •      | •      |       |
| 28 | 8501-8587-01 | Clin. Opt., Vasc: Peripheral       | •      | •      | •      | •      | •      | •      | •      | •      | •      | •      | •      | •          |            |             | •      | •      | •      |       |

|    |              |                                |        |        |        |        | ļ      | So     | ft۱    | Na     | re     | Ve     | ers        | ior        | ۱      |        |        |        |        |       |
|----|--------------|--------------------------------|--------|--------|--------|--------|--------|--------|--------|--------|--------|--------|------------|------------|--------|--------|--------|--------|--------|-------|
|    |              |                                | 2<br>4 | 2<br>4 | 2<br>4 | 3<br>0 | 3<br>1 | 3<br>2 | 3<br>2 | 3<br>3 | 3<br>4 | 3<br>5 | 3 3<br>6 8 | 33<br>39   | 4<br>0 | 4<br>0 | 4<br>5 | 4<br>6 | 4<br>7 |       |
|    | Part Number  | Description                    | 0<br>9 | 1<br>1 | 1<br>7 | 0<br>5 | 0<br>3 | 0<br>4 | 1<br>4 | 0<br>9 | 1<br>7 | 1<br>0 | 0<br>3 (   | 1 0<br>5 5 | 1<br>6 | 2<br>3 | 0<br>4 | 0<br>4 | 0<br>8 | Notes |
| 29 | 8501-8589-01 | Clin. Opt., Vasc: Introp       | •      | •      | •      | •      | •      | •      | •      | •      | •      | •      | •          |            | •      | •      | •      | •      | •      |       |
| 30 | 8501-8595-01 | Clin. Opt., Genim: Abdomen     | •      | •      | •      | •      | •      | •      | •      | •      | •      | •      | •          |            | •      | •      | •      | •      | •      |       |
| 31 | 8501-8596-01 | Clin. Opt., Genim: Small Parts | •      | •      | •      | •      | •      | •      | •      | •      | •      | •      | •          |            | •      | •      | •      | •      | •      |       |
| 32 | 8501-8597-01 | Clin. Opt., Genim: Prostate    | •      | •      | •      | •      | •      | •      | •      | •      | •      | •      | •          |            | •      | •      | •      | •      | •      |       |
| 33 | 8501-8598-01 | Clin. Opt., Genim: Pediatric   | •      | •      | •      | •      | •      | •      | •      | •      | •      | •      | •          |            | •      | •      | •      | •      | •      |       |
| 34 | 8501-8600-01 | Clin. Opt., OB                 | •      | •      | •      | •      | •      | •      | •      | •      | •      | •      | •          |            | •      | •      | •      | •      | •      |       |
| 35 | 8501-8601-01 | Clin. Opt., Gyn/Fert           | •      | •      | •      | •      | •      | •      | •      | •      | •      | •      | •          |            | •      | •      | •      | •      | •      |       |
| 36 | 8501-8604-01 | Capability, D5 CW              | •      | •      | •      | •      | •      | •      | •      | •      | •      | •      | •          |            | •      | •      | •      | •      | •      |       |
| 37 | 8501-8606-01 | Capability, D10 CW             | •      | •      | •      | •      | •      | •      | •      | •      | •      | •      | •          |            | •      | •      | •      | •      | •      |       |
| 38 | 8501-8607-01 | Capability, D2 TC              | •      | •      | •      | •      | •      | •      | •      | •      | •      | •      | •          |            | •      | •      | •      | •      | •      |       |
| 39 | 8501-8612-01 | Capability, C3.5 76R           | •      | •      | •      | •      | •      | •      |        | •      | •      | •      | •          |            | •      | •      | •      | •      | •      |       |
| 40 | 8501-8621-01 | Capability, C7-4 40R           |        |        |        |        |        | •      | •      | •      | •      | •      | •          |            | •      | •      | •      | •      | •      | 6     |
| 41 | 8501-8622-01 | Capability, C9-5 ICT           |        |        | •      | •      | •      | •      | •      | •      | •      | •      | •          |            | •      | •      | •      | •      | •      | 6     |

|    |              |                                  |        |        |        |        |        | So     | oft\   | Na     | re     | V      | ers    | sic    | n          |        |                  |        |        |        |
|----|--------------|----------------------------------|--------|--------|--------|--------|--------|--------|--------|--------|--------|--------|--------|--------|------------|--------|------------------|--------|--------|--------|
|    |              |                                  | 2<br>4 | 2<br>4 | 2<br>4 | 3<br>0 | 3<br>1 | 3<br>2 | 3<br>2 | 3<br>3 | 3<br>4 | 3<br>5 | 3<br>6 | 3<br>8 | 3 /<br>9 ( | 4<br>0 | 4 4<br>0 5       | 4<br>6 | 4<br>7 |        |
|    | Part Number  | Description                      | 0<br>9 | 1<br>1 | 1<br>7 | 0<br>5 | 0<br>3 | 0<br>4 | 1<br>4 | 0<br>9 | 1<br>7 | 1<br>0 | 0<br>3 | 1<br>5 | 0<br>5     | 1<br>6 | 2<br>2<br>3<br>4 | 0<br>4 | 0<br>8 | Notes  |
| 42 | 8501-8625-01 | Capability, CL10-5 26 mm         |        |        |        | •      | •      | •      | •      | •      | •      | •      | •      | •      | •          |        | •                |        | •      |        |
| 43 | 8501-8626-01 | Capability, P7-4 11 mm           |        |        |        |        |        | •      | •      | •      | •      | •      | •      | •      | •          |        |                  | •      | •      | 6      |
| 44 | 8501-8652-01 | Color Power Angio                | •      | •      | •      | •      | •      | •      | •      | •      | •      | •      | •      | •      | •          |        |                  | •      | •      |        |
| 45 | 8501-8653-01 | Capability, MPT7-4               |        |        |        |        |        | •      | •      | •      | •      | •      | •      | •      | •          |        |                  |        | •      |        |
| 46 | 8501-8654-01 | Clin. Opt., Card: Adult          |        |        |        | •      | •      | •      | •      | •      | •      | •      | •      | •      | •          |        |                  |        | •      |        |
| 47 | 8501-8655-01 | Clin. Opt., Card: Ped/Fetal Echo |        |        |        | •      | •      | •      | •      | •      | •      | •      | •      | •      | •          |        |                  |        | •      |        |
| 48 | 8501-8656-01 | Clin. Opt., Card: Transesophag.  |        |        |        |        |        | •      | •      | •      | •      | •      | •      | •      | •          |        |                  |        | •      | 8      |
| 49 | 8501-8657-01 | Capability, CW2                  |        |        |        | •      | •      | •      | •      | •      | •      | •      | •      | •      | •          |        |                  |        | •      |        |
| 50 | 8501-8668-01 | DiskLink                         |        |        |        |        |        |        | •      | •      | •      | •      | •      | •      | •          |        |                  |        | •      | 13     |
| 51 | 8501-8683-01 | NetLink                          |        |        |        |        |        |        |        |        |        |        |        | •      | •          |        |                  |        | •      |        |
| 52 | 8501-8687-01 | Steered CW                       |        |        |        |        | •      | •      | •      | •      | •      | •      | •      | •      | •          |        |                  |        | •      | 9, 10  |
| 53 | 8501-8688-01 | Color M-Mode                     |        |        |        |        |        | •      | •      | •      | •      | •      | •      | •      | •          |        |                  |        | •      | 11, 12 |
| 54 | 8501-8689-01 | Frame Grab                       |        |        |        |        | •      | •      | •      | •      | •      | •      | •      | •      | •          |        |                  |        | •      | 9      |

|    |              |                                   |        |        |        |        | ļ      | So     | oft         | Na     | re     | V      | ers    | io         | n          |        |        |        |        |       |
|----|--------------|-----------------------------------|--------|--------|--------|--------|--------|--------|-------------|--------|--------|--------|--------|------------|------------|--------|--------|--------|--------|-------|
|    |              |                                   | 2<br>4 | 2<br>4 | 2<br>4 | 3<br>0 | 3<br>1 | 32     | 3<br>2<br>2 | 3<br>3 | 3<br>4 | 3<br>5 | 3<br>6 | 3 3<br>8 9 | 3 4<br>9 0 | 4      | 4<br>5 | 4<br>6 | 4<br>7 |       |
|    | Part Number  | Description                       | 0<br>9 | 1<br>1 | 1<br>7 | 0<br>5 | 0<br>3 | 0<br>4 | 1<br>4      | 0<br>9 | 1<br>7 | 1<br>0 | 0<br>3 | 1 (<br>5 5 | ) 1<br>5 6 | 2<br>3 | 0<br>4 | 0<br>4 | 0<br>8 | Notos |
|    |              |                                   | _      | _      |        | _      |        |        |             | -      | -      | -      | -      |            |            |        |        |        | -      | NOLES |
| 55 | 8501-8694-01 |                                   |        |        |        |        |        |        |             | •      | •      | •      | •      |            |            |        | •      | •      | •      |       |
| 56 | 8501-8695-01 | 3D Color Power Angio Imaging      |        |        |        |        |        |        |             |        | •      | •      | •      |            |            |        | •      | •      | •      |       |
| 57 | 8501-8696-01 | Capability, C8-5                  |        |        |        |        |        |        |             |        |        |        | •      |            |            | •      | •      | ۲      | •      |       |
| 58 | 8501-8697-01 | Capability, CT8-4                 |        |        |        |        |        |        |             |        | •      | •      | •      |            |            | •      | •      | ۲      | •      |       |
| 59 | 8501-8698-01 | Capability, LI9-5                 |        |        |        |        |        |        |             |        |        | •      | •      | •          |            | •      | •      | •      | •      |       |
| 60 | 8501-8699-01 | Capability, L12-5 38 mm           |        |        |        |        |        |        |             |        |        |        |        | •          |            | •      | •      | •      | •      | 7     |
| 61 | 8501-9100-01 | Capability, C8-4v                 |        |        |        |        |        |        |             |        |        | •      | •      |            |            | •      | •      | ۲      | •      |       |
| 62 | 8501-9102-01 | Clin. Opt., Neurosurgical         |        |        |        |        |        |        |             |        |        |        |        |            |            | •      | •      | ۲      | •      |       |
| 63 | 8501-9103-01 | Clin. Opt., Abdominal Surgery     |        |        |        |        |        |        |             |        | •      | •      | •      |            |            | •      | •      | •      | •      |       |
| 64 | 8501-9104-01 | Clin. Opt., Card: Musculoskeletal |        |        |        |        |        |        |             |        | •      | •      | •      |            |            | •      | •      | •      | •      |       |
| 65 | 8501-9108-01 | Clin. Opt., Card: CSI             |        |        |        |        |        |        |             |        |        | •      | •      |            |            | •      | •      | •      | •      |       |
| 66 | 8501-9109-01 | TSI Patient Optimization          |        |        |        |        |        |        |             |        | •      | •      | •      |            |            | •      | •      | •      | •      |       |
| 67 | 8501-9127-01 | Clin. Opt., Harmonic Research     |        |        |        |        |        |        |             |        | •      | •      | •      |            |            | •      | •      | •      | •      |       |

|    |              |                                 |        |        |             |        |          | S | oft            | w | are        | ۷      | er     | sio    | on     |        |        |        |        |        |       |
|----|--------------|---------------------------------|--------|--------|-------------|--------|----------|---|----------------|---|------------|--------|--------|--------|--------|--------|--------|--------|--------|--------|-------|
|    |              |                                 | 2<br>4 | 2<br>4 | 2<br>2<br>4 | 3      | 33<br>)1 | 3 | 33<br>22       |   | 33<br>34   | 3<br>5 | 3<br>6 | 3<br>8 | 3<br>9 | 4<br>0 | 4<br>0 | 4<br>5 | 4<br>6 | 4<br>7 |       |
|    | Part Number  | Description                     | 0<br>9 | 1<br>1 | 1<br>7      | 0<br>5 | 00<br>53 | ) | <br>0 1<br>4 4 | ( | ) 1<br>) 7 | 1<br>0 | 0<br>3 | 1<br>5 | 0<br>5 | 1<br>6 | 2<br>3 | 0<br>4 | 0<br>4 | 0<br>8 | Notes |
| 68 | 8501-9134-01 | Capability, BPT9-5              |        |        |             |        |          |   |                | Ī |            |        |        |        |        |        | •      | •      | •      | •      |       |
| 69 | 8501-9155-01 | WebLink                         |        |        |             |        |          |   |                |   |            |        |        | •      | •      | •      | •      | •      | •      | •      |       |
| 70 | 8501-9165-01 | Clin. Opt., Card: THI           |        |        |             |        |          |   |                |   |            |        |        |        | •      | •      | •      | •      | •      | •      |       |
| 71 | 8501-9166-01 | ResearchLink                    |        |        |             |        |          |   |                |   |            |        |        |        |        |        |        |        |        |        | 14    |
| 72 | 8501-9167-01 | Service Access Diagnostics      |        |        |             |        |          |   |                |   |            |        |        | •      | •      | •      | •      | •      | •      | •      |       |
| 73 | 8501-9169-01 | Clin. Opt., Adv. Breast Imaging |        |        |             |        |          |   |                |   |            |        |        |        | •      | •      | •      | •      | •      | •      |       |
| 74 | 8501-9266-01 | Capability, LAP L9-5            |        |        |             |        |          |   |                |   |            |        |        |        |        |        |        |        | •      | •      |       |
| 75 | 8501-9342-01 | Capability, L12-5 50mm          |        |        |             |        |          |   |                |   |            |        |        |        |        |        |        |        |        | •      |       |
| 76 | 8501-9424-01 | Capability, C5-2 40R            |        |        |             |        |          |   |                |   |            |        |        |        | •      | •      | •      | •      | •      | •      |       |
| 77 | 8501-9450-01 | Clin. Opt., Rad. CSI            |        |        |             |        |          |   |                |   |            |        |        |        |        | •      | •      | •      | •      | •      |       |
| 78 | 8501-9451-01 | Clin. Opt., Vasc. CSI           |        |        |             |        |          |   |                |   |            |        |        |        |        | •      | •      | •      | •      | •      |       |
| 79 | 8501-9601-01 | 3D Grayscale                    |        |        |             |        |          |   |                |   |            |        |        |        |        | •      | •      | •      | •      | •      |       |
| 80 | 8501-9602-01 | Clin. Opt., OB THI              |        |        |             |        |          |   |                |   |            |        |        |        |        | •      | •      | •      | •      | •      |       |

|    |              |                           | Software Version |   |          |   |   |   |   |   |   |   |   |                | n   |   |   |   |   |       |
|----|--------------|---------------------------|------------------|---|----------|---|---|---|---|---|---|---|---|----------------|-----|---|---|---|---|-------|
|    |              |                           | 2                | 2 | 2        | 3 | 3 | 3 | 3 | 3 | 3 | 3 | 3 | 3 3            | 3 4 | 4 | 4 | 4 | 4 |       |
|    |              |                           | 4                | 4 | 4        | 0 | 1 | 2 | 2 | 3 | 4 | 5 | 6 | 8 9            | 9 0 | 0 | 5 | 6 | 7 |       |
|    |              |                           | ი                | 1 | .<br>  1 | 0 | 0 |   | 1 |   | i | 1 | 0 | .   .<br>1   0 |     | 2 |   | 0 | 0 |       |
|    | Part Number  | Description               | 9                | 1 | 7        | 5 | 3 | 4 | 4 | 9 | 7 | 0 | 3 | 5 5            | 5 6 | 3 | 4 | 4 | 8 | Notes |
|    |              | Description               |                  |   |          |   |   |   |   |   |   |   |   |                |     |   |   |   |   | Notes |
| 81 | 8501-9603-01 | Clin. Opt., Abdominal THI |                  |   |          |   |   |   |   |   |   |   |   |                | •   | • | • | • | • |       |
| 82 | 8501-9617-01 | Tissue Harmonic Imaging   |                  |   |          |   |   |   |   |   |   |   |   |                | •   | • | • | • | • |       |
| 83 | 8501-9618-01 | Clin. Opt., Gyn/Fert/THI  |                  |   |          |   |   |   |   |   |   |   |   |                | •   | • | • | • | • |       |
| 84 | 8501-9654-01 | Enhanced Memory           |                  |   |          |   |   |   |   |   |   |   |   |                | •   | • | • | • | • |       |

#### NOTES:

- 1. Items 3 through 8 are mutually exclusive. Items 6 through 8 are preferred.
- 2. Items 9 through 14 are mutually exclusive. Items 13 and 14 are preferred.
- 3. Due to a software bug, this part number is not a recognized part number for software versions 30.05 through 32.04.
- 4. For software versions 30.05 and above Extended Doppler is determined by hardware (8500-8507-01).
- 5. 32.14 is the minimum software for this scanhead due to AP&I table corrections.
- 6. 32.04 is the minimum software for this scanhead due to AP&I table corrections.
- 7. 30.05 is the minimum software for this scanhead due to AP&I table corrections.

- 8. This feature appeared on the system matrix at 30.05, but it is not released.
- 9. This feature was determined by hardware in 30.05.
- 10. Extended Doppler (8500-8507-01) is required to support this feature.
- 11. This feature was standard for all systems shipped at 30.05.
- 12. This feature was disabled in 31.03 soon after release.
- 13. This feature is NRR for 33.09 software and FCD for 33.27 software.
- 14. For research purposes only. Not a purchasable feature.

9-4.6

## Video Test Patterns Utility

The Video Test Pattern Utility is used to isolate monitor, printer, and VCR video problems.

- Access user diagnostics, steps 1 through 4 of paragraph 9-4
- 2. Move the cursor to Video Test Patterns Utility. The option is highlighted with reverse video.
- 3. Move the cursor to Start. Press SELECT. A note is displayed stating:

"The test patterns will be displayed one at a time. Press the spacebar to view the next pattern, 1 through 0 to view a specific pattern, or any other key to quit."

- 4. Move the cursor to OK. Press SELECT. A grayshade test pattern is displayed.
- 5. Use the spacebar to move through the individual test patterns or refer to the test pattern numbers in **Table 9-7** and press the appropriate number to obtain the desired test pattern.

| Test Pattern<br>Number | Description                                                                                                |
|------------------------|----------------------------------------------------------------------------------------------------|
| 1                      | Sixteen grayshade bars displayed vertically. White bars on left, black on right                            |
| 2                      | Eight color bars displayed vertically. White, yellow, light blue, green, purple, red, dark blue, and black |
| 3                      | Cross hatch pattern. Black background, with white grid                                                     |
| 4                      | Entire screen displays the letter "y" in every character position. White letters on a black background     |
| 5                      | Quartered display with circle in the center of the display. Black background with white pattern            |
| 6                      | Quartered display with circle in the center of the display. White background with black pattern            |
| 7                      | White rectangle on black background                                                                        |
| 8                      | White screen                                                                                               |
| 9                      | Flat black screen                                                                                          |
| 0                      | Flat black screen with grid of white dots                                                                  |

#### Table 9-7. Video Test Patterns

9-5

# **Remote Diagnostics**

The HDI 3000 has a full suite of remote diagnostic capabilities. Contact your local technical support center for more information.

# 10 Disassembly

#### WARNING

Always turn power off, disconnect the main power cord from the wall outlet, and wait at least 30 seconds before removing or installing any PCB, module or component.

CAUTIONS

- Always use correct ESD procedures. ESD damage is cumulative and may not be noticeable at first. ESD symptoms may be first exhibited as a slight degradation of performance or image quality.
- Do not pull and reinsert PCBs or other modules while main circuit breaker is ON. To reset PCBs, use the reset button provided on the card edge of many modules.

10-1

# **Card Cage PCBs and Modules**

## General procedure

- 1. Turn off the system circuit breaker and disconnect power cord.
- 2. Remove covers as necessary to gain access to the part requiring replacement.
- 3. Loosen captive screws on those boards with shields, or loosen the retaining clips as necessary.

#### CAUTION

Several modules require that adjacent modules be removed in order to provide ease of removal or allow correct alignment. For example, remove the PIM, PCM, PSP1, and PSP2 to correctly align the IIM module by hand to prevent misalignment of the PCB to the centerplane. To remove the IIM:

- 1. Remove the right side panel in addition to rear panel.
- 2. Remove all cable connectors from both the IIM and PIM.
- 3. Remove modules immediately to the right (to slot A3B).
- 4. Remove the IIM.
- To insert the IIM:
  - Remove both modules immediately to the right (to slot A3B).
  - 2. Use your right hand to align the IIM with the card guides and to ensure the connectors mate correctly with the centerplane.

#### CAUTION

Use caution when inserting the IIM into the centerplane. If connector pins are bent during insertion of the IIM, damage to the IIM or centerplane may result.

- 3. Replace the PIM and PCM.
- 4. Tighten all fasteners to ensure proper EMI/RFI shielding.
- To replace the system hard drive:
  - 1. Remove system covers to access the DDEA mounting hardware.
  - 2. Remove the DDEA assembly from the card cage.
  - 3. Remove the right assembly cover (as viewed from the front of the DDEA) to access the drives mounting hardware.
  - 4. Disconnect power and the SCSI control cable from the hard drive.
  - 5. Remove the hard drive mounting hardware (the hard drive is mounted to the left assembly cover).
  - 6. On the replacement drive, set the SCSI termination settings according to Figure 13-1 and Table 13-4.
  - 7. Mount the new drive and connect power.

- 8. Attach the SCSI cable to the hard drive using the 50 to 80 pin adapter (Table 14–5).
- 9. Assemble and install the DDEA module.

10. Power up the system and verify operation.

- To replace the MO drive in the DDEA module:
  - 1. Remove system covers to access the DDEA mounting hardware.
  - 2. Remove the DDEA assembly from the card cage.
  - 3. Remove the right assembly cover (as viewed from the front of the DDEA) to access the drives mounting hardware.
  - 4. Disconnect the power and control cable from the MO drive.
  - 5. Remove drive-mounting hardware.
  - 6. On the replacement drive, set the SCSI termination settings according to Figure 13-2 and Table 13-5.
  - 7. Mount the new drive and connect power and the control cables.

- 8. Assemble and install the DDEA module.
- 9. Power up the system, and verify read and write operation of the drive by saving and viewing data to an optical disk.

# 10-2 Monitor

- **NOTE:** Always place the monitor on its back to prevent damage to the locking tabs when the monitor is not installed on the system. (Four plastic feet are on the back of the monitor.)
- To install the monitor:
  - 1. Turn off the system circuit breaker and disconnect power cord.
  - 2. Place the monitor on the system with the tabs inserted into the latching assemblies.
  - 3. Slide the latching levers forward to engage the locking tabs.
  - 4. Rotate the retaining levers out and up to secure the monitor.

- 5. Connect the video/audio cable and engage the slide lock.
- 6. Connect the power cord to the monitor and rotate the cable lock to secure the connector to the monitor.
- To remove the monitor:
  - 1. Turn off the system circuit breaker and disconnect power cord.
  - 2. Remove the VCR.
  - 3. Release the cable lock on the power cord connector on the lower rear of the monitor by rotating it to the rear of the system.
  - 4. Disconnect the power cord from the monitor.
  - 5. Slide the locking plate on the monitor signal cable to the left.
  - 6. Disconnect the signal cord connector from the monitor.
  - 7. Rotate down and slide to the rear the retaining levers under each side of the monitor to release the monitor tabs.
  - 8. Lift the monitor up and off of the system.

10-3

# Control Panel PCBs, Trackball, and On/Standby Switch

- To remove the Control Panel PCBs or trackball (Figure 10-1):
  - 1. Turn off the system circuit breaker and disconnect power cord.
  - 2. Push in the release below the lock bar retaining tab (1) and slide the tab down (2, above On/Standby switch).
  - 3. Slide the lock bar to the right and remove it (3).
  - 4. Lift the upper user interface assembly to gain access to the CIM or the lower user interface assembly and trackball.
  - 5. Disconnect and remove components as necessary.
  - **NOTE:** Upper and lower user interface assembly cables are interchangeable. Refer to Control Panel figure in Section 14 "Parts" to verify that they are correctly installed on the CIM.

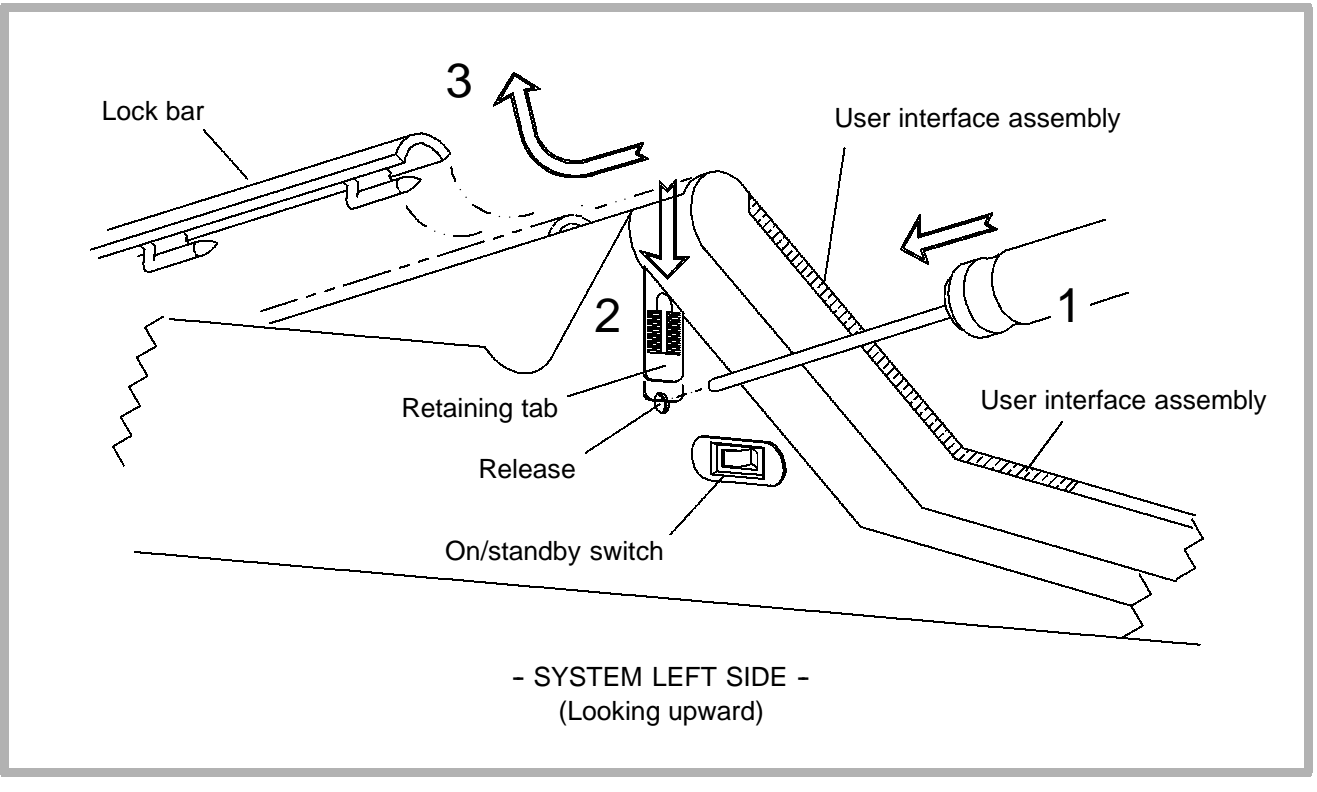

Figure 10-1. Control Panel Details

# **Internal OEMs**

- To install an Internal OEM (Figure 10-2):
  - 1. Lay two straps on a flat surface; place OEM device upside down on straps.

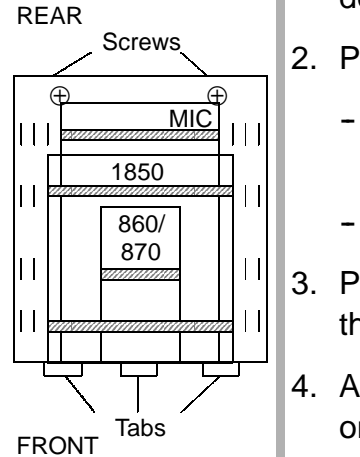

- 2. Place OEM tray upside down on OEM.
  - Center the OEM between the sides of the tray with the captive screw to the rear of the OEM (see detail at left).
  - The front of the tray should slightly overhang the OEM.
- 3. Pass straps through the first slots outside of the OEM with the ring, velcro and buckle as shown.
- Adjust buckle as tight as possible. Then loosen velcro, pull on both ends of the strap until snug, and reattach velcro. Repeat for second strap.
- 5. Secure tray in OEM bay with tabs in slots.
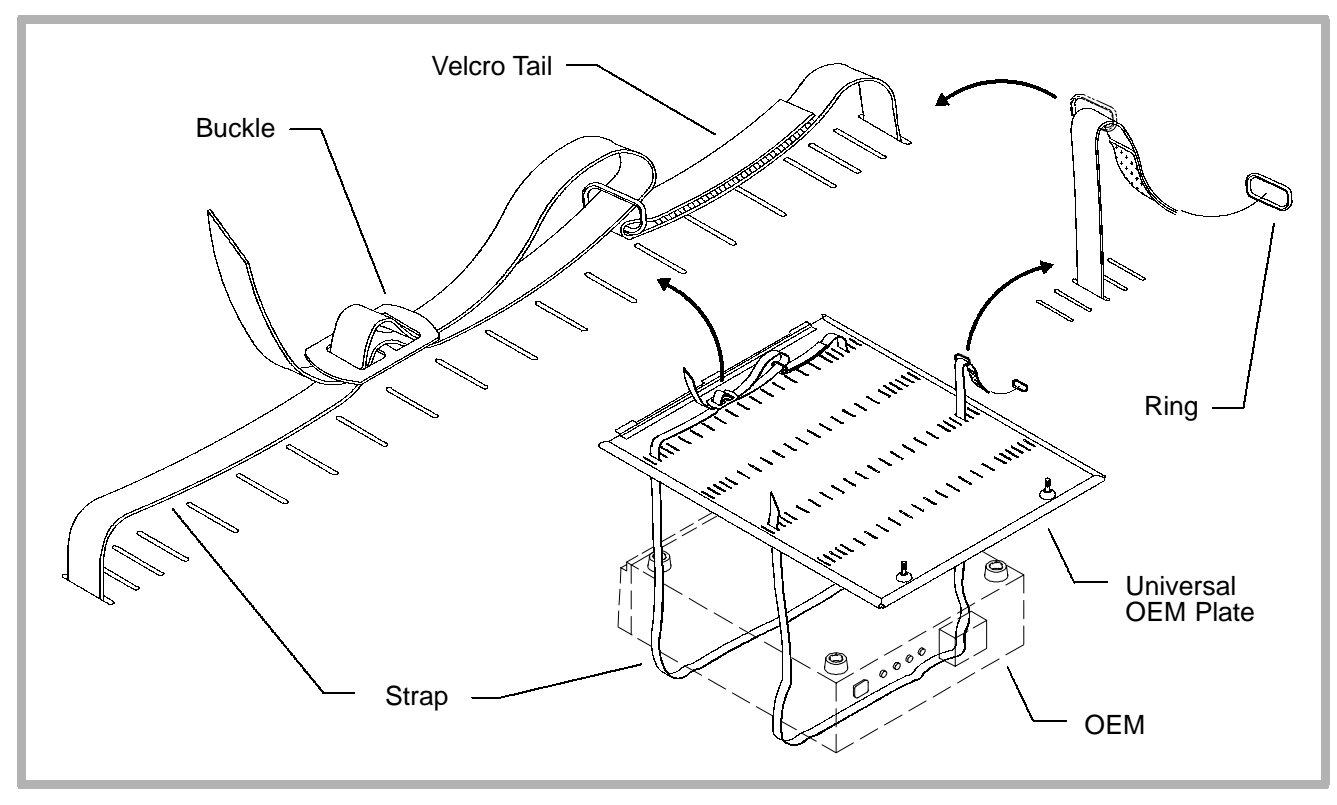

Figure 10-2. Internal OEM Installation

10-5

# Scanhead Select Module Removal and Installation

- To remove the Scanhead Select Module:
  - 1. Turn off the system circuit breaker and disconnect power cord.
  - 2. Disconnect scanheads from the system.
  - 3. Remove the system front cover.
  - 4. Starting with screw number 14, loosen the screws in the reverse sequence shown in **Figure 10-3**.
  - 5. Remove the Scanhead Select Module.
  - 6. Visually inspect the module.

To install the Scanhead Select Module:

- 1. Align the Scanhead Select Module over the Channel boards and flush against the system. Ensure that the module connects with the Channel board connectors and is level and square on the front of the system.
- 2. Hand tighten the screws in the order shown in Figure 10-3.
- 3. Replace missing or damaged screws with part number 1563-0258-01.

CAUTION

Overtightening the screws may damage the Scanhead Select Module gasket and/or metal shield, requiring replacement of the module.

- 4. Use a 7/64 Allen wrench to tighten the screws in the order shown. The base of the screw heads should be flush with the Scanhead Select Module.
- 5. Connect the system power cord and turn on the system.
- 6. Reconnect scanheads and verify system operation.
- 7. Install the system front cover.

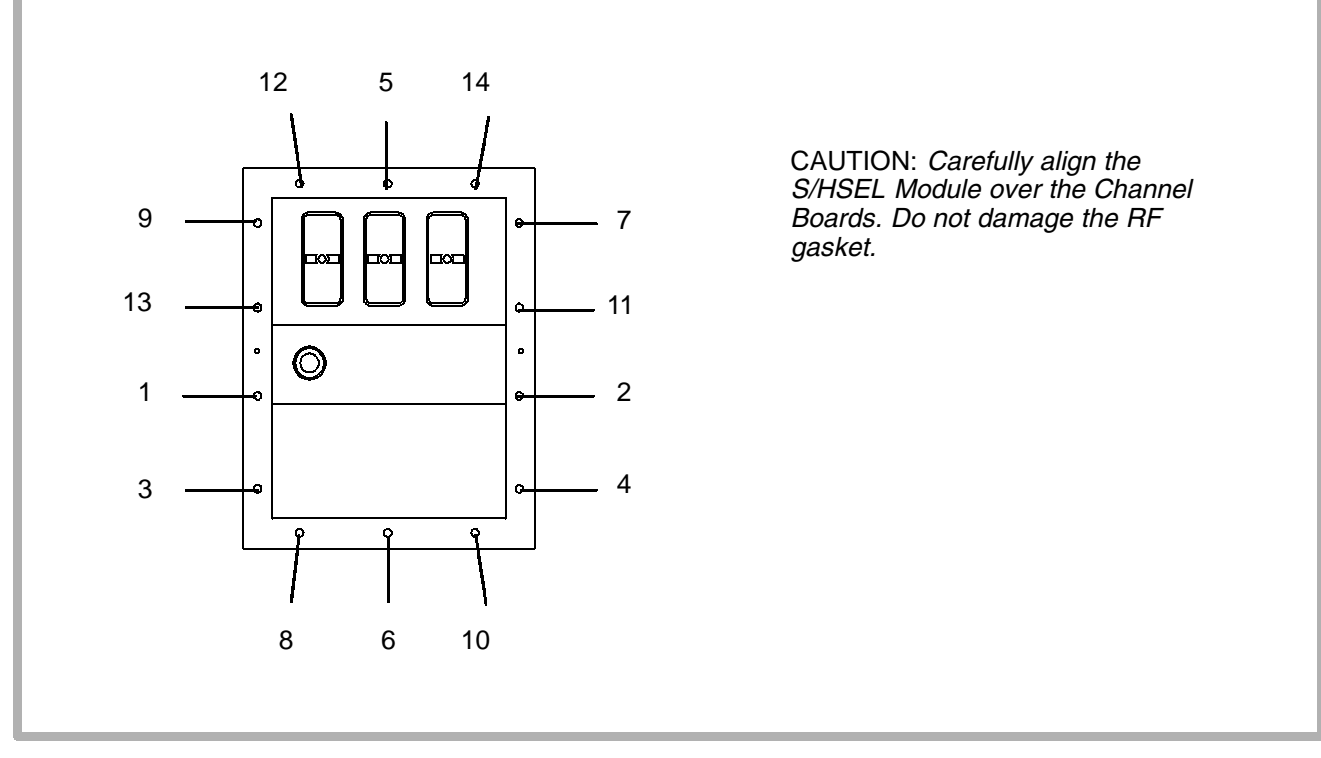

Figure 10-3. S/HSEL Installation Details

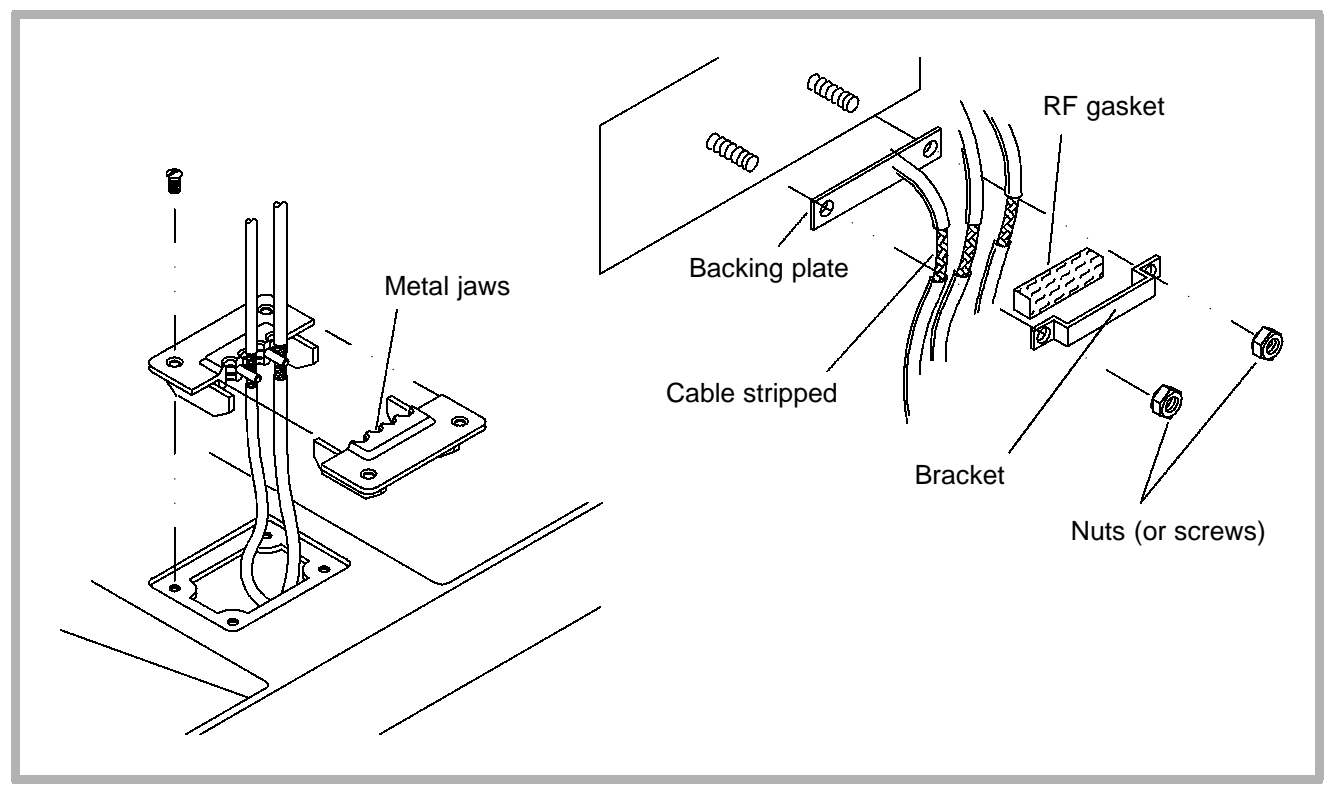

Figure 10-4. Monitor Cable Clamp Installation

# 11 Cabling

11-1

## System Cabling and Connectors

### 11-1.1 Centerplane and PCB Layout

**Figure 11–1** shows the numbering pattern of centerplane and PCB connectors. Also shown is the general layout of PCBs, the general locations of test points, LEDs, reset and interrupt switches, and a phone jack on modules so configured. Not all modules have all of these card edge features and a few may have a different layout.

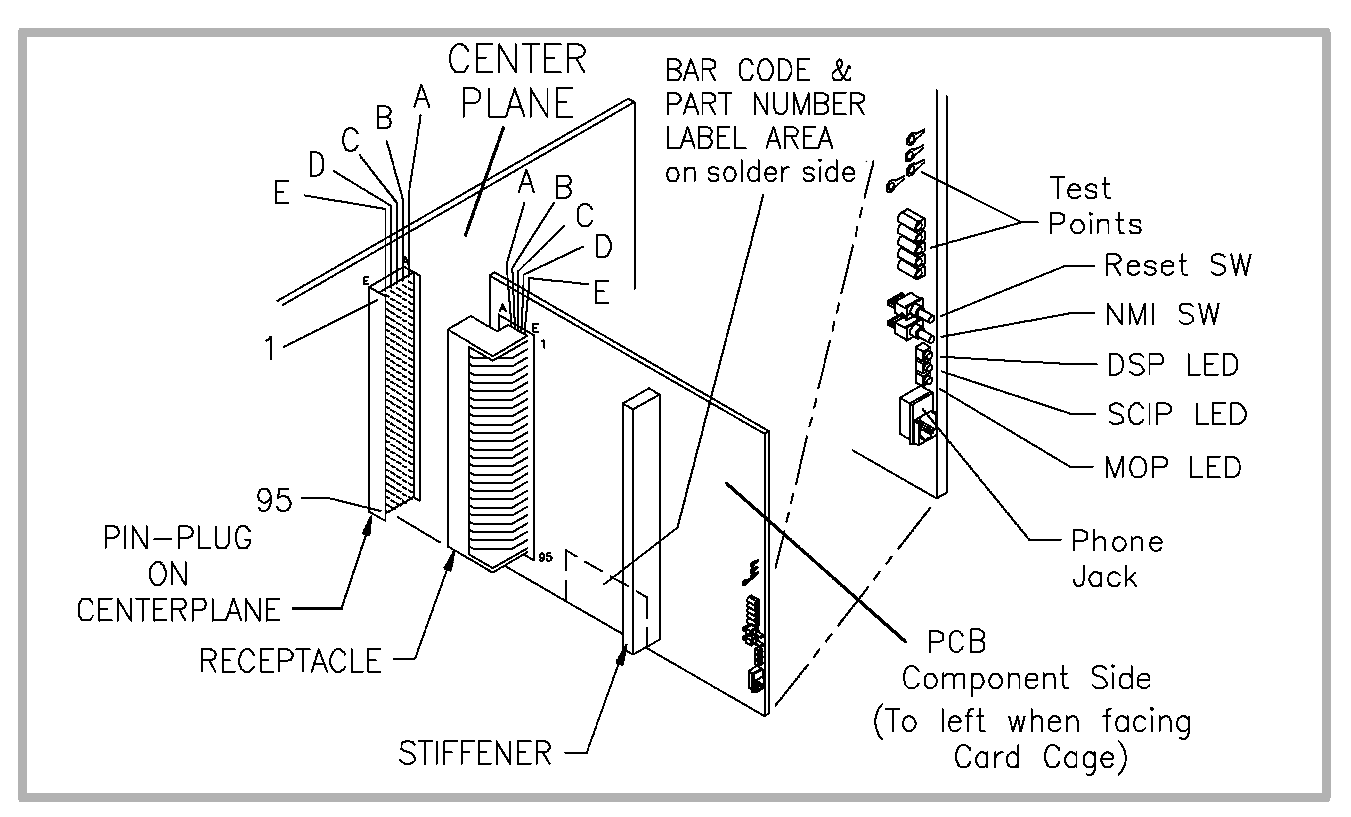

Figure 11-1. Centerplane Connector and Card Edge Features

#### 11-1.2

#### **Signal Cables**

System and OEM (internal and external) signal cables are illustrated in **Figure 11–2** through **Figure 11–23**. Pinout information for these cables are provided in **Table 11–1** through **Table 11–23**.

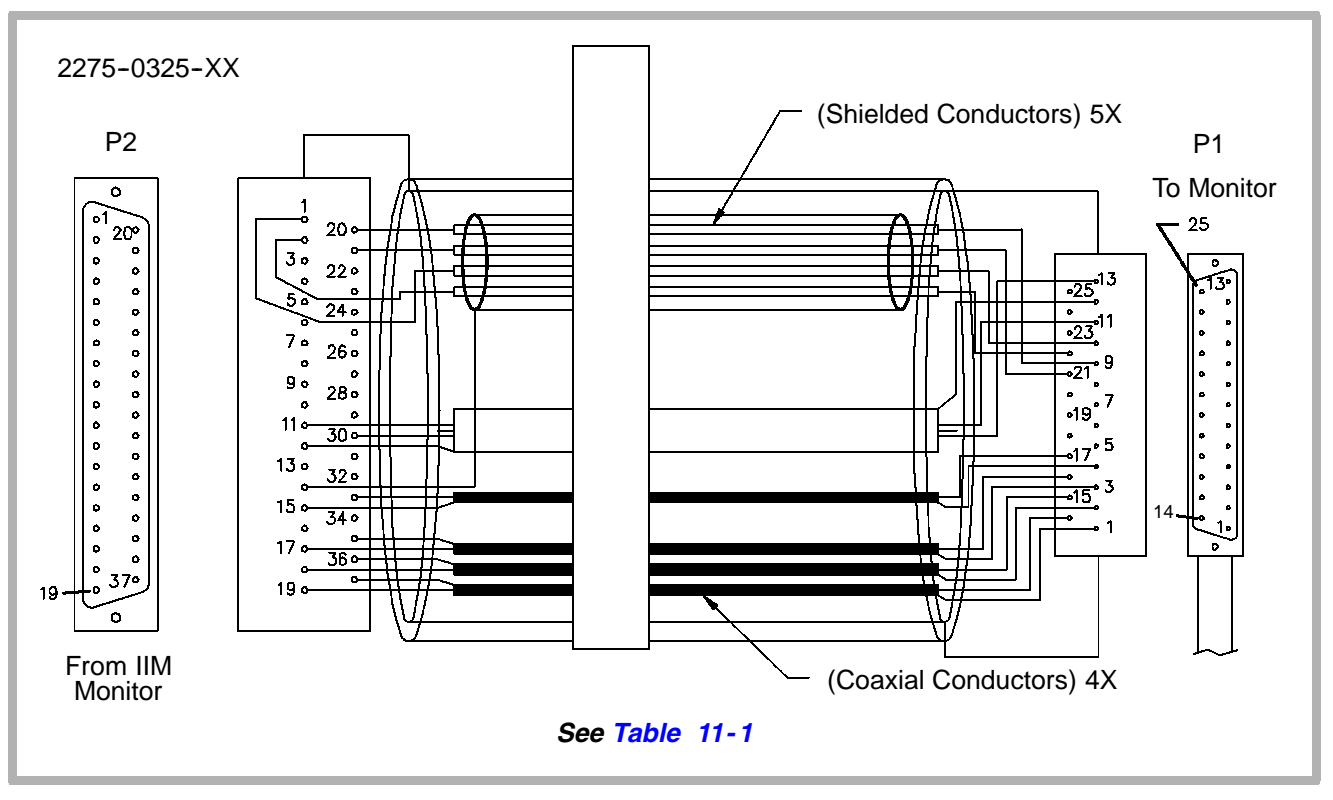

Figure 11-2. Monitor Signal Cable (P/N 2275-0325-XX)

| From IIM (Monitor) | To Monitor | Function         |
|--------------------|------------|------------------|
| P2-1               | P1-10      | GND              |
| P2-20              | P1-9       | L_SPKR           |
| P2-2               | P1-22      | GND              |
| P2-21              | P1-21      | R_SPKR           |
| P2-14              | -          | AUDIO SHIELD     |
| P2-11              | P1-11      | MICR+            |
| P2-30              | P1-13      | MICR-            |
| P2-12              | P1-12      | MICR_SHIELD      |
| P2-33              | P1-17      | CSYNC_INTMON     |
| P2-15              | P1-4       | GND              |
| P2-17              | P1-16      | BLUE_INTMON      |
| P2-35              | P1-3       | BLUE_INTMON_REF  |
| P2-18              | P1-15      | GREEN_INTMON     |
| P2-36              | P1-2       | GREEN_INTMON_REF |
| P2-19              | P1-14      | RED_INTMON       |
| P2-37              | P1-1       | RED_INTMON_REF   |

Table 11-1. Monitor Signal Cable (P/N 2275-0325-XX)

2275-0327-XX

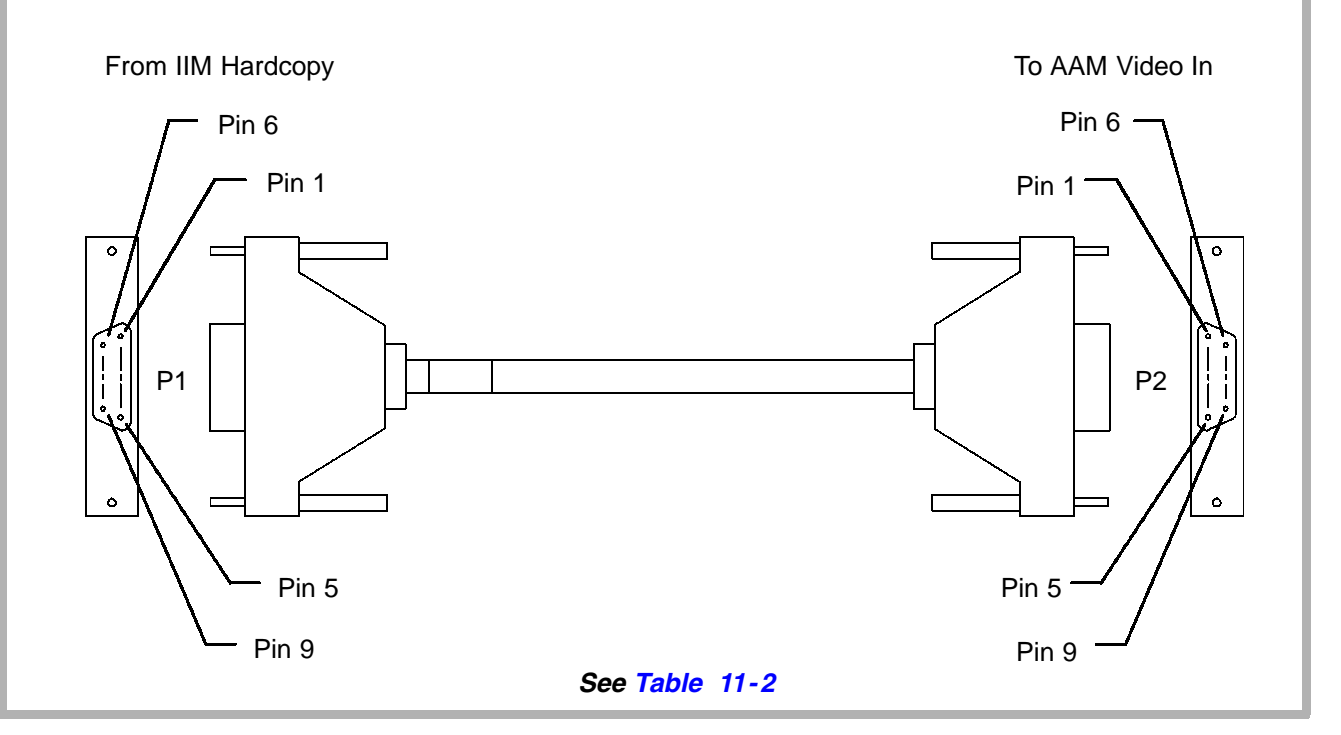

Figure 11-3. Access Acquisition Module Internal Video In Signal Cable Assy (P/N 2275-0327-XX)

Table 11-2.Access Acquisition Module Internal Video In Signal Cable Assy<br/>(P/N 2275-0327-XX)

| From IIM (Hardcopy) | To AAM (Video In) | Function     |
|---------------------|-------------------|--------------|
| P1-1                | P2-5              | RED SIGNAL   |
| P1-20               | P2-4              | RED_RETURN   |
| P1-2                | P2-3              | GREEN SIGNAL |
| P1-21               | P2-4              | GREEN_RETURN |
| P1-3                | P2-1              | BLUE SIGNAL  |
| P1-22               | P2-2              | BLUE_RETURN  |
| P1-4                | P2-6              | SYNC SIGNAL  |
| P1-23               | P2-2              | SYNC_RETURN  |

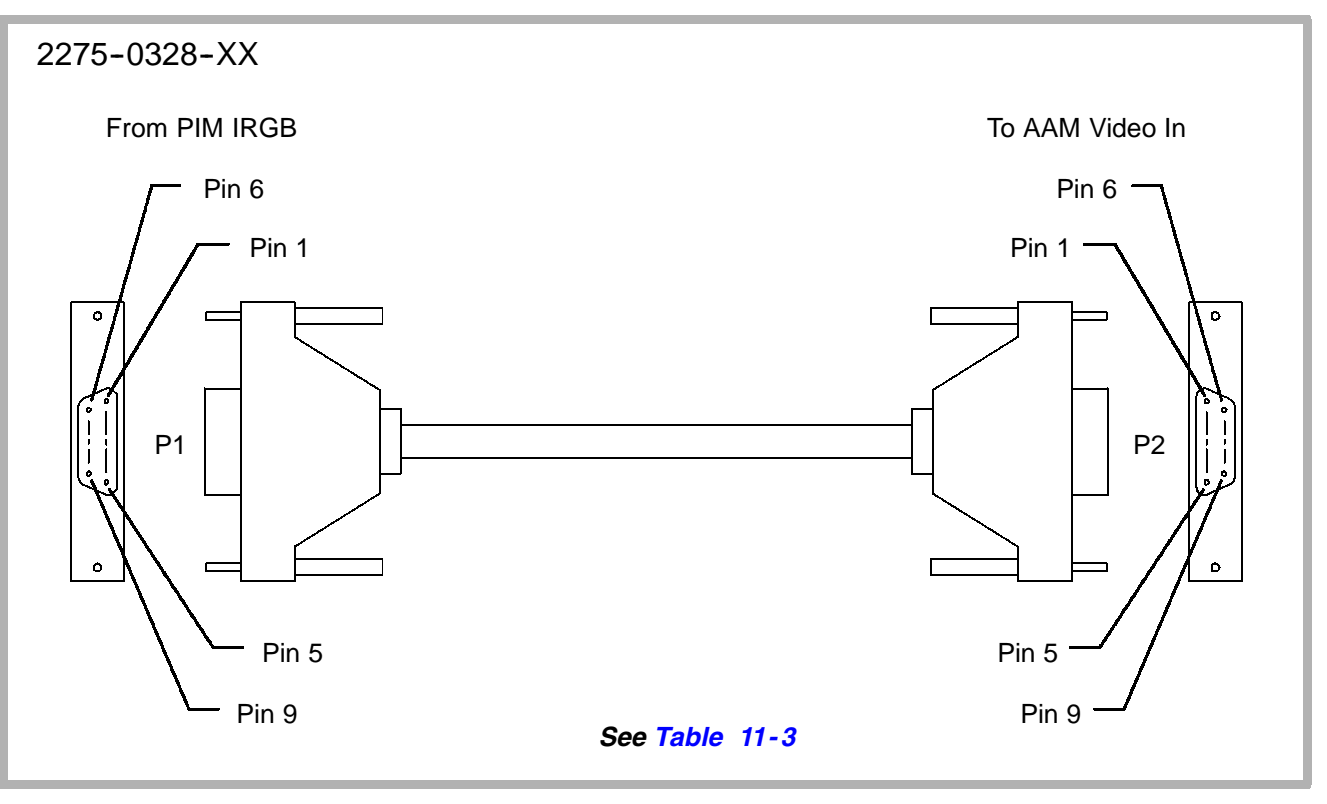

Figure 11-4. Access Acquisition Module External Video In Signal Cable Assy (P/N 2275-0328-XX)

Table 11-3. Access Acquisition Module External Video In Signal Cable Assy (P/N 2275-0328-XX)

| From PIM (IRGB) | To AAM (Video In) | Function     |
|-----------------|-------------------|--------------|
| P1-1            | P2-5              | RED SIGNAL   |
| P1-6            | P2-4              | RED_RETURN   |
| P1-2            | P2-3              | GREEN SIGNAL |
| P1-7            | P2-4              | GREEN_RETURN |
| P1-3            | P2-1              | BLUE SIGNAL  |
| P1-8            | P2-2              | BLUE_RETURN  |
| P1-4            | P2-6              | SYNC SIGNAL  |
| P1-9            | P2-2              | SYNC_RETURN  |

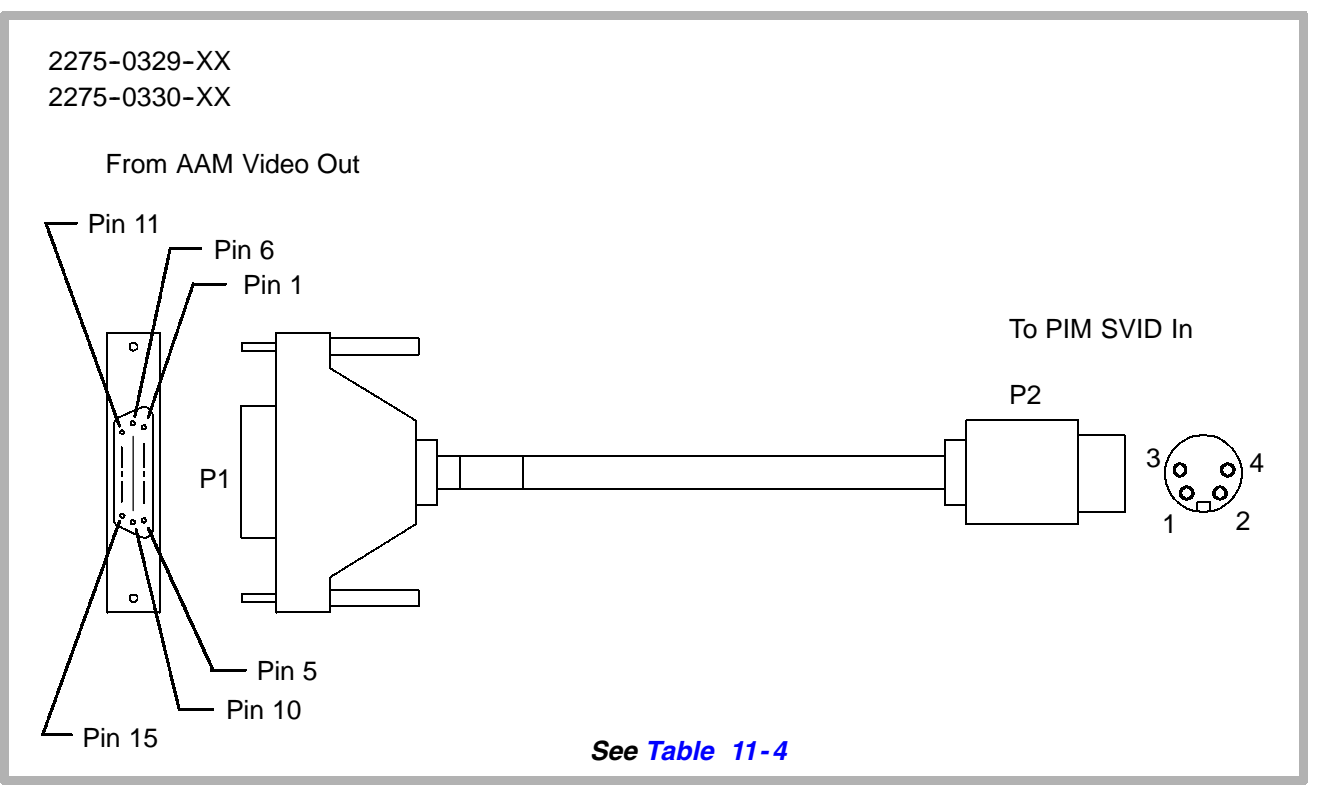

Figure 11-5. Access Acquisition Module Video Out Signal Cable Assy (P/N 2275-0329/0330-XX)

Table 11-4.Access Acquisition Module Video Out Signal Cable Assy<br/>(P/N 2275-0329/0330-XX)

| From AAM (Video Out) | To PIM (SVID IN) | Function |
|----------------------|------------------|----------|
| P1-9                 | P2-3             | Y SIGNAL |
| P1-10                | P2-1             | Y_RETURN |
| P1-15                | P2-4             | C SIGNAL |
| P1-5                 | P2-2             | C_RETURN |

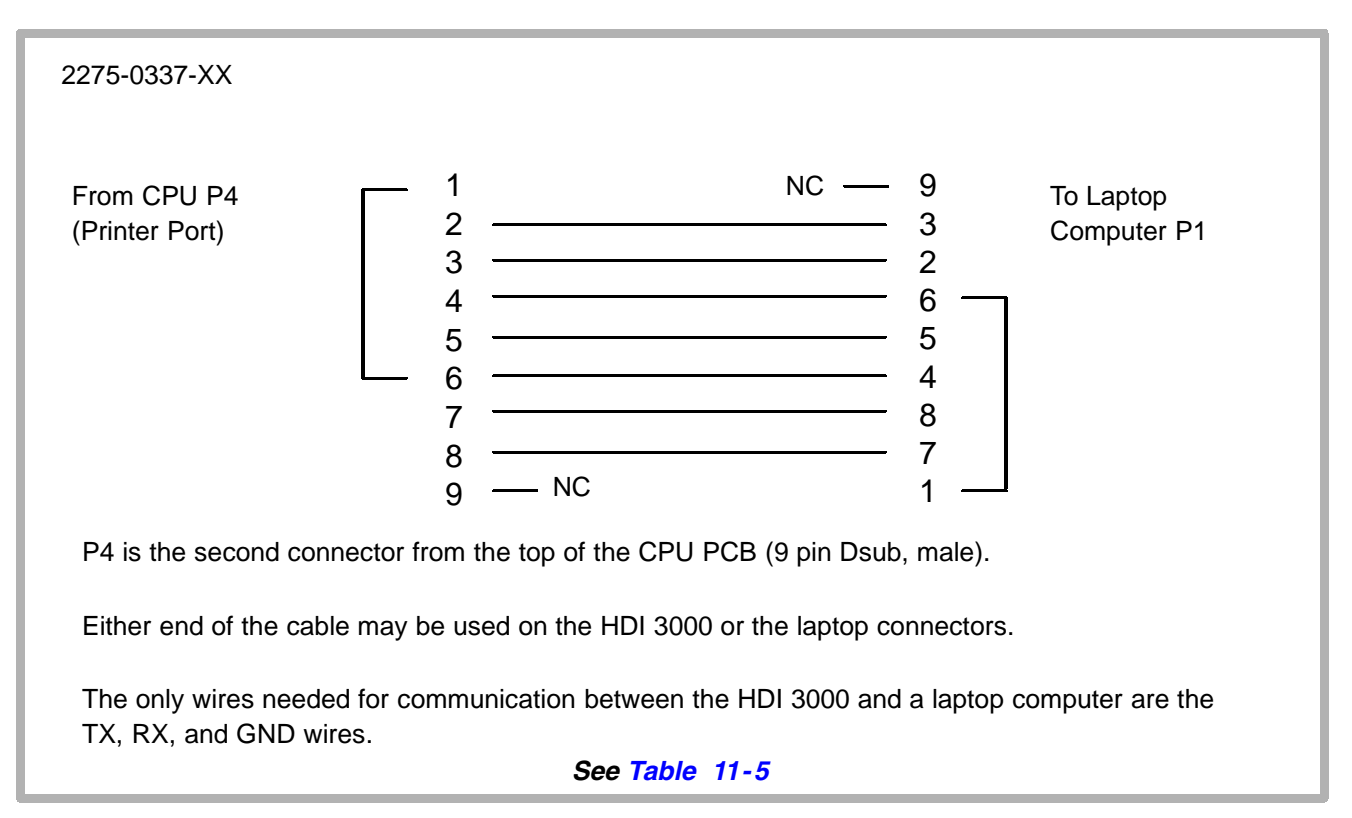

Figure 11-6. Serial Data Cable Assy (P/N 2275-0337-XX)

| From CPU     | To Laptop    | Signal Function (P4 on CPU) |
|--------------|--------------|-----------------------------|
| P4-1 to P4-6 | -            | CD                          |
| P4-2         | P1-3         | RX                          |
| P4-3         | P1-2         | ТХ                          |
| P4-4         | P1-6 to P1-1 | DTR                         |
| P4-5         | P1-5         | GND                         |
| P4-6         | P1-4         | DSRn                        |
| P4-7         | P1-8         | RTS                         |
| P4-8         | P1-7         | CTS                         |
| P4-9         | -            | NO CONNECTION               |
| -            | P1-9         |                             |

Table 11-5. Serial Data Cable Assy (P/N 2275-0337-XX)

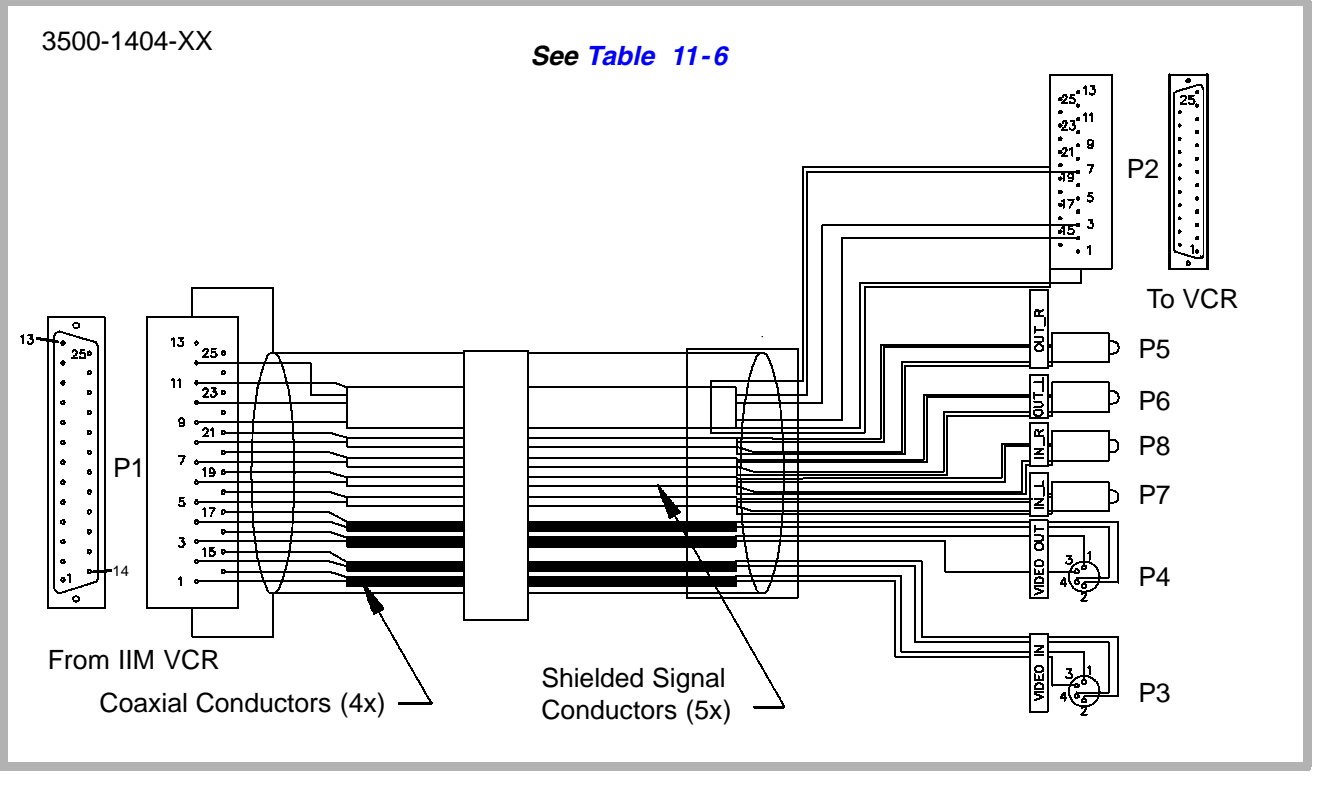

Figure 11-7. Internal VCR Cable (P/N 3500-1404-XX)

Table 11-6. Internal VCR Cable (P/N 3500-1404-XX)

| From IIM (VCR) | To VCR        | Function         |
|----------------|---------------|------------------|
| P1-1           | P3-3          | VCR_IN_Y         |
| P1-14          | P3-1 (Shield) | VCR_IN_Y return  |
| P1-2           | P3-4          | VCR_IN_C         |
| P1-15          | P3-2 (Shield) | VCR_IN_C return  |
| P1-9           | P2-2          | ТХ               |
| P1-10          | P2-3          | RX               |
| P1-12          | P2-7          | Return           |
| P1-11          | P2-Shell      | Shield           |
| P1-3           | P4-3          | VCR_OUT_Y        |
| P1-16          | P4-1 (Shield) | VCR_OUT_Y return |
| P1-4           | P4-4          | VCR_OUT_C        |
| P1-17          | P4-2 (Shield) | VCR_OUT_C return |
| P1-5           | P7-Center     | IN_L             |
| P1-18          | P7-Shield     | IN_L_RET         |

| From IIM (VCR) | To VCR    | Function  |
|----------------|-----------|-----------|
| P1-6           | P8-Center | IN_R      |
| P1-19          | P8-Shield | IN_R_RET  |
| P1-7           | P6-Center | OUT_L     |
| P1-20          | P6-Shield | OUT_L_RET |
| P1-8           | P5-Center | OUT_R     |
| P1-21          | P5-Shield | OUT_R_RET |

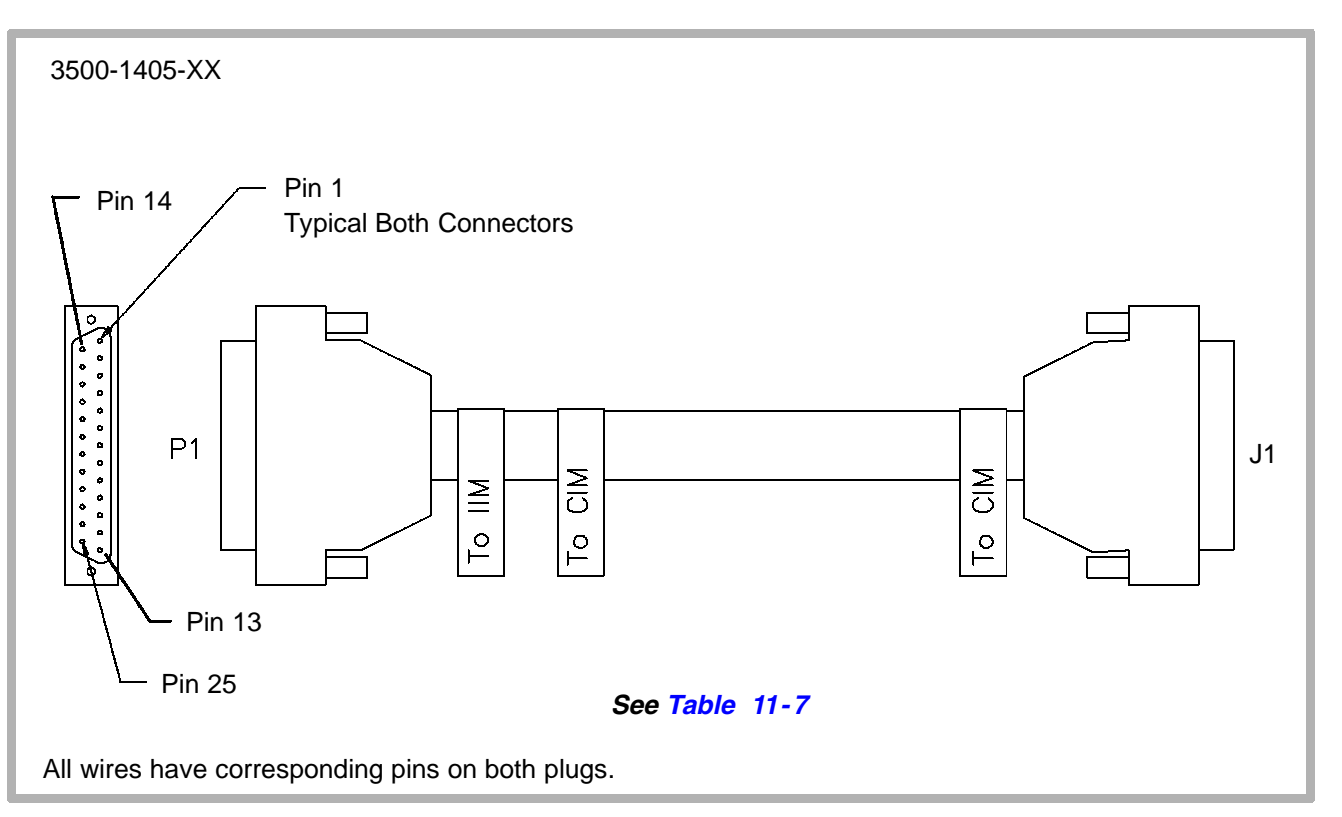

Figure 11-8. IIM Control Panel Cable Assy (P/N 3500-1405-XX)

| From IIM (VCR) | To CIM | Function <sup>1</sup> |
|----------------|--------|-----------------------|
| P1-25          | J1-25  | PCM_TXFP              |
| P1-13          | J1-13  | PCM_TX+_FP            |
| P1-24          | J1-24  | FP_RXPCM              |
| P1-12          | J1-12  | FP_RX+_PCM            |
| P1-11          | J1-11  | GND                   |
| P1-21          | J1-21  | GND                   |
| P1-8           | J1-8   | FP_ON_STANDBY*        |
| P1-20          | J1-20  | FP_RST*               |
| P1-7           | J1-7   | SYS_INIT*             |
| P1-19          | J1-19  | GND                   |
| P1-6           | J1-6   | -12V OUT              |
| P1-18          | J1-18  | GND                   |
| P1-5           | J1-5   | +12V OUT              |
| P1-17          | J1-17  | GND                   |
| P1-4           | J1-4   | +5V OUT               |

Table 11-7. IIM Control Panel Cable Assy (P/N 3500-1405-XX)

| From IIM (VCR) | To CIM | Function <sup>1</sup> |
|----------------|--------|-----------------------|
| P1-16          | J1-16  | GND                   |
| P1-3           | J1-3   | +5V OUT               |
| P1-15          | J1-15  | GND                   |
| P1-2           | J1-2   | +5V OUT               |
| P1-14          | J1-14  | GND                   |
| P1-1           | J1-1   | +5V OUT               |

1. Wires grouped in pairs are twisted wire pairs.

3500-1458-XX

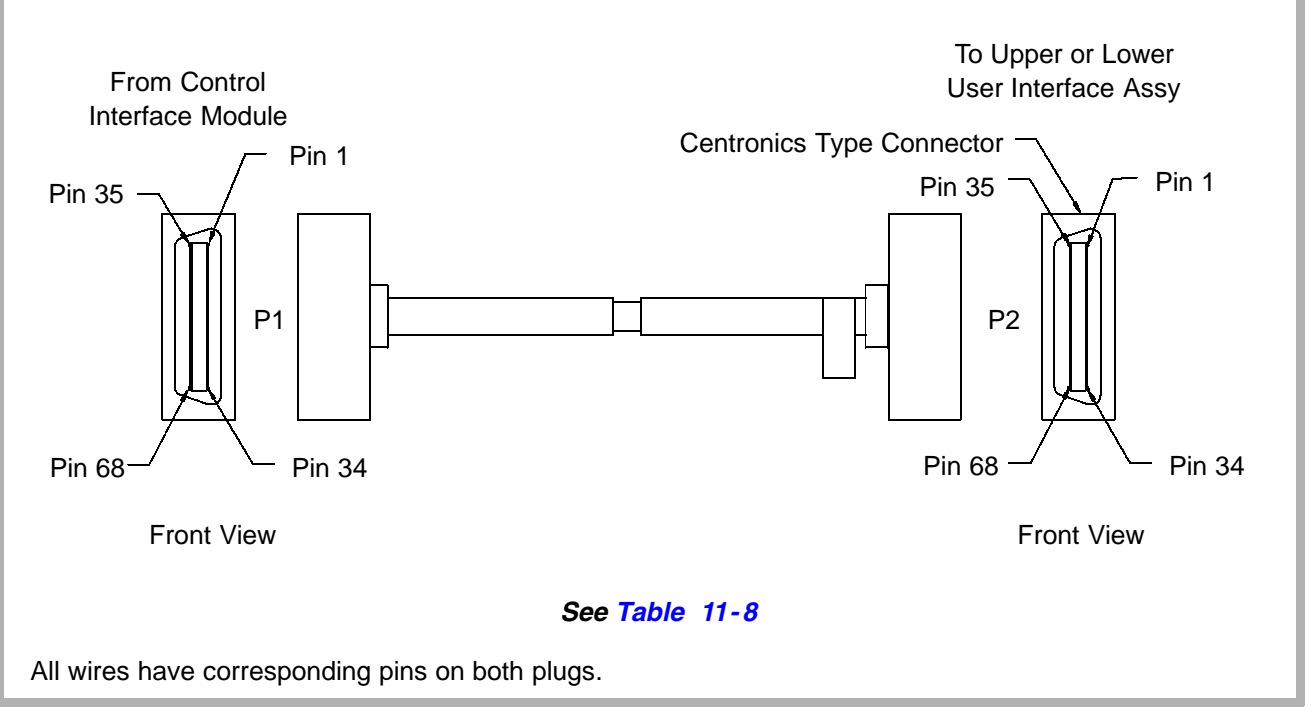

Figure 11-9. Control Interface Module/User Interface Cable Assy (P/N 3500-1458-XX)

| From CIM | To User Interface Assy |
|----------|------------------------|
| P1-1     | P2-1                   |
| P1-2     | P2-2                   |
| P1-3     | P2-3                   |
| P1-X     | P2-X                   |
| P1-67    | P2-67                  |
| P1-68    | P2-68                  |

Table 11-8. Control Interface Module/User Interface Cable Assy(P/N 3500-1458-XX)

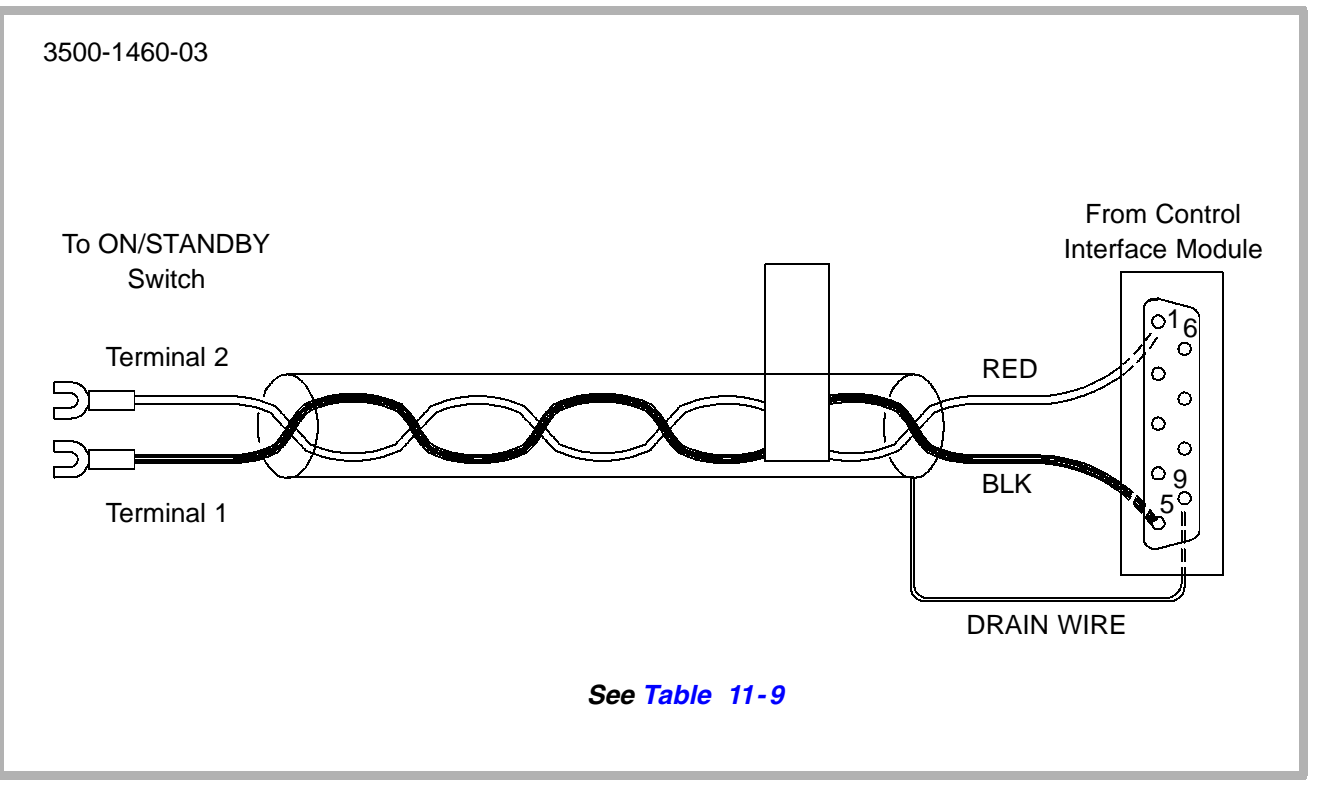

Figure 11-10. On/Standby Switch Cable (P/N 3500-1460-03)

Table 11-9. On/Standby Switch Cable Assy (P/N 3500-1460-03)

| From CIM | To Switch  | Function    |
|----------|------------|-------------|
| P1-1     | Terminal 2 | ON/STANDBY  |
| P1-5     | Terminal 1 | GND         |
| P1-9     | -          | DRAIN (GND) |

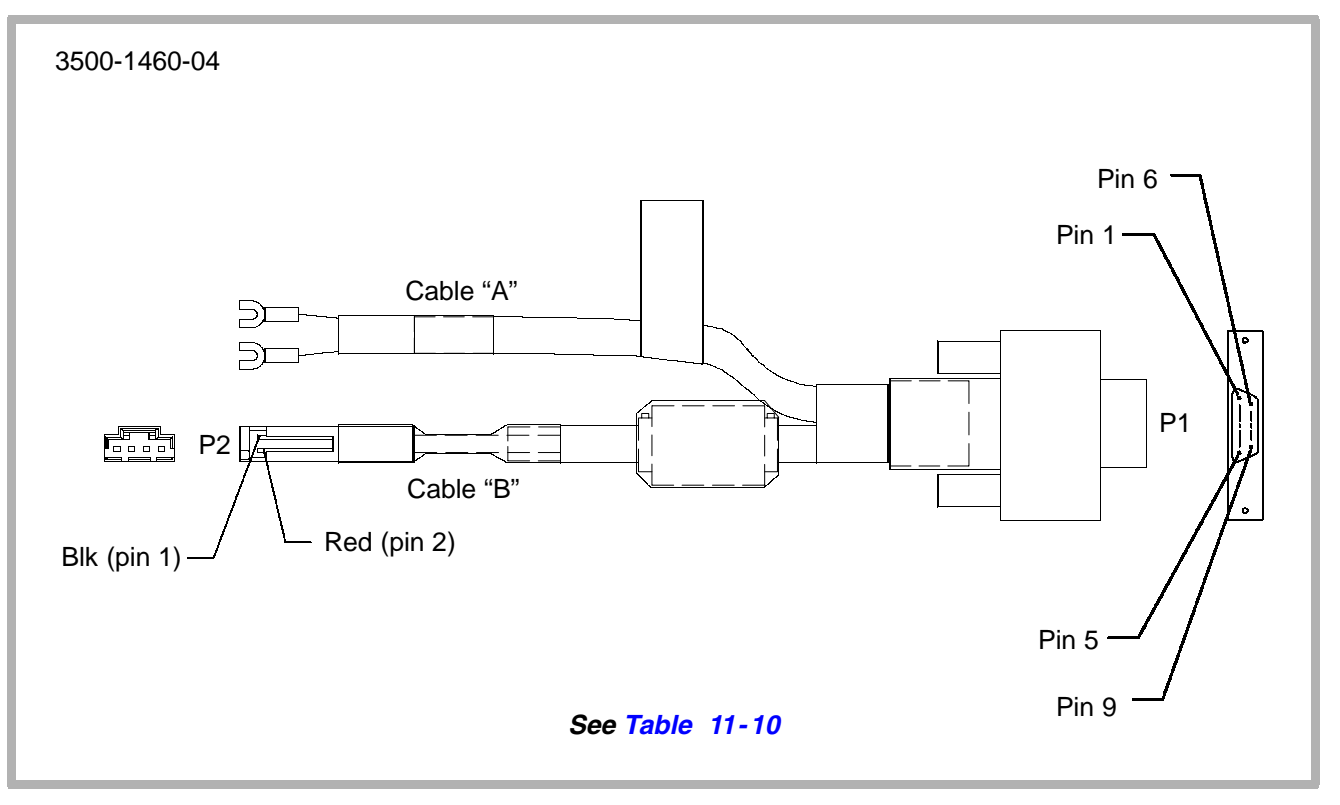

Figure 11-11. On/Standby Switch Cable (P/N 3500-1460-04)

 Table 11-10.
 On/Standby Switch Cable Assy (P/N 3500-1460-04)

| From P1 | To Cable A      | To Cable B | Function       |
|---------|-----------------|------------|----------------|
| P1-1    | Spade Lug (red) | -          | ON/STANDBY     |
| P1-6    | Spade Lug (blk) | -          | GND            |
| P1-5    | Drain           | -          | DRAIN (GND)    |
| P1-4    | -               | P2-1 (blk) | +12 Vdc Return |
| P1-8    | -               | P2-2 (red) | +12 Vdc        |
| P1-5    | -               | Drain      | GND            |

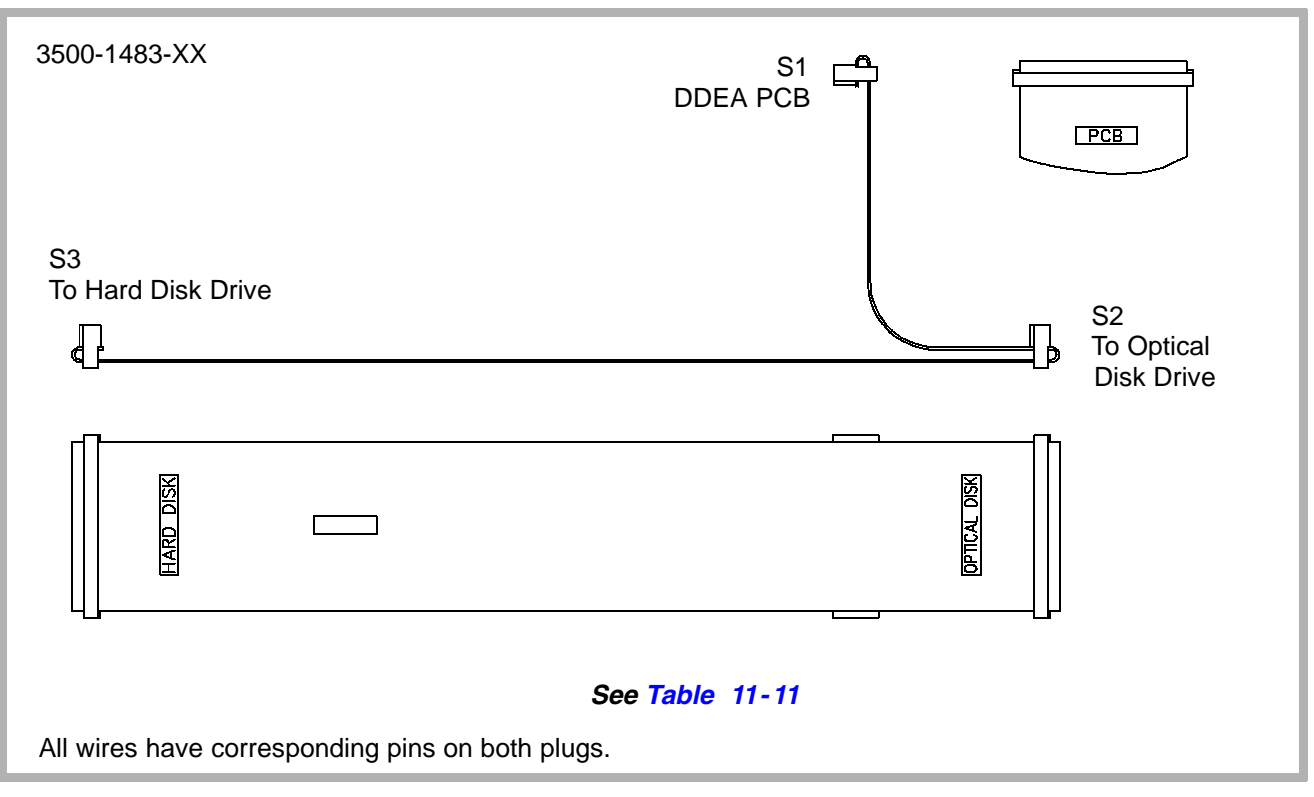

Figure 11-12. Disk Drive Signal Cable Assy (P/N 3500-1483-XX)

| From DDEA | To Optical Drive | To Hard Drive |
|-----------|------------------|---------------|
| S1-1      | S2-1             | S3-1          |
| S1-2      | S2-2             | S3-2          |
| S1-3      | S2-3             | S3-3          |
| S1-X      | S2-X             | S3-X          |
| S1-49     | S2-49            | S3-49         |
| S1-50     | S2-50            | S3-50         |

Table 11-11. Disk Drive Signal Cable Assy (P/N 3500-1483-XX)

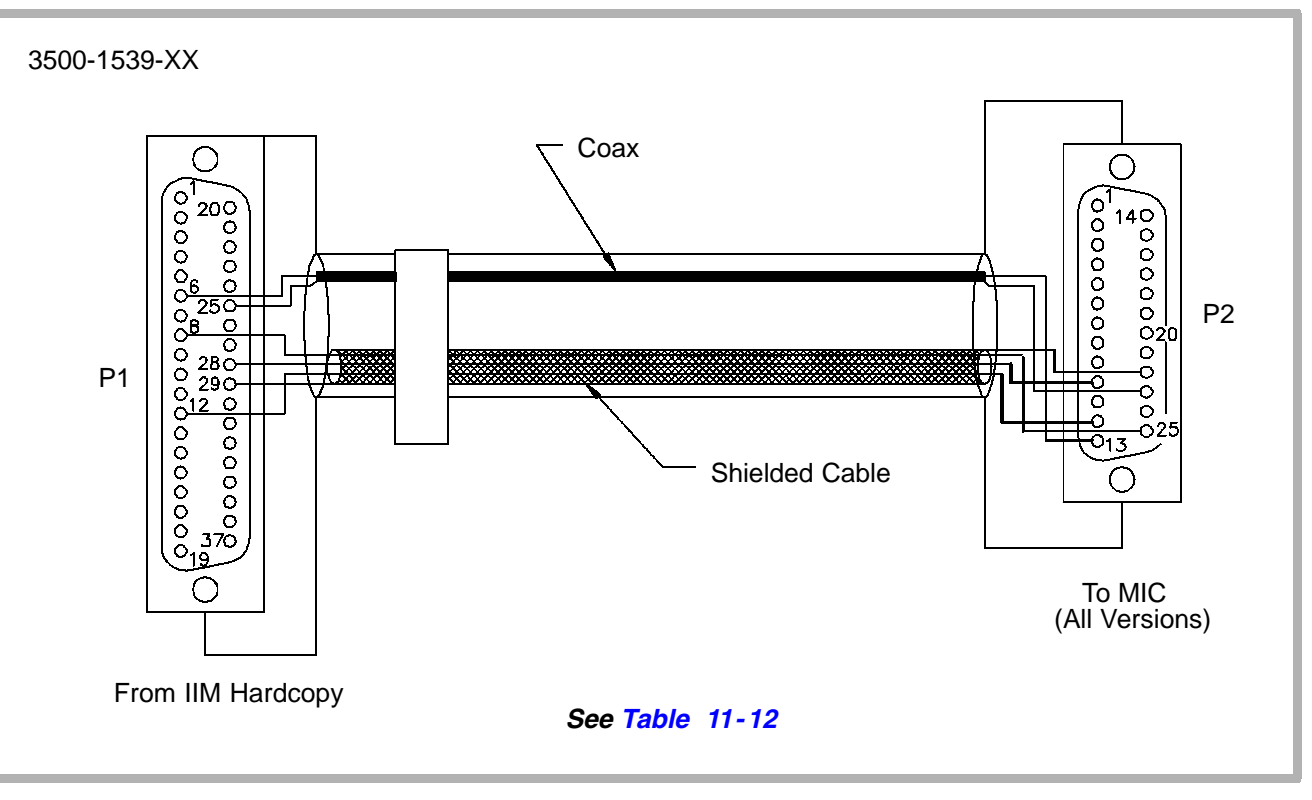

Figure 11-13. Internal MIC Cable (P/N 3500-1539-XX)

| From IIM (Hardcopy) | To MIC | Function                   |
|---------------------|--------|----------------------------|
| P1-6                | P2-13  | VIDEO (coax)               |
| P1-25               | P2-23  | VIDEO Return (coax shield) |
| P1-8                | P2-25  | PRINT (shielded cable)     |
| P1-12               | P2-12  | READY (shielded cable)     |
| P1-28               | P2-10  | RETURN (shielded cable)    |
| P1-29               | P2-22  | SHIELD (shielded cable)    |

Table 11-12. Internal MIC Cable (P/N 3500-1539-XX)

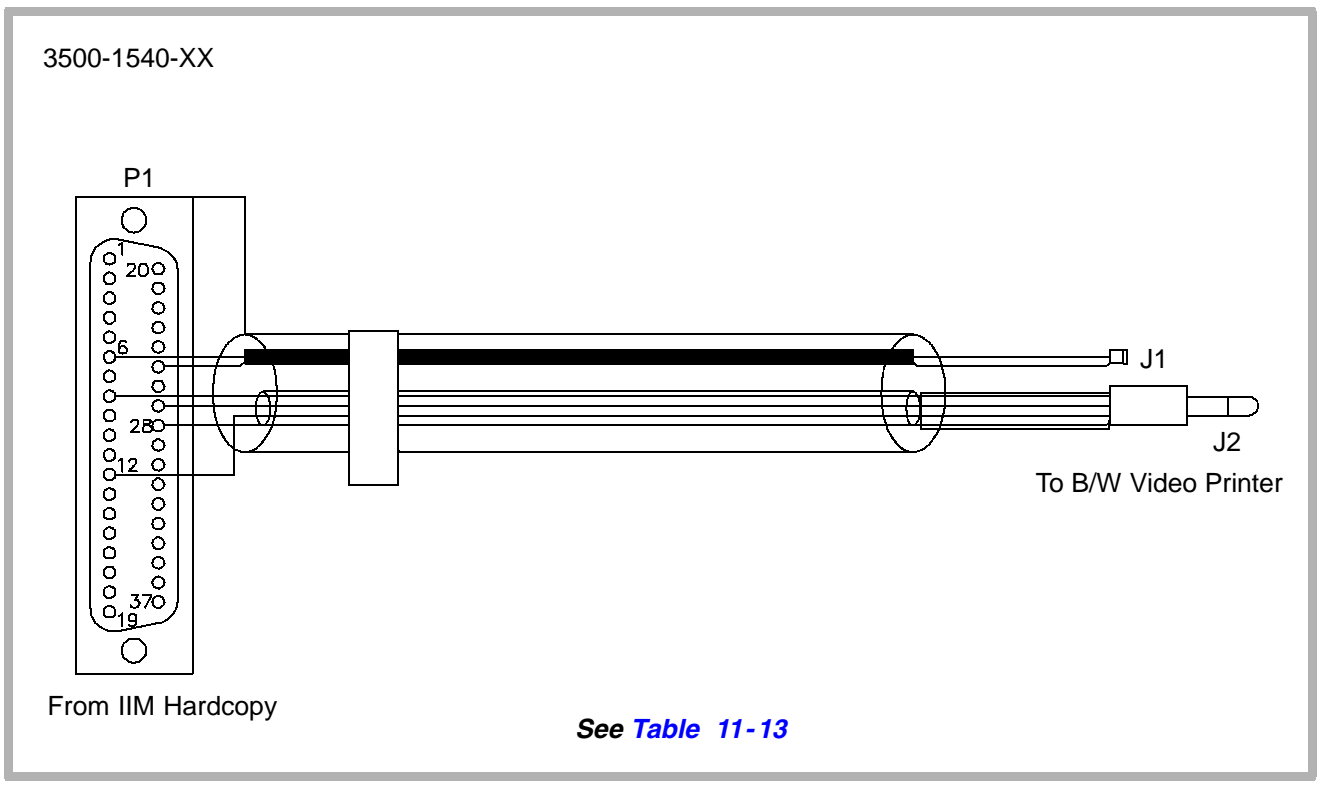

Figure 11-14. Internal B/W Video Printer Cable (P/N 3500-1540-XX)

| From IIM (Hardcopy) | To B/W Printer | Function     |
|---------------------|----------------|--------------|
| P1-6                | J1 Center      | VIDEO        |
| P1-25               | J1 Shield      | VIDEO_RETURN |
| P1-8                | J2 Tip         | PRINT        |
| P1-12               | J2 Ring        | READY        |
| P1-27               | J2 Housing     | RETURN       |
| P1-28               | J2 Shell       | (Drain wire) |

Table 11-13. Internal B/W Video Printer Cable (P/N 3500-1540-XX)
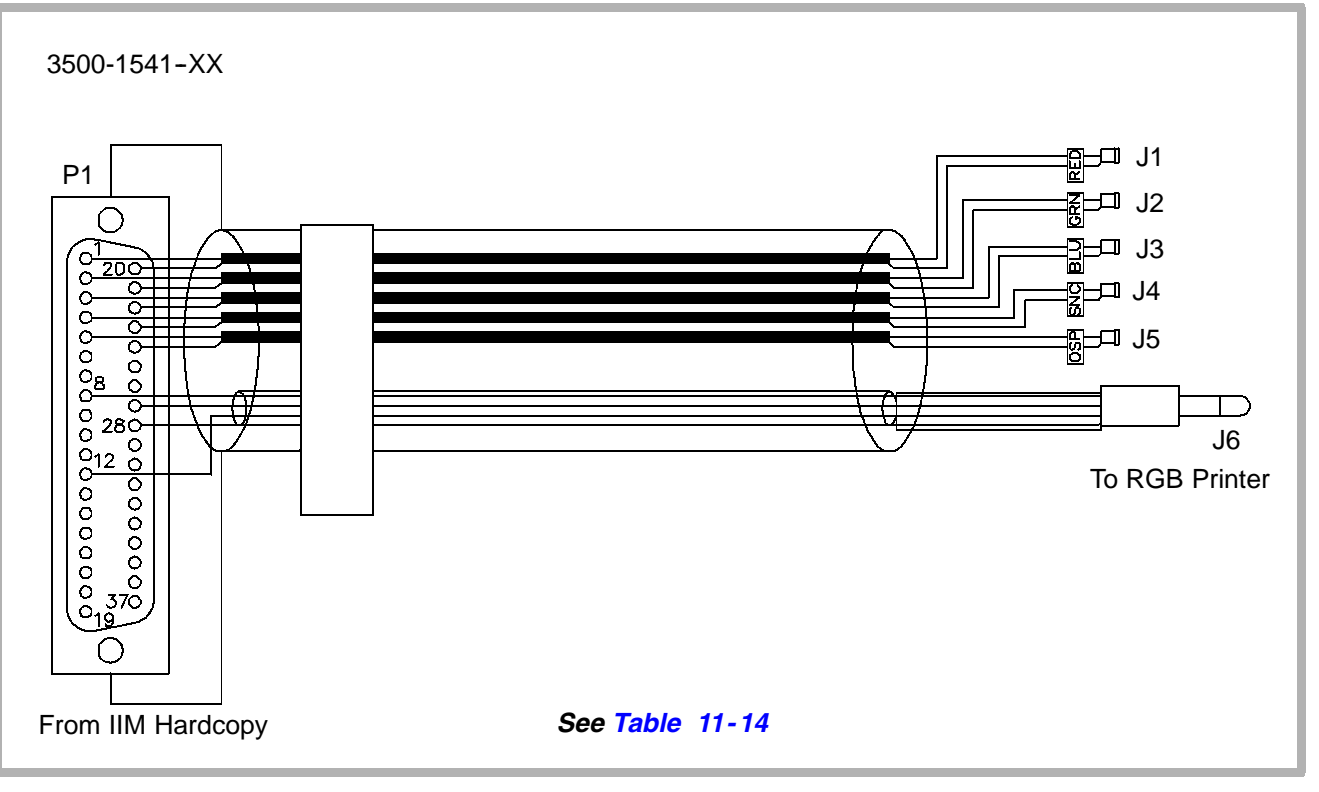

Figure 11-15. Internal RGB Printer Cable (P/N 3500-1541-XX)

Table 11-14. Internal RGB Printer Cable (P/N 3500-1541-XX)

| From IIM (Hardcopy) | To RGB Printer | Function                            |
|---------------------|----------------|-------------------------------------|
| P1-1                | J1 Center      | RED (R)                             |
| P1-20               | J1 Shield      | RED_RETURN                          |
| P1-2                | J2 Center      | GRN (G)                             |
| P1-21               | J2 Shield      | GRN_RETURN                          |
| P1-3                | J3 Center      | BLU (B)                             |
| P1-22               | J3 Shield      | BLUE_RETURN                         |
| P1-4                | J4 Center      | SNC (Sync)                          |
| P1-23               | J4 Shield      | SNC_RETURN                          |
| P1-5                | J5 Center      | OSP (VIDEO OUT)                     |
| P1-24               | J5 Shield      | OSP_RETURN (VIDEO OUT RETURN)       |
| P1-8                | J6 Tip         | -                                   |
| P1-12               | J6 Ring        | -                                   |
| P1-27               | J6 Housing     | -                                   |
| P1-28               | Shield (Drain) | (Shield connected to housing at J6) |

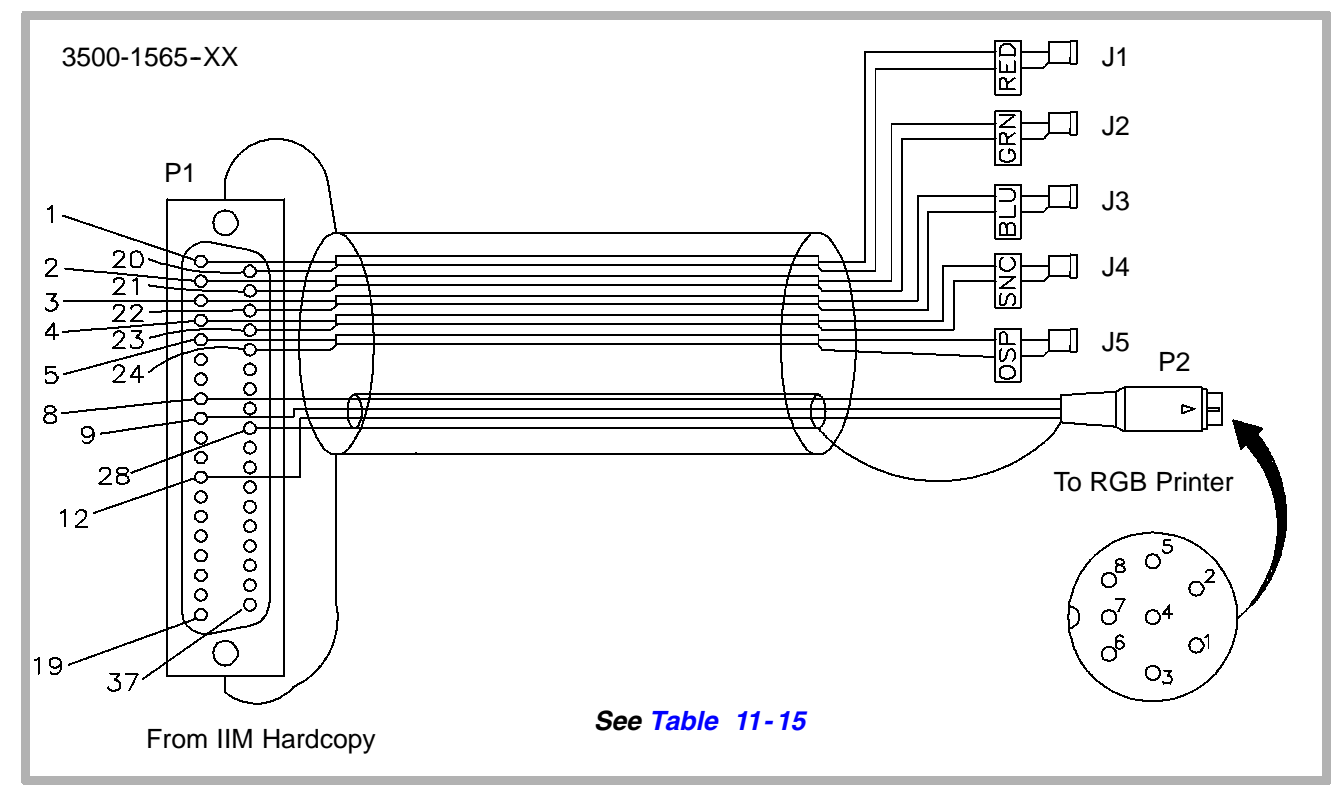

Figure 11-16. RGB Mitsubishi Printer Cable (P/N 3500-1565-XX)

Table 11-15. RGB Mitsubishi Printer Cable (P/N 3500-1565-XX)

| From IIM (Hardcopy) | To RGB Printer | Function         |
|---------------------|----------------|------------------|
| P1-1                | J1 Center      | RED (R)          |
| P1-20               | J1 Shield      | RED_RETURN       |
| P1-2                | J2 Center      | GRN (G)          |
| P1-21               | J2 Shield      | GRN_RETURN       |
| P1-3                | J3 Center      | BLU (B)          |
| P1-22               | J3 Shield      | BLUE_RETURN      |
| P1-4                | J4 Center      | SNC (Sync)       |
| P1-23               | J4 Shield      | SNC_RETURN       |
| P1-5                | J5 Center      | VIDEO OUT        |
| P1-24               | J5 Shield      | VIDEO OUT_RETURN |
| P1-8                | P2-5           | REMOTE (PRINT)   |
| P1-12               | P2-4           | BUSY             |
| P1-9                | P2-2           | MEMORY           |
| P1-28               | P2-1           | Shield (Drain)   |

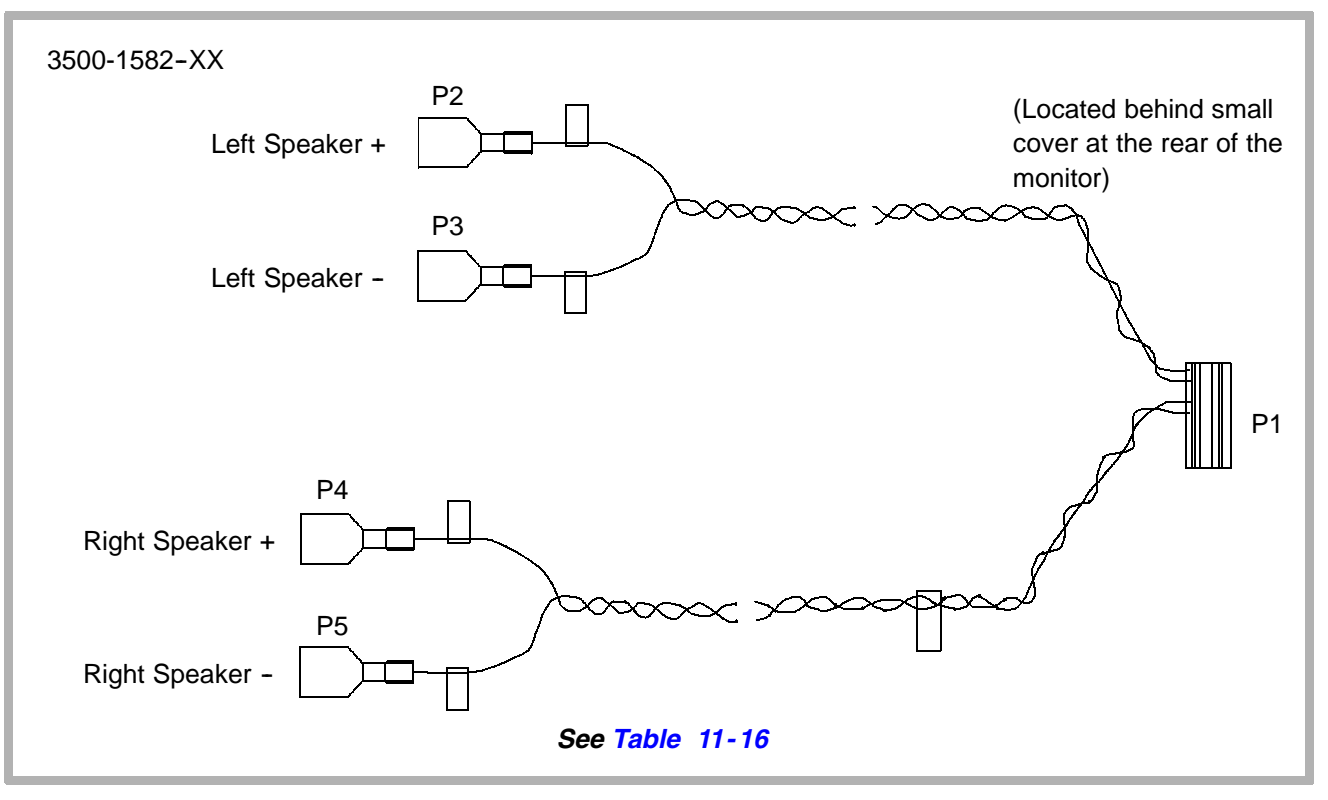

Figure 11-17. Monitor Speaker Cable Assy (P/N 3500-1582-XX)

| From<br>Monitor PCB | To P2 | To P3 | To P4 | To P5 | Function        |
|---------------------|-------|-------|-------|-------|-----------------|
| P1-1                | 1     | -     | -     | -     | Speaker Left +  |
| P1-2                | -     | 1     | -     | -     | Speaker Left -  |
| P1-3                | -     | -     | -     | -     | -               |
| P1-4                | -     | -     | 1     | -     | Speaker Right + |
| P1-5                | -     | -     | -     | 1     | Speaker Right - |
| P1-6                | -     | -     | -     | -     | No connection   |
| P1-7                | -     | -     | -     | -     | No connection   |
| P1-8                | -     | -     | -     | -     | No connection   |

Table 11-16. Monitor Speaker Cable Assy (P/N 3500-1582-XX)

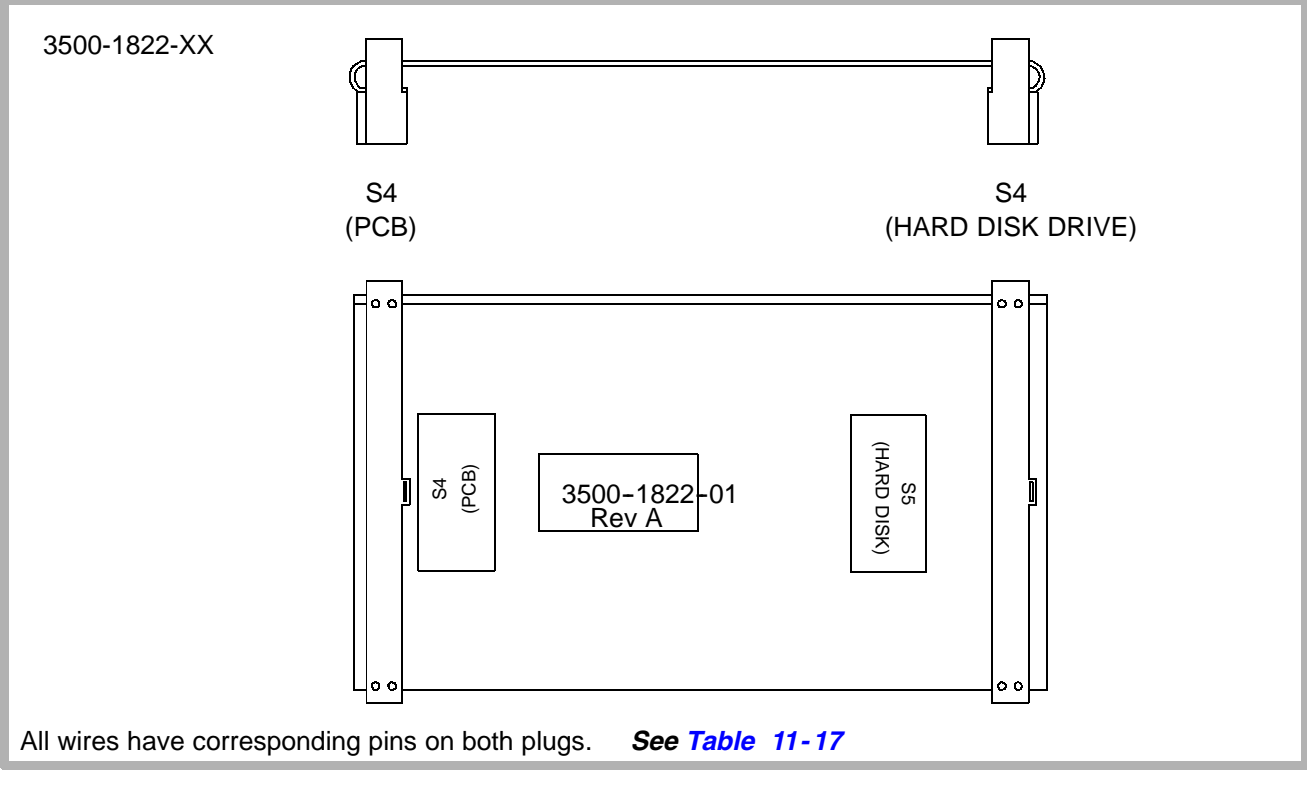

Figure 11-18. DDEA Hard Disk Drive Signal Cable Assy (P/N 3500-1822-XX)

| From S4 (PCB) | To S5 (Hard Disk Drive) |
|---------------|-------------------------|
| S4-1          | S5-1                    |
| S4-2          | S5-2                    |
| S4-3          | S5-3                    |
| S4-X          | S5-X                    |
| S4-49         | S5-49                   |
| S4-50         | S5-50                   |

Table 11-17. DDEA Hard Disk Drive Signal Cable Assy (P/N 3500-1822-XX)

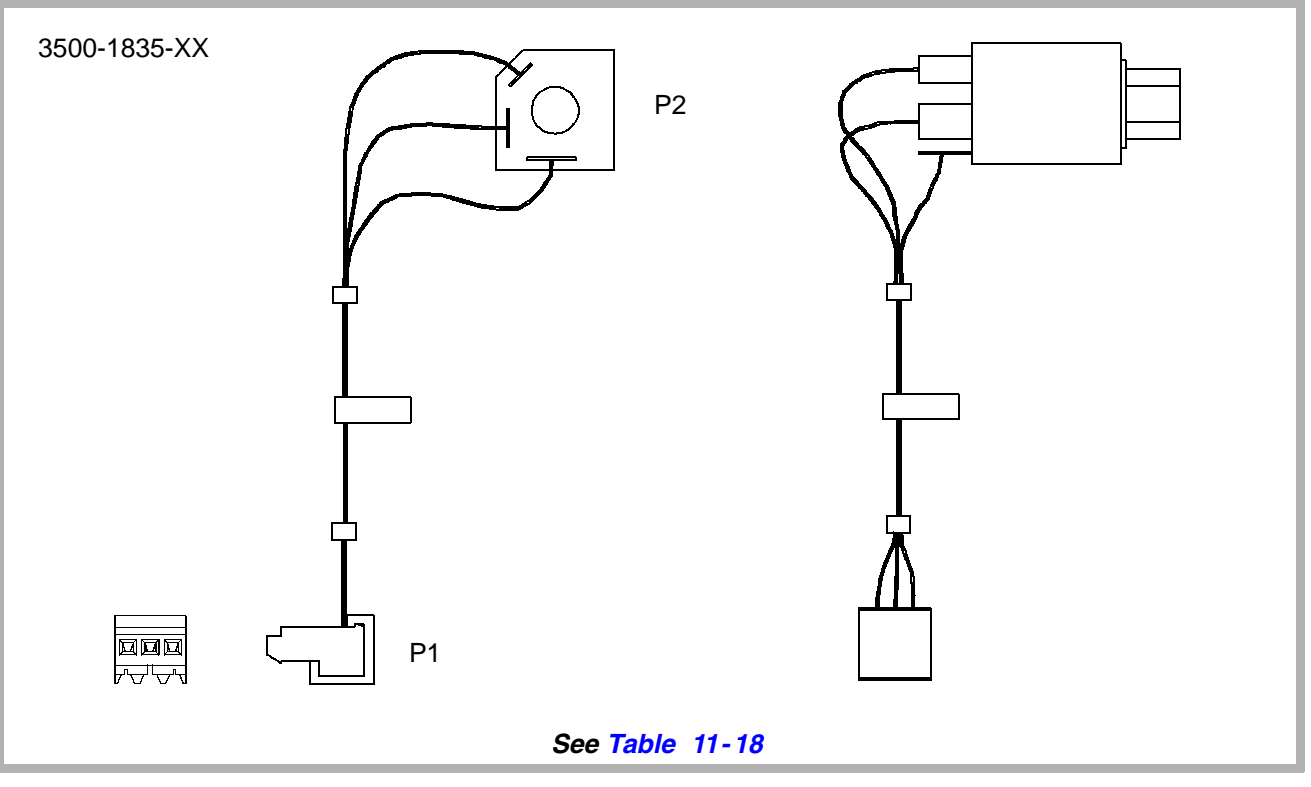

Figure 11-19. DDEA Physio Jack Cable Assy (P/N 3500-1835-XX)

| From P1 | To P2 | Function   |
|---------|-------|------------|
| P1-1    | P2-4  | Tip Shunt  |
| P1-2    | P2-5  | Tip Spring |
| P1-3    | P2-1  | Sleeve     |

Table 11-18. DDEA Physio Jack Cable Assy (P/N 3500-1835-XX)

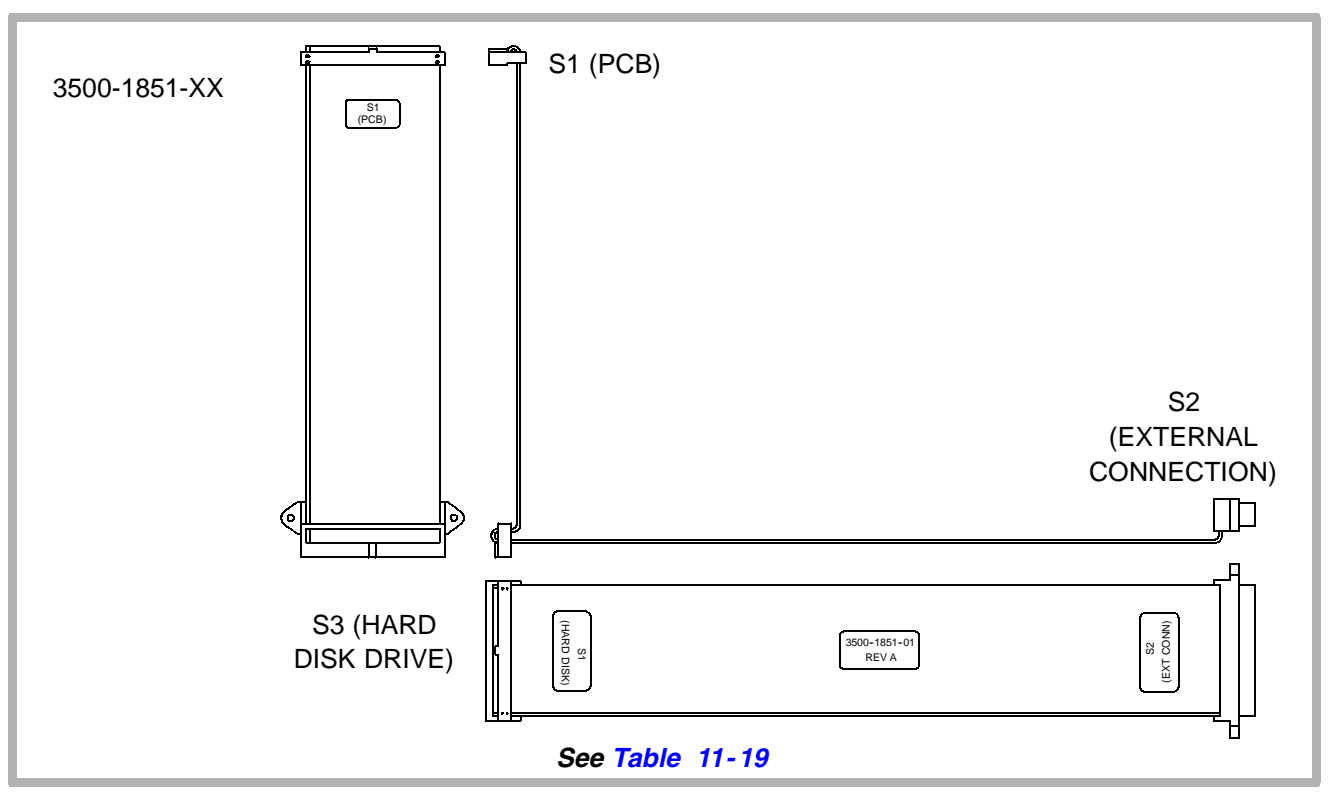

Figure 11-20. Disk Drive Signal Cable Assy, No Optical Drive (P/N 3500-1851-XX)

| From S1 (PCB) | To S2 (External Connection) | To S3 (Hard Disk Drive) |
|---------------|-----------------------------|-------------------------|
| S2-1          | S2-1                        | S3-1                    |
| S2-2          | S2-2                        | S3-2                    |
| S2-3          | S2-3                        | S3-3                    |
| S2-X          | S2-X                        | S3-X                    |
| S2-50         | S2-50                       | S3-50                   |

Table 11-19. Disk Drive Signal Cable Assy, No Optical Drive (P/N 3500-1851-XX)

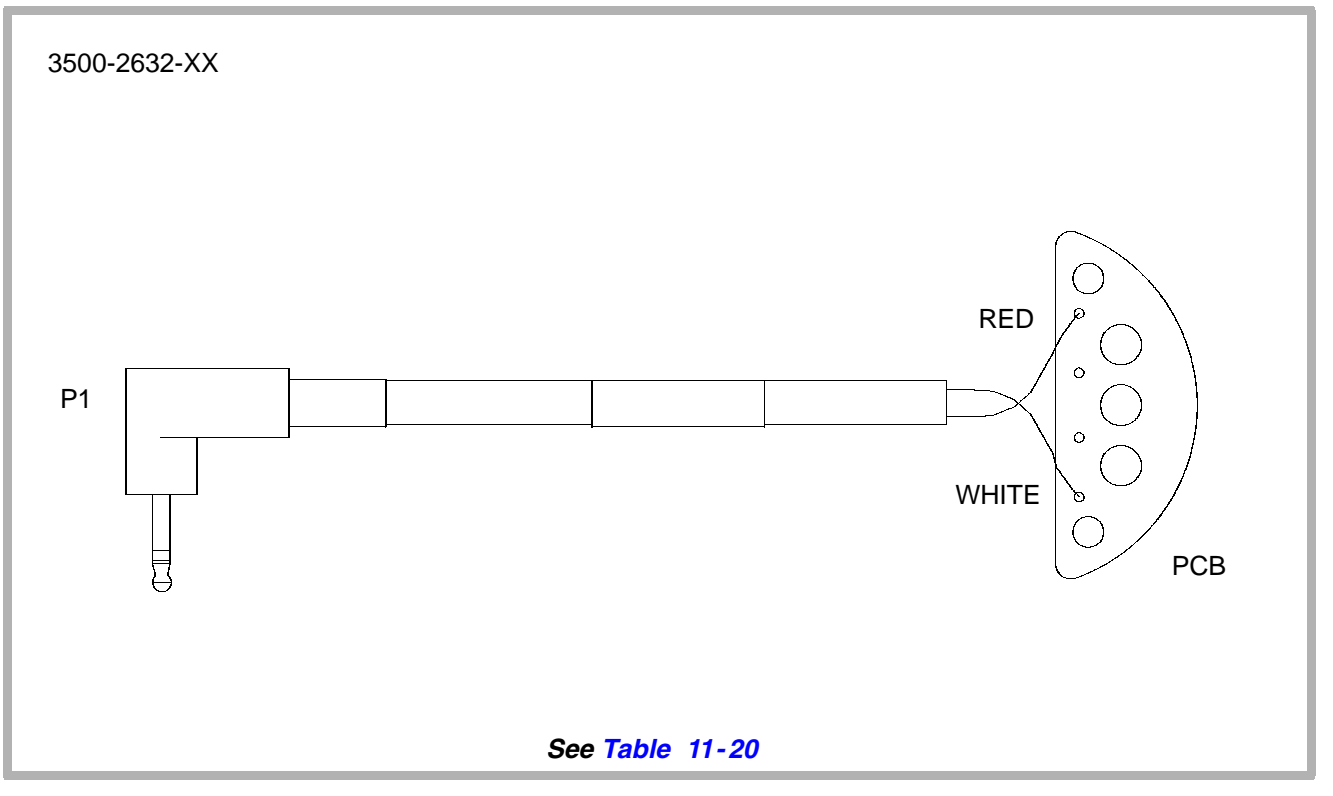

Figure 11-21. Microphone Cable Assy (P/N 3500-2632-XX)

| From P1<br>(Plug) | То РСВ        | Function     |
|-------------------|---------------|--------------|
| Ring              | Red           | Audio        |
| Tip               | White         | Audio Return |
| Shield            | No connection | Ground       |

Table 11-20. Microphone Cable Assy (P/N 3500-2632-XX)

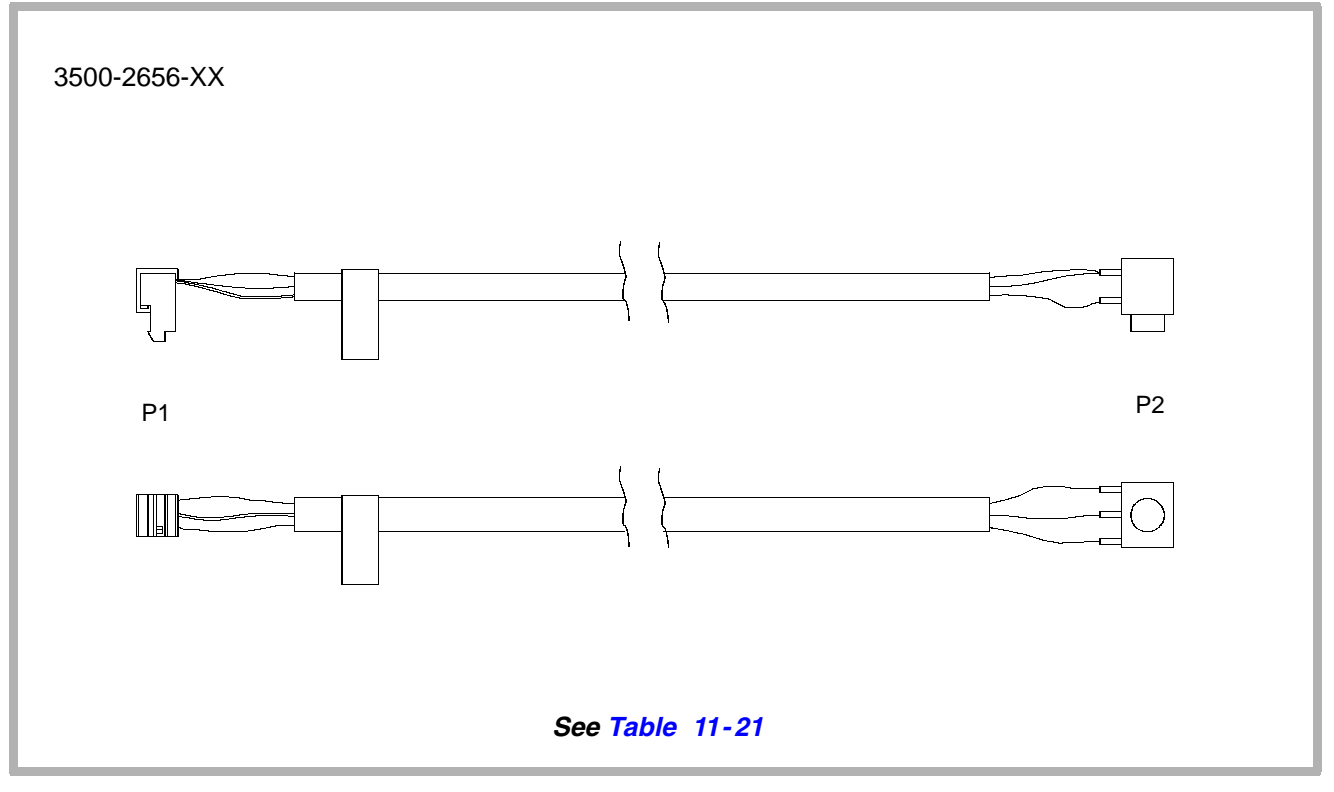

Figure 11-22. Microphone Access Panel Cable Assy (P/N 3500-2656-XX)

| From P1<br>(PCB) | To P2 (Plug) | Function     |
|------------------|--------------|--------------|
| P1-1             | Ring         | Audio        |
| P1-2             | Shield       | Ground       |
| P1-3             | Tip          | Audio Return |

Table 11-21. Microphone Access Panel Cable Assy (P/N 3500-2656-XX)

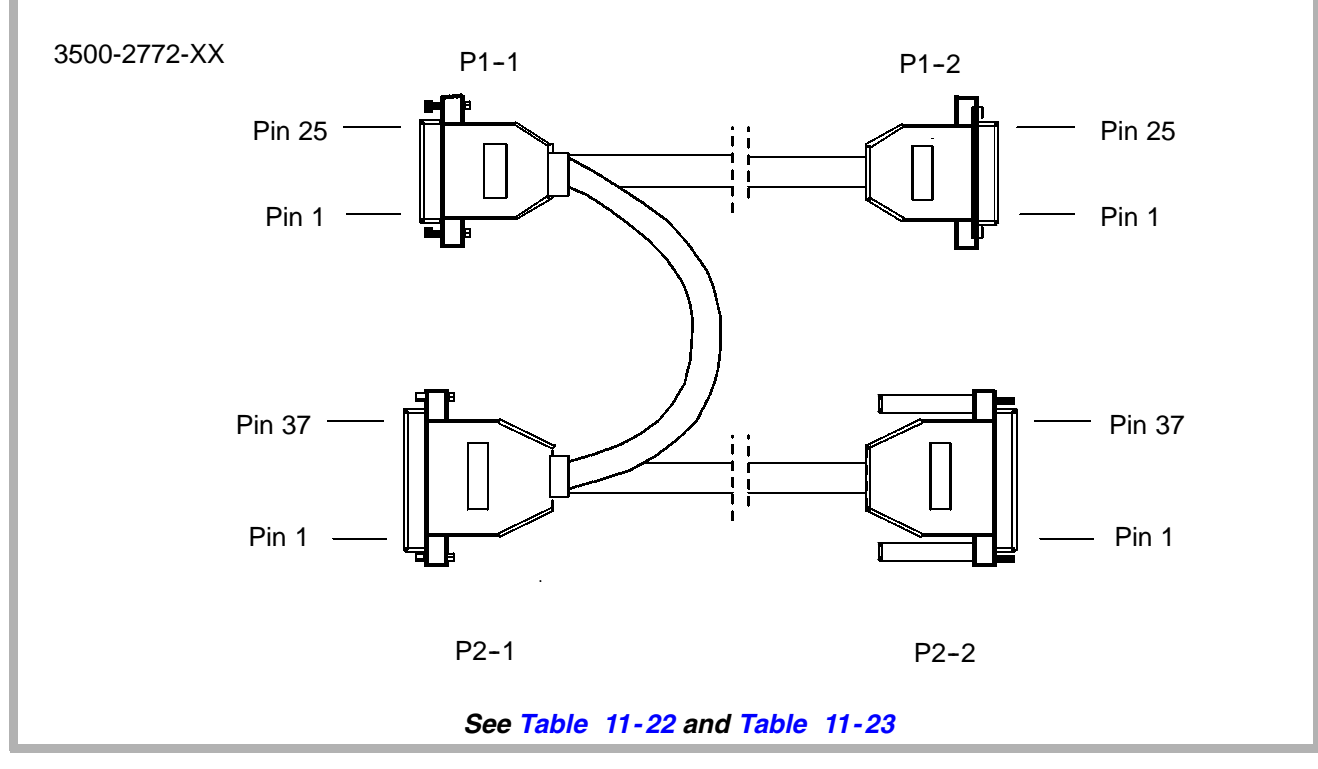

Figure 11-23. ISEM Adapter Cable Assy (P/N 3500-2772-XX)

Table 11-22. ISEM Adapter Cable Assy (P/N 3500-2772-XX)

| From P2-1 | To P2-2 | From P1-1 | To P1-2 | Function       |
|-----------|---------|-----------|---------|----------------|
| 19        | 19      | 14        | 14      | RED_VIDEO      |
| 37        | 37      | 1         | 1       | RED_RETURN     |
| 18        | 18      | 15        | 15      | GREEN_VIDEO    |
| 36        | 36      | 2         | 2       | GREEN_RETURN   |
| 17        | 17      | 16        | 16      | BLUE_VIDEO     |
| 35        | 35      | 3         | 3       | BLUE_RETURN    |
| 33        | 33      | 17        | 17      | COMPOSITE_SYNC |
| 15        | 15      | 4         | 4       | SYNC_RETURN    |
| 21        | 21      | 21        | 21      | RIGHT_SPEAKER+ |
| 2         | 2       | 22        | 22      | RIGHT_SPEAKER- |
| 20        | 20      | 9         | 9       | LEFT_SPEAKER+  |
| 1         | 1       | 10        | 10      | LEFT_SPEAKER-  |
| 3         | 3       | 4         | 4       | GROUND         |
| 11        | 11      | 11        | 11      | UPHONE+        |
| 30        | 30      | 13        | 13      | UPHONE-        |
| 12        | 12      | 12        | 12      | UPHONE_SHIELD  |

| From P1-1     | To P2-1         | Function |
|---------------|-----------------|----------|
| 5             | 7               | +12 VOLT |
| 8             | 6               | GROUND   |
| 24            | 5               | -12 VOLT |
| 6             | 4               | +5 VOLT  |
| NO CONNECTION | 25 <sup>1</sup> | GROUND   |
| 19            | 8               | SCL      |
| 18            | 27              | SDA      |
| 20            | 9               | GROUND   |

Table 11-23. ISEM Adapter Cable Assy Jumper (P/N 3500-2772-XX)

1. Connected to P2-1 pin 6.

#### 11-1.3 Power Cables

System and OEM (internal and external) power cables are illustrated in **Figure 11–24** through **Figure 11–31**. Pinout information for these cables are provided in **Table 11–24** through **Table 11–28**.

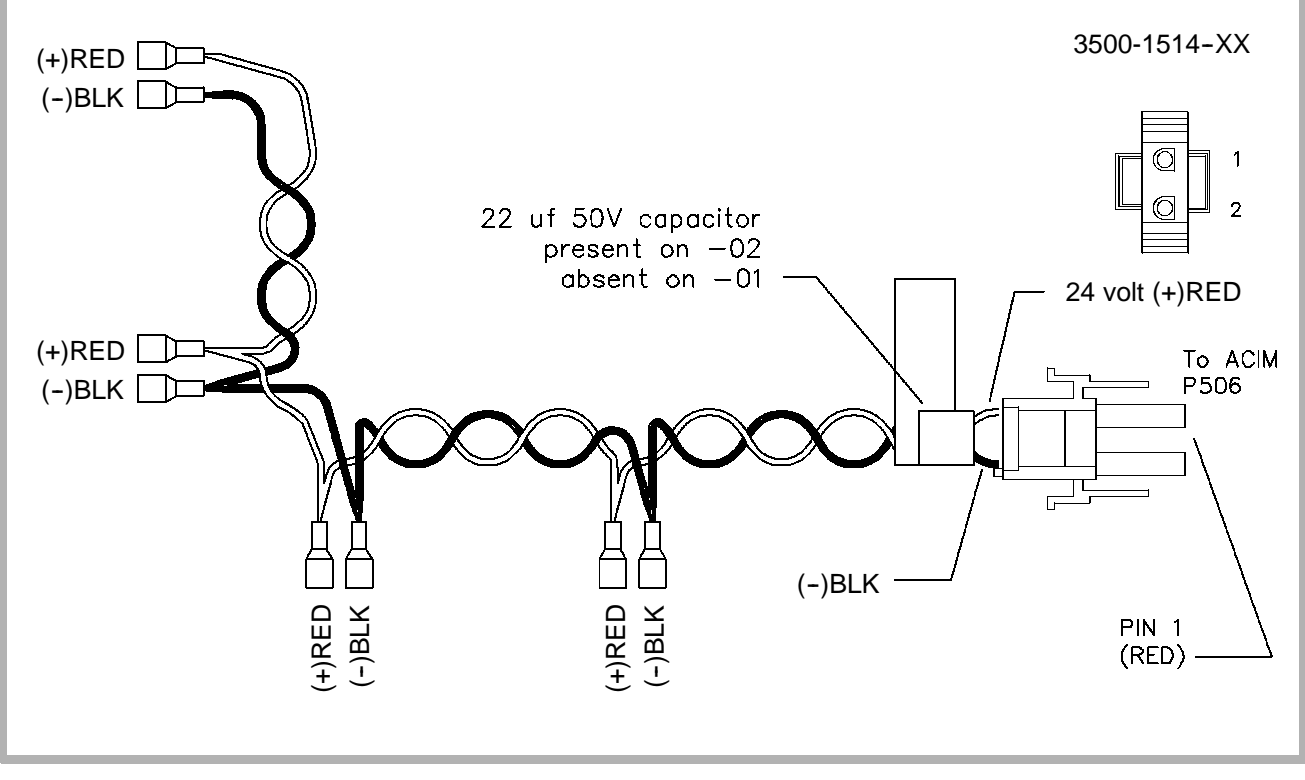

Figure 11-24. Fan Power Cable (P/N 3500-1514-XX)

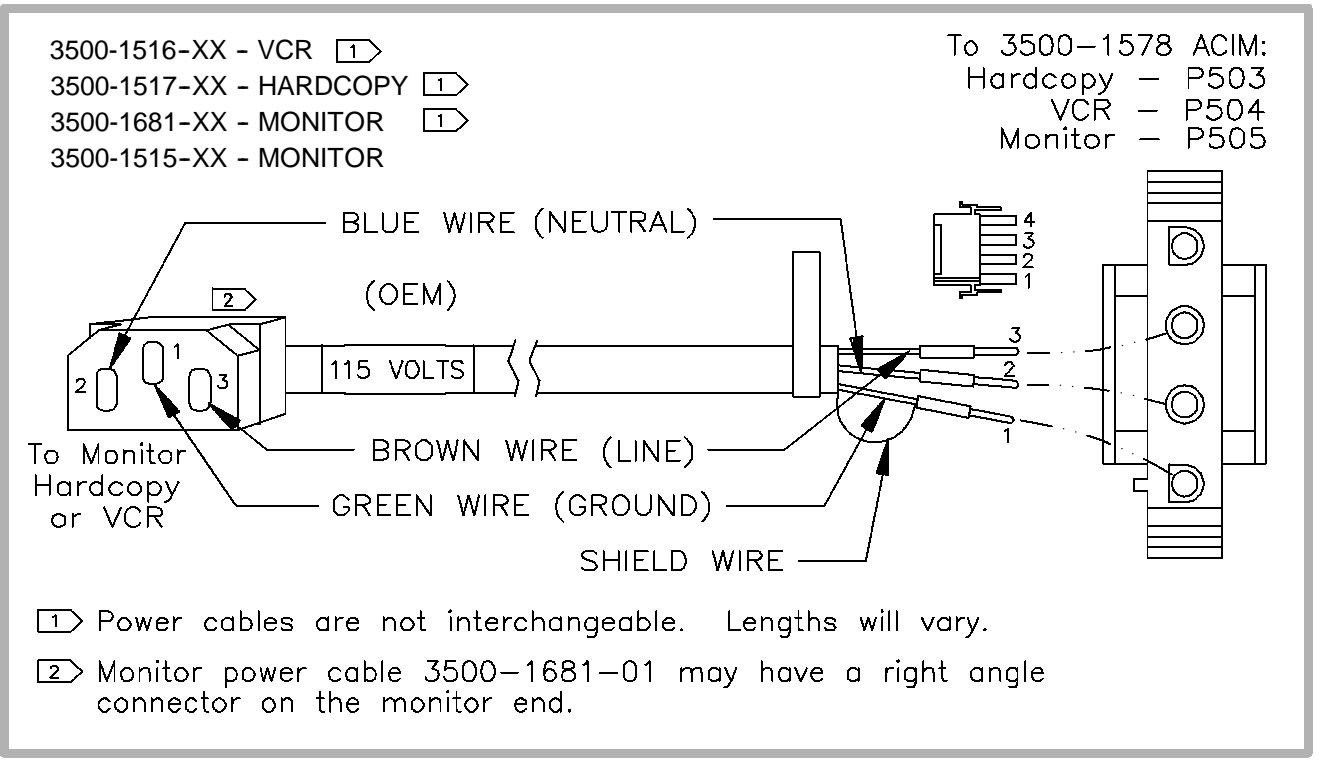

Figure 11-25. Monitor and Internal OEM Cables, 115 Vac

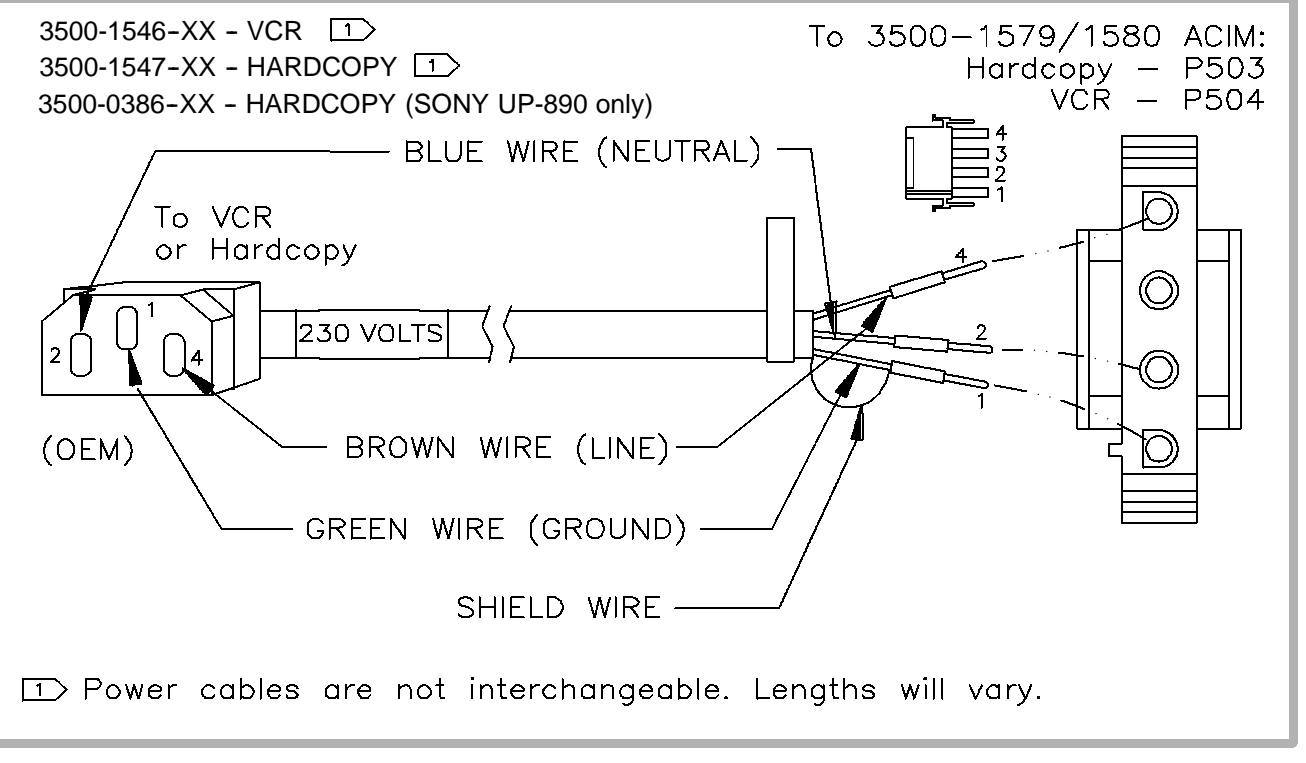

Figure 11-26. Internal OEM Cables, 230 Vac

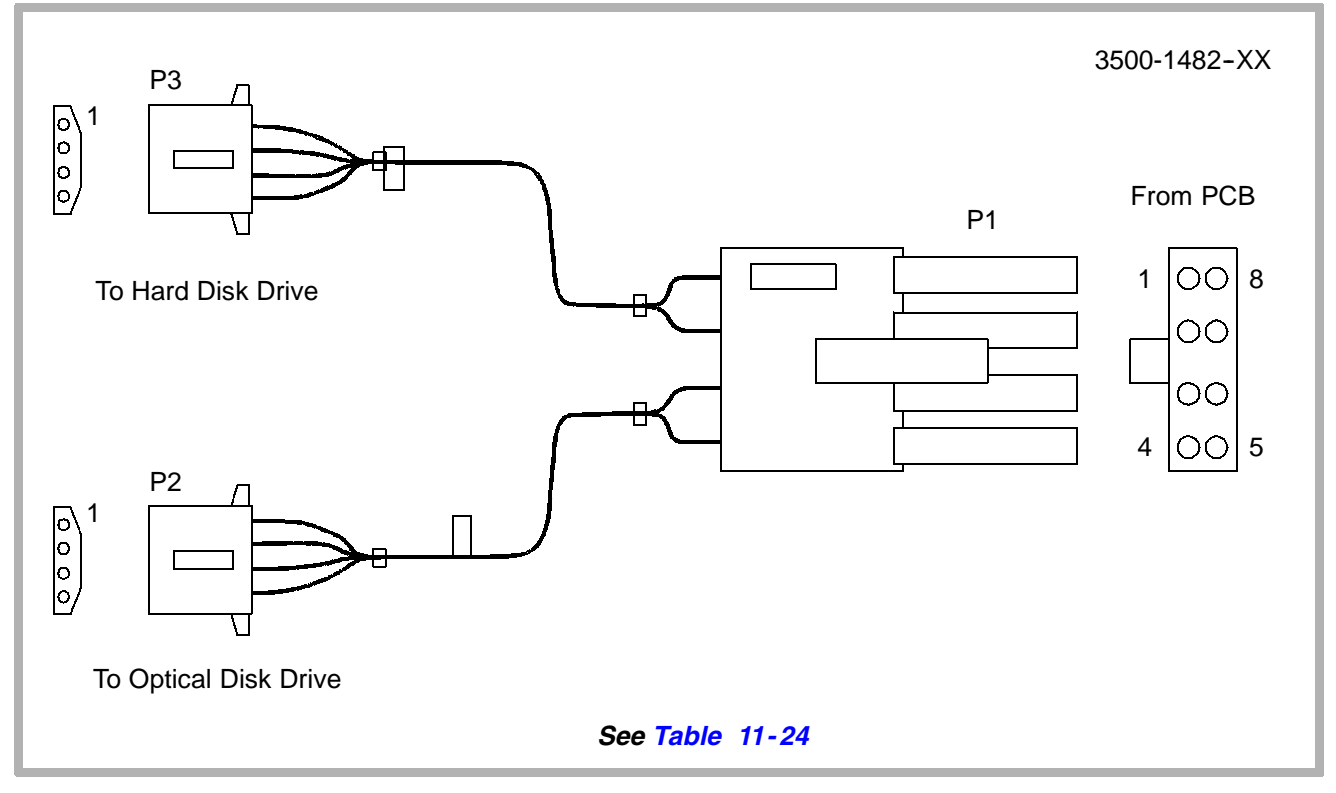

Figure 11-27. Disk Drive Power Cable Assy (P/N 3500-1482-XX)

| From DDEA PCB | To Optical Drive | To Hard Drive | Function        |
|---------------|------------------|---------------|-----------------|
| P1-1          | P2-1             | -             | +12 Vdc         |
| P1-2          | P2-4             | -             | + 5 Vdc         |
| P1-3          | -                | P3-1          | + 12 Vdc        |
| P1-4          | -                | P3-4          | + 5 Vdc         |
| P1-5          | P2-2             | -             | + 12 Vdc Return |
| P1-6          | P2-3             | -             | + 5 Vdc Return  |
| P1-7          | -                | P3-2          | + 12 Vdc Return |
| P1-8          | -                | P3-3          | + 5 Vdc Return  |

Table 11-24. Disk Drive Power Cable Assy (P/N 3500-1482-XX)

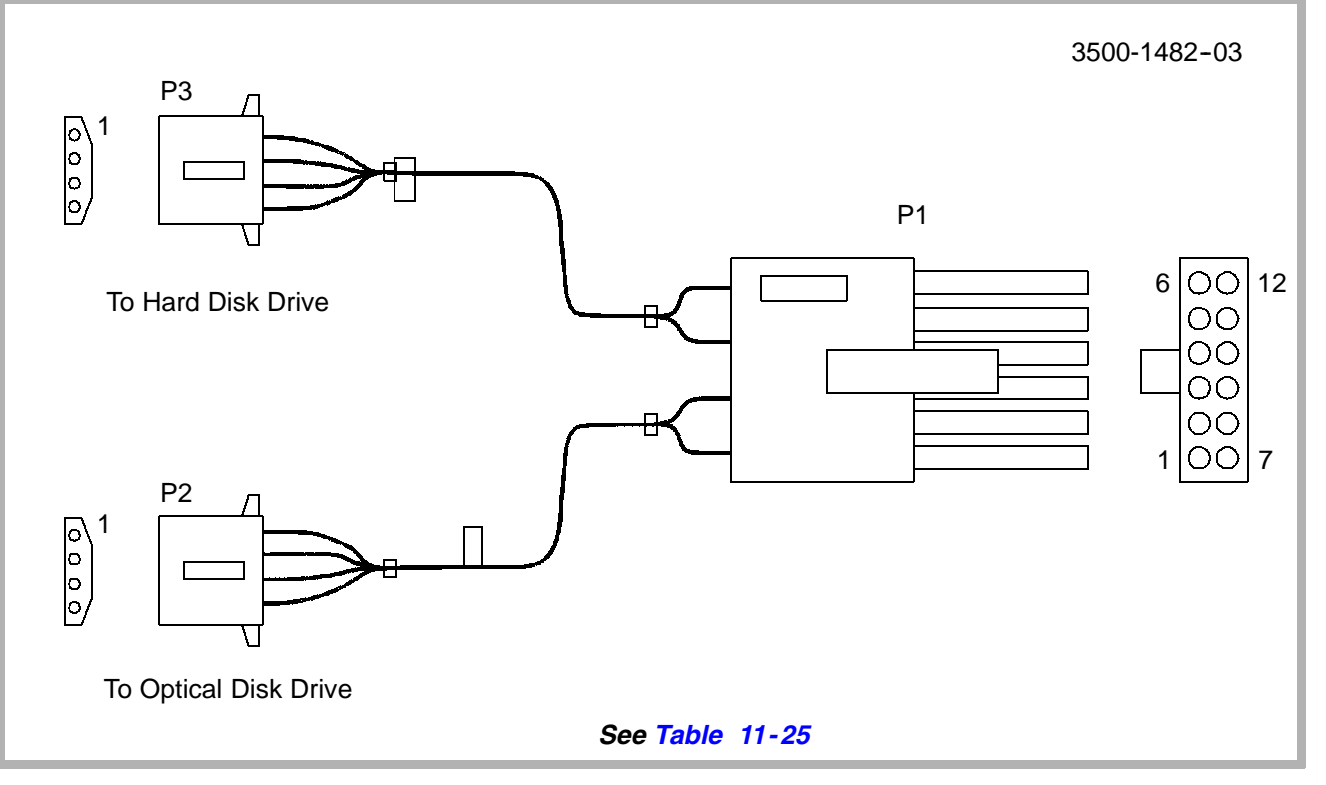

Figure 11-28. Disk Drive Power Cable Assy (P/N 3500-1482-03)

Table 11-25.Disk Drive Power Cable Assy (P/N 3500-1482-03)

| From DDEA PCB | To Optical Drive | To Hard Drive | Function        |
|---------------|------------------|---------------|-----------------|
| P1-1          | P2-1             | -             | +12 Vdc         |
| P1-2          | P2-4             | -             | + 5 Vdc         |
| P1-3          | -                | -             | -               |
| P1-4          | -                | -             | -               |
| P1-5          | -                | P3-1          | + 12 Vdc        |
| P1-6          | -                | P3-4          | + 5 Vdc         |
| P1-7          | P2-2             | -             | + 12 Vdc Return |
| P1-8          | P2-3             | -             | + 5 Vdc Return  |
| P1-9          | -                | -             | -               |
| P1-10         | -                | -             | -               |
| P1-11         | -                | P3-2          | + 12 Vdc Return |
| P1-12         | -                | P3-3          | + 5 Vdc Return  |

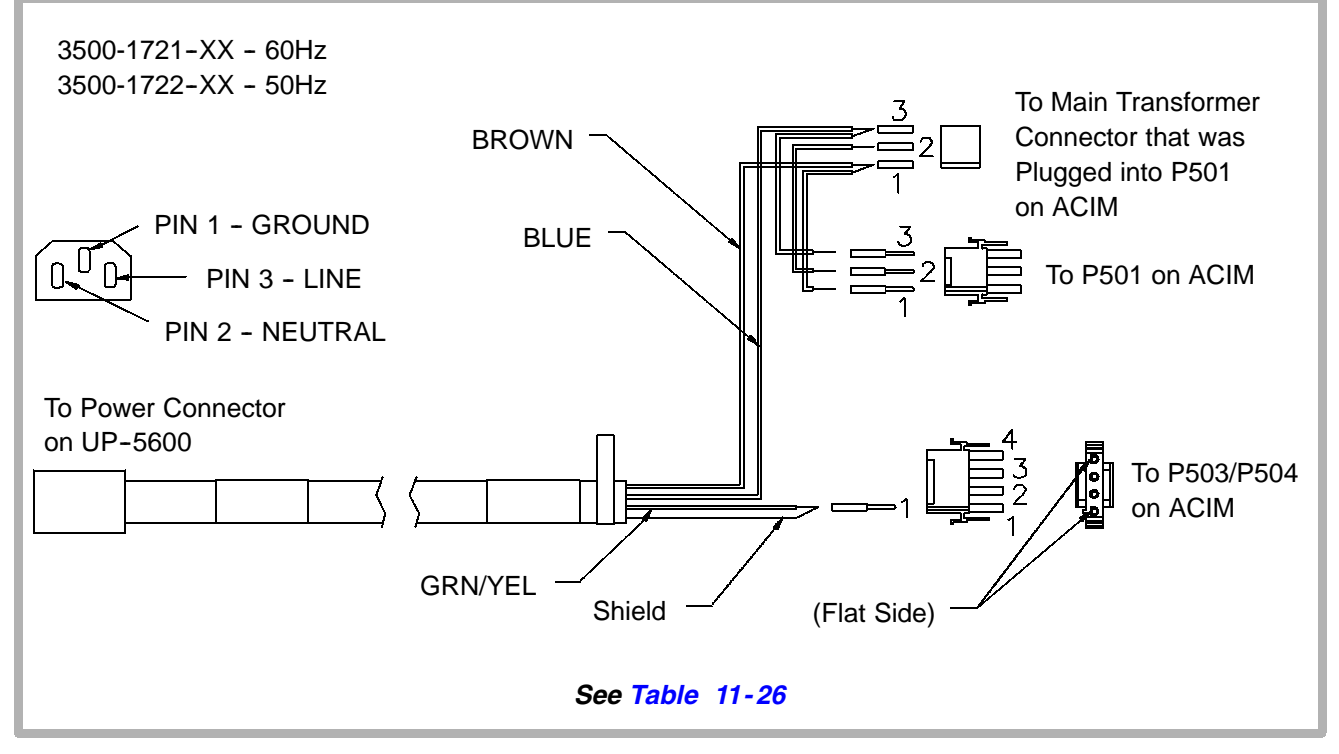

Figure 11-29. Sony UP5600 Power Cable Assy (P/N 3500-1721/1722-XX)

#### Table 11-26. Sony UP5600 Power Cable Assy (P/N 3500-1721/1722-XX)

| To P503/P504 on ACIM | To P501 on ACIM | Function                          |
|----------------------|-----------------|-----------------------------------|
| Pin 1                | -               | GND from ACIM                     |
| Pin 2                | -               | Not used                          |
| Pin 3                | -               | Not used                          |
| Pin 4                | -               | Not used                          |
| -                    | Pin 1           | 155V Square Wave, 50 Hz from Main |
|                      |                 | Transformer                       |
| -                    | Pin 2           | 155V Square Wave, 60 Hz from Main |
|                      |                 | Transformer                       |
| -                    | Pin 3           | 155V Square Wave Ground from Main |
|                      |                 | Transformer                       |

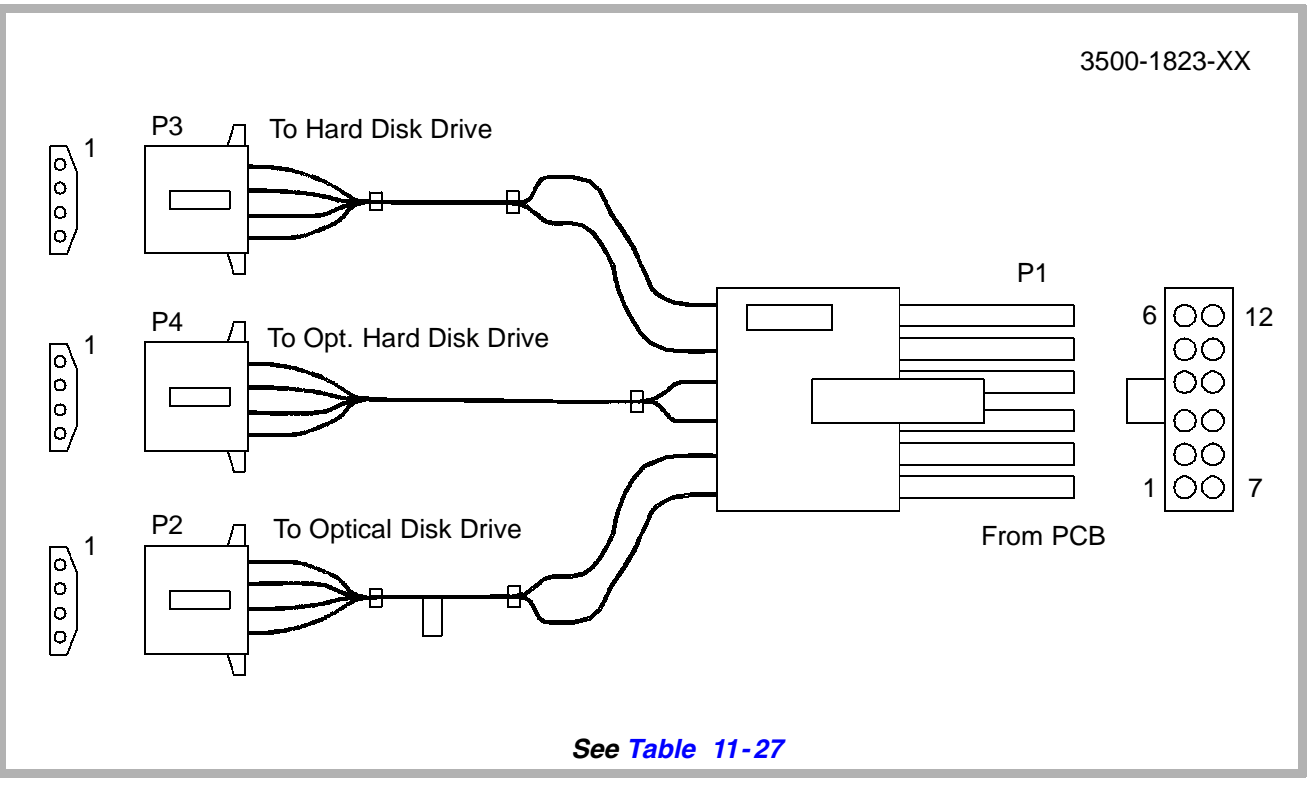

Figure 11-30. Disk Drive Power Cable Assy (P/N 3500-1823-XX)

| From DDEA<br>PCB | To Optical<br>Drive | To Hard<br>Drive | To Optional<br>Hard Drive | Function        |
|------------------|---------------------|------------------|---------------------------|-----------------|
| P1-1             | P2-1                | -                | -                         | +12 Vdc         |
| P1-2             | P2-4                | -                | -                         | + 5 Vdc         |
| P1-3             | -                   | -                | P4-1                      | + 12 Vdc        |
| P1-4             | -                   | -                | P4-4                      | + 5 Vdc         |
| P1-5             | -                   | P3-1             | -                         | + 12 Vdc        |
| P1-6             | -                   | P3-4             | -                         | + 5 Vdc         |
| P1-7             | P2-2                | -                | -                         | + 12 Vdc Return |
| P1-8             | P2-3                | -                | -                         | + 5 Vdc Return  |
| P1-9             | -                   | -                | P4-2                      | + 12 Vdc Return |
| P1-10            | -                   | -                | P4-3                      | + 5 Vdc Return  |
| P1-11            | -                   | P3-2             | -                         | + 12 Vdc Return |
| P1-12            | -                   | P3-3             | -                         | + 5 Vdc Return  |

Table 11-27. Disk Drive Power Cable Assy (P/N 3500-1823-XX)

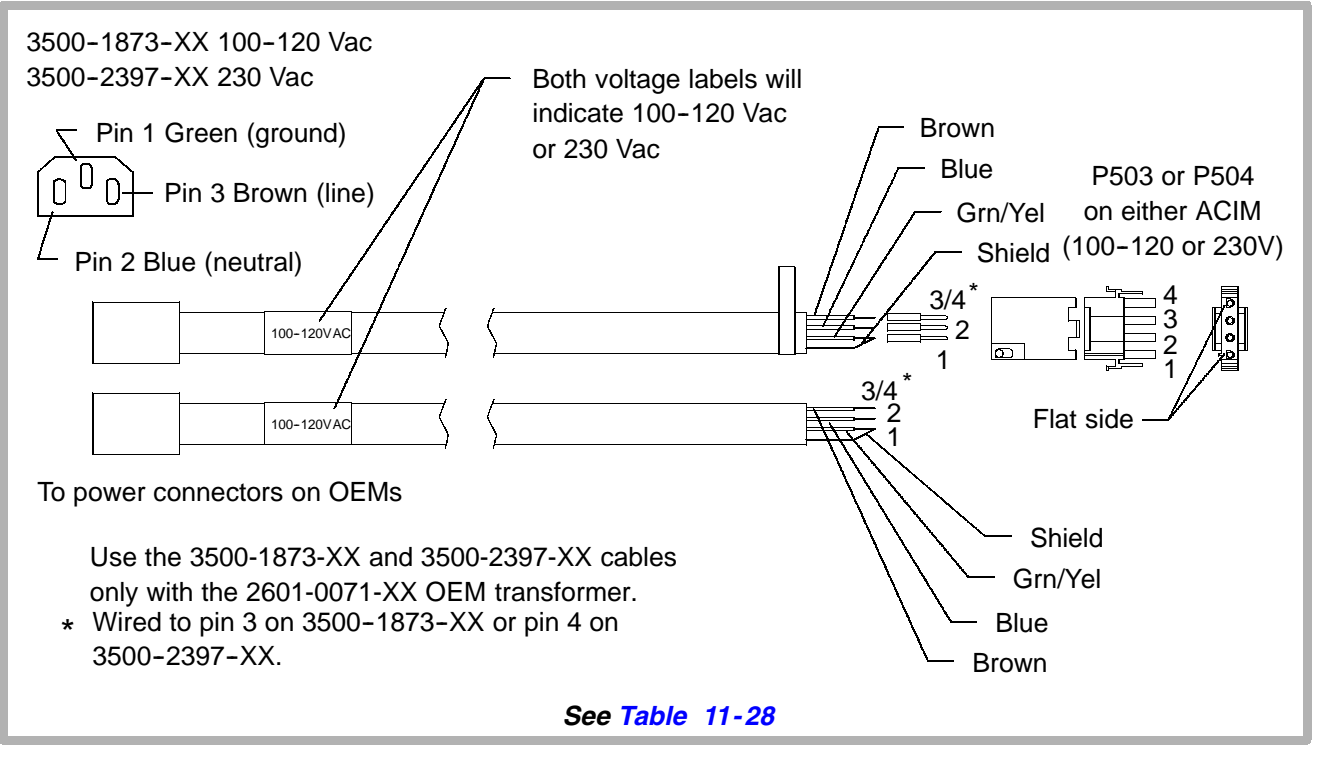

Figure 11-31. Dual Hardcopy Power Cable Assy (P/N 3500-1873/2397-XX)

# Table 11-28. Dual Hardcopy Power Cable Assy(P/N 3500-1873/2397-XX)

| To P503/P504 on ACIM | To OEM Power<br>Connectors | Function                                                                        |
|----------------------|----------------------------|---------------------------------------------------------------------------------|
| Pin 1                | Pin 1                      | GND from ACIM (Green/Yellow)                                                    |
| Pin 2                | Pin 2                      | Neutral (Blue)                                                                  |
| Pin 3                | Pin 3                      | Line voltage (100-120V) on<br>3500-1873-XX. Not used on<br>3500-2397-01 (Brown) |
| Pin 4                | Pin 3                      | Line voltage (230V) on 3500-2397-XX.<br>Not used on 3500-1873-01 (Brown)        |

### 11-1.4 System Connectors

Connector locations are shown in **Figure 11–32** and **Figure 11–33**. Connector pinouts (signals) are shown in the figures for the individual cables. The S/HSEL PCB has three "universal" Cannon array transducer connectors and a Lemo static probe connector.

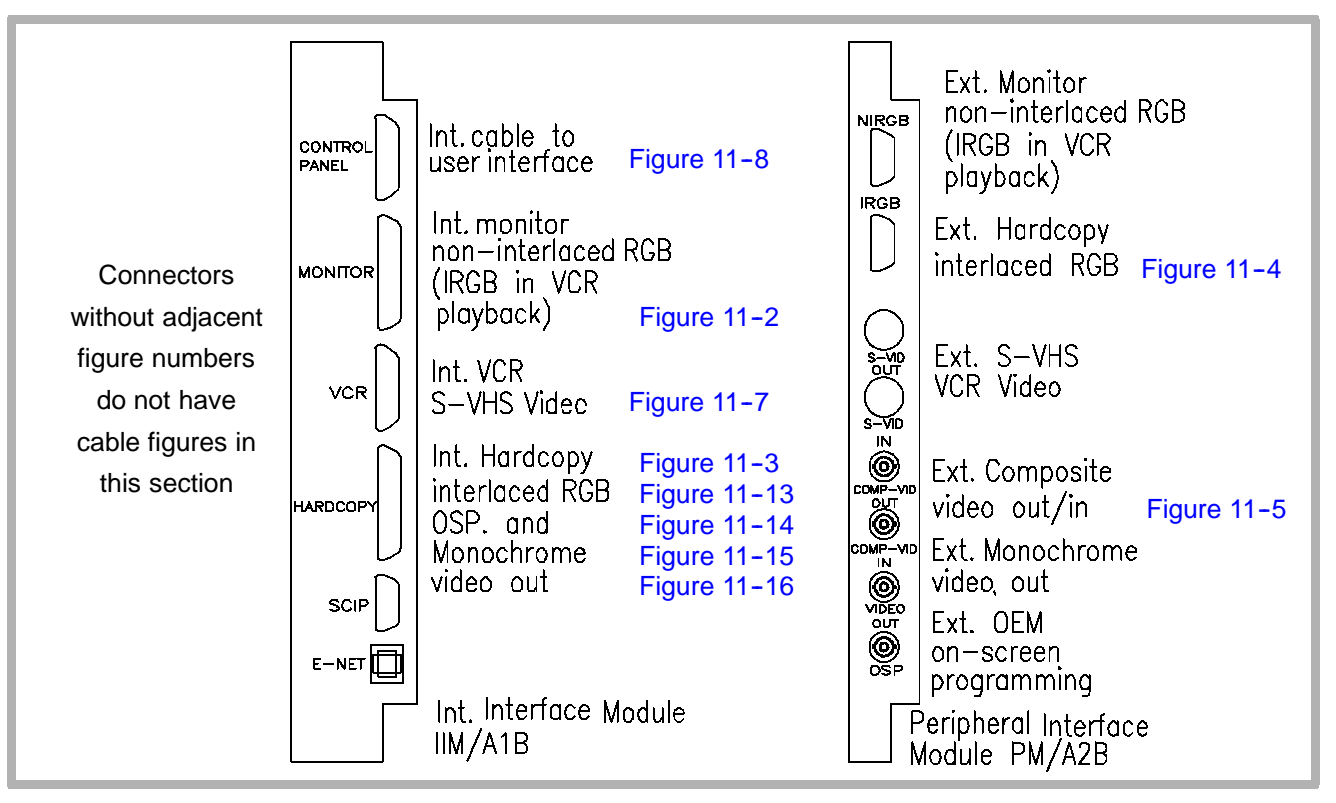

Figure 11-32. Connector Locations (1 of 2)

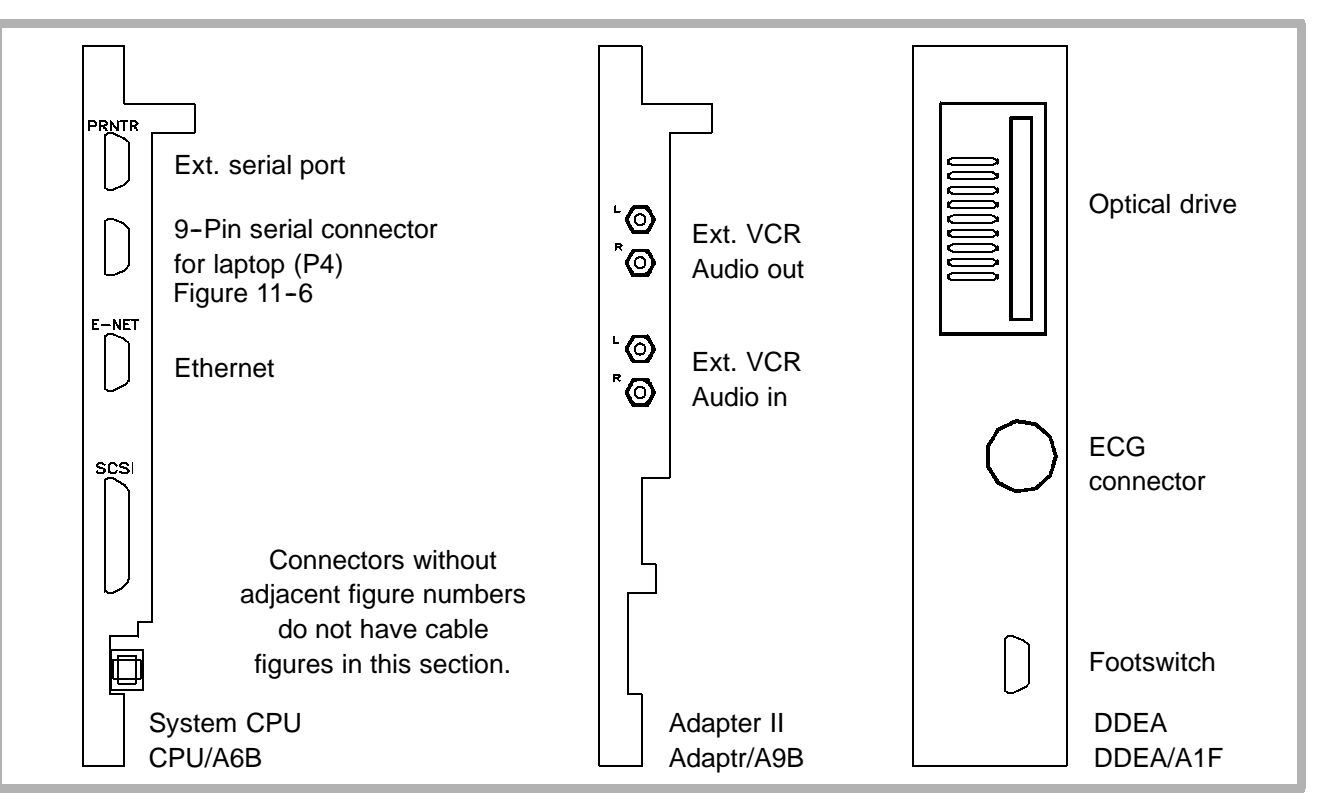

Figure 11-32. Connector Locations (2 of 2)

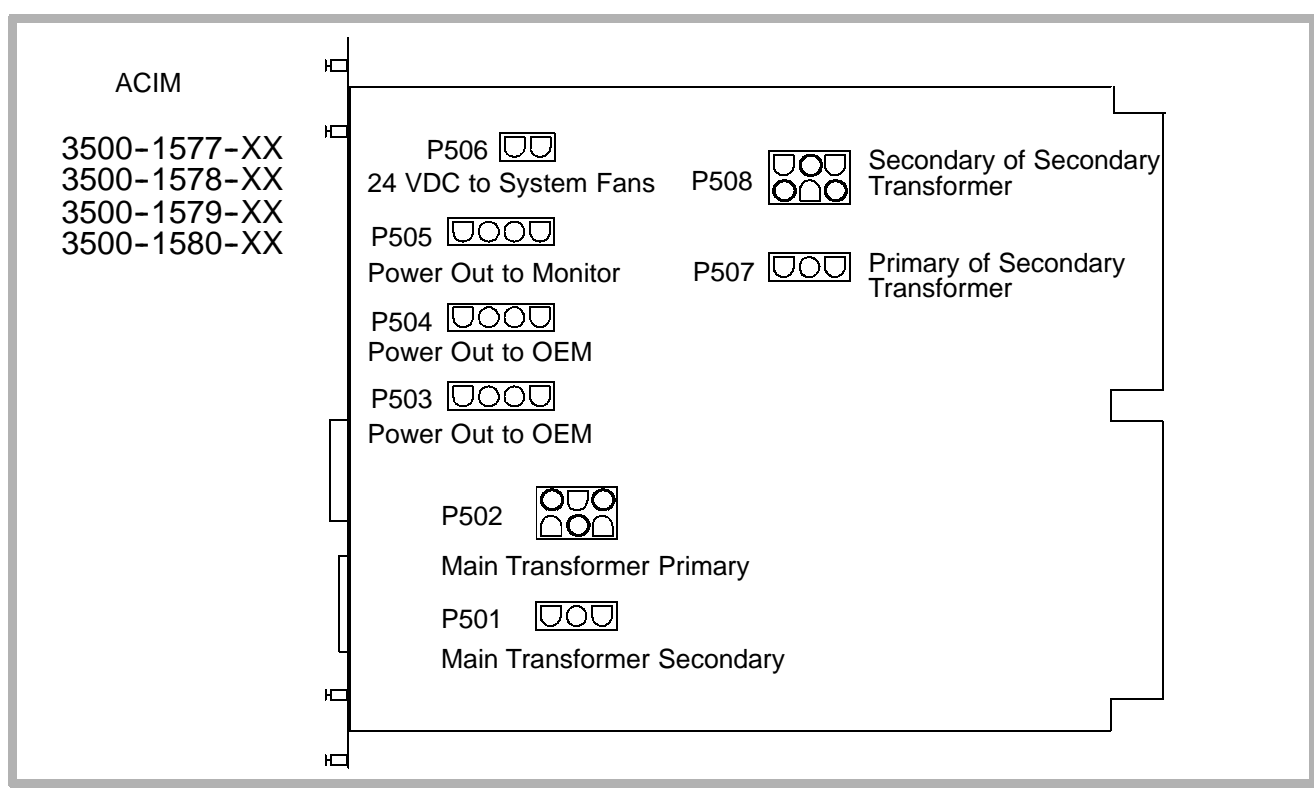

Figure 11-33. ACIM Connector Diagram

#### 11-1.5

## System Interconnect Cabling

Notes for the system interconnect cabling are shown in **Figure 11-34**. System signal and power cabling are illustrated in **Figure 11-35** and **Figure 11-36**.
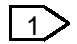

2275-0327-XX and 2275-0394-XX = Internal installation 2275-0395-XX and 2275-0396-XX = External installation

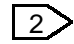

Part number 4500-5512-01 is an external disk drive test cable.

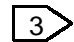

To obtain video loop-through when the ISEM is installed, video is routed from the monitor connector on the IIM PCB to the ISEM Video In then out the ISEM Video Out connector to the monitor. (Two 3500-2633-XX cables are required.)

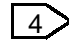

When the ISEM is not installed, only one 3500-2633-XX is required.

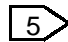

Mitsubishi printer only.

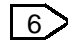

Connect this end to P503 or P504 for UP5600 printer installation.

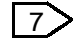

If a UP5600 is installed, disconnect the main transformer connector to P501 on the ACIM. Connect the UP5600 as shown.

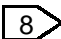

- ON/STANDBY switch controls system logic voltage to turn ultrasound system ON & OFF.
- Cable 2275-0337 connects to 10101 serial port and is for laptop diagnostics use only.

Figure 11-34. Notes for HDI 3000 Signal/Power Interconnect Diagrams (Figure 11-35 and Figure 11-36)

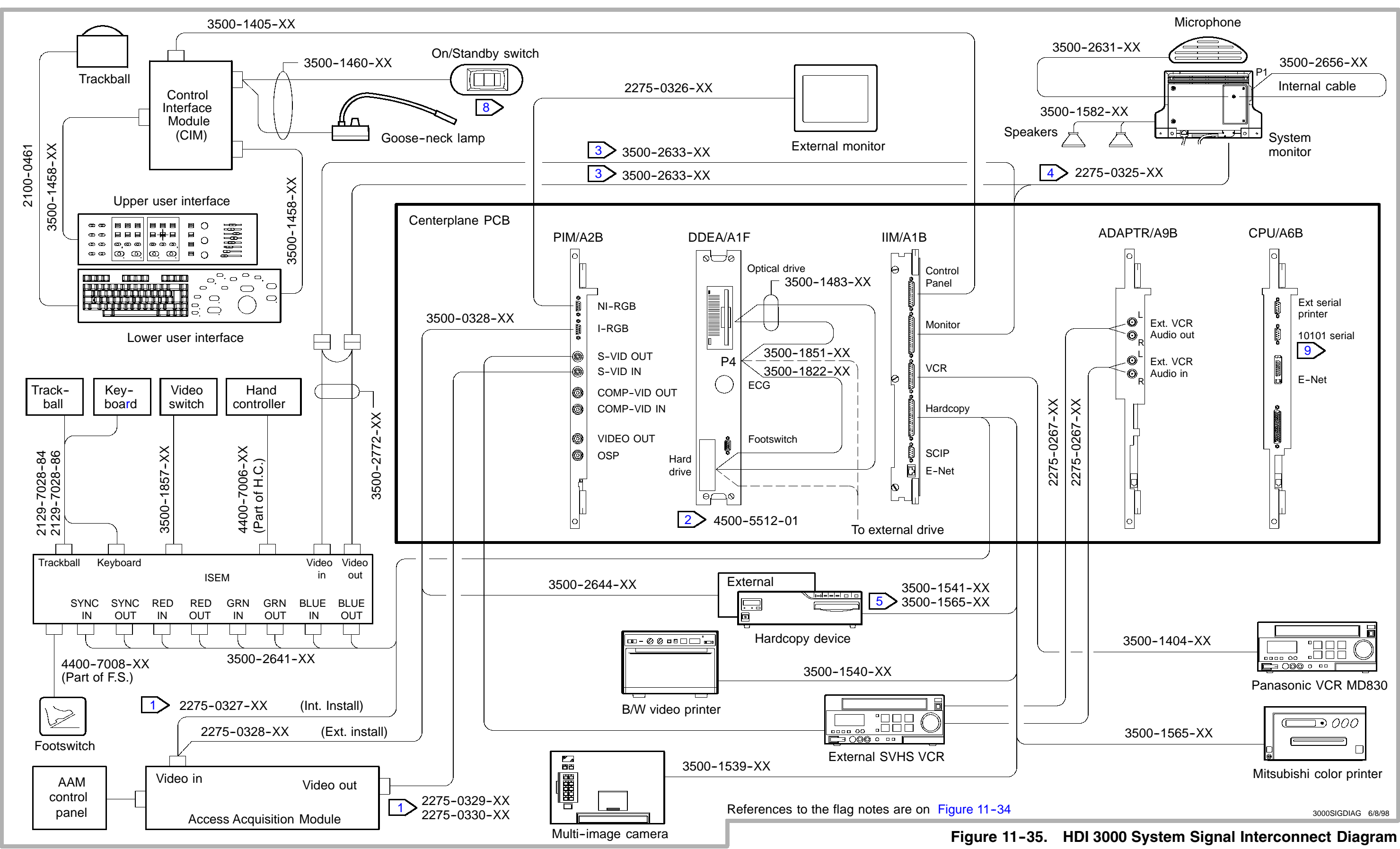

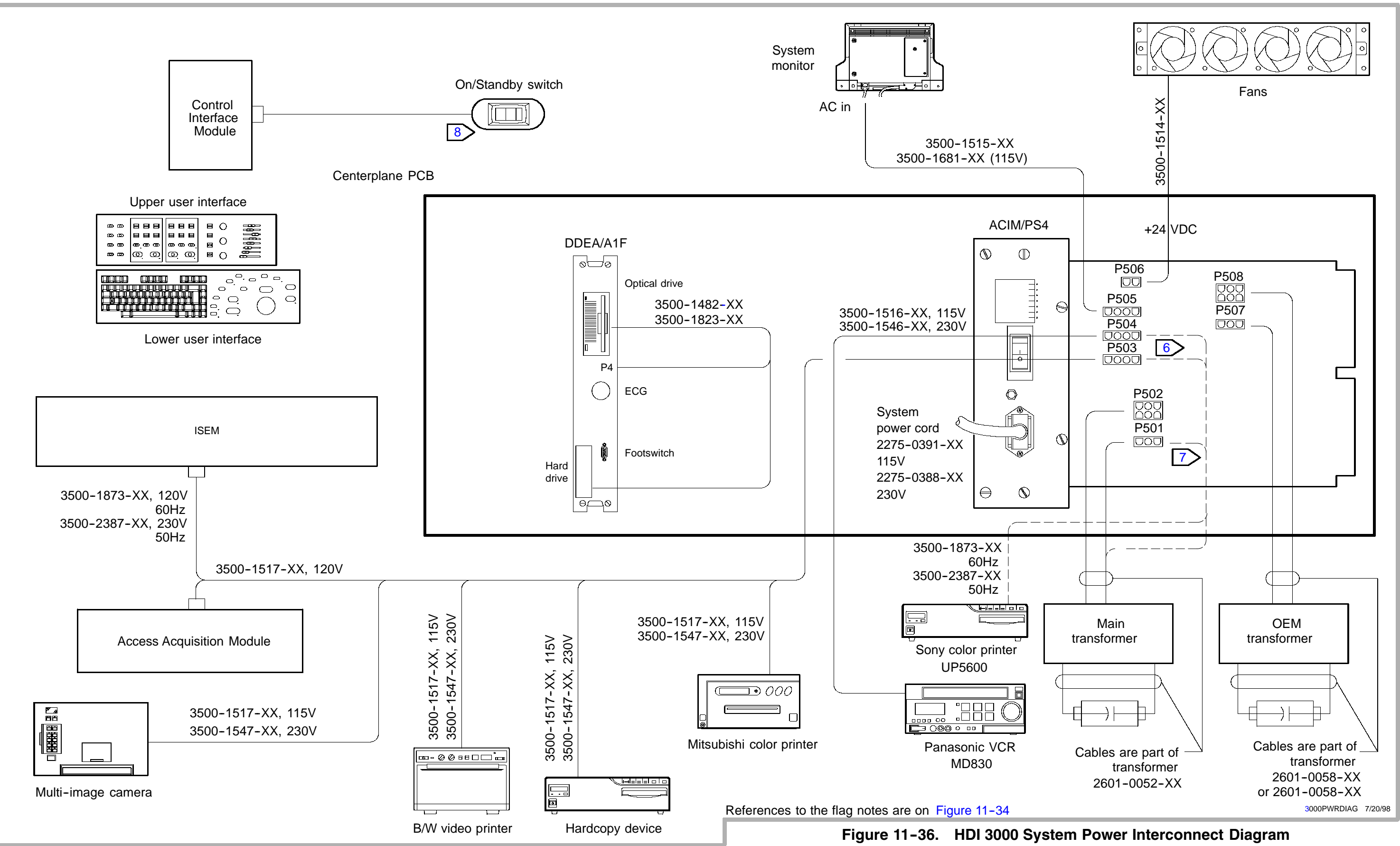

# 12 Change History

This section lists the software and hardware changes associated with a specific software release number. Unless noted under the Hardware Changes paragraph, the hardware changes are not required for that particular software release.

The part numbers listed after the software versions are the optical disk part numbers for that software version.

12-1 021X Software Releases

# Scanheads Supported

Linear Array

- L7-4 40 mm Broadband Linear Array
- L10-5 38 mm Broadband Linear Array
- CL10-5 Broadband Compact Linear Array

#### **Curved Array**

- C3.5 76 mm Curved Array
- C4-2 40 mm Broadband Curved Array
- C5 IVT 11 mm Curved Array Intravaginal Scanhead
- C7-4 40 mm Broadband Curved Array
- C9-5 ICT 8 mm Broadband Intracavity Scanhead

#### **Phased Array**

- P3-2 20 mm Broadband Phased Array
- P7-4 Broadband Phased Array

#### Static CW Doppler

- TCD Static D2 TC
- D5 Static D5 CW
- D10 Static D10 CW

# **Features Not Supported**

- Color M-mode
- Frame Grab
- ECG/Physio
- Footswitch
- Save/Recall
- DAASR MENU
- FRAME control
- PRINT PG control
- LOOP control

# 12-1.1 021.06 (NRR Software)

Released 4252-0720-21 on November 7, 1994 (Demos only).

#### **New Features**

Refer to Features Supported in paragraph 12-1.

### **Problems Corrected**

Not applicable.

# **Known Problems**

Refer to Operating Notes, part number 4707-0015-02. Also refer to the service errata in NPB 99, Rev A, for diagnostic problems or issues that could cause problems or difficulty when installing or repairing the system.

# **Hardware Changes**

There are no hardware changes to document for NRR.

12-1.2

# 021.08 (RFD Software)

Released 4252-0720-23 on November 15, 1994 (Demos only).

#### **New Features**

Refer to Features Supported in paragraph 12-1.

#### **Problems Corrected**

Not applicable.

### **Known Problems**

Refer to Operating Notes, part number 4707-0015-03. Also refer to the service errata in NPB 99, Rev A, for diagnostic problems or issues that could cause problems or difficulty when installing or repairing the system.

### **Hardware Changes**

There are no hardware changes to document for RFD.

12-2

12 - 2.1

# **023X Software Releases**

# 023.05 (FCD Software)

Released 4252-0743-06 on December 2, 1994.

### **New Features**

- P5-3 phased array scanhead
- Biopsy guides for use with linear and curved array scanheads

# **Problems Corrected**

There are no problems corrected with 23.05 software.

### **Known Problems**

Refer to Operating Notes, part number 4707-0015-06 (23.05/23.06).

#### **Hardware Changes**

There are no hardware changes to document for 23.05 software.

# 12-2.2 023.06 (8.1)

Released 4252-0745-01 on December 23, 1994.

### **New Features**

There are no new features with 23.06 software.

#### **Problems Corrected**

Corrected PSP1 bootup error.

### **Known Problems**

Refer to Operating Notes, part number 4707-0015-06 (23.05/23.06).

### Hardware Changes

Four noise filter capacitors were added to the fan power cable to prevent possible damage to the fans. PCB and PROM dash numbers are incorporated into the appropriate replacement matrices.

12-3 024X Software Releases

# 12-3.1 024.09 (8.1.5)

Released 4252-0744-10 on January 13, 1995.

### **New Features**

- French and German language versions, including operation manual sets and keyboards. English language systems shipped in January. French and German systems shipped in mid-February 1995. German manuals delivered in March.
- 240V NTSC video voltage capability

### **Problems Corrected**

Improvements to the system error handling software which reduce the frequency of appearance of system diagnostic alert boxes. The text within the boxes was changed to make it more meaningful to non-technical users.

### **Known Problems**

Refer to Operating Notes, part numbers 4707-0015-07 and -08.

# 024.11 (8.1.6)

Released 4252-0752-02 on March 7, 1995.

### **New Features**

Automates the software upgrade process. If the system is booted with the 024.11 optical disk, the old system software and machine options are automatically backed up to the optical disk, the new software is copied to the hard drive, a software integrity scan is performed on the new software installed on the hard drive, and the flash down-load is enabled for the next boot.

### **Problems Corrected**

- Corrects intermittent update of system clock display.
- Corrects intermittent flash down-load errors to the PCM.
- Corrects error messages associated with various error codes. Refer to NPB 104 for the specific error codes.

- Corrects a run-time alert associated with scanhead selection.
- Allows Doppler to scroll after after sample volume cursor movement and activation of the update key during Color and Doppler imaging.
- Retains all Tissue Specific Imaging Presets, System Setups, and machine options during system upgrades.

### **Known Problems**

Refer to Operating Notes, part number 4707-0015-09.

### Hardware Changes

The following PCBs were revised to support EMI compliance. The PCB changes shipped in mid-February 1995. No other changes were made to the PCBs.

- DOPACQ
- PIM
- CPU
- ADAPTR
- ACIM

In addition to ACIM changes to support EMI compliance, an additional ACIM was released to support a 240V/60 Hz voltage configuration.

12-3.3

# 024.17 (8.1.9)

Released 4252-0746-01 on June 30, 1995.

### **New Features**

There are no new features with 24.17 software.

### **Problems Corrected**

Revised AP&I files for the C9-5 and L10-5 scanheads.

### **Known Problems**

Refer to Operating Notes, part number 4707-0015-12.

### Hardware Changes

There are no hardware changes for 24.17 software.

12-4

# **030X Software Releases**

# 12-4.1 030.05 (8.2)

Released 4252-0754-06 on June 30, 1995.

### **New Features**

- Additions to Cardiology Feature Set
  - ECG with auto heart rate display, and ECG triggers
  - Steered CW Doppler
  - Color M-mode (only on phased array scanheads)
  - Cardiology High Q (requires ECG signal from the patient)
  - Cardiology analysis package (2D, M-mode, and Doppler)
  - D2 CW pencil probe transducer
  - MPT7-4 Multi-plane TEE scanhead (available 8/95)
  - Cardiac body markers

- Tissue Specific Imaging for cardiac applications phased array scanheads
- New Dynamic Contrast Enhancement algorithm
- Stress echo Stand-alone ImageVue or ImageVue DCR capability (with video out, and R wave detection)
- Cardiology Feature Set Changes
  - Optimizes P3-2 scanhead for adult cardiology
  - Optimizes P5-3 scanhead for small adult cardiology
  - Optimizes P7-4 scanhead for pediatric cardiology
  - Improves VCR record and playback
  - Reduces Herbie artifact
  - Improves Color wall filters and Dynamic Motion Differentiation
  - In scrolling M-mode, 2D Gain affects both 2D and M-mode. TGC affects only 2D image.

- VCR Framegrab
  - Cineloop capture 2 seconds
  - High quality freeze frame press FREEZE on the control panel to grab an image
  - No framegrab in VCR pause mode
  - Manual calibration enables measurement from any videotape
  - Hardcopy print from VCR images
- C9-5 Biopsy Guide
  - Replaces the currently offered C9–5 biopsy guide (prostate applications) for new shipments
  - Adds vaginal and fertility applications (also includes prostate applications as did the previous guide)
  - Increases patient comfort by improved design

- Power Motion Imaging
  - Modifies CPA to facilitate visualization of cardiac wall motion. Activated by depressing PWR IMG key in adult echo or TEE clinical option. (In all other clinical options, including fetal echo, depressing PWR IMG selects CPA.)
- Report Print Capability
  - Supports report print capability as a standard feature (printer is a purchasable option)
  - Supports two options for printing data: 1) print to an offline computer report generator (i.e. Digisonics), or 2) print to a report printer connected directly to the HDI 3000
  - Serial communication port
  - Supports all HDI 3000 reports including OB, Vascular, Radiology, and cardiology. (This includes OB graphs.)
  - Supports Okidata OL400e Report Printer (only supported in a 120V configuration)

- Hardcopy Print Capability from External Video Inputs (Requires an operational framegrabber. The displayed image must be framegrabbed before being sent to the external composite video connector.)
  - Supports printing of recalled images from external video sources (DIM, AAM, etc.) using the HDI 3000 S-video input port
  - Supports printing of displayed images to any print device using the external video connectors on the back of the HDI 3000
- Footswitch
  - Supports a temporary 3-pedal footswitch with the following functions; freeze, Doppler scroll stop/start, and print. (The function of the third footswitch may be changed by the user from print to VCR record start/stop.)

- Increases displayed size of:
  - On-screen and printed images (linear increases 10%, phased 6%, curved 6%)
  - Dual images (sector and linear)
  - Character font (from 12 to 14 point); reports, menus, and error messages remain at 12 point
  - Measurement cursors
- Other Display Changes
  - Improves readability of measurement results, both on screen and on prints
  - Modifies color scheme on menus and cursors to reduce eye-strain and improve readability
  - Increases Doppler and M-mode scroll length
  - Changes the inactive dual image to the left image
  - Changes image orientation of dual images to the same orientation as that for a single image

- Changes cursor color to white. On white images the cursor is outlined in black
- Increases the width of the Doppler baseline for improved visibility
- Increases the width of the horizontal and vertical graphics, i.e. velocity scale markers, ECG trace, depth markers to improve the VCR playback quality
- Moves the color and gray-scale bars to the right of the screen to allow for a larger image and font size
- Removes non-essential TI annotation from the upper left side of the screen

- Functions added to Control Panel and Keyboard
  - Adds M CURSOR toggle to the 2D/MMODE control panel section. (Selecting this toggle from a 2D display provides an M-line and sample volume graphic for full 2D image size cursor placement. The user must press M-mode or Doppler to begin scrolling.)
  - Adds Biopsy Superkey for quickly enabling/disabling the biopsy guide graphic for the selected scanhead (select Superkey "T").
  - Adds Print Local Superkey (currently not functional).
  - Adds Field A/B Superkey (currently not functional).
  - Adds 2D TSI OPT label to function key F5. (currently not functional).

- Other Control Panel and Keyboard Changes
  - Moves SETUPS key to function key F3.
  - Moves function key F7 to F6. This is the unmarked key for entering Error Diagnostics (must press Superkey first).
  - Removes IMAGE INFO key. The capability is now located within the SETUPS menu.
  - Requires depression of Superkey prior to selection of SH POS (scanhead position key).
  - Renames STORE key to CALCS (no functional change has been made).
  - Renames DAASR key to NET/DISK and supports: 1) optical disk ejection (formerly done by pressing EJECT on the control panel), and 2) optical disk format.
  - Replaces PRINT PG key with END EXAM key (currently not functional).
  - Replaces EJECT key with REVIEW key.
  - Replaces FRAME key with DEL IMAGE key.

- System Response Time Changes
  - Decreases system bootup time 50 percent (from approximately 2 minutes to 1 minute)
  - Significantly reduces time required to display protocols and reports
  - Enables faster scanhead selection following system bootup
  - Improves trackball response when reviewing Cineloop images and when moving the sample volume cursor and the color box
  - Reduces major mode transition time
- Analysis and Measurement Changes
  - Modifies breast and leg body markers.
  - Adds testicular body marker.
  - Changes the shape of the ellipse graphic to a circle.

- Changes Hadlock fetal growth values for AC, BPD, FL, and HC so the growth values are no longer limited to age calculations of under 40 weeks.
- Adds auto launch tools to automatically launch the correct measurement tool for a specific measurement type. (For example, selecting Simpson's Volume automatically launches the correct measurement tool. Distance and area do not need to be selected first.)
- Changes manual Doppler tracing in non-cardiology applications so that tracing begins at the onset of systole and ends at end diastole. Previous software versions required tracing to begin at the onset of systole and end at peak systole of the next cardiac cycle.
- OEM Changes
  - Changes Aspect MIC operation so that the camera no longer beeps twice after PRINT is depressed
  - Changes system operation so that prints are no longer blurry as a result of unfreezing the system too quickly

- Other Feature Improvements
  - Improves High Q tracing sensitivity in all applications, enables faster lock-on times, and improves peak detection.
  - Enables access to High Definition Zoom (HD Zoom) when in color or Doppler mode.
  - Enables availability of fetal echo Tissue Specific Imaging within the OB clinical option. Supports P3-2, P5-3, P7-4, C7-4, C4-2, C3.5, C9-5, and C5 IVT. Dedicates Color Map 7 for fetal echo Tissue Specific Imaging (displays greater variation in color hues). Supports CW on phased array scanheads.
  - Dedicates Color Maps 6, 7, and 8 as cardiac maps and enhances the display for visualizing turbulence with variance.
  - Modifies all Color Maps for display of variance.
  - Displays Continuous Trace measurements with incremental dots rather than solid lines.

- Features added to Diagnostics
  - Video test patterns available from SETUPS menu
  - Color Signal path End-to-End Test
  - Color Signal path Back-End Test
  - Scanhead and Acquisition Signal Path Gain Test
  - Tests for new PCBs including CPU, AIFOM, and ECG
  - Check disk utility to verify integrity of hard disk
  - Separate hardware and software machine options

- Other Diagnostics Changes
  - Cleans up bootup error handling
  - Changes user interface for ChanWalk utility
  - Changes software install process
  - Improves the Error Log reporting tools
  - Generates automated Error ID's for system software

### Features Not Supported

- French and German language software versions
- PAL systems
- 230V systems
- Integrated connectivity (includes Save/Recall, network archive/print of images, and disk archive/print of images)
- MPT7-4 Multi-plane TEE scanhead (available August 1995)
- Physio capability (pulse, pressure, phono, etc.)

### **Problems Corrected**

- Significantly decreases system response time during bootup, scanhead selection, trackball response, and the time required to display protocols and reports.
- Optimizes P3-2, P5-3, and P7-4 phased array scanheads for cardiology.
- Increases size of images, fonts, measurement cursors, Doppler baseline width and other display parameters.
- Improves High Q tracing sensitivity in all applications, enables faster lock-on times, and improves peak detection.
- Enables access to High Definition Zoom (HD Zoom) when in color or Doppler mode.
- Enables availability of fetal echo Tissue Specific Imaging within the OB clinical option. Supports P3-2, P5-3, P7-4, C7-4, C4-2, C3.5, C9-5, and C5 IVT. Dedicates Color Map 7 for fetal echo Tissue Specific Imaging (displays greater variation in color hues). Supports CW on phased array scanheads.

- Dedicates Color Maps 6, 7, and 8 as cardiac maps and enhances the display for visualizing turbulence with variance.
- Modifies all Color Maps for display of variance.

### **Known Problems**

Refer to Operating Notes, part number 4707-0015-11.

### **Hardware Changes**

The following PCBs were revised to support ECG and other issues related to release of 30.05 software. The new PCBs shipped with systems on June 30, 1995.

- DDEA
- PIM
- PCM
- DOPACQ
- PSP2

- FEC
- ADAPTR
- APS
- Control Panel PCB

The following was released to support features released with 30.05 software. The hardware shipped with systems on June 30, 1995.

- Upper and Lower User Interface Assemblies (Control panels)
- C9–5 biopsy guide kit
- Temporary footswtich assembly

# 12-4.2

# 031.03 (8.2.1)

Released 4252-0755-03 on July 28, 1995.

### **New Features**

- French and German language software
- PAL video capability
- Backward compatibility with previous hardware

### **Features Not Supported**

- Integrated connectivity (includes Save/Recall, network archive/print of images, and disk archive/print of images)
- MPT7-4 Multi-plane TEE scanhead (available August 1995)
- Physio capability (pulse, pressure, phono, etc.)

### **Known Problems**

Refer to Operating Notes, part number 4707-0015-13.

### Hardware Changes

There are no hardware changes for 31.03 software.

# 12-4.3 032.04 (8.2.2)

Released 4252-0756-02 on August 31, 1995.

#### **New Features**

- All features of 031.03 software
- MPT7-4 Multiplane TEE scanhead
- English, French and German language software versions
- Color M-mode (re-instated with 032.04 software)

### **Features Not Supported**

- Integrated connectivity includes NetLink (network archive/ print of images) and DiskLink (archive/print of images)
- Physio capability (pulse, pressure, phono, etc.)

### **Problems Corrected**

- Changes P7-4, C7-4, L7-4, and C9-5 scanhead AP&I files.
- Prevents VCR frame grabbed measurements from patient B from being stored into the patient A report. This condition occurred when the current patient was different from the patient being reviewed on video tape and the measurement results were saved into the current patient's report. A message has been added to the calibration prompt stating "Measurements performed will be added to the current patient file."
- Adds a screen saver which is enabled with the current Auto Freeze feature. To enable the screen saver, enter the Display Setup Menu, and select ON for the Auto Freeze setup. When the system automatically freezes the display, the screen also goes blank. The only indication that the system is in this state is that the Freeze LED is lit. Pressing any key takes the system out of the screen saver mode. Users who prefer not to have the screen saver enabled on their system can disable the screen saver feature by selecting OFF in the Auto Freeze setup.
- Displays the CPA map number at the map annotation on the display. (For example, the display now reads "Map 3" instead of "Map".)
- Corrects system operation so that after initial power-up and selecting color mode, Doppler, and UPDATE, the color bar and color Doppler no longer disappear.
- Changes HD Zoom box size back to the default size when re-entering HD Zoom. Also, the zoom box remains the size adjusted by the user until a new option or scanhead is selected.
- Changes system operation so that the system retains the number of focal zones used during 2D imaging when exiting color mode.
- Displays the depth graphic on the inactive image when exiting VCR playback in Dual mode.
- Corrects the fourth German abbreviation (LVPWd) in the Fetal M-mode sidebar.

- Changes the Power Motion Imaging gain settings for all pediatric cardiac presets to a default level of 49% on the P3-2, P5-3, and P7-4 scanheads. The previous gain default was 65%.
- Changes a number of CPA presets for all scanheads for Abd/Renal, Peripheral/Venous, Gyn-Fertility/Pelvic, Small Parts/Thyroid, Abd/General Abd, and Abd/Aorta applications.
- Deletes the LV Mass measurement in the cardiac analysis package using the ellipsoid protocol. The LV Mass measurement using the area/length protocol is still available.
- Corrects system operation so that incorrect persistence values, write priority values, and color maps are no longer saved when doing a Quick Save prior to entering CPA after powering up the system.

- Corrects system operation so that when using a manual or High Q measurement method, entering a second or third measurement into the same location displays the new (or same) angle correction value in the report. The angle correction value is now correctly displayed in the report for all applications and all scaling modes (velocity, frequency, and 5 MHz equivalency).
- Supports Sony UP-5600 color printer operation for European shipments.

Refer to Operating Notes, part number 4707-0015-15.

## Hardware/Firmware Changes

There are no hardware changes required for 31.03 software, however, the following hardware and firmware was simultaneously released with 032.04 software to support use of four Channel PCBs (instead of eight):

| 7500-0974-XX | Channel PCBs        |
|--------------|---------------------|
| 7500-0976-XX | Scanhead Select PCB |
| 7500-0977-XX | AIM PCB             |
| 8000-0999-05 | PROM Kit, FEC PCB   |
| 4201-1695-24 | FEC PROM            |
| 4201-1696-24 | FEC PROM            |

# 12-4.4

# 032.14 (8.2.3)

Released 4252-0757-08 on November 1, 1995.

# **New Features**

- System Features
  - Supports all features of 032.04 software
  - Supports frame grab of external video sources
  - Supports operation of the system cooling fans at halfspeed when the ON/STANDBY switch is set to STANDBY
- DiskLink Features (Non-revenue release only)
  - Supports PAL and NTSC images
  - Supports portable exams by providing extended onboard image storage capability that is retained upon system power-down
  - Stores exams on hard drive and optical disk

- Recalls images stored on the optical or hard drives for printing through the external HDI 3000 video connector
- Stores up to 400 black and white images or 200 color images on the hard drive
- Stores up to 200 black and white images or 100 color images on the optical drive
- Supports Data Exchange File Format (DEFF) standard of optical disk image storage. (The DEFF standard is compatible with TIFF-based software)
- Supports optical disk printing to the existing 3M Optical DIR (This is the only validated print device for the initial release)
- Provides on-screen graphics for quick reference to the number of images printed per page of film and total number of images per exam
- Allows the user to mark images for printing during or after the exam

- Displays an exam directory for exams stored on the hard drive and optical disk for easy exam selection
- Provides on-screen review capability in 1-on-1 or 4-on-1 display formats
- Provides image or exam deletion capability. Also, provides image replacement capability
- Allows the user to restart an exam without re-entering Patient Data
- Permits exams to be copied from the hard drive to optical disk and vice versa

# **Features Not Supported**

- System Features
  - Integrated network connectivity NetLink (network archive/print of images)
  - Physio capability (pulse, pressure, phono, etc.)
- DiskLink Features (Non-revenue release only)
  - Loop capture and extended loop memory
  - Edit capability of image annotation
  - Measurement on images recalled from disk
  - Support of Kodak, 3M DDR (laser), and AGFA printers

#### **Problems Corrected**

- Corrects AP&I values for the C5 IVT, D2 TC, and L7-4 scanheads
- Corrects software errors in 031.03 software which prevented booting the system from the optical disk

- Fixes an intermittent run-time alert (1202.4D03.4F01) when changing sector width
- Corrects the installed versus expected PCM CRC values which were incorrect in software version 032.04
- Corrects the displayed position of the skinline for the CL10-5 scanhead
- Supports external VCR frame grab operation
- Corrects a problem with system operation which prevented the user from frame grabbing a VCR image with an active MPT7-4 scanhead
- Fixes an intermittent run-time alert error which occurred when reducing color sector size prior to entering color or when exiting color with a reduced sector size
- Corrects an error in the machine option file which required PAL systems to be targeted when upgraded to 032.04 software

- Fixes a problem which disabled the ECG trace when saving a custom TSI under an existing custom TSI
- Prevents erasure of the image text annotation from erasing the title text
- Displays the angle correction value in the report for all applications and all scaling modes. The angle correction was not displayed when entering a second or third measurement into the same location using manual or High Q measurement methods
- Supports operation of the system cooling fans at half-speed when the ON/STANDBY switch is set to STANDBY

Refer to Operating Notes:

| 4707-0015-16 | English |
|--------------|---------|
| 4787-0015-16 | French  |
| 4777-0015-16 | German  |

# Hardware/Firmware Changes

There are no hardware requirements for 032.14 software, however DiskLink operation requires a -04 Lower User Interface Assembly for English, French, and German operation.

The following firmware was released with 32.14 software:

| 8000-0996-05 | PROM Kit, MPS  |
|--------------|----------------|
| 4201-1668-14 | PROM, MPS, U17 |

12-4.5 032.19 (8.2.4)

Released 4252-0765-03 on November 17, 1995.

#### **New Features**

There are no new features released with 032.19 software.

#### **Problems Corrected**

- Corrects erratic ECG operation in Color Cineloop review.
- Disables Volume Flow measurements in frequency mode (versus velocity mode).

- Displays Doppler history data at the previous scaling size after the display range (height) has been changed.
- Corrects corruption of Doppler history data after the display height has been changed.
- Corrects lockup or garbage data in Doppler history buffer after selection of Color, DPI, or CW modes.
- Corrects corrupted Doppler history time base when using ECG.
- Corrects distance caliper problems with the Doppler Area and Heart Rate measurements when using DEL MEAS.
- Corrects mis-alignment of High Q and Doppler history data.
- Corrects loss of radiology High Q display update due to timer failure.
- Corrects erroneous flow time data when doing a manual cardiac High Q trace.

Refer to Operating Notes:

| 4707-0015-17 | English |
|--------------|---------|
| 4787-0015-17 | French  |
| 4777-0015-17 | German  |

#### Hardware/Firmware Changes

There are no hardware or firmware changes required for 032.19 software.

# 12-4.6 033.09 (8.2.11)

Released 4252-0767-01 on January 19, 1996.

#### **New Features**

Triple mode operation on the C4–2, C7–4, C9–5, L10–5, CL10–5, and L7–4 scanheads.

### **Problems Corrected**

- Fixes incorrect or missing High Q values obtained from images made with static probes. Operating Notes for the previous software version advised the use of manual measurements with static probes instead of High Q automatic measurement.
- Eliminates the 1200 mmHg limit on dP/dt cardiology calculations.
- Eliminates the 10 liter/minute limit for Doppler cardiac output calculations.
- Adds a decimal place to the Resistive Index (RI) and Pulsatility Index (PI) calculation. The RI and PI calculations now have two decimal places (XX.XX).

- Changes the function of the DEL MEAS control so it is consistent with all protocols. Previously, pressing the DEL MEAS control twice removed all previous measurements when using the M-mode Mitral Valve and Tricuspid Valve protocols (all points tool). The function of the DEL MEAS control has been changed so a single control depression deletes all previous measurements.
- Prevents the User Diagnostics from disabling the use of keyboard equivalents, user annotation, and reports. System operation has been changed to reinstate these features without rebooting the system after use of the User Diagnostics.
- Prevents mode changes while in Cineloop playback from removing the ECG trace.

- Corrects system operation so that the Time Average Mean (TAM) label is no longer displayed as an "X" cursor under certain conditions. This condition occurred when the user started a volume flow tool and entered the required 2D distance measurement and the set region measurement. Using this scenario, the normal TAM and Volume Flow (VF) were displayed. If the user then deleted and restarted the set region measurement an "X" cursor was displayed as the TAM label.
- Corrects the d:D ratio. Errors occurred when the initial ratio was increased to 50 by adjusting the baseline. The values would then incorrectly decrease to 45 as the baseline was further adjusted upward. When a value of 45 was reached, the ratio corrected itself and the correct value of 55 was displayed. Once a ratio of 55 was displayed, the d:D ratio operated normally (incrementally increasing as the baseline was adjusted upward). Due to the d:D ratio tool not tracking the top/bottom function, this tool should not be used if the image is inverted Top/Bottom.

- Corrects a French and German translated prompt, which instructs the user on the method of measuring heart rate. The English version of the prompt was changed from "end of diastole to start of systole" to "onset of systole to onset of systole".
- Corrects an intermittent memory test failure (yellow banner error 4702-4701-0A01) which was occurring frequently with software upgrades at 032.04 software and up with a -07 PCM (7500-0683-07).
- Changes the cardiology presets as indicated in Table 12-1.

#### Table 12-1. Cardiology Preset Changes for 033.09 Software

| Application                   | Mode   | Scanhead | New Preset                        |
|-------------------------------|--------|----------|-----------------------------------|
| Pediatric cardiology, general | 2D     | All      | Gray map 8                        |
| Pediatric cardiology, neonate | 2D     | All      | Gray map 8                        |
| Adult cardiology, difficult   | 2D     | All      | 50 dB                             |
| Adult cardiology, difficult   | 2D     | All      | Gray map 2                        |
| Adult cardiology, general     | 2D     | All      | Gray map 8                        |
| All cardiology                | M-mode | All      | 50 mm/sec scroll rate             |
| All cardiology                | 2D     | P3-2     | Isppa to 152; gain decreased 4 dB |
| All cardiology                | 2D     | P5-3     | Isppa to 205; gain decreased 5 dB |
| All cardiology                | CW     | All      | 10 KHz PRF scale                  |

#### **Known Problems**

Refer to Operating Notes:

| 4707-0015-22 | English |
|--------------|---------|
| 4787-0015-22 | French  |
| 4777-0015-22 | German  |

# Hardware/Firmware Changes

Triple mode requires the 7500-0768-07 SSP PCB which was previously released.

An FEC PROM kit (P/N 8000-0999-06) was released with 033.09 software and is required to display errors which occur during individual Channel PCB transmit and RAM tests.

#### 12 - 4.7033.27 (8.2.15)

Released 4252-0768-01 on March 15, 1996.

#### **New Features**

- System Features
  - Supports all features of 033.09 software

- DiskLink RFD Features
  - All features of the DiskLink non-revenue release (Refer to features listed under 032.14 software)
  - Displays a graphic in the upper right corner of the display to indicate the number of print images taken for that page of film.
  - Displays an icon in the upper left corner of the display to indicate that an image file is currently being written to the optical disk.
  - Provides on-screen annotation to indicate the total number of images printed for that exam.
  - Creates a new Access Link setups menu to support all system setups pertinent to DiskLink. The menu consists of two pages of setups.
  - Stores up to 600 black-and-white images or 300 color images on the hard drive.
  - Stores up to 200 black-and-white images or 100 color images on the optical drive.

# **Features Not Supported**

- System Features
  - Integrated network connectivity NetLink (network archive/print of images)
  - Physio capability (pulse, pressure, phono, etc.)
- DiskLink Features
  - Loop capture and extended loop memory.
  - Edit capability of image annotation.
  - Measurement on images recalled from disk.
  - Direct image review from the optical disk. Prior to reviewing exams on the optical disk, the exams must be copied to the hard disk and then reviewed through the hard disk directory.

Refer to Operating Notes:

| 4707-0015-25 | English |
|--------------|---------|
| 4787-0015-25 | French  |
| 4777-0015-25 | German  |

#### Hardware/Firmware Changes

There are no new hardware requirements for 033.27 software, however DiskLink operation requires a -04 Lower User Interface Assembly for English, French, and German operation.

# 12-4.8

# 034.17 (8.3.2)

Released 4252-0772-04 on June 7, 1996.

# **New Features**

- ENTOS CT8-4 scanhead for abdominal surgery applications
- 3D CPA
- Enhanced CPA
- Optimized P5-3 scanhead for radiology applications
- Abdominal surgery, vascular surgery, and musculoskeletal clinical options. (The intraoperative clinical option was renamed the vascular surgery clinical option.)
- TSI Patient Optimization
- -04 upper and -05 lower user interface assemblies fully functional
- Remote diagnostics and changes to error log
- Hardware changes including "goose-neck" control panel lamp assembly and OEM hand-controller tray

- User Defined OB Table Measurement and Analysis Changes
  - Enables the user to define a maximum of four OB tables per measurement currently available on the system (i.e. BPD, HC, AC, and FL). Tables and equations can be created for Fetal Age and Fetal Growth. Equations can be created for fetal weight. Creating and entering the information for these tables is done through the Setups key access to OB calculations.
  - Adds input range restrictions to the user-defined OB equations.
  - Measurements are standard with OB clinical option.

- Auto HC and AC Calculation Measurement and Analysis Changes
  - Enables automatic calculation of the head circumference (HC) and abdominal circumference (AC) from two distance measurements. AC is automatically calculated from TAD and ADD measurements. HC is calculated from BPD and OFD measurements. Calculation results are automatically displayed on the protocol and in the report after both measurements are complete.
  - Overwrites the automatically calculated HC and AC measurements in the protocol and the report if the ellipse/ trace method is used.
- Miscellaneous measurement and analysis changes
  - Changes the abbreviations used in fetal M-mode protocol so they are the same as in the R/L Ventricle protocol used in adult cardiology. Starts Fetal M-mode with an auto-launched tool.
  - Displays the LMP in the Gyn/Fert report.

- Replaces the percentile display with ranges (in weeks) for the Fetal Biometry measurements. (EFW percentiles will remain unchanged.)
- Calculates the LMP and GA from an EDD. This will be displayed in the patient data entry and report.
- Disables the 2D LV Mass by ellipse method due to inaccurate calculations. The user has the ability to calculate the LV Mass by the 2D LV Mass Area Length method.

### **Features Not Supported**

- Integrated network connectivity NetLink (network archive/ print of images)
- Contrast Specific Imaging (CSI)
- All DiskLink features not supported for 033.27 software
- Physio capability (pulse, pressure, phono, etc.)

Refer to Operating Notes:

| 4707-0015-29 | English |
|--------------|---------|
| 4787-0015-29 | French  |
| 4777-0015-29 | German  |

#### Hardware/Firmware Changes

There are no new hardware or firmware requirements for 034.17 software, however features released with 034.17 software require certain hardware.

- 3D CPA operation requires a 32 MB IMEM PCB.
- DiskLink is supported on 034.17 and higher systems only if the CPU is a 7500-0759-08 or -09. DiskLink is supported on systems below 034.17 software with any 7500-0759-XX CPU installed except the -07.

 The -04 upper and the -05 lower user interface assemblies are required for the TSI Patient Optimization feature. Systems shipped with these user interface assemblies were mapped to keyboard Map 3 which made many of the changed keys non-functional. If a system is upgraded to 034.17 software, change the keyboard map to Map 4 to enable use of the non-functional keys. Refer to S.B. 3000–12 Rev A for information.

# 12-4.9 034.18 (8.3.2b)

Released 4252-0772-05 on July 3, 1996.

#### **New Features**

There are no new features released with 034.18 software.

### **Problems Corrected**

 Disables the Persistent Patient Data file update-and-save capability when system power is turned off. This capability was released with 034.17 software but has been disabled due to inconsistent operation. • Improves the quality and the consistency of frame-grabbed VCR images.

## **Features Not Supported**

- Integrated network connectivity NetLink (network archive/ print of images)
- Contrast Specific Imaging (CSI)
- All DiskLink features not supported for 033.27 software
- Physio capability (pulse, pressure, phono, etc.)

# **Known Problems**

Refer to Operating Notes:

| 4707-0015-31 | English |
|--------------|---------|
| 4787-0015-31 | French  |
| 4777-0015-31 | German  |

# Hardware/Firmware Changes

There are no new hardware or firmware requirements for 034.18 software.

# 12-4.10 035.10 (8.3.3)

35.10 (8.3.3)

Released 4252-0773-09 on November 8, 1996.

### **New Features**

- C8-4v (IVT) scanhead for intravaginal applications
- ENTOS LI9-5 scanhead for abdominal surgical applications
- Clinical options for Cardiology CSI (P3-2 2D/Harmonic and PMI/Harmonic)
- Physio capability (pulse, phono, etc.)
- Triple mode for LI9-5 and C8-4v scanheads
- Five analysis protocols for OB applications, including Long Bones, Cranium, 2D Echo, Other OB, and Echo Doppler
- New breast bodymarker
- VCR frame counter

- TSI Patient Opt capability for certain scanheads
- Hip angle measurement tool for the L7-4 and L10-5 scanheads when using the Pediatric clinical option
- Ability of the ISEM to frame-grab VCR images
- Permanent measurement labels
- Contrast Specific Imaging (CSI) is supported by 035.10 software; however, the CSI key (F6), which is used on all language versions of the -05 lower UIF panel, is not currently functional

### **Problems Corrected**

 Makes several corrections to German translated software, including the following: changes "Keiner" to "keiner" and "VF" to "FV", adds a hyphen to "Aok-Segel", corrects spelling of the word "Transkraniale", and rearranges displayed diagnostic instructions so they are no longer truncated at the display edges

- Changes the displayed location of the scan plane indicator so it remains in the same location in relation to the bodymarker
- Changes VCR operation so that the VCR pauses when frame-grab images are played back
- Changes system operation so that the 2D echo sector width is now independent of the 2D color echo sector width
- CW control is an independent mode control. Use of the control no longer requires use of PW Doppler
- Displays the Doppler scale markers so they are not clipped on the right side of the image when reviewed on a non-scan external monitor
- Increases the largest PAL scrolling display height to 384 pixels
- Changes system operation so that the system remains scrolling on transition between PW and CW Doppler. This does not apply when simultaneous PW Doppler is active

- Changes the selection of the bodymarker so that selection is tied to the tissue specific preset in the small parts clinical option.
- Changes system operation so that using Text A-D does not overwrite displayed annotation
- Changes system operation so that the fetal heart rate is included in the fetal biometry, fetal M-mode, and fetal Doppler protocols. Selecting the fetal heart rate from these protocols initiates the heart rate tool for measurement of the fetal heart rate from a scrolling display
- Adds ejection fraction and fractional shortening calculations to the fetal M-mode protocol.
- Adds functionality of the Superkey Counter (L) key, Superkey Dop Chroma (H) key, and the Superkey 2D Chroma (Y) key, which were not functional with -05 English, French, and German lower user interface assemblies and 034.17 software or below. Systems released with 035.10 software do not require the -05 lower user interface assemblies; however, some features released with 035.10 require the new keytops to facilitate use.

# **Features Not Supported**

Integrated network connectivity – NetLink (network archive/ print of images)

#### **Known Problems**

Refer to Operating Notes:

| 4707-0015-34 | English |
|--------------|---------|
| 4787-0015-34 | French  |
| 4777-0015-34 | German  |

#### Hardware/Firmware Changes

There are no hardware requirements for 035.10 software; however, the following hardware is required for features supported by 035.10 software. This hardware will be available only for new build systems.

 The PIM PCB (P/N 7500-0717-09) was changed to support a VCR-to-DCR interface. The PCB is forward and backward compatible.

- The PIM PROM (4201-1539-15) was changed to support the VCR frame counter. The PROM requires 035.10 software and higher.
- The PSP1 PCB was changed to support a PAL frame rate fix (P/N 7500-0713-12/13). The PCB is forward and backward compatible. However, the frame rate fix requires the new PCB and 035.10 software.
- Four new DDEA PCBs were released to support physio and MO drive capability. The DDEA PCBs that support physio and the external MO drive will not be available until January 1997.
- The FEC PCB has changed for jumper cleanup (P/N 7500-0818-10). The PCB is only required for ECG and physio.
- The MO drive will no longer be a standard feature. A new DDEA PCB is required for systems without the MO drive (3500-1826-01 for systems with ECG and physio and 3500-1827-01 for systems without ECG and physio). An external MO drive will be issued to each CSR and dealer service organization to complete system upgrades.

The following hardware has been released simultaneously with 035.10 software:

 Two cost-reduced versions of the AIM PCB were released. The 7500-1075-01 AIM PCB is the "de-populated version" and supports the non-cardiology (radiology) front end (8500-9182-01 for NTSC systems or 8500-9154-01 for PAL systems). The 7500-1075-01 AIM PCB requires 035.10 software.

The 7500-0977-03 AIM PCB is the fully functional version and supports the cardiology front end (8500-9181-01 for NTSC systems or 8500-9153-01 for PAL systems). The 7500-0977-03 AIM PCB is forward and backward software compatible.

 The FEC (7500-0818-10), PSP2 (7500-0714-08), and ADAPTR (7500-0761-08) PCBs were released for jumper cleanup.
The following firmware was released with 035.10 software:

| 8000-0993-04 | PROM Kit, PIM |
|--------------|---------------|
| 4201-1539-15 | PROM, PIM     |

# 12-4.11 036.03 (8.3.4)

Released 4252-0779-04 on February 3, 1997.

### **New Features**

- C8-5 14R convex array scanhead for pediatric radiology and vascular applications.
- Tissue specific presets that support the pediatric clinical option for the P7-4, P5-3, C7-4, L7-4, L10-5, CL10-5, and the C8-5 scanheads. The C8-5 is also intended for cerebrovascular, and peripheral vascular clinical options.

- Modifies printed OB reports to include the "c" indicator for back-calculated measurements. The "c" indicator is displayed next to the LMP date on the displayed report only when the EDD is entered. It also is displayed next to the AC or HC value when entering APD and TAD or when entering BPD and OFD. Previously, in all three instances, the "c" indicator was displayed on the monitor but would not print with the report printer. (For German systems "c" = "b"; French "c" = "c".)
- Fixes the software upgrade program so that the OB tables are correctly set after a software upgrade
- Fixes derived image measurements when tracing the Doppler waveform on taped images. The measurements that were suspect were: Velocity Time Integral, Acceleration Time, Acceleration, Ejection Time, Flow Duration, and Reverse Duration.

- Corrects a problem with High Q Automatic Doppler Analysis so that the results obtained from using the Set Region selection on the Meas Tools menu are no longer suspect when the Doppler display scrolls for a long period of time without being reset.
- Corrects manually calibrated Doppler area measurement errors
- Corrects a problem with FEC PCB software to prevent high voltage from being applied to the scanhead connectors after the scanheads have been disconnected. The blue banner power supply message is no longer displayed on the monitor when this occurs.
- Corrects a problem with system operation that causes the system to stop scanning if the active scanhead is quickly disconnected and a new scanhead is quickly connected and activated
- Restores capability to measure across dual linear images.

- Integrated network connectivity NetLink (network archive/ print of images)
- C8-5 biopsy guide

#### **Known Problems**

Refer to Operating Notes:

| 4707-0015-36 | English |
|--------------|---------|
| 4787-0015-36 | French  |
| 4777-0015-36 | German  |

#### Hardware/Firmware Changes

There are no hardware requirements for 036.03 software.

# 12-4.12

# 036.05 (8.3.4)

Released 4252-0779-06 on March 5, 1997.

### **New Features**

There are no new features associated with 036.05 software.

### **Problems Corrected**

- Corrects a problem where the Doppler baseline disappears during normal Doppler operation. This problem is only exhibited on systems with the new PSP1 PCB (P/N 7500-0713-XX) and 036.03 software.
- Deletes hash marks (timing mark intervals) which were intermittently displayed at the top of the monitor during Doppler review

# **Features Not Supported**

The unsupported features are the same as those for 036.03 software.

#### **Known Problems**

Refer to Operating Notes:

| 4707-0015-37 | English |
|--------------|---------|
| 4787-0015-37 | French  |
| 4777-0015-37 | German  |

### Hardware/Firmware Changes

There are no hardware requirements for 036.05 software.

12-4.13

# 036.06 (8.3.4)

Released 4252-0779-07 on April 14, 1997.

### **New Features**

There are no new features associated with 036.06 software.

- Corrects a problem that causes the system to freeze the image intermittently while scanning or prevents the system from scanning upon bootup. This problem occurs only with 035.10 through 036.05 software and occurs in systems with an older ADAPTR PCB (P/N 7500-0761-11 and below).
- Corrects an intermittent bootup problem caused by the system thinking the hard drive was not there when it really was. (If the hard drive boots the system slower than the system expects, the system software times-out and causes a bootup error.) The error occurs during less than ten percent of the system bootups.

- Changes the CPU boot PROM to correct the restore process for the system non-volatile RAM (NVRAM). If the NVRAM is corrupted during system operation, restoration requires the CSR to answer "Yes" to the prompt displayed during the next bootup. Previously, there was a file name error in the CPU boot PROM. When the system attempted to boot up, the wrong file name was written to NVRAM. The result was an unbootable system. The only way to restore the system was to replace the system CPU.
- Fixes a problem during review of dual Cineloop sequences where the image counter increments and decrements as expected, but the displayed image remains the same. This problem occurs in systems with 035.10 software or higher.

The unsupported features are the same as those for 036.05 software.

#### **Known Problems**

Refer to Operating Notes:

| 4707-0015-46 | English |
|--------------|---------|
| 4787-0015-46 | French  |
| 4777-0015-46 | German  |

#### Hardware/Firmware Changes

There are no hardware requirements for 036.06 software.

The following firmware was released with 036.06 software:

| 8000-0994-06 | PROM Kit, CPU       |
|--------------|---------------------|
| 4201-1849-07 | PROM, CPU_OS_16M_HI |
| 4201-1850-07 | PROM, CPU_OS_16M_LO |

# 12-4.14 038.1

# 038.15 (8.4)

Released 4252-0780-15 on July 11, 1997.

### **New Features**

- NetLink
- WebLink Connectivity
- Color M-mode for C4-2 and C7-4 scanheads
- Frequency Conversion Technology (FCT)
- C8-5 biopsy guide bracket
- Neurosurgery clinical option
- Advanced Breast Imaging clinical option (Breast protocol and report)
- Improvements to Card CSI, ECG, SV movement, and text annotation
- Service Access Diagnostics option (remote diagnostics for domestic U.S. systems only)

- Improves the signal-noise ratio when using Card CSI (Cardiology Contrast Specific Imaging), resulting in improved image sensitivity. Also, changes the default gray map in 2D Harmonic Tissue Specific Preset to Map 1. These feature improvements are standard with the Card CSI clinical option.
- Changes the ECG triggering capability to allow the user to skip ECG waveforms between successive image captures. By skipping waveforms and not pulsing the beamformer between the ECG waveforms, the user prolongs the life of the microbubbles used during Contrast Specific Imaging.

- Sets the number of ECG skips to 0, 1, 3, or 7. If the number of skips is set to 1, the system acquires information from the beamformer on every other ECG waveform. If the number of skips is set to 3, the system acquires information every fourth ECG waveform. Also, the ECG triggering capability now enables the user to increase the output power during triggering. These feature improvements are standard with ECG capability.
- Improves system operation so that Doppler spectral data is updated every 250 milliseconds during continuous movement of the sample volume cursor. A short blank section appears in the spectrum indicating the information has been updated.

- Modifies the Patient Data Entry Form to add a field for an Accession Number. The Accession Number is an optional number that may be assigned to each patient file by the institution for its internal image management purposes. For example, the number may be used in conjunction with radiology information systems to identify patient files. The Accession Number data field accepts up to 16 digits.
- Allows text annotation to be displayed on the far left side of the display. The Text A, B, C, and D keys now display annotation for the following clinical options:
  - Abdominal Surgery
  - TEE
  - Card CSI
  - Vascular Surgery
  - GYN/Fert
  - Pediatrics
  - Advanced Breast Imaging

- Permits the text cursor to begin a new line directly under the first character of the previous line when the Return key is pressed.
- Adds a prompt at the top of the Patient Data Entry Form asking the user if a new patient is to be entered. A message notifies the user that "Entering Y will clear patient report."
- Changes patient data entry so that all characters entered into the Patient Name field are displayed on the monitor and in printed reports.
- Displays the Doppler scale graphics slightly to the left of the monitor's right edge to enable viewing of scaling data on monitors with no overscan capabilities.
- Re-labels the "PMI Harmonics" option (listed under the Card CSI selection) to "Power Harmonic", which is the ATL trademarked name.

- Changes the default 2D left/right orientation for the MPT7-4 scanhead to the standard 2D orientation. Also, implements the TSI Patient Opt key for the MPT7-4. The scanhead now supports the "Gen" and "Pen" modes using the TSI Patient Opt key. No "Res" mode is supported by the MPT7-4.
- Changes the calibration process for VCR and stored Access Link images to permit the user to either accept a previous calibration or recalibrate the displayed image for each measurement attempted.
- Corrects misalignment of biopsy guide brackets when using HD Zoom following HD Zoom expansion.
- Adds a menu item to the Display Setups menu (Adult MMode Vol Calc Method) to allow the user to choose between the Teicholz and Cubed calculation methods for the 2D RT/LT Ventricle Cardiology Protocol.

- Adds the following power-down dialog boxes to inform the user of the system status when the standby switch is set to off:
  - "Initiating power-down. Will power down when finished saving files" appears at the top middle portion of the screen.
  - "Saving files. Will power down when finished" appears at the center of the display.
  - "Waiting for End Exam to complete. Please wait" appears at the center of the display.
  - "Waiting for MO formatting to complete. Please wait" appears at the center of the display.
  - "Waiting for MO spooling activity to complete. Please wait. XX files remaining." appears at the center of the display. The system completes the file transfer it was performing when it was powered down. If there are other files remaining to be sent, they are sent when the system is powered up again.)

- "Spooling to network. XX seconds elapsed." appears at the center of the display. The number of seconds increments in 30-second intervals (0, 30, 60, 90, etc.).
- Adds the following items to the Net/Disk Menu:
  - "Disk Capacity", which indicates the amount of disk space remaining (previously displayed on-screen when exiting the Patient Data Form).
  - "Status", which is displayed only with Network Link feature, indicating status of the archive and print devices.
- Enhances several Cardiology calculations to display additional calculated results and adds a new label that can be saved permanently to each protocol. Also, adds several new protocols and rearranges the existing protocols. Refer to the Cardiology Supplement (P/N 4701-0025-04 Rev A) for the specific changes. The changes are standard with the Cardiology clinical option and include the PISA (Proximal Isovelocity Surface Area) calculation.

- Adds a machine option to block accessibility of non-ATL-authorized service personnel from the second level of machine diagnostics. These diagnostics were previously available via a password. With the machine option turned off, the password no longer enables diagnostics. ATL customer service, however, is able to remotely interrogate the machine if a modem is connected to the system. Remote diagnostics capability is primarily targeted at domestic (U.S.) systems. Access to diagnostics on International systems does not change. User diagnostics (i.e. configuration, comprehensive test, etc.) via the Setups panel are not affected by these changes.
- Adds ResearchLink, an option listed in the machine options file, but which is not a purchasable feature. ResearchLink is for engineering use only.
- Changes system operation to enable the MO drive to read or write to optical disks of up to the disk capacity (128, 230, or 540 MB). Previous software versions enabled use of only 128 MB regardless of the disk capacity.

- Corrects system operation so that when printing using DiskLink, the system automatically enters freeze mode during spectral Doppler operation when the END EXAM control is pressed. The system remains frozen until the current patient file has completed printing or spooling. This ensures the real-time Doppler analysis is updated while the system is closing the current patient file. The user must unfreeze the system to return to scanning.
- When entering text into the comments section of a report the text now wraps to the next line directly under the first character of the previous line.
- Changes system operation so that when an image is annotated, pressing the Return key places the text cursor at the beginning of the next line directly under the first character of the previous line.
- Adds approximately 40 body markers to the existing set of body markers. The available body markers are dependent upon the Tissue Specific Preset.

- Changes system operation so that the system displays Doppler scan angle increments of 22.5 degrees for the probe marker. Sixteen scanhead positions are available.
- Fixes a problem that causes the hard drive to be corrupted when nearly full of images.
- Increases the maximum number of exams that can be stored on a hard disk to 150 (with the 1 gigabyte hard drive). The following message is displayed when the number of exams approaches the limit: "The patient exam limit has been reached. Delete exams from the hard disk."
- Changes system operation to automatically correct NVRAM errors, if it is corrupted.
- Changes the E point measurement prompt during M-mode from "Position cursor at peak E velocity." to "Position cursor at E point."
- Changes system operation to enable Disk Link presets to be saved during an upgrade. Also, adds measurement capability to DiskLink images.

- Changes system operation so that the Superkey and "I" keys and the PRINT keys function identically when tagging images for printing.
- Changes several French and German text string translations so they no longer overrun the allotted area. (Most of the text strings are for Access Link General Options Setup screen and Printer Setup screen.)

- BPT9-5 Biplane Transesophageal scanhead
- L12-5 Linear scanhead

### **Known Problems**

Refer to Operating Notes:

| 4707-0015-43 | English |
|--------------|---------|
| 4787-0015-43 | French  |
| 4777-0015-43 | German  |

### Hardware/Firmware Changes

Software version 038.15 requires a 32 MB System CPU PCB (P/N 3500-2677-01).

The following firmware was released with 038.15 software:

| 8000-0994-07 | PROM Kit, CPU       |
|--------------|---------------------|
| 4201-1931-05 | PROM, CPU_OS_32M_HI |
| 4201-1932-05 | PROM, CPU_OS_32M_LO |

12-4.15 039.05 (8.4.1)

Released 4252-0791-05 on August 8, 1997.

#### **New Features**

- L12-5 scanhead and biopsy guide
- C4-2 harmonic imaging

- Changes the system upgrade process so that user-defined text annotation is preserved when upgrading to 039.05 software. After upgrade to 039.05 software, text annotation includes 039.05 system default annotation and user-defined annotation that had been added to the previous software version. Up to 30 text annotations per clinical option can be stored. (The number of text annotations depends on whether the clinical option has system-defined text annotation associated with it.)
- Corrects the display of CO(S) and CO(P) values (systemic and pulmonic cardiac output) on NTSC systems to allow the third digit (most significant) to be displayed. Previously, the values were obscured by the CO(S) and CO(P) labels.
- Changes the German translation of the Cardiac CSI "top of image" annotation to "K KSB". Also, changes the Research CSI "KSI" annotation to "KSB".
- Corrects the spelling of "epididymis" in the Small Parts/Text D list.

Not applicable.

#### **Known Problems**

Refer to Operating Notes:

| 4707-0015-47 | English |
|--------------|---------|
| 4787-0015-47 | French  |
| 4777-0015-47 | German  |

#### Hardware/Firmware Changes

There are no hardware requirements for 039.05 software, however, DDEA modules were released incorporating the 540 MB optical drive and new shock mounts for both drives.

The following firmware was released with 039.05 software:

| 8000-1308-01 | PROM Kit, CPU, 32 MB CPU HI/LO |
|--------------|--------------------------------|
| 4201-1931-06 | PROM, CPU_OS_32M_HI            |
| 4201-1932-06 | PROM, CPU_OS_32M_LO            |

# 12-4.16

# 039.08 (8.4.1b)

Released 4252-0791-08 on November 5, 1997.

### **New Features**

Not applicable.

- Changes all references to Frequency Conversion Technology (FCT) to Tissue Harmonic Imaging (THI).
- Changes the Access Link feature name to Image Management.
- Optimizes the receive filter parameters for general imaging CSI (C4-2) to improve image quality in hard-to-image patients.

- Changes system operation so that when annotating an image, the text wraps around to the first character of the line above. Changing the text annotation corrects the following issues with the Text A – D cursor position when annotating an image:
  - Text key home position defaults to the far left of the display when the Return key is pressed.
  - Under certain operational conditions, the home position defaults further to the left side of the display on the same text line.
  - Text key home position defaults to the Title field in the top left of the display instead of the Text field.
- Adds a Twin B report and EFW data when doing an obstetrical twin exam. Previously, Twin A data was used for Twin A and Twin B reports.
- Deletes singleton data when switching from a singleton exam to a twin exam.

- Removes the statistical factor that was added to the Hadlock EFW Fetal Growth Equation percentile displayed in the patient report. Removal of the statistical factor enables the results displayed on the patient report and the corresponding OB graph to be consistent.
- Removes "Twin A" titles from inappropriate clinical options/ protocols. Previously, for example, if twins were selected on the new patient data screen, and you selected a TSI with general calculations, the "Twin A" title was displayed under the calculations name and list of available calculations.
- Removes arrows that spontaneously appeared or remain displayed on DiskLink reviewed images after arrows were initiated on those images.
- Prevents system errors that occur when loading the OB files (age, weight, growth files, and percent files) from causing a system crash.
- Corrects the Upgrade System from Optical Disk procedure.

- Saves additional information to the error log during a system task crash. When a system task crashes, the system normally invokes the stack trace utility in the error log and redirects its output to a file. This file had only a stack trace from the most recent crash. The additional information that has been added is the time-stamp of the crash, task information, and memory usage information.
- Modifies the error handling of OB table loading so that if the system unsuccessfully attempts to load an OB age or weight table, the attempt will be aborted and an error logged.
- Corrects High Q Deceleration Time manual tracing error when minimum diastole occurs before peak systole in non-cardiology spectral traces.
- Changes system software so that the year 2000 can be input into the date field of the patient data header without affecting system operation. (The year 2000 is input as "00".)

Not applicable.

#### **Known Problems**

Refer to Operating Notes:

| 4707-0015-51 | English |
|--------------|---------|
| 4787-0015-51 | French  |
| 4777-0015-51 | German  |

#### Hardware/Firmware Changes

There are no hardware requirements for 039.08 software.

12-5

12 - 5.1

# **040X Software Releases**

# 040.16 (8.4.2)

Released 4252-0804-16 on June 12, 1998.

# **New Features**

- C5-2 40R Broadband Curved Array scanhead for abdominal and obstetrical imaging
- Reusable biopsy guide brackets for the C5-2, P7-4, and P5-3 scanheads
- Tissue Harmonic Imaging (THI) on the C4-2 and C5-2 scanheads The applications supported include abdominal, obstetric, and gyn/fertility.
- Pediatric cardiology and obstetrics clinical options for the C8-5 scanhead. Refer to Table 12-2 for the Tissue Specific Presets associated with each clinical option.
- Adult cardiology clinical option for the CL10-5 scanhead. Refer to **Table 12-2** for the Tissue Specific Presets.

| Clinical Option      | Tissue Specific<br>Presets | Scanhead |
|----------------------|----------------------------|----------|
| Pediatric Cardiology | Ped Neonate                | C8-5     |
| Obstetrics           | General OB                 | C8-5     |
|                      | Fetal Echo                 |          |
| Adult Cardiology     | Adult Echo                 | CL10-5   |

Table 12-2. Clinical Options Released with 040.16 Software

- Incremental ECG triggering capability (successive ECG cycles spaced from 1 to 20). Skipping ECG waveforms and not pulsing the beamformer between the ECG waveforms prolongs the life of the microbubbles used during Contrast Specific Imaging.
- Integrated 3D Grayscale provides 3D gray-scale volumerendered data for qualitative analysis. The rendered volume rotates from side-to-side up to 100 degrees. Integrated 3D Grayscale is similar to integrated 3D Color Power Angio.

- Triple mode and M-mode capability added to P3-2 THI option
- NetLink compatibility with additional printers and network devices. Refer to Table 12-3 for manufacturers and models.

Table 12-3.NetLink OEM Compatibility Addedwith 040.16 Software

| ОЕМ Туре | Manufacturer/Model         |
|----------|----------------------------|
| Printers | AGFA LR3300                |
|          | AGFA MCL                   |
|          | Codonics (V2) <sup>1</sup> |
|          | Fuji FLD                   |
|          | Kodak KELP                 |
|          | Kodak KEMCI                |
|          | Kodak KDSMCI               |
|          | Sterling LP400             |

| PACS      | AGFA                                  |
|-----------|---------------------------------------|
|           | EMED                                  |
|           | GE Vantage PACS                       |
|           | Imation Cemax Icon Archive<br>Manager |
|           | Philips EasyVision                    |
|           | Siemens MagicStore Archive            |
|           | Siemens MagicView 50                  |
|           | Siemens MagicView 1000                |
| Mini-PACS | ALI                                   |

1. V2 allows new image magnification type.

- Image memory (IMEM PCB) changed from 32 to 64 MB to support DiskLink, NetLink, and enhanced Cineloop functions (up to 220 black-and-white frames). On systems without NetLink and DiskLink, memory size has been increased from 16 MB to 32 MB.
- General Imaging CSI added to C5-2 scanhead. Supports only 2D Harmonic TSI.

#### **Problems Corrected**

#### Scanheads

- Corrects a system lockup issue when using the C8-5 scanhead in Pediatric Cardiology during PMI (Power Motion Imaging).
- Adds Ped Card Neonate Tissue Specific Imaging (TSI) to C8-5 scanhead capability.
- Enhances the Cardiology CSI Power Harmonics setups for the P3-2 scanhead.
- Adds Power Harmonics 2 Tissue Specific Preset to the P3-2 Cardiology Clinical Option
- Adds 2D Harmonics to the C5-2 General Imaging CSI Tissue Specific Preset.
- Eliminates the banner alert when using the CL10-5 and selecting Color and Doppler and pressing Update.
- Eliminates intermittent color noise when using the MPT7-4 scanhead.

- Limits acoustic power to the C4-2 scanhead. Acoustic power was lowered by approximately 1 dB to comply with FDA limits. One dB is not considered clinically significant to require clinical testing.
- Changes the P3-2 scanhead files to improve image quality when performing General Imaging and Cardiology CSI power harmonics. This change does not involve changes to the AP&I files and does not require clinical testing.
- Lowers the simultaneous 2D/PW average 2D PRF to be within an acceptable range for the AP&I range check. Previously, if the AP&I range check failed, the FEC PCB was prevented from scanning which resulted in a system lockup.

#### **ECG Improvements**

- Corrects ECG trigger interval annotation.
- Corrects the location of ECG markers during VCR playback of triggered 2D acquisition. Previously, the ECG marker would not correctly indicate the displayed frame.

#### **Body Markers**

- Adds body markers from the Abdominal clinical option to the RAD CSI clinical option.
- Displays body markers that were not visible upon initial bootup in any mode of system operation. The body markers were displayed upon the subsequent bootup.

#### Annotation

- Changes operation of the Text A-D annotation keys so that:
  - characters from a second annotation overwrite characters from the first.
  - text placement returns to the default text location after changing patients.
  - when the Text A-D keys are pressed, the system displays the next predefined annotation after the Erase Annotation key is pressed.
- on PAL systems, the text does not display below the edge of the monitor.
- translated annotation no longer overwrites calculation values located in the system sidebar.
- Fixes incorrect annotation wrap-around when performed at the far right of the display.

#### **Measurements and Analysis**

- Corrects various issues (such as incorrect headings and non-printed values) with the Adult Cardiac Report.
- Corrects a system lockup issue when using a page printer and attempting to print OB graphs three times.
- Deletes the area value calculated for the aortic valve using the continuity equation and displayed as the LVOT area value. Previously, the LVOT area and the aortic valve area were displayed as the same value.

- Corrects spectral Doppler data when the sample volume cursor is moved during triple mode while using the CL10-5 scanhead.
- Adds access to cardiac calculations with the CL10-5 scanhead.
- Adds the "c" for the LMP on the Gyn report when the LMP is auto-calculated from the Established Due Date.
- Eliminates a system lockup condition when the report comments field is full.
- Synchronizes image updates and scaling information during image zoom.

#### Miscellaneous

- Changes on-screen THI labeling consistent with that on the HDI 5000 system.
- Updates device files, host tables, and device tables.
- Decreases system response time when changing between 2D and Color mode.

- Fixes color artifacts in the left two-thirds of the color box when entering color Doppler for the first time.
- Displays the print annotation on the left of the display on DiskLink systems configured without NetLink.

#### **Features Not Supported**

-01/-02 versions of the upper and lower UIF assemblies

#### **Known Problems**

Refer to Operating Notes:

4707-0015-49 Rev C English

- 4787-0015-49 Rev C French
- 4777-0015-49 Rev C German

#### Hardware/Firmware Changes

There are no hardware requirements for 040.16 software. However, a 64 MB IMEM PCB (P/N 7500-0776-04 with 64 MB SIMMS) was simultaneously released with 040.16 software. The additional memory increases the number of Cineloop black-and-white frames from 99 to 220 and reduces the likelihood that the system will stop responding to user input if images are stored rapidly. Also, systems without NetLink and DiskLink can store up to 200 Cineloop black-and-white frames if they have a 32 MB IMEM PCB (P/N 3500-1867-01) installed.

### 12-5.2 040.23 (8

040.23 (8.4.2b)

Released 4252-0825-04 on August 4, 1998.

#### **New Features**

BPT9-5 bi-plane transesophageal scanhead (P/N 4000-0420-01) for pediatric cardiac applications.

#### **Problems Corrected**

Corrects near field color noise when using the CL10-5 scanhead for intraoperative applications with the 7500-0974-08 Channel boards. The near field noise was also noticeable to a lesser extent with the L10-5 and L12-5 scanheads.

#### **Features Not Supported**

-01/-02 versions of the upper and lower UIF assemblies

#### **Known Problems**

Refer to Operating Notes:

| 4707-0015-54 Rev A | English |
|--------------------|---------|
|--------------------|---------|

4787-0015-54 Rev A French

4777-0015-54 Rev A German

#### Hardware/Firmware Changes

There are no hardware requirements for 040.23 software.

### 12-5.3

### 045.04 (8.4.3a)

Released 4252-0827-04 on October 20, 1998.

#### **New Features**

- Italian language software, upper and lower user interface assemblies, and manuals
- Danish, Finnish, Norwegian, and Swedish lower user interface assemblies

### **Problems Corrected**

#### **Measurement Corrections**

- Corrects measurement units displayed after a report has been edited. Previously, under certain conditions, measurement units from a second measurement replaced units from a first measurement, even though the numerical value of the first measurement did not change.
- Corrects a measurement error in PW Doppler calculations after switching from CW Doppler.

#### Connectivity

- Changes the HDI 3000 setups to eliminate the setup option that is not used for the Imation 3M 959 printer. Previously, the setups display had options that would direct each print to the print magazine located in the printer or to the print processor attached to the printer. However, printer software had been set up to direct the print only to the processor if the processor was mechanically attached to the printer.
- Changes the HDI 3000 setups to specify the print destination for the Kodak KDSMCI and KEMCI printers as the print processor (not the print magazine).
- Modifies device files for Kodak printers and Imation 3M 959 printer.
- Adds the 14x14 print size to printer setups for Kodak 1120, 2180, and XLP printers.
- Restores DiskLink compatibility with PAL versions of Image-Vue DCR.

- Corrects an intermittent problem that causes diagnostic tests to be missing from the diagnostic menus after abnormal system shutdowns.
- Implements new DICOM functionality for Picture Archiving and Communication System (PACS).
- Implements chunky conversion before sending the RGB pixel image data to a network archive device. Chunky conversion packages the RGB data in information "packets" without regard to the color data in the packet. Previously, the data was sent planar, meaning all of the red data was sent, then green, then blue. With this change, the HDI 3000 is compatible with all Siemens MagicView and MagicStore products for color image transfer.

#### Translations

• Changes translations of the terms "Contrast Specific Imaging" and "Tissue Harmonic Imaging" from German, French, and Italian back to English. European translations of these terms were confusing.

- Fixes French translations on the Setups display.
- Displays missing THI annotation on French and German systems when using THI.
- Changes the French translations for "Image Management", "Color Printer Setups", and "B&W Printer Setups" to fit on the setup "buttons" in the Directory of Image Management Setup Options.
- Incorporates the international attention symbol into all onscreen safety and caution statements and dialog boxes in system software, and adds translation of the statements and dialogs to the manuals.

#### Upgrades

• Fixes the software upgrade process broken between 8.4.2 and 8.4.2b so that the system software can be upgraded from the existing software version without first being downgraded.

#### **Features Not Supported**

-01/-02 versions of the upper and lower UIF assemblies

#### **Known Problems**

Refer to Operating Notes:

| 4707-0015-58 Rev A | English    |
|--------------------|------------|
| 4787-0015-58 Rev A | French     |
| 4777-0015-58 Rev A | German     |
| 4827-0015-58 Rev A | Italian    |
| 4847-0015-58 Rev A | Brazilian  |
| 4887-0015-58 Rev A | Danish     |
| 4807-0015-58 Rev A | Dutch      |
| 4837-0015-58 Rev A | Finnish    |
| 4907-0015-58 Rev A | Greek      |
| 4877-0015-58 Rev A | Portuguese |
| 4817-0015-58 Rev A | Swedish    |
| 4797-0015-58 Rev A | Spanish    |

#### Hardware/Firmware Changes

There is no new hardware required to support software version 045.04. However, Italian upper and lower user interface assemblies were released to support the Italian language. Also, Danish, Norwegian, Swedish/Finnish lower user interface assemblies have been released to support the respective languages. (Swedish and Finnish languages use the same lower user interface assembly.)

Three keycaps are required to support Danish, Norwegian, and Swedish/Finnish languages on the lower user interface assembly. These nine keycaps have been released in a keycap set (P/N 4400-0095-01) with a tool to remove existing keycaps. To change a system to Danish, Norwegian, Swedish, or Finnish, the respective 8501 machine options file must be installed, and three keycaps changed on the existing lower user interface assembly. The remaining six keycaps in the keycap set may be discarded.

You must have a machine options file for the appropriate language to change the system language. Changing the keycaps alone will not change the system language. Language upgrades must be processed through Sales Order Processing.

### 12-5.4

## 046.04 (8.4.3b)

Released 4252-0846-04 on January 29, 1999.

#### **New Features**

- LAP L9-5 Broadband Laparoscopic Scanhead and Abdominal Surgery clinical option
- New 7-digit CPU ID chip (P/N 2070-1981-01)

#### **Problems Corrected**

- Adds NetLink compatibility with the MLP-190 Kodak printer.
- Shortens the model field name from "8500-0030-01 (HDI 3000, Level 8)" to "HDI 3000". This information was listed in the Display Features List in the system diagnostics.
- Corrects communication issues between the HDI 3000 system and the Sterling (Polaroid) Helios, Digital 200, Digital 400, HPS 400, and solid inkjet printers. Also, corrects communication issues between the HDI 3000 system and the Sterling DPS server.

#### **Features Not Supported**

-01/-02 versions of the upper and lower UIF assemblies

#### **Known Problems**

Refer to Operating Notes:

| 4707-0015-58 Rev A | English    |
|--------------------|------------|
| 4787-0015-58 Rev A | French     |
| 4777-0015-58 Rev A | German     |
| 4797-0015-58 Rev A | Spanish    |
| 4807-0015-58 Rev A | Dutch      |
| 4817-0015-58 Rev A | Swedish    |
| 4827-0015-58 Rev A | Italian    |
| 4837-0015-58 Rev A | Finnish    |
| 4847-0015-58 Rev A | Brazilian  |
| 4877-0015-58 Rev A | Portuguese |
| 4887-0015-58 Rev A | Danish     |
| 4907-0015-58 Rev A | Greek      |

#### Hardware/Firmware Changes

There is no new hardware required to support software version 046.04 or the LAP L9-5 laparoscopic scanhead.

Two CPU PROMs have been released simultaneously with 046.04 software. The CPU PROMs are required to support a new 7-digit CPU ID chip (replaces P/N 2070-1188-01) that will be released at a later date. The new ID chip requires the new PROMs. The old ID chip will work with the old or new PROMs. The new CPU ID chip and CPU PROMs require software version 046.04 and above.

The new CPU PROMs (P/Ns 4201-2015-03 and 4201-2016-03) may be used with the old (5-digit) or new CPU ID chip (P/Ns 2070-1188-01, old and 2070-1981-01, new). The old CPU PROMs (P/Ns 4201-1931-06 and 4201-1932-06) must be used only with the old CPU ID chip.

### 047.08 (8.4.3c)

Released 4252-0848-06 on May 14, 1999.

#### **New Features**

L12-5 50 mm broadband linear array scanhead and small parts, pediatric, advanced breast, cerebrovascular, peripheral vascular, musculoskeletal, and generic clinical options

#### **Problems Corrected**

#### Scanheads

- Removes the Pelvic TSI from those available for the LAP L9-5 scanhead.
- Modifies the scanhead annotation displayed in the TSI header to match those displayed by the HDI 5000.
- Corrects a problem requiring the user to reselect the C5-2, P3-2, or L10-5 scanhead when using the trim function after acquiring 3D data.

- Changes the L12-5 38 mm, L12-5 50 mm, and CL10-5 scanhead PW, Color, and CPA power default settings to offset the decrease associated with the Level 8.4.3c and 8.5 sustaining programs.
- Modifies the L12-5 38mm, CL10-5, LI9-5, L7-4, P7-4, C7-4, C8-4v, C5-2, C4-2, MPT7-4, and D2TC acoustic output files. These changes are required due to changes made in manufacturing testing methods.

#### **Dual Imaging**

- Prevents the left image from disappearing behind the right image when the image is frozen, zoomed, or panning during dual imaging.
- Adds seamless dual imaging (no line between the displayed images).

#### Networking

• Corrects an issue where the ultrasound system rebroadcasts network messages sent by other network devices.

- Addresses system slowdown issues with NetLink and DiskLink configured.
- Prevents DICOM images from being sent to the wrong patient's study at the DICOM workstation, when the previous patient's exam is reviewed and images are stored using the "Print" key.
- Enables README.TXT files and HELPFILES in the system software device files directory to be viewed on the ultrasound system. These text files contain information that is helpful when setting up network devices.

#### Diagnostics

 Eliminates false voltage clip error messages from being reported to the error log. The false errors are seen only systems with 8.4.x software when using muxed scanheads (L10-5, L12-5) that have lower voltage limits, or on the CL10-5. The errors were not reported to the user.

- Corrects a PCM error resulting from using the trackball and pressing SELECT when performing an OB exam and using Fetal Biometry. Previously, the system had to be reset using the system circuit breaker.
- Prevents L12-5 damage when running the Machine Comprehensive Test.
- Updates the expected configuration file with the PCBs expected for software version 047.08.

#### Miscellaneous

- Disables the print key when a dialog box is displayed asking, "Are you sure you want to delete the last image?"
- Displays the table or equation used to generate the EFW in the final OB report. Also displays the associated range as do other measurements in the OB package.
- Modifies French, German, and Italian software, adding information about placing the cursor on the Doppler baseline when calibrating an image. The information has been added to the velocity and frequency label strings.

- Decreases the amount of time required to access information from the hard disk, including the time required to boot up the system, download information, transfer data to optical disk, or retrieve patient data on systems with DiskLink.
- Enables the system to transition from duplex Doppler to scrolling Doppler without displaying a blue banner error message.
- Enables the system to simultaneously display images and image loops side-by-side for comparison. This is accomplished by storing all images in a patient exam in a single series. Previously, images were stored in multiple series and could not be combined or displayed side-by-side for comparison.

#### **Features Not Supported**

-01/-02 versions of the upper and lower UIF assemblies

#### **Known Problems**

Refer to Operating Notes:

| 4707-0015-59 Rev A | English    |
|--------------------|------------|
| 4777-0015-59 Rev A | German     |
| 4787-0015-59 Rev A | French     |
| 4797-0015-59 Rev A | Spanish    |
| 4807-0015-59 Rev A | Dutch      |
| 4817-0015-59 Rev A | Swedish    |
| 4827-0015-59 Rev A | Italian    |
| 4837-0015-59 Rev A | Finnish    |
| 4847-0015-59 Rev A | Brazilian  |
| 4877-0015-59 Rev A | Portuguese |
| 4887-0015-59 Rev A | Danish     |
| 4907-0015-59 Rev A | Greek      |

#### Hardware/Firmware Changes

There is no new hardware required to support software version 047.08 or the L12-5 50 mm scanhead.

# 12-5.6 047.10 (8.4.3d)

Released 4252-0848-08 on April 20, 2000.

#### **New Features**

Software version 047.10 is a corrective build only. There are no new features released with this software version and no new hardware requirements.

#### **Problems Corrected**

 Displays a dialog box stating "Ending Exam" when the user attempts to use the new Patient Data Entry screen and forgets to press the End Exam key at the end of the previous exam. Previously, when this happened, the system performed the normal "end-exam" process but did not provide system status to the user.

- Adds a low-level optical disk format option to the user diagnostics menu. This option enables operators to format optical disks.
- Allows the user to perform a CW exam using the D2CW probe when the BPT9-5 scanhead is connected. Previously, there was no Doppler signal when this was attempted.
- Adds the estimated fetal weight percentile number to the hardcopy printed OB report. Previously, the percentile number was shown on the display, but did not print on the report.
- Corrects an intermittent problem that results in the Doppler spectral trace not being updated when the sample volume cursor is moved.
- Prevents the system from hanging after deleting all images from the hard disk if one of the images is not readable. Unreadable images may result from turning off the system before the image has been fully saved to disk, a hard disk error, or a power supply problem.

• Corrects a DiskLink issue with the patient exam directory showing patient exams as being sent to the optical disk when they are not.

#### **Features Not Supported**

Same as those for the previous software version (047.08 software).

#### **Known Problems**

Refer to Operating Notes:

| 4707-0015-63 Rev A | English |
|--------------------|---------|
| 4777-0015-63 Rev A | German  |
| 4787-0015-63 Rev A | French  |
| 4797-0015-63 Rev A | Spanish |
| 4807-0015-63 Rev A | Dutch   |
| 4817-0015-63 Rev A | Swedish |
| 4827-0015-63 Rev A | Italian |
| 4837-0015-63 Rev A | Finnish |

| 4847-0015-63 Rev A | Brazilian  |
|--------------------|------------|
| 4877-0015-63 Rev A | Portuguese |
| 4887-0015-63 Rev A | Danish     |
| 4907-0015-63 Rev A | Greek      |

#### Hardware/Firmware Changes

There are no new hardware requirements for software version 047.10.

# 13 Configuration

# 13-1 Compatibility

The part number, dash level, and firmware software level of each PCB is determined by the CPU at boot up.

The system software contains a hardware and software configuration file that lists the part numbers and dash levels of installed PCBs and PROMs. If a different dash level PCB or PROM is installed, and "Save as Installed" is then selected, this file is updated. This should only be done if the replacement has been determined to be compatible with the system configuration. The original configuration information cannot be retrieved after this file is modified. Refer to Section 9, Troubleshooting, for more information.

Hardware configuration and compatibility must be based on the information in the PCB and PROM replacement matrices in this section. Hardware configuration involves verifying that PCBs and PROMs are compatible with the specific system software.

# **Usage Rules for PCB Matrices**

- Find the matrix for the PCB to be ordered. The PCB matrices are listed by slot location. The front card cage PCBs are listed first as they are installed from left to right, then the back, from left to right.
- 2. Find the software column matching the system software.
- 3. Find the PCB with an "R" in the software column.
- 4. If there is more than one "R", select the one with a "Y" that matches the system's features. Order that PCB.

- 5. If there is no "R" option, use the following information to choose a PCB:
  - "A" indicates "alternate". The factory may ship an alternate (equivalent) PCB instead of the PCB ordered.
  - "L" means "Like-for-Like". Only order this PCB if the part number and dash level are exactly the same as the PCB being replaced.
  - "C" indicates this PCB is compatible with the software and PCBs in the same column.
- 6. Refer to the PROM matrix if the PCB requires firmware.

13-3

# **Usage Rules for PROM Matrices**

A number of PCBs require operating software PROMs (firmware). The software for the CPU determines the overall system software level (for example, 39.08). The software on other PCBs will never be higher than that of the CPU, and can be at a lower level. System features may or may not be compatible with a specific PCB revision. The different codes that can be found here are:

Y - yes, feature is compatible with this PCB dash level,

N - no, feature is not compatible with this PCB dash level.

Order the software PROM kit required by the PCB part number being ordered.

# 13-4 Usage Rules for Jumper and PROM Diagrams

- There are no jumpers that require configuration by field service representatives. There are no switches on PCBs.
- There are no diagrams for PCBs that do not have jumper headers or firmware PROMs installed.
- The relative position of firmware PROMs and certain jumpers are shown on the jumper and PROM diagrams.
- Only those jumpers requiring headers are shown on these diagrams.

- Jumpers requiring a jumper header are shown only for reference when verifying their integrity.
- If the jumper has three pins, the physical position of the header is indicated.
- It is understood that if jumpers are not shown on the diagram, they are either hardwired or are not jumpered with a header.

# **Usage Rules for Scanhead Matrix**

Not all scanhead types may be supported by a specific system software level.

- Order scanheads by scanhead type or name and part number and current dash level.
- Backward compatible (Bkwd Comp.) indicates the previous versions which the latest dash level replaces.

13-6

# **Ordering System Software**

Machine Option (MO) files must be ordered for a specific system. Request optical disk 4252-0738-01 and specify the system S.O. and I.D. numbers. An optical disk with current build system files will then be created for that system I.D.

| Software | Build  | Optical Dis | sk <sup>1</sup> |       |
|----------|--------|-------------|-----------------|-------|
| Level    | Level  | Part No.    | Dash            | Notes |
| 033.09   | 8.2.11 | 4252-0767   | 01              | 2     |
| 033.27   | 8.2.15 | 4252-0768   | 01              | 2     |
| 034.17   | 8.3.2  | 4252-0772   | 04              | 2     |
| 034.18   | 8.3.2b | 4252-0772   | 05              | 2     |
| 035.10   | 8.3.3  | 4252-0773   | 09              | 2     |
| 036.03   | 8.3.4  | 4252-0779   | 04              | 2     |
| 036.05   | 8.3.4  | 4252-0779   | 06              | 2     |
| 036.06   | 8.3.4  | 4252-0779   | 07              | 2     |
| 038.15   | 8.4    | 4252-0780   | 15              | 2     |

 Table 13-1.
 System Software Level Part Numbers

| 039.05 | 8.4.1  | 4252-0791 | 05 | 2 |
|--------|--------|-----------|----|---|
| 039.08 | 8.4.1b | 4252-0791 | 08 | 2 |
| 040.16 | 8.4.2  | 4252-0804 | 16 | 2 |
| 040.23 | 8.4.2b | 4252-0825 | 04 | 2 |
| 045.04 | 8.4.3a | 4252-0827 | 04 | 2 |
| 046.04 | 8.4.3b | 4252-0846 | 04 | 2 |
| 047.08 | 8.4.3c | 4252-0848 | 06 | 2 |
| 047.10 | 8.4.3d | 4252-0848 | 08 | 2 |

- Software part numbers are listed for reference. Generic upgrade MO disks with system software are not available for the HDI 3000. System specific upgrade disks must be ordered for each software upgrade. Order upgraded software when replacing the DDEA or the hard drive. Follow paragraph 13-8 or follow your local service procedures.
- 2. The system software language is determined by the machine options file ordered by the customer. Software versions 033.09 through 040.23 are available in English, French, and German. Software versions 045.04 and up are also available in Italian.

# **Replacement Code Legend (All Matrices)**

- R Recommended replacement level
- A Alternate acceptable replacement level
- C PCB is compatible with software, but is no longer stocked.
- L Order like for like
- Y Yes, compatible with feature
- N Not compatible with feature
- P Purge
- Indicates incompatibility for a specific software version

# 13-8 Repairing a DDEA Module

Repair all DDEA modules to the component level whenever possible. Determine if the system has ECG or an optical drive before ordering any parts.

To replace unreliable or unrepairable modules, order the entire DDEA assembly. To order, follow the matrix in paragraph 13–9.6.

#### 13-8.1

### **DDEA Component Replacement**

- The Interface PCB and optical drive must be ordered like for like.
- Use the procedure in paragraph 13–8.2 when the hard drive fails.
- **NOTE:** The MO drive SCSI connector must be terminated when the IBM hard drive is installed. Hard drives in DDEA modules with or without an optical drive have the same SCSI termination settings, (Figure 13-1).
- Use Table 13-2 to order other replaceable components.
- When replacing any drive in any DDEA configuration, the SCSI bus must be terminated. See paragraph 13-8.3.

| Part Number               | Component <sup>1</sup>                              |
|---------------------------|-----------------------------------------------------|
| 2100-0791-01              | Mag Optical Drive, 128 MB, Epson                    |
| 2100-0858-01              | Mag Optical Drive, 230 MB, Panasonic                |
| 2100-1416-01              | Mag Optical Drive, 640 MB, Fujitsu<br>M2513         |
| 2100-1512-01              | Mag Optical Drive, 640 MB, Fujitsu<br>Mod MCC3064SS |
| 7500-1020-XX <sup>2</sup> | DDEA PCB with ECG Physio circuitry                  |
| 7500-0843-XX              | DDEA PCB without ECG circuitry                      |
| 3100-0274-01              | ECG Connector                                       |

 Table 13-2.
 DDEA Module Replaceable Components

1. Order 8000-1682-01 MO drive dependency kit if upgrading to the 640 MB optical drive; it includes a necessary bracket.

2. 7500-1020-08 requires 47.10 software system files.

### 13-8.2

## **Replacing System Hard Drives**

To replace a system hard drive:

- Verify the hard disk is actually defective by using the core boot fault isolation procedure (paragraph 9-2) and by running Check Installed Software under Diagnostics in the Setups menu (paragraph 9-4.2).
- **NOTE:** Do not order blank hard drives (P/N 2100-XXXX-XX). These have not been formatted for the system and can not read or write.

#### CAUTION

HD and MO drives are very delicate. Handle with care to avoid ESD and electrical- and physicalshock damage to the drives during removal and installation.

2. Determine the type of hard drive in the DDEA (IBM or Quantum).
- 3. Order one of the following:
  - Hard drive kit (P/N 3500-3066-02, **Table 13-3**) when replacing a Quantum or non-IBM drive.
  - IBM hard drive (P/N 3500-3129-01) when replacing an IBM hard drive installed in the system.
- 4. Before installing the drive, set the SCSI jumpers according to Figure 13-1.
- If the DDEA has an MO drive, verify the settings to Figure 13-2.
- To order pre-loaded hard drives, a drive with the correct options and software version, your order must include the following information:
  - A request to have the software and options loaded.
  - The current software level: Enter the 4252-XXXX-XX part number on a separate line item. You can get this from the system configuration information in the system setups, or refer to **Table 13-1**.

• For domestic orders only, a base ID (chip ID) and the machine options part number 4252-0738-01. International made-for-stock orders do not require a base ID.

 Table 13-3.
 Hard Drive Kit Components

| Part Number  | Component                                                   |
|--------------|-------------------------------------------------------------|
| 3500-3066-02 | System hard drive kit, IBM 9.1 Gb <sup>1</sup>              |
| 3500-3129-01 | <ul> <li>Hard Disk Drive, IBM 9.1 Gb<sup>1</sup></li> </ul> |
| 3100-2867-01 | Cable Adapter to IBM                                        |
|              | HD connector                                                |
| 3100-2896-01 | • Jumper, PCB pin, for Optical Drive                        |
| 8000-1938-01 | Ops Notes Kit                                               |
| 2208-0064    | Cable Clamp                                                 |

1. The capacity of all hard disks is 2.1 MB, as configured for operating system limitations.

# **Drive Jumper and Switch Positions**

- To configure the DDEA, follow Figure 13-1 for the hard drive and Figure 13-2 for the MO drive in either of these cases:
  - The IBM drive (P/N 2100-1636-0X) is installed for the first time
  - The MO drive is replaced
- Configure the DDEA to **Table 13-4** for modules without the IBM hard drive installed. Set the hard drive SCSI settings to **Table 13-4** and the MO drive settings to **Table 13-5**.
- Check or set MO drive SCSI termination settings any time an MO drive is replaced (Figure 13-2).
- To configure a DDEA without an optical drive use:
  - Figure 13-1 for IBM hard drives
  - Table 13-4 for other hard drives

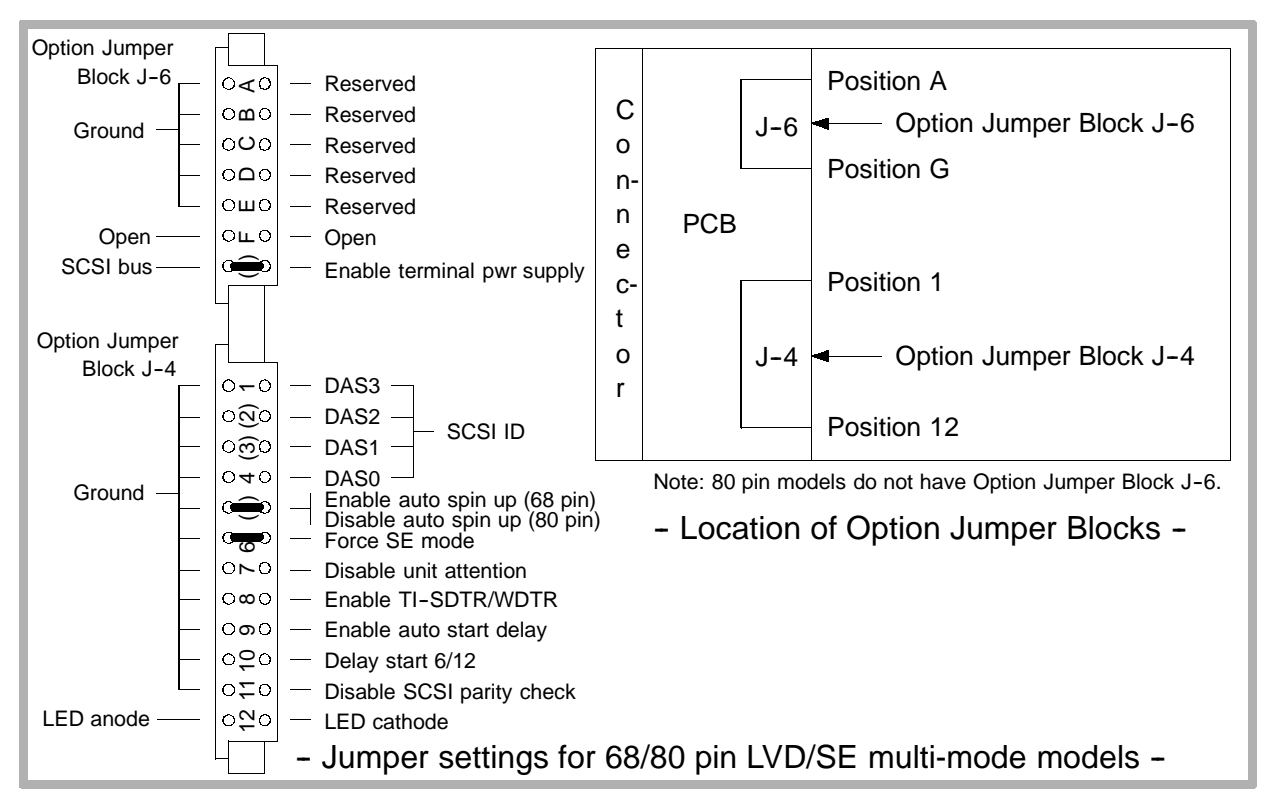

#### Figure 13-1. IBM Hard Drive SCSI Termination

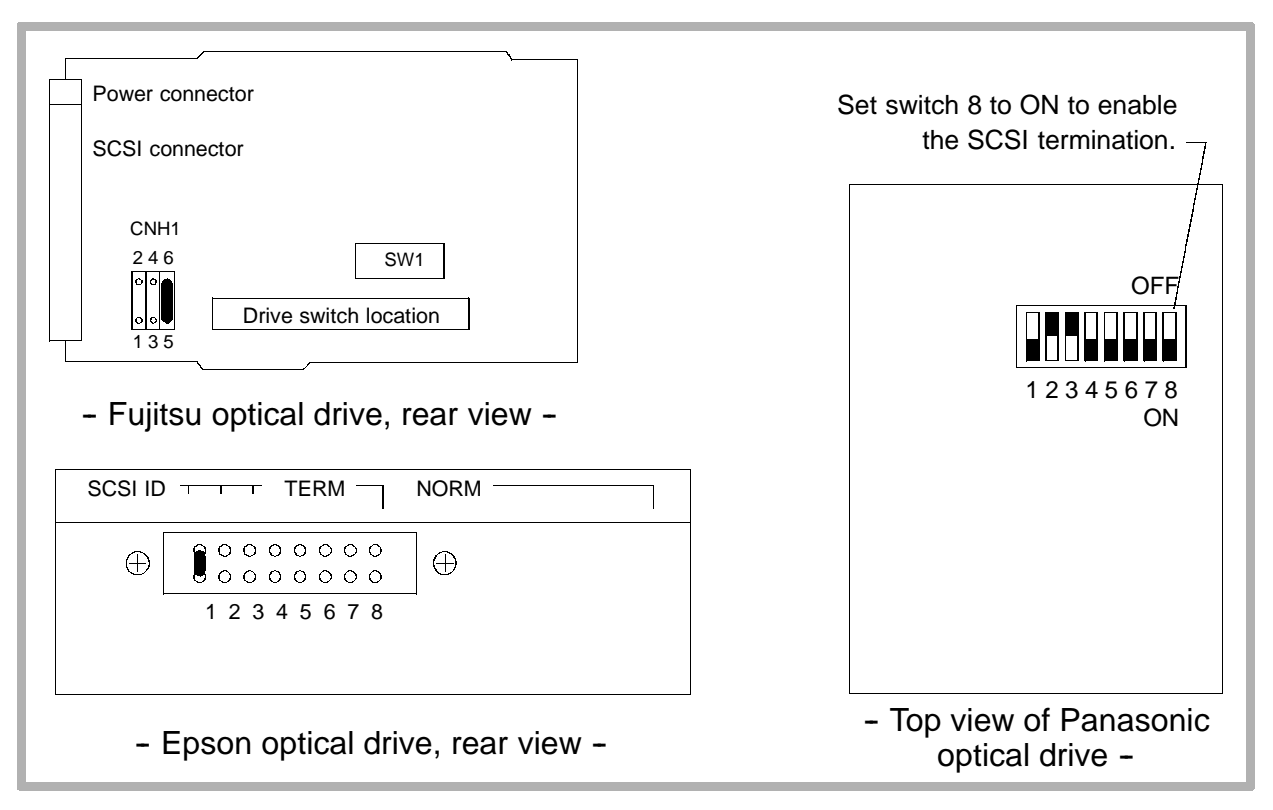

#### Figure 13-2. MO Drive SCSI Termination

| Drive Part                | Drive     |            |     | Ju  | mper/ | LED Sta | atus <sup>1, 2</sup> |       |     |
|---------------------------|-----------|------------|-----|-----|-------|---------|----------------------|-------|-----|
| Number                    | Size (MB) | <b>A</b> 0 | A1  | A2  | A3    | P0      | PK                   | TE    | LED |
| 2100-0837-01              | 270       | Off        | Off | Off | -     | On      | 1                    | ł     | -   |
| 2100-0867-01              | 540       | Off        | Off | Off | -     | -       | Off                  | On    | -   |
| 2100-1324-01 <sup>3</sup> | 1280      | Off        | Off | Off | -     | -       | Off                  | On    | -   |
| 2100-1375-01              | 1080      | Off        | Off | Off | -     | -       | Off                  | On    | -   |
| 2100-1445-01 <sup>4</sup> | 2100      | Off        | Off | Off | -     | -       | Off                  | On    | Off |
| 2100-1517-01              | 3200      | Off        | Off | Off | -     | -       | Off                  | On    | Off |
| 2100-1636-01 <sup>5</sup> | 9100      | Off        | Off | Off | Off   | JP4-6   | JP4-5                | JP6-G | -   |
|                           |           |            |     |     |       | ON      | ON                   | ON    |     |

 Table 13-4.
 Hard Drive Jumper, LED, and Switch Status

- 1. Jumper positions listed are for DDEA module with MO drive installed. DDEA modules without MO drive have no jumpers installed.
- 2. The dashes indicate that particular jumper does not exist on that particular drive.
- 3. The Quantum 1280 Fireball TM does not have the PK jumper; however, the 1280 Fireball does.
- 4. The reserved jumper for the 2100–1445-01 hard drive is not installed. This other hard drives in this table do not have this jumper.
- 5. The 2100-1636-01 IBM hard drive requires the 3100-2867-01 68 to 50 pin adapter.

| Drive Part                | Drive Size (MB) |     |     | S   | witch | /Jump | per Po | sition | ıs <sup>1</sup> |     |
|---------------------------|-----------------|-----|-----|-----|-------|-------|--------|--------|-----------------|-----|
| Number                    |                 |     | 1   | 2   | 3     | 4     | 5      | 6      | 7               | 8   |
| 2100-0858-01              | 230             |     | On  | Off | Off   | On    | On     | On     | On              | Off |
| 2100-1416-01              | 540/640         | SW1 | Off | Off | On    | Off   | Off    | On     | Off             | Off |
|                           |                 | SW2 | Off | Off | Off   | Off   | Off    | Off    | Off             | Off |
|                           |                 | CNH | Off | Off | Off   | -     | -      | -      | -               | -   |
| 2100-1512-01              | 640             | SW1 | Off | Off | On    | Off   | Off    | On     | Off             | Off |
| 2100-1630-01 <sup>2</sup> | 640             | SW1 | Off | Off | On    | Off   | Off    | On     | Off             | Off |

 Table 13-5.
 Magneto-Optical Drive Switch/Jumper Positions

1. The dashes indicate that particular switch or jumper does not exist on that particular drive.

2. External MO drive.

13-9 PCB Replacement Tables

#### 13-9.1 PS1 Analog Power Supply (APS)

| 7500-0764  |       | Repla           | cement l | _evels | Feat | ures     |     |       |
|------------|-------|-----------------|----------|--------|------|----------|-----|-------|
| Dash No.   | 33.09 | 33.27<br>and up |          |        |      | ST<br>CW | ECG | Notes |
| 04, 05     | С     | С               |          |        |      | Ν        | N   |       |
| 06, 07, 08 | R     | R               |          |        |      | Y        | Y   |       |
| 09         | -     | R               |          |        |      | Y        | Y   |       |

#### 13-9.2 PS2 Digital Power Supply (DPS)

| 7500-0766 |       | Repla           | cement I | _evels | Feat | ures     |     |       |
|-----------|-------|-----------------|----------|--------|------|----------|-----|-------|
| Dash No.  | 33.09 | 33.27<br>and up |          |        |      | ST<br>CW | ECG | Notes |
| 02        | С     | С               |          |        |      | Ν        | N   |       |
| 03        | R     | R               |          |        |      | Y        | Y   |       |
| 04        | -     | R               |          |        |      | Y        | Y   |       |

# 13-9.3 PS3 Master Power Supply (MPS)

| 7500-0765 |       | Repla       | cement Levels | Feat | ures |                                   |
|-----------|-------|-------------|---------------|------|------|-----------------------------------|
| Dash No.  | 33.09 | 33.27<br>up |               |      |      | Notes                             |
| 04, 05    | С     | С           |               |      |      |                                   |
| 06        | R     | R           |               |      |      | Preferred                         |
| 07, 08    | -     | R           |               |      |      | Reworked by cus-<br>tomer service |

13-9.4 PS3 MPS PROMs

| 7500-0765  | PROM I    | Kit | Replacement Levels |                            |   |  |  |      |               |    |
|------------|-----------|-----|--------------------|----------------------------|---|--|--|------|---------------|----|
| Dash No.   | Part No   | D.  | 33.09              | 33.27 47.08<br>33.09 up up |   |  |  | Loca | tion, P/N, Da | sh |
| 04, 05, 06 | 8000-0996 | 05  | R                  | R                          |   |  |  | U17  | 4201-1668     | 14 |
| 07, 08     | 8000-0996 | 05  | -                  | R                          | R |  |  | U17  | 4201-1668     | 14 |
| 07, 08     | 8000-0996 | 07  | -                  | -                          | R |  |  | U17  | 4201-1668     | 16 |

# 13-9.5 PS3 MPS PROM Checksums and CRCs

| PROM Part No. | Dash<br>No. | Check-<br>sum | CRC  |
|---------------|-------------|---------------|------|
| 4201-1668     | 14          | EA74          | C422 |
| 4201-1668     | 16          | F9B9          | 620E |

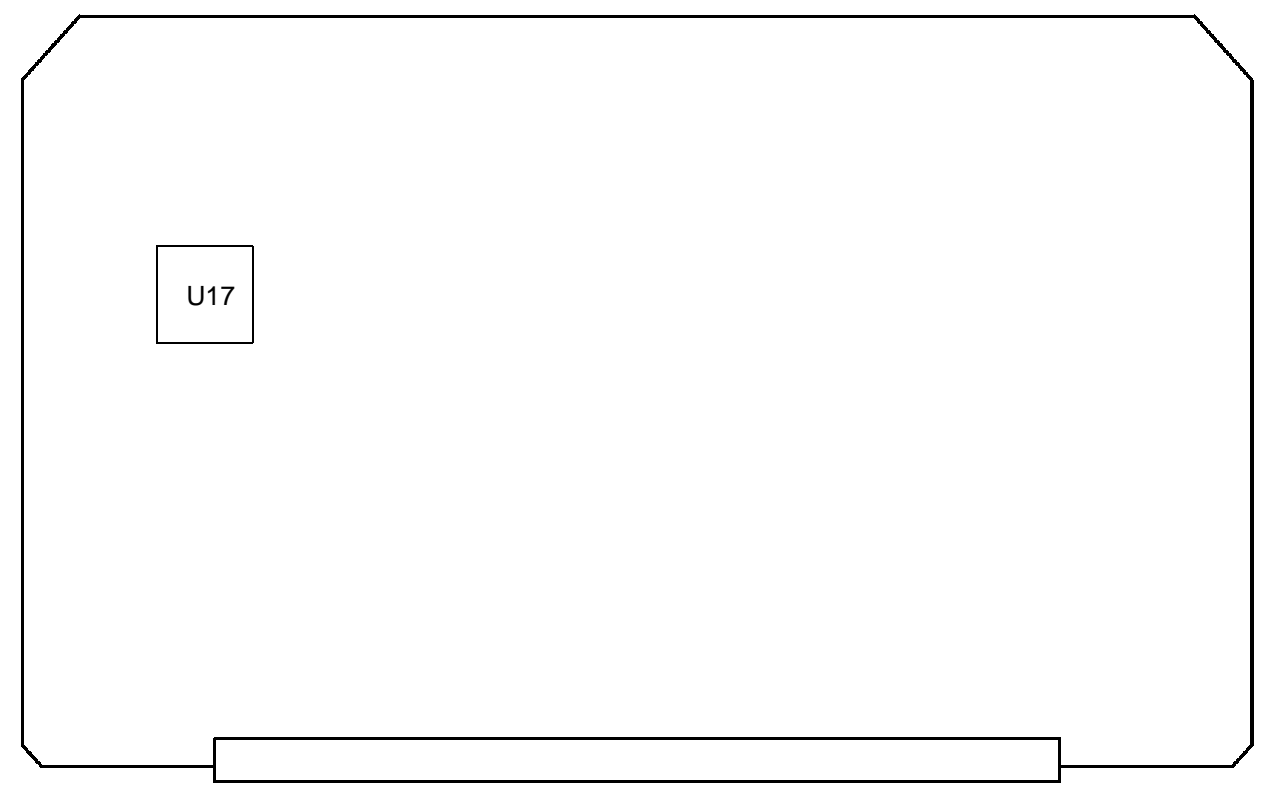

Figure 13-3. MPS PROM Location

13-9.6

# A1F Disk Drive ECG Assy (DDEA)<sup>1</sup>

NOTE: For Disk Drive ECG Audio (DDEA) assembly replace-

ment, see paragraph 13-8.

|           |      |                            |                | F   | eature       |                   |                     |       |
|-----------|------|----------------------------|----------------|-----|--------------|-------------------|---------------------|-------|
| Part Nu   | mber | Replace-<br>ment<br>Levels | ECG/<br>Physio | ECG | Disk<br>Link | MO<br>Disk<br>Cap | Hard<br>Disk<br>Cap | Notes |
| 3500-2760 | 05   | <b>33.09</b> and up        | N              | Ν   | Y            | 640               | 9.1Gb               | 1, 3  |
| 3500-2761 | 07   | <b>33.09</b> and up        | Y              | Y   | Y            | 640               | 9.1Gb               | 1, 2  |
| 3500-2762 | 05   | <b>33.09</b> and up        | Y              | Y   | Y            | none              | 9.1Gb               | 1, 2  |

 When placing an order for a DDEA module, specify the following information in the comments section: 1) that the DDEA hard drive should be pre-loaded with customer's version software and options 2) the correct system software level 3) any machine option changes from options listed in customer service database, and 4) Machine ID number located on the Show Machine Configuration Option under Setups/Diagnostics.

2. Made from 7500-1020-XX PCB, with ECG/Physio circuitry.

3. Made from 7500-0843-XX PCB, without ECG/Physio circuitry.

# 13-9.7 A4F Front End Controller PCB (FEC)

| 7500-0818  |       | Repla           | cement L | evels. | Feat          | ures           |       |
|------------|-------|-----------------|----------|--------|---------------|----------------|-------|
| Dash No.   | 33.09 | 33.27<br>and up |          |        | CV and<br>ECG | ECG/<br>Physio | Notes |
| 04         | С     | С               |          |        | Ν             | N              |       |
| 06         | А     | А               |          |        | N             | N              |       |
| 08         | С     | С               |          |        | Y             | N              |       |
| 09         | А     | С               |          |        | Y             | N              |       |
| 10         | -     | С               |          |        | Y             | Y              |       |
| 11         | R     | R               |          |        | Y             | Y              |       |
| 12, 13, 14 | -     | R               |          |        | Y             | Y              |       |

# 13-9.8A4FFEC PROMs

| 7500-0818   | PROM      | Kit |       | Replac             | ement | Levels |      |           |    |
|-------------|-----------|-----|-------|--------------------|-------|--------|------|-----------|----|
| Dash No.    | Part N    | lo. | 33.09 | 33.27<br>and<br>up |       |        | Loca | sh        |    |
| 04, 06      | 8000-0999 | 05  | R     | Ν                  |       |        | U24  | 4201-1695 | 24 |
|             |           |     |       |                    |       |        | U25  | 4201-1696 | 24 |
|             |           |     |       |                    |       |        | U128 | 4201-1582 | 08 |
|             |           | 06  | -     | R                  |       |        | U24  | 4201-1695 | 25 |
|             |           |     |       |                    |       |        | U25  | 4201-1696 | 25 |
|             |           |     |       |                    |       |        | U128 | 4201-1582 | 08 |
| 08, 09, 11, | 8000-0999 | 05  | R     | N                  |       |        | U24  | 4201-1695 | 24 |
| 13          |           |     |       |                    |       |        | U25  | 4201-1696 | 24 |
|             |           |     |       |                    |       |        | U128 | 4201-1582 | 08 |
|             |           | 06  | -     | R                  |       |        | U24  | 4201-1695 | 25 |
|             |           |     |       |                    |       |        | U25  | 4201-1696 | 25 |
|             |           |     |       |                    |       |        | U128 | 4201-1582 | 08 |
| 10, 12, 14  | 8000-0999 | 05  | -     | Ν                  |       |        | U24  | 4201-1695 | 24 |
|             |           |     |       |                    |       |        | U25  | 4201-1696 | 24 |

| 7500-0818 | PROM   | Kit | Replacement Levels |                    |  |  |  |      |               |    |
|-----------|--------|-----|--------------------|--------------------|--|--|--|------|---------------|----|
| Dash No.  | Part N | lo. | 33.09              | 33.27<br>and<br>up |  |  |  | Loca | tion, P/N, Da | sh |
|           |        |     |                    |                    |  |  |  | U128 | 4201-1582     | 08 |
|           |        | 06  | -                  | R                  |  |  |  | U24  | 4201-1695     | 25 |
|           |        |     |                    |                    |  |  |  | U25  | 4201-1696     | 25 |
|           |        |     |                    |                    |  |  |  | U128 | 4201-1582     | 08 |

### 13-9.9 A4F FEC PROM Checksums and CRCs

| PROM Part No. | Dash<br>No. | Check-<br>sum | CRC  |
|---------------|-------------|---------------|------|
| 4201-1582     | 08          | 4C23          | CCA3 |
| 4201-1695     | 24          | 40D9          | A1DC |
|               | 25          | 55A9          | E1B3 |
| 4201-1696     | 24          | 2631          | A1DC |
|               | 25          | D08C          | E1B3 |

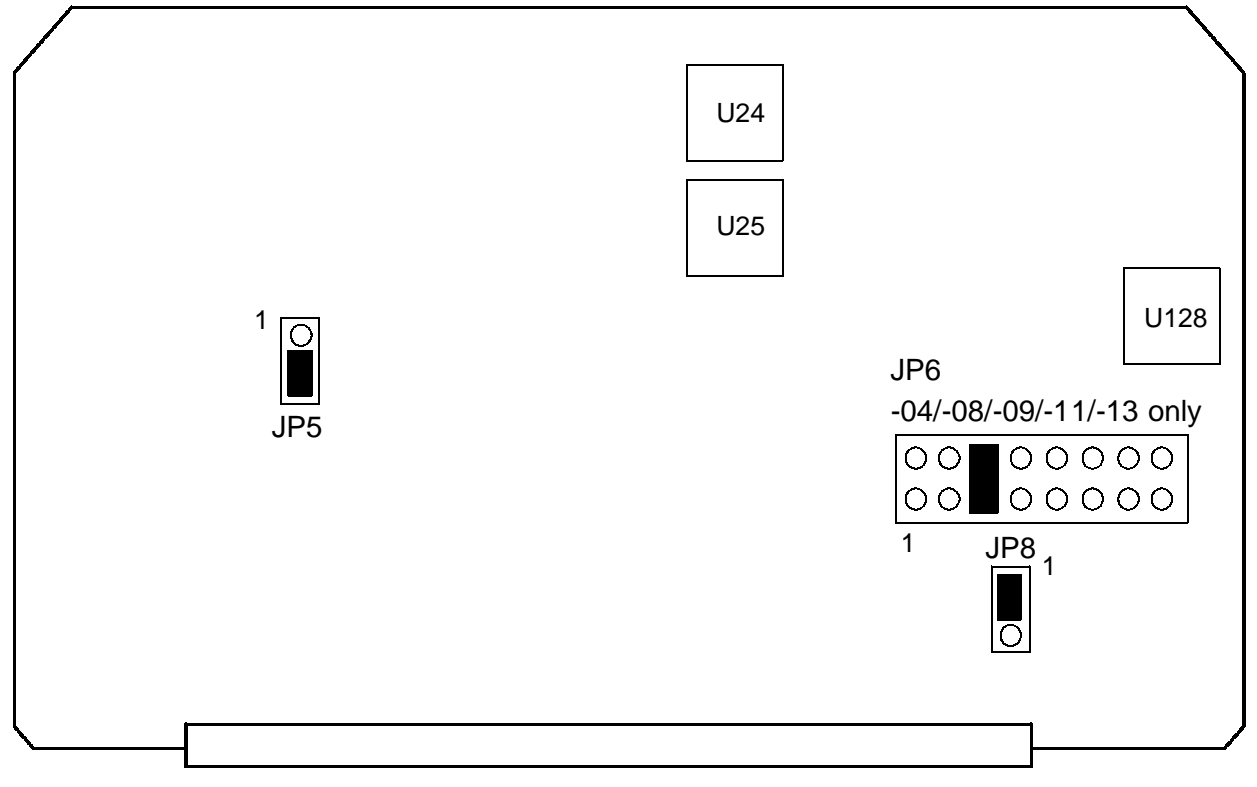

Figure 13-4. FEC Jumper and PROM Locations

# 13-9.10 A5F Analog Interface Module PCB (AIM)

|           |                   | R                      | eplacem                | ent Leve               | ls                 | Feat                | ures |                   |
|-----------|-------------------|------------------------|------------------------|------------------------|--------------------|---------------------|------|-------------------|
| Part Nu   | mber              | 33.09<br>thru<br>34.18 | 35.10<br>thru<br>38.15 | 39.05<br>thru<br>47.08 | 47.08<br>and<br>up | 4/8<br>Chan<br>PCBs |      | Notes             |
| 7500-0770 | 04, 05<br>06, 07  | R                      | R                      | R                      | -                  | 8                   |      | 1 (smallfoot CBs) |
| 7500-0977 | 02, 03,<br>04, 05 | A                      | A                      | A                      | -                  | 4                   |      | 2 (bigfoot CBs)   |
|           | 06, 07,<br>09     | R                      | R                      | R                      | -                  | 4                   |      | 2, 3              |
|           | 08                | -                      | -                      | С                      | -                  | 4                   |      | 2                 |
|           | 09                | R                      | R                      | R                      | R                  | 4                   |      | 2                 |
| 7500-1075 | 01                | -                      | Р                      | Р                      | -                  | 4                   |      | Purged from field |

- 1. Requires 7500-0819 Channel PCBs, 7500-0822 Scanhead Select PCB. Cannot be used with PCBs listed in Note 2.
- Requires 7500-0974 Channel PCBs, 7500-0976 Scanhead Select PCB. Cannot be used with PCBs listed in Note 1.
- 3. The -07 and -09 both identify themselves as -07 from the Configuration utility.

# 13-9.11 A6F Doppler Acquisition PCB (DOPACQ)

| 7500-0762         |                 | Repla | cement l | _evels | Feat | ures      |                    |       |
|-------------------|-----------------|-------|----------|--------|------|-----------|--------------------|-------|
| Dash No.          | 33.09<br>and up |       |          |        |      | CW<br>TCD | ST CW<br>CW<br>TCD | Notes |
| 04, 08, 10        | С               |       |          |        |      | Y         | Y                  |       |
| 05                | А               |       |          |        |      | Y         | N                  |       |
| 06, 07, 09,<br>11 | R               |       |          |        |      | Y         | Y                  | 1     |

1. The -09 and -11 both identify themselves as -09 from the Configuration utility.

# 13-9.12 A7F - A14F Channel Board PCBs (CB)

|           |        | R     | leplacem        | ent Leve | ls | Feat                | ures |       |
|-----------|--------|-------|-----------------|----------|----|---------------------|------|-------|
| Part Nu   | mber   | 33.09 | 34.17<br>and up |          |    | 4/8<br>Chan<br>PCBs |      | Notes |
| 7500-0819 | 06, 07 | R     | R               |          |    | 8                   |      | 1     |
| 7500-0974 | 03, 04 | L     | L               |          |    | 4                   |      | 2     |
|           | 07     | -     | L               |          |    | 4                   |      | 2     |
|           | 08     | -     | L               |          |    | 4                   |      | 2, 3  |
|           | 09     | -     | L               |          |    | 4                   |      | 2,    |

1. Requires 7500-0770 AIM PCB and 7500-0822 Scanhead Select PCB. Cannot be used with PCBs listed in Note 2.

2. Requires 7500-0977 AIM PCB, 7500-0976 Scanhead Select PCB, and -24 or higher FEC PROMs. Cannot be used with PCBs listed in Note 1.

3. The -08 causes near-field color noise with linear and curved array scanheads using Small Parts Superficial TSI settings.

## 13-9.13 A1B Internal Interface Module PCB (IIM)

| 7500-0779 |                 | Repla | cement l | _evels | Feat                | ures |       |
|-----------|-----------------|-------|----------|--------|---------------------|------|-------|
| Dash No.  | 33.09<br>and up |       |          |        | Mic<br>Audio<br>Fix |      | Notes |
| 03, 04    | С               |       |          |        | Ν                   |      |       |
| 05        | R               |       |          |        | Y                   |      |       |

#### 13-9.14 A2B Peripheral Interface Module PCB (PIM)

| 7500-0717 | Re                     | placem             | ent Leve | els |                   | Fea  | tures        |               |       |
|-----------|------------------------|--------------------|----------|-----|-------------------|------|--------------|---------------|-------|
| Dash No.  | 33.09<br>thru<br>34.18 | 35.10<br>and<br>up |          |     | Acc<br>Acq<br>Mod | ISEM | PAL<br>ST CW | Frame<br>grab | Notes |
| 05, 06    | С                      | С                  |          |     | Ν                 | -    | N            | N             |       |
| 07        | А                      | А                  |          |     | Y                 | -    | N            | Y             |       |
| 08        | С                      | С                  |          |     | Y                 | Ν    | N            | Y             |       |
| 09        | -                      | С                  |          |     | Ν                 | Ν    | N            | Y             | 1     |
| 10        | -                      | R                  |          |     | Ν                 | Ν    | Y            | Y             | 2     |
| 11        | -                      | R                  |          |     | Ν                 | Ν    | Y            | Y             | 1, 2  |
| 12        | -                      | R                  |          |     | Y                 | Y    | Y            | Y             | 1, 2  |

1. Allows DCR to capture system VCR playback images.

2. Corrects Steered CW noise bands on PAL systems. Order -10 or higher for PAL systems.

# 13-9.15A2BPIMPROMs

| 7500-0717         | PROM      | Kit |                        | Replac             | ement L | _evels |       |               |    |
|-------------------|-----------|-----|------------------------|--------------------|---------|--------|-------|---------------|----|
| Dash No.          | Part No.  |     | 33.09<br>thru<br>34.18 | 35.10<br>and<br>up |         |        | Locat | ion, P/N, Das | sh |
| 05, 06, 08        | 8000-0993 | 03  | R                      | -                  |         |        | U72   | 4201-1539     | 14 |
|                   | 8000-0993 | 04  | -                      | R                  |         |        | U72   | 4201-1539     | 15 |
| 07                | 8000-0993 | 03  | R                      | -                  |         |        | U73   | 4201-1539     | 14 |
|                   | 8000-0993 | 04  | -                      | R                  |         |        | U73   | 4201-1539     | 15 |
| 09, 10, 11,<br>12 | 8000-0993 | 04  | -                      | R                  |         |        | U73   | 4201-1539     | 15 |

### 13-9.16 A2B PIM PROM Checksums and CRCs

| PROM Part No. | Dash<br>No. | Check-<br>sum | CRC  |
|---------------|-------------|---------------|------|
| 4201-1539     | 14          | D923          | F57D |
| 4201-1539     | 15          | D8CC          | 9A76 |

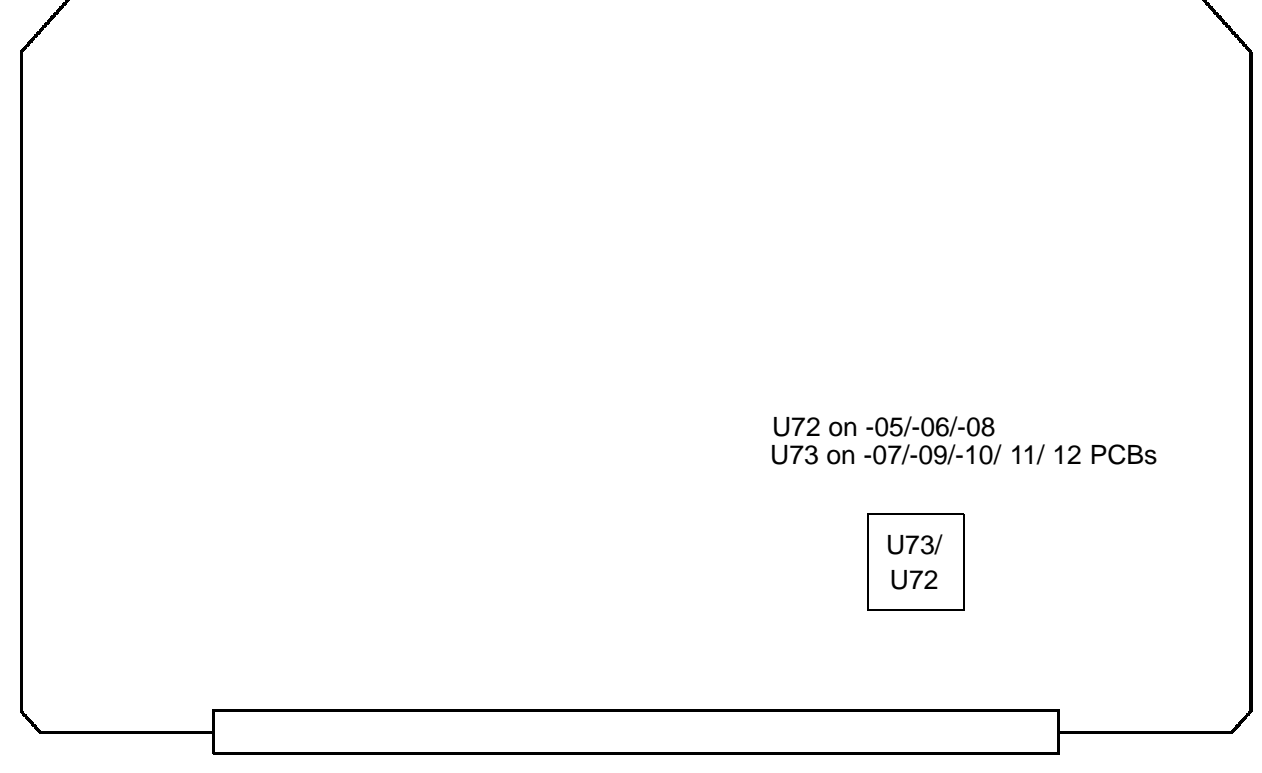

#### Figure 13-5. PIM PROM Locations

# 13-9.17 A3B Pixel Conversion Module (PCM)

| 7500-0683 |       | Repla           | cement L | .evels |      | Features      |              |                                 |
|-----------|-------|-----------------|----------|--------|------|---------------|--------------|---------------------------------|
| Dash No.  | 33.09 | 33.27<br>and up |          |        | ISEM | Frame<br>grab | Disk<br>Link | Notes                           |
| 06        | С     | С               |          |        | N    | N             | Ν            |                                 |
| 07        | R     | R               |          |        | N    | N             | Ν            |                                 |
| 08        | R     | R               |          |        | Y    | Y             | Y            |                                 |
| 09        | R     | R               |          |        | N    | Y             | Y            | Use on systems<br>without ISEMS |
| 10        | R     | R               |          |        | N    | Y             | Y            |                                 |
| 11        | R     | R               |          |        | N    | Y             | Y            |                                 |
| 12        | R     | R               |          |        | Y    | Y             | Y            |                                 |

# 13-9.18A3BPCM PROMs

| 7500-0683 | PROM      | Kit             |                        | Replac             | ement I | _evels |        |               |    |
|-----------|-----------|-----------------|------------------------|--------------------|---------|--------|--------|---------------|----|
| Dash No.  | Part N    | 0.              | 33.09<br>thru<br>34.18 | 35.10<br>and<br>up |         |        | Locat  | ion, P/N, Das | sh |
| 06 - 12   | 8000-0991 | 03 <sup>1</sup> | -                      | R                  |         |        | U23/35 | 4201-1718     | 09 |

1. The 8000-0991-03 PROM kit may be shipped with 4201-1885-01 as an alternate.

# 13-9.19 A3B PCM PROM Checksums and CRCs

| PROM Part No. | Dash<br>No. | Check-<br>sum | CRC  |
|---------------|-------------|---------------|------|
| 4201-1718     | 10          | 95AA          | F557 |
| 4201-1885     | 01          | 95AA          | F557 |

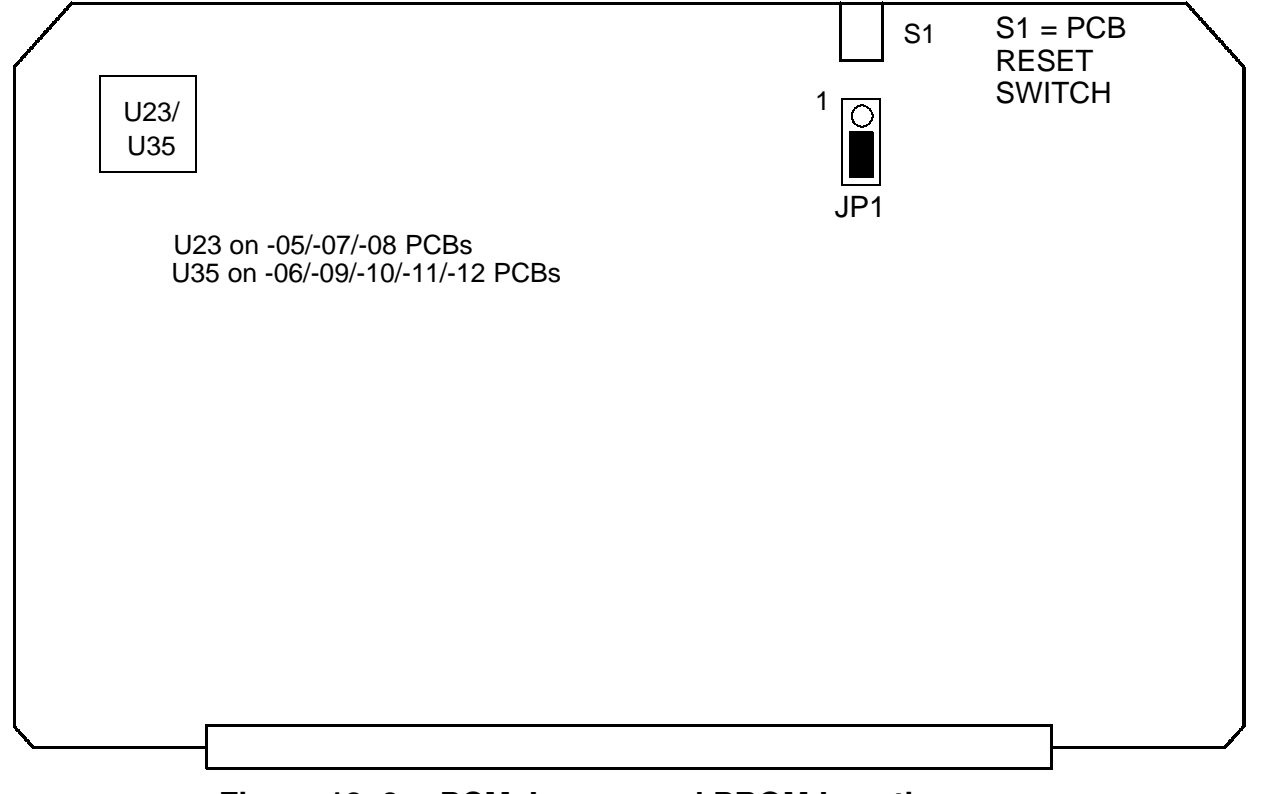

Figure 13-6. PCM Jumper and PROM Locations

### 13-9.20A4BPixel Space Processor 2 (PSP2)

| 7500-0714 |       | Repla                  | cement l        | evels | Feat  | ures |          |
|-----------|-------|------------------------|-----------------|-------|-------|------|----------|
| Dash No.  | 33.09 | 33.27<br>thru<br>35.10 | 36.03<br>and up |       | Card. |      | Notes    |
| 06        | С     | С                      | С               |       | N     |      | No PROMs |
| 07        | R     | R                      | С               |       | Y     |      | No PROMs |
| 08        | -     | R                      | R               |       | Y     |      | No PROMs |
| 09        | -     | -                      | R               |       | Y     |      | No PROMs |

#### 13-9.21 A5B Pixel Space Processor 1 (PSP1)

| 7500-0713  |                        | Repla           | cement l | _evels | Features |          |  |       |
|------------|------------------------|-----------------|----------|--------|----------|----------|--|-------|
| Dash No.   | 33.09<br>thru<br>34.18 | 35.10<br>and up |          |        |          | ST<br>CW |  | Notes |
| 08, 09     | С                      | С               |          |        |          | N        |  |       |
| 10, 11     | R                      | С               |          |        |          | Y        |  |       |
| 12, 13, 14 | -                      | R               |          |        |          | Y        |  | 1     |

1. Corrects frame rate issues on PAL systems.

### 13-9.22A5BPSP1 PROMs

| 7500-0713   | PROM      | Replacement Levels |                        |                    |  |  |  |      |               |    |
|-------------|-----------|--------------------|------------------------|--------------------|--|--|--|------|---------------|----|
| Dash No.    | Part No.  |                    | 33.09<br>thru<br>34.18 | 35.10<br>and<br>up |  |  |  | Loca | tion, P/N, Da | sh |
| 08, 09, 10, | 8000-0992 | 04                 | R                      | R                  |  |  |  | U55  | 4201-1697     | 13 |
| 11          |           |                    |                        |                    |  |  |  | U134 | 4201-1582     | 08 |
| 12, 13, 14  | 8000-0992 | 04                 | -                      | R                  |  |  |  | U55  | 4201-1697     | 13 |
|             |           |                    |                        |                    |  |  |  | U134 | 4201-1582     | 08 |

### 13-9.23 A5B PSP1 PROM Checksums and CRCs

| PROM Part No. | Dash<br>No. | Check-<br>sum | CRC  |
|---------------|-------------|---------------|------|
| 4201-1697     | 13          | 03E3          | B4B9 |
| 4201-1582     | 08          | 4C23          | CCA3 |

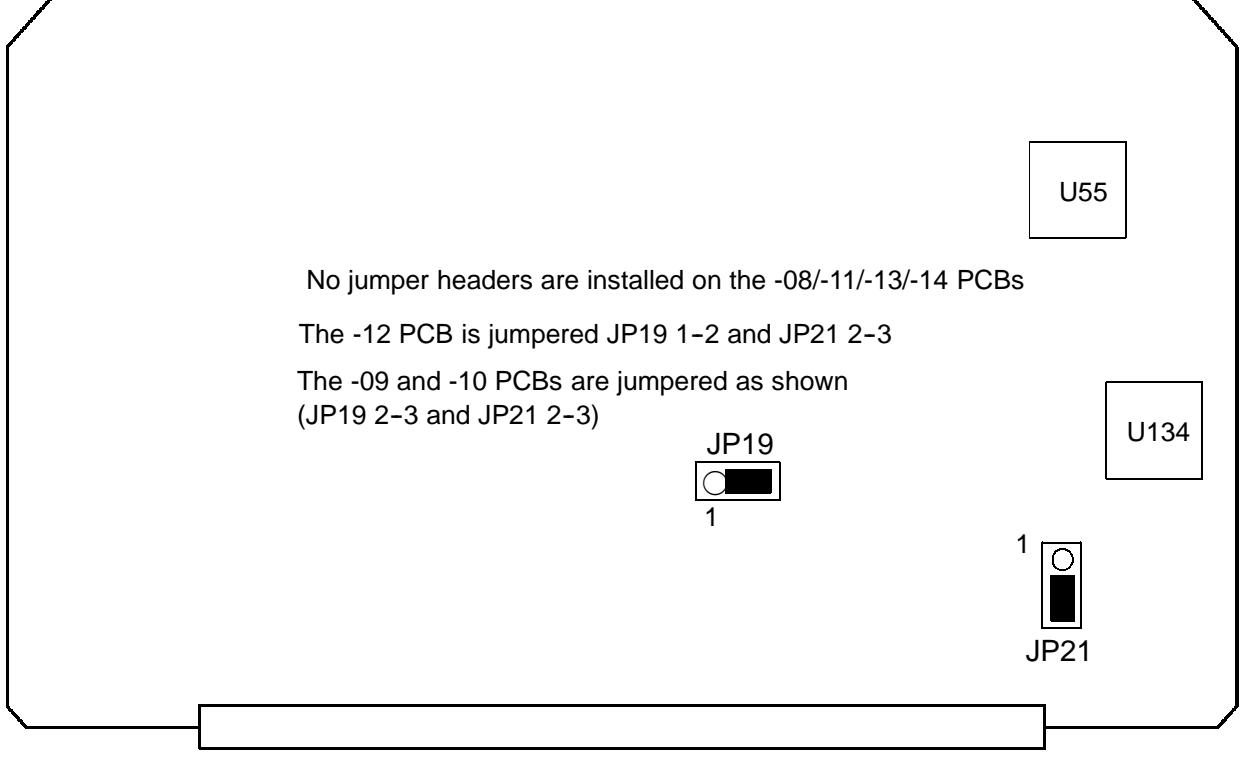

Figure 13-7. PSP1 Jumper and PROM Locations

# 13-9.24 A6B System CPU (CPU)

| Part Number |        | R                      | leplacem        | ent Leve | ls | Feat                    | ures                              |       |
|-------------|--------|------------------------|-----------------|----------|----|-------------------------|-----------------------------------|-------|
|             |        | 33.09<br>thru<br>36.06 | 38.15<br>and up |          |    | Disk<br>Link @<br>33.27 | Disk<br>Link @<br>34.17<br>and up | Notes |
| 7500-0759   | 04     | С                      | -               |          |    | Y                       | N                                 |       |
|             | 05     | С                      | -               |          |    | Y                       | Ν                                 |       |
|             | 07     | С                      | -               |          |    | N                       | N                                 |       |
|             | 08, 10 | R                      | -               |          |    | Y                       | Y                                 |       |
|             | 09     | А                      | -               |          |    | Y                       | Y                                 |       |
| 3500-2677   | 01     | -                      | A               |          |    | Y                       | Y                                 | 1     |
|             | 02     | -                      | R               |          |    | Y                       | Y                                 | 1     |

1. 3500-2677-XX comprises 7500-0759-09/10 PCB and two 16 MB SIMMs. Refer to 7500-0759-XX PCB silhouette for PROM locations.

# 13-9.25A6BCPU PROMs

| PCB       |    | PROM Ki   | t  |                        | Replac | ement | Levels                 |                    |                     |           |    |  |
|-----------|----|-----------|----|------------------------|--------|-------|------------------------|--------------------|---------------------|-----------|----|--|
| Part No.  |    | Part No.  |    | 33.09<br>thru<br>36.05 | 36.06  | 38.15 | 39.05<br>thru<br>45.04 | 46.04<br>and<br>up | Location, P/N, Dash |           | h  |  |
| 7500-0759 | 04 | 8000-0994 | 05 | R                      | -      | -     | -                      | -                  | U91                 | 4201-1849 | 06 |  |
|           | 05 |           |    |                        |        |       |                        |                    | U79                 | 4201-1850 | 06 |  |
|           |    |           |    |                        |        |       |                        |                    | U89                 | 4201-1582 | 08 |  |
|           |    |           | 06 | -                      | R      | -     | -                      | -                  | U91                 | 4201-1849 | 07 |  |
|           |    |           |    |                        |        |       |                        |                    | U79                 | 4201-1850 | 07 |  |
|           |    |           |    |                        |        |       |                        |                    | U89                 | 4201-1582 | 08 |  |
|           |    | 8000-1196 | 01 | R                      | -      | -     | -                      | -                  | U91                 | 4201-1601 | 13 |  |
|           |    |           |    |                        |        |       |                        |                    | U79                 | 4201-1602 | 13 |  |
|           |    |           |    |                        |        |       |                        |                    | U89                 | 4201-1582 | 08 |  |
| 7500-0759 | 07 | 8000-0994 | 05 | R                      | -      | -     | -                      | -                  | U68/U91             | 4201-1849 | 06 |  |
|           | 08 |           |    |                        |        |       |                        |                    | U59/U79             | 4201-1850 | 06 |  |
|           | 10 |           |    |                        |        |       |                        |                    | U57/U89             | 4201-1582 | 08 |  |
|           |    |           | 06 | -                      | R      | -     | -                      | -                  | U68/U91             | 4201-1849 | 07 |  |
|           |    |           |    |                        |        |       |                        |                    | U59/U79             | 4201-1850 | 07 |  |

| PCB       |    | PROM Ki                | t  |                                                   | Replac | ement | Levels |                     |         |           |    |
|-----------|----|------------------------|----|---------------------------------------------------|--------|-------|--------|---------------------|---------|-----------|----|
| Part No.  |    | Part No.               |    | 33.0939.05thru39.05thruthru36.0536.0638.1545.04up |        |       |        | Location, P/N, Dash |         | h         |    |
|           |    |                        |    |                                                   |        |       |        |                     | U57/U89 | 4201-1582 | 08 |
| 3500-2677 | 01 | 8000-0994              | 07 | -                                                 | -      | R     | -      | -                   | U68     | 4201-1931 | 05 |
|           | 02 |                        |    |                                                   |        |       |        |                     | U59     | 4201-1932 | 05 |
|           |    |                        |    |                                                   |        |       |        |                     | U57     | 4201-1582 | 08 |
|           |    | 8000-1308              | 01 | -                                                 | -      | -     | R      | R                   | U68     | 4201-1931 | 06 |
|           |    |                        |    |                                                   |        |       |        |                     | U59     | 4201-1932 | 06 |
|           |    |                        |    |                                                   |        |       |        |                     | U57     | 4201-1582 | 08 |
|           |    | 8000-1688 <sup>1</sup> | 02 | -                                                 | -      | -     | -      | R                   | U68     | 4201-2015 | 04 |
|           |    |                        |    |                                                   |        |       |        |                     | U59     | 4201-2016 | 04 |
|           |    |                        |    |                                                   |        |       |        |                     | U57     | 4201-1582 | 08 |

1. To be used only with new CPU ID chip (P/N 2070-1981-01).

#### 13-9.26

# A6B CPU PROM Checksums and CRCs

| PROM Part No. | Dash<br>No. | Check-<br>sum | CRC  |
|---------------|-------------|---------------|------|
| 4201-1582     | 08          | 4C23          | CCA3 |
| 4201-1601     | 13          | 85A3          | 4ACD |
| 4201-1602     | 13          | 8240          | 4ACD |
| 4201-1849     | 06          | D177          | 6EF3 |
| 4201-1849     | 07          | 18F5          | 16B5 |
| 4201-1850     | 06          | 0CC4          | 6EF3 |
| 4201-1850     | 07          | 3D3B          | 16B5 |
| 4201-1931     | 05          | 2132          | 7F26 |
| 4201-1931     | 06          | 3B0F          | 4BBB |
| 4201-1932     | 05          | D744          | 7F26 |
| 4201-1932     | 06          | 29C3          | 4BBB |
| 4201-2015     | 04          | EF4F          | 758D |
| 4201-2016     | 04          | 38A3          | 758D |

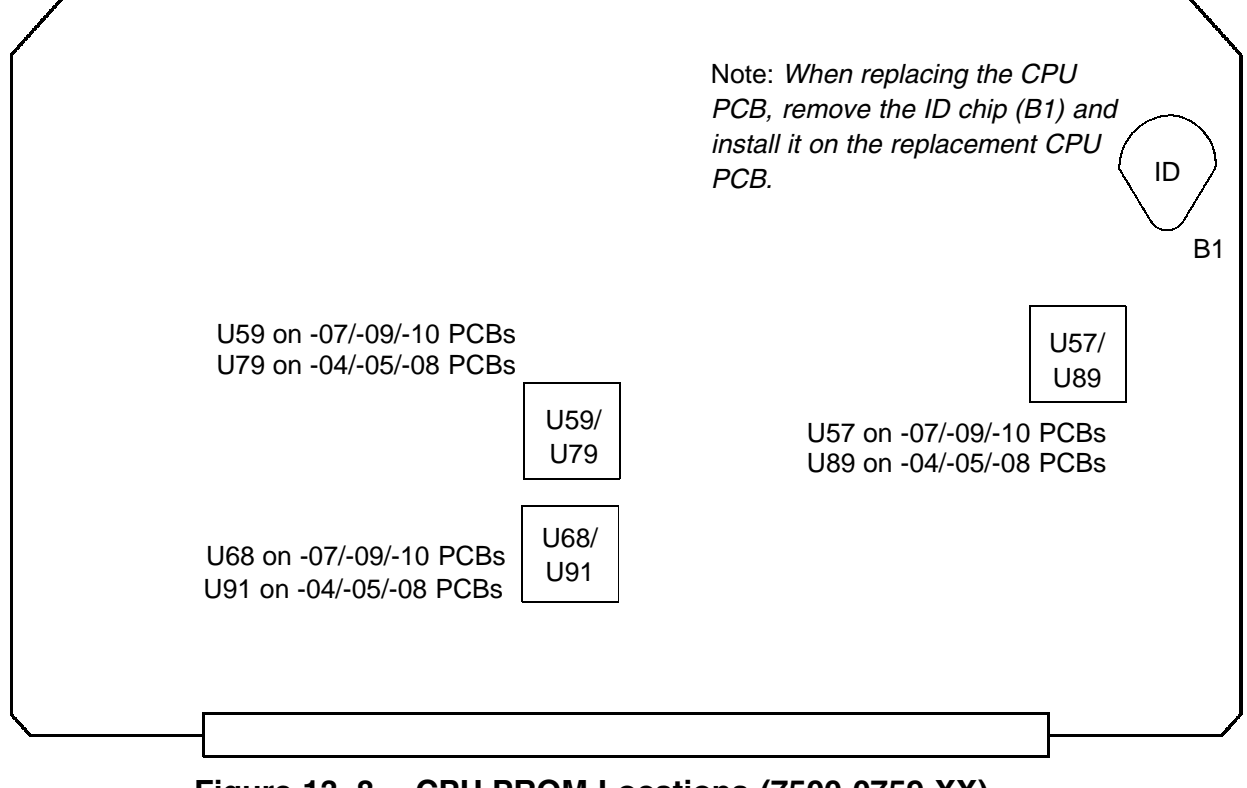

Figure 13-8. CPU PROM Locations (7500-0759-XX)

# 13-9.27 A8B Image Memory PCB (IMEM)

|             |    | R     | ent Leve        | ls | Featu | ures         |           |                     |
|-------------|----|-------|-----------------|----|-------|--------------|-----------|---------------------|
| Part Number |    | 33.09 | 33.27<br>and up |    |       | Disk<br>Link | 3D<br>CPA | Notes               |
| 7500-0931   | 02 | R     | А               |    |       | Y            | Y         | 32 MB               |
| 3500-1839   | 01 | L     | L               |    |       | Ν            | Ν         | 16 MB with SIMMs, 1 |
| 3500-1867   | 01 | -     | R               |    |       | Y            | Ν         | 32 MB with SIMMs, 2 |
| 3500-2757   | 01 | -     | R               |    |       | Y            | Y         | 64 MB with SIMMs, 3 |

- 1. 3500-1839-XX comprises 7500-0776-04 PCB and four 4 MB SIMMs.
- 2. 3500-1867-XX comprises 7500-0776-04 PCB and two 16 MB SIMMs.
- 3. 3500-2757-XX comprises 7500-0776-04 PCB and four 16 MB SIMMs.

13-9.28 A9B Adv. Digital, Aud., Physio, & Translator (ADAPTR)

|             |            | Repla              | cement I           | _evels             | Feat | ures            |                                    |
|-------------|------------|--------------------|--------------------|--------------------|------|-----------------|------------------------------------|
| Part Number |            | 33.09<br>and<br>up | 39.05<br>and<br>up | 47.10<br>and<br>up | ECG  | Audio<br>Imprv. | Notes                              |
| 7500-0761   | 04, 05     | С                  | С                  | С                  | N    | N               |                                    |
|             | 06, 07, 08 | С                  | С                  | С                  | Y    | N               |                                    |
|             | 10, 11     | А                  | A                  | С                  | Y    | Y               |                                    |
|             | 12, 13     | R                  | R                  | С                  | Y    | Y               | 1                                  |
| 7500-1328   | 01, 02,    | -                  | R                  | С                  | Y    | Y               |                                    |
|             | 03, 04     | N                  | N                  | R                  | Y    | Y               | Do not use below<br>SW level 47.10 |

1. Includes microphone audio fix.
#### 13-9.29

## A9B ADAPTR PROMs

| PCB       |                | PROM Ki   | t  | Replacement Levels |                    |                    |  |                     |           |    |
|-----------|----------------|-----------|----|--------------------|--------------------|--------------------|--|---------------------|-----------|----|
| Part No.  |                | Part No.  |    | 33.09<br>and<br>up | 39.05<br>and<br>up | 47.10<br>and<br>up |  | Location, P/N, Dash |           | sh |
| 7500-0761 | 04<br>05       | 8000-0995 | 03 | R                  | -                  | -                  |  | U57                 | 4201-1693 | 08 |
|           | 07<br>11<br>13 |           |    |                    |                    |                    |  | U59                 | 4201-1582 | 08 |
|           | 06<br>08       | 8000-0995 | 03 | R                  | -                  | -                  |  | U52                 | 4201-1693 | 08 |
|           | 10<br>12       |           |    |                    |                    |                    |  | U56                 | 4201-1582 | 08 |
| 7500-1328 | 01             | 8000-0995 | 03 |                    | R                  | -                  |  | U57                 | 4201-1693 | 08 |
|           | 02             |           |    | -                  |                    |                    |  | U59                 | 4201-1582 | 08 |
|           | 03             | 8000-0995 | 03 |                    |                    | R                  |  | U57                 | 4201-1693 | 08 |
|           | 04             |           |    | -                  | -                  |                    |  | U59                 | 4201-1582 | 08 |

#### 13-9.30 A9B ADAPTR PROM Checksums and CRCs

| PROM Part No. | Dash<br>No. | Check-<br>sum | CRC  |
|---------------|-------------|---------------|------|
| 4201-1582     | 08          | 4C23          | CCA3 |
| 4201-1693     | 08          | 71CB          | 63A5 |

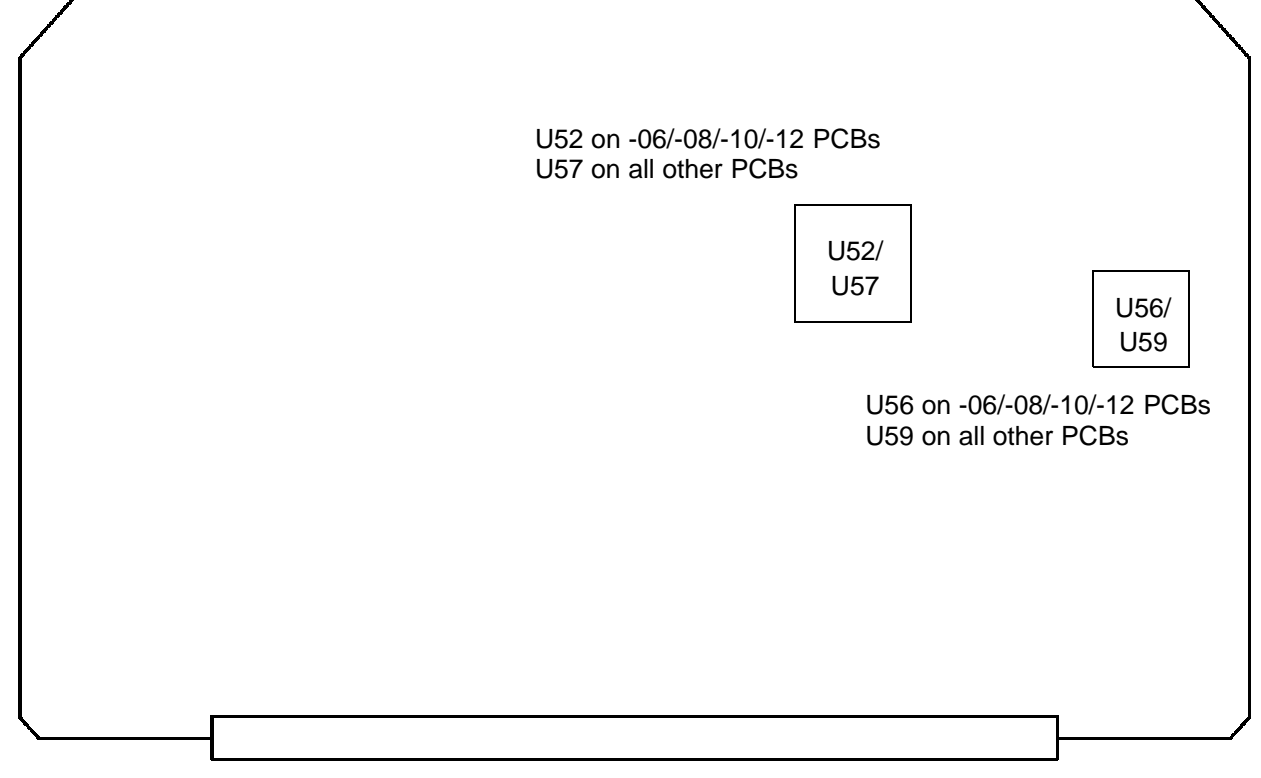

Figure 13-9. ADAPTR Jumper and PROM Locations

## 13-9.31 A11B Sample Space Processor (SSP)

| 7500-0768 |                    | Replacement Levels |                 |  |  |                | ures |       |
|-----------|--------------------|--------------------|-----------------|--|--|----------------|------|-------|
| Dash No.  | 33.09<br>and<br>up | 39.08<br>and up    | 40.16<br>and up |  |  | Triple<br>Mode |      | Notes |
| 05        | Р                  | Р                  |                 |  |  | Ν              |      | Purge |
| 06        | С                  | С                  |                 |  |  | Ν              |      |       |
| 07        | R                  | R                  |                 |  |  | Y              |      |       |
| 08, 09    | -                  | R                  |                 |  |  | Y              |      |       |
| 10        | -                  | -                  | R               |  |  | Y              |      |       |

## 13-9.32 A11B SSP PROMs

| 7500-0768   | PROM      | Replacement Levels |                    |  |  |  |      |               |           |    |
|-------------|-----------|--------------------|--------------------|--|--|--|------|---------------|-----------|----|
| Dash No.    | Part No.  |                    | 33.09<br>and<br>up |  |  |  | Loca | tion, P/N, Da | sh        |    |
| 06, 07, 08, | 8000-0997 | 02                 | R                  |  |  |  |      | U32           | 4201-1694 | 07 |
| 09, 10      |           |                    |                    |  |  |  |      | U113          | 4201-1582 | 08 |

## 13-9.33 A11B SSP PROM Checksums and CRCs

| PROM Part No. | Dash<br>No. | Check-<br>sum | CRC  |
|---------------|-------------|---------------|------|
| 4201-1582     | 08          | 4C23          | CCA3 |
| 4201-1694     | 07          | 8956          | 99CD |

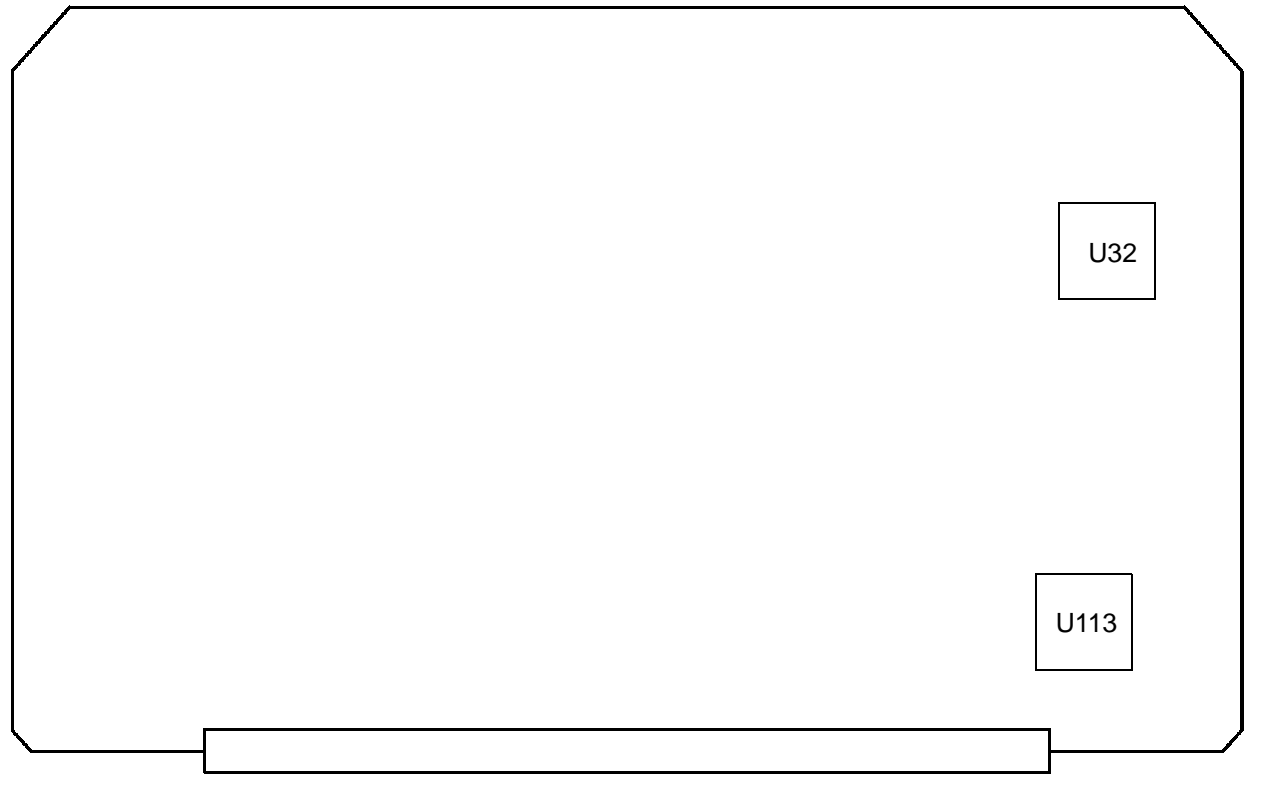

#### Figure 13-10. SSP PROM Locations

## 13-9.34 A13B Advanced IF Output Module (AIFOM)

|           |        | R               | eplacem | ent Leve | ls | Feat | ures |       |
|-----------|--------|-----------------|---------|----------|----|------|------|-------|
| Part Nu   | mber   | 33.09<br>and up |         |          |    |      |      | Notes |
| 7500-0769 | 05     | А               |         |          |    |      |      |       |
| 7500-0965 | 01, 02 | Р               |         |          |    |      |      |       |
|           | 03, 05 | R               |         |          |    |      |      |       |

# 13-9.35 A13B AIFOM PROMs

|           |    | PROM K    | it | Replacement Levels     |                    |  |  |      |               |     |
|-----------|----|-----------|----|------------------------|--------------------|--|--|------|---------------|-----|
| Part No.  |    | Part No   |    | 33.09<br>thru<br>33.27 | 34.17<br>and<br>up |  |  | Loca | tion, P/N, Da | ish |
| 7500-0769 | 05 | 8000-0998 | 02 | R                      | А                  |  |  | U24  | 4201-1692     | 07  |
|           |    |           |    |                        |                    |  |  | U53  | 4201-1582     | 08  |
|           |    |           | 03 | -                      | R                  |  |  | U24  | 4201-1692     | 08  |
|           |    |           |    |                        |                    |  |  | U53  | 4201-1582     | 08  |
| 7500-0965 | 01 | 8000-0998 | 02 | R                      | А                  |  |  | U32  | 4201-1692     | 07  |
|           | 02 |           |    |                        |                    |  |  | U48  | 4201-1582     | 08  |
|           | 05 |           | 03 | -                      | R                  |  |  | U32  | 4201-1692     | 08  |
|           |    |           |    |                        |                    |  |  | U48  | 4201-1582     | 08  |

13-9.36

# A13B AIFOM PROM Checksums and CRCs

| PROM Part No. | Dash<br>No. | Check-<br>sum | CRC  |
|---------------|-------------|---------------|------|
| 4201-1582     | 08          | 4C23          | CCA3 |
| 4201-1692     | 07          | E844          | FA5A |
|               | 08          | F577          | A9A6 |

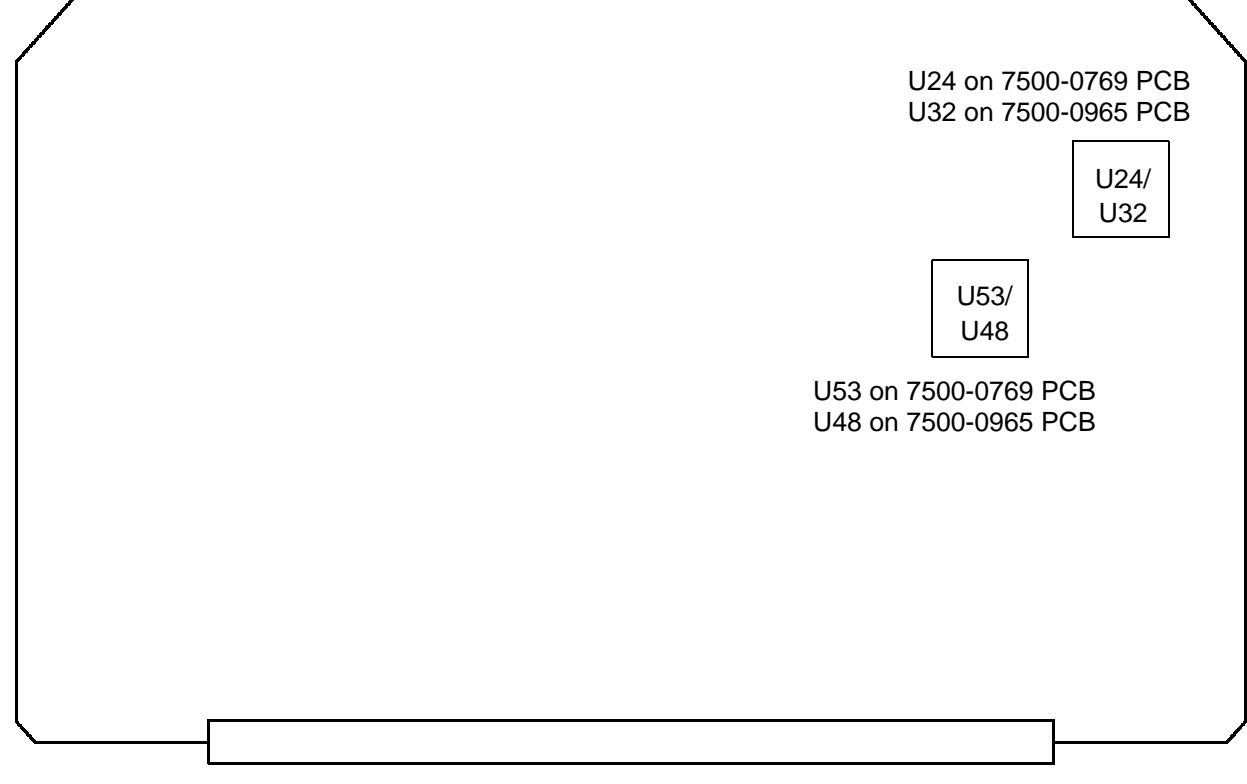

Figure 13-11. AIFOM PROM Locations

## 13-9.37 Control Interface Module (CIM)

| 7500-0674 |                 | Levels | Features |                         |  |       |
|-----------|-----------------|--------|----------|-------------------------|--|-------|
| Dash No.  | 33.09<br>and up |        |          | Goose<br>-neck<br>Light |  | Notes |
| 05        | R               |        |          | N                       |  |       |
| 06        | R               |        |          | Y                       |  |       |
| 07        | А               |        |          | Y                       |  |       |

#### 13-9.38 CIM PROMs

| 7500-0674  | PROM P    | <b>KIT</b> | Replacement Levels |  |  |  |      |               |    |
|------------|-----------|------------|--------------------|--|--|--|------|---------------|----|
| Dash No.   | Part No   | 0.         | 33.09<br>and<br>up |  |  |  | Loca | tion, P/N, Da | sh |
| 05, 06, 07 | 8000-1000 | 02         | R                  |  |  |  | U40  | 4201-1683     | 08 |

# 13-9.39 CIM PROM Checksum

| PROM Part No. | Dash<br>No. | Check-<br>sum | CRC |
|---------------|-------------|---------------|-----|
| 4201-1683     | 08          | BC99          | -   |

| JP2 | JP1 |  |
|-----|-----|--|
|     | U40 |  |

Figure 13-12. CIM Jumper and PROM Locations

# 13-9.40 PS5 AC Input Module (ACIM)

|           |                 | R     | eplaceme        | ent Levels | S | Feat | ures |                   |
|-----------|-----------------|-------|-----------------|------------|---|------|------|-------------------|
| Part Num  | ber             | 33.09 | 33.27<br>and up |            |   |      |      | Notes             |
| 3500-1577 | 01              | -     | R               |            |   |      |      | 100-120 Vac/50 Hz |
| 3500-1578 | 02              | А     | A               |            |   |      |      | 120 Vac/60 Hz     |
|           | 03              | R     | A               |            |   |      |      |                   |
|           | 04 <sup>1</sup> | А     | A               |            |   |      |      |                   |
|           | 05              | -     | R               |            |   |      |      | 100-120 Vac/60 Hz |
| 3500-1579 | 02 <sup>1</sup> | А     | A               |            |   |      |      | 240 Vac/50 Hz     |
|           | 03              | R     | R               |            |   |      |      |                   |
| 3500-1580 | 01              | R     | R               |            |   |      |      | 230 Vac/60 Hz     |

1. Not EMI compliant.

## 13-9.41 Centerplane PCB (CTRBRD)

|             | R  |                 |  | ent Leve | ls | Feat | ures |       |
|-------------|----|-----------------|--|----------|----|------|------|-------|
| Part Number |    | 33.09<br>and up |  |          |    |      |      | Notes |
| 3500-1496   | 02 | Α               |  |          |    |      |      | 1     |
|             | 03 | R               |  |          |    |      |      | 2     |

- 1. Contains 7500-0858-02 Front and 7500-0859-02 Rear Centerplane PCBs.
- 2. Contains 7500-0858-03 Front and 7500-0859-03 Rear Centerplane PCBs.

# 13-9.42 Scanhead Select Module (S/HSEL)

|             |    | R               | eplaceme | ent Level | S | Feat                | ures |       |
|-------------|----|-----------------|----------|-----------|---|---------------------|------|-------|
| Part Number |    | 33.09<br>and up |          |           |   | 4/8<br>Chan<br>PCBs |      | Notes |
| 7500-0822   | 02 | R               |          |           |   | 8                   |      | 1     |
| 7500-0976   | 01 | А               |          |           |   | 4                   |      | 2     |
|             | 02 | R               |          |           |   | 4                   |      | 2     |

- 1. Requires 7500-0819 Channel PCBs, 7500-0770 AIM PCB. Cannot be used with PCBs listed in Note 2. Channel Board Kit 8000-1130-xx contains the 0819 Channel PCBs, 0770 AIM PCB, and 0822 S/HSEL PCB.
- 2. Requires 7500-0974 Channel PCBs, 7500-0977 AIM PCB, and 7500-0976 Scanhead Select PCB. Cannot be used with PCBs listed in Note 1. Channel Board Kit 8000-1131-xx contains the 0974 Channel PCBs, 0977 AIM PCB, and 0976 S/HSEL PCB.

## 13-9.43 Upper User Interface Assembly (Control Panel), English

|             |    | R                      | leplacem        | ent Levels |              |       |
|-------------|----|------------------------|-----------------|------------|--------------|-------|
| Part Number |    | 33.09<br>thru<br>39.05 | 39.08<br>and up |            | Disk<br>Link | Notes |
| 3500-1645   | 02 | А                      | -               |            | Ν            | 1     |
|             | 03 | А                      | -               |            | Ν            | 1     |
|             | 04 | R                      | С               |            | Y            | 1     |
|             | 05 | R                      | R               |            | Y            | 1     |

1. With 31.03 software and higher, the -03 Lower UIF must be used with the -02 Upper UIF, the -04 Lower UIF must be used with the -03 Upper UIF, and the -05 Lower UIF must be used with the -04 or -05 Upper UIF.

## 13-9.44 Lower User Interface Assembly (Control Panel), English

|             |    | F                      | Replacem        | ent Levels |              |       |
|-------------|----|------------------------|-----------------|------------|--------------|-------|
| Part Number |    | 33.09<br>thru<br>39.05 | 39.08<br>and up |            | Disk<br>Link | Notes |
| 3500-1644   | 02 | А                      | -               |            | Ν            | 1     |
|             | 03 | А                      | -               |            | Ν            | 1     |
|             | 04 | А                      | -               |            | Y            | 1     |
|             | 05 | R                      | R               |            | Y            | 1     |
|             | 06 | R                      | R               |            | Y            | 1     |
|             | 07 | R                      | R               |            | Y            | 1     |

1. With 31.03 software and higher, the -03 Lower UIF must be used with the -02 Upper UIF, the -04 Lower UIF must be used with the -03 Upper UIF, and the -05, -06 and -07 Lower UIF must be used with the -04 or -05 Upper UIF.

#### 13-9.45 Upper User Interface Assembly (Control Panel), French

|             |    | R                      | leplacem        | ent Levels |              |       |
|-------------|----|------------------------|-----------------|------------|--------------|-------|
| Part Number |    | 33.09<br>thru<br>39.05 | 39.08<br>and up |            | Disk<br>Link | Notes |
| 3500-1654   | 02 | А                      | -               |            | N            | 1     |
|             | 03 | А                      | -               |            | Ν            | 1     |
|             | 04 | R                      | С               |            | Y            | 1     |
|             | 05 | R                      | R               |            | Y            | 1     |

1. With 31.03 software and higher, the -03 Lower UIF must be used with the -02 Upper UIF, the -04 Lower UIF must be used with the -03 Upper UIF, and the -05 Lower UIF must be used with the -04 or -05 Upper UIF.

13-9.46 Lower User Interface Assembly (Control Panel), French

|             |    | R                      | Replacem        | ent Levels |              |       |
|-------------|----|------------------------|-----------------|------------|--------------|-------|
| Part Number |    | 33.09<br>thru<br>39.05 | 39.08<br>and up |            | Disk<br>Link | Notes |
| 3500-1652   | 02 | А                      | -               |            | Ν            | 1     |
|             | 03 | А                      | -               |            | Ν            | 1     |
|             | 04 | А                      | -               |            | Y            | 1     |
|             | 05 | R                      | R               |            | Y            | 1     |
|             | 06 | R                      | R               |            | Y            | 1     |
|             | 07 | R                      | R               |            | Y            | 1     |

1. With 31.03 software and higher, the -03 Lower UIF must be used with the -02 Upper UIF, the -04 Lower UIF must be used with the -03 Upper UIF, and the -05, -06 and -07 Lower UIF must be used with the -04 or -05 Upper UIF.

#### 13-9.47 Upper User Interface Assembly (Control Panel), German

|             |    | R                      | leplacem        | ent Levels |              |       |
|-------------|----|------------------------|-----------------|------------|--------------|-------|
| Part Number |    | 33.09<br>thru<br>39.05 | 39.08<br>and up |            | Disk<br>Link | Notes |
| 3500-1655   | 02 | А                      | -               |            | Ν            | 1     |
|             | 03 | А                      | -               |            | Ν            | 1     |
|             | 04 | R                      | С               |            | Y            | 1     |
|             | 05 | R                      | R               |            | Y            | 1     |

1. With 31.03 software and higher, the -03 Lower UIF must be used with the -02 Upper UIF, the -04 Lower UIF must be used with the -03 Upper UIF, and the -05 Lower UIF must be used with the -04 or -05 Upper UIF.

#### 13-9.48 Lower User Interface Assembly (Control Panel), German

|             |    | R                      | leplacem        | ent Levels | ; |              |       |
|-------------|----|------------------------|-----------------|------------|---|--------------|-------|
| Part Number |    | 33.09<br>thru<br>39.05 | 39.08<br>and up |            |   | Disk<br>Link | Notes |
| 3500-1653   | 02 | А                      | -               |            |   | Ν            | 1     |
|             | 03 | А                      | -               |            |   | Ν            | 1     |
|             | 04 | А                      | -               |            |   | Y            | 1     |
|             | 05 | R                      | R               |            |   | Y            | 1     |
|             | 06 | R                      | R               |            |   | Y            | 1     |
|             | 07 | R                      | R               |            |   | Y            | 1     |

1. With 31.03 software and higher, the -03 Lower UIF must be used with the -02 Upper UIF, the -04 Lower UIF must be used with the -03 Upper UIF, and the -05, -06 and -07 Lower UIF must be used with the -04 or -05 Upper UIF.

13-9.49 Upper User Interface Assembly (Control Panel), Italian

|              | R               | eplacem | ent Leve | ls | Feat | ures |       |
|--------------|-----------------|---------|----------|----|------|------|-------|
| Part Number  | 45.04<br>and up |         |          |    |      |      | Notes |
| 3500-2860 01 | R               |         |          |    |      |      |       |

13-9.50 Lower User Interface Assembly (Control Panel), Italian

|             |    | R               | eplacement Levels |  |  | Feat | ures |       |
|-------------|----|-----------------|-------------------|--|--|------|------|-------|
| Part Number |    | 45.04<br>and up |                   |  |  |      |      | Notes |
| 3500-2859   | 02 | R               |                   |  |  |      |      |       |

13-9.51 Lower User Interface Assembly (Control Panel), Danish

|              | R               | eplacem | ent Leve | ls | Feat | ures |       |
|--------------|-----------------|---------|----------|----|------|------|-------|
| Part Number  | 45.04<br>and up |         |          |    |      |      | Notes |
| 3500-2909 01 | R               |         |          |    |      |      | 1     |

1. Use the 3500-2909-01 Danish Lower UIF with the 3500-1645-05 English Upper UIF.

13-9.52 Lower User Interface Assembly (Control Panel), Norwegian

|              | Replacement Levels |  |  |  | Feat | ures |       |
|--------------|--------------------|--|--|--|------|------|-------|
| Part Number  | 45.04<br>and up    |  |  |  |      |      | Notes |
| 3500-2910 01 | R                  |  |  |  | Y    |      | 1     |

1. Use the 3500-2910-01 Norwegian Lower UIF with the 3500-1645-05 English Upper UIF.

## 13-9.53 Lower User Interface Assembly (Control Panel), Swedish

|              | Replacement Levels |  |  |  | Feat | ures |       |
|--------------|--------------------|--|--|--|------|------|-------|
| Part Number  | 45.04<br>and up    |  |  |  |      |      | Notes |
| 3500-2911 01 | R                  |  |  |  | Y    |      | 1     |

1. Use the 3500-2911-01 Swedish Lower UIF with the 3500-1645-05 English Upper UIF.

## 13-9.54 Scanhead Matrix

|                                 |                | Dash Number  |                            |                  |              |                     |                           |
|---------------------------------|----------------|--------------|----------------------------|------------------|--------------|---------------------|---------------------------|
| Scanhead Type/<br>Scanhead Name | Part<br>Number | Cur-<br>rent | Bkwd<br>Comp. <sup>1</sup> | EMC <sup>3</sup> | No.<br>Elem. | Hardware Notes      | S/W<br>Comp. <sup>2</sup> |
| PHASED ARRAY                    |                |              |                            |                  |              |                     |                           |
| P3-2 20 mm                      | 4000-0287      | 04           | 03/02                      | 04               | 64           |                     | 23.05                     |
| P5-3 16 mm                      | 4000-0316      | 05           | 04/03/02                   | 05/04            | 64           | Biopsy guide avail. | 23.05                     |
| P7-4 8 mm                       | 4000-0322      | 03           | 02/01                      | 03/02            | 64           | Biopsy guide avail. | 23.05                     |
| MPT7-4                          | 4000-0317      | 08/09        | 07/04/03                   | I                | 64           |                     | 32.04                     |

| Scanhead Type/         | Part      | Cur- | Bkwd            | EMC <sup>3</sup> | No.   |                     | S/W                |  |  |  |
|------------------------|-----------|------|-----------------|------------------|-------|---------------------|--------------------|--|--|--|
| Scanhead Name          | Number    | rent | Comp.           |                  | Elem. | Hardware Notes      | Comp. <sup>2</sup> |  |  |  |
| BPT9-5                 | 4000-0420 | 01   | -               | 01               | 2x64  |                     | 40.23              |  |  |  |
| BROADBAND LINEAR ARRAY |           |      |                 |                  |       |                     |                    |  |  |  |
| L7-4                   | 4000-0318 | 05   | 04/03/<br>02/01 | 05               | 128   | Biopsy guide avail. | 23.05              |  |  |  |
| LAP L9-5               | 4000-0658 | 04   | -               | -                | 128   |                     | 46.04              |  |  |  |
| LI9-5                  | 4000-0408 | 01   | -               | -                | 128   |                     | 35.10              |  |  |  |
| L10-5                  | 4000-0263 | 06   | 05/03/02        | -                | 192   | Biopsy guide avail. | 23.05              |  |  |  |
| L10-5                  | 4000-0333 | 02   | 01              | 02               | 192   | Biopsy guide avail. | 23.05              |  |  |  |
| L12-5 38 mm            | 4000-0396 | 02   | -               | 01               | 192   | Biopsy guide avail. | 39.05              |  |  |  |
| L12-5 50 mm            | 4000-0762 | 01   | -               | 01               | 256   | Biopsy guide avail. | 47.08              |  |  |  |
| CL10-5                 | 4000-0315 | 05   | 04/03/<br>02/01 | 05/04            | 128   |                     | 23.05              |  |  |  |
| CURVED ARRAY           |           |      |                 |                  |       |                     |                    |  |  |  |
| C3.5 76R               | 4000-0256 | 07   | 06/05/04        | -                | 128   | Biopsy guide avail. | 23.05              |  |  |  |
| C4-2 40R               | 4000-0320 | 06   | 05/03/02        | 03               | 128   | Biopsy guide avail. | 23.05              |  |  |  |
| C5-2 40R               | 4000-0574 | 03   | 02/01           | -                | 128   | Biopsy guide avail. | 40.16              |  |  |  |
| C5 IVT                 | 4000-0260 | 05   | 04              | 05               | 114   | Biopsy guide avail. | 23.05              |  |  |  |

| Scanhead Type/<br>Scanhead Name | Part<br>Number | Cur-<br>rent    | Bkwd<br>Comp. <sup>1</sup> | EMC <sup>3</sup> | No.<br>Elem. | Hardware Notes      | S/W<br>Comp. <sup>2</sup> |
|---------------------------------|----------------|-----------------|----------------------------|------------------|--------------|---------------------|---------------------------|
| C7-4 40R                        | 4000-0301      | 06              | 05/03/02                   | 03               | 128          | Biopsy guide avail. | 23.05                     |
| C8-4v 11mm                      | 4000-0409      | 02              | -                          | 02               | 128          | Biopsy guide avail. | 35.10                     |
| CT8-4 40mm                      | 4000-0390      | 03              | 02                         | -                | 128          |                     | 34.17                     |
| CVA C8-5 14R                    | 4000-0676      | 03              | -                          | 02               | 128          | Biopsy guide avail. | 36.03                     |
| C9-5 ICT                        | 4000-0280      | 12/11/<br>10/09 | 09/07/<br>06/05            | 12/11/<br>10/09  | 128          | Biopsy guide avail. | 23.05                     |
| STATIC CW                       |                |                 |                            |                  |              |                     |                           |
| D2 TC                           | 4000-0310      | 02              | 01                         | 02               | 2            |                     | 23.05                     |
| D2 CW                           | 4000-0307      | 03              | -                          | 03               | 2            |                     | 30.05                     |
| D5 CW                           | 4000-0308      | 02              | -                          | 02               | 2            |                     | 23.05                     |
| D10 CW                          | 4000-0309      | 02              | -                          | 02               | 2            |                     | 23.05                     |

1. The "Bkwd Comp." column lists dash numbers that are backward compatible with the listed scanhead.

- 2. The "S/W Comp." column lists the minimum software build level required for use of the listed scanhead.
- 3. The "EMC" column lists dash numbers of scanheads that may be ordered worldwide (must use EMC scanheads for Europe). Non-EMC scanheads may be ordered for domestic U.S. and other countries.

# 13-9.55 Scanhead Biopsy Guides

| Biopsy Guide                                      | Part No.  | Dash<br>No. | Bkwd.<br>Comp. <sup>1</sup> | Fwd.<br>Comp. | Hardware Notes | S/W<br>Comp. <sup>2</sup> |
|---------------------------------------------------|-----------|-------------|-----------------------------|---------------|----------------|---------------------------|
| Biopsy Guide Kit,<br>P5-3                         | 8000-1526 | 01          |                             |               |                | 40.16                     |
| Biopsy Guide Kit,<br>P7-4                         | 8000-1527 | 01          |                             |               |                | 40.16                     |
| Biopsy Guide Bracket<br>L7-4, 38 mm, 5 MHz        | 1065-1910 | 02          |                             |               |                | 24.09                     |
| Biopsy Guide Bracket<br>L10-5, 38 mm, 7.5<br>MHz  | 1065-1908 | 02          |                             |               |                | 24.09                     |
| Biopsy Guide Kit<br>L12-5, 38 mm                  | 2950-1211 | 01          |                             |               |                | 39.05                     |
| Biopsy Guide Kit<br>L12-5, 50 mm                  | 8000-1739 | 01          |                             |               |                | 47.08                     |
| Biopsy Guide Bracket<br>C3.5, 76R, 3.5 MHz        | 1065-1907 | 02          |                             |               |                | 24.09                     |
| Biopsy Guide Bracket<br>C4-2 40R/C5-2<br>40R/C7-4 | 1065-1909 | 02          |                             |               |                | 24.09                     |

| Biopsy Guide                        | Part No.  | Dash<br>No. | Bkwd.<br>Comp. <sup>1</sup> | Fwd.<br>Comp. | Hardware Notes                           | S/W<br>Comp. <sup>2</sup> |
|-------------------------------------|-----------|-------------|-----------------------------|---------------|------------------------------------------|---------------------------|
| Biopsy Guide Brack-<br>et, C9-5 ICT | 1065-1811 | 02          |                             |               | No longer sold.<br>Supplies still avail. | 24.09                     |
| Biopsy Guide Brack-<br>et, C5 IVT   | 8075-0580 | 02          |                             |               |                                          | 24.09                     |
| Universal Biopsy<br>Guide, C9-5 ICT | 1065-2608 | 04          | 03, 02,<br>01               |               |                                          | 30.05                     |
| Biopsy Guide Kit,                   | 8000-1304 | 01          |                             |               |                                          | 35.10                     |
| C8-4v                               | 1065-2731 | 01          |                             |               |                                          |                           |
| Biopsy Guide Kit,<br>C8-5           | 1065-4585 | 01          |                             |               |                                          | 36.03                     |

1. The "Bkwd Comp." column lists dash numbers that are backward compatible with the listed scanhead.

2. The "S/W Comp." column lists the minimum software build level required for use of the listed scanhead.

# 14 Parts

# 14-1 Introduction

This section is intended to list the current recommended field replaceable parts for the HDI 3000 system. Replacement parts selections that are dependent upon system features must be made from the replacement matrices in Section 13, "Configuration".

Use the figures and tables in this section to locate and identify system parts. The tables are keyed to the figures: The index numbers in the tables correspond to the callouts on the figures. Use the part number and description provided to order a part. Verify the level of replacement for a given part is in accordance with current service philosophy before ordering the part.

# **Parts Ordering Information**

#### **Customer Service Representatives**

For parts ordering procedures, CSRs should refer to their Standard Operating Procedures.

#### Customers

Customers may order parts through a CSR or, if located in the United States, directly from the ATL Customer Service Order Processing Department. Customers ordering parts through a CSR will need to provide the following information:

- Shipping address
- Purchase order number of equipment
- Part numbers or sales order numbers
- Part descriptions
- Quantity

14-2.1

## **Table Definitions**

#### **Index Number**

The index number (or locator number) cross-references a particular part or subassembly found in an illustration with its part number and description in the table.

#### Part Number

This column lists the part number for each item. Use this number when ordering parts. If the part number ends in "-XX" instead of a dash number, the correct dash number must be located using the Configuration section (Section 13).

If an item does not include a part number, this indicates that the item is included for reference but is not a field replaceable part.

#### **Part Description**

The name of the item or part is listed here. The description column also provides a breakdown of the equipment into its assemblies, subassemblies, and individual component parts through use of bulleted indented items. The bulleted indented items show the relationship of parts to their next higher assemblies.

Attaching parts are listed following the assemblies, subassemblies, and component parts they attach. Attaching parts for the assemblies, subassemblies, and component parts are listed with an asterisk preceding the description of the attaching part. Attaching parts must be ordered separately (i.e. they are not provided with the assembly, subassembly, or component being attached). Top assemblies (items with no replaceable parts) do not have a bullet. Top assembly components or subassemblies are indented by one bullet (•). Those parts are included in the next higher assembly, but may be ordered separately. Subassembly components are indented with two bullets (••). Those parts are included in the next higher subassembly, but also may be ordered separately. For example:

Assembly

•

Subassembly

••

Lower-level subassembly or component

\*

Attaching part for assembly, subassembly, or component

Where appropriate, the description column also includes size, tolerance, type or model, and material data for the part.

#### **Qty (Quantity)**

The Qty column lists the quantity of the listed item in the top level assembly.

#### **Notes/Reference**

Miscellaneous information pertaining to a specific part may be shown in the Notes/Reference column. If the word "alternate" appears in the Notes/Reference column, that particular part is an alternate part for the part preceding it. "Equivalent" indicates that the part number has changed, but the physical part is the same.

# 14-2.2Figure Definitions

**Index Number** 

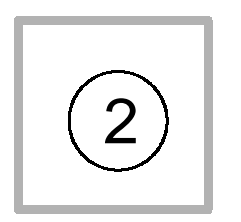

The index number (or locator number) cross-references a particular part or subassembly shown in an illustration with its part number and description in the table.
### **Triangle Symbol**

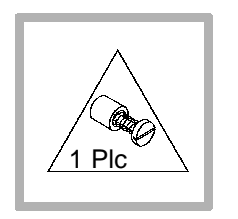

A triangle symbol next to a part indicates the part attaches by means of captive screws. The number of captive screws per part is also shown within the triangle symbol ("1 Plc" indicates the part is used one place; "2 Plcs" indicates the part is used two places, etc.).

## **Magnify Symbol**

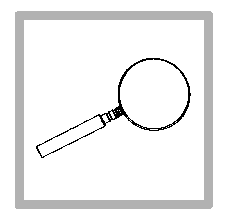

A magnifying glass symbol is used on illustrations where enlargement was required for more clarity.

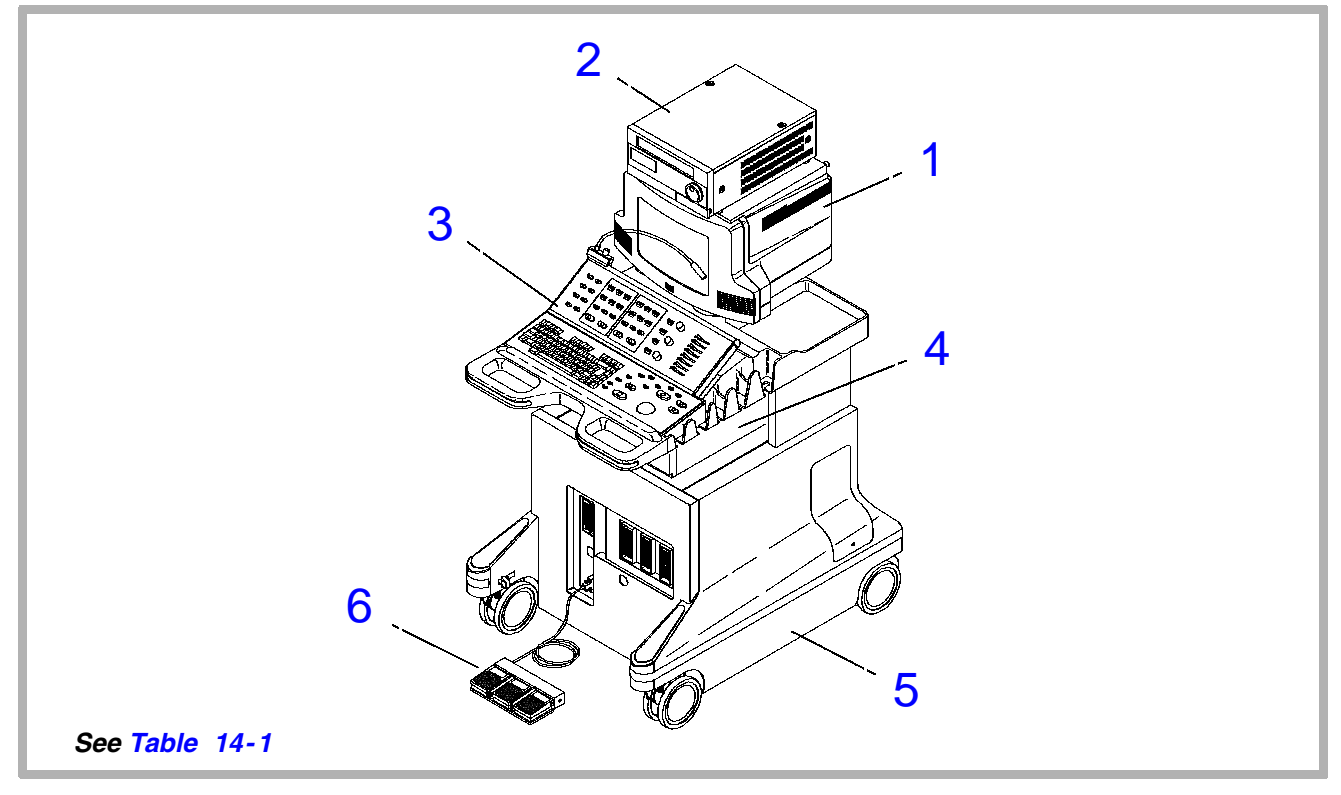

Figure 14-1. HDI 3000 Main Components and Options

#### Table 14-1. HDI 3000 Main Components and Options

|                 | Figure 14-1    |                                          |     |                                      |  |
|-----------------|----------------|------------------------------------------|-----|--------------------------------------|--|
| Index<br>Number | Part<br>Number | Part<br>Description                      | Qty | Notes/<br>Reference                  |  |
| 1               | -              | Video Monitor Assy                       | 1   | Table 14-10<br>Table 14-12           |  |
| 2               | 3500-1662-02   | OEM, Panasonic MD830 VCR (Optional)      | 1   | OEMs and<br>cables on<br>Table 14-18 |  |
| 3               | -              | User Interface Assy                      | 1   | Table 14-15<br>Table 14-16           |  |
| 4               | -              | Integrated Stress Echo Module (Optional) | 1   | Table 14-17                          |  |
|                 | -              | OEMs, Printers, Cameras, etc. (Optional) | -   | Table 14-18                          |  |
| 5               | -              | Cart Weldment                            | 1   |                                      |  |
| 6               | 3500-1535-01   | Footswitch, 3-Position                   | 1   |                                      |  |
|                 | 3500-1730-01   | Footswitch, 4-Position                   | 1   | Alternate                            |  |

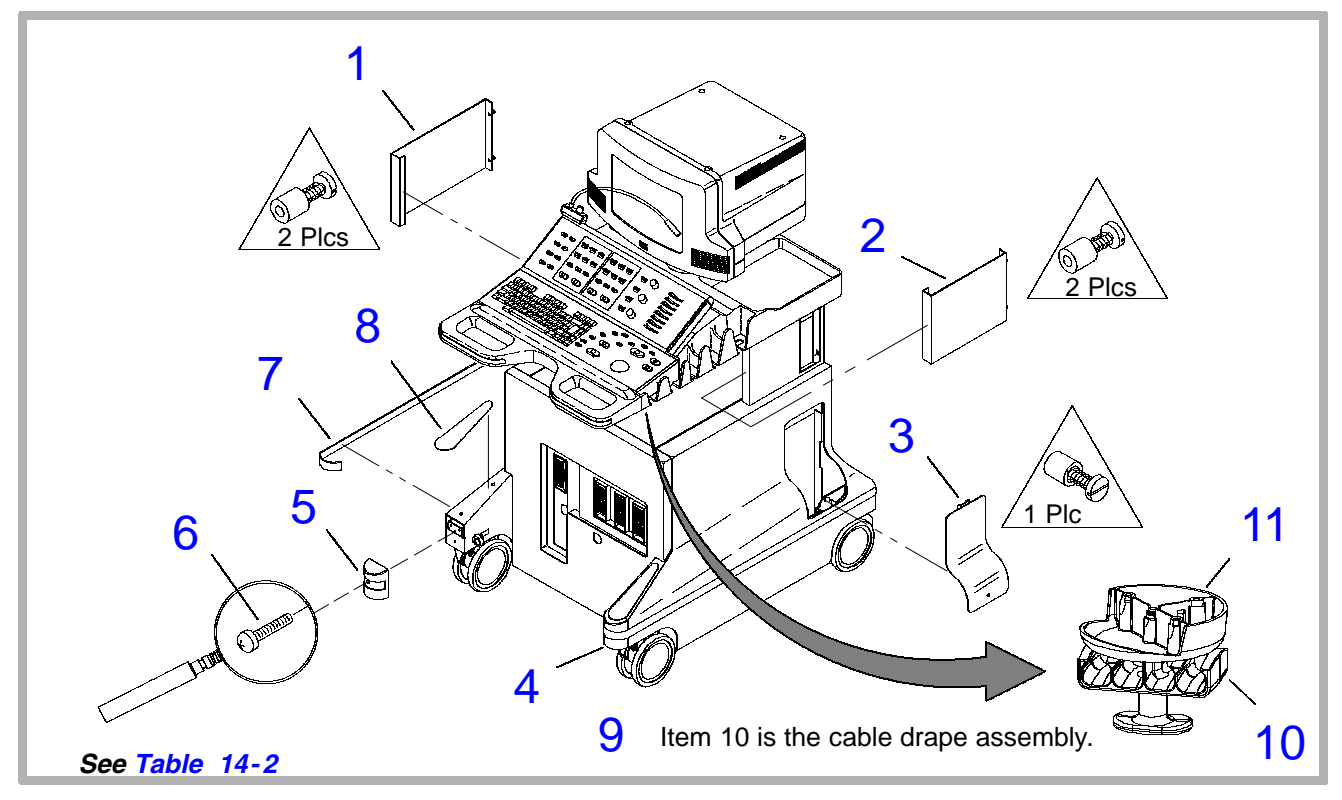

Figure 14-2. HDI 3000 System, External Small Parts (1 of 2)

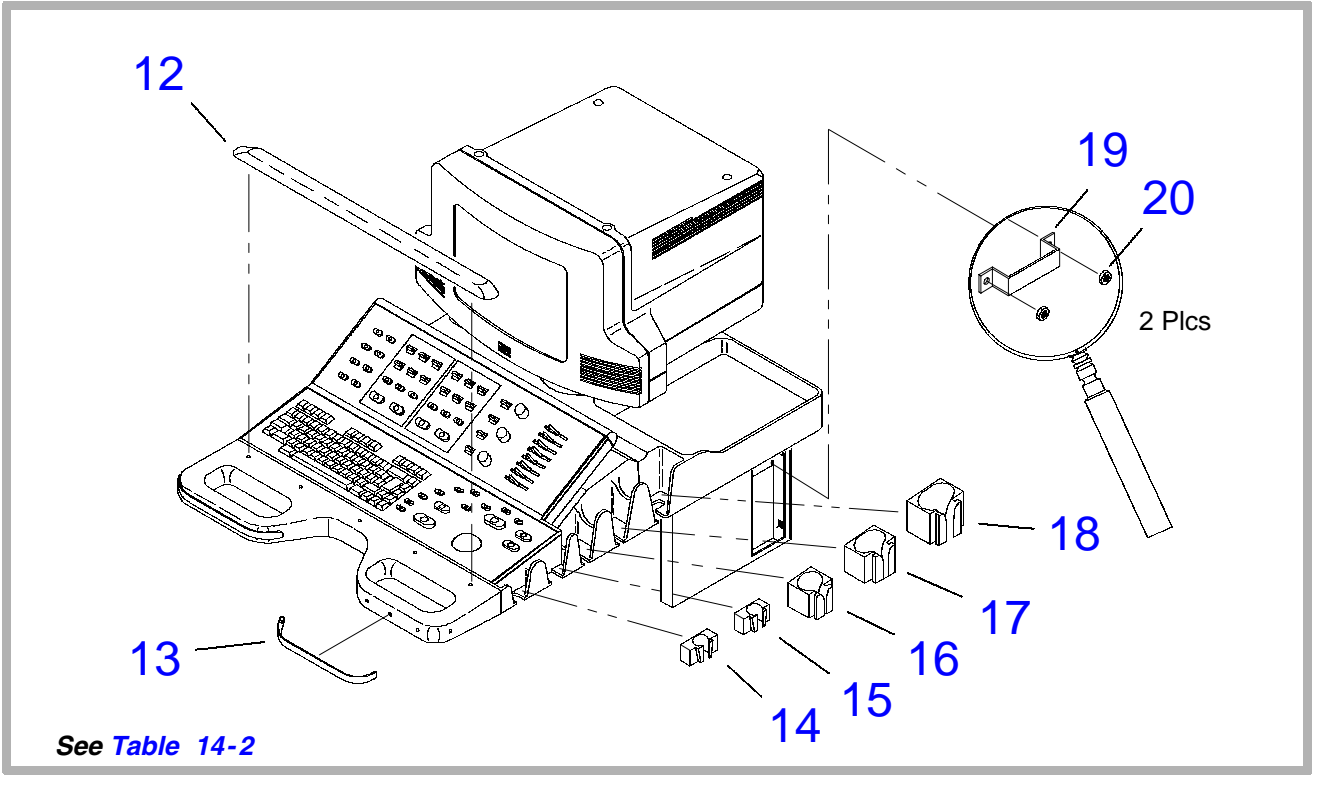

Figure 14-3. HDI 3000 System, External Small Parts (2 of 2)

| Figure 14-2 (1 of 2) |                |                                              |     |                     |  |
|----------------------|----------------|----------------------------------------------|-----|---------------------|--|
| Index<br>Number      | Part<br>Number | Part<br>Description                          | Qty | Notes/<br>Reference |  |
| 1                    | 1065-4909-02   | Panel, Side, Left, Dark Gray                 | 1   |                     |  |
|                      | 1065-4911-02   | Panel, Side, Left, CV Systems, Dark Gray     | 1   |                     |  |
| 2                    | 1065-4908-02   | Panel, Side, Right, Dark Gray                | 1   |                     |  |
|                      | 1065-4910-02   | Panel, Side, Right, CV Systems, Dark<br>Gray | 1   |                     |  |
| 3                    | 1065-2254-04   | Panel, IIM Access                            | 1   |                     |  |
|                      | 1065-2254-03   | Panel, IIM Access                            | 1   | Alternate           |  |
| 4                    | 1065-2541-02   | Bumper Cap, Right (item 6 is attach. part)   | 1   |                     |  |
|                      | 1065-2721-01   | Bumper Cap, Right (item 6 is attach. part)   | 1   | Alternate           |  |
|                      | 1065-4694-01   | Bumper Cap, Right                            | 1   | Alternate           |  |
| 5                    | 1065-2542-02   | Bumper Cap, Left                             | 1   |                     |  |
|                      | 1065-2720-01   | Bumper Cap, Left                             | 1   | Alternate           |  |
|                      | 1065-4695-01   | Bumper Cap, Left                             | 1   | Alternate           |  |

| Index<br>Number | Part<br>Number | Part<br>Description                         | Qty | Notes/<br>Reference |
|-----------------|----------------|---------------------------------------------|-----|---------------------|
| 6               | 1518-0051      | * Screw, 10/32 x 1/2, Panhead               | 2   |                     |
| 7               | 1065-4705-01   | Bumper, Side Strap, Dark Gray               | 2   |                     |
| 8               | 1065-4638-01   | Pad, Foot Rest, Dark Gray                   | 2   |                     |
| 9               | 3500-1834-01   | Cable Drape Assy                            | 1   |                     |
| 10              | 1065-2899-01   | Rotor, Cable Manager                        | 1   |                     |
| 11              | 1065-2901-01   | Support, Cable Manager                      | 1   |                     |
|                 |                | Figure 14-3 (2 of 2)                        | -   |                     |
| 12              | 3500-2739-01   | Wrist Support, Self-Adhesive, Dark Gray     | 1   |                     |
|                 | 1065-2972-01   | Insert, Wrist Support                       | 1   | Not shown           |
|                 | 1065-2998-01   | Retainer, Push-In                           | 1   | Not shown           |
|                 | 1065-2823-01   | Wrist Support                               | 1   | Not shown           |
| 13              | 1065-4637-02   | Bumper, Handle, Self-Adhesive, Dark<br>Gray | 2   |                     |
| 14              | 1065-2612-02   | Insert, Scanhead Holder (HT-A Pocket)       | 1   |                     |
| 15              | 1065-2613-02   | Insert, Scanhead Holder (HT-B Pocket)       | 1   |                     |
| 16              | 1065-2614-02   | Insert, Scanhead Holder (HT-1 Pocket)       | 1   |                     |

| Index<br>Number | Part<br>Number | Part<br>Description                   | Qty | Notes/<br>Reference |
|-----------------|----------------|---------------------------------------|-----|---------------------|
| 17              | 1065-2615-02   | Insert, Scanhead Holder (HT-2 Pocket) | 1   |                     |
| 18              | 1065-2616-02   | Insert, Scanhead Holder (HT-3 Pocket) | 1   |                     |
| 19              | 1065-2370-02   | Cable Keeper (Behind items 1 and 2)   | 2   |                     |
| 20              | 1541-0002      | * Nut, 6-32, Keps                     | 4   |                     |

1. Part is no longer available in light gray color. Mix-and-match light gray and dark gray bumpers and covers as accepted by the user.

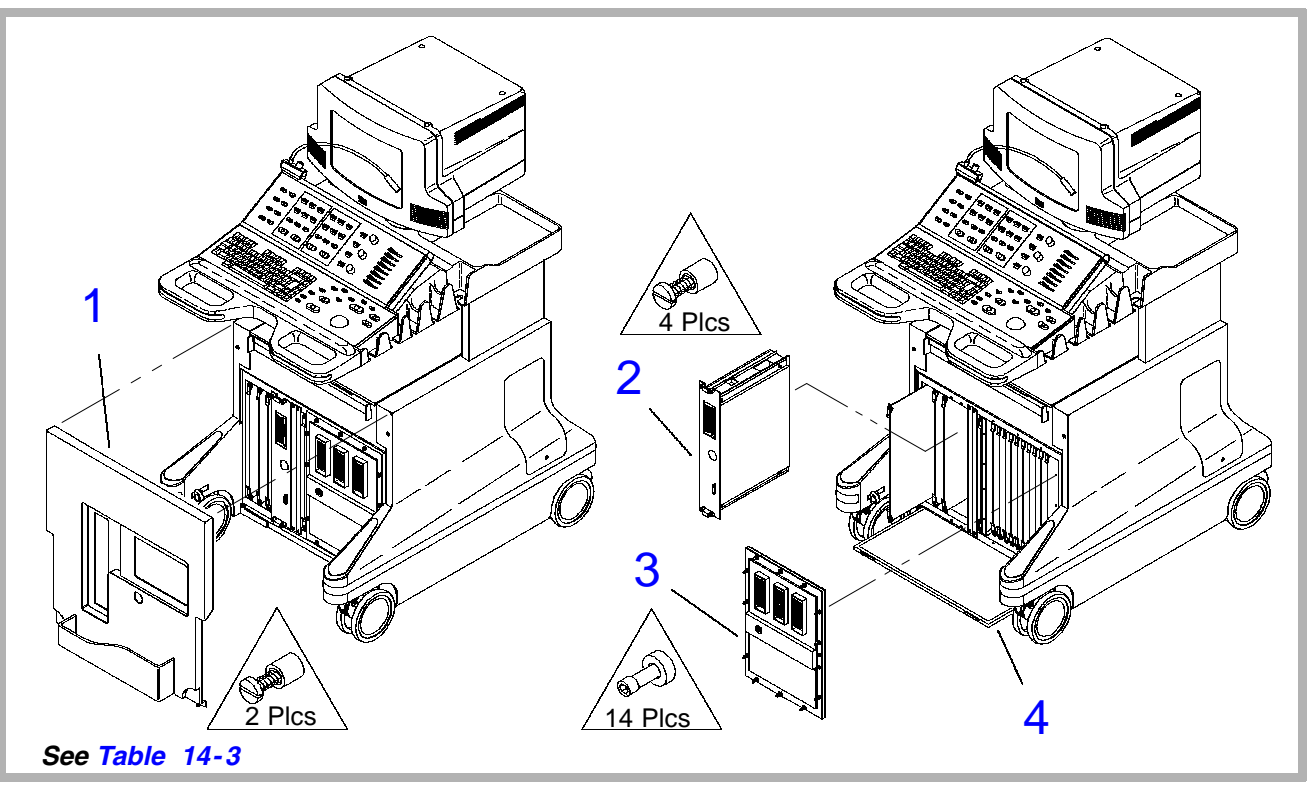

Figure 14-4. HDI 3000 System, Front (1 of 2)

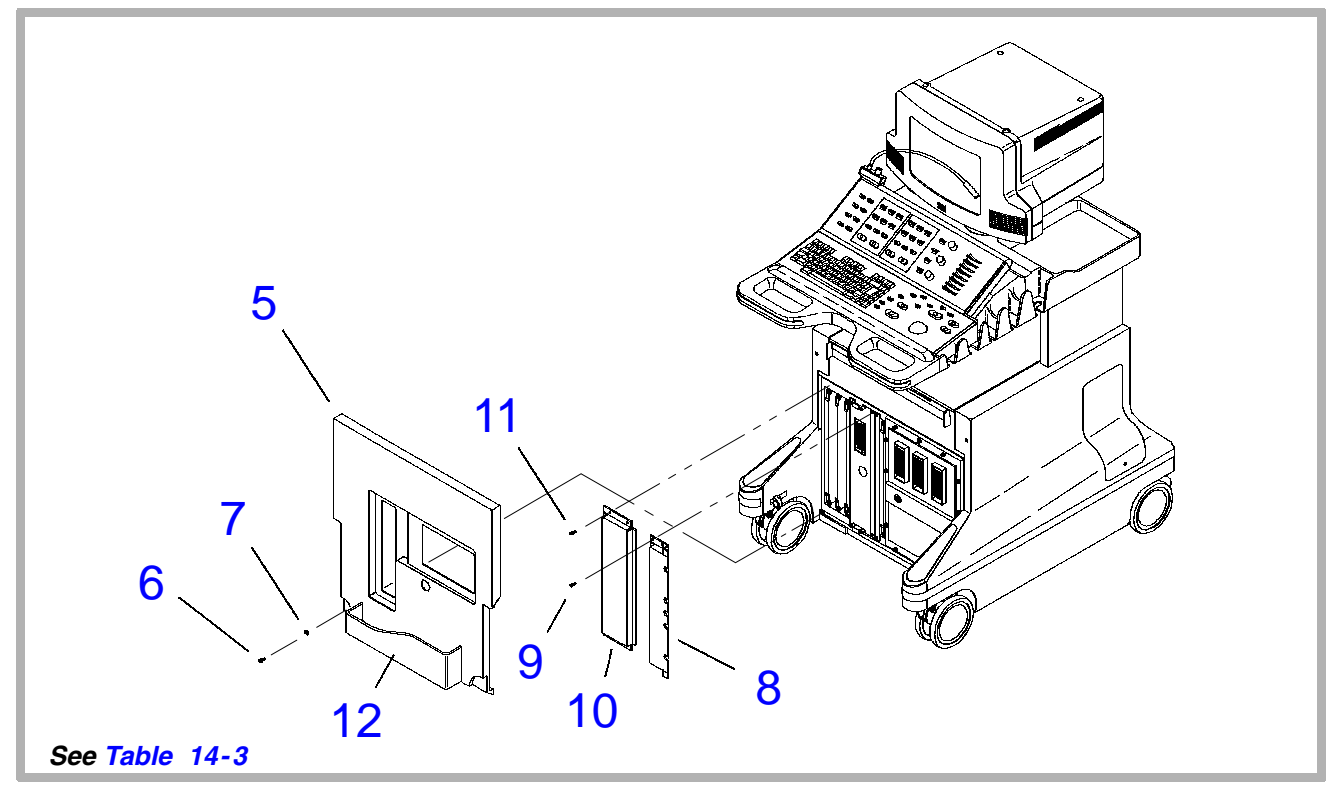

Figure 14-5. HDI 3000 System, Front (2 of 2)

# Table 14-3. HDI 3000 System, Front

| Figure 14-4 (1 of 2) |                |                                                       |     |                     |
|----------------------|----------------|-------------------------------------------------------|-----|---------------------|
| Index<br>Number      | Part<br>Number | Part<br>Description                                   | Qty | Notes/<br>Reference |
| 1                    | 3500-1692-03   | Cover, Front Enclosure Assy (replace with items 5-11) | 1   |                     |
| 2                    | -              | A1F DDEA - Disk Drive Module                          | 1   | Table 14-5          |
| 3                    | -              | S/HSEL - S/H Select MUX                               | 1   | Table 14-5          |
| 4                    | 2950-1148-01   | Air Filter, Plastic                                   | 1   |                     |
|                      | 1065-2353-01   | Air Filter, 23 x 20.3 x 0.43, 30 PPI                  | 1   |                     |
|                      |                | Figure 14-5 (2 of 2)                                  | -   |                     |
| 5                    | 3500-1871-02   | Cover, Front Assy                                     | 1   |                     |
|                      | 3500-2850-02   | Cover, Front Assy                                     | 1   | Alternate           |
| 6                    | 1518-0043      | * Screw, 10-32 x 3/4, Pnh, Pd, St, Zn                 | 2   |                     |
| 7                    | 1560-0051      | * Washer, FI,#10, 0.0203ID, 0.5OD, St, Zn             | 2   |                     |
| 8                    | 3500-1876-01   | Shield Assy, Card Cage, Front Right                   | 1   |                     |
| 9                    | 1516-0113      | * Screw, 6-32 x 1                                     | 4   |                     |

| Index<br>Number | Part<br>Number | Part<br>Description                | Qty | Notes/<br>Reference |
|-----------------|----------------|------------------------------------|-----|---------------------|
| 10              | 3500-1877-01   | Shield Assy, Card Cage, Front Left | 1   |                     |
| 11              | 1516-0113      | * Screw, 6-32 x 1                  | 4   |                     |
| 12              | 1065-2953-01   | Tray, Enclosure                    | 1   |                     |

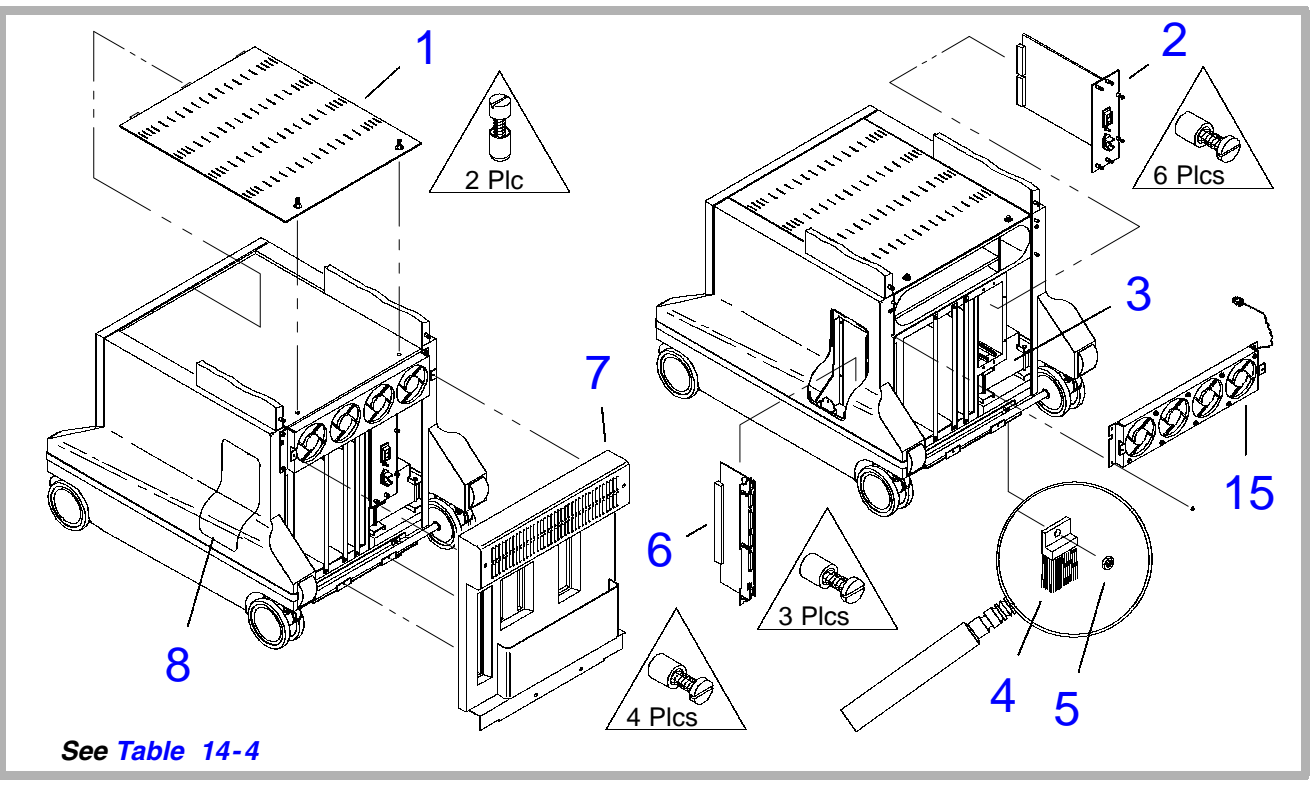

Figure 14-6. HDI 3000 System, Rear (1 of 4)

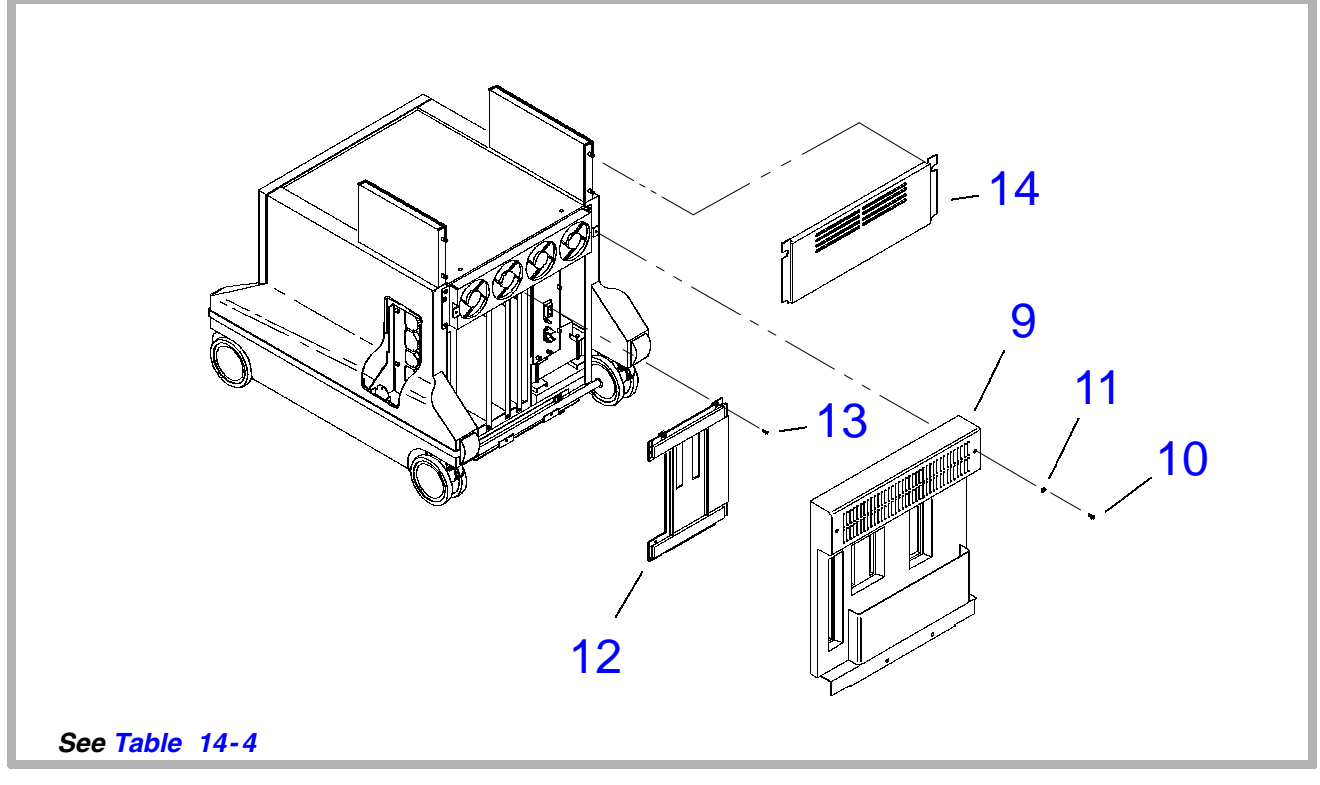

Figure 14-7. HDI 3000 System, Rear (2 of 4)

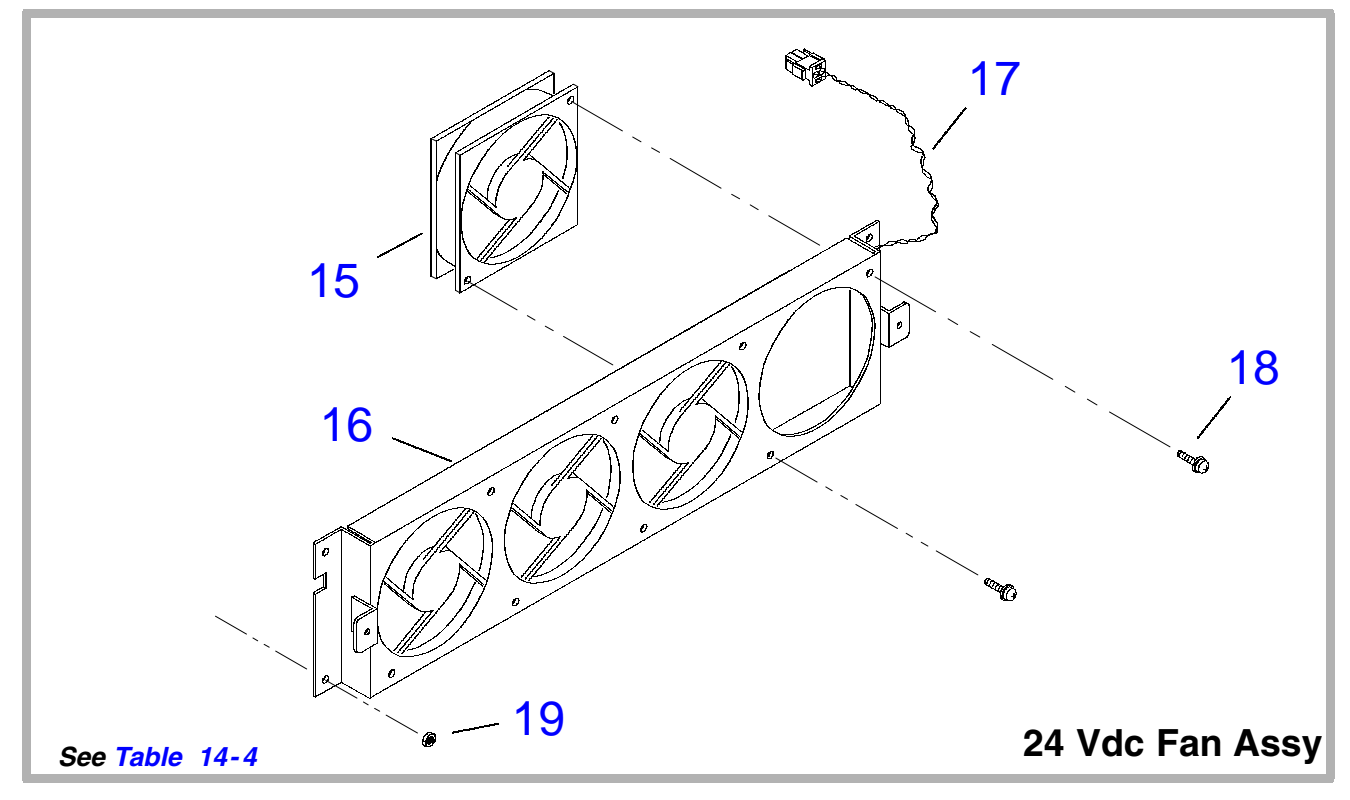

Figure 14-8. HDI 3000 System, Rear (3 of 4)

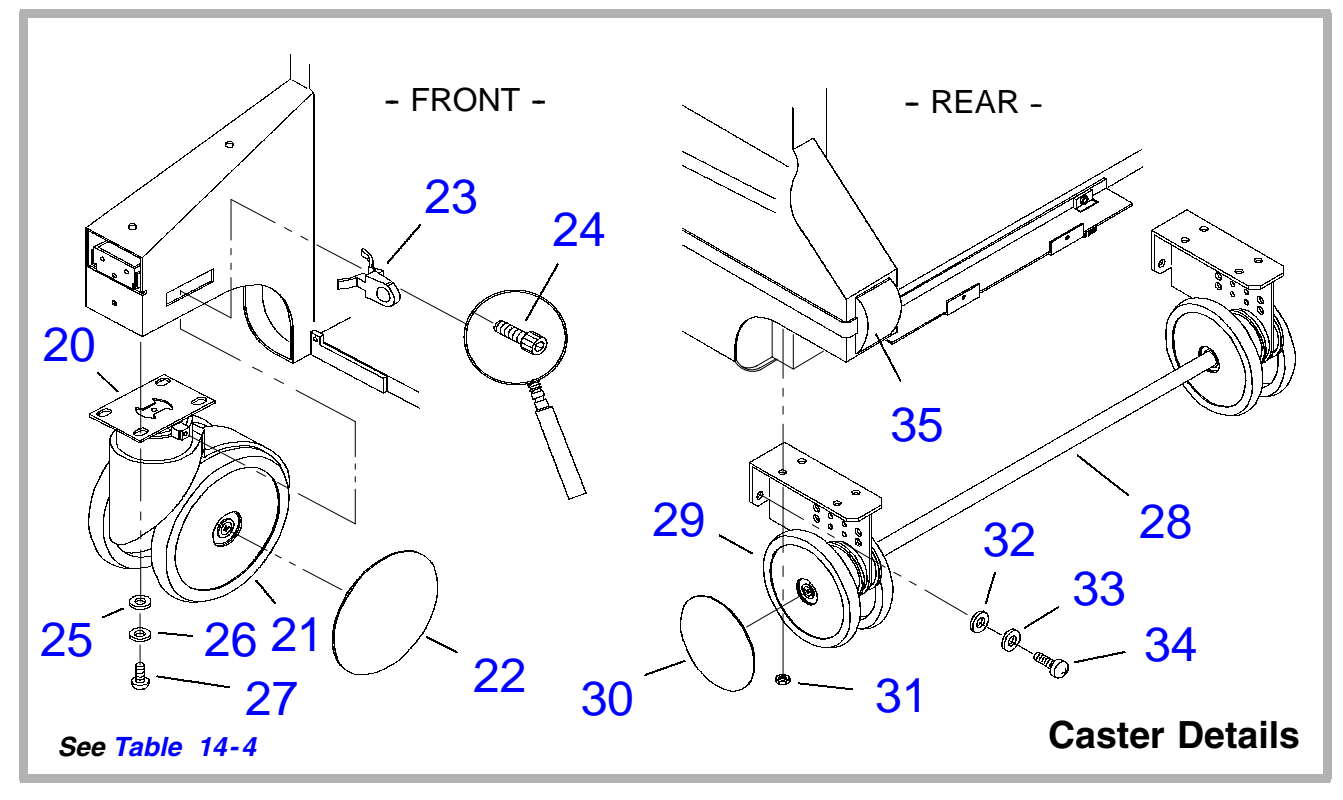

Figure 14-9. HDI 3000 System, Rear (4 of 4)

#### Table 14-4. HDI 3000 System, Rear

| Figure 14-6 (1 of 4) |                |                                     |     |                               |  |
|----------------------|----------------|-------------------------------------|-----|-------------------------------|--|
| Index<br>Number      | Part<br>Number | Part<br>Description                 | Qty | Notes/<br>Reference           |  |
| 1                    | 1065-2385-04   | Plate, Universal OEM                | 1   |                               |  |
|                      | 1065-2386-01   | OEM Strap, Universal                | 2   |                               |  |
|                      | -              | OEM (MIC, printer, etc.)            | -   | Table 14-18                   |  |
| 2                    | -              | PS4 ACIM - AC Input Module          | 1   | Table 14-9                    |  |
| 3                    | -              | Power Transformer Assy, 1200 VA     | 1   | Table 14-9                    |  |
|                      | -              | OEM Power Transformer Assy, 240 VA  | 1   | Table 14-9                    |  |
| 4                    | 2950-0782-01   | Brush, Antistatic                   | 1   |                               |  |
| 5                    | 1541-0002      | * Nut, 6-32, Keps, St, Zn           | 1   |                               |  |
| 6                    | -              | A1B IIM - Internal Interface Module | 1   | Table 14-9                    |  |
| 7                    | 3500-1693-03   | Cover, Rear Enclosure Assy          | 1   | Replace<br>with items<br>9-13 |  |
| 8                    | 1065-2254-04   | Panel, IIM Access                   | 1   |                               |  |
|                      | 1065-2254-03   | Panel, IIM Access                   | 1   | Alternate                     |  |

| Index<br>Number      | Part<br>Number | Part<br>Description                                 | Qty | Notes/<br>Reference |  |  |
|----------------------|----------------|-----------------------------------------------------|-----|---------------------|--|--|
| Figure 14-7 (2 of 4) |                |                                                     |     |                     |  |  |
| 9                    | 3500-1872-01   | Cover Assy, Rear                                    | 1   |                     |  |  |
|                      | 3500-2851-01   | Cover Assy, Rear                                    | 1   | Alternate           |  |  |
| 10                   | 1518-0043      | * Screw, 10-32 x 3/4, Pnh, Pd, St, Zn               | 4   |                     |  |  |
| 11                   | 1560-0051      | * Washer, Fl,#10, 0.0203ID, 0.5OD, St, Zn           | 4   |                     |  |  |
| 12                   | 3500-1878-04   | Shield Assy, Card Cage, Rear                        | 1   |                     |  |  |
| 13                   | 1516-0113      | * Screw, 6-32 x 1                                   | 4   |                     |  |  |
| 14                   | 1065-4945-01   | Panel, Back of OEM Bay, Dark Gray                   | 1   |                     |  |  |
|                      |                | Figure 14-8 (3 of 4)                                |     |                     |  |  |
| 15                   | 2100-0856-01   | Fan, 24 Vdc, 120 CFM, 4.7 Inch Square<br>TB, w/6-32 | 4   |                     |  |  |
|                      | 2100-0839-01   | Fan, 24 Vdc, 125 CFM, 4.7 Inch Square UL/CSA        | 4   | Alternate           |  |  |
| 16                   | 1065-2365-03   | Bracket, Fan                                        | 1   |                     |  |  |
| 17                   | 3500-1514-03   | Cable Assy, Fan, 24 VDC                             | 1   |                     |  |  |
| 18                   | 1516-0074      | * Screw, 6-32 x 3/8,Pnh,Int Sem,Pd,St,Zn            | 8   |                     |  |  |

| Index<br>Number | Part<br>Number | Part<br>Description                      | Qty | Notes/<br>Reference |
|-----------------|----------------|------------------------------------------|-----|---------------------|
| 19              | 1541-0002      | * Nut, 6-32, Keps, St, Zn                | 4   |                     |
|                 |                | Figure 14-9 (4 of 4)                     |     |                     |
| 20              | 2950-0657-06   | Caster Assy, Swivel, Brake Shock Absorb  | 2   | Front               |
| 21              | 2950-0857-01   | Wheel, Caster Assy                       | 2   | 2 ea. caster        |
| 22              | 2950-0818-02   | Hubcap, Front, Caster Assy               | 2   | 2 ea. caster        |
| 23              | 1065-2611-02   | Knob, Brake Lever                        | 2   |                     |
| 24              | 1530-0157-01   | * Screw, 10-32x5/8,Skh,Cap,Hd,,Nylok,Zn  | 2   |                     |
| 25              | 1560-0020      | * Washer, FI, 1/4, .6250D, .065T, St, Zn | 8   |                     |
| 26              | 1561-0001      | * Washer, Int Lk, 1/4, .4780D, .025T     | 8   |                     |
| 27              | 1519-0034      | * Screw, 1/4-20 x 3/4, Pnh, Pd, St, Zn   | 8   |                     |
| 28              | 2950-0658-04   | Caster Assy, Axle, Shock Absorbing       | 1   | Rear                |
| 29              | 2950-0857-01   | Wheel, Axle Assy                         | 4   | 2 ea. side          |
| 30              | 2950-0818-02   | Hubcap, Rear, Axle Assy                  | 2   | 1 ea. side          |
| 31              | 1544-0012      | * Nut, 1/4-20, Keps, St, Zn              | 8   |                     |
| 32              | 1560-0020      | * Washer, Fl, 1/4, .6250D, .065T, St, Zn | 8   |                     |

| Index<br>Number | Part<br>Number | Part<br>Description                    | Qty | Notes/<br>Reference |
|-----------------|----------------|----------------------------------------|-----|---------------------|
| 33              | 1561-0001      | * Washer, Int Lk, 1/4, .4780D, .025T   | 8   |                     |
| 34              | 1519-0034      | * Screw, 1/4-20 x 3/4, Pnh, Pd, St, Zn | 8   |                     |
| 35              | 1065-4704-01   | Bumper Cap, Rear, Dark Gray            | 2   |                     |

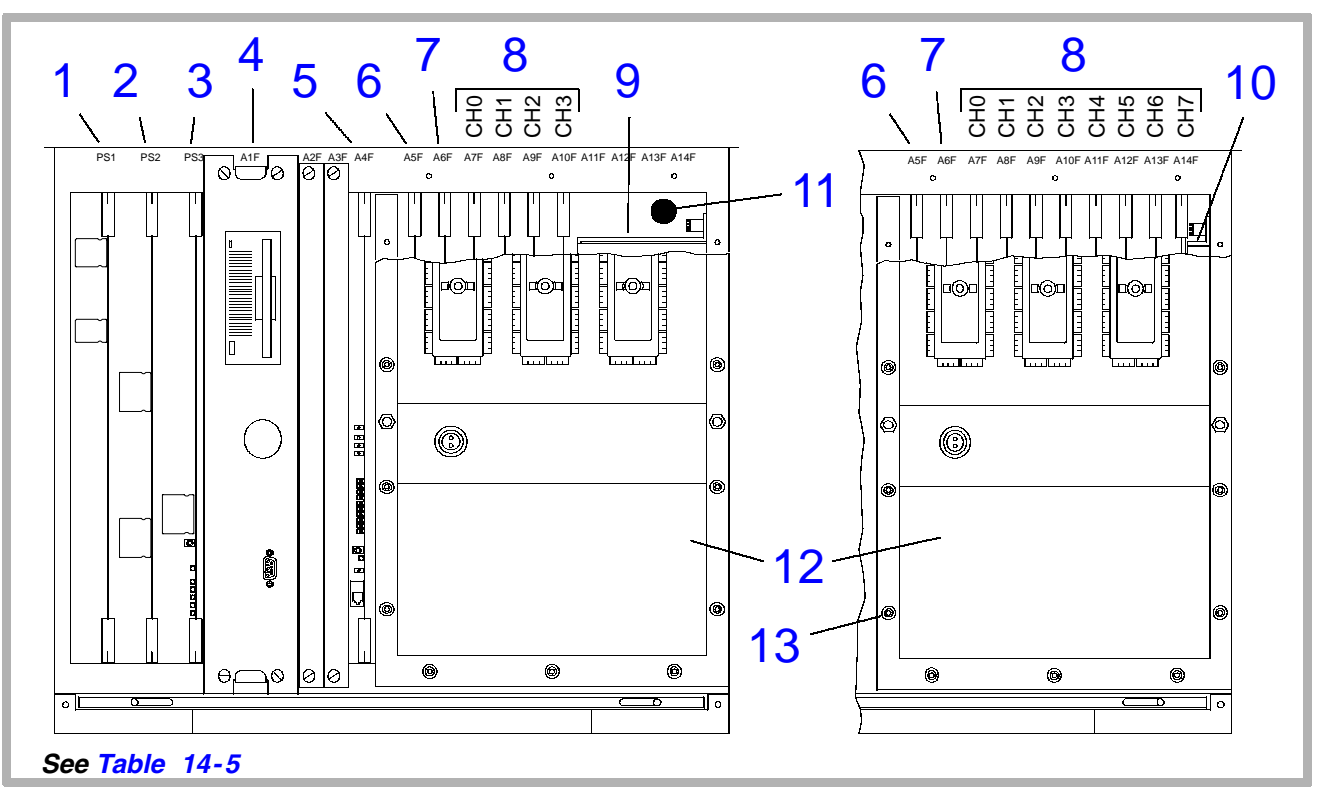

Figure 14-10. Card Cage, Front

| Figure 14-10    |                |                                    |     |                     |  |
|-----------------|----------------|------------------------------------|-----|---------------------|--|
| Index<br>Number | Part<br>Number | Part<br>Description                | Qty | Notes/<br>Reference |  |
| 1               | 7500-0764-XX   | PS1 APS - Analog Power Supply      | 1   | See                 |  |
| 2               | 7500-0766-XX   | PS2 DPS - Digital Power Supply     | 1   | Section 13          |  |
| 3               | 7500-0765-XX   | PS3 MPS - Master Power Supply      | 1   |                     |  |
| 4               | -              | A1F DDEA-Disk Drive Module w/o ECG | 1   | Table 14-7          |  |
| 5               | 7500-0818-XX   | A4F FEC - Front End Controller     | 1   | See                 |  |
| 6               | 7500-0770-XX   | A5F AIM - Analog Interface Module  | 1   | Section 13          |  |
| 7               | 7500-0762-XX   | A6F DOPACQ - Doppler Acquisition   | 1   |                     |  |
| 8               | 7500-0819-XX   | A7F-A14F CB0-CB7 - Channel Boards  | 8   | 8 Channel           |  |
|                 | 7500-0974-XX   | A7F-A10F CB0-CB3 - Channel Boards  | 4   | 4 Channel           |  |
| 9               | 1065-2732-02   | Air Deflector, Card Cage           | 1   | 4 Channel           |  |
| 10              | 1065-2381-01   | Air Deflector, Card Cage           | 1   | 8 Channel           |  |

| Index<br>Number | Part<br>Number | Part<br>Description                              | Qty | Notes/<br>Reference |
|-----------------|----------------|--------------------------------------------------|-----|---------------------|
| 11              | 3500-1496-XX   | Centerplane Assy                                 | 1   | Illustrated in      |
|                 | 7500-0858-XX   | <ul> <li>Centerplane PCB, Front</li> </ul>       | 1   | Figure 11–1         |
|                 | 7500-0859-XX   | Centerplane PCB, Rear                            | 1   |                     |
|                 | 1560-0046      | * Washer,FI, 0.156ID, 0.375OD, 0.049T,<br>St, Zn | 20  | Not shown           |
|                 | 1530-0144-01   | * Screw, 6-32 x 1-1/8,Pnh,Sems,Pd,St,Zn          | 20  | Not shown           |
| 12              | 7500-0822-XX   | S/HSEL - S/H Select MUX, 8 Channel               | 1   | See                 |
|                 | 7500-0976-XX   | S/HSEL - S/H Select MUX, 4 Channel               | 1   | Section 13          |
| 13              | 1563-0258-01   | * Screw, 6-32 x 0.88, Captive, HD, SS, Tin       | 14  |                     |

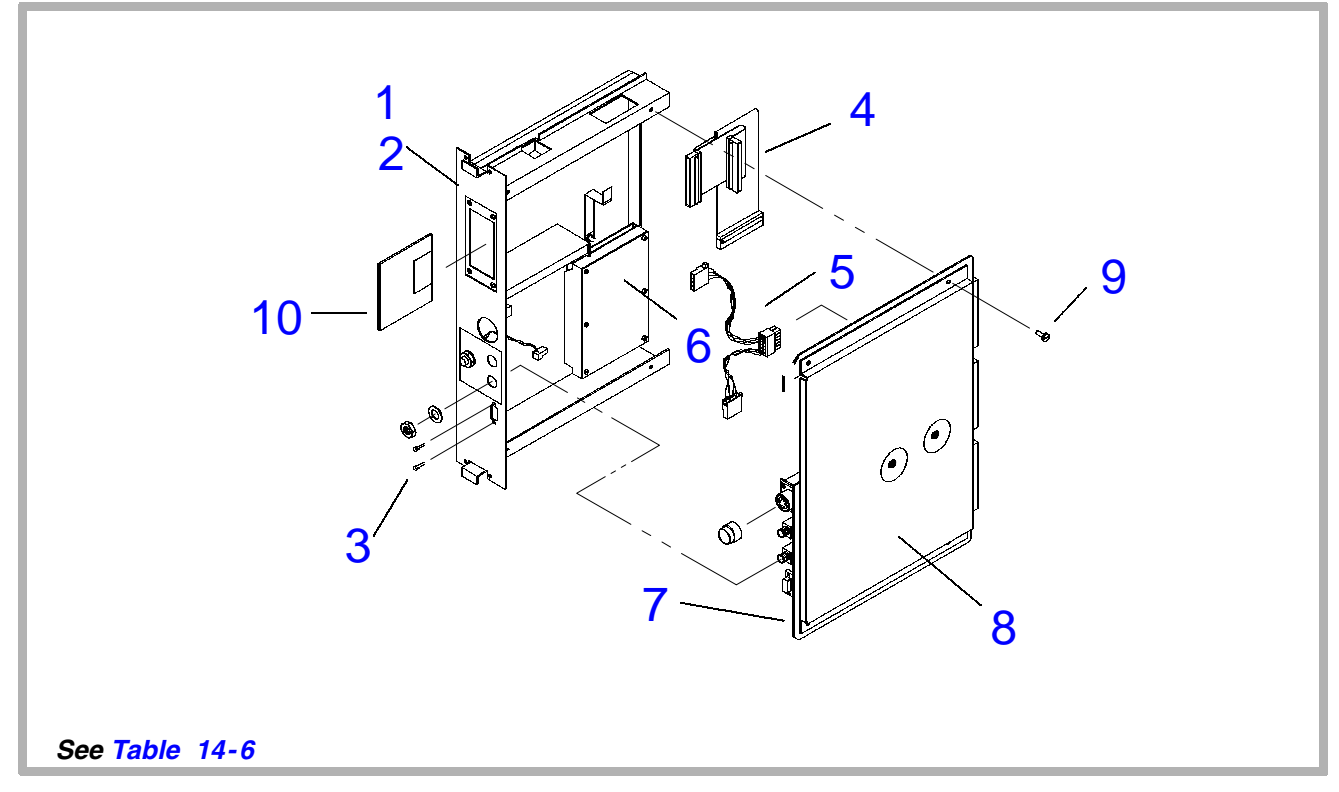

Figure 14-11. DDEA, Parts Common to All

Table 14-6. Disk Drive Module (DDEA) Parts Common to All

| Figure 14-11    |                |                                                                                        |     |                            |
|-----------------|----------------|----------------------------------------------------------------------------------------|-----|----------------------------|
| Index<br>Number | Part<br>Number | Part<br>Description                                                                    | Qty | Notes/<br>Reference        |
| 1               | 3500-2762-XX   | A1F DDEA-Disk Drive Module (only for system without MO Drive or ECG)                   | 1   | See<br>paragraph<br>13-9.6 |
| 2               | 1065-1946-05   | <ul> <li>Panel, Mounting, DDEA Module</li> </ul>                                       | 1   |                            |
| 3               | 3100-1387      | • Screw, 18-25H, .31L Stud, Pair                                                       | 1   |                            |
| 4               | 3500-1483-03   | Cable Assy, Disk Drive SCSI, DDEA                                                      | 1   |                            |
|                 | 3500-1851-01   | <ul> <li>Cable Assy, Disk Drive SCSI<br/>(for use in DDEA with no MO Drive)</li> </ul> | 1   |                            |
| 5               | 3500-1482-03   | Cable Assy, Disk Drive Power, DDEA                                                     | 1   |                            |

| Figure 14-11    |                |                                                                                                |     |                     |
|-----------------|----------------|------------------------------------------------------------------------------------------------|-----|---------------------|
| Index<br>Number | Part<br>Number | Part<br>Description                                                                            | Qty | Notes/<br>Reference |
| 6               | 3500-3066-02   | Hard Drive Kit, 3.5", 9.1 Gb, SCSI (IBM)                                                       | 1   | See                 |
|                 | 3500-3129-01   | <ul> <li>Hard Drive, 3.5", 9.1 Gb, SCSI (IBM w/<br/>SCSI adapter and pre-loaded SW)</li> </ul> | 1   | paragraph<br>13-9.6 |
|                 | 3100-2867-01   | ●● Adapter LVD 68P, SCSI, Hard Drive                                                           | 1   | Not shown           |
|                 | 3100-2896-01   | <ul> <li>Jumper, for Optical Drive</li> </ul>                                                  | 1   |                     |
|                 | 2208-0064      | •• Cable clamp                                                                                 | 1   |                     |
|                 | 9903-03309     | •• Label                                                                                       | 1   |                     |
|                 | 4500-5512-01   | Cable Assy, External Disk Drive Test                                                           | 1   | Not shown           |
| 7               | 3600-0246-01   | <ul> <li>Gasket, RFI, Finger Clip, BE-CU, 2.5"<br/>(for RH DDEA cover)</li> </ul>              | 1   |                     |
| 8               | 1065-1947-03   | Cover, RH DDEA Module                                                                          | 1   |                     |
| 9               | 1516-0112      | • Screw, 6-32x1/4, Pnh, Sem, Pd, St, Zn                                                        | 1   |                     |
| 10              | 2100-0792-01   | Optical Disk, 3.5", 128 MB                                                                     | 1   |                     |
|                 | 2100-1410-01   | Optical Disk, 3.5", 230 MB                                                                     | 1   |                     |

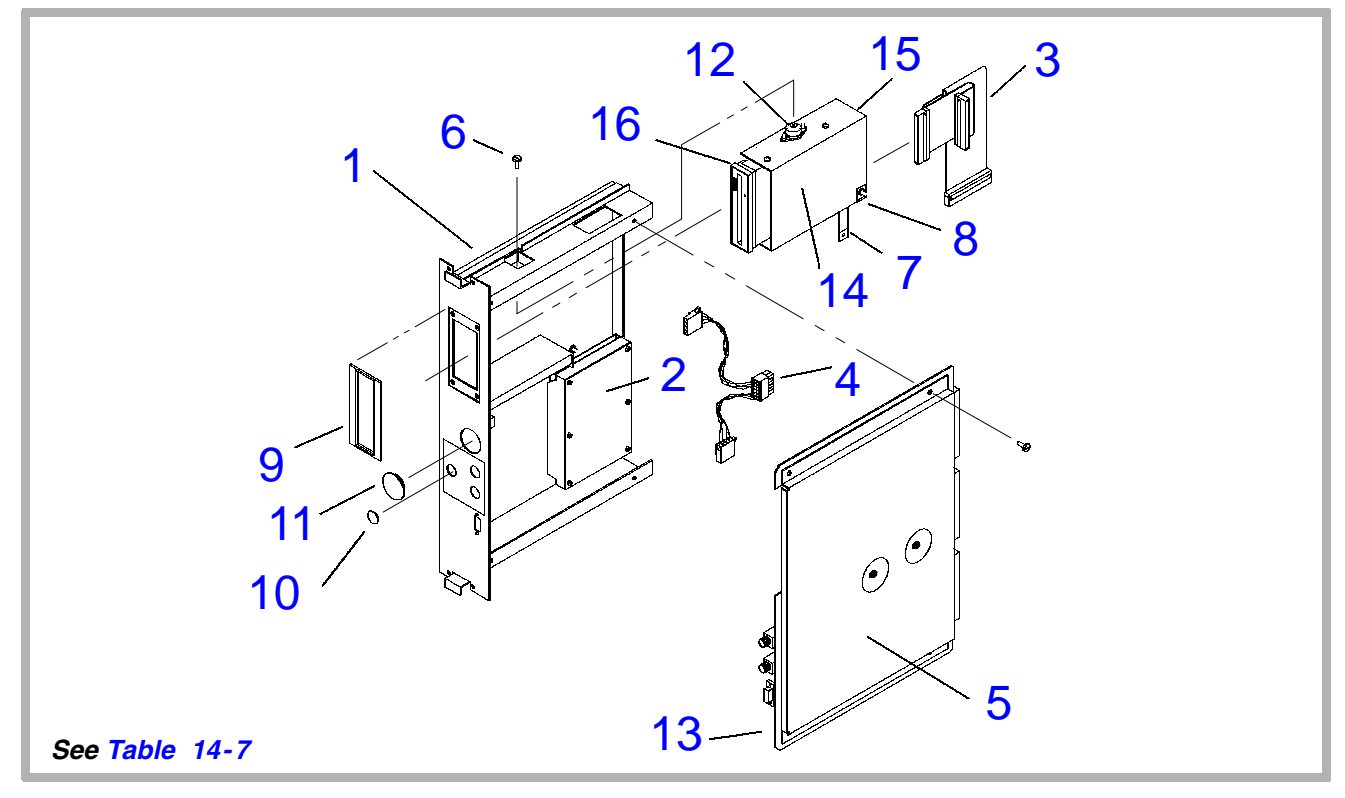

Figure 14-12. DDEA without ECG

| Figure 14-12    |                |                                                            |     |                     |
|-----------------|----------------|------------------------------------------------------------|-----|---------------------|
| Index<br>Number | Part<br>Number | Part<br>Description                                        | Qty | Notes/<br>Reference |
| 1               | 3500-2760-XX   | A1F DDEA-Disk Drive Module (with MO Drive and without ECG) | 1   | See<br>paragraph    |
| 2               | See Table 14-6 | Hard Drive                                                 |     | 13-9.6              |
| 3               | 3500-1483-03   | Cable Assy, Disk Drive SCSI, DDEA                          | 1   |                     |
| 4               | 3500-1482-03   | <ul> <li>Cable Assy, Disk Drive Power, DDEA</li> </ul>     | 1   |                     |
| 5               | 7500-0843-XX   | PCB Assy, DDEA (without ECG)                               | 1   |                     |
| 6               | 1514-0060      | * Screw, 4-40 x 3/8,Pnh,Sem,Pd,St,Zn                       | 3   |                     |
| 7               | 2275-0234-01   | • Ground Strap, Insul, 6.01 x 0.5W                         | 1   |                     |
| 8               | 1541-0002      | • Nut, 6-32, Keps, St, Zn                                  | 2   |                     |
| 9               | 1065-4681-01   | Bezel, DDEA Module                                         | 1   |                     |
| 10              | 2950-1040-01   | Plug, Hole, Physio, Painted                                | 1   |                     |
| 11              | 2950-1041-01   | Plug, Hole, ECG, Painted                                   | 1   |                     |
| 12              | 2950-1164-01   | <ul> <li>Isolator, 3.1lb Min, 5lb Max Load</li> </ul>      | 3   |                     |

| Index<br>Number | Part<br>Number | Part<br>Description                                  | Qty | Notes/<br>Reference                        |
|-----------------|----------------|------------------------------------------------------|-----|--------------------------------------------|
| 13              | 3600-0242-01   | • Shield Strip, Finger, 1.13 x 4.0L                  | 1   |                                            |
|                 | 8000-1682-01   | Dependency Kit, 1512 MO Drive (with Bracket)         | 1   | Not shown,<br>see para-<br>graph<br>13-9.6 |
| 14              | 2100-XXXX-XX   | <ul> <li>Magneto Optical Disk Drive, 3.5"</li> </ul> | 1   | See para-<br>graph<br>13-9.6               |
| 15              | 1065-5058-01   | Bracket, MO Disk Drive                               | 1   |                                            |
|                 | 1065-2244-03   | Bracket, MO Disk Drive                               | 1   | Alternate                                  |
| 16              | 1065-4682-01   | <ul> <li>Seal, Suport, MO Drive, DDEA</li> </ul>     | 1   |                                            |
|                 | 2100-1419-01   | Kit, Cleaning, Optical Drive, Fujitsu                | 1   | Not shown                                  |

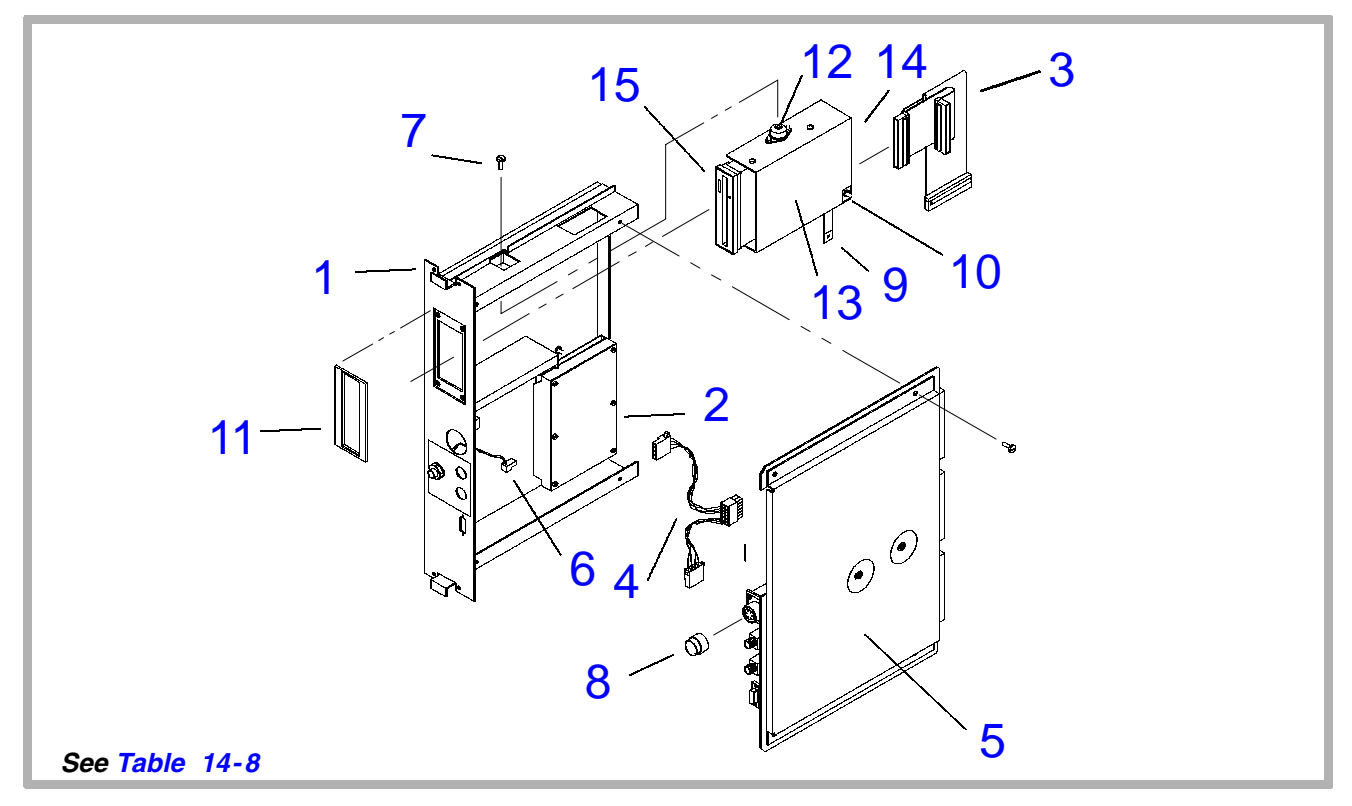

Figure 14-13. DDEA with ECG/Physio

 Table 14-8.
 Disk Drive Module (DDEA) with ECG/Physio

| Figure 14-13    |                |                                                        |     |                     |
|-----------------|----------------|--------------------------------------------------------|-----|---------------------|
| Index<br>Number | Part<br>Number | Part<br>Description                                    | Qty | Notes/<br>Reference |
| 1               | 3500-2761-XX   | A1F DDEA-Disk Drive Module, with ECG<br>Physio PCB     | 1   | See<br>paragraph    |
| 2               | See Table 14-6 | Hard Drive                                             |     | 13-9.6              |
| 3               | 3500-1483-03   | Cable Assy, Disk Drive SCSI, DDEA                      | 1   |                     |
| 4               | 3500-1482-03   | <ul> <li>Cable Assy, Disk Drive Power, DDEA</li> </ul> | 1   |                     |
| 5               | 7500-1020-05   | <ul> <li>PCB Assy, DDEA w/ECG</li> </ul>               | 1   |                     |
| 6               | 3500-1835-01   | <ul> <li>Cable Assy, Jack, Physio</li> </ul>           | 1   |                     |
| 7               | 1514-0060      | * Screw, 4-40 x 3/8,Pnh,Sem,Pd,St,Zn                   | 3   |                     |
| 8               | 1065-0130-01   | Spacer, Connector, Plastic                             | 1   |                     |
| 9               | 2275-0234-01   | • Ground Strap, Insul, 6.01 x 0.5W                     | 1   |                     |
| 10              | 1541-0002      | * Nut, 6-32, Keps, St, Zn                              | 2   |                     |
| 11              | 1065-4681-01   | Bezel, DDEA Module                                     | 1   |                     |
| 12              | 2950-1164-01   | Isolator, 3.1lb Min, 5lb Max Load                      | 3   |                     |

| Index<br>Number | Part<br>Number | Part<br>Description                                  | Qty | Notes/<br>Reference                        |
|-----------------|----------------|------------------------------------------------------|-----|--------------------------------------------|
|                 | 8000-1682-01   | Dependency Kit, 1512 MO Drive (with Bracket)         | 1   | Not shown,<br>see para-<br>graph<br>13-9.6 |
| 13              | 2100-XXXX-XX   | <ul> <li>Magneto Optical Disk Drive, 3.5"</li> </ul> |     | See para-<br>graph<br>13-9.6               |
| 14              | 1065-5058-01   | Bracket, MO Disk Drive                               | 1   |                                            |
|                 | 1065-2244-03   | Bracket, MO Disk Drive                               | 1   | Alternate                                  |
| 15              | 1065-4682-01   | <ul> <li>Seal, Support, MO Drive, DDEA</li> </ul>    | 1   |                                            |
|                 | 2100-1419-01   | Kit, Cleaning, Optical Drive, Fujitsu                | 1   | Not shown                                  |

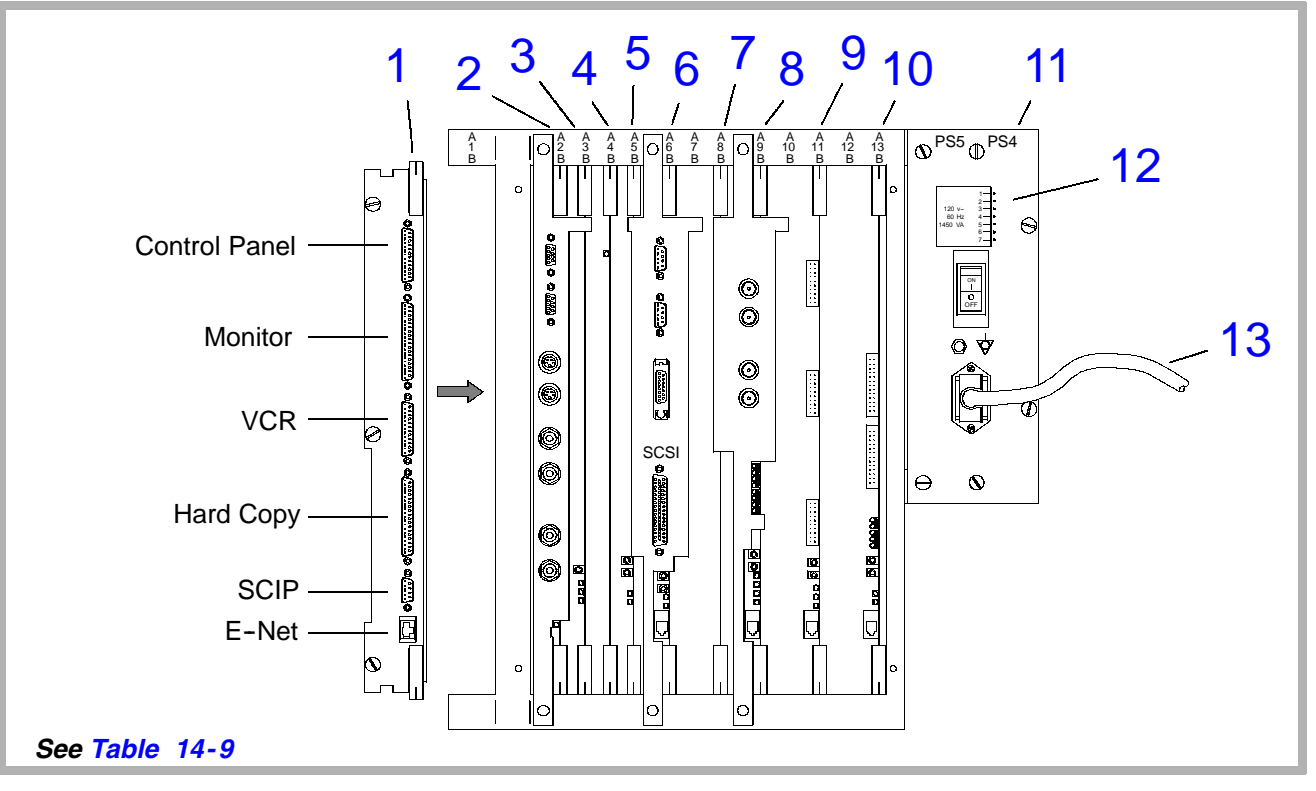

Figure 14-14. Card Cage, Rear (1 of 4)

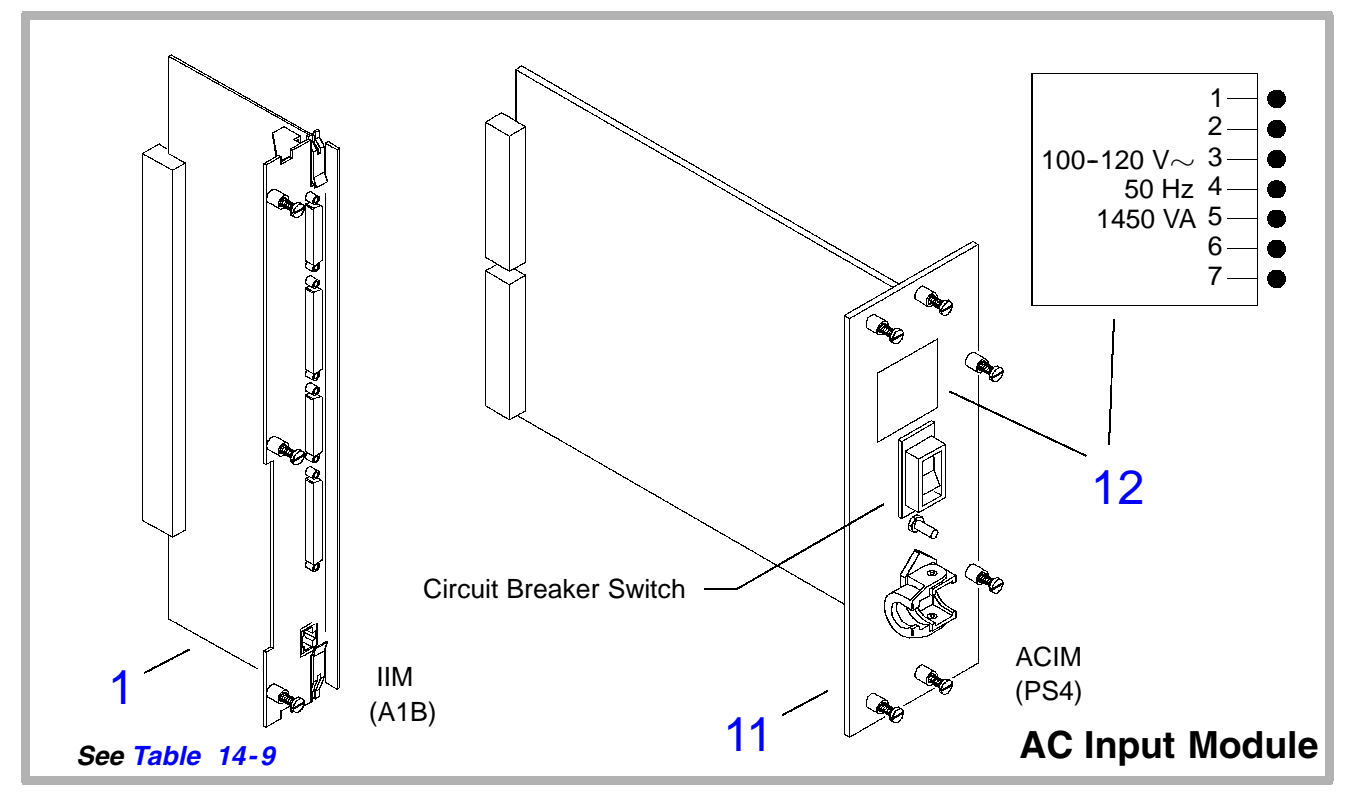

Figure 14-15. Card Cage, Rear (2 of 4)

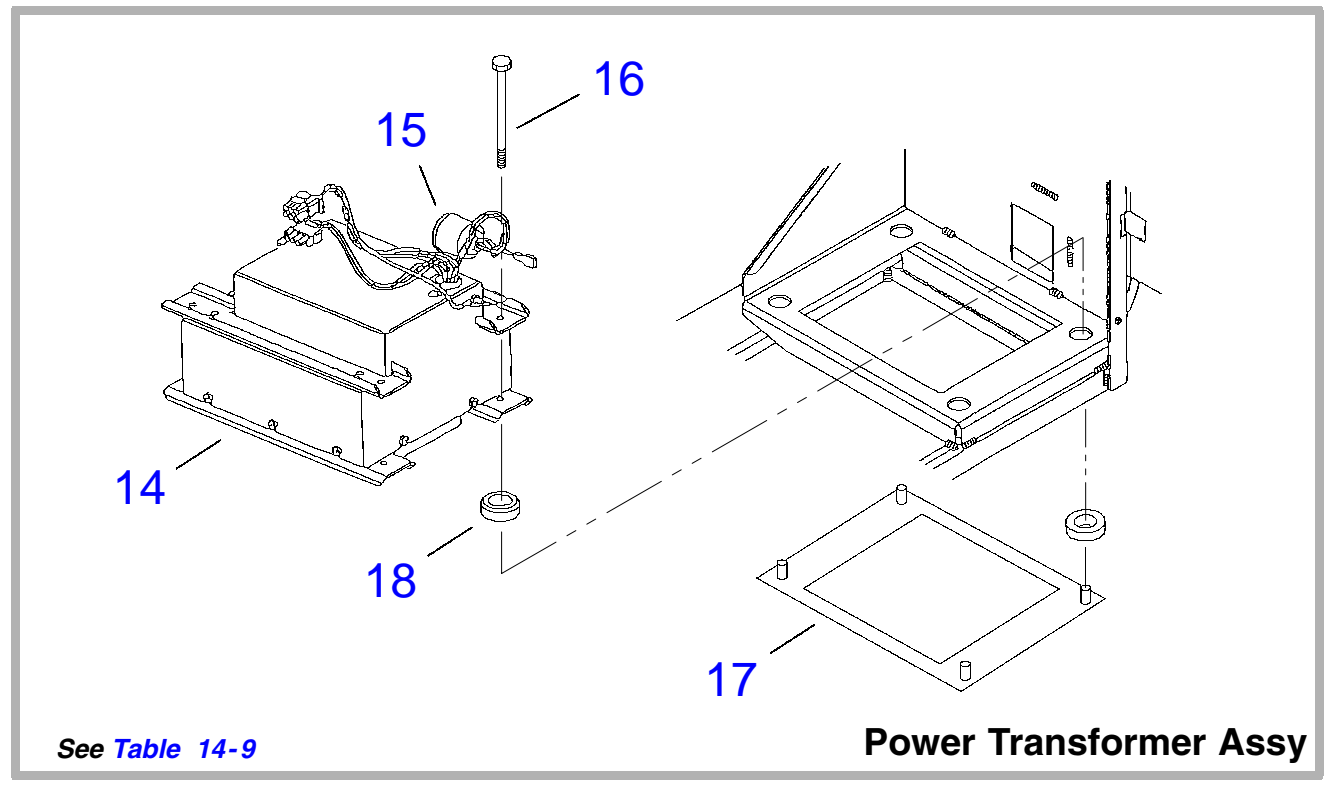

Figure 14-16. Card Cage, Rear (3 of 4)
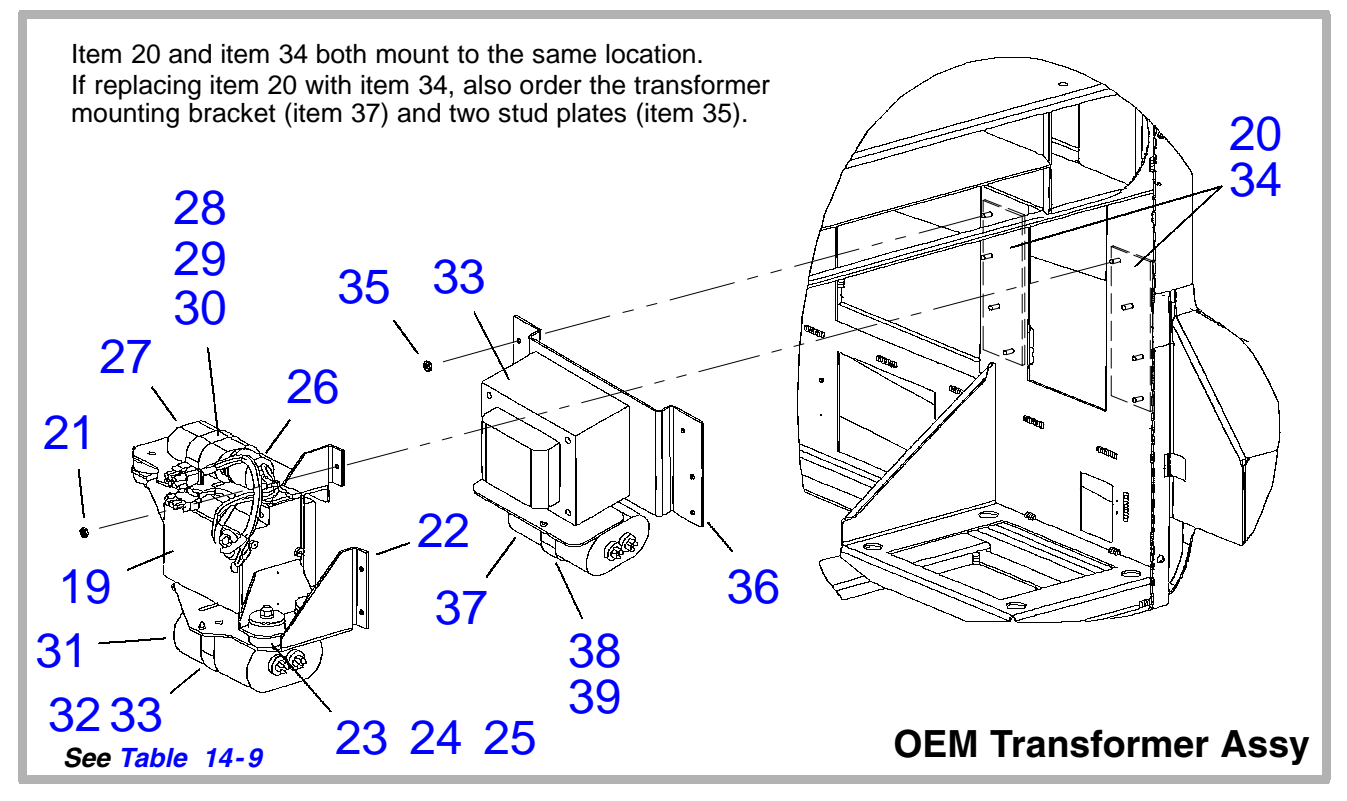

Figure 14-17. Card Cage, Rear (4 of 4)

# Table 14-9. Card Cage, Rear

| Figure 14-14 and Figure 14-15 (1 of 4 and 2 of 4) |                |                                                                                                    |     |                               |  |
|---------------------------------------------------|----------------|----------------------------------------------------------------------------------------------------|-----|-------------------------------|--|
| Index<br>Number                                   | Part<br>Number | Part<br>Description                                                                                                   | Qty | Notes/<br>Reference           |  |
| 1                                                 | 7500-0779-XX   | A1B IIM - Internal Interface Module                                                                                   | 1   | Section 13                    |  |
| 2                                                 | 7500-0717-XX   | A2B PIM - Peripheral Interface Module                                                                                 | 1   |                               |  |
| 3                                                 | 7500-0683-XX   | A3B PCM - Pixel Conversion Module                                                                                     | 1   |                               |  |
| 4                                                 | 7500-0714-XX   | A4B PSP2 - Pixel Space Processor 2                                                                                    | 1   |                               |  |
| 5                                                 | 7500-0713-XX   | A5B PSP1 - Pixel Space Processor 1                                                                                    | 1   |                               |  |
| 6                                                 | 7500-0759-XX   | A6B SYSCPU - System CPU                                                                                               | 1   |                               |  |
|                                                   | 3500-2677-XX   | A6B SYSCPU - System CPU, 32 MB                                                                                        | 1   |                               |  |
|                                                   | 2070-1188-01   | SYSCPU ID Chip (requires specific MO<br>files to reflect the machine ID number. Has<br>"5f" prefix to 6-digit number) | 1   | Uses old/<br>new CPU<br>PROMs |  |
|                                                   | 2070-1981-01   | SYSCPU ID Chip (requires specific MO<br>files to reflect the machine ID number)<br>Has "65f" prefix to 7-digit number | 1   | Uses only<br>new CPU<br>PROMs |  |

| Index<br>Number | Part<br>Number | Part<br>Description                                       | Qty | Notes/<br>Reference |
|-----------------|----------------|-----------------------------------------------------------|-----|---------------------|
| 7               | 7500-0931-XX   | A8B IMEM - Image Memory, 32 MB                            | 1   |                     |
|                 | 3500-1839-XX   | A8B IMEM - Image Memory, 16 MB                            | 1   | 4 MB x 4<br>SIMMs   |
|                 | 3500-1867-XX   | A8B IMEM - Image Memory, 32 MB                            | 1   | 16 MB x 2<br>SIMMs  |
|                 | 3500-2757-XX   | A8B IMEM - Image Memory, 64 MB                            | 1   | 16 MB x 4<br>SIMMs  |
| 8               | 7500-XXXX-XX   | A9B ADAPTR - Adv. Digital/Audio/<br>Physio and Translator | 1   | See<br>Section 13   |
| 9               | 7500-0768-XX   | A11B SSP2 - Sample Space Proc 2                           | 1   |                     |
| 10              | 7500-XXXX-XX   | A13B AIFOM 2 - Adv. IF Output Module                      | 1   |                     |
| 11              | 3500-1578-XX   | PS4/PS5 ACIM-AC Input Module, 100-120V/60Hz               | 1   |                     |
|                 | 3500-1577-XX   | PS4/PS5 ACIM-AC Input Module,<br>100-120V/50Hz            | 1   |                     |
|                 | 3500-1579-XX   | PS4/PS5 ACIM-AC Input Module,<br>230V/50Hz                | 1   |                     |

| Index<br>Number | Part<br>Number               | Part<br>Description                                      | Qty | Notes/<br>Reference |
|-----------------|------------------------------|----------------------------------------------------------|-----|---------------------|
|                 | 3500-1580-XX                 | PS4/PS5 ACIM-AC Input Module,<br>230V/60Hz               | 1   |                     |
|                 | 3100-2148-01                 | Receptacle, IEC, Male, 10A, Pnl/PCB                      | 1   |                     |
|                 | 2208-0143-01                 | Plug Lock, Inside, Detach Power Cord (for 3100-2148-01)  | 1   |                     |
|                 | 3402-0026-01                 | Filter, Power, Line, 15A, 250V, Pnl Mt                   | 1   |                     |
|                 | 2208-0144-01                 | Plug Lock, Outside, Detach Power Cord (for 3402-0026-01) | 1   |                     |
| 12              | 4100-0943-02                 | Label, ACIM Voltage, 100-120V/50Hz                       | 1   |                     |
| 13              | 2265-0056-02<br>2275-0391-01 | Power Cord, Unshld, Hosp Plug                            | 1   | 120V, 9'10"         |
|                 | 2275-0324-01<br>2275-0388-01 | Power Cord, Harmonized, CEE-22 & 7                       | 1   | 240V, 10A           |
|                 | 8000-1366-01                 | Power Cord Cable Clamp Kit                               | 1   | Not shown           |

| Index<br>Number | Part<br>Number                                                   | Part<br>Description                                   | Qty | Notes/<br>Reference |
|-----------------|------------------------------------------------------------------|-------------------------------------------------------|-----|---------------------|
|                 |                                                                  | Figure 14-16 (3 of 4)                                 |     |                     |
| 14              | 2601-0052-05                                                     | Power Transformer Assy, Ferro-Res, 1200<br>VA, w/Shld | 1   | 50-60 Hz            |
| 15              | 2950-0512-01                                                     | Terminal Boot, Cap Insulator, Rubber                  | 1   |                     |
| 16              | 1530-0145-01                                                     | <ul> <li>Bolt, 1/4-20 x 4-1/2, Hex, St, Zn</li> </ul> | 4   |                     |
| 17              | 1065-2498-02                                                     | Bracket, Sinewave Xfmr                                | 1   |                     |
| 18              | 2950-0613-01                                                     | <ul> <li>Isolator, Vibration, Xfmr</li> </ul>         | 4   |                     |
|                 |                                                                  | Figure 14-17 (4 of 4)                                 |     | •                   |
| 19              | 19 2601-0058-03 OEM Power Transformer, Ferro-Res, 240 VA, w/Shld |                                                       |     |                     |
| 20              | 1065-2533-02                                                     | * Plate, Stud, Sinewave Xfmr                          | 2   |                     |
| 21              | 1543-0002                                                        | * Nut, 10-32, Keps, St                                | 8   |                     |
| 22              | 1065-2361-02                                                     | Bracket, Sinewave Xfmr                                | 1   |                     |
| 23              | 2950-0613-01                                                     | <ul> <li>Isolator, Vibration, Xfmr</li> </ul>         | 4   |                     |
| 24              | 1565-0023-01                                                     | • Washer, Flat, 1/4, 1.25 OD, Fnde, St, Zn            | 4   |                     |

| Index<br>Number | Part<br>Number | Part<br>Description                                   | Qty | Notes/<br>Reference |
|-----------------|----------------|-------------------------------------------------------|-----|---------------------|
| 25              | 1544-0012      | <ul> <li>Nut, 1/4-20, Keps, St, Zn</li> </ul>         | 4   |                     |
| 26              | 2950-0512-01   | Terminal Boot, Cap Insulator, Rubber                  | 1   |                     |
| 27              | 3700-0202-01   | • Cap, 6 • f, 660VAC 10%, Xfmr                        | 1   |                     |
| 28              | 2950-0614-01   | * Bracket, Capacitor                                  | 1   |                     |
| 29              | 1516-0074      | * Screw, 6-32 x 3/8, Pnh, Sem, Pd,St,Zn               | 2   |                     |
| 30              | 3700-0175-01   | • Cap, 30 • f, 660VAC 10%, Xfmr Res<br>Paper          | 1   |                     |
| 31              | 2950-0513-01   | * Bracket, Capacitor                                  | 1   |                     |
| 32              | 1516-0074      | * Screw, 6-32 x 3/8, Pnh, Sem, Pd,St,Zn               | 2   |                     |
| 33              | 2601-0071-01   | OEM Power Transformer, 350VA, 1<br>Pri/2Sec, Shielded | 1   |                     |
| 34              | 1065-2533-02   | * Plate, Stud, Sinewave Transformer                   | 2   |                     |
| 35              | 1543-0002      | * Nut, 10-32, Keps, St                                | 8   |                     |
| 36              | 1065-3019-01   | Mounting Bracket, Transformer                         | 1   |                     |

| Index<br>Number | Part<br>Number | Part<br>Description                                                  | Qty | Notes/<br>Reference |
|-----------------|----------------|----------------------------------------------------------------------|-----|---------------------|
| 37              | 3700-0175-01   | <ul> <li>Cap, 30 • f, 660VAC 10%, Xfmr Res</li> <li>Paper</li> </ul> | 1   |                     |
| 38              | 2950-0513-01   | * Bracket, Capacitor                                                 | 1   |                     |
| 39              | 1516-0074      | * Screw, 6-32 x 3/8, Pnh, Sem, Pd,St,Zn                              | 2   |                     |

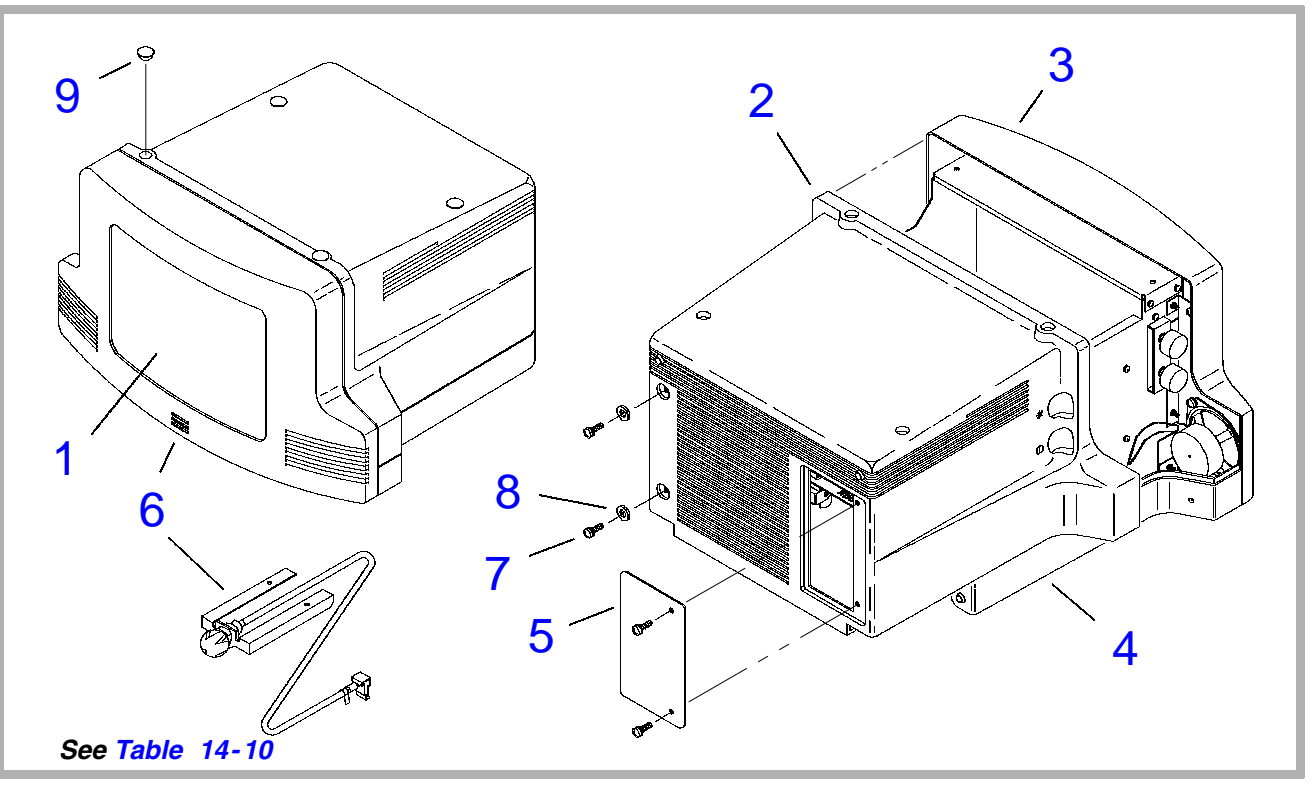

Figure 14-18. Data Ray Video Monitor Assembly (1 of 2)

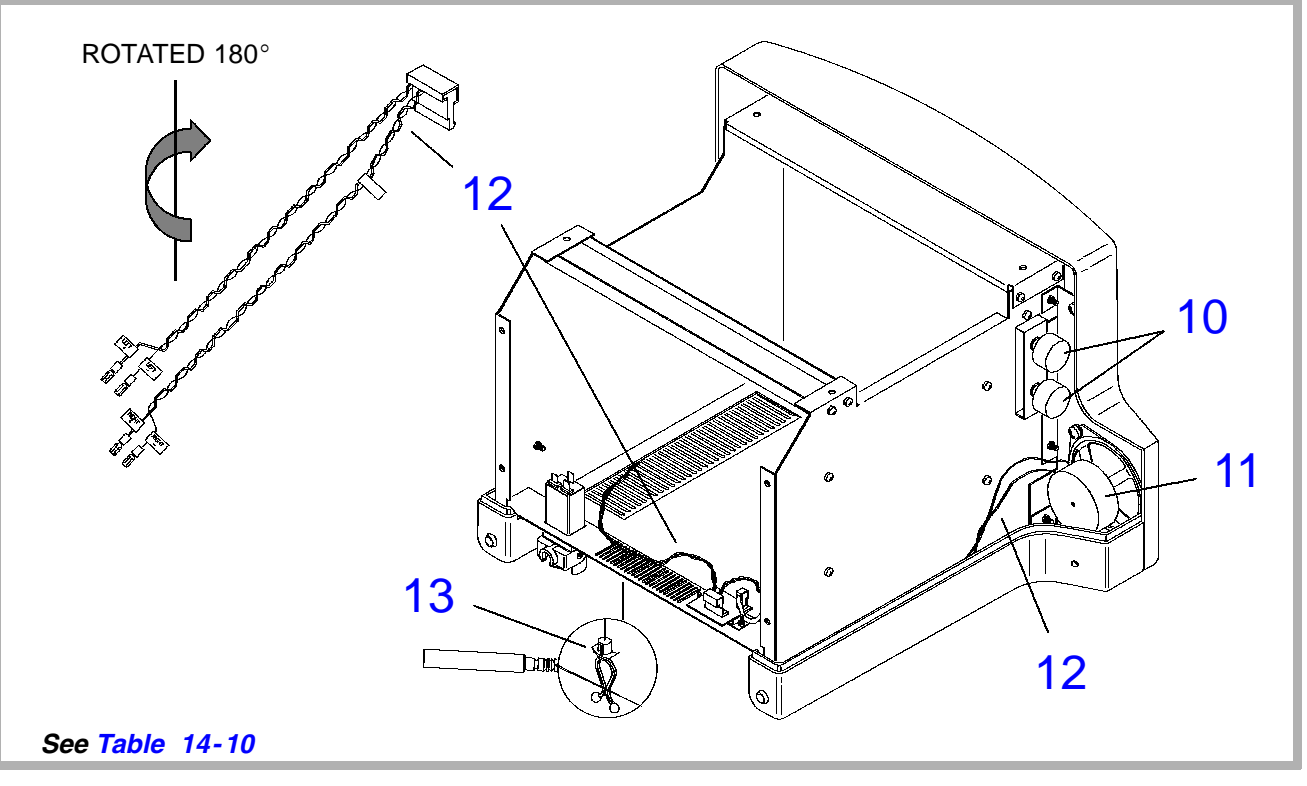

Figure 14-19. Data Ray Video Monitor Assembly (2 of 2)

# Table 14-10. Data Ray Video Monitor Assembly

| Figure 14-18 (1 of 2) |                |                                                                              |     |                     |  |
|-----------------------|----------------|------------------------------------------------------------------------------|-----|---------------------|--|
| Index<br>Number       | Part<br>Number | Part<br>Description                                                          | Qty | Notes/<br>Reference |  |
| -                     | 3500-1315-03   | Video Monitor Assy, Use 1065-1717-XX or<br>1065-2682-01 Base, Tilt Mechanism | 1   |                     |  |
| -                     | 3500-1315-04   | Video Monitor Assy, Use only<br>1065-2682-01 Base, Tilt Mechanism            | 1   |                     |  |
| -                     | 3500-1874-01   | Video Monitor Assy, Use only<br>1065-2682-01 Base, Tilt Mechanism            | 1   |                     |  |
| -                     | 3500-1874-03   | Video Monitor Assy, Use only<br>1065-1789-01 Base, Tilt Mechanism            | 1   |                     |  |
| 1                     | 2100-0855-03   | Monitor, 14", Color, 120V, Data Ray                                          | 1   |                     |  |
|                       | 2100-0855-02   | Monitor, 14", Color, 120V, Data Ray                                          | 1   | Alternate           |  |
|                       | 2100-0746-05   | <ul> <li>Monitor, 14", Color, 120V, Data Ray</li> </ul>                      | 1   | Alternate           |  |
| 2                     | 1065-1791-04   | Cover, 14", Color Monitor                                                    | 1   |                     |  |
| 3                     | 1065-1790-02   | Bezel, 14", Color Monitor                                                    | 1   |                     |  |
| 4                     | 1065-1789-05   | Base, 14", Color Monitor                                                     | 1   |                     |  |

| Index<br>Number | Part<br>Number | Part<br>Description                                              | Qty | Notes/<br>Reference   |
|-----------------|----------------|------------------------------------------------------------------|-----|-----------------------|
| 5               | 3500-1841-01   | Panel, Access Cover, Monitor, FOG                                | 1   |                       |
| 6               | 3500-1317-01   | Microphone Module Assy                                           | 1   | Replace w/<br>item 14 |
| 7               | 1518-0051      | * Screw, 10-32 x 1/2, Pnh,Sem,Pd,St,Zn                           | 4   |                       |
| 8               | 1560-0051      | * Washer, FI, #10, .203ID,.500D,04T,St,Zn                        | 2   |                       |
| 9               | 2950-0587-01   | • Hole Plug, 0.562D,1/8 Max,Pnl,Wht,Ny                           | 4   | w/o VCR               |
|                 |                | Figure 14-19 (2 of 2)                                            |     |                       |
| 10              | 1065-1795-02   | <ul> <li>Knob, Brightness/Contrast, Monitor</li> </ul>           | 2   |                       |
| 11              | 2100-0794-01   | • Speaker, 3.5", 8 Ohm,SHLD, 6W,Ftball                           | 2   |                       |
|                 | 1065-1723-01   | Brkt, Bezel/Speaker Mounting, Left                               | 1   | Not shown             |
|                 | 1065-1724-01   | Brkt, Bezel/Speaker Mounting, Right                              | 1   | Not shown             |
| 12              | 3500-1582-03   | Cable Assy, Speaker, Monitor                                     | 1   |                       |
| 13              | 2208-0147-01   | • Standoff, Wire, 3/16, Push-in, Twist, NY                       | 2   |                       |
| 14              | 3500-2631-02   | Assy, Microphone Module (Replaces item 6. Requires items 15, 16) | 1   | Not shown             |

| Index<br>Number | Part<br>Number | Part<br>Description                                                                  | Qty | Notes/<br>Reference |
|-----------------|----------------|--------------------------------------------------------------------------------------|-----|---------------------|
| 15              | 3500-1841-01   | Panel Assy, Access, with Microphone Plug<br>(Replaces item 5. Requires items 14, 16) | 1   | Not shown           |
| 16              | 3500-2656-01   | Cable Assy, Microphone Access Panel<br>(Requires items 14, 15)                       | 1   | Not shown           |

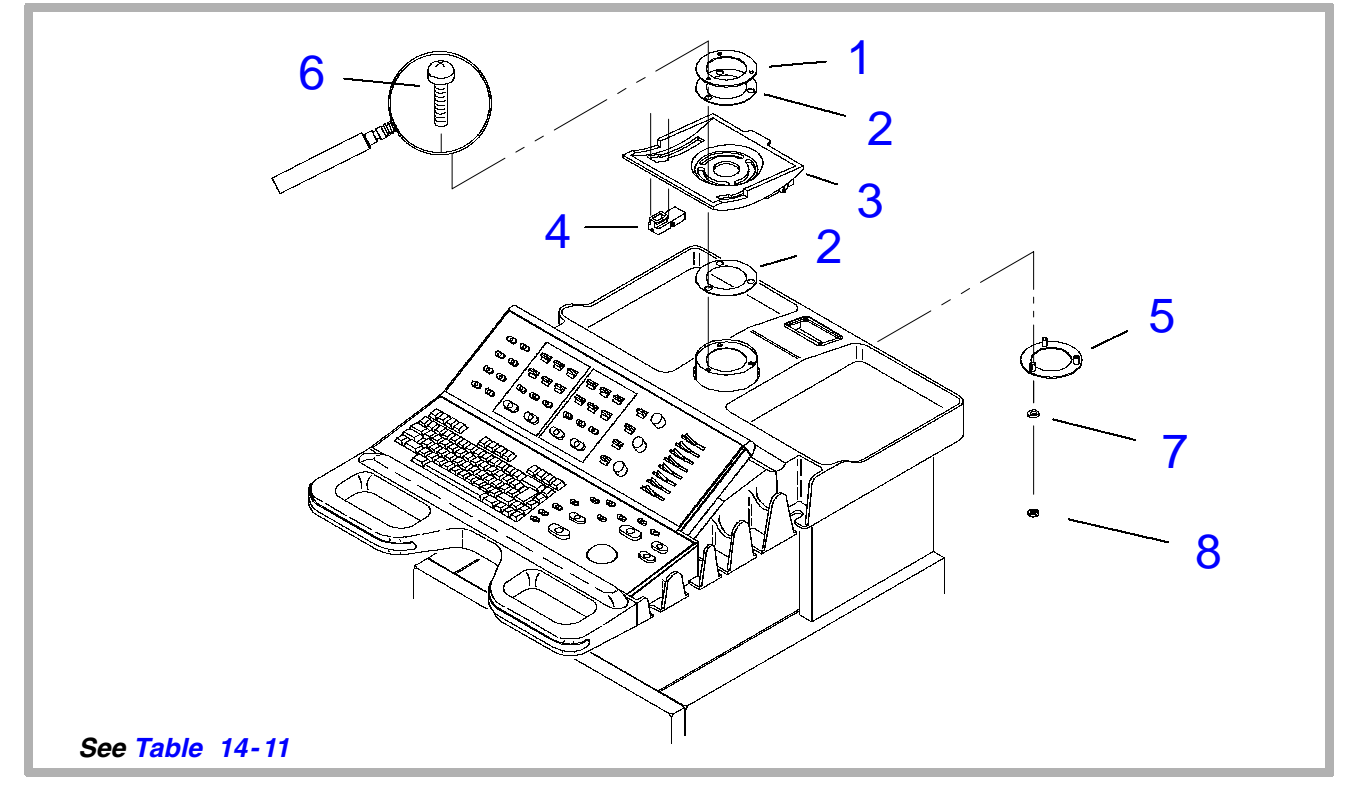

Figure 14-20. Data Ray Video Monitor Base (1 of 3)

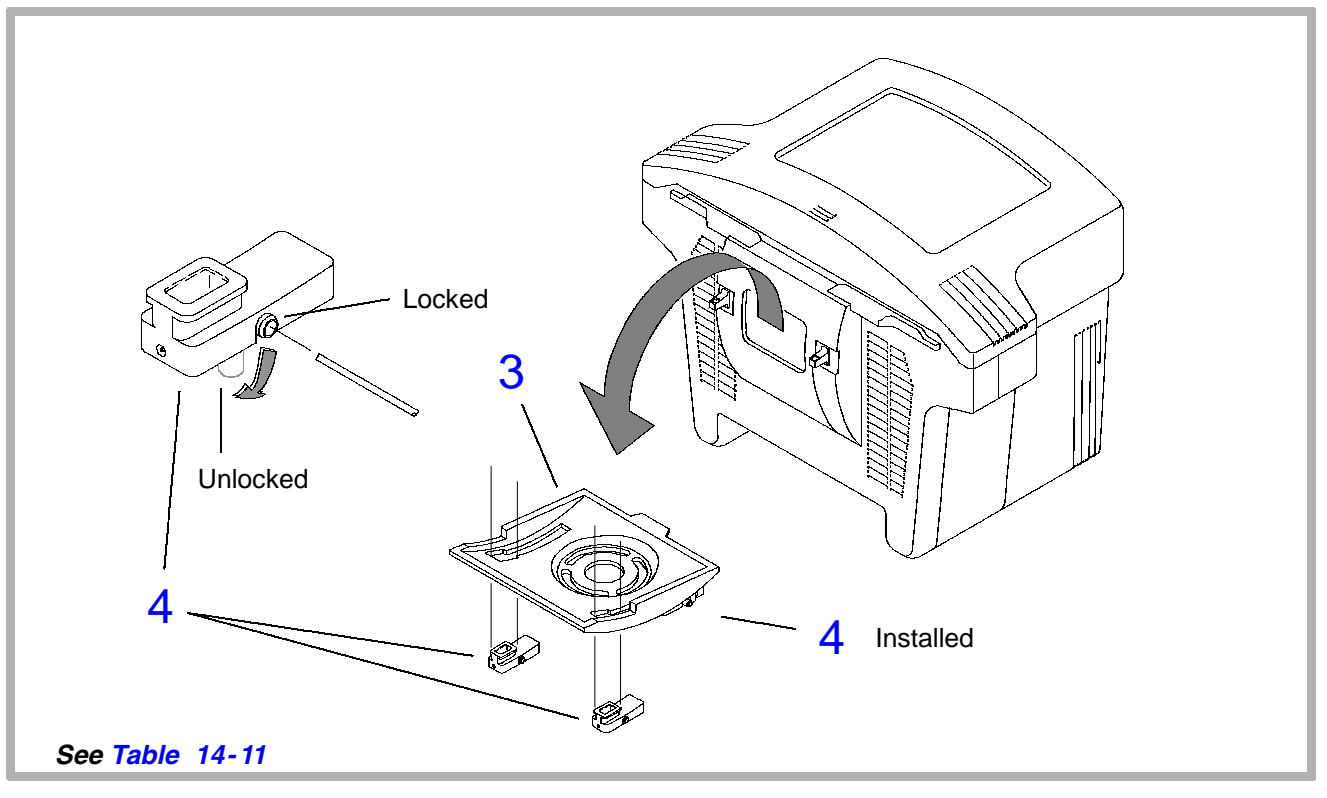

Figure 14-21. Data Ray Video Monitor Base (2 of 3)

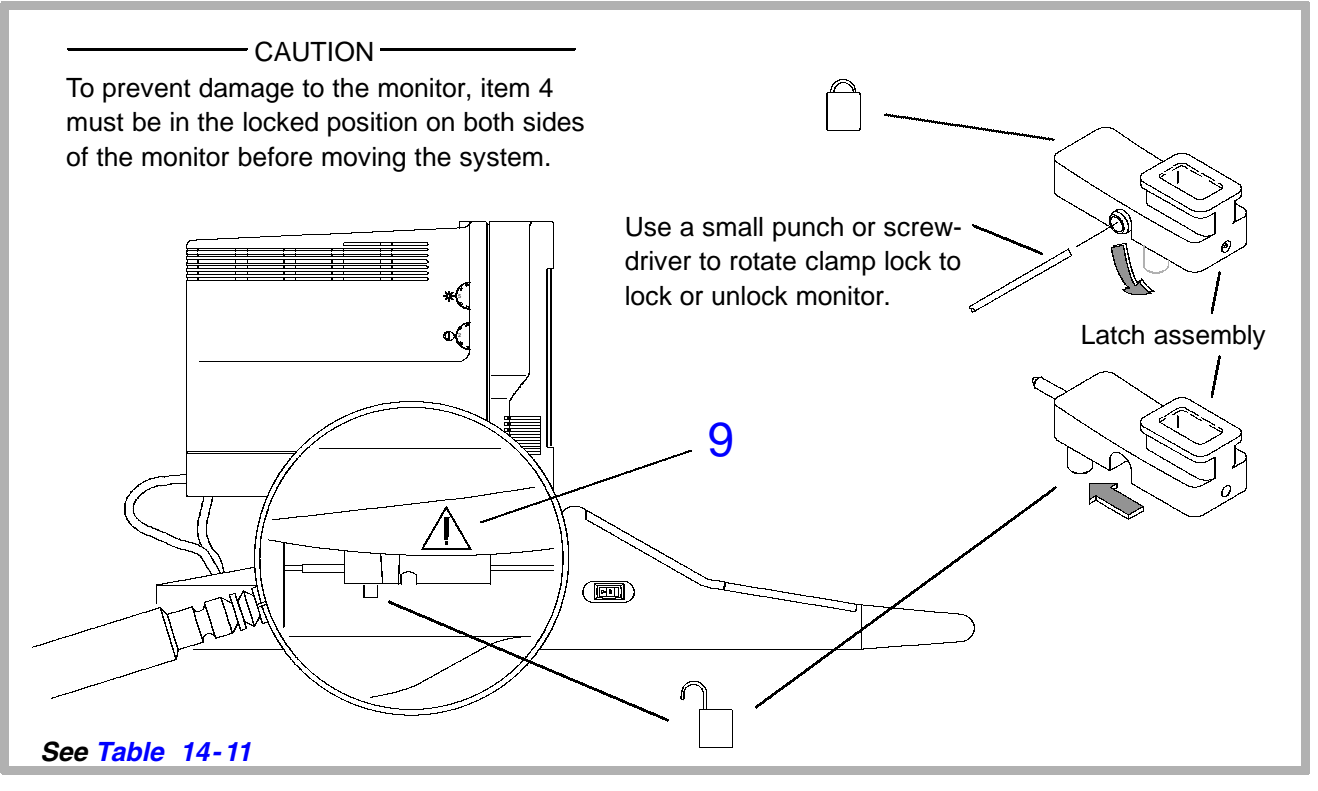

Figure 14-22. Data Ray Video Monitor Base (3 of 3)

# Table 14-11. Data Ray Video Monitor Base

|                       | Figure 14–20 and Figure 14–21 (1 of 3 and 2 of 3) |                                                           |     |                     |  |
|-----------------------|---------------------------------------------------|-----------------------------------------------------------|-----|---------------------|--|
| Index<br>Number       | Part<br>Number                                    | Part<br>Description                                       | Qty | Notes/<br>Reference |  |
| 1                     | 1065-2438-01                                      | Ring, Clamping, Monitor Swivel                            | 1   |                     |  |
| 2                     | 1065-2439-01                                      | Bearing, Monitor Swivel                                   | 2   |                     |  |
| 3                     | 1065-1717-05                                      | Base, Tilt Mechanism, Fog, Use with 3500-1315-03 or below | 1   |                     |  |
|                       | 1065-2682-02                                      | Base, Tilt Mechanism, Fog, Use with any monitor assembly  | 1   |                     |  |
| 4                     | 3000-0363-04                                      | Clamp Lock Assy, Monitor, (w/safety latch)                | 2   |                     |  |
| 5                     | 1065-2372-01                                      | Plate, Monitor Swivel                                     | 1   |                     |  |
| 6                     | 1530-0329-01                                      | * Screw, 10-32 x 1.25, Panhead                            | 3   |                     |  |
| 7                     | 1560-0051                                         | * Washer, FI, #10, 0.203ID, 0.50OD, St,<br>Zn             | 3   |                     |  |
| 8                     | 1543-0002                                         | * Nut, 10-32, Keps, St, Zn                                | 3   |                     |  |
| Figure 14-22 (3 of 3) |                                                   |                                                           |     |                     |  |
| 9                     | 4100-1568-01                                      | Label, Warning, Monitor Lock                              | 2   |                     |  |

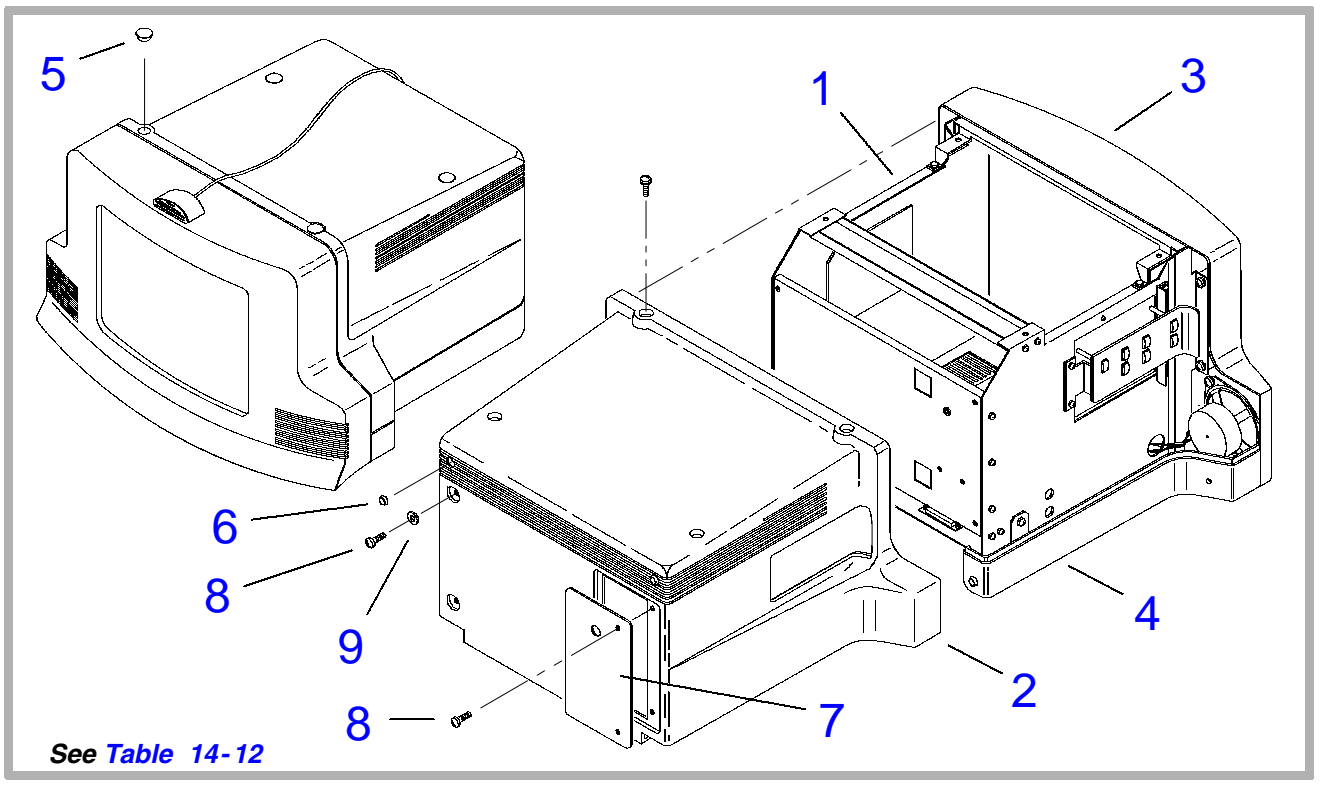

Figure 14-23. Electrohome Video Monitor Assembly (1 of 4)

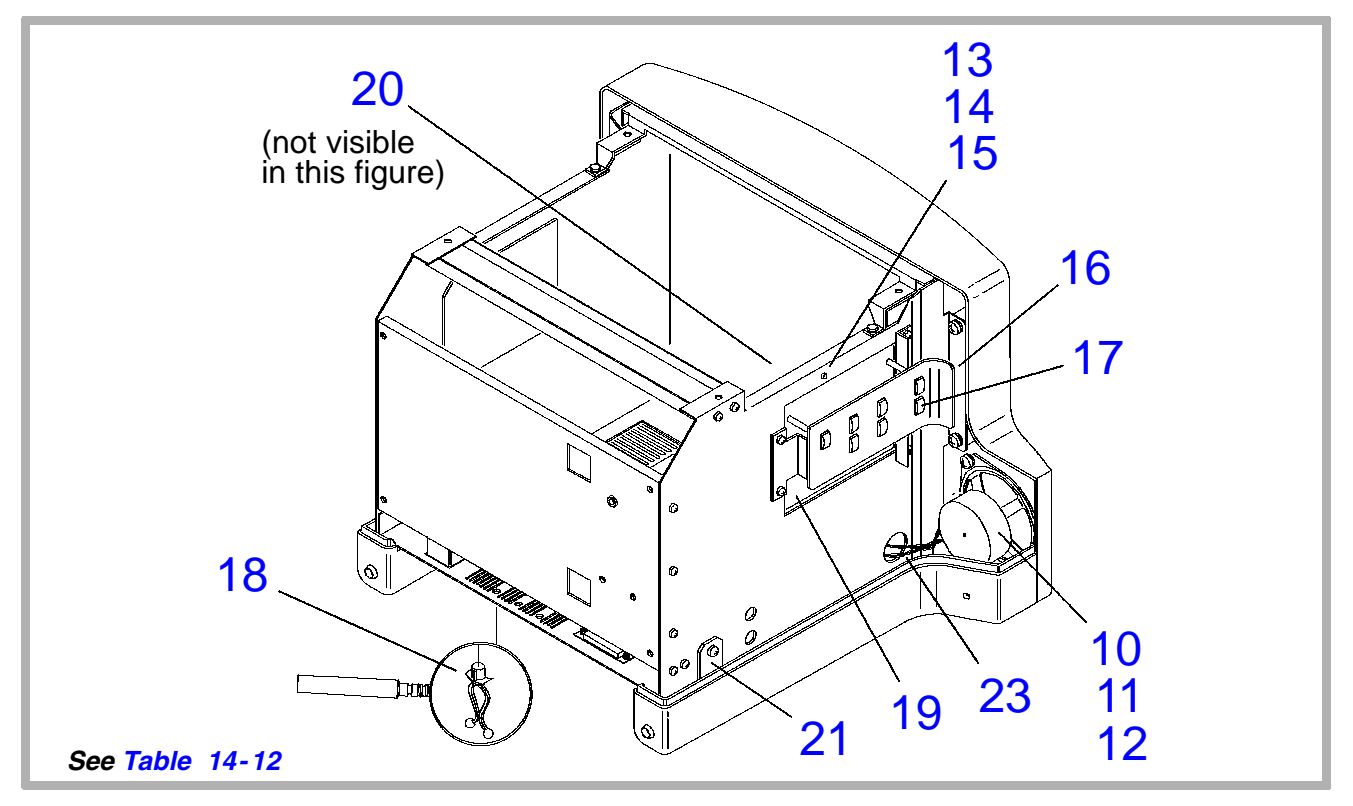

Figure 14-24. Electrohome Video Monitor Assembly (2 of 4)

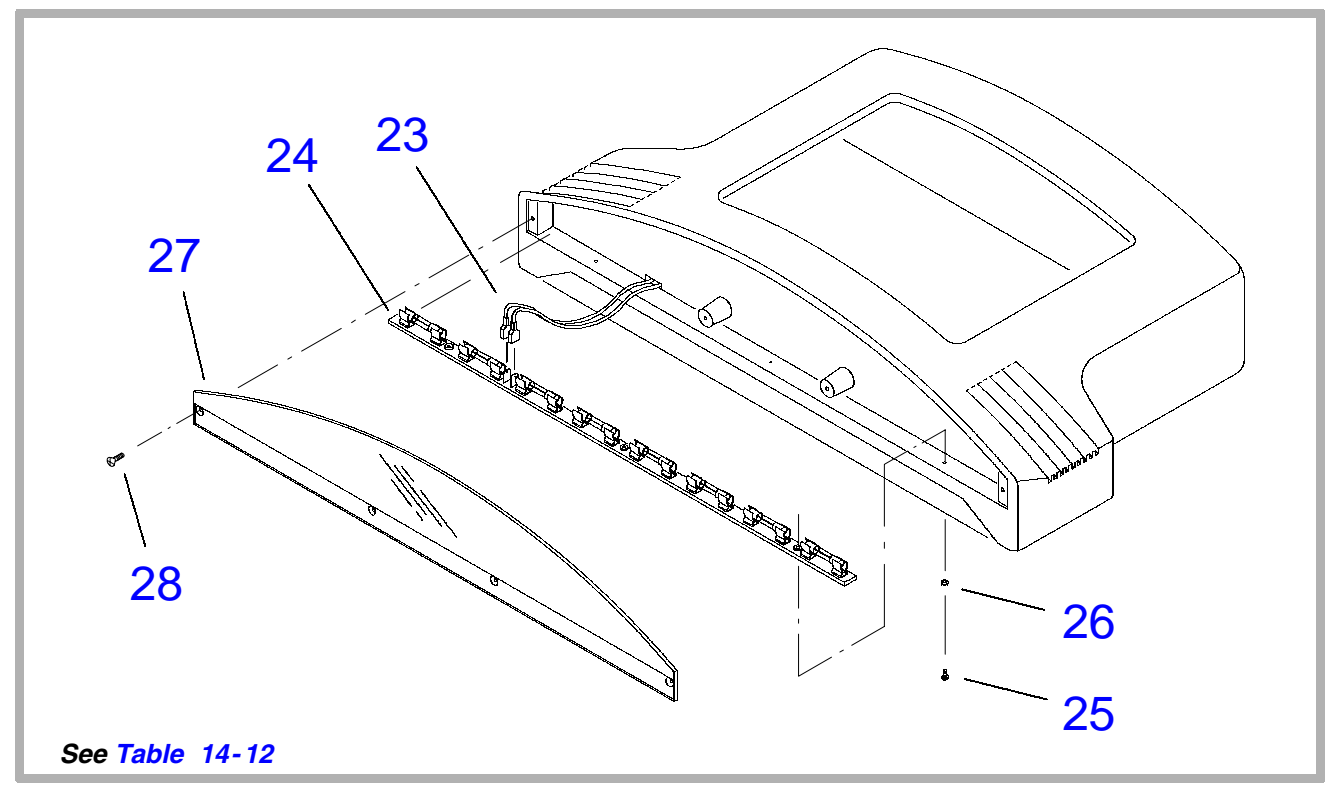

Figure 14-25. Electrohome Video Monitor Assembly (3 of 4)

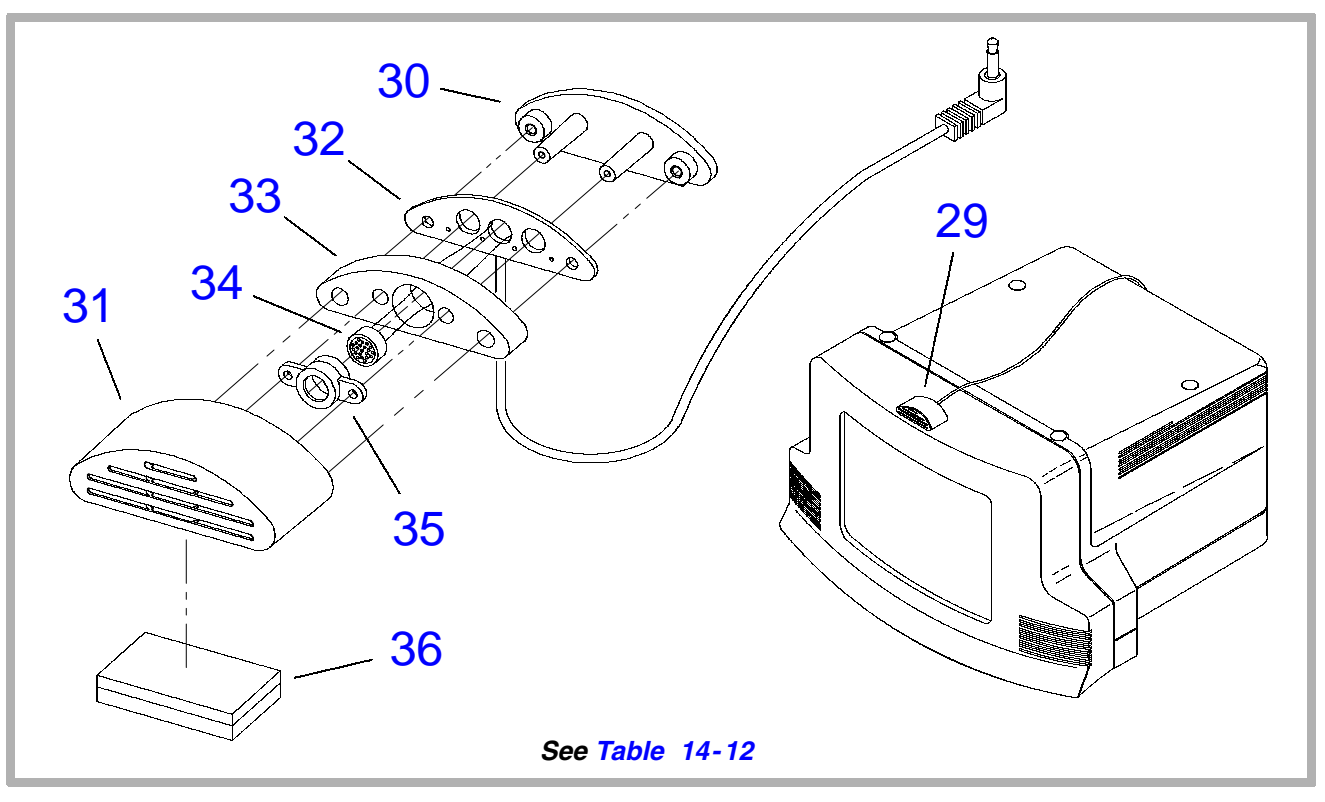

Figure 14-26. Electrohome Video Monitor Assembly (4 of 4)

| Figure 14-23 (1 of 4) |                |                                                                                  |     |                     |  |
|-----------------------|----------------|----------------------------------------------------------------------------------|-----|---------------------|--|
| Index<br>Number       | Part<br>Number | Part<br>Description                                                              | Qty | Notes/<br>Reference |  |
| -                     | 3500-2532-10   | Video Monitor Assy, HDI 15"                                                      | 1   |                     |  |
| -                     | 3500-2532-09   | Video Monitor Assy, HDI 15"                                                      | 1   | Alternate           |  |
| 1                     | 2100-1346-05   | • Monitor, 15", Color, Open Chassis, HDI                                         | 1   |                     |  |
| 2                     | 1065-1791-05   | Cover, 15", Color Monitor                                                        | 1   |                     |  |
| 3                     | 1065-4317-01   | Bezel, Monitor, 15", Color                                                       | 1   |                     |  |
| 4                     | 1065-1789-05   | Base, 14", Color Monitor                                                         | 1   |                     |  |
| 5                     | 2950-0587-01   | <ul> <li>Hole Plug, 0.562D, 1/8 Max, Pnl, Wht,<br/>Nylon, without VCR</li> </ul> | 4   |                     |  |
| 6                     | 2950-0586-01   | • Bumper, 5DX.14H, Clr Vinyl, Adhsvbac                                           | 4   |                     |  |
| 7                     | 1065-4676-01   | Panel, Cover, Monitor                                                            | 1   |                     |  |
| 8                     | 1630-0098-01   | Screw, M5X12, Pnh, Pd, Int Sems, St, Bo                                          | 4   |                     |  |
| 9                     | 1560-0051      | Wshr, Fl, #10, .203ld, .500D, .04T, St, Zn                                       | 2   |                     |  |

| Figure 14-24 (2 of 4) |                              |                                                |     |                     |  |
|-----------------------|------------------------------|------------------------------------------------|-----|---------------------|--|
| Index<br>Number       | Part<br>Number               | Part<br>Description                            | Qty | Notes/<br>Reference |  |
| 10                    | 2100-1235-01                 | • Speaker, 3.5",80hm,SHLD,8W,Ex,Rng            | 2   |                     |  |
| 11                    | 1065-4501-01                 | <ul> <li>Isolator, Speaker, Monitor</li> </ul> | 2   |                     |  |
| 12                    | 1065-4502-01                 | Washer, Isolation, Speaker, Monitor            | 4   |                     |  |
| 13                    | 2275-0387-01                 | • Cable Assy, LED, 3MM, 4"L                    | 1   |                     |  |
| 14                    | 2405-0124-01                 | • LED, Green, T1, 4MCD, Clear, PCB             | 1   |                     |  |
| 15                    | 2950-1161-01                 | • Lens, LED, 3MM, Green, Low Profile           | 1   |                     |  |
| 16                    | 1065-4314-01                 | Bracket, Controls, Monitor, 15" Color          | 1   |                     |  |
| 17                    | 1065-4446-01<br>1065-4548-01 | Button, Push, Monitor Control                  | 7   |                     |  |
| 18                    | 2208-0147-01                 | • Standoff, Wire,3/16,Push-in,Twist, Ny        | 2   |                     |  |
| 19                    | 7500-1312-01                 | PCB Assy, Monitor Control                      | 1   |                     |  |
| 20                    | 3500-2656-02                 | Cable Assy, Microphone, Access Pnl             | 1   |                     |  |
| 21                    | 1065-4345-01                 | Beam, Mounting, Rear, Monitor                  | 1   |                     |  |
| 22                    | 3500-2613-01                 | Cable Assy, Monitor, Upper Bezel               | 1   | Not shown           |  |
| Figure 14-25 (3 of 4) |                              |                                                |     |                     |  |
| 23                    | 3500-2614-01                 | Cable Assy, Monitor, Lower Bezel               | 1   |                     |  |

| Index<br>Number | Part<br>Number | Part<br>Description                                   | Qty | Notes/<br>Reference |
|-----------------|----------------|-------------------------------------------------------|-----|---------------------|
| 24              | 7500-1313-01   | PCB Assy, Monitor Light Bar                           | 1   |                     |
| 25              | 1516-0113      | • Screw, 6-32X1/2.Pnh, Sem, Pd, St, Zn                | 3   |                     |
| 26              | 1560-0061      | • Washer, Flat, #6, .31200, .032T, St, Zn             | 3   |                     |
| 27              | 1065-4233-01   | Diffuser, Light, Monitor                              | 1   |                     |
| 28              | 1516-0014      | • Screw, 6-32X3/8, Flh, Pd, 100D, Ss                  | 4   |                     |
|                 |                | Figure 14-26 (4 of 4)                                 | -   |                     |
| 29              | 3500-2631-01   | Microphone Module Assy                                | 1   |                     |
| 30              | 1065-4503-01   | Base, Microphone Module                               | 1   |                     |
| 31              | 1065-4504-01   | Cover, Microphone Module                              | 1   |                     |
| 32              | 3500-2632-02   | Cable Assy, Microphone                                | 1   |                     |
| 33              | 1065-4671-01   | <ul> <li>Insert, Foam, Forward, Mic Module</li> </ul> | 1   |                     |
| 34              | 2100-1403-01   | • Microphone Cartridge, Cond., Electret               | 1   |                     |
| 35              | 2950-1155-01   | Holder, Microphone                                    | 1   |                     |
| 36              | 9901-0035      | • Velcro, Hook & Loop, Wht.1" Wd                      | 1   |                     |

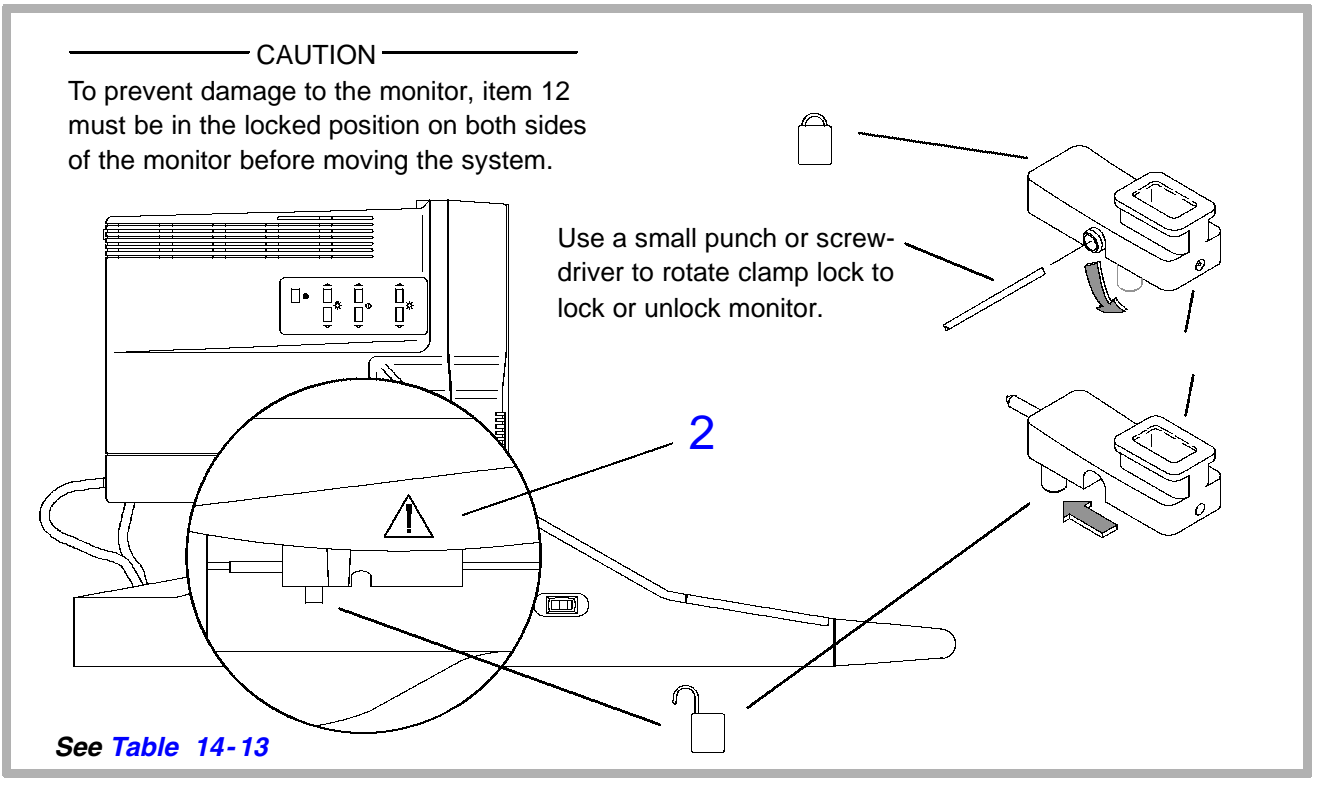

Figure 14-27. Electrohome Video Monitor Base (1 of 3)

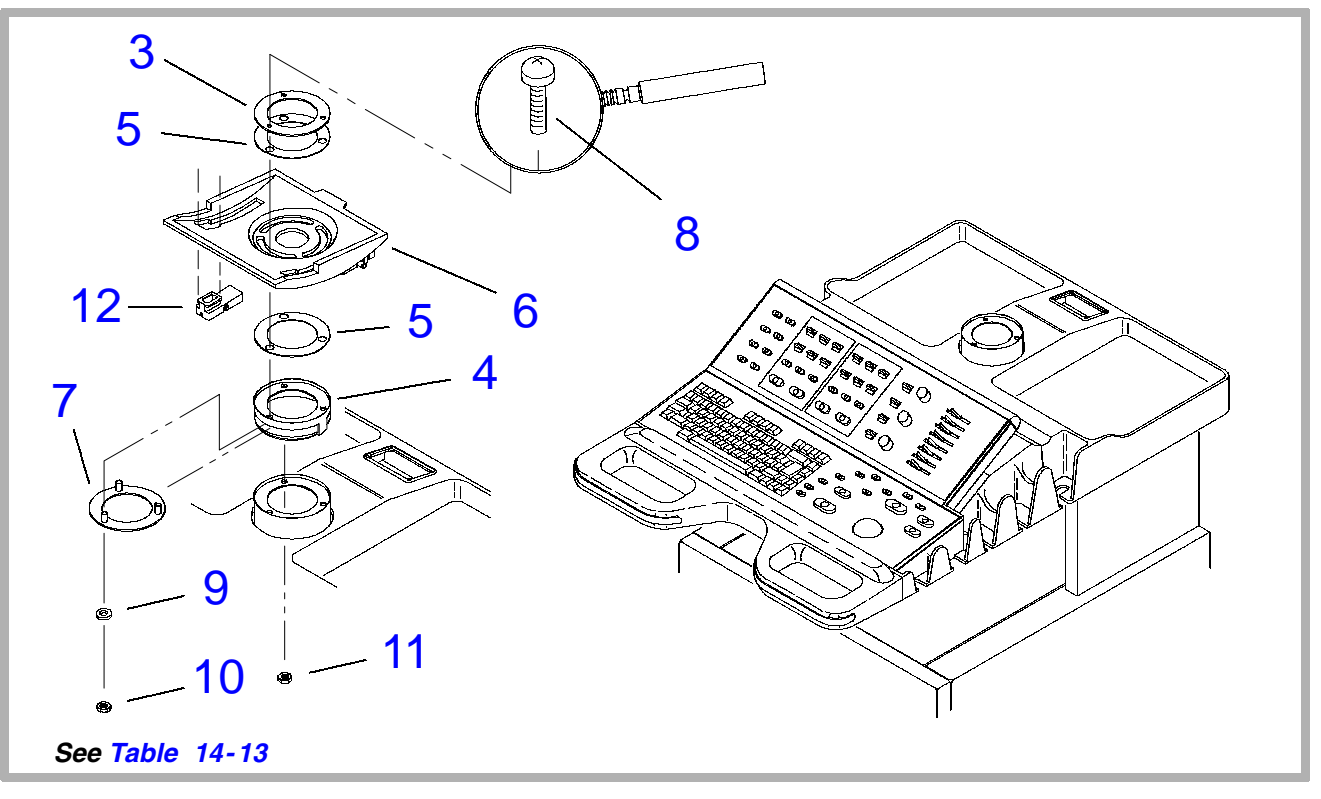

Figure 14-28. Electrohome Video Monitor Base (2 of 3)

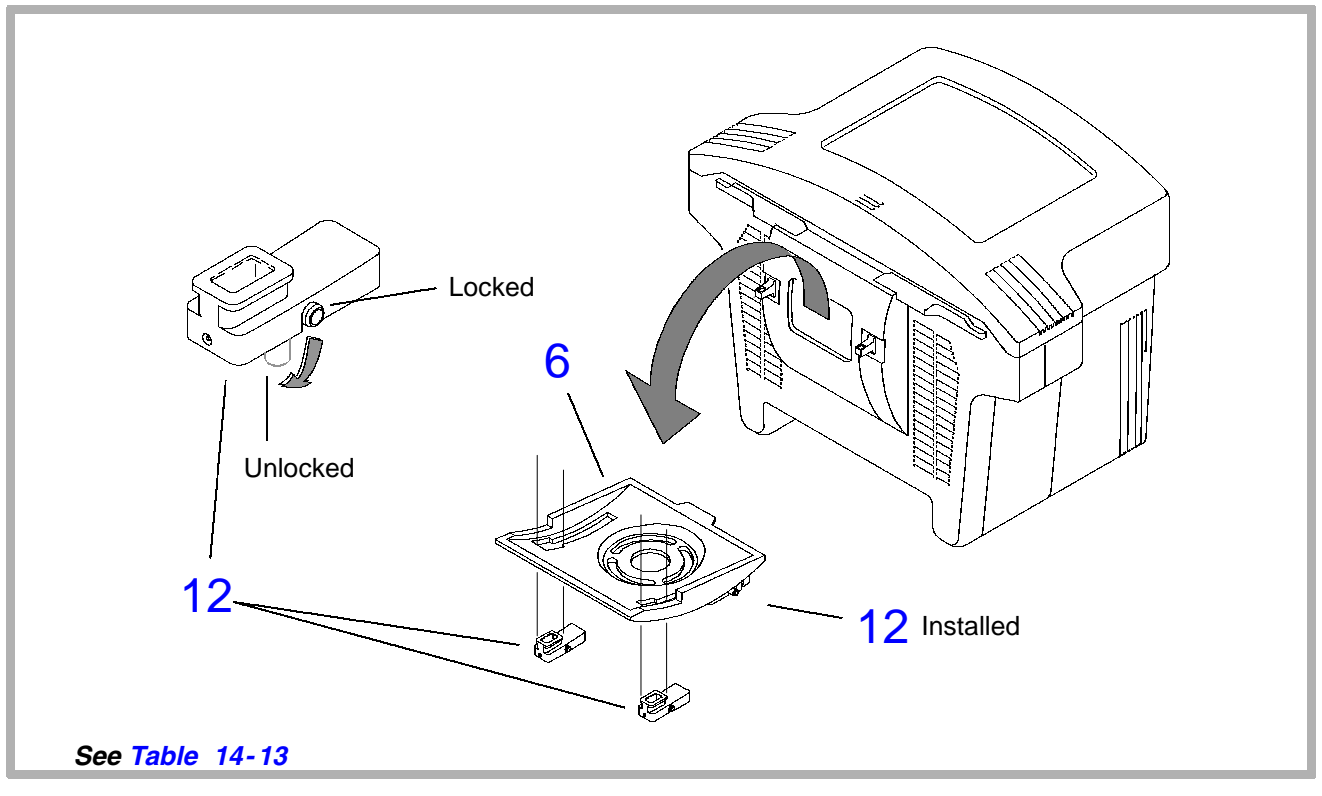

Figure 14-29. Electrohome Video Monitor Base (3 of 3)

### Table 14-13. Electrohome Video Monitor Base

| Figure 14-27, Figure 14-28, and Figure 14-29 |                |                                           |     |                     |
|----------------------------------------------|----------------|-------------------------------------------|-----|---------------------|
| Index<br>Number                              | Part<br>Number | Part<br>Description                       | Qty | Notes/<br>Reference |
| 1                                            | 3500-2812-03   | Tilt Base Assembly with Adapter           | 1   |                     |
| 2                                            | 4100-1568-01   | Label, Warning, Monitor Lock              | 2   |                     |
| 3                                            | 1065-2438-01   | Ring, Clamping, Monitor Swivel            | 1   |                     |
| 4                                            | 1065-4565-03   | Adapter, Monitor Height/Position          | 1   |                     |
| 5                                            | 1065-2439-01   | Bearing, Monitor Swivel                   | 2   |                     |
| 6                                            | 1065-2682-02   | Base, Tilt Mechanism, Fog                 | 1   |                     |
| 7                                            | 1065-2372-03   | Plate, Monitor Swivel                     | 1   |                     |
| 8                                            | 1530-0297-01   | * Screw, 10-32 x 1, Pnh, Pd, Sems, St, Zn | 3   |                     |
| 9                                            | 1560-0051      | * Washer, FI, #10, 0.203ID, 0.50OD,St, Zn | 3   |                     |
| 10                                           | 1543-0002      | * Nut, 10-32, Keps, St, Zn                | 3   |                     |
| 11                                           | 1544-0012      | * Nut, 1/4-20, Keps, St, Zn               | 3   |                     |
| 12                                           | 3000-0363-04   | Clamp Lock Assy, Monitor,(w/safety latch) | 2   |                     |

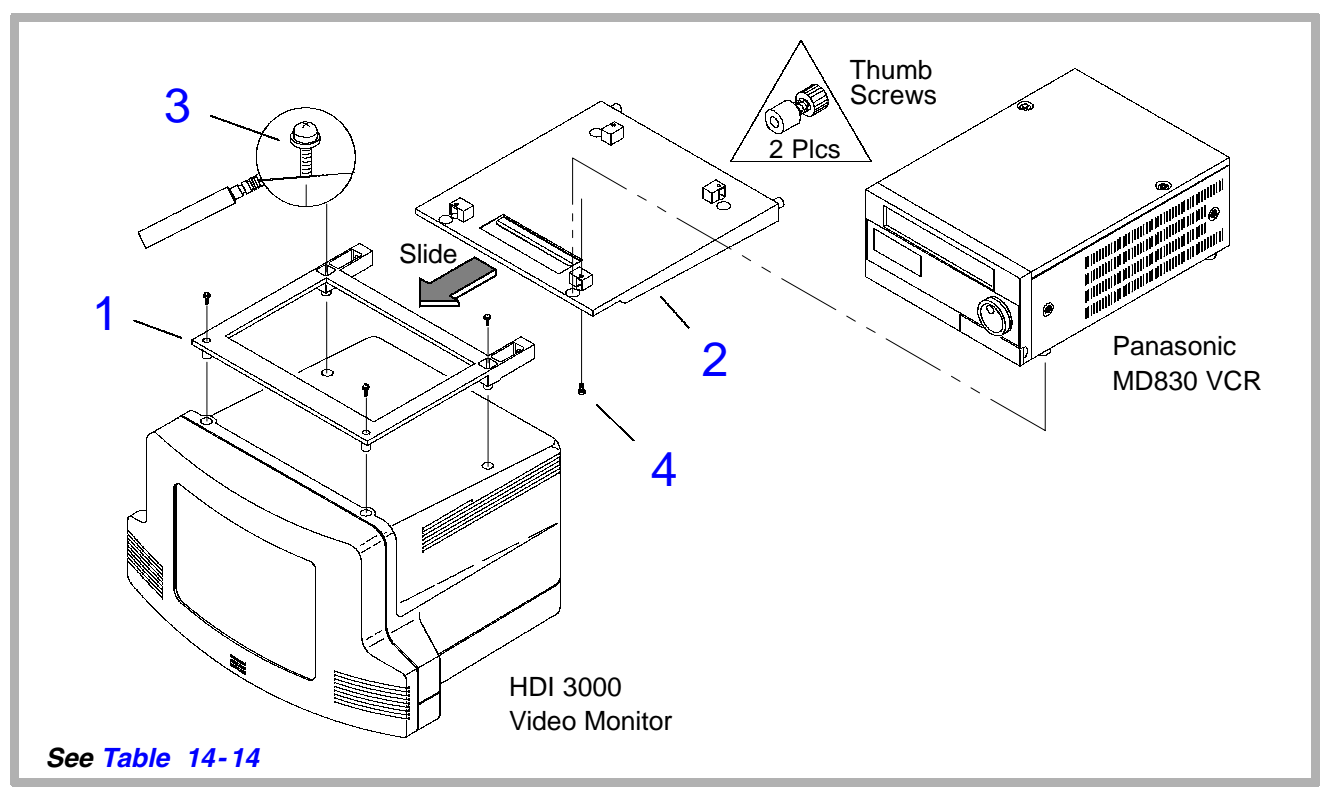

Figure 14-30. Video Monitor VCR Mounting

# Table 14-14. Video Monitor VCR Mounting

| Figure 14-30    |                |                                                            |     |                     |
|-----------------|----------------|------------------------------------------------------------|-----|---------------------|
| Index<br>Number | Part<br>Number | Part<br>Description                                        | Qty | Notes/<br>Reference |
| 1               | 1065-2683-01   | Support, VCR                                               | 1   |                     |
| 2               | 1065-1803-05   | Bracket, VCR Mounting                                      | 1   |                     |
|                 | 1065-3021-01   | Bracket, VCR Mounting,<br>for Sony SVO-9500MD VCR          | 1   | Hitachi<br>systems  |
| 3               | 1518-0051      | * Screw, 10-32 x 1/2, Pnh, Sem, Pd, St,<br>Zn (Data Ray)   | 4   |                     |
|                 | 1065-0098-01   | * Screw, M5X12, Pnh, Pd, Int Sems, St,<br>Bo (Electrohome) | 4   |                     |
| 4               | 1630-0058-01   | * Screw, M4X10, Pnh, Pd, Sems S/R Lk,<br>St, Zn            | 4   |                     |

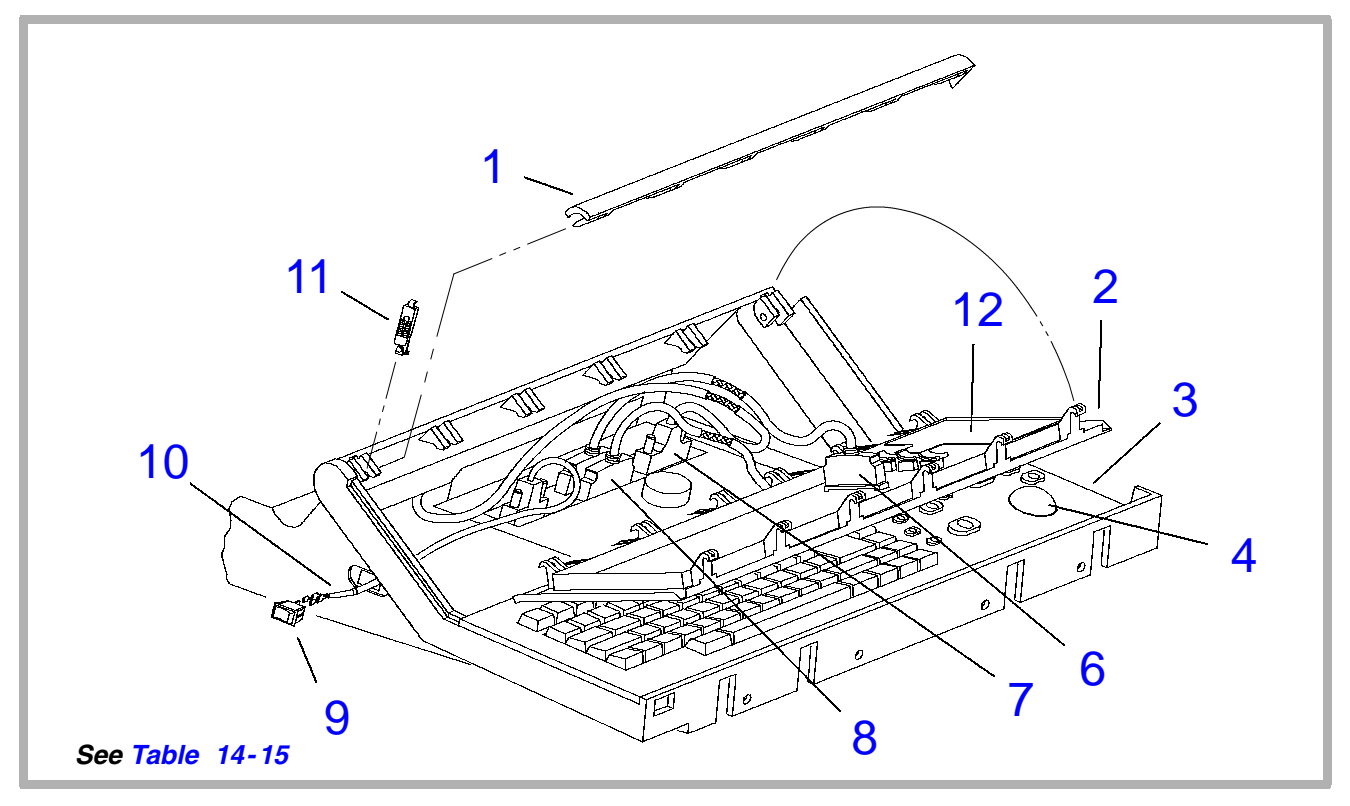

Figure 14-31. Control Panels (1 of 2)

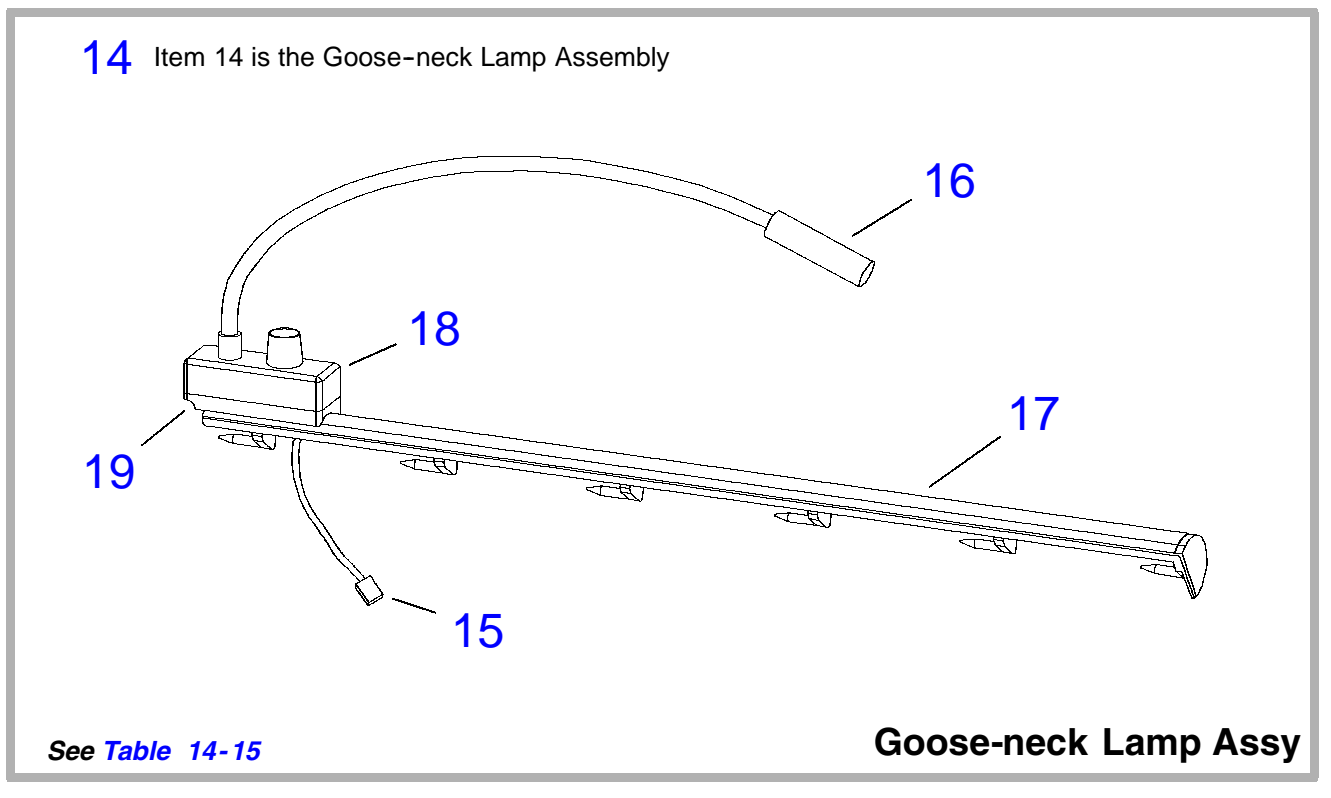

Figure 14-32. Control Panels (2 of 2)

| Figure 14-31 (1 of 2) |                |                                 |     |                     |
|-----------------------|----------------|---------------------------------|-----|---------------------|
| Index<br>Number       | Part<br>Number | Part<br>Description             | Qty | Notes/<br>Reference |
| 1                     | 1065-2138-03   | Lock Bar, Control Panel         | 1   |                     |
| 2                     | 3500-1645-XX   | UCP - Upper User Interface Assy | 1   | English             |
|                       | 3500-1654-XX   | UCP - Upper User Interface Assy | 1   | French              |
|                       | 3500-1655-XX   | UCP - Upper User Interface Assy | 1   | German              |
|                       | 3500-2860-XX   | UCP - Upper User Interface Assy | 1   | Italian             |
| 3                     | 3500-1644-XX   | LCP - Lower User Interface Assy | 1   | English             |
|                       | 3500-1652-XX   | LCP - Lower User Interface Assy | 1   | French              |
|                       | 3500-1653-XX   | LCP - Lower User Interface Assy | 1   | German              |
|                       | 3500-2859-XX   | LCP - Lower User Interface Assy | 1   | Italian             |
|                       | 3500-2909-XX   | LCP - Lower User Interface Assy | 1   | Danish              |
|                       | 3500-2910-XX   | LCP - Lower User Interface Assy | 1   | Norwegian           |
|                       | 3500-2911-XX   | LCP - Lower User Interface Assy | 1   | Swedish             |
| 4                     | 2100-1656-01   | Trackball                       | 1   |                     |

| Index<br>Number       | Part<br>Number | Part<br>Description                                              | Qty | Notes/<br>Reference |
|-----------------------|----------------|------------------------------------------------------------------|-----|---------------------|
| 5                     | 2100-1657-01   | Trackball Seal Adjustment Tool<br>(Illustrated in paragraph 8-3) | 1   | Not shown           |
| 6                     | 3500-1458-03   | Cable Assy, CIM/UCP (or LCP)                                     | 1   |                     |
| 7                     | 3500-1405-02   | Cable Assy, IIM/CIM                                              | 1   |                     |
| 8                     | 3500-1458-03   | Cable Assy, CIM/LCP (or UCP)                                     | 1   |                     |
| 9                     | 3300-0307-01   | Switch, On/Standby                                               | 1   | Low Volt.           |
| 10                    | 3500-1460-01   | Cable Assy, On/Standby Switch                                    | 1   |                     |
| 11                    | 1065-2139-02   | Latch, Lock Bar                                                  | 1   |                     |
| 12                    | 3500-1563-01   | Slidepot Assy                                                    | 1   |                     |
| 13                    | 4400-0089-02   | Keycap Set, Eng (3500-1644-06 and up)                            | 1   | Not shown           |
|                       | 4400-0090-02   | Keycap Set, Fre (3500-1652-06 and up)                            | 1   |                     |
|                       | 4400-0091-02   | Keycap Set, Ger (3500-1653-06 and up)                            | 1   |                     |
| Figure 14-32 (2 of 2) |                |                                                                  |     |                     |
| 14                    | 3500-1870-01   | Goose-neck Lamp Assy (Data Ray moni-<br>tor only)                | 1   |                     |

| Index<br>Number | Part<br>Number | Part<br>Description                                                    | Qty | Notes/<br>Reference |
|-----------------|----------------|------------------------------------------------------------------------|-----|---------------------|
| 15              | 3500-1460-02   | <ul> <li>Cable Assy, On/Standby Switch,<br/>Goose-neck Lamp</li> </ul> | 1   |                     |
| 16              | 2100-1219-01   | <ul> <li>Lamp, 12" Goose-neck, 12V Low<br/>intensity</li> </ul>        | 1   |                     |
| 17              | 1065-3010-01   | Lock Bar, UIF Assy, Modified                                           | 1   |                     |
| 18              | 1065-3009-01   | Block, Mounting Lamp                                                   | 1   |                     |
| 19              | 1065-3008-03   | Plate, Lamp Adapter                                                    | 1   |                     |
| 20              | 3900-0034-01   | Bulb, Goose-neck Light, 14VDC                                          | 1   | Not shown           |

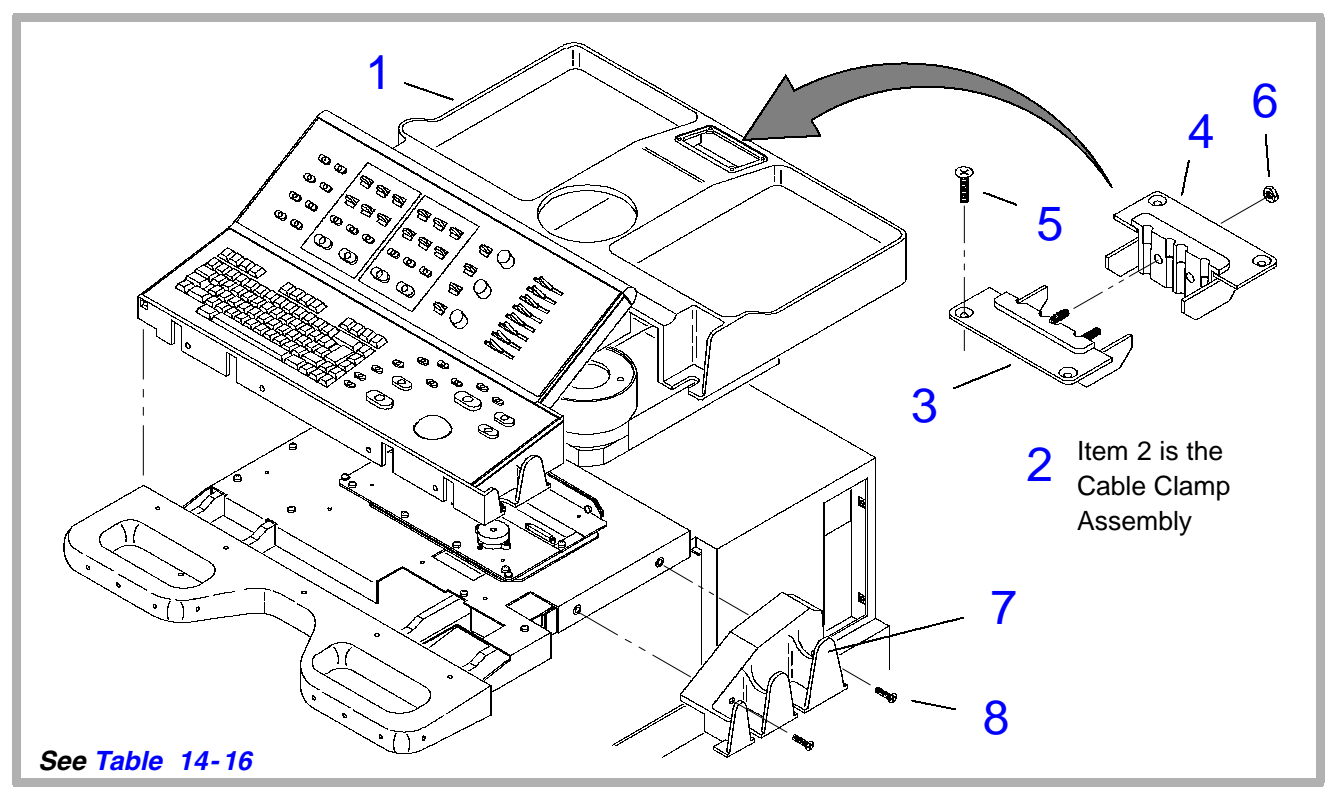

Figure 14-33. Command Module (1 of 2)

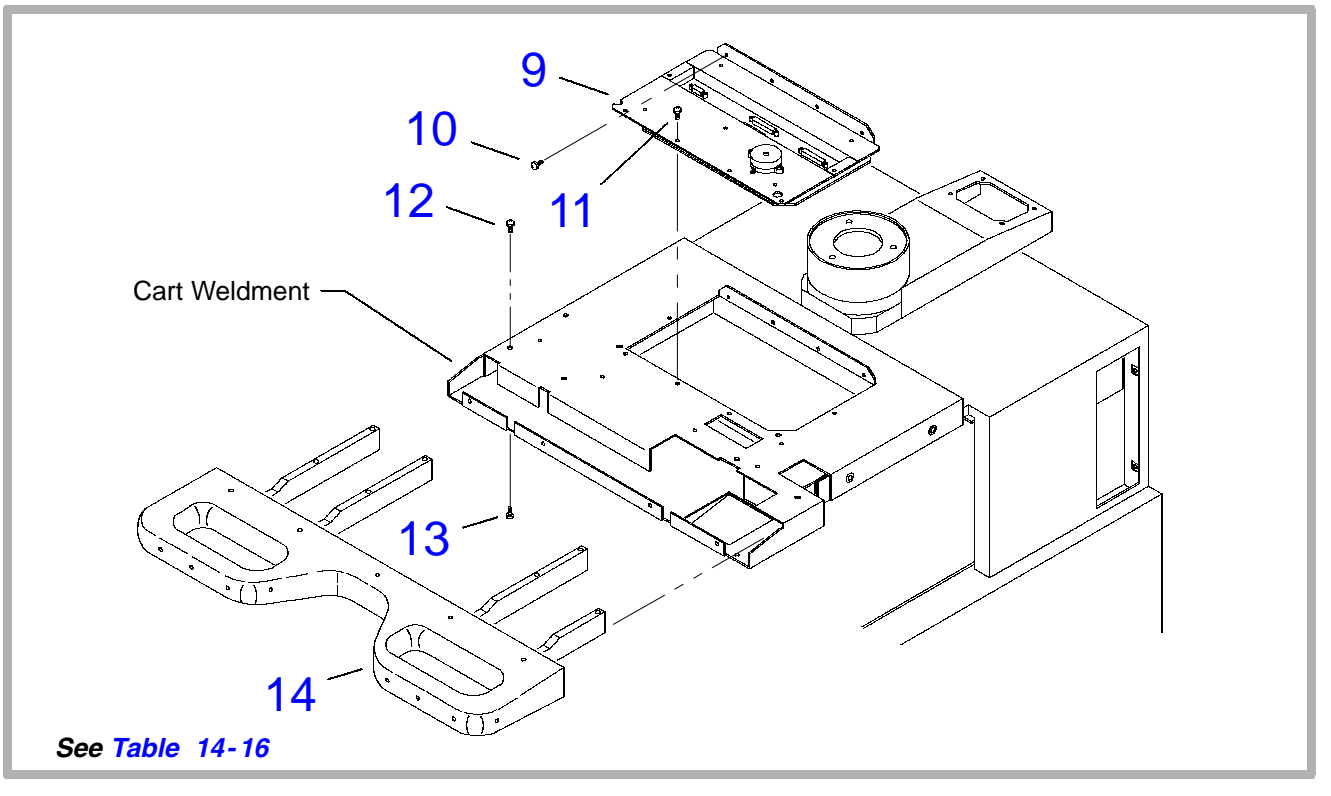

Figure 14–34. Command Module (2 of 2)
### Table 14-16. Command Module

| Figure 14-33 (1 of 2) |                |                                                                                        |     |                     |
|-----------------------|----------------|----------------------------------------------------------------------------------------|-----|---------------------|
| Index<br>Number       | Part<br>Number | Part<br>Description                                                                    | Qty | Notes/<br>Reference |
| 1                     | 1065-1822-04   | Housing, Command Module                                                                | 1   |                     |
| 2                     | 3500-1651-03   | Cable Clamp Assembly                                                                   | 1   |                     |
| 3                     | 1065-2576-02   | Plate, Cable Clamp, Left                                                               | 1   |                     |
| 4                     | 1065-2577-02   | Plate, Cable Clamp, Right                                                              | 1   |                     |
| 5                     | 1530-0156-01   | * Screw, 10-32 x 1, Flh, Pd, Fog White                                                 | 4   |                     |
| 6                     | 1543-0002      | * Nut, 10-32                                                                           | 2   |                     |
| 7                     | 1065-1832-01   | Retainer, Bladder, MFI                                                                 | 1   |                     |
| 8                     | 1530-0156-01   | * Screw, 10-32 x 1, Flh, Pd, 82D, St, Fog<br>White                                     | 2   |                     |
|                       |                | Figure 14-34 (2 of 2)                                                                  |     |                     |
| 9                     | 7500-0674-XX   | PCB Assy, CIM - Control Interface Module<br>(-06 for goose-neck lamp, -05 for no lamp) | 1   |                     |
|                       | 1065-2447-03   | Bracket, Control Interface                                                             | 1   |                     |
|                       | 3403-0001      | • Piezo Alarm,85dB,2.8KHz,W/11" Min LD                                                 | 1   |                     |

| Index<br>Number | Part<br>Number | Part<br>Description                                   | Qty | Notes/<br>Reference |
|-----------------|----------------|-------------------------------------------------------|-----|---------------------|
|                 | 1630-0027-01   | <ul> <li>Screw, NFND,4-40x3/8,Ph,Pd,Sem,Ss</li> </ul> | 4   |                     |
| 10              | 1516-0074      | * Screw, 6-32x3/8, Pnh, Int Sem, Pd,St,Zn             | 4   |                     |
| 11              | 1516-0074      | * Screw, 6-32x3/8, Pnh, Int Sem, Pd,St,Zn             | 6   |                     |
| 12              | 1518-0051      | * Screw, 10-32x1/2, Pnh, Sem, Pd, St, Zn              | 7   |                     |
| 13              | 1518-0051      | * Screw, 10-32x1/2, Pnh, Sem, Pd, St, Zn              | 8   |                     |
| 14              | 1065-2610-05   | Handle Casting                                        | 1   |                     |

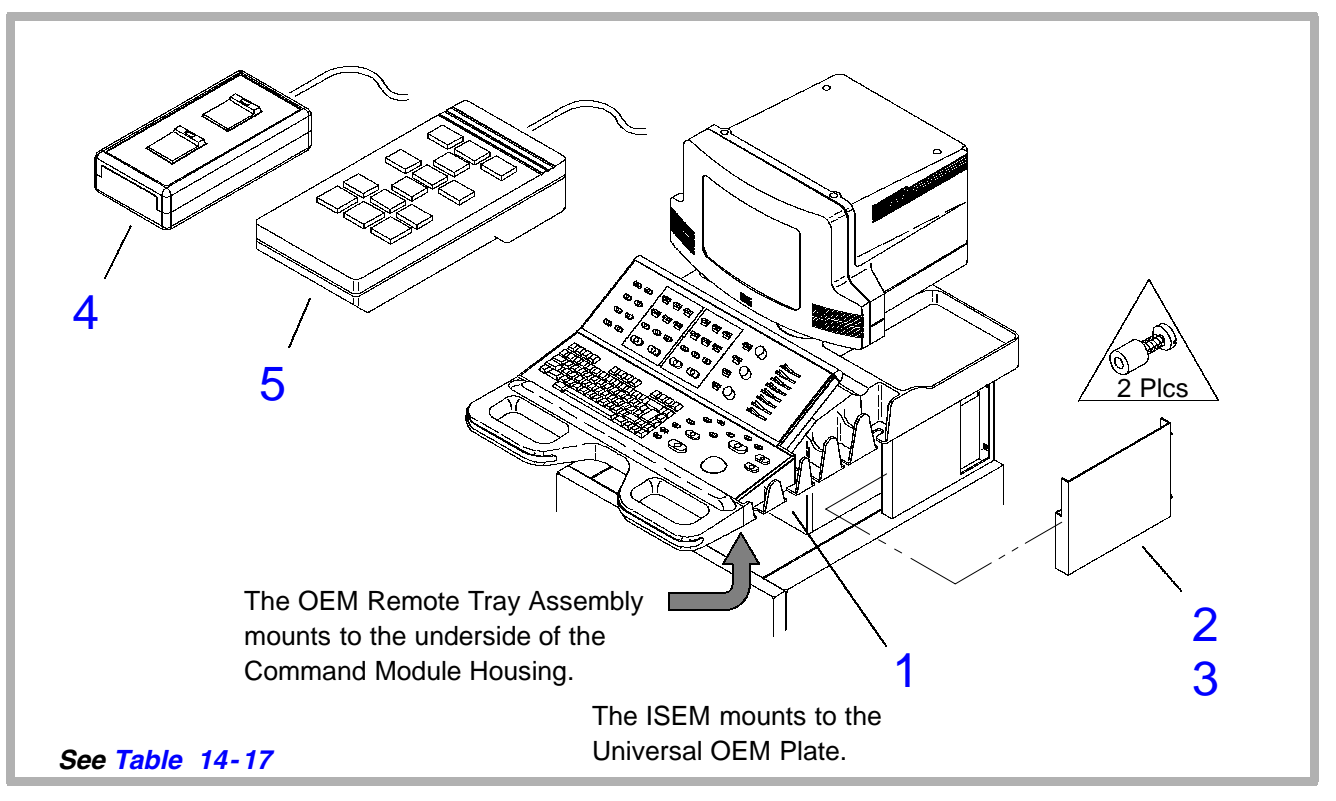

Figure 14-35. Integrated Stress Echo Module (ISEM) (1 of 2)

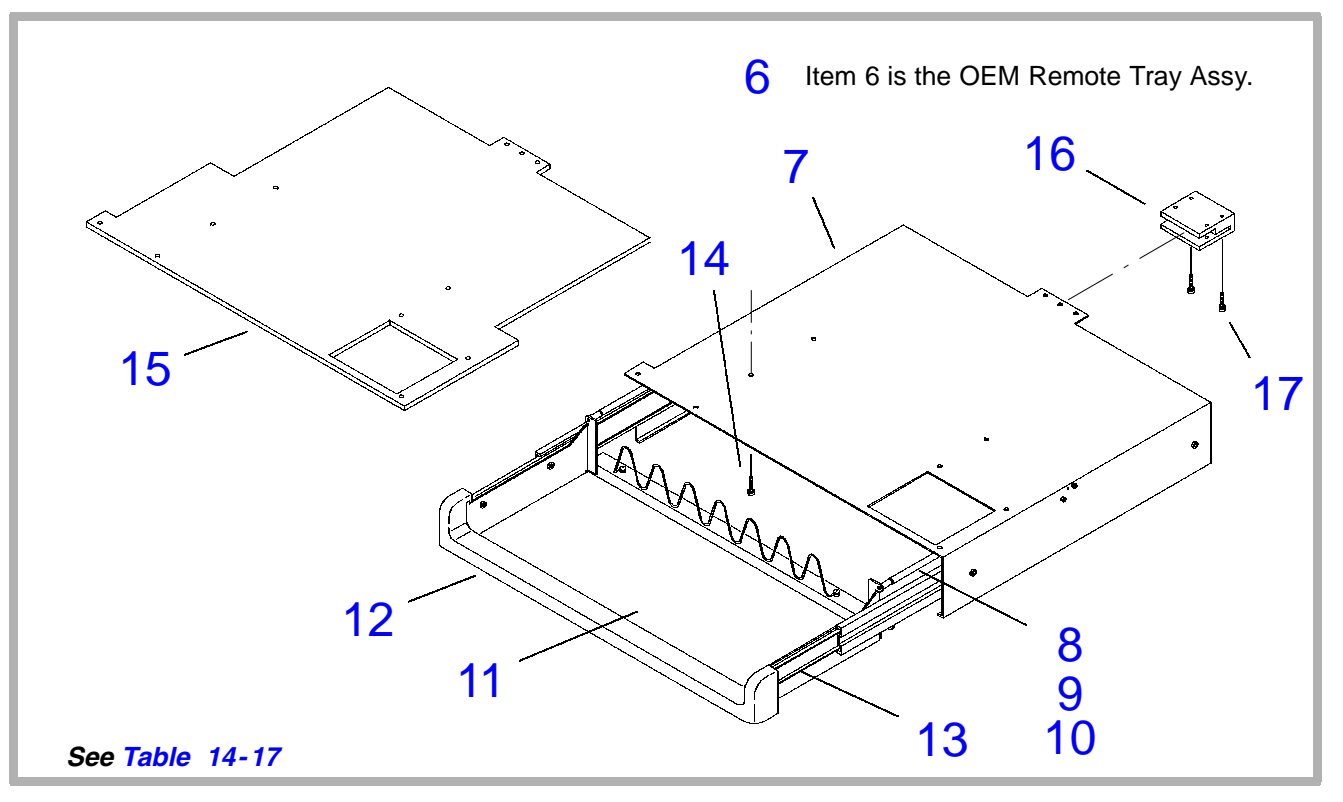

Figure 14-36. Integrated Stress Echo Module (ISEM) (2 of 2)

| Figure 14-35 (1 of 2) |                |                                                         |     |                     |  |
|-----------------------|----------------|---------------------------------------------------------|-----|---------------------|--|
| Index<br>Number       | Part<br>Number | Part<br>Description                                     | Qty | Notes/<br>Reference |  |
| 1                     | 2100-1361-01   | ISEM, 2.0 Software, 3.5" MO Drive, 16<br>MB, NTSC       | 1   |                     |  |
|                       | 2100-1366-01   | ISEM, 2.0 Software, 5.25" MO Drive, 16<br>MB, NTSC      | 1   |                     |  |
|                       | 2100-1367-02   | ISEM, 2.0 Software, 3.5" 540MB MO<br>Drive, 32 MB, NTSC | 1   |                     |  |
|                       | 2100-1368-01   | ISEM, 2.0 Software, 5.25" MO Drive, 32<br>MB, NTSC      | 1   |                     |  |
|                       | 2100-1434-02   | ISEM, 3.0 Software, 3.5" 540MB MO<br>Drive, 64 MB, NTSC | 1   |                     |  |
|                       | 2100-1435-02   | ISEM, 3.0 Software, 5.25" MO Drive, 64<br>MB, NTSC      | 1   |                     |  |
|                       | 2100-1340-01   | ISEM, 1.61 Software, 3.5" MO Drive, 16<br>MB, PAL       | 1   |                     |  |

| Index<br>Number | Part<br>Number | Part<br>Description                                      | Qty | Notes/<br>Reference |
|-----------------|----------------|----------------------------------------------------------|-----|---------------------|
|                 | 2100-1371-01   | ISEM, 1.61 Software, 5.25" MO Drive, 16<br>MB, PAL       | 1   |                     |
|                 | 2100-1370-03   | ISEM, 1.62 Software, 3.5" 540 MB MO<br>Drive, 32 MB, PAL | 1   |                     |
|                 | 2100-1369-02   | ISEM, 1.62 Software, 5.25" MO Drive, 32<br>MB, PAL       | 1   |                     |
| 2               | 1065-2981-01   | Cover, Cable, Right, Notched                             | 1   |                     |
|                 | 1065-2981-02   | Cover, Cable, Right, Notched                             | 1   |                     |
| 3               | 1065-4178-01   | Cover, Cable, Right, Notched, Adapter                    | 1   |                     |
| 4               | 3500-1857-01   | Video Switch Assy                                        | 1   | Fits on Tray        |
| 5               | 4400-7006-11   | Hand Controller                                          | 1   | Fits on Tray        |
|                 |                | Figure 14-36 (2 of 2)                                    | -   |                     |
| 6               | 3500-1856-02   | OEM Remote Tray Assy                                     | 1   |                     |
| 7               | 1065-2903-05   | <ul> <li>Bracket, Mounting Tray</li> </ul>               | 1   |                     |
| 8               | 1065-2904-03   | <ul> <li>Rod, Detent, Tray</li> </ul>                    | 2   |                     |
| 9               | 1065-2905-02   | Block, Detent, Left                                      | 1   |                     |

| Index<br>Number | Part<br>Number | Part<br>Description                                                        | Qty | Notes/<br>Reference   |
|-----------------|----------------|----------------------------------------------------------------------------|-----|-----------------------|
| 10              | 1065-2906-02   | <ul> <li>Block, Detent, Right</li> </ul>                                   | 1   |                       |
| 11              | 1065-2907-07   | <ul> <li>Tray, OEM Remote</li> </ul>                                       | 1   |                       |
| 12              | 1065-2992-03   | Handle, OEM Remote Tray                                                    | 1   |                       |
| 13              | 2950-1066-01   | <ul> <li>Slides, No Lock, 3-Section, 17" Travel,<br/>Left/Right</li> </ul> | 1   | Come in<br>pairs      |
|                 | 2950-0850-01   | <ul> <li>Slides, Lock, 3-Section, 17", Left/Right</li> </ul>               | 1   |                       |
| 14              | 1518-0051      | * Screw, 10-32x1/2, Pnh, Sem, Pd, St, Zn                                   | 8   |                       |
| 15              | 1065-2969-01   | Plate, OEM Remote Tray, Adapter                                            | 1   |                       |
| 16              | 1065-2975-01   | Clamp, Retaining, OEM Remote Tray                                          | 1   |                       |
| 17              | 1518-0043      | * Screw, 10-32x3/4, Pnh, Sem, Pd, St, Zn                                   | 2   |                       |
|                 | 2275-0325-03   | Cable Assy, System Monitor, 58", Thmb<br>Screw                             | 1   | Not shown             |
|                 | 3500-1541-04   | Cable Assy, Sony RGB Printer                                               | 1   | Not shown             |
| 18              | 2275-0326-01   | Cable Assy, External OEM                                                   | 1   | Not shown,            |
|                 | 2275-0375-01   | Cable Assy, 6Ft, Ext. ISEM Video Out to Monitor                            | 1   | demo<br>installations |

| Index  | Part         | Part                                     | Qty | Notes/    |
|--------|--------------|------------------------------------------|-----|-----------|
| Number | Number       | Description                              |     | Reference |
|        | 2275-0376-01 | Cable Assy, Monitor to Ext ISEM Video In | 1   |           |

#### Table 14-18. OEMs and OEM Cables (Not Illustrated)

|                                                       | Part Numbers                              |              |              |
|-------------------------------------------------------|-------------------------------------------|--------------|--------------|
| OEM Description                                       | OEM                                       | Power Cable  | Signal Cable |
| Printer, Codonics NP1660MD, NetLink,<br>North America | 2100-1566-01                              | -            | 2275-0335-01 |
| Printer, Codonics NP1660MD, NetLink,<br>International | 2100-1567-01                              | -            | 2275-0335-01 |
| Color Printer, Mitsubishi, CP700, 120V                | 3500-3071-01 <sup>1</sup><br>2100-1327-01 | 3500-1873-02 | 3500-1541-04 |
| Color Printer, Mitsubishi, CP700, 240V                | 3500-3072-01 <sup>1</sup><br>2100-1328-01 | 3500-2397-03 | 3500-1541-04 |
| Color Printer, Mitsubishi, CP800, 120V                | 3500-3063-01 <sup>1</sup><br>2100-1535-01 | 3500-1873-02 | 3500-1541-04 |

|                                                                      | Part Numbers                              |              |              |
|----------------------------------------------------------------------|-------------------------------------------|--------------|--------------|
| OEM Description                                                      | OEM                                       | Power Cable  | Signal Cable |
| Color Printer, Mitsubishi, CP800, 240V                               | 3500-3064-01 <sup>1</sup><br>2100-1536-01 | 3500-2397-03 | 3500-1541-04 |
| Color Printer, Mitsubishi, CP50E, 240V                               | -                                         | 3500-1547-05 | 3500-2643-01 |
| Color Printer, Sony UP5600-60Hz, 120Vac, NTSC (Domestic US use only) | 2100-1476-01                              | 3500-1873-02 | 3500-1541-04 |
| Color Printer, Sony UP5600-60Hz, 155Vac, NTSC                        | 2100-0847-01                              | 3500-1873-02 | 3500-1541-04 |
| Color Printer, Sony UP5600-50Hz, 155Vac, PAL                         | 3500-1694-01                              | 3500-2397-03 | 3500-1541-04 |
| Color Printer, Sony UP1850, 120V, NTSC                               | 2100-0824-01                              | 3500-1517-05 | 3500-1541-04 |
| Color Printer, Sony UP1850, 240V, PAL                                | 2100-0830-01                              | 3500-1547-05 | 3500-1541-04 |
| Color Printer (Large), Sony UP5250MD, 120V, NTSC                     | 2100-0742-01                              | 3500-1517-05 | 3500-1541-04 |
| Color Printer (Large), Sony UP5250MD, 240V, PAL                      | 2100-0743-01                              | 3500-1547-05 | 3500-1541-04 |
| B&W Printer, Mitsu, UP91, 120V, NTSC                                 | 2100-1680-01                              | 3500-1517-05 | 3500-1540-04 |

|                                                                                | Part Numbers |                              |              |
|--------------------------------------------------------------------------------|--------------|------------------------------|--------------|
| OEM Description                                                                | OEM          | Power Cable                  | Signal Cable |
| B&W Printer, Sony UP860, 120V, NTSC                                            | 2100-0734-01 | 3500-1517-05                 | 3500-1540-03 |
| B&W Printer, Sony UP870, 240V, PAL                                             | 2100-0735-01 | 3500-1547-05                 | 3500-1540-03 |
| B&W Printer, Sony UP890, 120/230V, NTSC/PAL (use either power cable)           | 2100-0862-01 | 3500-1517-05<br>3500-0386-01 | 3500-1540-03 |
| B&W Printer, Sony UP910CE, Large For-<br>mat, 240V, 50Hz, PAL                  | 2100-0759-01 | 3500-1547-05                 | 3500-1540-03 |
| B&W Printer, Sony UP910MD, 120V,<br>NTSC2                                      | 2100-0701-01 | 3500-1517-05                 | 3500-1540-03 |
| Aspect MIC Camera, 120V, NTSC, English                                         | 3500-1664-01 | 3500-1517-05                 | 3500-1539-03 |
| Aspect MIC Camera, 240V, PAL, English                                          | 3500-1665-01 | 3500-1547-05                 | 3500-1539-03 |
| Aspect MIC Camera, 240V, PAL, French                                           | 3500-1671-01 | 3500-1547-05                 | 3500-1539-03 |
| Aspect MIC Camera, 240V, PAL, German                                           | 3500-1667-01 | 3500-1547-05                 | 3500-1539-03 |
| Dual Hardcopy, 100-120V <sup>2</sup>                                           | -            | 3500-1873-01                 | -            |
| Dual Hardcopy, 230V <sup>2</sup> (PAL only)                                    | -            | 3500-2397-02                 | -            |
| VCR, SVHS, NTSC, HIFI, 120V, RS-232<br>(for use with Data Ray monitors) MD830P | 3500-1662-02 | 3500-1516-05                 | 3500-1404-04 |

|                                                                                              | Part Numbers                 |                              |              |
|----------------------------------------------------------------------------------------------|------------------------------|------------------------------|--------------|
| OEM Description                                                                              | OEM                          | Power Cable                  | Signal Cable |
| VCR, SVHS, PAL, HIFI, 230V, RS-232 (for use with Data Ray monitors)                          | 3500-1663-01                 | 3500-1546-05                 | 3500-1404-04 |
| VCR, SVHS, NTSC, HIFI, 120V, RS-232 (for use with Electrohome monitors)                      | 3500-1662-02                 | 3500-2780-01                 | 3500-1404-05 |
| VCR, SVHS, PAL, HIFI, 230V, RS-232 (for use with Data Electrohome monitors)                  | 3500-1663-01                 | 3500-2781-01                 | 3500-1404-05 |
| VCR, Sony SVO-9500MD                                                                         | 3500-1875-01                 | 3500-1516-05                 | 3500-1404-04 |
| Data Ray Video Monitor (power cable is<br>115V with right angle connector on monitor<br>end) | 3500-1315-03<br>3500-1874-03 | 3500-1515-04<br>3500-1681-03 | 2275-0325-03 |
| Electrohome Video Monitor (power cable is 115V with right angle connector on monitor end)    | 3500-2532-03                 | 3500-2616-01                 | 3500-2633-02 |
| Any external OEM with coax connector (P/N is for RGB cable) <sup>3</sup>                     | -                            | -                            | 2275-0326-01 |
| Any external OEM with coax connector (P/N is for BNC cable, 6 ft length) <sup>4</sup>        | -                            | -                            | 2275-0176    |

|                                                                           | Part Numbers |              |                              |
|---------------------------------------------------------------------------|--------------|--------------|------------------------------|
| OEM Description                                                           | OEM          | Power Cable  | Signal Cable                 |
| Access Acquisition Module, 115V, NTSC, Internal Installation <sup>5</sup> | 2100-7071-01 | 3500-1517-05 | 2275-0327-01<br>2275-0329-01 |
| Access Acquisition Module, 115V, NTSC, External Installation <sup>5</sup> | 2100-7071-01 | 3500-1517-05 | 2275-0328-01<br>2275-0330-01 |
| LED Pg Printer, Okidata OL400e, 120V,<br>Ext.                             | 2100-0866-01 | -            | 2275-0337-01                 |
| OEM Power Adapter, 125V, 10A <sup>6</sup>                                 | -            | 2275-0373-01 | -                            |
| ISEM, 3.5"/32 Mb, NTSC                                                    | 2100-1367-01 | 3500-1873-01 | 3500-2633-02                 |
| ISEM, 5.25"/32 Mb, NTSC                                                   | 2100-1368-01 | 3500-1873-01 | 3500-2633-02                 |
| ISEM, 3.5"/64 Mb, NTSC                                                    | 2100-1434-02 | 3500-1873-01 | 3500-2633-02                 |
| ISEM, 5.25"/64 Mb, NTSC                                                   | 2100-1435-02 | 3500-2397-02 | 3500-2633-02                 |
| ISEM, 3.5"/32 Mb, PAL                                                     | 2100-1370-03 | 3500-2397-02 | 3500-2633-02                 |
| ISEM, 5.25"/32 Mb, PAL                                                    | 2100-1369-02 | 3500-2397-02 | 3500-2633-02                 |

1. Includes feet.

- 2. Cable can be used only with the 2601-0071-01 OEM transformer.
- 3. Order one cable for external OEM with RGB video.

- 4. Order two cables for external OEM with B&W video.
- 5. The top and bottom signal cable part numbers are for the video in and video out cables, respectively.
- 6. Used to connect an OEM with a hardwired power cord to a PC power connector.
- 7. RGB cable P/N 3500-1541-04 is 53 inches, P/N 3500-2641-02 is the same RGB cable at 61 inches.

Table 14-19. Miscellaneous System Labels (Not Illustrated)

| Index<br>Number | Part<br>Number | Part<br>Description                | Qty | Notes/<br>Reference |
|-----------------|----------------|------------------------------------|-----|---------------------|
| 1               | 4100-0942-02   | ACIM Voltage, 100-120V/60 Hz       | 1   |                     |
| 2               | 4100-0944-02   | ACIM Voltage, 230-240V/50 Hz, 7.5A |     |                     |
| 3               | 4100-0945-01   | ACIM Voltage, 230V/60 Hz, 7.5A     |     |                     |
| 4               | 4100-0943-02   | ACIM Voltage, 100-120V/50 Hz       |     |                     |
| 5               | 4100-0968-01   | Ground and AC Input                | 1   |                     |
| 6               | 4100-0968-01   | Ground and AC Input                | 1   |                     |
| 7               | 119-24481-04   | International Symbol               | 1   |                     |
| 8               | 4100-0271      | System Warning                     | 1   |                     |
| 9               | 4100-0274      | System Access. Equipment Warning   | 1   |                     |
| 10              | 4100-0956-01   | PCB & Slot ID                      | 1   |                     |
| 11              | 4100-0958-01   | OEM Baseplate                      | 1   |                     |
| 12              | 4100-0959-01   | SBY-ON, System                     | 1   |                     |
| 13              | 4100-0960-01   | Power Input, Monitor               | 1   |                     |
| 14              | 4100-0961-01   | PIM                                | 1   |                     |

| Index<br>Number | Part<br>Number | Part<br>Description                     | Qty | Notes/<br>Reference |
|-----------------|----------------|-----------------------------------------|-----|---------------------|
| 15              | 4100-0962-01   | CPU/ADAPTR                              | 1   |                     |
| 16              | 4100-1255-01   | ADAPTR                                  | 1   |                     |
| 17              | 4100-1256-01   | CPU                                     | 1   |                     |
| 18              | 4100-0963-01   | CW Connector                            | 1   |                     |
| 19              | 4100-0964-01   | Scanhead Connectors                     | 1   |                     |
| 20              | 4100-0966-02   | System ID                               | 1   |                     |
| 21              | 4100-0971-01   | System Warning                          | 1   |                     |
| 22              | 4100-0987-01   | HDI 3000 CV                             | 1   |                     |
| 23              | 4100-1359-01   | HDI 3000 CV                             | 1   | Alternate           |
| 24              | 4100-0993-01   | Caution Shorted Pins During PCB Install | 1   |                     |
| 25              | 4100-0299      | 2D/TM, 4000B, Footswitch                | 1   |                     |
| 26              | 4100-0296      | Freeze Frame, 4000B, Footswitch         | 1   |                     |
| 27              | 4100-0297      | VCR, 4000B, Footswitch                  | 1   |                     |
| 28              | 4100-0757-01   | Footswitch, Water-resistant             | 1   |                     |
| 29              | 4100-1041-01   | Latching Monitor, Right-Hand            | 1   |                     |

| Index<br>Number | Part<br>Number | Part<br>Description              | Qty | Notes/<br>Reference |
|-----------------|----------------|----------------------------------|-----|---------------------|
| 30              | 4100-1042-01   | Latching Monitor, Left-Hand      | 1   |                     |
| 31              | 4100-1045-01   | Cable Voltage, SLV 100-120Vac    | 1   |                     |
| 32              | 4100-1387-01   | Warning, Power Cord              | 1   |                     |
| 33              | 9903-0338-01   | 1.0 x 0.5, Plystr, Wht, Ammo-Pak | 1   |                     |
| 34              | 4100-1568-01   | Warning, Monitor Lock            | 1   |                     |
| 35              | 4100-1238-01   | Right Side Cover                 | 1   |                     |
| 36              | 4100-1560-01   | System, Year 2000 Compliance     | 1   |                     |
| 37              | 4100-1597-01   | PCB Slot ID                      | 1   |                     |

#### Table 14-20. Miscellaneous System Accessories (Not Illustrated)

| Index<br>No. | ATL Part No. | Description                              | Qty | Notes        |
|--------------|--------------|------------------------------------------|-----|--------------|
|              | 8500-9116-01 | Accessory Tool Kit                       | 1   | Hitachi sys. |
|              | 9905-0396-01 | • Screwdriver, #1 Phillips, 3-1/8" Shaft | 1   | Hitachi sys. |
|              | 9905-0397-01 | • Screwdriver, 7/64 Ball Hex, 6" Shaft   | 1   | Hitachi sys. |
|              | 9903-0517-01 | • Bag, Zipper, Ring Binder, 9.5" x 6"    | 1   | Hitachi sys. |

| Index<br>No. | ATL Part No. | Description                                   | Qty | Notes |
|--------------|--------------|-----------------------------------------------|-----|-------|
|              | 2301-0700-01 | Paint, Touch Up, Fog White, 1 oz. Bottle      | 1   |       |
|              | 2301-0701-01 | Paint, Touch Up, Fog White, 16 oz.<br>Aerosol | 1   |       |
|              | 2100-0792-01 | Optical Disk, 3.5" 128 MB (blank)             | 1   |       |
|              | 2100-1410-01 | Optical Disk, 3.5" 230 MB (blank)             | 1   |       |
|              | 2100-1419-01 | Kit, Cleaning, Optical Drive, Fujitsu         | 1   |       |

# 15 Glossary

15-1

## Acronyms and Abbreviations

- 4V<sup>2</sup> Peak pressure gradient
- A Amperes
- A1B A1B-A13B identify card cage slot positions
- AC Alternating current
- ACIM AC Input Module (main power input panel)
- A/D Analog-to-digital conversion
- ADAPTR Advanced Digital, Audio, Physio, and Translator (module)
- AIFOM Advanced IF Output Module
- AIM Analog Interface Module
- Amps Amperes
- AP&I Acoustic Power and Intensity

| APS       | Analog Power Supply                   |
|-----------|---------------------------------------|
| AQ        | Acquisition (bus)                     |
| AQ Bus    | Acquisition Bus                       |
| Assy      | Assembly                              |
| AT        | Acceleration time; averaging time     |
| B/W       | Black and white                       |
| CB, Ch Bd | Channel Board                         |
| Сар       | Capacitor                             |
| CFM       | Cubic feet per minute                 |
| Conn      | Connector                             |
| CPI       | Control Panel Interface (module)      |
| CPU       | System CPU (system controller module) |
| D         | Diameter                              |
| D/A       | Digital-to-analog                     |
| DC        | Direct current                        |

| DDEA   | Disk Drive, ECG, and Audio (module)  |
|--------|--------------------------------------|
| DOPACQ | Doppler Acquisition (module)         |
| DPS    | Digital Power Supply                 |
| DT     | Deceleration time                    |
| ECG    | Electrocardiograph                   |
| EDF    | End diastolic velocity and frequency |
| ESP    | Extended Signal Processing           |
| FEC    | Front End Controller (module)        |
| FFT    | Fast Fourier Transform               |
| FI     | Flat                                 |
| Flh    | Flathead                             |
| FNDE   | Fender washer                        |
| FOOTSW | Footswitch                           |
| F/W    | Firmware                             |
| GB     | Gigabyte                             |

| н    | High                                                                 |
|------|----------------------------------------------------------------------|
| Hd   | Hex drive                                                            |
| Hosp | Hospital                                                             |
| HR   | Heart rate                                                           |
| HVAC | High voltage alternating current                                     |
| HVDC | High voltage direct current                                          |
| H/W  | Hardware                                                             |
| Hz   | Hertz                                                                |
| ID   | Inside diameter (screws or hardware) or system identification number |
| IF   | Intermediate frequency                                               |
| IIM  | Internal Interface Module                                            |
| IMEM | Image Memory (module)                                                |
| Ins  | Inside                                                               |
| Int  | Internal                                                             |

| ISEM   | Integrated Stress Echo Module                     |
|--------|---------------------------------------------------|
| L      | Long or length                                    |
| lb     | Pound                                             |
| lb/min | Pound per minute                                  |
| LCP    | Lower Control Panel (module)                      |
| LED    | Light emitting diode                              |
| LEP    | List of Effective Pages                           |
| Lk     | Lock                                              |
| LUT    | Look-up table                                     |
| Max    | Maximum                                           |
| MB     | Megabyte                                          |
| MDF    | Minimum diastolic velocity and frequency          |
| MO     | Magneto-optical (drive) or machine option (files) |
| MON    | Monitor                                           |
| MOP    | Module Operations Processor                       |

| MPS  | Master Power Supply                                                                       |
|------|-------------------------------------------------------------------------------------------|
| Mt   | Mounting                                                                                  |
| Mux  | Multiplexer                                                                               |
| NTSC | National Television Standards Committee (video standard)                                  |
| Ny   | Nylon                                                                                     |
| OD   | Outside diameter                                                                          |
| OEM  | Original Equipment Manufacturer, peripheral de-<br>vice such as a printer, VCR, or camera |
| OSP  | On-screen programming                                                                     |
| Oz   | Ounces                                                                                    |
| PAL  | Phased Alteration by Line (European video stan-<br>dard)                                  |
| PCM  | Pixel Conversion Module                                                                   |
| PD   | Processed Data (bus) or Phillips drive (screw)                                            |
| PI   | Pulsatility index                                                                         |

| PIM        | Peripheral Interface Module               |
|------------|-------------------------------------------|
| PLL        | Phase loop locking                        |
| Pnh        | Pan head                                  |
| Pnl        | Panel                                     |
| Plystr     | Polyester                                 |
| Ppr        | Paper (capacitor)                         |
| PRF        | Pulse repetition frequency                |
| PRI        | Pulse repetition interval                 |
| PS1        | PS1-PS4 identify card cage slot positions |
| PSP1, PSP2 | Pixel Space Processor (module)            |
| PSF        | Peak systolic frequency                   |
| PSV        | Peak systolic velocity                    |
| RF         | Radio frequency                           |
| RFI        | Radio frequency interference              |
| RI         | Resistive index                           |

| Rkr    | Rocker (switch)                         |
|--------|-----------------------------------------|
| Rx     | Receive or receiver                     |
| SBY    | Standby                                 |
| SC     | System Control (Interface Processor)    |
| SCIP   | System Control Interface Processor      |
| SCSI   | Small Computer Serial Interface         |
| S/D    | Systolic/diastolic ratio                |
| SEM    | Screw has captive internal tooth washer |
| S/H    | Scanhead                                |
| Shld   | Shield or shielded                      |
| S/HSEL | Scanhead Select (module)                |
| Skh    | Socket head                             |
| Spst   | Single pole, single throw switch        |
| SS     | Stainless steel                         |
| SSP    | Sample Space Processor (module)         |
|        |                                         |

| St    | Steel                                       |
|-------|---------------------------------------------|
| S-VHS | Super VHS, a VCR video format               |
| Sw    | Switch                                      |
| S/W   | Software                                    |
| т     | Thick                                       |
| TAF   | Time-averaged frequency                     |
| ТАМ   | Time-averaged mean velocity                 |
| TAP   | Time-averaged peak velocity                 |
| TGC   | Time gain compensation                      |
| TOC   | Table of Contents                           |
| TTag  | Time Tag (bus)                              |
| Тх    | Transmit or transmitter                     |
| UART  | Universal Asynchronous Receiver Transmitter |
| UCP   | Upper Control Panel (module)                |
| UIF   | User interface (LCP, UCP, and CPI)          |

| Unshld | Unshielded                                                                 |
|--------|----------------------------------------------------------------------------|
| VA     | Volt amps                                                                  |
| Vac    | Volts AC                                                                   |
| Vdc    | Volts DC                                                                   |
| VTI    | Velocity-time integral                                                     |
| W      | Wide (refers to a distance measurement) or watt (unit of electrical power) |
| w/     | with                                                                       |
| Wht    | White                                                                      |
| w/o    | without                                                                    |
| Xfmr   | Transformer                                                                |
| Zn     | Zinc                                                                       |

| Terms                          |                                                                                                    |
|--------------------------------|----------------------------------------------------------------------------------------------------|
| Artifact                       | An undesirable imaging anomaly created as the result of acoustic effects or system processing.                                                                                                    |
| Box                            | An image made up of a sequential set of columns<br>that is usually smaller than the sector size would<br>allow. Most commonly refers to the color flow<br>image color box.                                                                                       |
| Burst                          | The transmitted waveform.                                                                                                    |
| Drain                          | In a coaxial or shielded cable, a wire that is in con-<br>tact with the shield's braid or foil for the length of<br>the cable. It is used to make the mechanical<br>attachment and consequently the electrical path<br>from the shield to the connector or plug. |
| Fast Fourier<br>Transformation | Mathematical method used with Doppler shift data to calculate the frequency spectrum that results in the Doppler display.                                                                                                    |

15-2

| Interlaced                        | Video format where two fields make up one 30 Hz frame. Video rows (scan lines) of the raster are interlaced; that is, field one provides rows 1, 3, 5, and so on, then field two fills in rows 2, 4, 6, and so on. See "non-interlaced." |
|-----------------------------------|----------------------------------------------------------------------------------------------------|
| Module<br>Operations<br>Processor | Board-level microprocessor dedicated to carrying<br>out the functions of its hardware module. Commu-<br>nicates with the system CPU via a SCIP bus. Typi-<br>cally runs tasks such as initialization of registers,                       |

hardware module.

self-test, interpreting commands from the System CPU, and orchestrating real-time tasks on the

| Noise band                                       | Any level of random background noise when the<br>system speaker (not headphone) volume is set for<br>a typical user setting (generally just above a mid-<br>range setting).<br>Also, any regular line or trace that clearly appears<br>in the scrolling display (as three pixels per inch or<br>more) at a level that is greater than the back-<br>ground noise. |
|--------------------------------------------------|----------------------------------------------------------------------------------------------------|
| Non-interlaced                                   | Video format where the video rows are processed<br>in sequence (1, 2, 3, 4, 5, 6, and so on) and<br>updated at a 60 Hz rate. See "interlaced."                                                                                                    |
| National<br>Television<br>Standards<br>Committee | 525-line, 60Hz, composite video, usually color.                                                                                                    |
| Original<br>Equipment<br>Manufacturer            | A peripheral device (VCR, printer, camera).                                                                                                    |

| On-screen<br>programming                 | Refers to on-screen programming of a VCR, or other OEM device.                                                                                                    |
|------------------------------------------|----------------------------------------------------------------------------------------------------|
| Phased Alteration by Line                | 625-line, 50Hz composite video, usually color.                                                                                                    |
| Pulse repetition<br>frequency            | Rate at which ultrasound pulses are sent into the tissue. Based primarily on depth desired, but also depends on other variables such as dead time.                                   |
| Pulse repetition<br>interval             | The time between ultrasound pulses. This time determines how much processing can take place and still keep up with the data acquisition.                                             |
| System Control<br>Interface<br>Processor | Set of processors that reside on all modules that<br>communicate with the CPU PCB. SCIP refers to<br>the communication system, which includes proto-<br>col, firmware, and hardware. |

| Universal<br>Asynchronous<br>Receiver<br>Transmitter Port | Serial communication port located on the card<br>edge of the FEC. Also called debug port or diag-<br>nostic port.                                                                                                    |
|-----------------------------------------------------------|----------------------------------------------------------------------------------------------------|
| Watchdog                                                  | A level detector, a comparator circuit, or a time-out<br>circuit, that ensures the proper functioning of a<br>supply, a regulator, or other circuitry. Disables the<br>monitored circuit, if it is out of specification or the<br>timer is not reset. |